# 2013

MINISTERIO DE COMERCIO EXTERIOR Y TURISMO - MINCETUR

Ventanilla Única de Comercio Exterior - VUCE

Componente de Origen

## [MANUAL DE USUARIO – CALIFICACIÓN DE DECLARACIÓN JURADA]

El presente documento es una guía para el Usuario (Exportador, Exportador con Poder del Productor, Productor, Productor y Exportador o Exportador Acopiador con Poder del Productor) quien solicitará a través de la Ventanilla Única de Comercio Exterior - VUCE la Declaración Jurada de Origen de la Mercancía o Declaración Jurada del Productor, pues se indican los pasos o acciones a seguir para el registro y transmisión de la información a la Entidad Certificadora o Delegada.

#### Ámbito: Público

## **CONTROL DE VERSIONES**

| N° | Cambio | Motivo              | Fecha      |
|----|--------|---------------------|------------|
| 1  | 1      | Creación del Manual | 29/11/2013 |
|    |        |                     |            |
|    |        |                     |            |
|    |        |                     |            |
|    |        |                     |            |

| Fecha de Actualización: 29/11/2013 17:35 | Versión: 1.0.0  | MU-CO-05-FM |
|------------------------------------------|-----------------|-------------|
| Preparación: Control de Calidad/my.      | Página 2 de 128 | MINCETUR    |

## **CONTENIDO**

| ١.  |     | Intro  | oducc   | ión                                              | 5  |
|-----|-----|--------|---------|--------------------------------------------------|----|
| II. |     | Acce   | eso al  | Sistema                                          | 7  |
|     | II. | 1.     | SELE    | CCIÓN DEL TUPA/FORMATO1                          | .0 |
|     | П.  | 2.     | SELE    | CCIÓN DEL ACUERDO Y DE LA ENTIDAD CERTIFICADORA1 | .1 |
| III | •   | C      | alifica | ción de la Declaración Jurada - Nueva1           | .3 |
|     | Ш   | .1.    | DAT     | OS DEL SOLICITANTE                               | .4 |
|     | Ш   | .2.    | ROL     | DEL SOLICITANTE – SIN VALIDACIÓN DEL PRODUCTOR1  | .9 |
|     |     | III.2. | .1.     | Exportador                                       | 0  |
|     |     | III.2. | .2.     | Productor                                        | 25 |
|     |     | III.2. | .3.     | Productor y Exportador                           | 25 |
|     |     | III.2. | .4.     | Exportador Acopiador 2                           | 6  |
|     | III | .3.    | ROL     | DEL SOLICITANTE – CON VALIDACIÓN DEL PRODUCTOR   | 27 |
|     |     | III.3. | .1.     | Exportador                                       | 8  |
|     |     | III.3. | .2.     | Exportador con Poder del Productor               | 5  |
|     |     | III.3. | .3.     | Productor                                        | 8  |
|     |     | III.3. | .4.     | Productor y Exportador                           | 9  |
|     |     | III.3. | .5.     | Exportador Acopiador con poder del Productor3    | 9  |
|     | Ш   | .4.    | CRIT    | ERIO DE ORIGEN                                   | 3  |
|     |     | 111.4  | .1.     | Declaración Jurada4                              | 3  |
|     |     | 111.4  | .1.1.   | PRODUCTO                                         | 4  |
|     |     | 111.4  | .1.2.   | MATERIALES 4                                     | 8  |
|     |     | 111.4  | .1.3.   | ADJUNTOS                                         | 3  |
|     |     | 111.4  | .2.     | Criterio De Origen                               | 7  |
|     |     | 111.4  | .3.     | Datos del Producto6                              | 0  |
|     | Ш   | .5.    | VALI    | DACIÓN DEL PRODUCTOR6                            | 8  |
|     |     | III.5. | .1.     | DJs Asignadas como Productor6                    | 8  |
|     |     | III.5. | .1.1.   | PRODUCTO                                         | '1 |
|     |     | III.5. | .1.2.   | MATERIALES7                                      | '1 |
|     |     | III.5. | .1.3.   | ADJUNTO                                          | '2 |
|     |     |        |         |                                                  |    |

| Fecha de Actualización: 29/11/2013 17:35 | Versión: 1.0.0  | MU-CO-05-FM |
|------------------------------------------|-----------------|-------------|
| Preparación: Control de Calidad/my.      | Página 3 de 128 | MINCETUR    |

Producto: Manual de Usuario VUCE - COMPONENTE DE ORIGEN Asunto: Ventanilla Única de Comercio Exterior Ámbito: Público

| III.5.2.             | DJs Validadas por el Productor76        |
|----------------------|-----------------------------------------|
| III.6. SU            | BSANACIÓN DE SOLICITUD                  |
| III.6.1.             | Responder Notificación                  |
| III.6.2.             | Transmitir Modificación de Solicitud87  |
| III.7. SU            | CE                                      |
| III.7.1.             | Generación de SUCE                      |
| III.8. SU            | BSANACIÓN DE SUCE91                     |
| III.8.1.             | Responder Notificación                  |
| III.8.2.             | Aprobación de la Subsanación de SUCE101 |
| III.8.3.             | Rechazo de la Subsanación de SUCE103    |
| III.9. DO            | CUMENTO RESOLUTIVO                      |
| III.9.1.             | Aprobación de DR106                     |
| III.9.2.             | Aprobación de DR109                     |
| III.10. I            | DECLARACIÓN JURADA110                   |
| III.10.1.            | DJs Calificadas111                      |
| III.11. <sup>-</sup> | FRAZABILIDAD                            |
| IV. Copia            | r de una Calificación Existente121      |

| Fecha de Actualización: 29/11/2013 17:35 | Versión: 1.0.0  | MU-CO-05-FM |
|------------------------------------------|-----------------|-------------|
| Preparación: Control de Calidad/my.      | Página 4 de 128 | MINCETUR    |

## MANUAL DE USUARIO – CALIFICACIÓN DE LA DECLARACIÓN JURADA

## I. Introducción

El diligenciamiento o presentación de la Declaración Jurada de Origen de la Mercancía o Declaración Jurada del Productor (en adelante Declaración Jurada) por parte del Exportador o Productor es previo a la emisión del Certificado de Origen, debe ser solicitada por cada producto y tendrá una validez de dos (2) años, salvo que antes de dicho plazo se modifiquen las condiciones de producción o la información señalada en ella.

Dependiendo del Acuerdo Comercial y/o Régimen Preferencial la Declaración Jurada será diligenciada por el Exportador, Exportador con Poder del Productor, Exportador Acopiador, Exportador Acopiador con Poder del Productor o por el Productor teniendo en consideración un conjunto de reglas que sirven para determinar si una mercancía es originaria del Perú o del País parte.

La Entidad Certificadora deberá constatar la información contenida en la Declaración Jurada de Origen y evaluar el origen de la mercancía, de sus materiales y el proceso productivo bajo las reglas de origen del acuerdo comercial o régimen preferencial solicitado. En caso resulte insuficiente la información presentada por el exportador, la Entidad Certificadora solicitará información adicional a fin de acreditar el carácter originario de la mercancía, la cual podrá estar referida a los materiales utilizados o al proceso productivo realizado, lo que puede incluir una visita a la planta de producción previa coordinación con la empresa.

Una misma Declaración Jurada puede ser utilizada para más de un Certificado de Origen y, un Certificado de Origen puede contener varias Declaraciones Juradas, siempre que sean para el mismo Acuerdo Comercial o Régimen Preferencial y hayan sido aprobadas por la misma Entidad Certificadora.

| Fecha de Actualización: 29/11/2013 17:35 | Versión: 1.0.0  | MU-CO-05-FM |
|------------------------------------------|-----------------|-------------|
| Preparación: Control de Calidad/my.      | Página 5 de 128 | MINCETUR    |

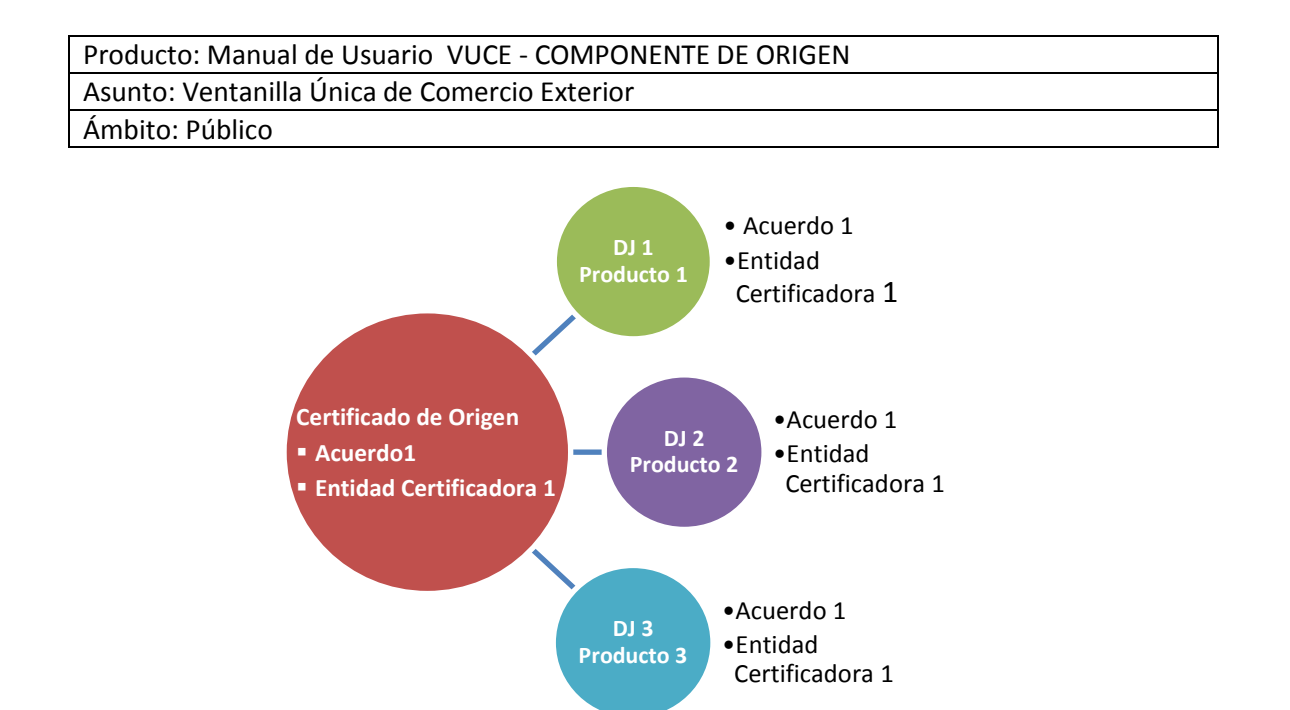

Para la obtención de la Declaración Jurada, el Usuario debe ingresar al Componente de Origen del Sistema VUCE y solicitar la Calificación de la Declaración Jurada, ingresando o seleccionando los datos obligatorios y adjuntando los documentos requeridos para este trámite.

#### Diagrama1: Procesos para la obtención de la Declaración Jurada a través de la VUCE

| Fecha de Actualización: 29/11/2013 17:35 | Versión: 1.0.0  | MU-CO-05-FM |
|------------------------------------------|-----------------|-------------|
| Preparación: Control de Calidad/my.      | Página 6 de 128 | MINCETUR    |

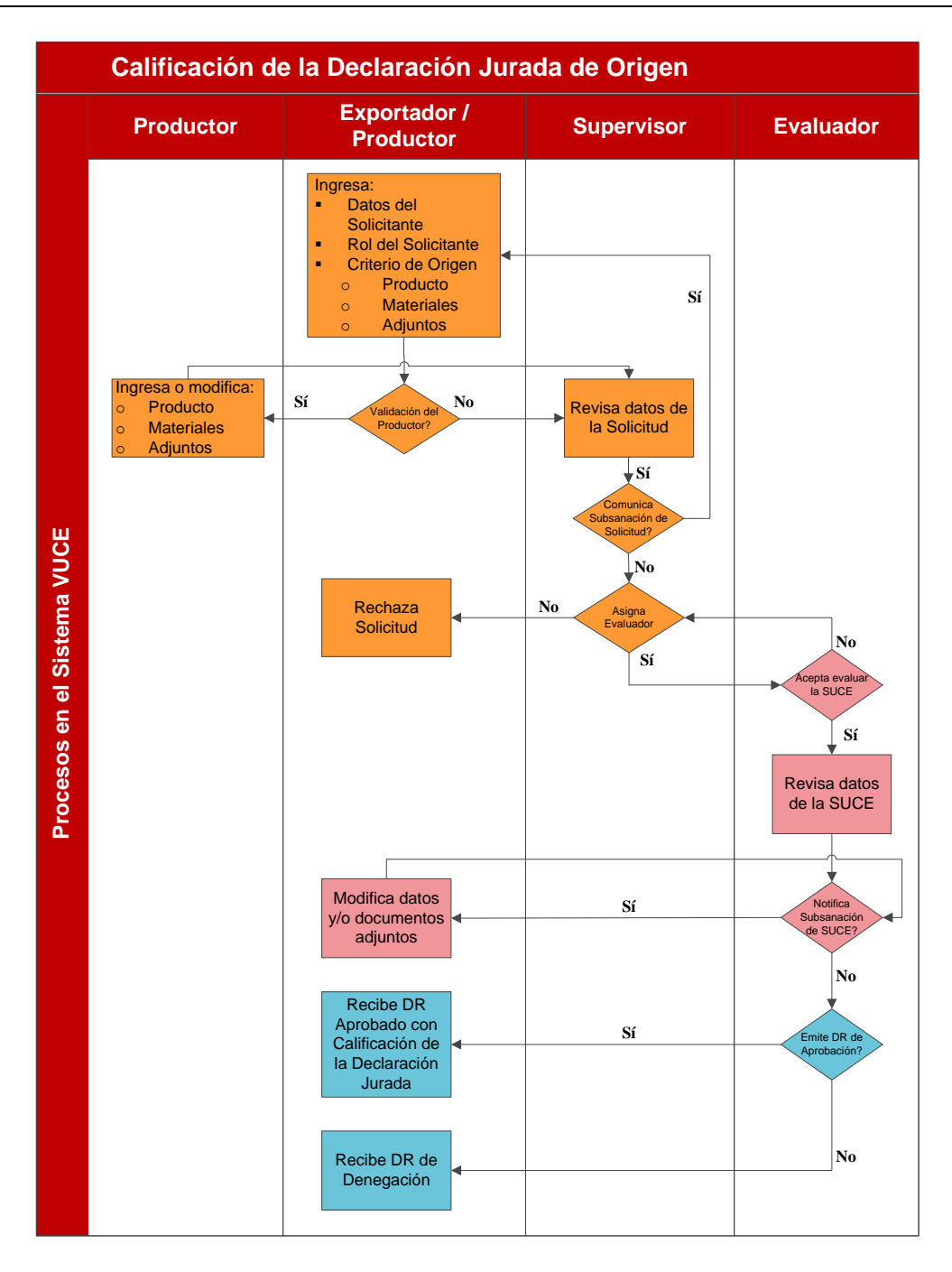

### II. Acceso al Sistema

Para ingresar al **Sistema VUCE** consignar primero la siguiente dirección en su Navegador de Internet (de preferencia Google Chrome o Mozilla Firefox):

http://www.vuce.gob.pe/

| Fecha de Actualización: 29/11/2013 17:35 | Versión: 1.0.0  | MU-CO-05-FM |
|------------------------------------------|-----------------|-------------|
| Preparación: Control de Calidad/my.      | Página 7 de 128 | MINCETUR    |

Luego, con el botón deslizante ubicado en Ingresar al Sistema VUCE dar clic en la opción <u>Componente Origen</u>.

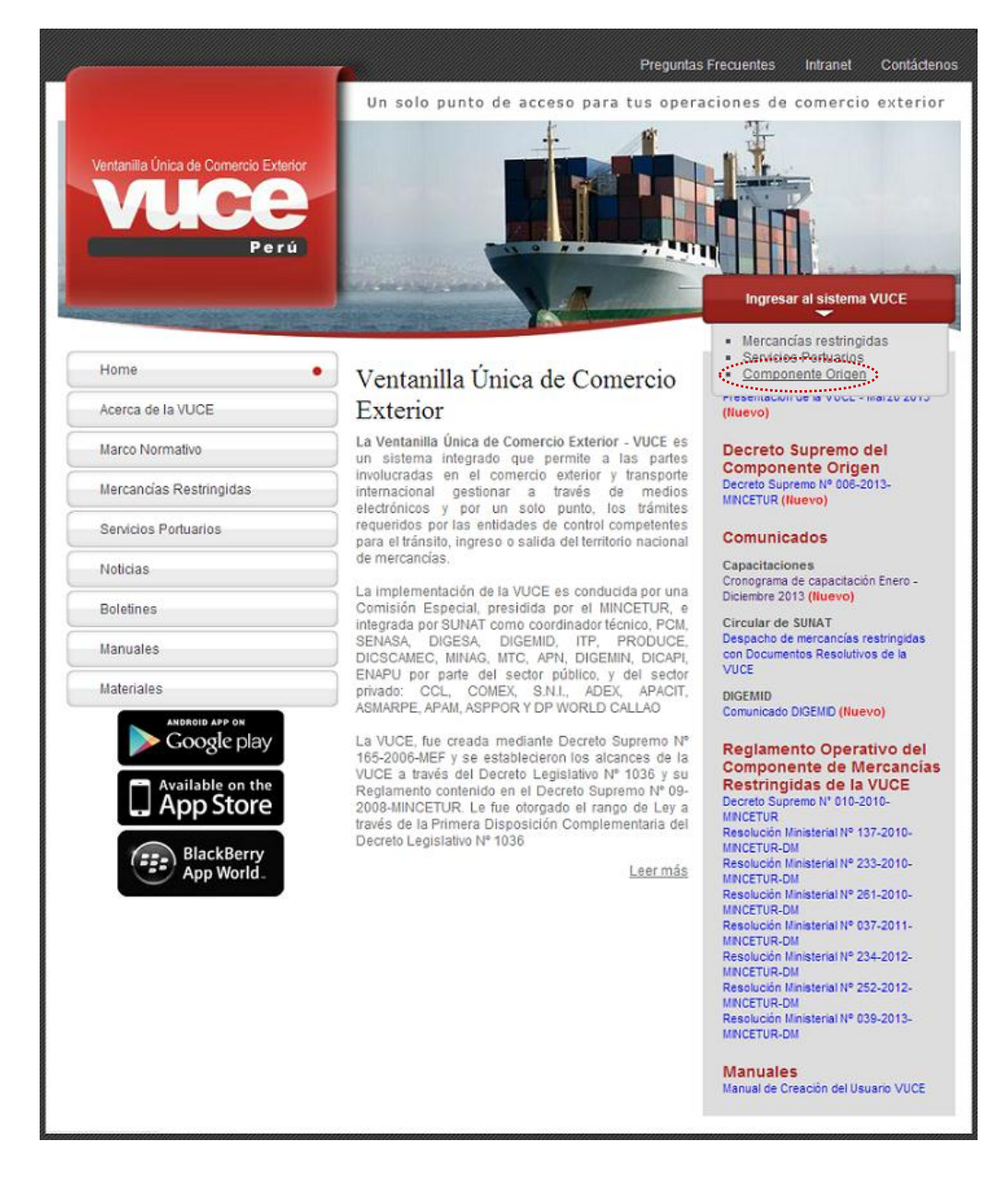

El Usuario debe autenticarse, según su tipo: Exportador/Importador o Funcionario. En este caso da clic en <u>Autenticación SOL</u> al ser Exportador y Productor y no Funcionario de la Entidad Certificadora.

| Fecha de Actualización: 29/11/2013 17:35 | Versión: 1.0.0  | MU-CO-05-FM |
|------------------------------------------|-----------------|-------------|
| Preparación: Control de Calidad/my.      | Página 8 de 128 | MINCETUR    |

Producto: Manual de Usuario VUCE - COMPONENTE DE ORIGEN Asunto: Ventanilla Única de Comercio Exterior Ámbito: Público

| Ventanila Única de Comercio Exterior<br>Veloce<br>Per ú | Un sólo punto de acceso para tus operaciones de comercio exterior                                                                                                    |
|---------------------------------------------------------|----------------------------------------------------------------------------------------------------|
|                                                         | Sistema VUCE<br>Para Ingresar al sistema, selecciona una de las dos opciones de autenticación.<br>Mercancias Restringidas<br>Usuarios Exportadores/Importadores<br>Autenticación SOL<br>Funktoniarios<br>Autenticación Extranet             |
| Estimado Usuario, próximamente estará disponible el se  | Manual de creación de Usuario VUCE<br>rivicio de autenticación por DNL únicamente para usuarios que no cuenten con el registro de su RUC ante SUNAT. Si usted ya cuenta con RUC, solo podrá ingresar a través del botón: Autenticación SOL. |

Luego, consigna el **RUC** de la Empresa (quien solicita el trámite) y el Código de **USUARIO** y **CLAVE** asignados al Usuario Secundario.

Si es Persona Natural consigna el RUC y Clave SOL de SUNAT, pero al ser Persona Jurídica deberá crear a Usuario Secundarios (consultar el **Manual de Creación de Usuario Secundario VUCE – Componente Origen**) para darles acceso al Sistema VUCE y registren los trámites de la empresa.

| Ventarilia Unice de Converce Extenior<br>VUICEE<br>Portá | PERÚ Ministerio<br>de Comercio Exterior<br>y Turismo                                                              |
|----------------------------------------------------------|----------------------------------------------------------------------------------------------------|
| Bienvenido, ingrese con su Clave SO                      | L                                                                                                    |
| CLAVESOL                                                 | RUC : Ingrese número de RUC<br>USUARIO : Ingrese usuario SOL<br>CLAVE : Ingrese clave de acceso<br>Iniciar Sesión |
| BIENVENIDOS A LA VEN                                     | TANILLA UNICA DE COMERCIO EXTERIOR<br>Agrega este enlace a: 🗙 🖬 💽 💬 🔐                                             |

Posteriormente, al ingresar al **Sistema VUCE** se muestra la **Pantalla de Inicio** en donde se cuenta con un resumen de operaciones y de mensajes no leídos del Buzón Electrónico realizadas por el Usuario Secundario (quien se autenticó para accesar al **Sistema VUCE**). Dando clic sobre el número que se encuentra entre paréntesis el Sistema lo trasladará a la pestaña correspondiente en donde se encontrarán éstas.

| Fecha de Actualización: 29/11/2013 17:35 | Versión: 1.0.0  | MU-CO-05-FM |
|------------------------------------------|-----------------|-------------|
| Preparación: Control de Calidad/my.      | Página 9 de 128 | MINCETUR    |

Así como, las opciones con las que se cuenta en el área superior:

- NUEVA SOLICITUD
- SOLICITUD
- DECLARACION JURADA
- DOCUMENTO RESOLUTIVO
- BUZÓN ELECTRÓNICO
- SERVICIOS

| Ventanila Única de Comercio Exterior<br>VUCCE |                                                                                                    |                                                                                                    | Un st                                | ólo punto de acceso para            | JAVER PRADO PEREZ (USU | UAVIERPROD) <u>Salira</u> |
|-----------------------------------------------|----------------------------------------------------------------------------------------------------|----------------------------------------------------------------------------------------------------|--------------------------------------|-------------------------------------|------------------------|---------------------------|
| Perú                                          | NUEVA SOLICITUD                                                                                                | SOLICITUD                                                                                                    | DECLARACIÓN JURADA                   | DOCUMENTO RESOLUTIVO                | BUZÓN ELECTRÓNICO      | SERVICIOS                 |
|                                               |                                                                                                    |                                                                                                    |                                      |                                     |                        |                           |
| JAVIER                                        | R PRADO PEREZ, bienvenido al s<br>Certif<br>Solichu<br>Borrad<br>Declar<br>Regist<br>Asigne<br>Buzón<br>Tienes | istema COMPONE<br>cados de Origen<br>d-SUCE (616)<br>ores (388)<br>actores Juradas<br>adas (285)<br>das como productor<br>de mensajes<br>(1587) mensajes nu | ENTE ORIGEN, desde aquí podrá<br>(0) | s realizar tus operaciones y tambié | n monitorearlas.       |                           |

#### II.1. SELECCIÓN DEL TUPA/FORMATO

Para seleccionar el trámite, que se realizará ubicar el cursor en un TUPA/Formato y dar clic en el **NOMBRE**.

Para ello, ingresar a la opción **NUEVA SOLICITUD** y en la pantalla **TUPAS** se muestra la relación de TUPAs/Formatos incorporados en el **Sistema VUCE** para el Órgano de Apoyo Unidad de Origen, presentando las columnas: **TUPA** con el código del Texto Único de Procedimientos Administrativos, **FORMATO** con el código otorgado por la VUCE para el TUPA, **NOMBRE** con la descripción del Formato, **ESPECIFICACION PAGO** con la tasa que se debe pagar de acuerdo al TUPA y **PLAZO** o tiempo que demora la Entidad en evaluar la información y otorgar el Documento Resolutivo de acuerdo al TUPA, en caso se muestre en blanco quiere decir que es automático, por lo que dependerá de la evaluación.

En el caso sobre Solicitud para la Calificación de Declaración Jurada.

| Fecha de Actualización: 29/11/2013 17:35 | Versión: 1.0.0   | MU-CO-05-FM |
|------------------------------------------|------------------|-------------|
| Preparación: Control de Calidad/my.      | Página 10 de 128 | MINCETUR    |

| ntanilla Úr                     | nica de Comerci                                            | o Exterior                                                                                                    |           |                    |                            | JAVIER PRADO PEREZ (USL                                                  |                       |
|---------------------------------|------------------------------------------------------------|----------------------------------------------------------------------------------------------------|-----------|--------------------|----------------------------|--------------------------------------------------------------------------|-----------------------|
|                                 |                                                            | ÷                                                                                                    |           | Un s               | ólo punto de acceso para 1 | tus operaciones de cor                                                   | mercio exte           |
|                                 | P                                                          | NUEVA SOLICITUE                                                                                                    | SOLICITUD | DECLARACIÓN JURADA | DOCUMENTO RESOLUTIVO       | BUZÓN ELECTRÓNICO                                                        | SERVICIOS             |
|                                 |                                                            |                                                                                                    |           |                    |                            |                                                                          |                       |
|                                 |                                                            |                                                                                                    |           |                    |                            |                                                                          |                       |
| PAS                             |                                                            |                                                                                                    |           |                    |                            |                                                                          |                       |
| PAS                             |                                                            |                                                                                                    |           |                    | Filas                      | 1 - 5 de 5. Página <b>1</b> d                                            | e 1 19 9 10 10        |
| TUPA                            | FORMATO                                                    | NOMBRE                                                                                                    |           |                    | Filas                      | 1 - 5 de 5. Página 1 d                                                   | le 1 M 4 D PLAZO      |
| <b>TUPA</b><br>13               | FORMATO<br>MCT001                                          | NOMBRE<br>Emisión de Certificado de Origen                                                                                                    |           |                    | Filas                      | 1 - 5 de 5. Página <b>1</b> d<br>ESPECIFICACION PAGO<br>0.986% de la UIT | le 1 M 4 D D<br>PLAZO |
| TUPA<br>13<br>S/N               | FORMATO<br>MCT001<br>MCT002                                | NOMBRE<br>Emisión de Certificado de Origen<br>Duplicado de Certificado de Origen                                                                             |           |                    | Filas                      | 1 - 5 de 5. Página 1 d<br>ESPECIFICACION PAGO<br>0.986% de la UIT        | le 1 N C PLAZO        |
| TUPA<br>13<br>S/N<br>S/N        | FORMATO           MCT001           MCT002           MCT003 | NOMBRE<br>Emisión de Certificado de Origen<br>Dualicado de Certificado de Origen<br>Reemplazo de Certificado de Origen                                       |           |                    | Files                      | 1 - 5 de 5. Página 1 d<br>ESPECIFICACION PAGO<br>0.986% de la UIT        | PLAZO                 |
| TUPA<br>13<br>S/N<br>S/N<br>S/N | FORMATO<br>MCT001<br>MCT002<br>MCT003<br>MCT004            | NOMBRE<br>Emisión de Certificado de Orixen<br>Dualicado de Certificado de Orixen<br>Reamolazo de Certificado de Orixen<br>Anulación de Certificado de Orixen |           |                    | Files                      | 1 - 5 de 5. Página 1 d<br>ESPECIFICACION PAGO<br>0.988% de la UIT        | PLAZO                 |

#### II.2. SELECCIÓN DEL ACUERDO Y DE LA ENTIDAD CERTIFICADORA

Seleccionado el TUPA/Formato, para el Formato **MCT005** – Calificación de Declaración Jurada se muestra la pantalla **Seleccione Acuerdo** en donde se encuentran los campos: **PAÍS DEL ACUERDO**, **ACUERDO COMERCIAL** y **ENTIDAD CERTIFICADORA**, cada uno de éstos cuenta con una tabla de ayuda y son todas obligatorias.

| Ventanilla Única de Comercio Exterior                         |                                                                                                  |                                                | Un si              | ólo punto de acceso para 1 | JAVER PRADO PEREZ (USU<br>tus operaciones de con | <u>JJAVERPROD)</u> Salir»<br>mercio exterior |
|---------------------------------------------------------------|--------------------------------------------------------------------------------------------------|------------------------------------------------|--------------------|----------------------------|--------------------------------------------------|----------------------------------------------|
| Perú                                                          | NUEVA SOLICITUD                                                                                  | SOLICITUD                                      | DECLARACIÓN JURADA | DOCUMENTO RESOLUTIVO       | BUZÓN ELECTRÓNICO                                | SERVICIOS                                    |
| MCT005 - Calificacion de Declaración J<br>Seleccione Acuerdo: | PAIS DEL<br>ACUERDO: -Sel<br>ACUERDO<br>COMERCIAL: -Sel<br>ENTIDAD<br>CERTIFICADORA: -Sel<br>Reg | eccione<br>eccione<br>eccione<br>resar Continu | Ŧ                  |                            |                                                  |                                              |

Para la selección de las opciones seguir el orden en que se presentan los campos, pues unas dependen de otras.

 País del Acuerdo, este campo presenta una tabla de ayuda de la cual se debe seleccionar una opción, ubicando el cursor sobre el País ya sea haciendo uso de la barra vertical o digitando parte o toda la palabra, dar clic o <Enter>.

| Fecha de Actualización: 29/11/2013 17:35 | Versión: 1.0.0   | MU-CO-05-FM |
|------------------------------------------|------------------|-------------|
| Preparación: Control de Calidad/my.      | Página 11 de 128 | MINCETUR    |

| Producto: Manual de Usuario VUCE - COMPONENTE DE ORIGEN |
|---------------------------------------------------------|
| Asunto: Ventanilla Única de Comercio Exterior           |
| Ámbito: Público                                         |
|                                                         |

| PAIS DEL | Seleccione    | -                       |
|----------|---------------|-------------------------|
| ACULKDO. | Seleccione    |                         |
|          | ALEMANIA      |                         |
|          | ANGOLA        | -                       |
|          | ARGELIA       | =                       |
|          | ARGENTINA     |                         |
|          | AUSTRIA       |                         |
|          | BANGLADESH    |                         |
|          | BÉLGICA       |                         |
|          | BENIN         |                         |
|          | BOLIVIA       |                         |
|          | BRASIL        |                         |
|          | BULGARIA      |                         |
|          | CAMERÚN       |                         |
|          | CHILE         |                         |
|          | CHINA         |                         |
|          | CHIPRE        |                         |
|          | COLOMBIA      |                         |
|          | COREA DEL SUR |                         |
|          | COSTA RICA    |                         |
|          | CUBA          | $\overline{\mathbf{x}}$ |

Acuerdo Comercial, los datos que presente la tabla de ayuda para este campo depende del país seleccionado en el campo anterior.

| PAÍS DEL<br>ACUERDO: | CHILE                  | • |
|----------------------|------------------------|---|
| ACUERDO              | Seleccione 🗸           |   |
| COMERCIAL:           | Seleccione             |   |
|                      | ALC Perú-Chile<br>SGPC |   |

Entidad Certificadora, este campo presenta una tabla de ayuda de la cual se selecciona una opción.

| ENTIDAD<br>CERTIFICADORA: | Seleccione                                                                     | - |
|---------------------------|--------------------------------------------------------------------------------|---|
| CERTIFICADORA.            | Seleccione                                                                     |   |
|                           | ASOCIACIÓN DE EXPORTADORES                                                     |   |
|                           | CÁMARA CHINCHANA DE COMERCIO, INDUSTRIA, TURISMO, SERVICIO Y AGRICULTURA       |   |
|                           | CÁMARA DE COMERCIO DE LIMA                                                     |   |
|                           | CÁMARA DE COMERCIO E INDUSTRIA DE AREQUIPA                                     |   |
|                           | CÁMARA DE COMERCIO E INDUSTRIA DE ILO                                          |   |
|                           | CÁMARA DE COMERCIO, INDUSTRIA, SERVICIOS, TURISMO Y DE LA PRODUCCIÓN DEL CUZCO |   |
|                           | CÁMARA DE COMERCIO, INDUSTRIA Y PRODUCCIÓN DE TACNA                            |   |
|                           | CÁMARA DE COMERCIO, INDUSTRIA Y TURISMO DE ICA                                 |   |
|                           | CAMARA DE COMERCIO, INDUSTRIA Y TURISMO DE LORETO                              |   |
|                           | CAMARA DE COMERCIO, INDUSTRIA Y TURISMO DE UCAYALI                             |   |
|                           | CAMARA DE COMERCIO, PRODUCCIÓN Y TURISMO DE SAN MARTIN                         |   |
|                           | CAMARA DE COMERCIO, PRODUCCION Y TURISMO DE SULLANA                            |   |
|                           | CAMARA DE COMERCIO Y PRODUCCIÓN DE AGUAS VERDES                                |   |
|                           | CAMARA DE COMERCIO Y PRODUCCIÓN DE LA LIBERTAD                                 |   |
|                           | CAMARA DE COMERCIO Y PRODUCCIÓN DE LAMBAYEQUE                                  |   |
|                           | CAMARA DE COMERCIO Y PRODUCCIÓN DE PIURA                                       |   |
|                           | CAMARA DE COMERCIO Y PRODUCCIÓN DE PUNO                                        |   |
|                           | CAMARA DE COMERCIO Y PRODUCCION DEL SANTA                                      |   |
|                           | SOCIEDAD NACIONAL DE INDUSTRIAS                                                |   |

Seleccionados los datos, dar clic en Continuar .

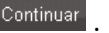

| Fecha de Actualización: 29/11/2013 17:35 | Versión: 1.0.0   | MU-CO-05-FM |
|------------------------------------------|------------------|-------------|
| Preparación: Control de Calidad/my.      | Página 12 de 128 | MINCETUR    |

Producto: Manual de Usuario VUCE - COMPONENTE DE ORIGEN Asunto: Ventanilla Única de Comercio Exterior Ámbito: Público

| Ventanilla Única de Comercio Exterior                           | <u>JAVER PRADO PEREZ (USUJAVERPROD)</u> <u>Salir x</u><br>Un sólo punto de acceso para tus operaciones de comercio exterior |                                                            |                               |                      |                          |           |  |
|-----------------------------------------------------------------|----------------------------------------------------------------------------------------------------|------------------------------------------------------------|-------------------------------|----------------------|--------------------------|-----------|--|
| Perú N                                                          | UEVA SOLICITUD                                                                                                    | SOLICITUD                                                  | DECLARACIÓN JURADA            | DOCUMENTO RESOLUTIVO | <b>BUZÓN ELECTRÓNICO</b> | SERVICIOS |  |
| MCT001 - Emisión de Certificado de Origo<br>Seleccione Acuerdo: | en (TUPA: 13)<br>PAÍS DEL<br>ACUERDO: CHE<br>ACUERDO<br>COMERCIAL: ALC<br>ENTIDAD<br>CERTIFICADORA: CÁI<br>Re               | .e<br>:Perú-Chile 👻<br>IARA DE COMERCIO,<br>gresar Continu | PRODUCCIÓN Y TURISMO DE SAN M | iartín 🔹             |                          |           |  |

## III. Calificación de la Declaración Jurada - Nueva

Para solicitar la Declaración Jurada de una Mercancía, el Sistema permite al Usuario registrar una **Calificación Nueva** (marcada por defecto) o **Copiar de una Calificación Existente**, para que en base a una mercancía calificada previamente se copien los datos y modifique los que sean convenientes, esto evita tener que registrar otra vez.

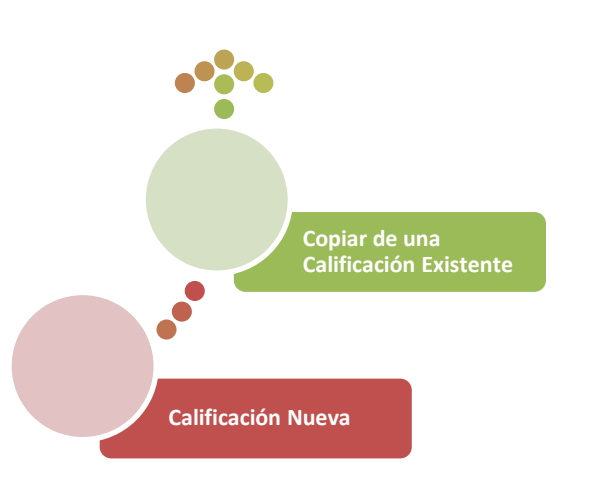

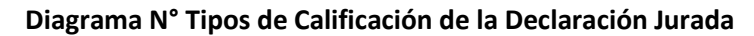

Estando en la pantalla del **Formato MCT005 – Calificación de Declaración Jurada (TUPA: S/N)** se muestra por defecto que se encuentra marcado en Calificación Nueva (O).

| Fecha de Actualización: 29/11/2013 17:35 | Versión: 1.0.0   | MU-CO-05-FM |
|------------------------------------------|------------------|-------------|
| Preparación: Control de Calidad/my.      | Página 13 de 128 | MINCETUR    |

Asunto: Ventanilla Única de Comercio Exterior

#### Ámbito: Público

|                                                                                                    |                                                                                                    |                                                                             |                                  |                      |                          | JAVIER PRADO PEREZ (USUJAVIERPROD)   |
|----------------------------------------------------------------------------------------------------|----------------------------------------------------------------------------------------------------|-----------------------------------------------------------------------------|----------------------------------|----------------------|--------------------------|--------------------------------------|
| tanilla Única de Comercio Exter                                                                                                    | ior                                                                                                    |                                                                             |                                  |                      |                          |                                      |
|                                                                                                    |                                                                                                    |                                                                             |                                  |                      |                          |                                      |
|                                                                                                    |                                                                                                    |                                                                             |                                  | Un s                 | ólo punto de acceso p    | ara tus operaciones de comercio exte |
| Perú                                                                                                    | NUEVA SOLICITUD                                                                                                    | SOLICITUD                                                                   | DECLARACIÓN JURADA               | DOCUMENTO RESOLUTIVO | <b>BUZÓN ELECTRÓNICO</b> | SERVICIOS                            |
|                                                                                                    |                                                                                                    |                                                                             |                                  |                      |                          |                                      |
|                                                                                                    |                                                                                                    |                                                                             |                                  |                      |                          |                                      |
| T005 - Calificacion de De                                                                                                    | eclaración Jurada (TUPA: S/N)                                                                                                    |                                                                             |                                  |                      |                          |                                      |
|                                                                                                    |                                                                                                    |                                                                             |                                  |                      |                          |                                      |
| RA INICIAR, VERIFIQUE LOS                                                                                                    | DATOS DE LA PESTAÑA "DATOS D                                                                                                    | EL SOLICITANTE                                                              | " Y SELECCIONE "GUARDA           | R FORMATO"           |                          |                                      |
|                                                                                                    |                                                                                                    |                                                                             |                                  |                      |                          |                                      |
| ficación Nueva 🔘 Copiar de una                                                                                                    | a Calificación Existente 🔘                                                                                                    |                                                                             |                                  |                      |                          |                                      |
| **********                                                                                                    |                                                                                                    |                                                                             |                                  |                      |                          |                                      |
| uardar Formato Transmitir                                                                                                    | Regresar                                                                                                    |                                                                             |                                  |                      |                          |                                      |
|                                                                                                    |                                                                                                    |                                                                             |                                  |                      |                          |                                      |
| DATOS DEL TITULAR                                                                                                    |                                                                                                    |                                                                             |                                  |                      |                          |                                      |
| Tino de Persona:                                                                                                    | PERSONA IURIDICA                                                                                                    |                                                                             |                                  |                      |                          |                                      |
| ripo do Foroendi                                                                                                    |                                                                                                    |                                                                             |                                  |                      |                          |                                      |
| Tipo de Documento:                                                                                                    | RUC                                                                                                    | Nro. Docume                                                                 | nto: 20262                       | 996329               |                          |                                      |
| Tipo de Documento:                                                                                                    | RUC                                                                                                    | Nro. Docume                                                                 | nto: 20262                       | 1996329              |                          |                                      |
| Tipo de Documento:<br>Nombre/Razón Social:<br>Domicilio:                                                                                                    | RUC<br>FARMINDUSTRIA S.A.<br>IR MARISCAL MILLER UPB LOBAT                                                                                                    | Nro. Docume                                                                 | nto: 20262                       | 1996329              |                          |                                      |
| Tipo de Documento:<br>Nombre/Razón Social:<br>Domicilio:<br>Departamento:                                                                                                    | RUC<br>FARMINDUSTRIA S.A.<br>JR. MARISCAL MILLER URB. LOBAT<br>LIMA                                                                                                    | Nro. Docume                                                                 | nto: 20262<br>.INCE              | 996329               |                          |                                      |
| Tipo de Documento:<br>Nombre/Razón Social:<br>Domicilio:<br>Departamento:<br>Provincia:                                                                                                    | RUC<br>FARMINDUSTRIA S.A.<br>JR. MARISCAL MILLER URB. LOBAT<br>LIMA                                                                                                    | Nro. Docume                                                                 | nto: 20262<br>.INCE              | 996329               |                          |                                      |
| Tipo de Documento:<br>Nombre/Razón Social:<br>Domicilio:<br>Departamento:<br>Provincia:<br>Distrito:                                                                                                    | RUC<br>FARMINDUSTRIA S.A.<br>JR. MARISCAL MILLER URB. LOBAT<br>LIMA<br>LIMA<br>LIMCE                                                                                                    | Nro. Docume                                                                 | nto: 20262<br>.INCE              | 996329               |                          |                                      |
| Tipo de Documento:<br>Nombre/Razón Social:<br>Domicilio:<br>Departamento:<br>Provincia:<br>Distrito:<br>Teléfono:                                                                                                    | RUC<br>FARMNDUSTRIA S.A.<br>JR. MARISCAL MILLER URB. LOBAT<br>LIMA<br>LIMA<br>LINCE<br>4172000                                                                                                    | Nro. Docume<br>'ON 2151 LIMA LIMA I<br>Celular:                             | nto: 20262                       | 996329               | Favr                     | 4701170                              |
| Tipo de Documento:<br>NombreiRazón Social:<br>Domicilio:<br>Departamento:<br>Provincia:<br>Distrito:<br>Teléfono:<br>Corrao electrónico:                                                                                                    | RUC<br>FARMINDUSTRIA S.A.<br>JR. MARISCAL MILLER URB. LOBAT<br>LIMA<br>LIMA<br>LINCE<br>4117000                                                                                                    | Nro. Docume<br>'ON 2151 LIMA LIMA I<br>Celular:                             | nto: 20262<br>INCE               | 998329               | Fax:                     | 4701170                              |
| Tipo de Documento:<br>Nombre/Razón Social:<br>Domicilio:<br>Departamento:<br>Provincia:<br>Distrito:<br>Teléfono:<br>Correo electrónico:                                                                                                    | RUC<br>FARMINDUSTRIA S.A.<br>JR. MARSCAL MILLER URB. LOBAT<br>LINA<br>LINCE<br>4117000<br>pcaballero@farmindustria.com.pe                                                                                                    | Nro. Docume<br>ION 2151 LIMA LIMA I<br>Celular:                             | nto: 20282                       | 998329               | Fax:                     | 4701170                              |
| Tipo de Documento:<br>Nombre/Razón Social:<br>Domicilio:<br>Departamento:<br>Provincia:<br>Distrito:<br>Teléfono:<br>Correo electrónico:<br>DATOS DEL DECLARANTE                                                                                                    | RUC<br>FARMARDUSTRIA S.A.<br>JR. MARISCAL MILLER URB. LOBAT<br>LIMA<br>LIMA<br>LINCE<br>4117000<br>pcabaliero@farmindustria.com.pe                                                                                                    | Nro. Docume<br>ION 2151 LIMA LIMA I<br>Celular:                             | nto: 20262                       | 999329               | Fax:                     | 4701170                              |
| Tipo de Documento:<br>Nombre/Razón Social:<br>Domicilio:<br>Departamento:<br>Provincia:<br>Distrito:<br>Teléfono:<br>Correo electrónico:<br>DATOS DEL DECLARANTE<br>Tipo de Documento:                                                                                                    | RUC<br>FAMINIOUSTRIA S.A.<br>JR. MARECAL INLER URB LOBAT<br>LIMA<br>LIMA<br>LIMCE<br>4117000<br>posballer:@famindustria.com.pe                                                                                                    | Nro. Docume<br>ION 2151 LIMA LIMA I<br>Celular:                             | nto: 20262                       | 59                   | Fax:                     | 4701170                              |
| Tipo de Documento:<br>Nombrelazón Social:<br>Domicilio:<br>Departamento:<br>Provincia:<br>Distrito:<br>Teléfono:<br>Correo electrónico:<br>DATOS DEL DECLARANTE<br>Tipo de Documento:                                                                                                    | RUC<br>FARINOUSTRIA S.A.<br>JR. MARECAL MILLER URB. LOBAT<br>LIMA<br>LIMA<br>LIMA<br>LIMCE<br>4117000<br>posballero@farmindustria.com.pe<br>DNI                                                                                                    | Nro. Docume<br>ON 2151 LIMA LIMA I<br>Celular:<br>Nro. Documen              | nto: 20282                       | 58                   | Fax                      | 4701170                              |
| Tipo de Documento:<br>NombreiRazón Social:<br>Domicilio:<br>Departamento:<br>Provincia:<br>Distrito:<br>Teléfono:<br>Correo electrónico:<br>DATOS DEL DECLARANTE<br>Tipo de Documento:<br>Apelidos y Nombres:                                                                                | RUC<br>FARINOUSTRA S.A.<br>JR MARISCAL MILLER URB LOBAT<br>LIMA<br>LIMA<br>LINCE<br>4117000<br>poeblakro@farmindustra.com.pe<br>DNI<br>JAVER RRADD FEREZ<br>AL MURB RRADD FEREZ                                                                        | Nro. Documen                                                                | nto: 20282                       | 58                   | Fax                      | 4701170                              |
| Tipo de Documento:<br>NombreiRazón Social:<br>Domicilio:<br>Departamento:<br>Provincia:<br>Distrito:<br>Teléfono:<br>Correo electóninco:<br>DATOS DEL DECLARANTE<br>Tipo de Documento:<br>Apellidos y flombres:<br>Domicilio:                                                                | RUC<br>FARINOUSTRIA S.A.<br>JR MARSCAL MILLER URB. LOBAT<br>LIMA<br>LIMA<br>LINCE<br>4117000<br>posballer:@farmidustria.com.pe<br>DN<br>JAVER RRADD 9EREZ<br>AV JAVER RRADD 9432                                                                       | Nro. Docume                                                                 | nto: 20262<br>.NCE<br>to: 005858 | 158                  | Fax:                     | 4701170                              |
| Tipo de Documento:<br>NombreiRazón Social<br>Domicilio:<br>Departamento:<br>Provincia:<br>Departamento:<br>Provincia:<br>Correo electrónico:<br>DATOS DEL DECLARANTE<br>Tipo de Documento:<br>Apelidos y Ilombres:<br>Domicilio:<br>Departamento:                                            | RUC<br>FARINOUSTRIA S.A.<br>JR MARECAL MILLER URB LOBAT<br>LIMA<br>LIMA<br>LIMCE<br>4117000<br>possibility of the state of the state<br>display of the state of the state of the state<br>DNI<br>JAVER RRADO PEREZ<br>AV JAVER RRADO 422<br>LIMA       | Nro. Docume                                                                 | nto: 20282<br>.NCE<br>to: 085958 | 58                   | Fac                      | 4701170                              |
| Tipo de Documento:<br>Nombre Razón Social:<br>Domicilio:<br>Departamento:<br>Provincia:<br>Destrito:<br>Correo electrónico:<br><b>DATOS DEL DECLARANTE</b><br>Tipo de Documento:<br>Apellidos y flombres:<br>Domicilio:<br>Departamento:<br>Provincia:                                       | RUC<br>FAMINIOUSTRIA S.A.<br>JR. MARECAL INLER URB LOBAT<br>LIMA<br>LIMA<br>LIMA<br>LINCE<br>4117000<br>potablero@famindustria.com.pe<br>DNI<br>JAVER PRADO PEREZ<br>AV JAVER PRADO 422<br>LIMA<br>CIMORODO                                            | Nro. Docume                                                                 | nto: 20262<br>.NGE<br>to: 085956 | 58                   | Fax:                     | 4701170                              |
| Tipo de Documento:<br>NombreiRazón Social<br>Domicilio:<br>Departamento:<br>Porvincia:<br>Departamento:<br>Porvincia:<br>Correo electrónico:<br>DECTOS DEL DECLARANTE<br>Tipo de Documento:<br>Apeliidos y Itombres:<br>Domicilio:<br>Departamento:<br>Provincia:<br>Distrito:               | RUC<br>FALBINOUSTEN S.A.<br>JR. MARECAL MILLER URB LOBAT<br>LIMA<br>LIMA<br>LIMA<br>LIMCE<br>41/1000<br>posballero@faminidustina.com.pe<br>DNI<br>JAVER PRADO PEREZ<br>AV JAVER PRADO 422<br>LIMA<br>SAN ISDRO                                         | Nro. Docume                                                                 | nto: 20282<br>JNCE<br>to: 085958 | 56                   | Fax:                     | 4701170                              |
| Tipo de Documento:<br>Nombre Razón Social:<br>Domicilio:<br>Departamento:<br>Provincia:<br>Detrito:<br>Correo electrónico:<br>Correo electrónico:<br>Datos DEL DECLARANTE<br>Pode Documento:<br>Apellidos y Nombres:<br>Domicilio:<br>Departamento:<br>Provincia:<br>Dietrito:<br>Teléfono:  | RUC<br>FARIBRIOUSTRIA S.A.<br>JR. MARECAL INLER URB LOBAT<br>LINA<br>LINA<br>LINCE<br>4117000<br>poblekro@farmidustra.com.pe<br>DNI<br>JAVER PRADO PEREZ<br>AV JAVER RRADO 432<br>LINA<br>LINA<br>SAN ISDRO                                            | Nro. Docume<br>CON 2151 LIMA LIMA I<br>Cetular:<br>Nro. Documen<br>Cetular: | nto: 20282                       | 58                   | Fax:                     | 4701170<br>Fax:                      |
| Tipo de Documento:<br>Nombreñazón Social<br>Domicilio:<br>Departamento:<br>Provincia:<br>Enteriora<br>Correo electrónico:<br>Correo electrónico:<br>Tipo de Documento:<br>Apeliidos y Nombres:<br>Domicilio:<br>Departamento:<br>Porvincia:<br>Dietrito:<br>Teléfono:<br>Correo electrónico: | RUC<br>FARINOUSTRIA S.A.<br>JR. MARECAL MILLER URB LOBAT<br>LIMA<br>LIMA<br>LINCE<br>4117000<br>posballero@farmindustria.com.pe<br>DNI<br>JAVVER PRADO PEREZ<br>AV JAVER PRADO PEREZ<br>AV JAVER PRADO 432<br>LIMA<br>SAN ISDRO<br>ciftapa@hotmail.com | Nro. Docume<br>Col 2151 LIMA LIMA I<br>Celular:<br>Nro. Documen<br>Celular: | nto: 20222<br>.NCE<br>to: 085959 | 58                   | Fac                      | 4701170<br>Fax:                      |

#### III.1. DATOS DEL SOLICITANTE

Asimismo, se presenta en el encabezado el nombre del **Formato** o Trámite que se realizará y se muestra la pestaña **Datos del Solicitante** con dos (2) áreas: **DATOS DEL TITULAR** con los datos del RUC consignado en la Autenticación (éstos vienen de la SUNAT) y **DATOS DEL DECLARANTE** con la información registrada por el Usuario Secundario cuando ingresó por primera vez al **Sistema VUCE**.

En este caso se mantiene lo marcado por defecto. Para confirmar los datos mostrados en esta pestaña, dar clic en Guardar Formato .

| Fecha de Actualización: 29/11/2013 17:35 | Versión: 1.0.0   | MU-CO-05-FM |
|------------------------------------------|------------------|-------------|
| Preparación: Control de Calidad/my.      | Página 14 de 128 | MINCETUR    |

#### Producto: Manual de Usuario VUCE - COMPONENTE DE ORIGEN

Asunto: Ventanilla Única de Comercio Exterior

#### Ámbito: Público

| entanilla Única de Comercio Exte                                                                                                    | rior                                                                                                    |                                                                                                    |                                |                            | JAVIER PRADO PEREZ (USUJA) | /IERPROD) <u>Sali</u> |
|----------------------------------------------------------------------------------------------------|----------------------------------------------------------------------------------------------------|----------------------------------------------------------------------------------------------------|--------------------------------|----------------------------|----------------------------|-----------------------|
|                                                                                                    |                                                                                                    |                                                                                                    | Un sól                         | o punto de acceso para tus | s operaciones de come      | rcio exterio          |
| Perú                                                                                                    | NUEVA SOLI                                                                                                    | ICITUD SOLICITUD                                                                                    | DECLARACIÓN JURADA             | DOCUMENTO RESOLUTIVO       | BUZÓN ELECTRÓNICO          | SERVICIOS             |
|                                                                                                    |                                                                                                    |                                                                                                    |                                |                            |                            |                       |
| CT005 - Calificacion de D                                                                                                    | eclaración Jurada (TUPA                                                                                                    | - S/N)                                                                                              |                                |                            |                            |                       |
| ······                                                                                                    |                                                                                                    |                                                                                                    |                                |                            |                            |                       |
|                                                                                                    |                                                                                                    |                                                                                                    |                                |                            |                            |                       |
| ARA INICIAR, VERIFIQUE LOS                                                                                                    | S DATOS DE LA PESTAÑA "I                                                                                                    | DATOS DEL SOLICITANTE                                                                               | " Y SELECCIONE "GUARDAR        | FORMATO"                   |                            |                       |
| Guardar Formato                                                                                                    | Regresar                                                                                                    |                                                                                                    |                                |                            |                            |                       |
| DATOS DEL TITULAD                                                                                                    |                                                                                                    |                                                                                                    |                                |                            |                            |                       |
| DATOS DEL TITULAR                                                                                                    |                                                                                                    |                                                                                                    |                                |                            |                            |                       |
| Tipo de Persona:                                                                                                    | PERSONA JURIDICA                                                                                                    | Neo Decumentos                                                                                      | 20222002220                    |                            |                            |                       |
| Tipo de Persona:<br>Tipo de Documento:                                                                                                    | PERSONA JURIDICA                                                                                                    | Nro. Documento:                                                                                     | 20262996329                    |                            |                            |                       |
| Tipo de Persona:<br>Tipo de Documento:<br>Nombre/Razón Social:                                                                                                    | PERSONA JURIDICA<br>RUC<br>FARMINDUSTRIA S.A.                                                                                                    | Nro. Documento:                                                                                     | 20262996329                    |                            |                            |                       |
| Tipo de Persona:<br>Tipo de Documento:<br>Nombre/Razón Social:<br>Domicilio:<br>Denartamento:                                                                                                    | PERSONA JURIDICA<br>RUC<br>FARMINDUSTRIA S.A.<br>JR. MARISCAL MILLER URI<br>I IMA                                                                                                    | Nro. Documento:<br>B. LOBATON 2151 LIMA LIMA L                                                      | 20262996329<br>NCE             |                            |                            |                       |
| Tipo de Persona:<br>Tipo de Documento:<br>Nombre/Razón Social:<br>Domicilio:<br>Departamento:<br>Provincia:                                                                                                    | PERSONA JURIDICA<br>RUC<br>FARMINDUSTRIA S.A.<br>J.R. MARISCAL MILLER URI<br>LIMA                                                                                                    | Nro. Documento:<br>B. LOBATON 2151 LIMA LIMA L                                                      | 20262996329<br>NCE             |                            |                            |                       |
| Tipo de Persona:<br>Tipo de Persona:<br>NombreiRazón Social:<br>Domicilio:<br>Departamento:<br>Provincia:<br>Distrito:                                                                                                    | PERSONA JURIDICA<br>RUC<br>FARMINDUSTRIA S.A.<br>JR. MARISCAL MILLER URI<br>LIMA<br>LIMA<br>LINCE                                                                                                    | Nro. Documento:<br>B. LOBATON 2151 LIMA LIMA L                                                      | 20262996329<br>NCE             |                            |                            |                       |
| Tipo de Persona:<br>Tipo de Decumento:<br>Nombre/Racín Social:<br>Domicilio:<br>Departamento:<br>Provincia:<br>Distrito:<br>Teléfono:                                                                                                    | PERSONA JURDICA<br>RUC<br>FARMINDUSTRIA S.A.<br>JR. MARISCAL MILLER URI<br>LIMA<br>LIMA<br>LIMA<br>4117000                                                                                                    | Nro. Documento:<br>B. LOBATON 2151 LIMA LIMA L<br>Celular:                                          | 20262996329                    | Fax:                       | 4701170                    |                       |
| Tipo de Persona:<br>Tipo de Persona:<br>Tipo de Documento:<br>Nombre/Razón Social:<br>Departamento:<br>Provincia:<br>Distrito:<br>Teléfono:<br>Correo electrónico:                                                                                                    | PERSONA JURDICA<br>RUC<br>FARMINDUSTRIA S.A.<br>JR. MARISCAL MILLER URI<br>LIMA<br>LIMA<br>LINCE<br>4117000<br>pcabellero@farmindustria.                                                                                                    | Nro. Documento:<br>B. LOBATON 2151 LIMA LIMA L<br>Celular:<br>com.pe                                | 20262996329                    | Fax:                       | 4701170                    |                       |
| Dartos del mock<br>Tipo de Persona:<br>Tipo de Documento:<br>Nombre/Razón Social:<br>Domicilio:<br>Departamento:<br>Provincia:<br>Distrito:<br>Teléfono:<br>Correo electrónico:<br>DATOS DEL DECLARANTE                                                                                                    | PERSONA JURDICA<br>RUC<br>FARMINDUSTRIA S.A.<br>JR. MARISCAL MILLER URI<br>LIMA<br>LINCE<br>4117000<br>pcaballero@farmindustria.                                                                                                    | Nro. Documento:<br>B. LOBATON 2151 LIMA LIMA L<br>Celular:<br>com.pe                                | 20262996329                    | Fax:                       | 4701170                    |                       |
| Dartos del mock<br>Tipo de Persona:<br>Tipo de Persona:<br>Tipo de Documento:<br>Nombre/Razón Social:<br>Departamento:<br>Persvincia:<br>Distrito:<br>Teléfono:<br>Correo electrónico:<br>DATOS DEL DECLARANTE<br>Tipo de Documento:                                                                                                   | PERSONA JURDICA<br>RUC<br>FARMINDUSTRIA S.A.<br>JR. MARISCAL MILLER URI<br>LIMA<br>LINCE<br>4117000<br>pcaballero@farmindustria.                                                                                                    | Nro. Documento:<br>B. LOBATON 2151 LIMA LIMA L<br>Celular:<br>com.pe<br>Nro. Documento:             | 20262996329<br>NCE<br>08595858 | Fax:                       | 4701170                    |                       |
| Tipo de Persona:<br>Tipo de Deumento:<br>Nombre/Razón Social:<br>Departamento:<br>Provincia:<br>Distrito:<br>Teléfono:<br>Correo electrónico:<br>DATOS DEL DECLARANTE<br>Tipo de Documento:<br>Apelidos y Nombres:                                                                                                    | PERSONA JURDICA<br>RUC<br>FARMINDUSTRIA S.A.<br>JR. MARISCAL MILLER URI<br>LIMA<br>LIMA<br>LIMA<br>4117000<br>pcaballero@farmindustria.<br>DNI<br>JAVER PRADO PEREZ                                                                                                    | Nro. Documento:<br>B. LOBATON 2151 LIMA LIMA L<br>Celular:<br>com.pe<br>Nro. Documento:             | 20262996329<br>NCE<br>08595858 | Fax:                       | 4701170                    |                       |
| Tipo de Persona:<br>Tipo de Dersona:<br>Tipo de Documento:<br>NombreiRazón Social:<br>Domisilio:<br>Departamento:<br>Provincia:<br>Distrito:<br>Teléfono:<br>Correo electrónico:<br>DATOS DEL DECLARANTE<br>Tipo de Documento:<br>Apelildos y Nombres:<br>Domisilio:                                                                   | PERSONA JURDICA<br>RUC<br>FARMINDUSTRIA S.A.<br>JR. MARISCAL MILLER URI<br>LIMA<br>LIMA<br>LINCE<br>4117000<br>pcaballero@farmindustria.<br>DNI<br>JAVIER PRADO PEREZ<br>AV JAVIER PRADO 432                                                                                    | Nro. Documento:<br>B. LOBATON 2151 LIMA LIMA L<br>Celular:<br>compe<br>Nro. Documento:              | 20262996329<br>NCE<br>08595858 | Fax:                       | 4701170                    |                       |
| Tipo de Persona:<br>Tipo de Dersona:<br>Tipo de Documento:<br>NombreiRazón Social:<br>Departamento:<br>Provincia:<br>Distrito:<br>Teléfono:<br>Correo electrónico:<br>DATOS DEL DECLARANTE<br>Tipo de Documento:<br>Apelildos y Nombres:<br>Domacilio:<br>Departamento:                                                                | PERSONA JURDICA<br>RUC<br>FARMINDUSTRIA S.A.<br>JR. MARISCAL MILLER URI<br>LIMA<br>LINCE<br>4117000<br>pcaballero@farmindustria.<br>DNI<br>JAVER PRADO PEREZ<br>AV JAVER PRADO 432<br>LIMA                                                                                      | Nro. Documento:<br>B. LOBATON 2151 LIMA LIMA L<br>Celular:<br>com.pe<br>Nro. Documento:             | 20262996329<br>NCE<br>08595858 | Fax:                       | 4701170                    |                       |
| Tripo de Persona:<br>Tipo de Persona:<br>Tipo de Decumento:<br>Nombre/Razón Social:<br>Departamento:<br>Provincial:<br>Distrito:<br>Teléfono:<br>Correo electrónico:<br>DATOS DEL DECLARANTE<br>Tipo de Documento:<br>Apelildos y llombres:<br>Demartamento:<br>Provincial:<br>Departamento:<br>Provincial:                            | PERSONA JURDICA<br>RUC<br>FARMINDUSTRIA S.A.<br>JR. MARISCAL MILLER URI<br>LIMA<br>LINA<br>LINCE<br>4117000<br>pcaballero@farmindustria.<br>DNI<br>JAVIER PRADO PEREZ<br>AV JAVIER PRADO PEREZ<br>AV JAVIER PRADO PEREZ<br>LIMA<br>LIMA                                         | Nro. Documento:<br>B. LOBATON 2151 LIMA LIMA L<br>Celular:<br>com.pe<br>Nro. Documento:             | 20262996329<br>NCE<br>08595858 | Fax:                       | 4701170                    |                       |
| Tipo de Persona:<br>Tipo de Dersona:<br>Tipo de Documento:<br>NombreiRazón Social:<br>Domicilio:<br>Departamento:<br>Provincia:<br>Distrito:<br>Correo electrónico:<br>DATOS DEL DECLARANTE<br>Tipo de Documento:<br>Apelidios y Nombres:<br>Demicilio:<br>Departamento:<br>Provincia:<br>Distrito:                                    | PERSONA JURDICA<br>RUC<br>FARMINDUSTRIA S.A.<br>JR. MARISCAL MILLER URI<br>LIMA<br>LIMA<br>LINCE<br>4117000<br>pcaballero@farmindustria.<br>DNI<br>JAVER PRADO PEREZ<br>AV JAVER PRADO 432<br>LIMA<br>LIMA<br>SAN ISIDRO                                                        | Nro. Documento:<br>B. LOBATON 2151 LIMA LIMA L<br>Celular:<br>com.pe<br>Nro. Documento:             | 20262996329<br>NCE<br>08595858 | Fax:                       | 4701170                    |                       |
| Tipo de Persona:<br>Tipo de Decumento:<br>NombreiRazón Social:<br>Domicilio:<br>Departamento:<br>Provincia:<br>Distrito:<br>Correo electrónico:<br>DATOS DEL DECLARANTE<br>Tipo de Documento:<br>Apelidos y Nombres:<br>Domicilio:<br>Departamento:<br>Provincia:<br>Distrito:<br>Teléfono:                                            | PERSONA JURDICA<br>RUC<br>FARMINDUSTRIA S.A.<br>JR. MARISCAL MILLER URI<br>LIMA<br>LINCE<br>4117000<br>pcaballero@farmindustria.<br>DNI<br>JAVIER PRADO PEREZ<br>AV JAVIER PRADO 432<br>LIMA<br>LIMA<br>SAN ISDRO                                                               | Nro. Documento:<br>B. LOBATON 2151 LIMA LIMA L<br>Celular:<br>com.pe<br>Nro. Documento:<br>Celular: | 20262996329<br>NCE<br>08595858 | Fax:                       | 4701170<br>Fax:            |                       |
| Tipo de Persona:<br>Tipo de Persona:<br>Tipo de Decumento:<br>Nombre/Razón Social:<br>Departamento:<br>Provincia:<br>Distrito:<br>Teléfono:<br>Correo electrónico:<br>DATOS DEL DECLARANTE<br>Tipo de Documento:<br>Apellidos y Nombres:<br>Domicilio:<br>Departamento:<br>Provincia:<br>Distrito:<br>Teléfono:<br>Correo electrónico: | PERSONA JURDICA<br>RUC<br>FARMINDUSTRIA S.A.<br>JR. MARISCAL MILLER URI<br>LIMA<br>LIMA<br>LINCE<br>4117000<br>pcabalero@farmindustria.<br>DNI<br>JAVIER IPRADO PEREZ<br>AV JAVIER IPRADO PEREZ<br>AV JAVIER IPRADO PEREZ<br>LIMA<br>LIMA<br>SAN ISIDRO<br>gfitapia@hotmail.com | Nro. Documento:<br>B. LOBATON 2151 LIMA LIMA L<br>Celular:<br>com.pe<br>Nro. Documento:<br>Celular: | 20262996329<br>NCE<br>08595858 | Fax:                       | 4701170<br>Fax:            |                       |

De inmediato, en el área superior de la pantalla se presenta el área **Mensajes**, el cual muestra una relación de indicaciones por los datos que faltan aún registrar. Mientras se muestren éstas el botón Transmitir seguirá inactivo, por lo que no se podrá transmitir la Solicitud.

| Mensajes                                                     |
|--------------------------------------------------------------|
| a información ha sido grabada con éxito.                     |
| alta registrar la calificación correspondiente.              |
| ālta(n) adjuntar 1 obligatorio(s) para la dj.                |
| alta registrar datos del criterio de origen correspondiente. |
| alta completar 1 DJ(s).                                      |
|                                                              |

También se muestran los datos para los campos: **Número de Solicitud** el cual permite realizar el seguimiento al trámite, **Fecha de Inicio** del trámite y **Fecha Actualización** el cual cambia según se vaya grabando hasta que se transmita la Solicitud.

 Número de Solicitud:
 2013000953
 Fecha de Inicio:
 08/07/2013 16:08:30
 Fecha Actualización:
 08/07/2013 16:08:30

Así como, las pestañas **Datos del Solicitante**, **Rol del Solicitante** y **Criterio de Origen** en los cuales el Usuario ingresará la información requerida para este trámite.

| Datos del Solicitante Rol del Solicitante | Criterio de Origen |             |
|-------------------------------------------|--------------------|-------------|
| Fecha de Actualización: 29/11/2013 17:35  | Versión: 1.0.0     | MU-CO-05-FM |
| Preparación: Control de Calidad/my.       | Página 15 de 128   | MINCETUR    |

| Ventanilla Única de                                                                                                    | e Comercio Exterior                                                                                                   |                                                                                                    |                                   |                      |                  |                          | JAVER PRADO PEREZ (USUJAVERPROD) Salir » |
|----------------------------------------------------------------------------------------------------|----------------------------------------------------------------------------------------------------|----------------------------------------------------------------------------------------------------|-----------------------------------|----------------------|------------------|--------------------------|------------------------------------------|
|                                                                                                    |                                                                                                    |                                                                                                    |                                   |                      | Un sólo          | nunto de acceso para tus | operaciones de comercio exterior         |
|                                                                                                    | Perú                                                                                                    |                                                                                                    |                                   |                      |                  |                          |                                          |
|                                                                                                    |                                                                                                    | NUEVA SOLICITUD SOLI                                                                                                    | CITUD DECLARACION JURADA          | DOCUMENTO RESOLUTIVO | BUZON ELECTRONIC | O SERVICIOS              |                                          |
| PAÍS DEL ACUERDO:<br>ACUERDO COMERCIA<br>ENTIDAD CERTIFICAD<br>MCT005 - Cali                                                    | CHNA<br>LL: TLC Perú-China<br>IORA: CÁMARA DE COMER                                                                   | cció, producción y turismo de san mar<br>c <b>ión Jurada (TUPA: S/N)</b>                                                                                                    | TÎN                               |                      |                  |                          |                                          |
| and the second second                                                                                                    |                                                                                                    | and the second second sec |                                   |                      |                  |                          |                                          |
| Mensajes<br>La información ha s<br>Falta registrar la co<br>Falta (n) adjuntar 1<br>Falta registrar dato<br>Falta completar 1 D | sido grabada con éxito.<br>ilificación correspondien<br>obligatorio(s) para la d<br>s del criterio de origen<br>U(s). | ste.<br>j.<br>correspondiente.                                                                                                    |                                   |                      |                  |                          |                                          |
| DATOS DE LÁ S                                                                                                    | dilicitop.                                                                                                    |                                                                                                    |                                   |                      |                  |                          |                                          |
| Número de Solicitud                                                                                                    | 2013000953                                                                                                    | Fecha de Inicio: 08/07/2013 16:08                                                                                                    | 8:30 Fecha Actualización: 08/07/2 | 013 16:08:30         |                  |                          |                                          |
| Transmitir De                                                                                                    | sistir Trámite Más Int                                                                                                | formación Regresar                                                                                                    |                                   |                      |                  |                          |                                          |
|                                                                                                    |                                                                                                    |                                                                                                    |                                   |                      |                  |                          |                                          |
| Datos del                                                                                                    | Solicitante                                                                                                    | Rol del Solicitante 🛛 🔰 Criter                                                                                                    | io de Origen                      |                      |                  |                          |                                          |
|                                                                                                    |                                                                                                    |                                                                                                    |                                   |                      |                  |                          |                                          |
| DATOS DE                                                                                                    | L TITULAR                                                                                                    |                                                                                                    |                                   |                      |                  |                          |                                          |
| Tipo de Perse                                                                                                    | ona:                                                                                                    | PERSONA JURIDICA                                                                                                    |                                   |                      |                  |                          |                                          |
| Tipo de Docu                                                                                                    | mento:                                                                                                    | RUC                                                                                                    | Nro. Documento:                   | 20262996329          |                  |                          |                                          |
| Nombre/Razó                                                                                                    | in Social:                                                                                                    | FARMINDUSTRIA S.A.                                                                                                    |                                   |                      |                  |                          |                                          |
| Domicilio:                                                                                                    |                                                                                                    | JR. MARISCAL MILLER URB. LOBATON 2151                                                                                                    | LIMA LIMA LINCE                   |                      |                  |                          |                                          |
| Departament                                                                                                    | 0:                                                                                                    | LIMA                                                                                                    |                                   |                      |                  |                          |                                          |
| Provincia:                                                                                                    |                                                                                                    | LIMA                                                                                                    |                                   |                      |                  |                          |                                          |
| Distrito:                                                                                                    |                                                                                                    | LINCE                                                                                                    |                                   |                      |                  |                          |                                          |
| Teléfono:                                                                                                    |                                                                                                    | 4117000                                                                                                    | Celular:                          |                      |                  | Fax:                     | 4701170                                  |
| Correo electr                                                                                                    | rónico:                                                                                                    | pcaballero@farmindustria.com.pe                                                                                                    |                                   |                      |                  |                          |                                          |
| DATOS DE                                                                                                    | L DECLARANTE                                                                                                    |                                                                                                    |                                   |                      |                  |                          |                                          |
| Tipo de Docu                                                                                                    | mento:                                                                                                    | DNI                                                                                                    | Nro. Documento:                   | 08595858             |                  |                          |                                          |
| Apellidos y N                                                                                                    | ombres:                                                                                                    | JAVIER PRADO PEREZ                                                                                                    |                                   |                      |                  |                          |                                          |
| Domicilio:                                                                                                    |                                                                                                    | AV JAVIER PRADO 432                                                                                                    |                                   |                      |                  |                          |                                          |
| Departament                                                                                                    | 0:                                                                                                    | LIMA                                                                                                    |                                   |                      |                  |                          |                                          |
| Provincia:                                                                                                    |                                                                                                    | LIMA                                                                                                    |                                   |                      |                  |                          |                                          |
| Distrito:                                                                                                    |                                                                                                    | SAN ISIDRO                                                                                                    |                                   |                      |                  |                          |                                          |
| Teléfono:                                                                                                    |                                                                                                    |                                                                                                    | Celular:                          |                      |                  |                          | Fax:                                     |
| Correo electr                                                                                                    | rónico:                                                                                                    | cjftapia@hotmail.com                                                                                                    |                                   |                      |                  |                          |                                          |
| Cargo:                                                                                                    |                                                                                                    | JEFE DE OPERACIONES                                                                                                    |                                   |                      |                  |                          |                                          |
|                                                                                                    |                                                                                                    |                                                                                                    |                                   |                      |                  |                          |                                          |

Desde el momento en que se tiene un **Número de Solicitud** el Usuario podrá realizar el seguimiento de su trámite, haciendo uso de la funcionalidad de **Trazabilidad**.

En caso el Usuario saliera de esta pantalla, dando clic en Regresar el Sistema se ubicará en la opción **SOLICITUD**, mostrando por defecto la pantalla con los TUPA/Formato registrados por el Usuario.

| Ventanila Ú<br>Ventanila Ú<br>SOLICITI<br>ACUERDO COM<br>O Solicitud:<br>Solicitud: |         | o Extenor<br>er ú<br>Perú-Chie<br>Perú-Chie<br>Sucte: | NUEVA SOLICITUD SOLIC<br>ENTRAD CERTIFICADORA: 10<br>Buscar | TTUD DECLARACIÓN JURADA DO                                | CUMENTO RESOLUTI | VO BUZÓN ELE | Un sólo punto c | de acceso pa                                  | <u>JAVER PRACO P</u> | RRZ (USU,ANERSOO) Sek.a |
|-------------------------------------------------------------------------------------|---------|-------------------------------------------------------|-------------------------------------------------------------|-----------------------------------------------------------|------------------|--------------|-----------------|-----------------------------------------------|----------------------|-------------------------|
| TUPA                                                                                | FORMATO | NOMBRE                                                | ACUERDO COMERCIAL                                           | ENTIDAD CERTIFICADORA                                     | PAÍS             | SOLICITUD    | SUCE            | Filas                                         | 1 - 6 de 154. Página | 1 de 26 M A M           |
| S/N                                                                                 | MCT005  | Calificacion<br>de<br>Declaración<br>Jurada           | ALC Perú-Chile                                              | CÁMARA DE COMERCIO, PRODUCCIÓN Y<br>TURISMO DE SAN MARTÍN | CHILE            | 2013000938   | 2013000342      | APROBADO                                      | 03/07/2013 09:42     | ver                     |
| 13                                                                                  | MCT001  | Emisión de<br>Certificado<br>de Origen                | ALC Perú-Chile                                              | SOCIEDAD NACIONAL DE INDUSTRIAS                           | CHILE            | 2013000706   | 2013000280      | PENDIENTE DE<br>RESPUESTA<br>DE LA<br>ENTIDAD | 02/05/2013 16:44     | ver                     |
| S/N                                                                                 | MCT005  | Calificacion<br>de<br>Declaración<br>Jurada           | ALC Perú-Chile                                              | SOCIEDAD NACIONAL DE INDUSTRIAS                           | CHILE            | 2013000705   | 2013000279      | APROBADO                                      | 02/05/2013 16:18     | ver                     |
| S/N                                                                                 | MCT003  | Reemplazo<br>de<br>Certificado<br>de Origen           | ALC Perú-Chile                                              | SOCIEDAD NACIONAL DE INDUSTRIAS                           | CHILE            | 2013000657   | 2013000276      | PENDIENTE DE<br>RESPUESTA<br>DE LA<br>ENTIDAD | 29/04/2013 11:12     | ver                     |
| 13                                                                                  | MCT001  | Emisión de<br>Certificado<br>de Origen                | ALC Perú-Chile                                              | SOCIEDAD NACIONAL DE INDUSTRIAS                           | CHILE            | 2013000590   | 2013000275      | PENDIENTE DE<br>VALIDACION                    | 26/04/2013 14:32     | ver                     |
| S/N                                                                                 | MCT002  | Duplicado<br>de<br>Certificado<br>de Origen           | ALC Perú-Chile                                              | SOCIEDAD NACIONAL DE INDUSTRIAS                           | CHILE            | 2013000659   | 2013000257      | APROBADO                                      | 18/04/2013 12:48     | ver                     |
| echa c                                                                              | le Ac   | tualiz                                                | ación: 29/11/                                               | 2013 17:35                                                | Versio           | ón: 1.0.     | 0               | Γ                                             | MU-CO-0              | 5-FM                    |
| epara                                                                               | ación   | : Con                                                 | trol de Calida                                              | d/my.                                                     | Págin            | a 16 de      | 2128            | ſ                                             | VINCETU              | R                       |

| Producto: Manual de Osuario VOCE - COMPONENTE DE ORIGEN | nual de Usuario VUCE - COMPONENTE DE ORIGEN |
|---------------------------------------------------------|---------------------------------------------|
| Asunto: Ventanilla Única de Comercio Exterior           | inilla Única de Comercio Exterior           |
| Ámbito: Público                                         | co                                          |

El **Sistema VUCE** permite realizar la búsqueda por Solicitud, para ello utilizar los campos de filtro que se muestran en el encabezado de la pantalla.

| ACUERDO C | OMERCIAL: | ALC Perú- | Chile . | • | ENTIDAD CERTIFICADORA: | TODOS 🗸 |
|-----------|-----------|-----------|---------|---|------------------------|---------|
| Formato:  | TODOS 👻   | Estado:   | TODOS   |   | •                      |         |
| Solicitu  | ıd:       | 0         | SUCE:   |   | Buscar                 |         |

Para volver a la Solicitud del trámite que inició ubicar el **ACUERDO COMERCIAL** de la lista desplegable, en el caso **TLC Perú-China**.

| Vent  | anilla Únic | a de Con | nercio Exterior                                                                                   |       |                        |               |                                                   |       |               |             |             |                                               | JAVIER PRADO I       | PEREZ (USUJAVIERPROD) Solir |
|-------|-------------|----------|---------------------------------------------------------------------------------------------------|-------|------------------------|---------------|---------------------------------------------------|-------|---------------|-------------|-------------|-----------------------------------------------|----------------------|-----------------------------|
|       | Л           |          | e l                                                                                               |       |                        |               |                                                   |       |               |             | Un sólo pur | nto de acceso pa                              | ra tus operaciones   | de comercio exterio         |
|       |             |          | Perú                                                                                              |       | NUEVA SOLICITUD        | OLICITUD      | DECLARACIÓN JURADA                                | DOCUM | NTO RESOLUTIV | D BUZÓN ELE | CTRÓNICO    | SERVICIOS                                     |                      |                             |
| SOI   | licitu      | D        |                                                                                                   |       |                        |               |                                                   |       |               |             |             |                                               |                      |                             |
| ACUER | DO COME     | RCIAL:   | ALC Perú-Chile                                                                                    | -     | ENTIDAD CERTIFICADORA: | TODOS         | •                                                 |       |               |             |             |                                               |                      |                             |
| © Se  | olicitud:   | os 🗸     | AC Perú-Unión Europ<br>ACE Nº 50 Perú-Cuba                                                        | a     | Buscar                 |               |                                                   |       |               |             |             |                                               |                      |                             |
|       | Solicitud   | SUCE     | ACE N* 58 Perú-Merc<br>AIC Perú-México<br>ALC Perú-AELC                                           | osur  |                        |               |                                                   |       |               |             |             |                                               |                      |                             |
|       | Jonenau     | DOCL     | ALC Perú-Chile<br>ALC Perú-Corea                                                                  |       |                        |               |                                                   |       |               |             |             | Filas                                         | 1 - 6 de 154. Página | 1 de 26 M 4 🕨 M             |
|       | TUPA        | FORMA    | Comunidad Andina<br>Protocolo Perú-Tailan                                                         | fia   | RDO COMERCIAL          | ENTI          | DAD CERTIFICADORA                                 | PAI   | S             | SOLICITUD   | SUCE        | ESTADO                                        | FECHA DE REGISTRO    | TRAZABILIDAD                |
|       | S/N         | MCT005   | SGP Federación Rusa<br>SGP Japón<br>SGP Nueva Zelanda<br>SGP Unión Europea<br>SGPC                | 1     | terú-Chile             | CÁM/<br>TURIS | ARA DE COMERCIO, PRODUCCIÓN Y<br>MO DE SAN MARTÍN | СНІ   | E             | 2013000938  | 2013000342  | APROBADO                                      | 03/07/2013 09:42     | ver                         |
|       | 13          | мстоот   | TLC Perú - Costa Rica<br>D.O Perú - Guatemate<br>TLC Perú-China<br>TLC Perú Singapur<br>de Origen | ••••• | eru-Chile              | SOCIE         | EDAD NACIONAL DE INDUSTRIAS                       | сні   | £             | 2013000706  | 2013000280  | PENDIENTE DE<br>RESPUESTA<br>DE LA<br>ENTIDAD | 02/05/2013 16:44     | ver                         |
|       | S/N         | MCT005   | Calificacion<br>de<br>Declaración<br>Jurada                                                       | ALC F | Perú-Chile             | SOCIE         | EDAD NACIONAL DE INDUSTRIAS                       | СНІ   | £             | 2013000705  | 2013000279  | APROBADO                                      | 02/05/2013 16:18     | ver                         |
|       | S/N         | MCT003   | Reemplazo<br>de<br>Certificado<br>de Origen                                                       | ALC F | Perú-Chile             | SOCI          | EDAD NACIONAL DE INDUSTRIAS                       | СНІ   | E             | 2013000657  | 2013000276  | PENDIENTE DE<br>RESPUESTA<br>DE LA<br>ENTIDAD | 29/04/2013 11:12     | ver                         |
|       | 13          | MCT001   | Emisión de<br>Certificado<br>de Origen                                                            | ALC F | Perú-Chile             | SOCI          | EDAD NACIONAL DE INDUSTRIAS                       | СНІ   | E             | 2013000590  | 2013000275  | PENDIENTE DE<br>VALIDACION                    | 26/04/2013 14:32     | ver                         |
|       | S/N         | MCT002   | Duplicado<br>de<br>Certificado<br>de Origen                                                       | ALC F | Perú-Chile             | SOCI          | EDAD NACIONAL DE INDUSTRIAS                       | сні   | E             | 2013000659  | 2013000257  | APROBADO                                      | 18/04/2013 12:48     | ver                         |
|       |             |          |                                                                                                   |       |                        |               |                                                   |       |               |             |             |                                               |                      |                             |

Luego, consignar en el campo Solicitud el Número (en el caso 2013000953) y dar clic en Buscar.

|         | P           | erú                                         | NUEVA SOLICITUD        | OLICITUD DECLARACIÓN JURADA                               | DOCUMENTO RESOLUTIV | O BUZÓN EL | ECTRÓNICO SE | RVICIOS                                       |                   |             |
|---------|-------------|---------------------------------------------|------------------------|-----------------------------------------------------------|---------------------|------------|--------------|-----------------------------------------------|-------------------|-------------|
| CITU    | JD          |                                             |                        |                                                           |                     |            |              |                                               |                   |             |
| O COM   | ERCIAL: TLC | Perú-China                                  | ENTIDAD CERTIFICADORA: | TODOS                                                     |                     |            |              |                                               |                   |             |
| citud:  | 2013000953  | © SUCE:                                     | Buscar                 |                                                           |                     |            |              |                                               |                   |             |
| olicitu | d-SUCE      | Borrado                                     | res                    |                                                           |                     |            |              |                                               | _                 |             |
| TUPA    | FORMATO     | NOMBRE                                      | ACUERDO COMERCIAL      | ENTIDAD CERTIFICADORA                                     | PAIS                | SOLICITUD  | SUCE         | Filas 1<br>ESTADO                             | FECHA DE REGISTRO | 1 de 26 M 4 |
| 5/N     | MCT005      | Calificacion<br>de<br>Declaración<br>Jurada | ALC Perú-Chile         | CÁMARA DE COMERCIO, PRODUCCIÓN Y<br>TURISMO DE SAN MARTÍN | CHILE               | 2013000938 | 2013000342   | APROBADO                                      | 03/07/2013 09:42  | YEI         |
| 13      | MCT001      | Emisión de<br>Certificado<br>de Origen      | ALC Perú-Chile         | SOCIEDAD NACIONAL DE INDUSTRIAS                           | CHILE               | 2013000706 | 2013000280   | PENDIENTE DE<br>RESPUESTA<br>DE LA<br>ENTIDAD | 02/05/2013 16:44  | ver         |
| 5/N     | MCT005      | Calificacion<br>de<br>Declaración<br>Jurada | ALC Perú-Chile         | SOCIEDAD NACIONAL DE INDUSTRIAS                           | CHILE               | 2013000705 | 2013000279   | APROBADO                                      | 02/05/2013 16:18  | ver         |
| 5/N     | MCT003      | Reemplazo<br>de<br>Certificado<br>de Origen | ALC Perú-Chile         | SOCIEDAD NACIONAL DE INDUSTRIAS                           | CHILE               | 2013000657 | 2013000276   | PENDIENTE DE<br>RESPUESTA<br>DE LA<br>ENTIDAD | 29/04/2013 11:12  | ver         |
| 13      | MCT001      | Emisión de<br>Certificado<br>de Origen      | ALC Perú-Chile         | SOCIEDAD NACIONAL DE INDUSTRIAS                           | CHILE               | 2013000590 | 2013000275   | PENDIENTE DE<br>VALIDACION                    | 26/04/2013 14:32  | ver         |
| 5/N     | MCT002      | Duplicado<br>de<br>Certificado              | ALC Perú-Chile         | SOCIEDAD NACIONAL DE INDUSTRIAS                           | CHILE               | 2013000659 | 2013000257   | APROBADO                                      | 18/04/2013 12:48  | ver         |

Página 17 de 128

MINCETUR

Preparación: Control de Calidad/my.

| Producto: Manual de Usuario VUCE - COMPONENTE DE ORIGEN |  |
|---------------------------------------------------------|--|
| Asunto: Ventanilla Única de Comercio Exterior           |  |
| Ámbito: Público                                         |  |

El Sistema VUCE presenta sólo lo solicitado, como aún no había sido transmitida ésta se encuentra en la pestaña **Borradores**. Para continuar con el ingreso de datos dar clic en el Número de la Solicitud, en el caso 2013000953 (columna SOLICITUD).

Asimismo, para realizar el seguimiento de este trámite el Usuario dará clic en <u>ver</u> (columna **TRAZABILIDAD**).

| Ve           | ntanilla Úr        | nica de Comerc            | io Exterior<br>C<br>Perú                    |                        |                                                           | Un si          | ólo punto de ac   | cceso para tus                     | JAVER PRADO PEREZ (<br>operaciones de | USUJAVIERPROD) Saliræ<br>comercio exterior |
|--------------|--------------------|---------------------------|---------------------------------------------|------------------------|-----------------------------------------------------------|----------------|-------------------|------------------------------------|---------------------------------------|--------------------------------------------|
|              |                    |                           |                                             | NUEVA SOLICITUD        | DECLARACION JURAL                                         | DOCUMENTO RESO | LUTIVO BUZO       | N ELECTRONICO                      | SERVICIOS                             |                                            |
| so           | LICITU             | JD                        |                                             |                        |                                                           |                |                   |                                    |                                       |                                            |
| ACUE<br>Form | RDO COM<br>ato: TO | ERCIAL: TLC<br>DOS - Esta | Perú-China<br>ido: TODOS                    | ENTIDAD CERTIFICADORA: | TODOS                                                     | •              |                   |                                    |                                       |                                            |
| • •          | iolicitud:         | 2013000953                | SUCE:                                       | Buscar                 |                                                           |                |                   |                                    |                                       |                                            |
|              | Solicitu           | d-SUCE                    | Borrado                                     | res                    |                                                           |                |                   |                                    |                                       |                                            |
|              |                    |                           |                                             |                        |                                                           |                |                   | Filas 1 - 1                        | de 1. Página 1                        | de 1 14 4 1 14                             |
|              | TUPA               | FORMATO                   | NOMBRE                                      | ACUERDO COMERCIAL      | ENTIDAD CERTIFICADORA                                     | PAÍS           | SOLICITUD         | ESTADO                             | FECHA DE REGISTRO                     | TRAZABILIDAD                               |
|              | S/N                | MCT005                    | Calificacion<br>de<br>Declaración<br>Jurada | TLC Perú-China         | CÁMARA DE COMERCIO, PRODUCCIÓN Y<br>TURISMO DE SAN MARTÍN | CHINA          | <u>2013000953</u> | PENDIENTE<br>DE ENVÍO A<br>ENTIDAD | 08/07/2013 16:08                      | ver                                        |
|              |                    |                           |                                             |                        |                                                           |                |                   |                                    |                                       |                                            |

Regresando al Formato de la Solicitud ingresar o seleccionar los datos obligatorios, comenzando por la pestaña **Rol del Solicitante** y continuando con **Criterio de Origen**.

| Ventanilla Unica de Comercio Exteno                                  |                                                                                                    |                                                                                                    |              |                                       |                |                                     |     |
|----------------------------------------------------------------------|----------------------------------------------------------------------------------------------------|----------------------------------------------------------------------------------------------------|--------------|---------------------------------------|----------------|-------------------------------------|-----|
|                                                                      |                                                                                                    |                                                                                                    |              | Un sólo nunto                         | de acceso nara | tus operaciones de comercio exterio |     |
| Perú                                                                 |                                                                                                    |                                                                                                    |              |                                       |                |                                     |     |
|                                                                      | NUEVA SOLICITU                                                                                                    | D SOLICITUD DECLARACIO                                                                                                    | ON JURADA    | DOCUMENTO RESOLUTIVO                  | BUZON ELECTI   | RONICO SERVICIOS                    |     |
|                                                                      |                                                                                                    |                                                                                                    |              |                                       |                |                                     |     |
| PAÍS DEL ACUERDO: CHINA                                              |                                                                                                    |                                                                                                    |              |                                       |                |                                     |     |
| ACUERDO COMERCIAL: TLC Perú-Chir<br>ENTIDAD CERTIFICADORA: CÁMARA DE | a<br>COMERCIO, PRODUCCIÓN Y TURISMO E                                                                                                    | E SAN MARTÍN                                                                                                    |              |                                       |                |                                     |     |
|                                                                      |                                                                                                    |                                                                                                    |              |                                       |                |                                     |     |
| MCT005 - Calificacion de Dec                                         | laración Jurada (TUPA: S/N                                                                                                    | <b>V</b> )                                                                                                    |              |                                       |                |                                     |     |
|                                                                      |                                                                                                    |                                                                                                    |              |                                       |                |                                     | _   |
| Mensajes<br>Falta registrar la calificación correspo                 | ndiente.                                                                                                    |                                                                                                    |              |                                       |                |                                     |     |
| Falta(n) adjuntar 1 obligatorio(s) para                              | a la dj.                                                                                                    |                                                                                                    |              |                                       |                |                                     |     |
| Falta completar 1 DJ(s).                                             | igen correspondiente.                                                                                                    |                                                                                                    |              |                                       |                |                                     |     |
|                                                                      |                                                                                                    |                                                                                                    |              |                                       |                |                                     |     |
|                                                                      |                                                                                                    |                                                                                                    |              |                                       |                |                                     | - 0 |
| Número de Solicitud: 20130009                                        | 53 Fecha de Inicio: 08/0                                                                                                    | 7/2013 16:08:30 Fecha Actualización                                                                                                    | : 08/07/2013 | 16:08:31                              |                |                                     |     |
|                                                                      | No lefermentida                                                                                                    |                                                                                                    |              |                                       |                |                                     |     |
| Transmur Desistir Tramite IW                                         | as montectori inegresar                                                                                                    | and the second second se |              |                                       |                |                                     |     |
| Datos del Solicitante                                                | Rol del Solicitante                                                                                                    | Criterio de Origen                                                                                                    |              |                                       |                |                                     |     |
|                                                                      | Contraction and the second second sec | Contraction of the second second second second second second second second second second second second second s                                                                                                    |              |                                       |                |                                     |     |
| DATOS DEL TITULAR                                                    |                                                                                                    |                                                                                                    |              |                                       |                |                                     |     |
| Tipo de Persona:                                                     | PERSONA JURIDICA                                                                                                    |                                                                                                    |              |                                       |                |                                     |     |
| Tipo de Documento:                                                   | RUC                                                                                                    | Nro. Documento:                                                                                                    | 20262996329  | 9                                     |                |                                     |     |
| Nombre/Razón Social:                                                 | FARMINDUSTRIA S.A.                                                                                                    |                                                                                                    |              |                                       |                |                                     |     |
| Domicilio:                                                           | JR. MARISCAL MILLER URB. LOB                                                                                                    | ATON 2151 LIMA LIMA LINCE                                                                                                    |              |                                       |                |                                     |     |
| Departamento:                                                        | LIMA                                                                                                    |                                                                                                    |              |                                       |                |                                     |     |
| Distrito:                                                            | LINCE                                                                                                    |                                                                                                    |              |                                       |                |                                     |     |
| Teléfono                                                             | 4117000                                                                                                    | Celular                                                                                                    |              |                                       | Fav            | 4701170                             |     |
| Correo electrónico:                                                  | pcaballero@farmindustria.com.pe                                                                                                    |                                                                                                    |              |                                       | 104.           | 4,011/0                             |     |
|                                                                      |                                                                                                    |                                                                                                    |              |                                       |                |                                     |     |
| DATOS DEL DECLARANTE                                                 |                                                                                                    |                                                                                                    |              |                                       |                |                                     |     |
| Tipo de Documento:                                                   | DNI                                                                                                    | Nro. Documento:                                                                                                    | 08595858     |                                       |                |                                     |     |
| Apellidos y Nombres:                                                 | JAVIER PRADO PEREZ                                                                                                    |                                                                                                    |              |                                       |                |                                     |     |
| Domicilio:                                                           | AV JAVIER PRADO 432                                                                                                    |                                                                                                    |              |                                       |                |                                     |     |
| Departamento:                                                        | LIMA                                                                                                    |                                                                                                    |              |                                       |                |                                     |     |
| Provincia:                                                           | LIMA                                                                                                    |                                                                                                    |              |                                       |                |                                     |     |
| Distrito:                                                            | SAN ISIDRO                                                                                                    |                                                                                                    |              |                                       |                |                                     |     |
| Teléfono:                                                            |                                                                                                    | Celular:                                                                                                    |              |                                       |                | Fax:                                |     |
| Correo electrónico:                                                  | cjftapia@hotmail.com                                                                                                    |                                                                                                    |              |                                       |                |                                     |     |
| Cargo:                                                               | JEFE DE OPERACIONES                                                                                                    |                                                                                                    |              |                                       |                |                                     |     |
|                                                                      |                                                                                                    |                                                                                                    |              |                                       |                |                                     |     |
|                                                                      |                                                                                                    |                                                                                                    |              |                                       |                |                                     |     |
| Focha do Actualiz                                                    | ación: 20/11                                                                                                    | /2012 17.25                                                                                                    |              | arción 100                            |                |                                     |     |
| i echa de Actualiz                                                   | acion. 29/11/                                                                                                    | 2013 11.33                                                                                                    | V            | EI SIUII. 1.U.U                       |                |                                     |     |
| Preparación: Con                                                     | trol de Calida                                                                                                    | d/mv.                                                                                                    | Pa           | ágina 18 de 13                        | 28             | MINCETUR                            |     |
|                                                                      |                                                                                                    | ., .,                                                                                                    |              | · · · · · · · · · · · · · · · · · · · |                |                                     |     |

Asunto: Ventanilla Única de Comercio Exterior Ámbito: Público

#### III.2. ROL DEL SOLICITANTE – SIN VALIDACIÓN DEL PRODUCTOR

Para la pestaña **Rol del Solicitante**, en el área **ROL** se muestran opciones para que el Usuario que está llenando ésta Solicitud seleccione el que le corresponda.

El Usuario debe seleccionar el **ROL** que cumple para este trámite, pudiendo seleccionar una de las siguientes opciones:

- Exportador, cuando quien realiza esta Declaración es sólo el Exportador de la mercancía y el Productor de la misma es otra persona o empresa.
- Productor, si es el Productor de la mercancía declarada en esta Declaración Jurada y el Exportador es otra persona o empresa.
- Productor y Exportador, selecciona esta opción si la mercancía declarada en esta Declaración Jurada es el productor y Exportador de ésta.
- **Exportador Acopiador**, cuando quien realiza esta Declaración es sólo el Exportador de esta mercancía y los Productores de la misma son otras personas o empresas.

El Sistema VUCE presenta en el extremo derecho el icono 29 que presenta un texto de ayuda para el Usuario.

| Ventanilla Única de Comercio Exterior                                                                         |                                                       |                                             |                                             | <u>ar</u>                           | VER PRADO PEREZ (USUJAV/ERPROD) Salir » |
|----------------------------------------------------------------------------------------------------|-------------------------------------------------------|---------------------------------------------|---------------------------------------------|-------------------------------------|-----------------------------------------|
|                                                                                                    |                                                       |                                             | Un sólo punto d                             | le acceso para tus ope              | eraciones de comercio exterior          |
| Perú                                                                                                    | NUEVA SOLICITUD SOLI                                  | CITUD DECLARACIÓN JURADA                    | DOCUMENTO RESOLUTIVO                        | BUZÓN ELECTRÓNICO                   | SERVICIOS                               |
|                                                                                                    |                                                       |                                             |                                             |                                     |                                         |
| PAÍS DEL ACUERDO: CHINA<br>ACUERDO COMERCIAL: TLC Perú-China<br>ENTIDAD CERTIFICADORA: CÁMARA DE COMERCIO, PR | ODUCCIÓN Y TURISMO DE SAN MART                        | N                                           |                                             |                                     |                                         |
| MCT005 - Calificacion de Declaración J                                                                        | urada (TUPA: S/N)                                     |                                             |                                             |                                     |                                         |
|                                                                                                    |                                                       |                                             |                                             |                                     |                                         |
| Mensajes                                                                                                    |                                                       |                                             |                                             |                                     |                                         |
| Falta registrar la calificación correspondiente.<br>Falta(n) adjuntar 1 obligatorio(s) para la dj.            |                                                       |                                             |                                             |                                     |                                         |
| Falta registrar datos del criterio de origen corresp<br>Falta completar 1 DJ(s).                              | oondiente.                                            |                                             |                                             |                                     |                                         |
|                                                                                                    |                                                       |                                             |                                             |                                     |                                         |
| DATOS DE LA SOLICITUD                                                                                         |                                                       |                                             |                                             |                                     |                                         |
| Número de Solicitud: 2013000953 Fe                                                                            | cha de Inicio: 08/07/2013 16:08:                      | 08/07/20                                    | 3 16:08:31                                  |                                     |                                         |
| Transmitir Desistir Trámite Más Inforreco<br>Datos del Solicitante Rol de                                     | ión • <mark>Pegresar</mark><br>I Solicitante Criterio | de Origen                                   |                                             |                                     |                                         |
| Guardar                                                                                                    |                                                       |                                             |                                             |                                     |                                         |
| ROL                                                                                                    |                                                       |                                             |                                             |                                     |                                         |
| C Exportador                                                                                                  |                                                       |                                             |                                             |                                     |                                         |
| Productor Seleccionar únicamente s                                                                            | i Ud. es el Exportador de la mercano                  | ia declarada en esta DJ y el                |                                             |                                     |                                         |
| Productor y E productor de la misma es                                                                        | otra persona o empresa.                               |                                             |                                             |                                     |                                         |
| Exportador Acopiador                                                                                          |                                                       |                                             |                                             |                                     |                                         |
| De no ser el Productor de la mercancia, recuerde<br>atc.                                                      | e que ante una verificación de origen, l              | ld. deberá de presentar toda la documentaci | in que acredite el origen de la mercancia y | los materiales utilizados para su p | producción. DDJJ, Affidavit, Facturas,  |
|                                                                                                    |                                                       |                                             |                                             |                                     |                                         |
|                                                                                                    |                                                       |                                             |                                             |                                     |                                         |
|                                                                                                    |                                                       |                                             |                                             |                                     |                                         |

Para otros Acuerdos Comerciales o Regímenes Preferenciales se muestran:

 Exportador con Poder del Productor, el Exportador es quien registra la información de la mercancía y del proceso productivo no siendo suyo, pero tiene una Carta Poder del Productor

| Fecha de Actualización: 29/11/2013 17:35 | Versión: 1.0.0   | MU-CO-05-FM |
|------------------------------------------|------------------|-------------|
| Preparación: Control de Calidad/my.      | Página 19 de 128 | MINCETUR    |

 Exportador con Poder del Acopiador, similar al anterior el Exportador es quien registra la información de la mercancía y del proceso productivo no siendo suyo, pero tiene una Carta Poder del Acopiador

#### Figura 5- Roles para la Calificación de la Declaración Jurada

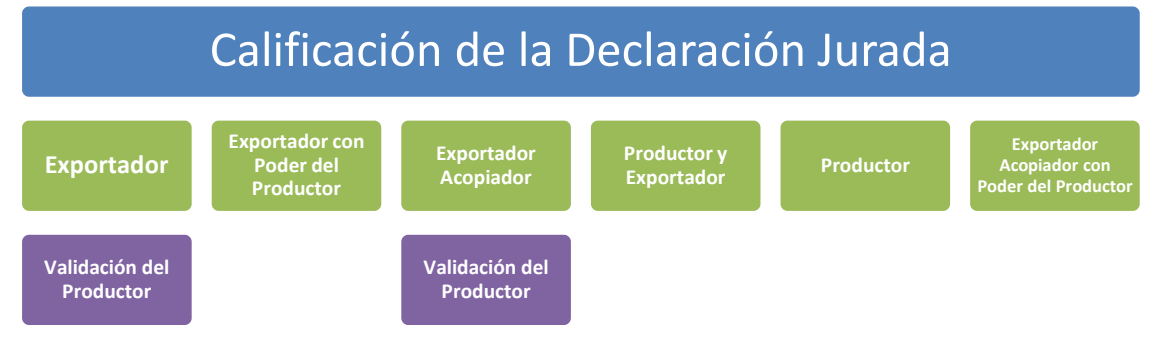

#### III.2.1. Exportador

Al dar clic en 
Exportador, el Sistema VUCE presenta este Acuerdo el mensaje: Ud. Deberá registrar la información del productor. Esto significa que, como Exportador se responsabiliza de la información consignada referida al Producto (Materiales y Proceso Productivo).

Dar clic en Aceptar para el mensaje, y luego clic en Guardar .

| Vortanila Única de Conercio Exterior<br>VULCECE<br>Perú                                                                                                    | LAVER IPADO BESEZ (USUJAVEBPROD)         Sale #           Un sólo punto de acceso para tus operaciones de comercio exterior           NUEVA SOLICITUD         SOLICITUD         DECLARACIÓN JURADA         DOCUMENTO RESOLUTIVO         BUZÓN ELECTRÓNICO         SERVICIOS |
|----------------------------------------------------------------------------------------------------|----------------------------------------------------------------------------------------------------|
| PAÍS DEL ACUERDO: CHNA<br>ACUERDO COMERCIALE: TLC PERI-CHNB<br>ENTIDAD CRYTHECADORA: CÁMARA DE COMER<br>MCT005 - Calificacion de Declarad                                               | ICIO, PRODUCCIÓN Y TURSINO DE SAN MARTÍN<br>CIÓN Jurada (TUPA: S/N) Ud. Deberá registrar la información del productor.                                                                                                    |
| Mensajes<br>Falta registrar la calificación corresponden<br>Falta(n) adjuntar 1 abligatorio(s) para la dj<br>Falta registrar datos del criterio de origen o<br>Falta completar 1 DX(s). | te.<br>correspondiente.                                                                                                    |
| Nămero de Solicitud: 2013000953                                                                                                    | Fecha de Inicio:     08007/2013 16:08:30     Fecha Actualización:     08007/2013 16:08:31       ormación:     Régresar     Régresar       Kol del Solicitante     Criterio de Origen                                                                                        |
| ROL<br>© Exportador ©<br>© Productor ©<br>Poductor y Exponded<br>© Exportador Acopiador<br>De no ser el Productor de la mercancia, n                                                    | ecuende que ante una venficación de origen, USI deberá de presentar toda la documentación que acredite el origen de la mercancia y los matemales utilizados pars au producción. DDJJ, Affident, Facturas,                                                                   |
| eic.                                                                                                    |                                                                                                    |

| Fecha de Actualización: 29/11/2013 17:35 | Versión: 1.0.0   | MU-CO-05-FM |
|------------------------------------------|------------------|-------------|
| Preparación: Control de Calidad/my.      | Página 20 de 128 | MINCETUR    |

Producto: Manual de Usuario VUCE - COMPONENTE DE ORIGEN Asunto: Ventanilla Única de Comercio Exterior Ámbito: Público

Enseguida, se visualizará en la parte inferior de la pantalla el área **PRODUCTOR** en donde se registrarán los datos de éste.

| ntanilla Única de Comercio E                                                                                                    | aterior                                                                                                    |                                                       |                                                                                |                                          |                                    |                     |                       |                | 2D) <u>Salir</u> |
|----------------------------------------------------------------------------------------------------|----------------------------------------------------------------------------------------------------|-------------------------------------------------------|--------------------------------------------------------------------------------|------------------------------------------|------------------------------------|---------------------|-----------------------|----------------|------------------|
|                                                                                                    |                                                                                                    |                                                       |                                                                                |                                          |                                    |                     |                       |                |                  |
| R.                                                                                                    |                                                                                                    |                                                       |                                                                                |                                          | Un sólo punto de a                 | acceso para t       | us operacione         | es de comercio | exterio          |
| Pe                                                                                                    | NUEVA SOL                                                                                                    | LICITUD SOLICITUD                                     | DECLARACIÓN JURADA                                                             | DOCUMENTO RESOLUTIVO                     | BUZÓN ELECTRÓNICO                  | SERVICIOS           |                       |                |                  |
|                                                                                                    |                                                                                                    |                                                       |                                                                                |                                          |                                    |                     |                       |                |                  |
| DEL ACUERDO: CHIN<br>ERDO COMERCIAL: TLC<br>IDAD CERTIFICADORA: CÁN                                                                                                    | IA<br>Perú-China<br>IARA DE COMERCIO, PRODUCCI                                                                                  | ÓN Y TURISMO DE SAN MA                                | RTÍN                                                                           |                                          |                                    |                     |                       |                |                  |
| CT005 - Calificacion de                                                                                                    | e Declaración Jurada (TU                                                                                                    | PA: S/N)                                              |                                                                                |                                          |                                    |                     |                       |                |                  |
|                                                                                                    |                                                                                                    |                                                       |                                                                                |                                          |                                    |                     |                       |                |                  |
| NSAJES<br>nformación ha sido grabada<br>a registrar el o los producto<br>a(n) adjuntar 1 obligatorio(<br>a registrar datos del criterio<br>a completar 1 DJ(s).                                                                                                    | con éxito.<br>res.<br>s) para la dj.<br>> de origen correspondiente.                                                            |                                                       |                                                                                |                                          |                                    |                     |                       |                |                  |
| ATOS DE LA SOLICITUD                                                                                                    |                                                                                                    |                                                       |                                                                                |                                          |                                    |                     |                       |                |                  |
|                                                                                                    |                                                                                                    |                                                       |                                                                                |                                          |                                    |                     |                       |                |                  |
| ero de Solicitud: 2013                                                                                                    | 1000953 Fecha de Inicio:                                                                                                    | 08/07/2013 16:08:30 Fe                                | sha Actualización: 08/07/2013 16                                               | 3:08:31                                  |                                    |                     |                       |                |                  |
| ero de Solicitud: 2013                                                                                                    | 3000953 Fecha de Inicio:                                                                                                    | 08/07/2013 16:08:30 Fe                                | cha Actualización: 08/07/2013 16                                               | 3:08:31                                  |                                    |                     |                       |                |                  |
| ero de Solicitud: 2013<br>Transmitir Desistir Trán                                                                                                    | 3000953 Fecha de Inicio:<br>hite Más Información Re                                                                             | 08/07/2013 18:08:30 Fe                                | oha Actualización: 08/07/2013 16                                               | 5:08:31                                  |                                    |                     |                       |                |                  |
| ero de Solicitud: 2011<br>Transmitir Desistir Trán<br>Datos del Solicitante                                                                                                    | 3000953 Fecha de Inicio:<br>hite Más Información Re<br>Rol del Solicitante                                                      | 08/07/2013 18:08:30 Fe<br>:gresar<br>Criterio de Orig | oha Actualización: 08/07/2013 té                                               | :08:31                                   |                                    |                     |                       |                |                  |
| rransmitir Desistir Trán<br>Datos del Solicitante<br>Guardar                                                                                                    | 3000953 Fecha de Inicio:<br>nite Más Información Re<br>Rol del Solicitante                                                      | 08/07/2013 16:08:30 Fe<br>sgresar<br>Criterio de Orig | cha Actualización: 08/07/2013 1/                                               | 5.08.31                                  |                                    |                     |                       |                |                  |
| ransmitir Desistir Trán<br>Datos del Solicitante<br>Guardar                                                                                                    | 3009953 Fecha de Inicio:<br>hite Más Información Re<br>Rol del Solicitante                                                      | 09/07/2013 16:08:30 Fe                                | oha Actualización: 08/07/2013 11                                               | 5.08:31                                  |                                    |                     |                       |                |                  |
| ransmitir Desistir Trán<br>Datos del Solicitante<br>Guardar<br>ROL                                                                                                    | Fecha de Inicio:<br>hite Illás Información Re<br>Rol del Solicitante                                                            | 08/07/2013 10:08:30 Fe                                | cha Actualización: 08/07/2013 11                                               | 08.31                                    |                                    |                     |                       |                |                  |
| ero de Solicitud: 2011<br>Fransmitir: Desistir Trán<br>Datos del Solicitante<br>Guardar<br>RoL<br>Exontador                                                                                                    | Fecha de Inicio:<br>nite Más Información Re<br>Rol del Solicitante                                                              | 08/07/2013 10:08:30 Fe<br>Igresar<br>Criterio de Orig | cha Actualización: 08/07/2013 11                                               | 56631                                    |                                    |                     |                       |                |                  |
| ero de Solicitud: 2011<br>Fransmitr: Deststir Trán<br>Datos del Solicitante<br>Guardar<br>RoL<br>Econtador 9<br>Producto y Econt                                                                                                    | 5000953 Facha de Inicio:<br>Ite Más Información Ré<br>Rol del Solicitante                                                       | 08/07/2013 10:08:30 Fe<br>gressr<br>Criterio de Orig  | cha Actualización: 08/07/2013 11                                               | 56831                                    |                                    |                     |                       |                |                  |
| ero de Solicitut: 2011<br>Transmitr: Desistr Trán<br>Datos del Solicitante<br>Guardar<br>Rol<br>Esponsor<br>Productor y Espon<br>Productor y Espon                                                                                                    | 3000993 Fecha de Inicio:<br>hte Más Información Re<br>Rol del Solicitante<br>ador C<br>dor                                      | 08:07:2013 16:08:30 Fe<br>gressar<br>Criterio de Oriç | en                                                                             | 208.31                                   |                                    |                     |                       |                |                  |
| ero de Solicitut: 2011<br>Transmitr: Desistr Trán<br>Datos del Solicitante<br>Guardar<br>RoL<br>© Producto y Export<br>© Producto y Export<br>© Exportador Acepia                                                                                                    | S000993 Fecha de Inicio:<br>Nie Más Información Re<br>Rol del Solicitante<br>ador @<br>dor                                      | 08/07/2013 16:08:50 Fe<br>grassr<br>Criterio de Oriç  | cha Actualización: 08/07/2013 tí                                               | 506.31                                   |                                    |                     |                       |                |                  |
| ero de Solicitud: 2011<br>Transmitr: Desistir Trán<br>Datos del Solicitanto<br>Guardar<br>Rol.<br>© Exponsión<br>© Productor y Expor<br>© Exponsión y Expor                                                                                                    | S009553 Fecha de Inicio:<br>Inte Más Información R<br>Rol del Solicitante<br>ador O<br>dor<br>Ia mercencia, recuerdo que ante o | GL07/2013 16:08:30 Fe<br>igressif<br>Criterio de Ont  | cha Actualización: 08/07/2013 11                                               | entación que acredite el organ de la e   | ecuncia y los materiales utilizad  | tos pare su produco | ión. DOJJ, Affidavit, | Facturas, etc. |                  |
| ero de Solicitud: 2011<br>Transmit/ Deststir Trán<br>Datos del Solicitante<br>Guardar<br>Rol.<br>© Productor y Expon<br>© Productor y Expon<br>© Exponsator y Expon<br>© Productor y Expon<br>© Productor y Expon<br>© Pro | S000953 Facha de Inicio:<br>Inte Más Información Ré<br>Rol del Solicitante<br>ador O<br>Ia mercanoia, recuende que ante :       | 0807/2013 16:08:30   Fe<br>gressr<br>Criterio de Ong  | cha Actualización: 08/07/2013 14                                               | sola 31                                  | arcancia y los materiales utilizad | os para su producc  | ión. DDJJ, Affidavit, | Factures, etc. |                  |
| ero de Solicitud: 2011 Transmitr: Destetir Trán Datos del Solicitante Guardar ROL                                                                                                    | S000993 Facha de Inicio:<br>Ite Más Información R<br>Rol del Solicitante<br>ador O<br>la mercanola, recuerde que ante i         | 0807/2013 16:08:30 Fe<br>gressar<br>Criterio de Ord   | cha Actualización: 08/07/2013 11                                               | enfación que soratife el origen de la m  | acancia y los materiales utilizad  | toe pare au produce | ión DDJJ, Affidevit,  | Factures, etc. |                  |
| ero de Solicitud: 2011 Transmit/ Destetir Trán Datos del Solicitante Guardar ROL                                                                                                    | COOSSS Facha de Inicio: Más Información R Rol del Solicitante ador Ia meresnois, recuerde que ante NUM. DOCUMENTO               | 0807/2013 16:08:30 Fe<br>gressr<br>Criterio de Ord    | cha Actualización: 08/07/2013 11                                               | enfación que sorratite el origen de la m | arcancia y los materiales utilizad | te pare su produce  | ión DDJJ Affidevit    | Factures, etc. |                  |
| ero de Solicitut: 2011<br>Transmitir Desistr Trâr<br>Datos del Solicitante<br>Guardar<br>RoL<br>Productor y Exportado<br>Productor y Exportado<br>Da no ser el Productor de<br>Productor y<br>Ruevo productor<br>TIPO DOC.<br>No hay informacion a mos                                                                                                    | S000993 Feeha de Inicio: Más Información Re Nól del Solicitante ador Is mercancis, rocuardo que ante s NUM. DOCUMENTO re.       | OBIO7/2013 16:00:30 Fe<br>grassar<br>Criterio de Or   | cha Actualización: 08/07/2013 11<br>jen<br>d deberá de presentar foda la docum | entación que acredite el orgen de la n   | ecancia y los materiales utilizad  | os pare su produco  | ión. DDJJ. Affident,  | Factures, etc. |                  |

Para registrar los datos del **PRODUCTOR**, dar clic en Nuevo productor .

Enseguida se muestra la pantalla DJ Productor-Certificado de Origen con los campos:

- Tipo Documento, presenta una tabla de ayuda el Usuario selecciona una de las opciones: CARNET DE EXTRANJERÍA, DNI o RUC
- Número Documento, ingresar el que corresponda al Tipo de Documento seleccionado previamente
- Nombre, de la persona o empresa del documento ingresado previamente
- Dirección, de la persona o empresa ingresada previamente

| Fecha de Actualización: 29/11/2013 17:35 | Versión: 1.0.0   | MU-CO-05-FM |
|------------------------------------------|------------------|-------------|
| Preparación: Control de Calidad/my.      | Página 21 de 128 | MINCETUR    |

| Producto: Manual de Usuario VUCE - COMPONENTE DE ORIGEN |
|---------------------------------------------------------|
| Asunto: Ventanilla Única de Comercio Exterior           |
| Ámbito: Público                                         |

|                          | DJ Productor - Certificado de Origen | ×  |
|--------------------------|--------------------------------------|----|
| Guardar Productor Elimin | har Productor Cerrar                 |    |
| Datos del Productor      |                                      | -  |
| Tipo Documento:          | Seleccione v (*)                     |    |
| Número Documento:        | (*)                                  |    |
| Nombre:                  |                                      |    |
|                          | (*)                                  |    |
| Dirección:               |                                      | .: |
|                          | (*)                                  |    |
|                          |                                      |    |
|                          |                                      |    |
|                          |                                      |    |
|                          |                                      |    |
|                          |                                      |    |
|                          |                                      |    |

Para el campo **Tipo Documento** seleccionar una de las opciones que presenta la tabla de ayuda.

| Productor Cerrar                     |                                                |
|--------------------------------------|------------------------------------------------|
| Seleccione<br>CADINET DE FXTRANIEDIA |                                                |
|                                      |                                                |
|                                      |                                                |
| (1)                                  |                                                |
|                                      |                                                |
|                                      |                                                |
|                                      | Seleccione- CARNET DE EXTRANJERIA DNI RUC  (*) |

Al ser el **Tipo de Documento** seleccionado **CARNET DE EXTRANJERÍA** o **DNI** el Usuario debe registra el dato para los campos **Número Documento**, **Nombre** y **Dirección** mostrándose estos campos activos.

| Fecha de Actualización: 29/11/2013 17:35 | Versión: 1.0.0   | MU-CO-05-FM |
|------------------------------------------|------------------|-------------|
| Preparación: Control de Calidad/my.      | Página 22 de 128 | MINCETUR    |

| Producto: Manual de Usuario VUCE - COMPONENTE DE ORIGEN |
|---------------------------------------------------------|
| Asunto: Ventanilla Única de Comercio Exterior           |
| Ámbito: Público                                         |

| DJ Productor - Certificado de Origen 🛛 🛛 🛛 🕅 |                             |  |  |
|----------------------------------------------|-----------------------------|--|--|
| Guardar Productor Elimina                    | r Productor Cerrar          |  |  |
| Datos del Productor                          |                             |  |  |
| Tipo Documento:                              | CARNET DE EXTRANJERIA 🗨 (*) |  |  |
| Número Documento:                            | ()                          |  |  |
| Nombre:                                      |                             |  |  |
| Dirección:                                   |                             |  |  |
|                                              |                             |  |  |
|                                              |                             |  |  |
|                                              |                             |  |  |
|                                              |                             |  |  |
|                                              |                             |  |  |
|                                              |                             |  |  |

En cambio, si el **Tipo de Documento** seleccionado es **RUC** el Usuario registra el **Número Documento** (dar <Enter> o clic a un lado de la pantalla) y el Sistema devolverá el **Nombre** y la **Dirección**, cuyos campos se encuentran bloqueados pues esta información se trae de la base de datos de la SUNAT.

| DJ Productor - Certificado de Origen |                          |  |  |
|--------------------------------------|--------------------------|--|--|
| Guardar Productor E                  | liminar Productor Cerrar |  |  |
| Datos del Productor                  |                          |  |  |
| Tipo Documento:                      | RUC 🗸 (*)                |  |  |
| Número Documento:                    | (*)                      |  |  |
| Nombre:                              | (1)                      |  |  |
| Dirección:                           |                          |  |  |
|                                      | (*)                      |  |  |
|                                      |                          |  |  |
|                                      |                          |  |  |
|                                      |                          |  |  |
|                                      |                          |  |  |
|                                      |                          |  |  |
|                                      |                          |  |  |

Ingresados o seleccionados los datos del Productor dar clic en Guardar Productor .

| Fecha de Actualización: 29/11/2013 17:35 | Versión: 1.0.0   | MU-CO-05-FM |
|------------------------------------------|------------------|-------------|
| Preparación: Control de Calidad/my.      | Página 23 de 128 | MINCETUR    |

|                                            | DJ Productor - Certificado de Origen 🛛 🛛 🛛        |
|--------------------------------------------|---------------------------------------------------|
| Monsaios                                   |                                                   |
| Mensajes<br>La información ha sido arabada | a con éxito.                                      |
|                                            |                                                   |
| Guardar Productor Elimin                   | nar Productor Cerrar                              |
| Datos del Productor                        |                                                   |
| Tipo Documento:                            | RUC (*)                                           |
| Número Documento:                          | 20492061868 (*)                                   |
| Nombre:                                    | AGROCHAL SOCEDAD ANONMA CERRADA - AGROCHAL S.A.C. |
|                                            | (*)                                               |
| Dirección:                                 | AV. ARAMBURU 855 DPTO. 301 LIMA LIMA SAN ISIDRO   |
|                                            | (1)                                               |
|                                            |                                                   |
|                                            |                                                   |
|                                            |                                                   |
|                                            |                                                   |

Dando clic en Cerrar se sale de la pantalla **DJ Productor-Certificado de Origen** regresando a la pestaña **Rol del Solicitante** en donde se aprecia un registro resumen con los datos del Productor.

El Usuario puede eliminar o modificar los datos del **Productor** ingresando al detalle del registro, dando clic en  $\mathbb{E}$  (columna **EDITAR**). Esto cuando aún no se haya transmitida la Solicitud.

| Provide protocol       Number of the second protocol       Number of the second protocol       Numerocol       Number of the second pr                                                                                                    |                                                                                                    |                                                        |                                                        |                                              |                                    |                       |                                 |
|----------------------------------------------------------------------------------------------------|----------------------------------------------------------------------------------------------------|--------------------------------------------------------|--------------------------------------------------------|----------------------------------------------|------------------------------------|-----------------------|---------------------------------|
|                                                                                                    | entanilla Única de Comercio I                                                                              | Exterior                                               |                                                        |                                              |                                    |                       |                                 |
| Poro         NEWA SOLICTIVD         DECLARACIÓN JURADA         DOCUMENTO RESOLUTIVO         BUZÓN ELECTRÓNICO         SERVICIOS                                                                                                    | MIC                                                                                                    |                                                        |                                                        |                                              |                                    |                       |                                 |
| NUMPORA SOLICITUD       SOLICITUD       DECLARACIÓN JURADA       DOCUMENTO RESOLUTIVO       BUZÓN ELECTRÓNICO       SERVICIOS                                                                                                    | Pa                                                                                                    | rú.                                                    |                                                        |                                              | Un sólo punto de a                 | cceso para tus        | operaciones de comercio exterio |
| AND A LERRON C. MAR.<br>SIGN A LERRON C. MAR.<br>SIGN A LERRON C. MAR. 20 MODICOLON Y TURBON DE SAN INARTIN<br>MARCENS - Calificacion de Declaración Jurada (TUPA: S/S)<br>MARCENS - Calificacion de Declaración Jurada (TUPA: S/S)<br>MARCENS - Calificacion de Declaración de Declaración de D |                                                                                                    | NUEVA SOLICITUD                                        | SOLICITUD DECLARACIÓN JURADA                           | DOCUMENTO RESOLUTIVO                         | BUZÓN ELECTRÓNICO                  | SERVICIOS             |                                 |
| NCTORS - Calificacion de Declaración Jurrala (TUPA: S/N)                                                                                                    | S DEL ACUERDO: CHINA<br>UERDO COMERCIAL: TLC P<br>IDAD CERTIFICADORA: CÁMA                                 | erú-China<br>RA DE COMERCIO, PRODUCCIÓN Y TURISMO DE S | AN MARTIN                                              |                                              |                                    |                       |                                 |
| Bill (r) adjuntar 1 abligatoric(s) gara la (s).   Bill (r) adjuntar 1 abligatoric(s) gara la (s).   Bill (r) adjuntar 1 abligatoric(s) gara la (s). <b>DATOS DE LA SOLICITUD</b> Immer de Solicitud:   201500005   Fecha de Inicito:   Bogosar   Carterio de Origini   Desisti Traini   Mis Información   Rol   Bogosar   Desisti Traini   Carterio de Origini   Desisti Traini   No del Solicitud:   Carterio de Origini   Desisti Traini   Carterio de Origini   Desisti Traini   No del Solicitud:   Carterio de Origini   Beginador Policitud de anexencia, recorde que ante une senfaceción de origen, UL deberá de presenter toda la documentación que acredite el origen del mercancia y los metmales utilizados para su producción. DOU, Affigur, Factures, etc.   Productor de la mercancia, recorde que ante une senfaceción de origen, UL deberá de presenter toda la documentación que acredite el origen del mercancia y los metmales utilizados para su producción. DOU, Affigur, Factures, etc.   Productor de la mercancia, recorde que ante une senfaceción de origen, UL deberá de presenter toda la documentación que acredite el origen del mercancia y los metmales utilizados para su producción. DOU, Affigur, Factures, etc.   Productor de la mercancia, recorde que ante une senfaceción de origen, UL deberá de presenter toda la documentación que acredite el origen del mercancia y los metmales utilizados para su producción. DOU, Milliout, Factures, etc.   Productor de la mercancia y Cardes para su producción. DOU, Milliout, CERRADA AGROCHAL S.A.C. <td>ICT005 - Calificacion d</td> <td>le Declaración Jurada (TUPA: S/N)</td> <td></td> <td></td> <th></th> <th></th> <td></td>                                                                                                    | ICT005 - Calificacion d                                                                                    | le Declaración Jurada (TUPA: S/N)                      |                                                        |                                              |                                    |                       |                                 |
| DATO SEL AS SULCITUD     interno de Solicituit:     2015000000:     Roll     Roll      Postation: ©   Postation: ©         Postation: ©   Postation: ©         Postation: ©   Postation: ©         Postation: ©   Postation: ©    Postation: ©   Postation: ©         Postation: ©   Postation: ©    Postation: ©   Postation: ©    Postation: ©   Postation: ©    Postation: ©   Postation: ©    Postation: ©     Postation: ©     Postation: © Postation: © Postation: © Postation: © Postation: ©     Postation: © Postation: © Postation: © Postation: ©     Postation: © Postation: © Postatio                                                                                                    | <b>ensajes</b><br>ta(n) adjuntar 1 obligatorioj<br>ta registrar datos del criteri<br>ta completar 1 DJ(s). | 's) para la dj.<br>o de origen correspondiente.        |                                                        |                                              |                                    |                       |                                 |
| imer de Sokituit 201300005 recha de Inicia 2007/2013 16.08.30 recha Actualización 2007/2013 16.08.31   Imeren de Sokituit 201300005 recha Actualización 2007/2013 16.08.31     Imeren de Sokituit 201300005 recha Actualización 2007/2013 16.08.31     Imeren de Sokituit 201300005 recha Actualización 2007/2013 16.08.31     Imeren de Sokituit 201300005 recha Actualización 2007/2013 16.08.31     Imeren de Sokituit 201300005 recha Actualización 2007/2013 16.08.31     Imeren de Sokituit 201300005 recha Actualización 2007/2013 16.09.31     Imeren de Sokituit 201300005 recha Actualización 2007/2013 16.09.31     Imeren de Sokituit 201300005 recha Actualización 2007/2013 16.09.31     Imeren de Sokituit 201300005 recha Actualización 2007/2013 16.09.31     Imeren de Sokituit 201300005 recha Actualización 2014     Imeren de Sokituit 20130005 recha Actualización 2014     Imeren de Sokituit 20130005 recha Actualización 2014     Imeren de Sokituit 20130005 recha Actualización 2014     Imeren de Sokituit 20130005 recha Actualización 2014     Imeren de Sokituit 2013005 recha Actualización 2014     Imeren de Sokituit 2013005 recha Actualización 2014     Imeren de Sokituit 2013005 recha Actualización 2014     Imeren de Sokituit 2013005 recha Actualización 2014     Imeren de Sokituit 2013005 recha Actualización 2014     Imeren de Sokituit 2013005 recha Actualización 2014     Imeren de Sokituit 2013005 recha Actualización 2014     Imeren de Sokituit 2013005 recha Actualiz                                                                                                    | DATOS DE LA SOLICITUD                                                                                      |                                                        |                                                        |                                              |                                    |                       |                                 |
| Needed if Training     Make Information     Regression       Data of Add Solicitante     Criterio de Origen         Contraction         Postadare P   Postadare P    Postadare P Postadare P Postadare                                                                                                    | mero de Solicitud: 20                                                                                      | 13000953 Fecha de Inicio: 08/07/20                     | 113 16:08:30 Fecha Actualización: 08/07/20             | 3 16:08:31                                   |                                    |                       |                                 |
| Exercises         Rol                                                                                                    | Transmitir Desistir Trámi<br>Datos del Solicitante                                                         | te Más Información Regresar<br>Rol del Solicitante     | Criterio de Origen                                     |                                              |                                    |                       |                                 |
| Rol <ul> <li>Exportator</li></ul>                                                                                                    | Guardar                                                                                                    |                                                        |                                                        |                                              |                                    |                       |                                 |
| Exportator  Postuctor   Postuctor </th <th>ROL</th> <th></th> <th></th> <th></th> <th></th> <th></th> <th></th>                                                                                                    | ROL                                                                                                    |                                                        |                                                        |                                              |                                    |                       |                                 |
| Productory V Expertiser      Forumentation      Forumentation                                                    | Exportador     Productor                                                                                   | . @                                                    |                                                        |                                              |                                    |                       |                                 |
| De no ser el Productor de la mercancia, recuerde que ante una venificación de orgen, UL deberá de presentar toda la documentación que scredite el orgen de la mercancia y los máteriales utilizados para su producción. DDUJ, Affident, Facturas, etc.  TIPO DOC. NUM. DOCUMENTO NOMBRE EDITAR  RuC 20492081688 AGROCHAL SO.CEDAD ANOMINA CERRADA - AGROCHAL S.A.C.                                                                                                    | <ul> <li>Productor y Exporta</li> <li>Exportador Acopiac</li> </ul>                                        | ador 🖤<br>dor                                          |                                                        |                                              |                                    |                       |                                 |
| Def of an electronic de alla descrita de la descrita de la descrita descrita descrita descrita descrita de la descrita descrita descr                                                                  | Do no ser el Productor de l                                                                                | o morroancio, recuerde que ente une verificación d     | n origen. Uri debará de presenter tode la documentaci  | in nun normalite el orinen de la mercancia u | ina materialas utilizados nara su  | ometroción DD-U 4m    | ideuit Easturgo atr             |
| PRODUCTOR         TIPO DOC.         NUM. DOCUMENTO         NOMBRE         EDTAR           RUC         26492081688         AGROCHAL SO CEDAD ANOINIA CERRADA - AGROCHAL S.A.C.         EDTAR                                                                                                    | De 10 aer (                                                                                                | a mercanola, recuerue que ano una reimoueror a         | e origen, ou. debera de presentar tese la accomentació | ar que del euro er origen de la moreanera y  | rios materiales dimensions para su | produceron: 2000, mil | uavit, / actores, etc.          |
| TIPO DOC.         NUML DOCUMENTO         NOMBRE         EDTAR           RUC         20492091688         AGROCHAL SO CEDAD ANOMINA CERRADA - AGROCHAL SA C.         EDTAR                                                                                                    | PRODUCTOR                                                                                                  |                                                        |                                                        |                                              |                                    |                       |                                 |
| RUC 20492081988 AGROCHAL SOCEDAD ANONIMA CERRADA - AGROCHAL S.A.C.                                                                                                    | TIPO DOC.                                                                                                  | NUM. DOCUMENTO                                         | NOMBRE                                                 |                                              |                                    |                       | EDITAR                          |
|                                                                                                    | RUC                                                                                                    | 20492061868                                            | AGROCHAL SOCIEDAD AI                                   | IONIMA CERRADA - AGROCHAL S.A.C.             |                                    |                       | ( <b>@</b> )                    |
|                                                                                                    |                                                                                                    |                                                        |                                                        |                                              |                                    |                       | Sec. 2                          |

| Fecha de Actualización: 29/11/2013 17:35 | Versión: 1.0.0   | MU-CO-05-FM |
|------------------------------------------|------------------|-------------|
| Preparación: Control de Calidad/my.      | Página 24 de 128 | MINCETUR    |

### III.2.2. Productor

Al dar clic en 
Productor, el Sistema no presenta mensajes pues ya cuenta con los datos de éste (se encuentran en Datos del Solicitante, de acuerdo al RUC consignado al momento de autenticarse) por lo que enseguida da clic en Guardar.

| Ventanilla Única de Comercio Exterior                                                                       |                                         |                                                    |                                               |                                       |                              | JAVER PRADO PEREZ (USUJAVERPROD) Sair » |
|----------------------------------------------------------------------------------------------------|-----------------------------------------|----------------------------------------------------|-----------------------------------------------|---------------------------------------|------------------------------|-----------------------------------------|
| MICE                                                                                                    |                                         |                                                    |                                               |                                       |                              |                                         |
| Parú                                                                                                    |                                         |                                                    |                                               | Un sólo punto de                      | acceso para tus o            | operaciones de comercio exterior        |
|                                                                                                    | NUEVA SOLICITUD                         | SOLICITUD DECLARACIÓN JURAD                        | A DOCUMENTO RESOLUTIVO                        | BUZÓN ELECTRÓNICO                     | SERVICIOS                    |                                         |
|                                                                                                    |                                         |                                                    |                                               |                                       |                              |                                         |
| PAÍS DEL ACUERDO: CHINA<br>ACUERDO COMERCIAL: TI C Perú-China                                               |                                         |                                                    |                                               |                                       |                              |                                         |
| ENTIDAD CERTIFICADORA: CÁMARA DE COM                                                                        | ERCIÓ, PRODUCCIÓN Y TURISMO DE SA       | AN MARTÍN                                          |                                               |                                       |                              |                                         |
| MCT005 - Calificacion de Declar                                                                             | ación Jurada (TUPA: S/N)                |                                                    |                                               |                                       |                              |                                         |
|                                                                                                    |                                         |                                                    |                                               |                                       |                              |                                         |
| Mensajes<br>La información ha sido grabada con éxito                                                        |                                         |                                                    |                                               |                                       |                              |                                         |
| Falta(n) adjuntar 1 obligatorio(s) para la<br>Falta registrar datos del criterio de origer                  | dj.<br>o correspondiente.               |                                                    |                                               |                                       |                              |                                         |
| Falta completar 1 DJ(s).                                                                                    |                                         |                                                    |                                               |                                       |                              |                                         |
| DATOS DE LA SOLICITUD                                                                                       |                                         |                                                    |                                               |                                       |                              |                                         |
| Número de Solicitud: 2013000633 Fecha de Inicio: 0807/2013 16:08:30 Fecha Actualización: 0807/2013 16:08:31 |                                         |                                                    |                                               |                                       |                              |                                         |
| Transmit, Dasisti Tamota, Ma Informania Bavazar,                                                            |                                         |                                                    |                                               |                                       |                              |                                         |
|                                                                                                    |                                         |                                                    |                                               |                                       |                              |                                         |
|                                                                                                    |                                         |                                                    |                                               |                                       |                              |                                         |
| Guardar                                                                                                    |                                         |                                                    |                                               |                                       |                              |                                         |
| ROL                                                                                                    |                                         |                                                    |                                               |                                       |                              |                                         |
| Exportador 2                                                                                                |                                         |                                                    |                                               |                                       |                              |                                         |
| Productor                                                                                                   |                                         |                                                    |                                               |                                       |                              |                                         |
| <ul> <li>Productor y Exportador</li> <li>Exportador Acopiador</li> </ul>                                    |                                         |                                                    |                                               |                                       |                              |                                         |
|                                                                                                    |                                         |                                                    |                                               |                                       |                              |                                         |
| De no ser el Productor de la mercancia                                                                      | , recuerde que ante una verificación de | eorigen, Ud. debera de presentar toda la documenta | cion que acredite el origen de la mercancia j | r los materiales utilizados para su p | produccion. DDJJ, Affidavit, | , Facturas, etc.                        |
|                                                                                                    |                                         |                                                    |                                               |                                       |                              |                                         |
| 8                                                                                                    |                                         |                                                    |                                               |                                       |                              |                                         |

#### III.2.3. Productor y Exportador

| <image/>                                 | Un sólo punto de acceso<br>DCUMENTO RESOLUTIVO BUZÓN ELECTRÓNICO SERVI<br>333 | 20/CE P2000 PIELZ (USWAYEBPROD) Sara |
|------------------------------------------|-------------------------------------------------------------------------------|--------------------------------------|
| Fecha de Actualización: 29/11/2013 17:35 | Versión: 1.0.0                                                                | MU-CO-05-FM                          |
| Preparación: Control de Calidad/my.      | Página 25 de 128                                                              | MINCETUR                             |

#### III.2.4. Exportador Acopiador

El procedimiento para el registro del **Productor** fue explicado líneas arriba (ver páginas 20 al 22).

| Ventanilla Única de Comercio Exterior                                                                                                    |                                         |                                             |                                          |                                    | JAVIER PRADO PE                                           | HEZ (USUJAVIEHPROD) Salir » |
|----------------------------------------------------------------------------------------------------|-----------------------------------------|---------------------------------------------|------------------------------------------|------------------------------------|-----------------------------------------------------------|-----------------------------|
| VUCE                                                                                                    |                                         |                                             |                                          |                                    | Un sólo punto de acceso para tus operacione               | es de comercio exterior     |
| Perú                                                                                                    | NUEVA SOLICITUD SOLI                    | DECLARACIÓN JURADA                          | DOCUMENTO RESOLUTIVO                     | BUZÓN ELECTRÓNICO                  | SERVICIOS                                                 |                             |
|                                                                                                    |                                         |                                             |                                          | Casilla Virtual e                  | en donde se depositan mensajes electrónicos de datos o do | cumentos.                   |
| PAÍS DEL ACUERDO: CHINA<br>ACUERDO COMERCIAL: TLC Perú-China<br>ENTIDAD CERTIFICADORA: CÁMARA DE COM                                                                                                    | ERCIO, PRODUCCIÓN Y TURISMO DE S        | AN MARTÍN                                   |                                          |                                    |                                                           |                             |
| MCT005 - Calificacion de Declaraci                                                                                                    | ón Jurada (TUPA: S/N)                   |                                             |                                          |                                    |                                                           |                             |
| Mensajes                                                                                                    |                                         |                                             |                                          |                                    |                                                           |                             |
| La información ha sido grabada con éxito.<br>Falta registrar el o los productores.<br>Falta(n) adjuntar 1 obligatorio(s) para la dj.<br>Falta registrar datos del criterio de origen co<br>Falta completar 1 DJ(s). | vrrespondiente.                         |                                             |                                          |                                    |                                                           |                             |
| DATOS DE LA SOLICITUD                                                                                                    |                                         |                                             |                                          |                                    |                                                           |                             |
| Número de Solicitud: 2013000953                                                                                                    | Fecha de Inicio: 08/07/2013 16:08:      | 0 Fecha Actualización: 08/07/2013 1         | 6:56:39                                  |                                    |                                                           |                             |
| Transmitir Desistir Trámite Más I                                                                                                    | nformación Regresar                     |                                             |                                          |                                    |                                                           |                             |
| Datos del Solicitante Ro                                                                                                    | l del Solicitante Criterio              | le Origen                                   |                                          |                                    |                                                           |                             |
| Guardar                                                                                                    |                                         |                                             |                                          |                                    |                                                           |                             |
| ROL                                                                                                    |                                         |                                             |                                          |                                    |                                                           |                             |
| C Exportador                                                                                                    |                                         |                                             |                                          |                                    |                                                           |                             |
| Productor                                                                                                    |                                         |                                             |                                          |                                    |                                                           |                             |
| <ul> <li>Research y Expensedor G</li> <li>Exportador Accobiador</li> </ul>                                                                                                    |                                         |                                             |                                          |                                    |                                                           |                             |
| 1999                                                                                                    |                                         |                                             |                                          |                                    |                                                           |                             |
| ue no ser el Productor de la mercanola,                                                                                                    | recueroe que ante una verificación de o | igen, ua. debera de presentar toda la docum | tentacion que acredite el origen de la n | iercancia y ios materiales utiliza | soos para su producción. LLUU, Affidavit, Facturas, etc.  |                             |
| PRODUCTOR                                                                                                    |                                         |                                             |                                          |                                    |                                                           |                             |
| Nuevo productor                                                                                                    |                                         |                                             |                                          |                                    |                                                           |                             |
| TIPO DOC.                                                                                                    | NUM. DOCUMENTO                          | NOMBRE                                      |                                          |                                    |                                                           | EDITAR                      |
| No hay informacion a mostrar.                                                                                                    |                                         |                                             |                                          |                                    |                                                           |                             |
|                                                                                                    |                                         |                                             |                                          |                                    |                                                           |                             |
|                                                                                                    |                                         |                                             |                                          |                                    |                                                           |                             |

Se aprecia que a diferencia del Rol Exportador, al ser **Exportador Acopiador** tiene la posibilidad de registrar a más de un Productor, por lo que a pesar que ya se tiene registrado a uno el botón Nuevo productor se sigue mostrando activo a fin de que se ingrese(n) a otro(s).

| Fecha de Actualización: 29/11/2013 17:35 | Versión: 1.0.0   | MU-CO-05-FM |
|------------------------------------------|------------------|-------------|
| Preparación: Control de Calidad/my.      | Página 26 de 128 | MINCETUR    |

#### Producto: Manual de Usuario VUCE - COMPONENTE DE ORIGEN

Asunto: Ventanilla Única de Comercio Exterior

#### Ámbito: Público

|                                                                                          |                                                          |                                                                    |                                                                                            | PRADO PEREZ (USUJAVIERPROD) Salir » |
|------------------------------------------------------------------------------------------|----------------------------------------------------------|--------------------------------------------------------------------|--------------------------------------------------------------------------------------------|-------------------------------------|
| ventanilia Unica de Comercio Extenor                                                     |                                                          |                                                                    |                                                                                            |                                     |
| VUGE                                                                                     |                                                          |                                                                    | Un sólo punto de acceso para tus op                                                        | eraciones de comercio exterior      |
| Perú                                                                                     | NUEVA SOLICITUD SOLICITUD                                | DECLARACIÓN JURADA DOCUMENTO RESOLUTIV                             | BUZÓN ELECTRÓNICO SERVICIOS                                                                |                                     |
|                                                                                          |                                                          |                                                                    |                                                                                            |                                     |
| PAÍR DEL ACHERDOL CHIMA                                                                  |                                                          |                                                                    |                                                                                            |                                     |
| ACUERDO COMERCIAL: TLC Perú-Chin<br>ENTIDAD CERTIFICADORA: CÁMARA DE C                   | a<br>IOMERCIO, PRODUCCIÓN Y TURISMO DE SAN MARTÍ         | N                                                                  |                                                                                            |                                     |
|                                                                                          |                                                          |                                                                    |                                                                                            |                                     |
| MCT005 - Calificacion de Declar                                                          | ación Jurada (TUPA: S/N)                                 |                                                                    |                                                                                            |                                     |
| Mensajes                                                                                 |                                                          |                                                                    |                                                                                            |                                     |
| Falta(n) adjuntar 1 obligatorio(s) para la<br>Falta registrar datos del roterio de orige | i dj.<br>n correspondiente                               |                                                                    |                                                                                            |                                     |
| Falta completar 1 DJ(s).                                                                 |                                                          |                                                                    |                                                                                            |                                     |
| DATOS DE LA SOLICITUD                                                                    |                                                          |                                                                    |                                                                                            |                                     |
| Número de Solicitud: 2013000953                                                          | Fecha de Inicio: 08/07/2013 16:08:30 Fecha               | Actualización: 08/07/2013 18:68:43                                 |                                                                                            |                                     |
| Transmitter Desistic Trâmite - Ma                                                        | in Información - Repropor                                |                                                                    |                                                                                            |                                     |
| Dates del Selisitante                                                                    | Rol dol Solicitanto                                      |                                                                    |                                                                                            |                                     |
| Datos del Solicitante                                                                    | citerio de Origen                                        |                                                                    |                                                                                            |                                     |
| Guardar                                                                                  |                                                          |                                                                    |                                                                                            |                                     |
| ROL                                                                                      |                                                          |                                                                    |                                                                                            |                                     |
| Exportador                                                                               |                                                          |                                                                    |                                                                                            |                                     |
| Productor                                                                                |                                                          |                                                                    |                                                                                            |                                     |
| Productor y Exportador <sup>1</sup>                                                      |                                                          |                                                                    |                                                                                            |                                     |
| Exportador Acopiador                                                                     |                                                          |                                                                    |                                                                                            |                                     |
| De no ser el Productor de la mercan                                                      | cia, recuerde que ante una verificación de origen, Ud. d | eberá de presentar toda la documentación que acredite el origen de | a mercancia y los materiales utilizados para su producción. DDJJ, Affidavit, Facturas, etc |                                     |
| RRODUCTOR.                                                                               |                                                          |                                                                    |                                                                                            |                                     |
| Nuevo productor                                                                          |                                                          |                                                                    |                                                                                            |                                     |
| TIPO DOC.                                                                                | NUM. DOCUMENTO                                           | NOMBRE                                                             |                                                                                            | EDITAR                              |
| RUC                                                                                      | 20340584237                                              | CAMPOSOL S.A.                                                      |                                                                                            | Ø                                   |
|                                                                                          |                                                          |                                                                    |                                                                                            | -                                   |
|                                                                                          |                                                          |                                                                    |                                                                                            |                                     |
|                                                                                          |                                                          |                                                                    |                                                                                            |                                     |

El Sistema VUCE permite para este Acuerdo el registro de 'n' Productores.

| ventanilla Única de Comercio Exterior                                                                                                    |                                                     |                                       |                                         |                                    | JAVIER PF                                                | ADO PEREZ (USUJAVIERPROD)             | <u>Salirə</u> |
|----------------------------------------------------------------------------------------------------|-----------------------------------------------------|---------------------------------------|-----------------------------------------|------------------------------------|----------------------------------------------------------|---------------------------------------|---------------|
| MICE                                                                                                    |                                                     |                                       |                                         |                                    |                                                          |                                       |               |
| Parú                                                                                                    |                                                     |                                       |                                         |                                    | Un sólo punto de acceso para tus oper                    | aciones de comercio ext               | erior         |
|                                                                                                    | NUEVA SOLICITUD SOLICITU                            | JD DECLARACIÓN JURADA                 | DOCUMENTO RESOLUTIVO                    | BUZÓN ELECTRÓNICO                  | SERVICIOS                                                |                                       |               |
| NS DEL ACUERDO: CHINA<br>CUERDO COMERCIAL: TLC Perù-Chir<br>ITIDAD CERTIFICADORA: CÀMARA DE C                                               | na<br>COMERCIO, PRODUCCIÓN Y TURISMO DE SAN M       | IARTÍN                                |                                         |                                    |                                                          |                                       |               |
| MCT005 - Calificacion de Declar                                                                                                    | ración Jurada (TUPA: S/N)                           |                                       |                                         |                                    |                                                          |                                       |               |
| <mark>Nensajos</mark><br>«Ita(n) adjuntar 1 obligatorio(s) para la<br>elta registrar datos del criterio de orige<br>«Ita completar 1 DJ(s). | a dj.<br>en correspondiente.                        |                                       |                                         |                                    |                                                          |                                       |               |
| DATOS DE LA SOLICITUD                                                                                                    |                                                     |                                       |                                         |                                    |                                                          |                                       |               |
| imero de Solicitud: 2013000953                                                                                                    | Fecha de Inicio: 08/07/2013 10:08:30                | Fecha Actualización: 08/07/2013 10    | 58:43                                   |                                    |                                                          |                                       |               |
|                                                                                                    |                                                     |                                       |                                         |                                    |                                                          |                                       |               |
| Transmitir Desistir Trámite M                                                                                                    | lás Información Regresar                            |                                       |                                         |                                    |                                                          |                                       |               |
| Datos del Solicitante                                                                                                    | Rol del Solicitante Criterio de O                   | rigen                                 |                                         |                                    |                                                          |                                       |               |
| Guardar                                                                                                    |                                                     |                                       |                                         |                                    |                                                          |                                       |               |
| ROL                                                                                                    |                                                     |                                       |                                         |                                    |                                                          |                                       |               |
| <ul> <li>Exportador </li> <li>Productor </li> </ul>                                                                                         |                                                     |                                       |                                         |                                    |                                                          |                                       |               |
| Productor y Exportador 2                                                                                                    |                                                     |                                       |                                         |                                    |                                                          |                                       |               |
| Exportador Acopiador                                                                                                    |                                                     |                                       |                                         |                                    |                                                          |                                       |               |
| De no ser el Productor de la mercar                                                                                                    | ncia, recuerde que ante una verificación de origen, | Ud. deberá de presentar toda la docum | entación que acredite el origen de la i | nercancia y los materiales utiliza | ados para su producción. DDJJ, Affidavit, Facturas, etc. |                                       |               |
| PRODUCTOR                                                                                                    |                                                     |                                       |                                         |                                    |                                                          |                                       |               |
| Nuevo productor                                                                                                    |                                                     |                                       |                                         |                                    |                                                          |                                       |               |
| TIPO DOC.                                                                                                    | NUM. DOCUMENTO                                      | NOMBRE                                |                                         |                                    |                                                          | EDITAR                                |               |
| RUC                                                                                                    | 20340584237                                         | CAMPOSOL S.                           | ι                                       |                                    |                                                          | R                                     |               |
| DNI                                                                                                    | 073688599                                           | JOSÉ ALBERT                           | TELLO CARRILLO                          |                                    |                                                          | e /                                   |               |
|                                                                                                    | 1                                                   |                                       |                                         |                                    |                                                          | · · · · · · · · · · · · · · · · · · · |               |
|                                                                                                    |                                                     |                                       |                                         |                                    |                                                          |                                       |               |

#### III.3. ROL DEL SOLICITANTE – CON VALIDACIÓN DEL PRODUCTOR

Para la pestaña **Rol del Solicitante**, en el área **ROL** se muestran opciones para que el Usuario que está llenando ésta Solicitud seleccione el que le corresponda.

| Fecha de Actualización: 29/11/2013 17:35 | Versión: 1.0.0   | MU-CO-05-FM |
|------------------------------------------|------------------|-------------|
| Preparación: Control de Calidad/my.      | Página 27 de 128 | MINCETUR    |

Pero existen Acuerdos que requieren que la información referida al Producto que puede haber sido ingresada por el Solicitante sea validada por el Productor, es decir, que éste sea quien confirme, modifique o registre los Materiales y adjunte el documento del Proceso Productivo aunque hayan sido ingresados por el Solicitante.

Esto se da en, Acuerdos como: AC Perú–Unión Europea, ACE N° 58 Perú-Mercosur, AIC Perú-México, ALC Perú-Chile, Comunidad Andina, Protocolo Perú-Tailandia, SGP Federación Rusa, y TLC-Venezuela.

El Usuario debe seleccionar el **ROL** que cumple para este trámite, pudiendo seleccionar una de las siguientes opciones:

- Exportador, cuando quien realiza esta Declaración es sólo el Exportador de la mercancía y el Productor de la misma es otra persona o empresa.
- Exportador con Poder del Productor, cuando quien realiza esta Declaración es sólo el Exportador de la mercancía pero cuenta con un poder escrito otorgado por el Productor autorizándolo a registrar la información de la DJ sin necesidad de la validación por parte del Productor.
- Productor, si es el Productor de la mercancía declarada en esta Declaración Jurada y el Exportador es otra persona o empresa.
- Productor y Exportador, selecciona esta opción si la mercancía declarada en esta Declaración Jurada es el productor y Exportador de ésta.
- Exportador Acopiador con Poder del Productor, cuando quien realiza esta Declaración es sólo el Exportador de esta mercancía y los Productores de la misma son otras personas o empresas, pero cuenta con un poder escrito otorgado por el(los) Productor(es).

#### III.3.1. Exportador

Al dar clic en 
Exportador, el Sistema VUCE presenta para estos Acuerdos el mensaje: Ud. Deberá registrar la información del productor. El Productor deberá validar la información contenida en la DJ. Esto significa que, el Productor debe intervenir.

Dar clic en Aceptar para el mensaje, y luego clic en Guardar .

| Fecha de Actualización: 29/11/2013 17:35 | Versión: 1.0.0   | MU-CO-05-FM |
|------------------------------------------|------------------|-------------|
| Preparación: Control de Calidad/my.      | Página 28 de 128 | MINCETUR    |

| -                                                                                                    |                                                                                                    |
|----------------------------------------------------------------------------------------------------|----------------------------------------------------------------------------------------------------|
|                                                                                                    | AVER PRADO PEREZ (USUJAVERPROD) Salr.a                                                                                                    |
| Ventanilla Única de Comercio Exterior                                                                                                    |                                                                                                    |
|                                                                                                    |                                                                                                    |
| Parti                                                                                                    | Un sólo punto de acceso para tus operaciones de comercio exterior                                                                                                    |
| , in the second second s | NUEVA SOLICITUD SOLICITUD DECLARACIÓN JURADA DOCUMENTO RESOLUTIVO BUZÓN ELECTRÓNICO SERVICIOS                                                                                                    |
|                                                                                                    |                                                                                                    |
| PAÍS DEL ACUERDO: BOLIVIA                                                                                                    |                                                                                                    |
| ACUERDO COMERCIAL: Comunidad Andina<br>ENTIDAD CERTIFICADORA: CÁMARA DE COMEI                                                                                                    | RCD, PRODUCCIÓN Y TURISMO DE SAN MARTÍN                                                                                                    |
|                                                                                                    |                                                                                                    |
| MCT005 - Calificación de Declara                                                                                                    | crón Jurzada (1UPA):<br>Ud. Deberá registrar la información del productor El Productor deberá validar la información contenida en la D.I                                                                            |
| Mensaies                                                                                                    |                                                                                                    |
| La información ha sido grabada con éxito.                                                                                                    |                                                                                                    |
| Falta registrar la calificación correspondien<br>Falta(n) adjuntar 1 obligatorio(s) para la d                                                                                                    | de Aceptar                                                                                                    |
| 'Falta registrar datos del criterio de origen<br>Falta completar 1 DJ(s).                                                                                                    | correspondiente.                                                                                                    |
|                                                                                                    |                                                                                                    |
|                                                                                                    |                                                                                                    |
| Número de Solicitud: 2013001848                                                                                                    | Fecha de Inicio: 26/11/201314/34:07 Fecha Actualización: 26/11/201314/34:07                                                                                                    |
| Transmitir Desistir Trámite Más In                                                                                                    | nformación Regresar                                                                                                    |
| Datos del Solicitante                                                                                                    | Rol del Solicitante Criterio de Origen                                                                                                    |
|                                                                                                    |                                                                                                    |
| Guardar                                                                                                    |                                                                                                    |
| ROL                                                                                                    |                                                                                                    |
| a summer a                                                                                                    |                                                                                                    |
| Expertator con Poder del Product                                                                                                    |                                                                                                    |
| Productor                                                                                                    |                                                                                                    |
| Productor y Exportador 2                                                                                                    |                                                                                                    |
| Exportador Acopiador con poder                                                                                                    | del Productor                                                                                                    |
| De no ser el Productor de la mercancia,                                                                                                    | recuerde que ante una ventificación de origen, Uid deberá de presentar toda la decumentación que acredite el origen de la mercancia y los materiales utilizados para su producción. DDJJ, Affidavit, Facturas, etc. |
|                                                                                                    |                                                                                                    |
|                                                                                                    |                                                                                                    |
|                                                                                                    |                                                                                                    |

Enseguida, se visualizará en la parte inferior de la pantalla el área **PRODUCTOR** en donde se registrarán los datos de éste.

| Ventanilla Única de Comercio Exterior                                                                          |                                        |                           |                           |                                          |                                     |                      |                                    |        |
|----------------------------------------------------------------------------------------------------|----------------------------------------|---------------------------|---------------------------|------------------------------------------|-------------------------------------|----------------------|------------------------------------|--------|
| MICO                                                                                                    |                                        |                           |                           |                                          |                                     |                      |                                    |        |
| VUICE                                                                                                    |                                        |                           |                           |                                          |                                     |                      |                                    |        |
| Perú                                                                                                    | NUEVA SOLICITUD                        | SOLICITUD DEC             | LARACIÓN JURADA           | DOCUMENTO RESOLUTIVO                     | BUZÓN ELECTRÓNICO                   | SERVICIOS            |                                    |        |
|                                                                                                    |                                        |                           |                           |                                          |                                     |                      |                                    |        |
| AÍS DEL ACUERDO: BOLIVIA                                                                                       |                                        |                           |                           |                                          |                                     |                      |                                    |        |
| CUERDO COMERCIAL: Comunidad<br>NTIDAD CERTIFICADORA: CÁMARA DE                                                 | Andina<br>COMERCIO, PRODUCCIÓN Y TURIS | MO DE SAN MARTÍN          |                           |                                          |                                     |                      |                                    |        |
|                                                                                                    |                                        |                           |                           |                                          |                                     |                      |                                    |        |
| MCT005 - Calificacion de Decl                                                                                  | aración Jurada (TUPA: S/N)             |                           |                           |                                          |                                     |                      |                                    |        |
| Mensajes                                                                                                    |                                        |                           |                           |                                          |                                     |                      |                                    |        |
| a información ha sido grabada con éx<br>alta registrar el o los productores.                                   | ito.                                   |                           |                           |                                          |                                     |                      |                                    |        |
| alta(n) adjuntar 1 obligatorio(s) para<br>alta registrar datos del criterio de ori                             | la dj.<br>gen correspondiente.         |                           |                           |                                          |                                     |                      |                                    |        |
| alta completar 1 DJ(s).<br>alta completar 1 DJ(s).                                                             |                                        |                           |                           |                                          |                                     |                      |                                    |        |
| DATOS DE LA SOLICITUD                                                                                          |                                        |                           |                           |                                          |                                     |                      |                                    |        |
| úman de Paliaitud. 201200124                                                                                   | Eacha da Inizia: 20/51/201             | 2 14 24 07 Feeba Astus    | linneider 00/11/2012 1    | 4.24.07                                  |                                     |                      |                                    |        |
| 201300104                                                                                                    | Pecha de Inicio. 20/1/201              | Fecha Actua               | 2011/20131                | 4.54.07                                  |                                     |                      |                                    |        |
| Transmitir Desistir Trámite                                                                                    | Más Información Regresar               |                           |                           |                                          |                                     |                      |                                    |        |
| Datos del Solicitante                                                                                          | Rol del Solicitante C                  | riterio de Origen         |                           |                                          |                                     |                      |                                    |        |
| Guardar                                                                                                    |                                        |                           |                           |                                          |                                     |                      |                                    |        |
|                                                                                                    |                                        |                           |                           |                                          |                                     |                      |                                    |        |
| ROL                                                                                                    |                                        |                           |                           |                                          |                                     |                      |                                    |        |
| Exportador                                                                                                    | 0                                      |                           |                           |                                          |                                     |                      |                                    |        |
| <ul> <li>Exponsion con Poder de</li> <li>Productor 2</li> </ul>                                                | Productor -                            |                           |                           |                                          |                                     |                      |                                    |        |
| Productor y Exportador                                                                                         | <b>)</b>                               |                           |                           |                                          |                                     |                      |                                    |        |
| Exportador Acopiador con                                                                                       | 1 poder del Productor                  |                           |                           |                                          |                                     |                      |                                    |        |
|                                                                                                    | ancia, recuerde que ante una verificac | ión de origen, Ud. deberá | de presentar foda la docu | mentación que acredite el origen de la r | iercancia y los materiales utilizad | os para su producció | n. DDJJ, Affidavit, Facturas, etc. |        |
| De no ser el Productor de la merc                                                                              |                                        |                           |                           |                                          |                                     |                      |                                    |        |
| De no ser el Productor de la merc                                                                              |                                        |                           |                           |                                          |                                     |                      |                                    |        |
| De no ser el Productor de la merc                                                                              |                                        |                           |                           |                                          |                                     |                      |                                    |        |
| De no ser el Productor de la merc                                                                              |                                        | poste                     | DE                        |                                          |                                     |                      |                                    | EDITAD |
| De no ser el Productor de la merc<br>PRODUCTOR<br>Nuevo productor<br>TIPO DOC.                                 | NUM. DOCUMENTO                         | NOMB                      | RE                        |                                          |                                     |                      | VALIDADOR                          | EDITAR |
| De no ser el Productor de la mer<br>PRODUETOR<br>NUEVO productor<br>TIPO DOC.<br>No hay informacion a mostrar. | NUM. DOCUMENTO                         | NOMB                      | RE                        |                                          |                                     |                      | VALIDADOR                          | EDITAR |

Para registrar los datos del **Productor**, dar clic en Nuevo productor .

| Fecha de Actualización: 29/11/2013 17:35 | Versión: 1.0.0   | MU-CO-05-FM |
|------------------------------------------|------------------|-------------|
| Preparación: Control de Calidad/my.      | Página 29 de 128 | MINCETUR    |

| Producto: Manual de Usuario VUCE - COMPONENTE DE ORIGEN |  |
|---------------------------------------------------------|--|
| Asunto: Ventanilla Única de Comercio Exterior           |  |
| Ámbito: Público                                         |  |
|                                                         |  |

A diferencia de los Acuerdos que no requieren de la Validación del Productor, en estos casos se aprecia que al final muestra el campo Es validador: Esto significa que este Productor validará la información del producto.

| MICA                                                                         |                                      |                                             |                                                                                                    |                                                 |                                      |                          |
|------------------------------------------------------------------------------|--------------------------------------|---------------------------------------------|----------------------------------------------------------------------------------------------------|-------------------------------------------------|--------------------------------------|--------------------------|
| Parú                                                                         |                                      |                                             |                                                                                                    | Un sólo pur                                     | nto de acceso para tus opera         | iciones de comercio exte |
| Feru                                                                         | NUEVA SOLICITUD                      | SOLICITUD DECLARACIÓN JU                    | RADA DOCUMENTO RESOLUTIVO                                                                                                    | BUZÓN ELECTRÓNICO SERVICIO                      | 05                                   |                          |
|                                                                              |                                      |                                             |                                                                                                    |                                                 |                                      |                          |
| S DEL ACUERDO: BOLIVIA<br>JERDO COMERCIAL: Comunidad A                       | ndina                                |                                             |                                                                                                    |                                                 |                                      |                          |
| IDAD CERTIFICADORA: CÁMARA DE                                                | COMERCIO, PRODUCCIÓN Y TURIS         | MO DE SAN MARTÍN                            |                                                                                                    |                                                 |                                      |                          |
| CT005 - Calificacion de Decla                                                | ración Jurada (TUPA: S/N)            |                                             |                                                                                                    |                                                 |                                      |                          |
|                                                                              |                                      |                                             | D1 Productor - Certificado de Origen                                                                                                    | 8                                               |                                      |                          |
| insajes<br>información ha sido grabada con éxil                              | o.                                   |                                             |                                                                                                    |                                                 |                                      |                          |
| ta registrar el o los productores.<br>ta(n) adjuntar 1 obligatorio(s) para i | a dj.                                | Guardar Productor Eliminar                  | Productor Cerrar                                                                                                    |                                                 |                                      |                          |
| ta registrar datos del criterio de orig<br>ta completar 1 DJ(s).             | en correspondiente.                  | Datos del Productor                         |                                                                                                    |                                                 |                                      |                          |
| ta completar 1 DJ(s).                                                        |                                      | Tipo Documento:                             | Seleccione 🗸 (*)                                                                                                    |                                                 |                                      |                          |
| ATOS DE LA SOLICITUD                                                         |                                      | Número Documento:                           | (7)                                                                                                    |                                                 |                                      |                          |
| nero de Solicitud: 2013001848                                                | Fecha de Inicio: 26/11/20            | 13 14<br>Nombre:                            |                                                                                                    |                                                 |                                      |                          |
| Transmitir Desistir Trámite M                                                | ás Información Regresar              |                                             | (1)                                                                                                    |                                                 |                                      |                          |
| Datos del Solicitante                                                        | Rol del Solicitante                  | Crite                                       |                                                                                                    |                                                 |                                      |                          |
| Quanta                                                                       |                                      | Dirección:                                  |                                                                                                    |                                                 |                                      |                          |
| Guardan                                                                      |                                      | Es validador:                               | 3                                                                                                    |                                                 |                                      |                          |
| ROL                                                                          |                                      | · · · · · · · · · · · · · · · · · · ·       |                                                                                                    |                                                 |                                      |                          |
| Exportador 2                                                                 |                                      |                                             |                                                                                                    |                                                 |                                      |                          |
| Exportador con Poder del                                                     | Productor 😢                          |                                             |                                                                                                    |                                                 |                                      |                          |
| Productor     Productor     Productor                                        | 1                                    |                                             |                                                                                                    |                                                 |                                      |                          |
| <ul> <li>Exportador Acopiador con</li> </ul>                                 | poder del Productor                  |                                             |                                                                                                    |                                                 |                                      |                          |
| Da no sar al Productor de la marce                                           | rcia, recuerda que ante una venifica | ción de origen. Ud. deberá de presenter tod | a la documentación que acredite el origen de la                                                                                                    | memancia y los materiales utilizados nara su or | nducción DD11 Affidavit Facturas alc |                          |
|                                                                              | and the set one and verified         | and a second as presentar roug              | and a strain of the strain of the strain of the state of the state of | , and the second contracts of the second        |                                      |                          |
| PRODUCTOR                                                                    |                                      |                                             |                                                                                                    |                                                 |                                      |                          |
| Nuevo productor                                                              |                                      |                                             |                                                                                                    |                                                 |                                      |                          |
| TIPO DOC.                                                                    | IUM. DOCUMENTO                       | NOMBRE                                      |                                                                                                    |                                                 | VALIDADOR                            | EDITAR                   |
| No havinformation a mosters                                                  |                                      |                                             |                                                                                                    |                                                 |                                      |                          |

Enseguida se muestra la pantalla DJ Productor-Certificado de Origen con los campos:

- Tipo Documento, presenta una tabla de ayuda el Usuario selecciona una de las opciones: CARNET DE EXTRANJERÍA, DNI o RUC
- Número Documento, ingresar el que corresponda al Tipo de Documento seleccionado previamente
- Nombre, de la persona o empresa del documento ingresado previamente
- Dirección, de la persona o empresa ingresada previamente

| Fecha de Actualización: 29/11/2013 17:35 | Versión: 1.0.0   | MU-CO-05-FM |
|------------------------------------------|------------------|-------------|
| Preparación: Control de Calidad/my.      | Página 30 de 128 | MINCETUR    |

|                          | DJ Productor - Certificado de Origen       |    |
|--------------------------|--------------------------------------------|----|
| Guardar Productor Elimin | ar Productor Cerrar                        |    |
| atos del Productor       |                                            |    |
| Tipo Documento:          | Seleccione (*)                             |    |
| Número Documento:        | Seleccione<br>CARNET DE EXTRANJERIA<br>DNI |    |
| Nombre:                  | RUC                                        |    |
|                          | (*)                                        |    |
| Dirección:               |                                            | .: |
| Es validador:            | (*)<br>V 2                                 |    |
|                          |                                            |    |
|                          |                                            |    |
|                          |                                            |    |
|                          |                                            |    |
|                          |                                            |    |

Al ser el **Tipo de Documento** seleccionado **CARNET DE EXTRANJERÍA** o **DNI** el Usuario debe registra el dato para los campos **Número Documento**, **Nombre** y **Dirección** encontrándose estos campos activos y editables.

|                          | DJ Productor - Certificado de Origen | ×   |
|--------------------------|--------------------------------------|-----|
| Guardar Productor Elimin | ar Productor Cerrar                  |     |
| Tipo Documento:          | CARNET DE EXTRANJERIA - (1)          |     |
| Número Documento:        | (1)                                  |     |
| Nombre:                  | (1)                                  |     |
| Dirección:               |                                      | .:: |
| Es validador:            |                                      |     |
|                          |                                      |     |
|                          |                                      |     |
|                          |                                      |     |
|                          |                                      |     |

En cambio, si el **Tipo de Documento** seleccionado es **RUC** el Usuario registra el **Número Documento** (da <Enter> o clic a un lado de la pantalla) y el Sistema devolverá el **Nombre** y la **Dirección**, estos campos se encuentran bloqueados pues esta información se trae de la base de datos de la SUNAT.

| Fecha de Actualización: 29/11/2013 17:35 | Versión: 1.0.0   | MU-CO-05-FM |
|------------------------------------------|------------------|-------------|
| Preparación: Control de Calidad/my.      | Página 31 de 128 | MINCETUR    |

|                          | DJ Productor - Certificado de Origen | × |
|--------------------------|--------------------------------------|---|
| Guardar Productor Elimin | ar Productor Cerrar                  |   |
| Datos del Productor      |                                      |   |
| Tipo Documento:          | RUC (*)                              |   |
| Número Documento:        | (*)                                  |   |
| Nombre:                  | (*)                                  |   |
| Dirección:               | (1)                                  |   |
| Es validador:            |                                      |   |
|                          |                                      |   |
|                          |                                      |   |
|                          |                                      |   |
|                          |                                      |   |
|                          |                                      |   |

Ingresados o seleccionados los datos del Productor dar clic en Guardar Productor

|                           | DJ Productor - Certificado de Origen                                  | Service Service |
|---------------------------|-----------------------------------------------------------------------|-----------------|
| onsaies                   |                                                                       |                 |
| nformación ha sido grabad | Ja con éxito.                                                         |                 |
|                           |                                                                       |                 |
| Guardar Productor Elimi   | inar Productor Cerrar                                                 |                 |
|                           |                                                                       |                 |
| atos del Productor        |                                                                       |                 |
| Tipo Documento:           |                                                                       |                 |
| Númoro Documento          |                                                                       |                 |
| numero Documento:         | 2051/933318 (*)                                                       |                 |
|                           | VIVEROS GENESIS SAC                                                   |                 |
| Nombre:                   |                                                                       |                 |
|                           | (*)                                                                   |                 |
|                           | AV. LA UNIVERSIDAD RES. MONTERRICO AMPLIAC. SUR 130 (ALT. OVALO DE LA |                 |
| Dirección:                | ROTONDA) LIMA LA MOLINA                                               |                 |
|                           | (*)                                                                   | _               |
|                           |                                                                       |                 |
| Fe validadori             |                                                                       |                 |

Dando clic en Cerrar se sale de la pantalla **DJ Productor-Certificado de Origen** regresando al **Rol del Solicitante** en donde se aprecia un registro resumen con los datos del Productor.

El Usuario puede eliminar o modificar los datos del Productor ingresando al detalle del registro, dando clic en 😰 (columna EDITAR). Esto cuando aún no se haya dado clic en Solicitar Validación de Productor

| Fecha de Actualización: 29/11/2013 17:35 | Versión: 1.0.0   | MU-CO-05-FM |
|------------------------------------------|------------------|-------------|
| Preparación: Control de Calidad/my.      | Página 32 de 128 | MINCETUR    |

#### Producto: Manual de Usuario VUCE - COMPONENTE DE ORIGEN

Asunto: Ventanilla Única de Comercio Exterior

#### Ámbito: Público

| entanilla Única de Comercio                                                                                       | Exterior                                  |                                  |                      |                                   |                                          |                                     |                                              |                             | <u>Salir »</u> |
|----------------------------------------------------------------------------------------------------|-------------------------------------------|----------------------------------|----------------------|-----------------------------------|------------------------------------------|-------------------------------------|----------------------------------------------|-----------------------------|----------------|
|                                                                                                    |                                           |                                  |                      |                                   |                                          |                                     |                                              |                             |                |
|                                                                                                    |                                           |                                  |                      |                                   |                                          | Un s                                | ólo punto de acceso para tus                 | operaciones de comercio ext | erior          |
|                                                                                                    | eru                                       | NUEVA SOLICITUD                  | SOLICITUD            | DECLARACIÓN JURADA                | DOCUMENTO RESOLUTIVO                     | BUZÓN ELECTRÓNICO                   | SERVICIOS                                    |                             |                |
|                                                                                                    |                                           |                                  |                      |                                   |                                          |                                     |                                              |                             |                |
| ÍS DEL ACUERDO: BI<br>UERDO COMERCIAL: CA<br>TIDAD CERTIFICADORA: CA                                              | DLIVIA<br>omunidød Andini<br>ÁMARA DE COM | a<br>IERCIO, PRODUCCIÓN Y TURIS  | MO DE SAN MART       | ín                                |                                          |                                     |                                              |                             |                |
| ICT005 - Calificacion                                                                                             | de Declaraci                              | ión Jurada (TUPA: S/N)           |                      |                                   |                                          |                                     |                                              |                             |                |
| lensajes                                                                                                    |                                           |                                  |                      |                                   |                                          |                                     |                                              |                             |                |
| lta(n) adjuntar 1 obligatori<br>Ita registrar datos del crite<br>Ita completar 1 DJ(s).<br>Ita completar 1 DJ(s). | io(s) para la dj.<br>rio de origen co     | orrespondiente.                  |                      |                                   |                                          |                                     |                                              |                             |                |
| DATOS DE LA SOLICITUE                                                                                             |                                           |                                  |                      |                                   |                                          |                                     |                                              |                             |                |
| mero de Solicitud: 2                                                                                              | 013001848                                 | Fecha de Inicio: 26/11/201       | 3 14:34:07 Fech      | a Actualización: 26/11/2013 1-    | 1:34:07                                  |                                     |                                              |                             |                |
|                                                                                                    |                                           |                                  |                      |                                   |                                          |                                     |                                              |                             |                |
| Transmitir Desistir In                                                                                            | àmite Mas i                               | nformacion Regresar              |                      |                                   |                                          |                                     |                                              |                             |                |
| Datos del Solicitani                                                                                              | Re                                        | ol del Solicitante               | riterio de Origei    |                                   |                                          |                                     |                                              |                             |                |
| Guardar                                                                                                    |                                           |                                  |                      |                                   |                                          |                                     |                                              |                             |                |
| ROL                                                                                                    |                                           |                                  |                      |                                   |                                          |                                     |                                              |                             |                |
| Exportador                                                                                                    | )                                         |                                  |                      |                                   |                                          |                                     |                                              |                             |                |
| Exportador cor                                                                                                    | Poder del Produ                           | uctor 😢                          |                      |                                   |                                          |                                     |                                              |                             |                |
| Productor V                                                                                                    | 0                                         |                                  |                      |                                   |                                          |                                     |                                              |                             |                |
| Productor y Ex<br>Exportador Acc                                                                                  | portador 🛥<br>spiador con pode            | ar del Productor                 |                      |                                   |                                          |                                     |                                              |                             |                |
|                                                                                                    |                                           |                                  |                      |                                   |                                          |                                     |                                              |                             |                |
| De no ser el Productor                                                                                            | de la mercancia,                          | , recuerde que ante una venticac | ión de origen, ua. : | deberá de presentar toda la docum | ientación que acredite el origen de la r | iercancia y los materiales utilizad | dos para su producción. DDJJ, Attidavit, Hac | fures, etc.                 |                |
| PRODUCTOR                                                                                                    |                                           |                                  |                      |                                   |                                          |                                     |                                              |                             | _              |
| Solicitar Validación                                                                                              | de Productor                              | )                                |                      |                                   |                                          |                                     |                                              |                             |                |
| TIPO DOC.                                                                                                    | NUM.                                      | . DOCUMENTO                      |                      | NOMBRE                            |                                          |                                     | VALIDADOR                                    | EDITAR                      |                |
| RUC                                                                                                    | 2051                                      | 7933318                          |                      | VIVEROS GENESIS SAC               |                                          |                                     | SI                                           | <b>2</b>                    |                |
|                                                                                                    |                                           |                                  |                      |                                   |                                          |                                     |                                              |                             |                |
|                                                                                                    |                                           |                                  |                      |                                   |                                          |                                     |                                              |                             |                |

Luego de dar clic en Solicitar Validación de Productor, el botón ya no se muestra.

| Number of the Control of the Control of the                                                                                                    |                                                                       |                                             |                                |                       |                                 |                                          |                                     |                              | JAVIER PRADO PR                 | EREZ (USUJAVIERPROD) |
|----------------------------------------------------------------------------------------------------|-----------------------------------------------------------------------|---------------------------------------------|--------------------------------|-----------------------|---------------------------------|------------------------------------------|-------------------------------------|------------------------------|---------------------------------|----------------------|
| NUME NUMBAND DOCUMENTO RESOLUTIVO BUZÓN ELECTRÓNICO SERVICIOS                                                                                                    | ntanilla Única de Comerci                                             | DExterior                                   |                                |                       |                                 |                                          |                                     |                              |                                 |                      |
| Period NUEVA SOLICITUD SOLICITUD Declaracción jurada Documento resolutivo Buzón ELECTRÓNICO SERVICIOS                                                                                                    |                                                                       | -                                           |                                |                       |                                 |                                          | Un                                  | sólo punto de acc            | eso para tus operacion          | es de comercio exte  |
| Sister and and and and and and and and and and                                                                                                    | P                                                                     | erú                                         | NUEVA SOLICITUD                | SOLICITUD             | DECLARACIÓN JURAD               | A DOCUMENTO RESOLUTIVO                   | BUZÓN ELECTRÓNICO                   | 0 SERVICIOS                  |                                 |                      |
| BIG LACUERDO: COUND<br>DEBDO: COUND<br>DEBDO: COUND<br>DEBDO: COUND<br>DEDDO: COUND<br>DEDOC: NUM. DOCUMENTO<br>NUM. DOCUMENTO<br>NUM. DOCUM                                                                                                    |                                                                       |                                             |                                |                       |                                 |                                          |                                     |                              |                                 |                      |
| CTORS - Calificación de Declaración Jurda (TUPA: SN)                                                                                                    | DEL ACUERDO: B<br>ERDO COMERCIAL: C<br>DAD CERTIFICADORA: C           | OLIVIA<br>Iomunided Andine<br>IÁMARA DE COM | I<br>ERCIO, PRODUCCIÓN Y TURI  | SMO DE SAN MART       | tín                             |                                          |                                     |                              |                                 |                      |
| Services       Vietnose de solutional e de la de la de l                                                                                                    | CT005 - Calificacior                                                  | ı de Declaraci                              | ón Jurada (TUPA: S/N)          |                       |                                 |                                          |                                     |                              |                                 |                      |
| Story Starting 1 objection (a) story is different 1 objection (b)         Story Start (b)         Start (b)         Story Start (b)         Start (b)         Story Start (b)         Story Start (b) </td <td>nsajes</td> <td></td> <td></td> <td></td> <td></td> <td></td> <td></td> <th></th> <th></th> <td></td>                                                                                                    | nsajes                                                                |                                             |                                |                       |                                 |                                          |                                     |                              |                                 |                      |
| AND SE LE SOLICITUDE<br>TRE DE SOLICITUDE<br>TRE DE SOLICITUDE<br>TRE DE SOLICITUDE<br>ROL E<br>DE SOLICITUDE<br>ROL<br>PONCUMENTO<br>NUMBOR<br>NUMBOR | i(n) adjuntar 1 obligator<br>completar 1 DJ(s).<br>completar 1 DJ(s). | io(s) para la dj.                           |                                |                       |                                 |                                          |                                     |                              |                                 |                      |
| ere de Sticht 1 2013001542 Fech at Hulles 2011/20131434207 Fecha Actualization 2011/20131445240<br>Teace de Stochtante Contraction Contraction Contracti                                                                                                    | ATOS DE LA SOLICITU                                                   | D                                           |                                |                       |                                 |                                          |                                     |                              |                                 |                      |
| Note     Nationality is possible of the production of the origen, Vul debedied to generater tools to documentation que sarrestite el origen de la menancie y los materiales utilizados pare au producción. CDUU, Affiguett, Factures, etc.       Presourcional     Null DADOR     VER       TPO DOC.     NUML DOCUMENTIO     NUMEDRE     VER       Rud     2017333316     VVERDOS GENERAIS SACC     S1     Cu                                                                                                    | ero de Solicitud:                                                     | 013001848                                   | Fecha de Inicio: 20/11/20      | 3 14:34:07 Fech       | na Actualización: 26/11/2013    | 3 14:52:46                               |                                     |                              |                                 |                      |
| Page Self Triannia         Maile Malanzacion         Regression           Outsoo         Rol del Selecitante         Criterio de Origen           Cuandori         Especiatoria         Rol           Postodar OP         Postodar OP         Postodar OP           Postodar OP         Postodar OP         Postodar OP           <                                                                                                    | DesisticT                                                             | further Mán Iv                              |                                |                       |                                 |                                          |                                     |                              |                                 |                      |
| Data del Solutiante     Roll       Cuindrain     Cuindrain       Roll <ul> <li>Expontation ®</li> <li>Expontation ®</li> <li>Productor de Productor ®</li> <li>Productor y Expontation ®</li> <li>Productor y Expontation ®</li> <li>Productor y Expontation ®</li> <li>Productor y Expontation ®</li> <li>Productor y Expontation ®</li> <li>Productor y Expontation ®</li> <li>Productor y Expontation ®</li> <li>Productor de la mesennia, resultente que ante una verificación de origen, Ud. deberá de presenter tode la documentación que excetifie el origen de la mesennia y los materiales utilizados pars au producción. DOUI, Affident, Features, etc.</li> </ul> PRODUCTOR           TIPO DOC.         NUM. DOCUMENTO         NOMBRE         VALIDADOR         VER                                                                                                    | fransmitir Desistir n                                                 | âmite mas i                                 | formacion Regresar             |                       | -                               |                                          |                                     |                              |                                 |                      |
| COL <ul> <li></li></ul>                                                                                                    | Datos del Solicitan                                                   | се ко                                       | del Solicitante                | criterio de Origei    | a                               |                                          |                                     |                              |                                 |                      |
| ROL <ul> <li>Epodestion OP</li> <li>Epodestion OP</li> <li>Epodestion OP</li> <li>Productor VE</li> <li>Productor VE</li> <li>Epodestion OP</li> <li>Epodestion OP</li> <li>Epodestint OP</li></ul>                                                                                                    | Guardar                                                               |                                             |                                |                       |                                 |                                          |                                     |                              |                                 |                      |
| Exponsion Poler del Productor  Exponsion Poler del Productor   Productor  Productor   Productor   <                                                                                                    | ROL                                                                   |                                             |                                |                       |                                 |                                          |                                     |                              |                                 |                      |
| Experision on Productor On Productor On Productor On Productor On Productor On Productor On Productor On Productor On Productor On Productor On Productor On Productor On Productor On Productor On Productor On Productor On Productor On Productor On Onder On Onder On Onder On Onder On Onder On Onder Onder On                                                                                                    | Exportador                                                            |                                             |                                |                       |                                 |                                          |                                     |                              |                                 |                      |
| Productor      Productor      P                                                                                                    | Exportador co                                                         | n Poder del Produ                           | uctor 🔞                        |                       |                                 |                                          |                                     |                              |                                 |                      |
| Productor y Espontasor V     Ponductor y Espontasor version poder del Productor De no ser al Productor de la asesanola, recuerde que ante una verificación de origen, Uzi deberá de presenter toda la documentación que acredite el origen de la asesanola y los materiales utilizados para su producción. DOUU, Afridavit, Factures, etc.  PRODUCTOR  TUPO DOC. NUM. DOCUMENTO NOMBRE VER  RUG 2017333316 VIVENOS GENESIS SAC SI C                                                                                                    | Productor 2                                                           | •                                           |                                |                       |                                 |                                          |                                     |                              |                                 |                      |
| Exponsibility Apoptation can poole del Podudar      De no ser el Podutor de la mensania, incuenta que ante una ventificación de organ, UL deberá de presentar tode la documentación que asnedite el organ de la mensania y los nateriales utilizados pers au producción. DOU, Affidavit, Factures, etc.      Poductor de la mensania y los nateriales utilizados pers au producción. DOU, Affidavit, Factures, etc.      Poductor de la mensania y los nateriales utilizados pers au producción. DOU, Affidavit, Factures, etc.      Poductor de la mensania y los nateriales utilizados pers au producción. DOU, Affidavit, Factures, etc.      Poductor de la mensania y los nateriales utilizados pers au producción. DOU, Affidavit, Factures, etc.      Poductor de la mensania y los nateriales utilizados pers au producción. DOU, Affidavit, Factures, etc.      Poductor de la mensania y los nateriales utilizados pers au producción. DOU, Affidavit, Factures, etc.      Poductor de la mensania y los nateriales utilizados pers au producción. DOU, Affidavit, Factures, etc.      Poductor de la mensania y los nateriales utilizados pers au producción. DOU, Affidavit, Factures, etc.      Poductor de la mensania y los nateriales utilizados pers au producción. DOU, Affidavit, Factures, etc.      Poductor de la mensania y los nateriales utilizados pers au producción. DOU, Affidavit, Factures, etc.      Poductor de la mensania y los nateriales utilizados pers au producción. DOU, Affidavit, Factures, etc.      Poductor de la mensania y los nateriales utilizados pers au producción. DOU, Affidavit, Factures, etc.      Poductor de la mensania y los nateriales utilizados pers au producción. DOU, Affidavit, Factures, etc.      Poductor de la mensania y los nateriales utilizados pers au producción. DOU, Affidavit, Factures, etc.      Poductor de la mensania y los nateriales utilizados pers au producción. DOU, Affidavit, Factures, etc.      Poductor de la mensania y los nateriales utilizados pers au producción. DOU, Affidavit, Factures, etc.      Poductor de                                                                                                    | Productor y Ex                                                        | :portador 🧐                                 |                                |                       |                                 |                                          |                                     |                              |                                 |                      |
| De no ser el Productor de la mansancia, recuerda que ante una ventificación de origen, UII deberá de presenter toda la documentación que excedite el origen de la mansancia y los materiales utilizados para su producción. DUII, Affidevil, Factures, etc.<br>PRODUCTOR TIPO DOC. NUM. DOCUMENTO NOMSRE VALIDADOR VER RUG 20617933316 VIVEROS GENESIS SAC SI C                                                                                                    | Exportation Ad                                                        | opiador con poder                           | del Productor                  |                       |                                 |                                          |                                     |                              |                                 |                      |
| PRODUCTOR         NUM. DOCUMEIITO         NOMBRE         VALIDADOR         VER           RUC         20017333316         VIVEROS GENESIS SAC         SI         C.                                                                                                    |                                                                       | de la mercancia,                            | recuerde que ante una verifica | sión de origen, Ud. ( | deberá de presentar toda la doc | cumentación que acredite el origen de la | a mercancia y los materiales utili. | izados para su producción. D | XDJJ, Affidavit, Facturas, etc. |                      |
| TIPO DOC.         NUM. DOCUMENTO         NOMBRE         VALIDADOR         VER           RUC         20917333318         VIVEROS GENESIS SAC         SI         C.                                                                                                    | De no ser el Producto                                                 |                                             |                                |                       |                                 |                                          |                                     |                              |                                 |                      |
| TIPO DOC.         NUM. DOCUMENTO         NOMBRE         VALIDADOR         VER           RUC         20517333316         VIVEROS GENESIS SAC         SI         C.                                                                                                    | De no ser el Producto PRODUCTOR                                       |                                             |                                |                       |                                 |                                          |                                     |                              |                                 |                      |
| RUC 20517533318 VIVEROS GENESIS SAC SI C.                                                                                                    | De no ser el Producto PRODUCTOR                                       |                                             |                                |                       |                                 |                                          |                                     |                              |                                 |                      |
|                                                                                                    | De no ser el Producto PRODUCTOR TIPO DOC.                             | NUM.                                        | DOCUMENTO                      |                       | NOMBRE                          |                                          |                                     | V                            | ALIDADOR                        | VER                  |

Asimismo, estando en la pestaña **Rol del Solicitante** al dar clic en (columna **VER**) se aprecia los datos pero éstos no pueden ser modificados.

| Fecha de Actualización: 29/11/2013 17:35 | Versión: 1.0.0   | MU-CO-05-FM |
|------------------------------------------|------------------|-------------|
| Preparación: Control de Calidad/my.      | Página 33 de 128 | MINCETUR    |

| Ventanila Única de Comercio Exterior                                                                                                    |                                              |                                          |                                                                                                    | Un cólo punt                 | JAVIER PRADO                          | PEREZ (USUJAVIERPROD) Salira |
|----------------------------------------------------------------------------------------------------|----------------------------------------------|------------------------------------------|----------------------------------------------------------------------------------------------------|------------------------------|---------------------------------------|------------------------------|
| Perú                                                                                                    |                                              |                                          |                                                                                                    | Un solo punt                 | o de acceso para tus operaci          | ones de comercio exterior    |
|                                                                                                    | NUEVA SOLICITUD SO                           | DECLARACION JURA                         | ADA DOCUMENTO RESOLUTIVO BUZON ELECT                                                                   | RONICO SERVICIOS             | 5                                     |                              |
| PAÍS DEL ACUERDO: BOLIVIA<br>ACUERDO COMERCIAL: Comunidad,<br>ENTIDAD CERTIFICADORA: CÁMARA DE                                              | Andina<br>: COMERCIO, PRODUCCIÓN Y TURISMO ( | DE SAN MARTÍN                            |                                                                                                    |                              |                                       |                              |
| MC1005 - Calificación de Decla                                                                                                    | aración Jurada (TUPA: S/N)                   |                                          | ) ] Productor - Certificado de Origen                                                                  | 8                            |                                       |                              |
| <mark>Mensajes</mark><br>Falta(n) adjuntar 1 obligatorio(s) para<br>Falta completar 1 DJ(s).<br>Falta completar 1 DJ(s).                    | la dj.                                       | Guardar Productor Eliminar Pro           | oductor Cerrar                                                                                         |                              |                                       |                              |
| DATOS DE LA SOLICITUD                                                                                                    |                                              | Tipo Documento:                          | RUC (1)                                                                                                |                              |                                       |                              |
| Número de Selisitud: 2012001244                                                                                                    | Eastra da Inicia: 20/11/2012 1/              | Número Documento:                        | 20517933318 (*)                                                                                        |                              |                                       |                              |
| Transmitir Desistir Trámite                                                                                                    | Más Información Regresar                     | Nombre:                                  | VIVEROS GENESIS SAC                                                                                    |                              |                                       |                              |
| Datos del Solicitante<br>Guardar                                                                                                    | Rol del Solicitante Crits                    | Dirección:                               | (*)<br>AX LA UNIVERSIDAD RES. MONTERRICO AMPLIAC. SUR 13/<br>DE LA ROTONDA) LIMA LIMA LA MOLINA<br>(*) | D (ALT. OVALO                |                                       |                              |
| ROL                                                                                                    |                                              | Es validador:                            | V 😢                                                                                                    |                              |                                       |                              |
| Exportador     Exportador     Constructor     Productor     Productor     Productor     Productor y Exportador     Exportador Acopiador con | Productor 🕑                                  |                                          |                                                                                                    |                              |                                       |                              |
| De ser en la De de de de de ser                                                                                                    |                                              |                                          |                                                                                                    |                              | and a post of the second second       |                              |
| PRODUCTOR                                                                                                    | nnia, recuerve que ante una venticación d    | e ongen, ua. aeoera de presentar toda la | occumentacion que acreaite el origen de la mercancia y los mate                                        | nares utrizados para su prod | uccion, JUJU, Amaevit, Păctures, etc. |                              |
| TIPO DOC.                                                                                                    | NUM. DOCUMENTO                               | NOMBRE                                   |                                                                                                    |                              | VALIDADOR                             | VER                          |
| RUC                                                                                                    | 20517933318                                  | VIVEROS GENESIS SAC                      |                                                                                                    |                              | SI                                    | •                            |
|                                                                                                    |                                              |                                          |                                                                                                    |                              |                                       |                              |

Al dar clic en Abrir Declaración Jurada, se aprecian los datos de la pestaña Producto con los campos bloqueados, además ya no se muestran las pestaña Materiales y Adjuntos puesto que los datos de éstas serán completadas, modificadas o ingresadas por el Productor.

| Per Son Contention (Contention)<br>Partis Decl. AcuteRito:<br>Research Contention:<br>Exercision Contentional Andrea<br>Balance Contention (Contention)<br>Research (Contention)<br>Research (Conte                                                                                                    | ICTTUD SOLICITUD DECLARACIÓN 3                      | URADA DOCUMENTO RESOLUTIVO                       | UN SÓIO<br>BUZÓN ELECTRÓNICO SERV      | punto de acceso para<br>ITCIOS | s tus operaciones de comercio exterio |
|----------------------------------------------------------------------------------------------------|-----------------------------------------------------|--------------------------------------------------|----------------------------------------|--------------------------------|---------------------------------------|
| Pero NUEVA SOLI PAIS DEL AGLERIDO PORTAL DEVINA DEVINA COMPRENDEN DEVINA DEVINA                                                                                                    | ICITUD SOLICITUD DECLARACIÓN )                      | URADA DOCUMENTO RESOLUTIVO                       | Un sólo<br>BUZÓN ELECTRÓNICO SERV      | punto de acceso para           | o tus operaciones de comercio exterio |
| Pero NUEVA SOLI VILS SEL AGUERO  ACUERO CONTROLLE. COMMASS AGUERO ACUERO CONTROLLE. COMMASS AGUERO ACUERO CONTROLLE. COMMASS AGUERO ACUERO AGUERO ACUERO AGUERO ACUERO AGUERO ACUERO ACUERO AGUERO ACUERO ACU                                                                                                    | ICTTUD SOLICITUD DECLARACIÓN J                      | DOCUMENTO RESOLUTIVO Declaración Jurada          | BUZÓN ELECTRÓNICO SERV                 | 11(10)                         |                                       |
| PRIS SEL ACUERDO<br>ACUERDO COMPACIAL:<br>ENTRAD CENTRICADORA: CÓMARA DE COMERCIO, PRODUCCIÓ<br>MCT005 - Calificacion de Declaración Ju<br>Morasjos<br>Pritario ajuntar 1 adoptorario a para la dj<br>Tata completar 1.0/o/.<br>Parta completar 1.0/o/.<br>Parta completar 1.0/o/.                                                                                                    | IN Y TURISMO DE SAN MARTÍN<br>Hucto                 | Declaración Jurada                               |                                        | 8                              |                                       |
| PAIS DEL ACUERDO:<br>POLISIONE DELLASULETVO<br>DELLASULETVO<br>POLISIONE CENTROLOGICO<br>DELLASULETVO<br>POLISIONE<br>POLISIONE<br>POLI |                                                     | Declaración Jurada                               |                                        | 23                             |                                       |
| MCT005 - Calificacion de Declaración Ja<br>Annages<br>Protector adjuntar 1 obligatorio(a) para la dj.<br>Porte completar 1 DA(a)<br>DATOS DE LA SOLUTIVD                                                                                                    | ducto                                               | Declaración Jurada                               |                                        | 8                              |                                       |
| MCT005 - Calificación de Declaración Ju<br>Mensajos<br>Pala(n) ajustar 1 obligatorio(s) para la dj.<br>Pata completar 2.0(s).<br>Pata completar 2.0(s).<br>Count<br>DATOS DE LA SOLICITUD                                                                                                    | ducto                                               |                                                  |                                        |                                |                                       |
| Mensages         Cerrar           Falla (a) adjuntar Lobigatorio(a) para la dj.<br>Falla completar LOJ(a).         Perc<br>Falla completar LOJ(a).           Datos De La Solucitud         Countor                                                                                                    | rducto<br>ar                                        |                                                  |                                        |                                |                                       |
| Palta(n) adjuntar 1 obligatorio(s) para la dj.<br>Palta completar 1 DJ(s).<br>Patos DE LA SOLICITUD                                                                                                    | ar                                                  |                                                  |                                        |                                |                                       |
| Bato completar 1 DJ(s).     Batos De La solicitud                                                                                                    | ar                                                  |                                                  |                                        |                                |                                       |
|                                                                                                    |                                                     |                                                  |                                        |                                |                                       |
|                                                                                                    | to to Manager fo                                    |                                                  |                                        |                                |                                       |
| Número de Solicitud: 2013001848 Fecha                                                                                                    | to to Managements                                   |                                                  |                                        |                                |                                       |
| Detalle                                                                                                    | Je la mercancia                                     |                                                  |                                        |                                |                                       |
| Transmitir Desistir Trámite Más Informa                                                                                                    | inación Comercial de la                             |                                                  |                                        |                                |                                       |
| Datos del Solicitante Rol del S                                                                                                    | 1014:                                               |                                                  |                                        |                                |                                       |
| Caract                                                                                                    | erísticas (materia<br>httiva uro aplicación):       | ARA CONSUMO HUMANO                               |                                        |                                |                                       |
| DECLARACIÓN JURADA                                                                                                    |                                                     |                                                  | .: (*)                                 |                                |                                       |
| Abrir Declaración Jurada (*) Subpar                                                                                                    | rtida Arancelaria:                                  | 0000 - Fresas (frutillas)                        |                                        |                                |                                       |
|                                                                                                    | D Buscar                                            |                                                  | .:: (*)                                |                                |                                       |
| Cuerder                                                                                                    | kilogramo(s)                                        | - (r)                                            |                                        |                                |                                       |
| Su mercancía cumple con el criterio de totalm<br>Produc                                                                                                    | ad y Unidad de medida del<br>sto                    |                                                  |                                        |                                |                                       |
| obtenido o enteramente producido?:<br>Su marcancía cumple con el criterio de cambi                                                                                                    | bajo juramento que la información contenida en est  | e documento es verdadera y exacta y me hago re   | responsable de comprobar lo aquí decla | rado y de comunicar            |                                       |
| clasificación arancelaria?:                                                                                                    | mente a la entidad certificadora, cualquier cambio  | en la información contenida en esta Declaración. | r.                                     |                                |                                       |
| Otro criterio?: Norma:                                                                                                    | · · · · · · · · · · · · · · · · · · ·               |                                                  |                                        |                                |                                       |
| Criterio Origen:                                                                                                    | ntegramente producidos (TO) 👻 (*)                   |                                                  |                                        |                                |                                       |
| Criterio Origen en Certificado: Dec                                                                                                    | sión 418, Capítulo II, Artículo 2, Literal a) 🖵 (*) |                                                  |                                        |                                |                                       |
|                                                                                                    |                                                     |                                                  |                                        |                                |                                       |
| DATOS DEL PRODUCTO                                                                                                    |                                                     |                                                  |                                        |                                |                                       |
| Sistema Armonizado (8 dígitos): 0810                                                                                                    | 11000                                               |                                                  |                                        |                                |                                       |
|                                                                                                    |                                                     |                                                  |                                        |                                |                                       |
| ADVERTENCIA:                                                                                                    |                                                     |                                                  |                                        |                                |                                       |

| Fecha de Actualización: 29/11/2013 17:35 | Versión: 1.0.0   | MU-CO-05-FM |
|------------------------------------------|------------------|-------------|
| Preparación: Control de Calidad/my.      | Página 34 de 128 | MINCETUR    |

Producto: Manual de Usuario VUCE - COMPONENTE DE ORIGEN Asunto: Ventanilla Única de Comercio Exterior Ámbito: Público

El Exportador no puede transmitir esta Solicitud (el botón se muestra bloqueado) hasta que el Productor no valide la información del Producto.

#### III.3.2. Exportador con Poder del Productor

Al dar clic en 
Exportador con Poder del Productor, el Sistema activa el área PRODUCTOR para que se ingresen los datos del Productor, quien a su vez a otorgado al Exportador un poder escrito para que registre los datos de los Materiales y adjunte el Proceso Productivo.

Para registrar los datos del Productor, dar clic en Nuevo productor .

|                                                                                                    |                                                                              |                                                                |                                          |                                          | JAVIER PRADO PEREZ (USUJAVIERPROD)                         |
|----------------------------------------------------------------------------------------------------|------------------------------------------------------------------------------|----------------------------------------------------------------|------------------------------------------|------------------------------------------|------------------------------------------------------------|
| entanilla Única de Comercio                                                                                                    | Exterior                                                                     |                                                                |                                          |                                          |                                                            |
|                                                                                                    | <b></b>                                                                      |                                                                |                                          | He alls such as a                        |                                                            |
| P                                                                                                    | erú                                                                          |                                                                |                                          | Un solo punto de a                       | cceso para tus operaciones de comercio ex                  |
|                                                                                                    | NUEVA SOLICITUD                                                              | SOLICITOD DECLARACION JURADA                                   | DOCUMENTO RESOLUTIVO                     | BUZON ELECTRONICO SEI                    | WICIOS                                                     |
|                                                                                                    |                                                                              |                                                                |                                          |                                          |                                                            |
| S DEL ACUERDO: BC<br>JERDO COMERCIAL: Co<br>IDAD CERTIFICADORA: CÁ                                                                     | XLIVIA<br>imunidad Andina<br>MARA DE COMERCIO, PRODUCCIÓN Y TURI:            | SMO DE SAN MARTÍN                                              |                                          |                                          |                                                            |
| CT005 - Calificacion                                                                                                    | de Declaración Jurada (TUPA: S/N)                                            |                                                                |                                          |                                          |                                                            |
| ensajes                                                                                                    |                                                                              |                                                                |                                          |                                          |                                                            |
| nformación ha sido grabac<br>la registrar el o los produc                                                                              | da con éxito.<br>:tores.                                                     |                                                                |                                          |                                          |                                                            |
| a(n) adjuntar 1 obligatorio<br>la registrar datos del crite                                                                            | o(s) para la dj.<br>rio de origen correspondiente.                           |                                                                |                                          |                                          |                                                            |
| a completar 1 DJ(s).                                                                                                    |                                                                              |                                                                |                                          |                                          |                                                            |
| ATOS DE LA SOLICITUD                                                                                                    |                                                                              |                                                                |                                          |                                          |                                                            |
| nero de Solicitud: 20                                                                                                    | 113000775 Feeba de Inicio: 20/05/20                                          | 113 18:02:51 Fecha Actualización: 20/05/2013                   | 16:51:04                                 |                                          |                                                            |
|                                                                                                    |                                                                              |                                                                | 0.01.01                                  |                                          |                                                            |
| Transmitir Desistir Trá                                                                                                    | ámite Más Información Regresar                                               |                                                                |                                          |                                          |                                                            |
| Datos del Solicitante                                                                                                    | e Rol del Solicitante                                                        | Criterio de Origen                                             |                                          |                                          |                                                            |
| Guardar                                                                                                    |                                                                              |                                                                |                                          |                                          |                                                            |
| Guardar                                                                                                    |                                                                              |                                                                |                                          |                                          |                                                            |
| ROL                                                                                                    |                                                                              |                                                                |                                          |                                          |                                                            |
| Executed as 2                                                                                                    |                                                                              |                                                                |                                          |                                          |                                                            |
| Exportador con f                                                                                                    | Poder del Productor                                                          |                                                                |                                          |                                          |                                                            |
| Productor 😵                                                                                                    |                                                                              |                                                                |                                          |                                          |                                                            |
|                                                                                                    | ortador 🕗                                                                    |                                                                |                                          |                                          |                                                            |
| Productor y Expo                                                                                                    | siador con poder del Productor                                               |                                                                |                                          |                                          |                                                            |
| <ul> <li>Productor y Exp.</li> <li>Exportador Acop</li> </ul>                                                                          |                                                                              |                                                                |                                          |                                          |                                                            |
| <ul> <li>Productor y Exp</li> <li>Exportador Acop</li> </ul> De no ser el Productor o                                                  | de la mercancia, recuerde que ante una verifica                              | ición de origen, Ud. deberá de presentar toda la docu          | mentación que acredite el origen de la m | ercancia y los materiales utilizados par | a su producción. DDJJ, Affidavit, Facturas, etc.           |
| Productor y Exp<br>Exportador Acop De no ser el Productor o                                                                            | de la mercancia, recuerde que ante una verifica                              | sción de origen, Ud. deberá de presentar toda la docu          | mentación que acredite el origen de la m | ercancia y los materiales utilizados par | a su producción. DDJJ, Affidavit, Facturas, etc.           |
| Productor y Exp Exportador Acop De no ser el Productor o PRODUCTOR                                                                     | de la mercancia, recuerde que ante una verifica                              | sción de origen, Ud. deberá de presentar toda la docu          | mentación que acredite el origen de la m | ercancia y los materiales utilizados par | a su producción. DDJJ, Affidavit, Facturas, etc.           |
| Productor y Exp Exportador Acop De no ser el Productor PRODUCTOR Nuevo productor                                                       | de la mercancia, recuerde que ante una verifica                              | sción de origen, Ud. deberá de presentar toda la docu          | mentación que acredite el origen de la m | ercancia y los materiales utilizados par | a su producción. DOJJ, Affidavit, Facturas, etc.           |
| Productor y Exp.     Exportador Acor     De no ser el Productor o     PRODUCTOR     Nuevo productor     TIPO DOC.                      | de la mercancia, recuerde que ante una verifica                              | ación de origen, Ud. deberá de presentar foda la docu<br>      | mentación que acredite el origen de la r | ercancia y los materiales utilizados par | e au producción. DDJJ, Affidavit, Facturas, etc.<br>EDITAR |
| Productor y Exp<br>Exportador Acor<br>De no ser el Productor c<br>PRODUCTOR<br>Nuevo productor<br>TIPO DOC.<br>No hay informacion a mo | de la mercancia, recuerde que ante una verifica<br>NUM. DOCUMENTO<br>ostrar. | ación de origen, Ud deberá de presentar toda la docu<br>NOMBRE | mentación que acredite el origen de la n | ercancia y los maleriales utilizados par | a au producción. DOJJ, Alfidavit, Pacturas, etc.<br>EDITAR |

Estando en la pantalla **DJ Productor-Certificado de Origen** seleccionar y/o ingresar los datos para los campos obligatorios y dar clic en Guardar Productor.

Se aprecia que se activa el área **Poder del productor** con las funcionalidades que permiten adjuntar archivos.

| Fecha de Actualización: 29/11/2013 17:35 | Versión: 1.0.0   | MU-CO-05-FM |
|------------------------------------------|------------------|-------------|
| Preparación: Control de Calidad/my.      | Página 35 de 128 | MINCETUR    |

Producto: Manual de Usuario VUCE - COMPONENTE DE ORIGEN Asunto: Ventanilla Única de Comercio Exterior Ámbito: Público

| I po documento:     RUC          (°)        Número Documento:     20517933318          (°)        Nombre:          (°)           (°)        Dirección:          (°)           (°)        Oirección:          (°)           (°)        coder del productor:          (°)           (°)        Cargar Archivo           (Máximo 10 MB por archivo):           (°)        Adjuinto ID     NOMBRE ARCHIVO          (Máximo 10 MB por archivo): |                                                                                                |                                                                                                    |
|----------------------------------------------------------------------------------------------------|------------------------------------------------------------------------------------------------|----------------------------------------------------------------------------------------------------|
| Número Documento:     20517933318     (*)       Nombre:     (*)       (*)     (*)       Dirección:     AV, LA UNIVERSIDAD RES. MONTERRICO AMPLIAC. SUR 130 (ALT. OVALO DE LA<br>ROTONDA) LIMA LIMA LA MOLINA       Dirección:     (*)       oder del productor:     (*)       eleccionar los Documentos a Adjuntar (Máximo 10 MB por archivo):     Examinar.       do archivos * pdf     Examinar.                                         | ripo bocumento:                                                                                | RUC 👻 (*)                                                                                             |
| Nombre:<br>(*)<br>AV. LA UNIVERSDAD RES. MONTERRICO AMPLIAC. SUR 130 (ALT. OVALO DE LA<br>ROTONDA) LIMA LIMA LA MOLINA<br>(*)<br>oder del productor:<br>(*)<br>oder del productor:<br>(*)<br>Cargar Archivo<br>eleccionar los Documentos a Adjuntar (Máximo 10 MB por archivo):<br>élo archivos *,pdf<br>Examinar.                                                                                                    | Número Documento:                                                                              | 20517933318 (*)                                                                                       |
| Dirección:<br>AV. LA UNIVERSIDAD RES. MONTERRICO AMPLIAC. SUR 130 (ALT. OVALO DE LA<br>ROTONDA) LIMA LIMA LA MOLINA<br>(*)<br>oder del productor:<br>Cargar Archivo<br>eleccionar los Documentos a Adjuntar (Máximo 10 MB por archivo):<br>do archivos *,pdf<br>Examinar_<br>ADJUNTO ID NOMBRE ARCHIVO<br>TAMAÑO (KB)                                                                                                    | Nombre:                                                                                        | VIVEROS GENESIS SAC                                                                                   |
| oder del productor:<br>Cargar Archivo<br>eleccionar los Documentos a Adjuntar (Máximo 10 MB por archivo):<br>elo archivos *.pdf Examinar<br>ADJUNTO ID NOMBRE ARCHIVO TAMAÑO (KB)                                                                                                    | Dirección:                                                                                     | AV. LA UNIVERSIDAD RES. MONTERRICO AMPLIAC. SUR 130 (ALT. OVALO DE LA<br>ROTONDA) LIMA LIMA LA MOLINA |
| ADJUNTO ID NOMBRE ARCHIVO TAMAÑO (KB)                                                                                                    |                                                                                                |                                                                                                    |
|                                                                                                    | toder del productor:<br>Cargar Archivo<br>seleccionar los Documentos a A<br>ólo archivos ".pdf | Juntar (Máximo 10 MB por archivo):                                                                    |

A continuación, se explica el procedimiento para la carga de archivos (los cuales deben encontrarse en la computadora o en un USB):

- Dar clic en Examinar.
- Ubicar el cursor sobre el documento, dar doble clic sobre éste o clic en

   <

| Contraction A Sistema (C)                                                                                                    |     | 🕲 Carga de archivos 💌                     |                     |                 |       |          |     |   |  |  |  |  |
|----------------------------------------------------------------------------------------------------|-----|-------------------------------------------|---------------------|-----------------|-------|----------|-----|---|--|--|--|--|
| G v J + Equipo + Sistema (C:) + myusa + ORIGEN + v + k                                                                                          |     |                                           |                     |                 |       |          |     | ρ |  |  |  |  |
| Organizar 👻 Nueva carpeta                                                                                                    |     |                                           |                     |                 | 8== 👻 |          | 0   |   |  |  |  |  |
| Escritorio 4                                                                                                    | ^   | Nombre                                    | Fecha de modifica.  | Tipo            |       | Tama     | ño  | ^ |  |  |  |  |
| 🔛 Sitios recientes                                                                                                    |     | DODER_GENESIS                             | 06/09/2012 11:11 a. | Adobe Acrob     | oat D |          | 75  |   |  |  |  |  |
|                                                                                                    |     | PRUEBAS VUCE CONSOLIDADO PARTE 1          | 09/03/2012 07:47    | Documento       | de Mi | 5,       | 531 |   |  |  |  |  |
| Bibliotecas                                                                                                    |     | PRUEBAS VUCE CONSOLIDADO PARTE 2          | 15/03/2012 08:47 a. | Documento       | de Mi | 5,       | 510 |   |  |  |  |  |
| Documentos                                                                                                    |     | 🖳 REEMPLAZO CO                            | 12/04/2012 09:48 a. | Documento       | de Mi |          | 535 |   |  |  |  |  |
| 🔚 Imágenes 📑                                                                                                    |     | REGLAMENTO OPERATIVO DEL COMPO            | 06/05/2013 06:47    | Documento       | de Mi |          | 57  |   |  |  |  |  |
| Música                                                                                                    |     | 👜 Reglamento Operativo del Componente     | 18/10/2012 03:35    | Documento       | de Mi |          | 35  |   |  |  |  |  |
| 🔰 Vídeos                                                                                                    |     | 👜 Reglamento operativo del componente o   | 06/05/2013 05:57    | Documento       | de Mi |          | 47  |   |  |  |  |  |
|                                                                                                    | -   | 👜 Reglamento operativo origen versión lim | 30/04/2013 12:48    | Documento       | de Mi |          | 41  |   |  |  |  |  |
| Equipo                                                                                                    |     | REGLAMENTO VS SISTEMA VUCE v.1            | 03/05/2013 05:03    | Documento       | de Mi |          | 24  |   |  |  |  |  |
| Sistema (C:)                                                                                                    |     | 🐏 REGLAMENTO VS SISTEMA VUCE              | 03/05/2013 09:05 a. | Documento       | de Mi |          | 27  | Ŧ |  |  |  |  |
| HP_RECOVERY (D:)                                                                                                    | Ŧ   | ٠ [                                       |                     |                 |       |          | ۴   |   |  |  |  |  |
| Nombre: PODER_GEN                                                                                                    | ESI | 5                                         | •                   | Todos los archi | ivos  |          | •   |   |  |  |  |  |
|                                                                                                    |     |                                           |                     |                 |       |          |     |   |  |  |  |  |
|                                                                                                    |     |                                           |                     | Abrir           |       | ancelar. |     |   |  |  |  |  |
| Poder del productor:<br>Cargar Archivo<br>Seleccionar los Documentos a Adjuntar (Máximo 10 MB por archivo):<br>Sólo archivos * pdf<br>Examinar. |     |                                           |                     |                 |       |          |     |   |  |  |  |  |
| No hay informacion a mostrar.                                                                                                    |     |                                           |                     |                 |       |          |     |   |  |  |  |  |

Ubicado el archivo dar clic en Cargar Archivo

| Fecha de Actualización: 29/11/2013 17:35 | Versión: 1.0.0   | MU-CO-05-FM |
|------------------------------------------|------------------|-------------|
| Preparación: Control de Calidad/my.      | Página 36 de 128 | MINCETUR    |
|                                                                                                    | DJ Productor - Certificado de Origen 🛛 🛛 🛛                                                            |
|----------------------------------------------------------------------------------------------------|----------------------------------------------------------------------------------------------------|
| Tipo Documento:                                                                                      | RUC (*)                                                                                               |
| Número Documento:                                                                                    | 20517933318 🕐                                                                                         |
| Nombre:                                                                                              | VIVEROS GENESIS SAC                                                                                   |
| Dirección:                                                                                           | AV. LA UNIVERSIDAD RES. MONTERRICO AMPLIAC. SUR 130 (ALT. OVALO DE LA<br>ROTONDA) LIMA LIMA LA MOLINA |
| Poder del productor:<br>Cargar Archivo<br>Seleccionar los Documentos a Adjunt<br>Sólo archivos * pdf | ar (Máximo 10 MB por archivo):                                                                        |
| C:\myusa\ORIGEN\PODER_C                                                                              | ENESIS.pdf Examinar                                                                                   |
| ADJUNTO ID NOMBRE A                                                                                  | RCHIVO TAMAÑO (KB)                                                                                    |
| No hay informacion a mostrar.                                                                        |                                                                                                    |

 El cual muestra el NOMBRE ARCHIVO y TAMAÑO. Asimismo, se aprecia que ya no se muestra el botón Cargar Archivo, pues sólo se permite sólo uno. En caso sea un archivo errado, éste puede ser eliminado.

|                                                                                |                              | DJ Productor - Certificado de Origen                                                                  | X |
|--------------------------------------------------------------------------------|------------------------------|----------------------------------------------------------------------------------------------------|---|
| Tipo Documente                                                                 | RU                           | JC 👻 (*)                                                                                              | * |
| Número Docum                                                                   | ento: 205                    | 517933318 (*)                                                                                         |   |
| Nombre:                                                                        | (*)                          | /EROS GENESIS SAC                                                                                     |   |
| Dirección:                                                                     | AV<br>RO                     | / LA UNIVERSIDAD RES. MONTERRICO AMPLIAC. SUR 130 (ALT. OVALO DE LA<br>TONDA) LIMA LIMA LA MOLINA<br> |   |
| Poder del producto<br>Eliminar<br>Seleccionar los Docur<br>Sólo archivos *.pdf | r:<br>nentos a Adjuntar (Máx | imo 10 MB por archivo):                                                                               | ш |
|                                                                                |                              | Examinar_                                                                                             |   |
| ADJUNTO ID                                                                     | NOMBRE ARCHIVO               | D TAMAÑO (KB)                                                                                         |   |
| 366751                                                                         | PODER GENESIS.pd             | <u>f</u> 74 🗖                                                                                         |   |

Dando clic en Cerrar se sale de la pantalla **DJ Productor-Certificado de Origen** regresando al **Rol del Solicitante** en donde se aprecia un registro resumen con los datos del Productor.

| Fecha de Actualización: 29/11/2013 17:35 | Versión: 1.0.0   | MU-CO-05-FM |
|------------------------------------------|------------------|-------------|
| Preparación: Control de Calidad/my.      | Página 37 de 128 | MINCETUR    |

| 9 <sup>7712</sup>                                                                                  |                                                                  |                                                              |                                                                             |                                  |
|----------------------------------------------------------------------------------------------------|------------------------------------------------------------------|--------------------------------------------------------------|-----------------------------------------------------------------------------|----------------------------------|
| Ventanilla Única de Comercio Exterior                                                              |                                                                  |                                                              | <u>javier prai</u>                                                          | DO PEREZ (USUJAVIERPROD) Selir x |
|                                                                                                    |                                                                  |                                                              | Un sólo punto de acceso para tus opera                                      | ciones de comercio exterior      |
| Perú                                                                                               | NUEVA SOLICITUD SOLICITUD DEC                                    | ARACIÓN JURADA DOCUMENTO RESOLUTIV                           | O BUZÓN ELECTRÓNICO SERVICIOS                                               |                                  |
|                                                                                                    |                                                                  |                                                              |                                                                             |                                  |
| PAÍS DEL ACUERDO: BOLIVIA<br>ACUERDO COMERCIAL: Comunidad Au<br>ENTIDAD CERTIFICADORA: CÁMARA DE C | ndina<br>COMERCIO, PRODUCCIÓN Y TURISMO DE SAN MARTÍN            |                                                              |                                                                             |                                  |
| MCT005 - Calificacion de Declar                                                                    | ración Jurada (TUPA: S/N)                                        |                                                              |                                                                             |                                  |
| <mark>Mensajes</mark><br>Falta(n) adjuntar 1 obligatorio(s) para li                                | a dj.                                                            |                                                              |                                                                             |                                  |
| Falta registrar datos del criterio de orige<br>Falta completar 1 DJ(s).                            | n correspondiente.                                               |                                                              |                                                                             |                                  |
| DATOS DE LA SOLICITUD                                                                              |                                                                  |                                                              |                                                                             |                                  |
| Número de Solicitud: 2013000775                                                                    | Fecha de Inicio: 20/05/2013 16:02:51 Fecha Actual                | ización: 20/05/2013 17:54:58                                 |                                                                             |                                  |
| Transmitir Desistir Trámite M                                                                      | ás Información Regresar                                          |                                                              |                                                                             |                                  |
| Datos del Solicitante                                                                              | Rol del Solicitante Criterio de Origen                           |                                                              |                                                                             |                                  |
| Guardar                                                                                            |                                                                  |                                                              |                                                                             |                                  |
| ROL                                                                                                |                                                                  |                                                              |                                                                             |                                  |
| Exportador 2                                                                                       |                                                                  |                                                              |                                                                             |                                  |
| Exportador con Poder del P                                                                         | roductor 😢                                                       |                                                              |                                                                             |                                  |
| Productor 2                                                                                        |                                                                  |                                                              |                                                                             |                                  |
| Productor y Exportador 2                                                                           |                                                                  |                                                              |                                                                             |                                  |
| Exportador Acopiador con p                                                                         | oder del Productor                                               |                                                              |                                                                             |                                  |
| De no ser el Productor de la mercar                                                                | ncia, recuerde que ante una verificación de origen, Ud. deberá o | le presentar toda la documentación que acredite el origen de | la mercancia y los materiales utilizados para su producción. DDJJ, Affidavi | t, Facturas, etc.                |
| PRODUCTOR                                                                                          |                                                                  |                                                              |                                                                             |                                  |
|                                                                                                    |                                                                  |                                                              |                                                                             |                                  |
| TIPO DOC.                                                                                          | NUM. DOCUMENTO                                                   | NOMBRE                                                       |                                                                             | EDITAR                           |
| RUC                                                                                                | 20517933318                                                      | VIVEROS GENESIS SAC                                          |                                                                             |                                  |
|                                                                                                    |                                                                  |                                                              |                                                                             |                                  |
|                                                                                                    |                                                                  |                                                              |                                                                             |                                  |

#### III.3.3. Productor

| Verterille Únice de Comunie Estado                                                                            |                                                  |                                         |                                            |                                     |                                    | (ERPROD) Salir » |
|----------------------------------------------------------------------------------------------------|--------------------------------------------------|-----------------------------------------|--------------------------------------------|-------------------------------------|------------------------------------|------------------|
|                                                                                                    |                                                  |                                         |                                            |                                     |                                    |                  |
|                                                                                                    |                                                  |                                         | Un sólo pun                                | to de acceso para tus               | operaciones de come                | rcio exterior    |
| Perú                                                                                                    | NUEVA SOLICITUD SOLICIT                          | UD DECLARACIÓN JURADA                   | DOCUMENTO RESOLUTIVO                       | BUZÓN ELECTRÓNICO                   | SERVICIOS                          |                  |
|                                                                                                    |                                                  |                                         |                                            |                                     |                                    |                  |
| PAÍS DEL ACUERDO: BOLIVIA<br>ACUERDO COMERCIAL: Comunidad Andina<br>ENTIDAD CERTIFICADORA: CÁMARA DE COMERCIO | ), PRODUCCIÓN Y TURISMO DE SAN MARTÍN            |                                         |                                            |                                     |                                    |                  |
| MCT005 - Calificacion de Declaració                                                                           | n Jurada (TUPA: S/N)                             |                                         |                                            |                                     |                                    |                  |
| Mensaies                                                                                                    |                                                  |                                         |                                            |                                     |                                    |                  |
| La información ha sido grabada con éxito.                                                                     |                                                  |                                         |                                            |                                     |                                    |                  |
| Falta registrar datos del criterio de origen con<br>Falta completar 1 DJ(s).                                  | respondiente.                                    |                                         |                                            |                                     |                                    |                  |
|                                                                                                    |                                                  |                                         |                                            |                                     |                                    |                  |
| DATOS DE LA SOLICITOD                                                                                         |                                                  |                                         |                                            |                                     |                                    |                  |
| Número de Solicitud: 2013000775                                                                               | Fecha de Inicio: 20/05/2013 16:02:51             | Fecha Actualización: 20/05/2013         | 18:36:37                                   |                                     |                                    |                  |
| Transmitir Desistir Trámite Más Inforr                                                                        | mación Regresar                                  |                                         |                                            |                                     |                                    |                  |
| Datos del Solicitante Rol                                                                                     | del Solicitante Criterio de                      | Origen                                  |                                            |                                     |                                    |                  |
| Guardar                                                                                                    |                                                  |                                         |                                            |                                     |                                    |                  |
|                                                                                                    |                                                  |                                         |                                            |                                     |                                    |                  |
| ROL                                                                                                    |                                                  |                                         |                                            |                                     |                                    |                  |
| Exportador                                                                                                    | 2                                                |                                         |                                            |                                     |                                    |                  |
| Productor     Productor                                                                                       |                                                  |                                         |                                            |                                     |                                    |                  |
| Productor y Exportador 2                                                                                      |                                                  |                                         |                                            |                                     |                                    |                  |
| Exportador Acopiador con poder del P                                                                          | roductor                                         |                                         |                                            |                                     |                                    |                  |
| De no ser el Productor de la mercancia, recu                                                                  | verde que ante una verificación de origen, Ud. o | eberá de presentar toda la documentació | n que acredite el origen de la mercancia y | los materiales utilizados para su p | roducción. DDJJ, Affidavit, Factur | as, etc.         |
|                                                                                                    |                                                  |                                         |                                            |                                     |                                    |                  |
|                                                                                                    |                                                  |                                         |                                            |                                     |                                    |                  |

| Fecha de Actualización: 29/11/2013 17:35 | Versión: 1.0.0   | MU-CO-05-FM |
|------------------------------------------|------------------|-------------|
| Preparación: Control de Calidad/my.      | Página 38 de 128 | MINCETUR    |

## III.3.4. Productor y Exportador

| Ventanilla Única de Comercio Exterior                                                                    |                                         |                      |                                    |                                          |                                     | JAVIER PRADO PERE:      | <u>Z (USUJAVERPROD)</u> <u>Salir</u> » |
|----------------------------------------------------------------------------------------------------|-----------------------------------------|----------------------|------------------------------------|------------------------------------------|-------------------------------------|-------------------------|----------------------------------------|
| VUCE                                                                                                    |                                         |                      |                                    | Un sólo pun                              | to de acceso para tus               | operaciones de          | e comercio exterior                    |
| Perú                                                                                                    | NUEVA SOLICITUD                         | SOLICITUD            | DECLARACIÓN JURADA                 | DOCUMENTO RESOLUTIVO                     | BUZÓN ELECTRÓNICO                   | SERVICIOS               |                                        |
|                                                                                                    |                                         |                      |                                    |                                          |                                     |                         |                                        |
| PAÍS DEL ACUERDO: BOLIVIA<br>ACUERDO COMERCIAL: Comunidad Andin:<br>ENTIDAD CERTIFICADORA: CÁMARA DE COM | a<br>MERCIO, PRODUCCIÓN Y TURISMO DE S  | AN MARTÍN            |                                    |                                          |                                     |                         |                                        |
| MCT005 - Calificacion de Declar                                                                          | ración Jurada (TUPA: S/N)               |                      |                                    |                                          |                                     |                         |                                        |
| Mensaies                                                                                                 |                                         |                      |                                    |                                          |                                     |                         |                                        |
| La información ha sido grabada con éxit<br>Falta(n) adjuntar 1 obligatorio(s) para la                    | o.<br>• dj.                             |                      |                                    |                                          |                                     |                         |                                        |
| Falta registrar datos del criterio de orige<br>Falta completar 1 DJ(s).                                  | n correspondiente.                      |                      |                                    |                                          |                                     |                         |                                        |
| DATOS DE LA SOLICITUD                                                                                    |                                         |                      |                                    |                                          |                                     |                         |                                        |
| Número de Solicitud: 2013000775                                                                          | Fecha de Inicio: 20/05/20               | 13 16:02:51 Fee      | cha Actualización: 20/05/2013      | 18:38:10                                 |                                     |                         |                                        |
| Transmitir Desistir Trámite Más                                                                          | Información Regresar                    |                      |                                    |                                          |                                     |                         |                                        |
| Datos del Solicitante                                                                                    | Rol del Solicitante                     | Criterio de Orig     | jen                                |                                          |                                     |                         |                                        |
| Guardar                                                                                                  |                                         |                      |                                    |                                          |                                     |                         |                                        |
| ROL                                                                                                    |                                         |                      |                                    |                                          |                                     |                         |                                        |
| <ul> <li>Exportador con Poder del Produ</li> </ul>                                                       | ictor 🔞                                 |                      |                                    |                                          |                                     |                         |                                        |
| <ul> <li>Productor \$\$</li> <li>Productor y Exportador \$\$</li> </ul>                                  |                                         |                      |                                    |                                          |                                     |                         |                                        |
| C Exportation Acoptador con pode                                                                         | er del Productor                        |                      |                                    |                                          |                                     |                         |                                        |
| De no ser el Productor de la mercancia                                                                   | a, recuerde que ante una verificación d | e origen, Ud. deberá | de presentar toda la documentación | que acredite el origen de la mercancia y | los materiales utilizados para su p | roducción. DDJJ, Affida | avit, Facturas, etc.                   |
|                                                                                                    |                                         |                      |                                    |                                          |                                     |                         |                                        |

## III.3.5. Exportador Acopiador con poder del Productor

| Fecha de Actualización: 29/11/2013 17:35 | Versión: 1.0.0   | MU-CO-05-FM |
|------------------------------------------|------------------|-------------|
| Preparación: Control de Calidad/my.      | Página 39 de 128 | MINCETUR    |

#### Ámbito: Público

|                                                                                                    |                                                                                            |                                             |                                                      | JAVIER PRADO PEREZ (USUJAVIERPROD) Salir * |
|----------------------------------------------------------------------------------------------------|--------------------------------------------------------------------------------------------|---------------------------------------------|------------------------------------------------------|--------------------------------------------|
| Ventanilla Unica de Comercio Exterior                                                                                                    |                                                                                            |                                             |                                                      |                                            |
| VUGE                                                                                                    |                                                                                            |                                             | Un sólo punto de acceso par                          | a tus operaciones de comercio exterior     |
| Perú                                                                                                    | NUEVA SOLICITUD SOLICITUD DECLARACIÓN JURADA                                               | DOCUMENTO RESOLUTIVO                        | BUZÓN ELECTRÓNICO SERVICIOS                          |                                            |
|                                                                                                    |                                                                                            |                                             |                                                      |                                            |
| PAÍS DEL ACUERDO: BOLIVIA<br>ACUERDO COMERCIAL: Comunidad A<br>ENTIDAD CERTIFICADORA: CÁMARA DE                                                                                                    | indina<br>COMERCIO, PRODUCCIÓN Y TURISMO DE SAN MARTÍN                                     |                                             |                                                      |                                            |
| MCT005 - Calificacion de Decla                                                                                                    | ración Jurada (TUPA: S/N)                                                                  |                                             |                                                      |                                            |
| Mancaiae                                                                                                    |                                                                                            |                                             |                                                      |                                            |
| La información ha sido grabada con éxi<br>Falta registrar el o los productores.<br>Falta(n) adjuntar 1 obligatorio(s) para<br>Falta registrar datos del criterio de orig<br>Falta completar 1 DJ(s).                                                                                                    | to.<br>la dj.<br>an correspondiente.                                                       |                                             |                                                      |                                            |
| DATOS DE LA SOLICITUD                                                                                                    |                                                                                            |                                             |                                                      |                                            |
| Número de Solicitud: 2013000775                                                                                                    | Fecha de Inicio: 20/05/2013 16:02:51 Fecha Actualización: 20/05/2013 1                     | 8:38:10                                     |                                                      |                                            |
| Terrorality Desires Televille                                                                                                    |                                                                                            |                                             |                                                      |                                            |
| Transmittr Desistir Framite                                                                                                    | has information Regresar                                                                   |                                             |                                                      |                                            |
| Datos del Solicitante                                                                                                    | Kol del Solicitante Criterio de Origen                                                     |                                             |                                                      |                                            |
| Guardar                                                                                                    |                                                                                            |                                             |                                                      |                                            |
| ROL                                                                                                    |                                                                                            |                                             |                                                      |                                            |
| Exportador                                                                                                    |                                                                                            |                                             |                                                      |                                            |
| Exportador con Poder del I                                                                                                    | Productor 📀                                                                                |                                             |                                                      |                                            |
| Productor                                                                                                    |                                                                                            |                                             |                                                      |                                            |
| <ul> <li>Productor y Exportador</li> <li>Exportador Accopiador con</li> </ul>                                                                                                    | poder del Productor                                                                        |                                             |                                                      |                                            |
| 1999 - Contract - Contract - Cont |                                                                                            |                                             |                                                      |                                            |
| De no ser el Productor de la merca                                                                                                    | incla, recuerde que ante una verificación de origen, Ud. deberá de presentar toda la docur | sentación que acredite el origen de la mero | cancia y los materiales utilizados para su producció | n. DDJJ, Affidavit, Facturas, etc.         |
| REDUCTOR                                                                                                    |                                                                                            |                                             |                                                      |                                            |
| Nuevo productor                                                                                                    |                                                                                            |                                             |                                                      |                                            |
| TIPO DOC.                                                                                                    | NUM. DOCUMENTO NOMBRE                                                                      |                                             |                                                      | EDITAR                                     |
| No hay informacion a mostrar.                                                                                                    |                                                                                            |                                             |                                                      |                                            |
|                                                                                                    |                                                                                            |                                             |                                                      |                                            |
|                                                                                                    |                                                                                            |                                             |                                                      |                                            |

El procedimiento para el registro del **PRODUCTOR** fue explicado líneas arriba (ver páginas 31 al 33).

Seleccionado el Tipo de Documento y registrado el Número de Documento y, para DNI o CARNET DE EXTRANJERÍA el Nombre y Dirección, dar clic en Guardar Productor.

|                              | DJ Productor - Certificado de Origen                               | × |
|------------------------------|--------------------------------------------------------------------|---|
| Guardar Productor Eliminar P | roductor Cerrar                                                    |   |
| Datos del Productor          |                                                                    |   |
| Tipo Documento:              | RUC (*)                                                            |   |
| Número Documento:            | 20340584237 (*)                                                    |   |
| Nombre:                      | CAMPOSOL S.A.                                                      | : |
| Dirección:                   | CAL. FRANCISCO GRAÑA URB. SANTA CATALINA 155 LIMA LIMA LA VICTORIA | : |
|                              | (*)                                                                |   |
|                              |                                                                    |   |

De inmediato se activa el área **Poder del productor**, en donde se debe adjuntar el documento siguiendo el procedimiento descrito líneas arriba (ver páginas 35 al 37).

| Fecha de Actualización: 29/11/2013 17:35 | Versión: 1.0.0   | MU-CO-05-FM |
|------------------------------------------|------------------|-------------|
| Preparación: Control de Calidad/my.      | Página 40 de 128 | MINCETUR    |

|                                                                           | DJ Productor - Certificado de Origen                               | ×  |
|---------------------------------------------------------------------------|--------------------------------------------------------------------|----|
| Tipo Documento:                                                           | RUC • (*)                                                          | ~  |
| Número Documento:                                                         | 20340584237 (*)                                                    |    |
| Nombre:                                                                   | CAMPOSOL S.A                                                       |    |
| Dirección:                                                                | CAL. FRANCISCO GRAÑA URB. SANTA CATALINA 155 LIMA LIMA LA VICTORIA |    |
| Poder del productor:                                                      |                                                                    |    |
| Cargar Archivo<br>Seleccionar los Documentos a Adj<br>Sólo archivos *.pdf | untar (Máximo 10 MB por archivo):                                  | II |
|                                                                           | Examinar_                                                          |    |
| ADJUNTO ID NOMBRE                                                         | ARCHIVO TAMAÑO (KB)                                                |    |
| No hay informacion a mostra                                               | :                                                                  | -  |

Dando clic en Cerrar se sale de la pantalla **DJ Productor-Certificado de Origen** regresando al **Rol del Solicitante** en donde se aprecia un registro resumen con los datos del Productor.

|                                                                                |                         | DJ Productor -         | Certific | ado de Origen               |                | <br>× |
|--------------------------------------------------------------------------------|-------------------------|------------------------|----------|-----------------------------|----------------|-------|
| Tipo Document                                                                  | o:                      | RUC                    | -        | (*)                         |                | *     |
| Número Docum                                                                   | iento:                  | 20340584237            | (*)      |                             |                |       |
| Nombre:                                                                        |                         | CAMPOSOL S.A.          |          |                             |                |       |
| Dirección:                                                                     |                         | CAL. FRANCISCO GR      | AÑA URB  | . Santa catalina 155 lima l | MA LA VICTORIA |       |
| Poder del producto<br>Eliminar<br>Seleccionar los Docur<br>Sólo archivos *.pdf | r:<br>mentos a Adjuntar | (Máximo 10 MB por arc) | nivo):   |                             |                | ш     |
|                                                                                |                         |                        |          |                             | Examinar       |       |
| ADJUNTO ID                                                                     | NOMBRE ARC              | HIVO                   |          |                             | TAMAÑO (KB)    |       |
| 366753                                                                         | PODER CAMPO             | ISOL.pdf               |          |                             | 74             |       |

También se aprecia que, al ser **Exportador Acopiador con Poder del Productor** se tiene la posibilidad de registrar a los demás Acopiadores, por lo que el botón Nuevo productor se sigue mostrando activo.

| Fecha de Actualización: 29/11/2013 17:35 | Versión: 1.0.0   | MU-CO-05-FM |
|------------------------------------------|------------------|-------------|
| Preparación: Control de Calidad/my.      | Página 41 de 128 | MINCETUR    |

Asunto: Ventanilla Única de Comercio Exterior

## Ámbito: Público

| A second restored                                                                                                    |                                                                                                    |                                                                                 |                                          |                                    |                      | JAVIER PRADO PEREZ (USUJAVIERPRO              | OD) <u>Salir x</u> |
|----------------------------------------------------------------------------------------------------|----------------------------------------------------------------------------------------------------|---------------------------------------------------------------------------------|------------------------------------------|------------------------------------|----------------------|-----------------------------------------------|--------------------|
| entanilla Unica de Comercio Exterior                                                                                                    |                                                                                                    |                                                                                 |                                          |                                    |                      |                                               |                    |
| VUGG                                                                                                    |                                                                                                    |                                                                                 |                                          |                                    |                      |                                               |                    |
| Perú                                                                                                    | NUEVA SOLICITUD                                                                                            | SOLICITUD DECLARACIÓN JURADA                                                    | DOCUMENTO RESOLUTIVO                     | BUZÓN ELECTRÓNICO                  | SERVICIOS            |                                               |                    |
|                                                                                                    |                                                                                                    |                                                                                 |                                          |                                    |                      |                                               |                    |
|                                                                                                    |                                                                                                    |                                                                                 |                                          |                                    |                      |                                               |                    |
| ERDO COMERCIAL: Comunidad Ar<br>IDAD CERTIFICADORA: CÁMARA DE C                                                                                                    | ndina<br>COMERCIO, PRODUCCIÓN Y TURISM                                                                     | IO DE SAN MARTÍN                                                                |                                          |                                    |                      |                                               |                    |
|                                                                                                    |                                                                                                    |                                                                                 |                                          |                                    |                      |                                               |                    |
| CT005 - Calificacion de Declar                                                                                                    | ración Jurada (TUPA: S/N)                                                                                  |                                                                                 |                                          |                                    |                      |                                               |                    |
| ensaies                                                                                                    |                                                                                                    |                                                                                 |                                          |                                    |                      |                                               |                    |
| a(n) adjuntar 1 obligatorio(s) para la<br>a conistras dates del sciterio de orien                                                                                                    | a dj.                                                                                                    |                                                                                 |                                          |                                    |                      |                                               |                    |
| a registrar datos del criterio de orige<br>a completar 1 DJ(s).                                                                                                    | en corresponaiente.                                                                                        |                                                                                 |                                          |                                    |                      |                                               |                    |
| ATOS DE LA SOLICITUD                                                                                                    |                                                                                                    |                                                                                 |                                          |                                    |                      |                                               |                    |
| ero de Solicitud: 2013000775                                                                                                    | Fecha de Inicio: 20/05/2013                                                                                | 16:02:51 Fecha Actualización: 20/05/2013 1                                      | 9:04:01                                  |                                    |                      |                                               |                    |
|                                                                                                    |                                                                                                    |                                                                                 |                                          |                                    |                      |                                               |                    |
| Transmitz Desistir Trámite Más Información Regresar                                                                                                    |                                                                                                    |                                                                                 |                                          |                                    |                      |                                               |                    |
| Datos del Solicitante                                                                                                    | Rol del Solicitante Cr                                                                                     | iterio de Origen                                                                |                                          |                                    |                      |                                               |                    |
| and the second second se                                                                                                    |                                                                                                    |                                                                                 |                                          |                                    |                      |                                               |                    |
| Guardar                                                                                                    |                                                                                                    |                                                                                 |                                          |                                    |                      |                                               |                    |
| Guardar                                                                                                    |                                                                                                    |                                                                                 |                                          |                                    |                      |                                               |                    |
| Guardar<br>ROL                                                                                                    |                                                                                                    |                                                                                 |                                          |                                    |                      |                                               | _                  |
| Cuardar<br>ROL<br>Exportador 2                                                                                                    |                                                                                                    |                                                                                 |                                          |                                    |                      |                                               | _                  |
| ROL       Exportador       Exportador       Exportador con Poder del Pi       Productor                                                                                                    | roductor 🕑                                                                                                 |                                                                                 |                                          |                                    |                      |                                               |                    |
| Guardar<br>ROL<br>© Exportador @<br>© Exportador con Poder del P<br>© Productor @<br>© Productor y Exportador @                                                                                                    | roductor 🕑                                                                                                 |                                                                                 |                                          |                                    |                      |                                               | _                  |
| Guardar<br>ROL<br>© Exportador @<br>© Exportador con Poder del Pi<br>© Productor @<br>© Productor y Exportador @<br>© Exportador y Exportador @                                                                                                    | roductor 😧                                                                                                 |                                                                                 |                                          |                                    |                      |                                               |                    |
| Clardsr<br>ROL<br>Exportador<br>Exportador<br>Productor<br>Productor<br>Productor<br>Productor<br>Exportador Acopiador con p                                                                                                    | roductor 😨                                                                                                 |                                                                                 |                                          |                                    |                      |                                               |                    |
| RUL<br>Exportador<br>Exportador<br>Exportador con Poder del PI<br>Productor<br>Exportador valor<br>Exportador Apoplador con p<br>Ce no ser al Productor de la mesent                                                                                                    | roductor 😧<br>Inder del Productor<br>Inde, recuerde que ante una verificació                               | in de ongen, Ud. deberá de presentar tode la docum                              | enfación que acredite al origan de la m  | erancia y los materiales utilizad  | pe pare su producció | ón DOJJ, Affidavit, Facturas, etc.            |                    |
| CULETOST      C      C         | roductor 😧<br>Ioder del Productor<br>rola, necuerde que ante una verificació                               | in de origen, Urit deberd de presenter toda la docum                            | sentación que acredite el origen de la m | ecuncia y foo materialeo utilizad  | oe para su producció | šn. DOJJ, Affidavit, Facturas, etc.           |                    |
| CUERDAR                                                                                                    | roduidor 😧<br>Ioder del Produidor<br>nole, recuerde que ante una verificació                               | in de origen, Usi deberá de presentar tode la docum                             | enfación que acredite al origan de la m  | ecancia y los materiales utilizad  | pe pare su produccio | ón DOJJ, Affidavit, Facturas, etc.            |                    |
| CUERDAR<br>ROL<br>Exportador ©<br>Podudor ©<br>Produdor V<br>Produdor y Exportador @<br>Produdor y Exportador @<br>Produdor y Exportador @<br>Produdor y Exportador @<br>Produdor de la mercar<br>Productor de la mercar<br>Productor de la mercar                                                                                                    | rodudor 😨<br>oder del Produdor<br>nota, recuerde que ante una verificació<br>NUM. DOCUMENTO                | in de origen, Uid deberd de presentar toda la docum<br>NOMBRE                   | tentación que acredite el origen de la m | ecuncia y los materiales utilizad  | oe para su producció | Sn. DOJJ, Affidavit, Facturas, etc.<br>EDITAR |                    |
| Cuerdan ROL  Chaptador  Chaptador | noductor  Productor noder del Productor node, recuerde que ante una verificació NUM. DOCUMENTO 20340684237 | in de origen, Uid deberd de presentar tode la docum<br>NONIBRE<br>CAMPOSOL S.A. | entación que acredite el origen de la m  | ecancia y los materiales utilizad  | oe para su produceio | ón. DOJJ, Affidavit; Fecturas, efc.           |                    |
| CUERDAR                                                                                                    | noductor                                                                                                   | in de origen, Ud debeni de presentar tode la docur<br>NOMBRE<br>CAMPOSOL S.A.   | enfación que acredite el origen de la m  | arcancia y los nateriales utilizad | oe para su produceio | ón DOJJ, Affident, Facturas, etc.<br>EDITAR   |                    |

El Sistema VUCE permite para este Acuerdo el registro de ´n´ Acopiadores.

| Ventanilla Única de Comercio Exterior                                                                                                    |                                    |                          |                              |                                          |                                     |                                             |                          |
|----------------------------------------------------------------------------------------------------|------------------------------------|--------------------------|------------------------------|------------------------------------------|-------------------------------------|---------------------------------------------|--------------------------|
| MICO                                                                                                    |                                    |                          |                              |                                          |                                     |                                             |                          |
|                                                                                                    |                                    |                          |                              |                                          | Un sólo punto                       | de acceso para tus operacio                 | nes de comercio exterior |
| Perú                                                                                                    | NUEVA SOLICITUD                    | SOLICITUD DEC            | CLARACIÓN JURADA             | DOCUMENTO RESOLUTIVO                     | BUZÓN ELECTRÓNICO                   | SERVICIOS                                   |                          |
| and the second second second second second second second second second second second second second second second                                                                                                    |                                    |                          |                              |                                          |                                     |                                             |                          |
| PAÍS DEL ACUERDO: BOLIVIA                                                                                                    |                                    |                          |                              |                                          |                                     |                                             |                          |
| ACUERDO COMERCIAL: Comunidad Andin<br>ENTIDAD CERTIFICADORA: CÁMARA DE COM                                                                                                    | na<br>MERCIO, PRODUCCIÓN Y TURISM  | IO DE SAN MARTÍN         |                              |                                          |                                     |                                             |                          |
|                                                                                                    |                                    |                          |                              |                                          |                                     |                                             |                          |
| MCT005 - Calificacion de Declarac                                                                                                    | ión Jurada (TUPA: S/N)             |                          |                              |                                          |                                     |                                             |                          |
| Mensajes                                                                                                    |                                    |                          |                              |                                          |                                     |                                             |                          |
| alta(n) adjuntar 1 obligatorio(s) para la dj<br>alta registrar datos del criterio de origen (                                                                                                    | j.<br>correspondiente.             |                          |                              |                                          |                                     |                                             |                          |
| alta completar 1 DJ(s).                                                                                                    |                                    |                          |                              |                                          |                                     |                                             |                          |
| DATOS DE LA SOLICITUD                                                                                                    |                                    |                          |                              |                                          |                                     |                                             |                          |
| úmero de Solicitud: 2013000775                                                                                                    | Fecha de Inicio: 20/05/2013        | 3 18:02:51 Fecha Actu    | alización: 20/05/2013 1f     | 9:04:01                                  |                                     |                                             |                          |
|                                                                                                    |                                    |                          |                              |                                          |                                     |                                             |                          |
| Transmitir Desistir Trámite Mas                                                                                                    | Información Regresar               |                          |                              |                                          |                                     |                                             |                          |
| Datos del Solicitante R                                                                                                    | ol del Solicitante C               | riterio de Origen        | -                            |                                          |                                     |                                             |                          |
| Guardar                                                                                                    |                                    |                          |                              |                                          |                                     |                                             |                          |
|                                                                                                    |                                    |                          |                              |                                          |                                     |                                             |                          |
| ROL                                                                                                    |                                    |                          |                              |                                          |                                     |                                             |                          |
| Exportador V                                                                                                    |                                    |                          |                              |                                          |                                     |                                             |                          |
| Exportador con Poder del Productor                                                                                                    | uctor 🤒                            |                          |                              |                                          |                                     |                                             |                          |
| Productor y Exportador 2                                                                                                    |                                    |                          |                              |                                          |                                     |                                             |                          |
| Exportador Acopiador con pode                                                                                                    | er del Productor                   |                          |                              |                                          |                                     |                                             |                          |
| De no ser el Productor de la mercancia                                                                                                    | , recuerde que ante una verificaci | ón de origen, Ud. deberá | á de presentar toda la docum | ientación que acredite el origen de la m | iercancia y los materiales utilizad | dos para su producción. DDJJ, Affidavit, Fa | icturas, etc.            |
|                                                                                                    |                                    |                          |                              |                                          |                                     |                                             |                          |
| PRODUCTOR                                                                                                    |                                    |                          |                              |                                          |                                     |                                             |                          |
| Nuevo productor                                                                                                    |                                    |                          |                              |                                          |                                     |                                             |                          |
| TIPO DOC.                                                                                                    | IUM. DOCUMENTO                     |                          | NOMBRE                       |                                          |                                     |                                             | EDITAR                   |
| RUC 2                                                                                                    | 20340584237                        |                          | CAMPOSOL S.A.                |                                          |                                     |                                             |                          |
| DNI C                                                                                                    | 07368516                           |                          | JOSÉ ALBERTO TELL            | O CARRILLO                               |                                     |                                             | <b>2</b>                 |
| and the second second s |                                    |                          | 1                            |                                          |                                     |                                             | *****                    |
|                                                                                                    |                                    |                          |                              |                                          |                                     |                                             |                          |

| Fecha de Actualización: 29/11/2013 17:35 | Versión: 1.0.0   | MU-CO-05-FM |
|------------------------------------------|------------------|-------------|
| Preparación: Control de Calidad/my.      | Página 42 de 128 | MINCETUR    |

En resumen, al tener el Rol de Exportador para los Acuerdos antes mencionados se requiere que el Productor valide la información de los materiales y proceso productivo de la mercancía, puesto que no cuenta con un Poder del Productor.

#### III.4. CRITERIO DE ORIGEN

Habiendo seleccionado el Rol que cumple el Solicitante de la Calificación de la Declaración Jurada, continuará con el ingreso del criterio de origen.

Para ello, estando en la pestaña **Criterio de Origen** se deben registrar los datos de la **DECLARACIÓN JURADA** del Producto o Mercancía, el **CRITERIO DE ORIGEN** según el Acuerdo Comercial y los **DATOS DEL PRODUCTO**.

| entanilla Única de Comercio Exterior                                                                                                    | JAVER PRADO PEREZ UBUJAVERPRODI SA                                                                                                    |
|----------------------------------------------------------------------------------------------------|----------------------------------------------------------------------------------------------------|
|                                                                                                    | Un sólo nunto da accaso nara tus onaracionas da comercio exteri                                                                                                    |
| Perú                                                                                                    |                                                                                                    |
|                                                                                                    | NUEVA SOLICITUD SOLICITUD DECLARACION JURADA DOCUMENTO RESOLUTIVO BUZON ELECTRONICO SERVICIOS                                                                                                    |
|                                                                                                    |                                                                                                    |
| DEL ACUERDO: CHINA<br>IERDO COMERCIAL: TLC Perú-China<br>IDAD CERTIFICADORA: CÁMARA DE COMERCIO, PRI                                                                                                    | ODUCCIÓN Y TURISMO DE SAN MARTÍN                                                                                                    |
| CT005 - Calificacion de Declaración Je                                                                                                    | urada (TUPA: S/N)                                                                                                    |
| ensajes                                                                                                    |                                                                                                    |
| a(n) adjuntar 1 obligatorio(s) para la dj.                                                                                                    |                                                                                                    |
| registrar datos del criterio de origen corresp<br>a completar 1 DJ(s).                                                                                                    | andiente.                                                                                                    |
| ATOS DE LA SOLICITUD                                                                                                    |                                                                                                    |
|                                                                                                    |                                                                                                    |
| ero de Solicitud: 2013000953 Fec                                                                                                    | cha de Inicio: 08/07/2013 16.08.30 Fecha Actualización: 08/07/2013 16:58.43                                                                                                    |
| Transmitir Desistir Trámite Más Informaci                                                                                                    | ión Reoresar                                                                                                    |
| Datas dal Calisitanta Dal dal                                                                                                    | Collected Collection Collection                                                                                                    |
| Datos del Solicitante Rol del                                                                                                    | Solicitante criterio de Urigen                                                                                                    |
|                                                                                                    |                                                                                                    |
| DECLARACION JURADA                                                                                                    |                                                                                                    |
| Abrir Declaración Jurada (*)                                                                                                    |                                                                                                    |
| And the second second sec |                                                                                                    |
| CRITERIO DE ORIGEN                                                                                                    |                                                                                                    |
| Guardar                                                                                                    |                                                                                                    |
| Su mercancía cumple con el criterio de<br>totalmente obtenido o enteramente                                                                                                    |                                                                                                    |
| producido?:                                                                                                    |                                                                                                    |
| producido?:<br>Su mercancía cumple con el criterio de<br>cambio de clasificación arancelaria?:                                                                                                    | <ul> <li>♥</li> <li>♥</li> </ul>                                                                                                    |
| producido?:<br>Su mercancia cumple con el criterio de<br>cambio de clasificación arancelaria?:<br>Otro criterio?:                                                                                                    | • •<br>• •<br>•                                                                                                    |
| producido?:<br>Su mercancia cumple con el criterio de<br>cambio de clasificación arancelaria?:<br>Otro criterio?:<br>Norma:                                                                                                    | O       O       -Seleccione- (1)                                                                                                    |
| producido?:<br>Su mercancia cumple con el criterio de<br>cambio de clasificación arancelaria?:<br>Otro criterio?:<br>Norma:<br>Criterio Origen:                                                                                                    | •         •           •         •           •         •           •         •           •         •           •         •           •         •           •         •                                                                                                    |
| producido?:<br>Su mercancia cumple con el criterio de<br>cambio de clasificación arancelaria?:<br>Otro criterio?:<br>Norma:<br>Criterio Origen:<br>Criterio Origen en Certificado:                                                                                                    | •     •       •     •       •     •       •     •       •     •       •     •       •     •       •     •       •     •       •     •                                                                                                    |
| producido?:<br>Su mercancia cumple con el criterio de<br>cambio de clasificación arancelaria?:<br>Otro criterio?:<br>Norma:<br>Criterio Origen:<br>Criterio Origen en Certificado:                                                                                                    | Image: Selection - Image: Selection - Image: Selectio |
| producido?:<br>Su mercancia cumple con el criterio de<br>cambio de clasificación arancelaria?:<br>Otro criterio?:<br>Norma:<br>Criterio Origen:<br>Criterio Origen:<br>Dattos Del PRODUCTO                                                                                                    | •     •       •     •       •     •       •     •       •     •       •     •       •     •       •     •       •     •       •     •       •     •       •     •       •     •       •     •       •     •       •     •                                                                                                          |
| producido?:<br>Su mercancia cumple con el criterio de<br>cambio de clasificación arancelaria?:<br>Otro criterio?:<br>Inorma:<br>Criterio Origen:<br>Criterio Origen:<br>Criterio Origen:<br>DATOS DEL PRODUCTO<br>Sistema Aracoa add Yl úlgitos):                                                                                                    | Image: Control of the second second secon |
| producido?:<br>Su mercancia cumple con el criterio de<br>cambio de clasificación arancelaria?:<br>Otro criterio?:<br>Inorma:<br>Criterio Origen:<br>Criterio Origen:<br>Criterio Origen en Certificado:<br>DATOS DEL PRODUCTO<br>Statistica Arance ascler (S digitos):<br>Ver Datos del Producto en la D.                                                                                                    | <ul> <li> </li> <li></li></ul>                                                                                                    |
| producido7:<br>Su mercancia cumple con el criterio de<br>cambio de clasificación arancelara?:<br>Otro criterio Origen:<br>Criterio Origen:<br>Criterio Origen en Certificado:<br>ATOS DEL PRODUCTO<br>Sisteina Arancoascat (% digitos):<br>Ver Balos del Producto en la DJ<br>Porcentaje de VCB:                                                                                                    | • • • • • • • • • • • • • • • • • • •                                                                                                    |

#### III.4.1. Declaración Jurada

Al dar clic en Abrir Declaración Jurada, se muestra la pantalla Declaración Jurada en donde se debe registrar los datos del Producto, Materiales y Adjuntos en donde el Usuario consignará como mínimo la información obligatoria, es decir, ingresar o seleccionar el dato en los campos que presentan un asterisco (\*) en el extremo derecho.

| Fecha de Actualización: 29/11/2013 17:35 | Versión: 1.0.0   | MU-CO-05-FM |
|------------------------------------------|------------------|-------------|
| Preparación: Control de Calidad/my.      | Página 43 de 128 | MINCETUR    |

#### III.4.1.1. PRODUCTO

Se ingresan los datos del producto a exportar en la pestaña **Producto**. Se tienen campos editables en donde se ingresa un texto, otros que cuenta con una tabla de ayuda *S* con opciones alcanzadas por el Órgano de Apoyo Unidad de Origen y otros que permiten realizar una búsqueda <sup>Buscar</sup> también de tablas alcanzadas por el Ente Rector.

|                                                                                                    | Declaración Jurada        | × | 1 |
|----------------------------------------------------------------------------------------------------|---------------------------|---|---|
|                                                                                                    |                           | - |   |
| Mensajes                                                                                                    |                           |   | 1 |
| Falta registrar los datos del producto en<br>Falta(n) adjuntar 1 obligatorio(s) para la<br>Falta registrar el o los materiales.<br>Falta completar información para el cons | la DJ.<br>dj.<br>olidado. |   |   |
| Cerrar<br>Producto Materiales                                                                                                    | Adjuntos                  |   |   |
| Guardar                                                                                                    |                           |   |   |
| Detalle de la Mercancía                                                                                                    |                           |   |   |
| Denominación Comercial de la<br>Mercancia:                                                                                                    |                           |   |   |
| Características (materia<br>constitutiva, uso, aplicación):                                                                                                    |                           |   |   |
| Subpartida Arancelaria:                                                                                                    | Buscar                    | _ |   |
| Unidad de Medida - SUNAT:                                                                                                    | -Seleccione- 🗸 (')        |   |   |
| Cantidad y Unidad de medida del<br>Producto                                                                                                    |                           |   |   |

- Denominación Comercial de la Mercancía, campo editable
- Características (materia constitutiva, uso, aplicación), campo editable
- Subpartida Arancelaria, para la identificación numérica de una mercancía comercializada a nivel internacional se cuenta el icono de búsqueda, al dar clic en Buscar, activándose la pantalla Búsqueda de Partidas.

|                                                                                                    | Declaración Jurada                                                                                                    |           |
|----------------------------------------------------------------------------------------------------|----------------------------------------------------------------------------------------------------|-----------|
|                                                                                                    |                                                                                                    |           |
| Mensajes                                                                                                    | Búsqueda de Partidas 🛛 🕅                                                                                                    |           |
| Falta registrar los datos del produ<br>Falta(n) adjuntar 1 obligatorio(s)<br>Falta registrar el o los materiales.<br>Falta completar información para | Mensajes<br>Indique el número de subpartida o la descripción, luego presione el botón a "Buscar"                                                                 |           |
| Cerrar                                                                                                    | Subpartida     Arancelaria:     Descripción:                                                                                                    |           |
| Producto Mate                                                                                                    | Búsqueda exacta     Búsqueda por aproximación      Buscar     Cerrar  Hage click aquí para descargar el arancel SUNAT (Item 1: NANDINA, Item 3: NANDUNI)         |           |
|                                                                                                    | NNADINA, contiene el listado de las Partidas Arancelarias oficiales segun SUNAT El NANDUN, contiene el listado de las Unidades de Medida por Partida Arancelaria |           |
| Detalle de la Mercancia                                                                                                    |                                                                                                    |           |
| Denominación Comercial de la<br>Mercancía:                                                                                                    | CODIGO DESCRIPCION No hay informacion a mostrar.                                                                                                    |           |
| Características (materia<br>constitutiva, uso, aplicación):                                                                                           |                                                                                                    |           |
| Subpartida Arancelaria:                                                                                                    |                                                                                                    | <u></u> m |
| Unidad de Medida - SUNAT:                                                                                                    |                                                                                                    |           |
| Cantidad y Unidad de medida d<br>Producto                                                                                                    | 4                                                                                                    |           |

| Fecha de Actualización: 29/11/2013 17:35 | Versión: 1.0.0   | MU-CO-05-FM |
|------------------------------------------|------------------|-------------|
| Preparación: Control de Calidad/my.      | Página 44 de 128 | MINCETUR    |

La búsqueda de la **Subpartida Arancelaria** se realiza por Código o Descripción. Si es por **Código**, se consignarán los 10 dígitos o parte de éste en el campo del mismo nombre. Para el caso de **Fresas (Frutillas)** es 0810100000.

Ingresado el dato de búsqueda dar clic en Buscar .

Al haber realizado la búsqueda por Código de Subpartida Arancelaria, en el caso a nivel Partida **0810** el Sistema presenta todas aquéllas cuyo **CÓDIGO** empieza con éstos, contando con un total de 12 alternativas distribuidas en 2 páginas.

|                                                                             | Declaración Jurada                                                                   |  |
|-----------------------------------------------------------------------------|--------------------------------------------------------------------------------------|--|
| Mensajes                                                                    | Búsqueda de Partidas 🛛 🕅                                                             |  |
| Falta registrar los datos del produ<br>Falta(n) adjuntar 1 obligatorio(s) j | Mansaias                                                                             |  |
| Falta registrar el o los materiales.<br>Falta completar información para    | Indique el número de subpartida o la descripción, luego presione el botón a "Buscar" |  |
| Cerrar                                                                      | Subpartida     Pi810     Description                                                 |  |
| Producto Mate                                                               | Búsqueda exacta Búsqueda por aproximación Buscar Cerrar                              |  |
| Guardar                                                                     | Haga click aquí para descargar el arancel SUNAT (Item 1: NANDINA, Item 3: NANDUNI)   |  |
|                                                                             | NANDINA, contiene el listado de las Partidas Arancelarias oficiales segun SUNAT      |  |
|                                                                             | NANDUNI, contiene el listado de las Unidades de Medida por Partida Arancelana        |  |
| Detalle de la Mercancia                                                     | Filas 1 - 10 de 12. Página 1 de 2 M < D                                              |  |
| Denominación Comercial de la<br>Mercancía:                                  | CÓDIGO DESCRIPCIÓN                                                                   |  |
| Características (materia                                                    | 0810100000 - Fresas (frutilas)                                                       |  |
| constitutiva, uso, aplicación):                                             | 0810200000 - Frambuesas, zarzamoras, moras y moras-frambuesa 🗉 📰 (*)                 |  |
| Subpartida Arancelaria:                                                     | 0810400000 - Arándanos rojos, mirtios y demás frutos del género Vaccinium            |  |
|                                                                             | 0810500000 - Kiwis                                                                   |  |
| Unidad de Medida - SUNAT:                                                   | 0810600000 - Duriones                                                                |  |
| Cantidad y Unidad de medida d<br>Producto                                   | · · · · · · · · · · · · · · · · · · ·                                                |  |

Si la búsqueda es por **Descripción** o parte de ésta, permite además seleccionar entre O Búsqueda exacta O O Búsqueda por aproximación.

En este caso siendo la búsqueda de **FRESAS**, muestra <u>0810100000</u> **Fresas (frutillas)** que es la búsqueda exacta con fondo en color amarillo y, además aquéllas cuyos códigos empiezan con los mismos 4 dígitos, es decir, <u>0810</u>. Teniendo un total de 16 alternativas distribuidas en 2 páginas.

Ubicada la Subpartida Arancelaria dar clic sobre el CÓDIGO para seleccionarla.

| Fecha de Actualización: 29/11/2013 17:35 | Versión: 1.0.0   | MU-CO-05-FM |
|------------------------------------------|------------------|-------------|
| Preparación: Control de Calidad/my.      | Página 45 de 128 | MINCETUR    |

| Declaración Jurada                                                                                                    |                                                                                                    |  |  |  |
|----------------------------------------------------------------------------------------------------|----------------------------------------------------------------------------------------------------|--|--|--|
| Mensajes                                                                                                    | Búsqueda de Partidas 🛛 🛛                                                                                                    |  |  |  |
| Falta registrar los datos del produ<br>Falta(n) adjuntar 1 obligatorio(s) j<br>Falta registrar el o los materiales.<br>Falta completar información para | Mensajes<br>Indique el número de subpartida o la descripción, luego presione el botón a "Buscar"                                                               |  |  |  |
| Cerrar                                                                                                    | Subpartida<br>Argueserias                                                                                                    |  |  |  |
| Producto Mate                                                                                                    | Búsqueda exacta     Disqueda por aproximación Buscar Cerrar Haos click anuí nara desservar el arancel SINAT (lem 1: NANDINA, lem 3: NANDINI)                   |  |  |  |
| Detalle de la Mercancia                                                                                                    | NMKONN, contiane el listado de las Unidades de Medida por Partida Aranceleria<br>NANDUN, contiane el listado de las Unidades de Medida por Partida Aranceleria |  |  |  |
| Denominación Comercial de la<br>Mercancía:                                                                                                    | CÓDIGO DESCRIPCIÓN                                                                                                    |  |  |  |
| Características (materia<br>constitutiva, uso, aplicación):                                                                                             | 3810100000         - Fress (Inutilias)           6810200000         - Frambuesas, zarzamoras, moras y moras-frambuesa                                          |  |  |  |
| Subpartida Arancelaria:                                                                                                    | 8810400000         - Arándanos rojos, mintilos y demás frutos del género Vaccinium           0810500000         - Kitvis                                       |  |  |  |
| Unidad de Medida - SUNAT:                                                                                                    | 0810600000 - Duriones                                                                                                    |  |  |  |
| Cantidad y Unidad de medida d<br>Producto                                                                                                    | · · · · · · · · · · · · · · · · · · ·                                                                                                    |  |  |  |

En el caso, habiendo consignado la palabra **FRESAS** muestra como aproximación una Subpartida Arancelaria que contiene la palabra **frescas** además de las que su código de Subpartida empiezan con <u>0204</u>. Teniendo un total de 42 alternativas distribuidas en 5 páginas.

|                                                                                                    |                                                                                       | Declaración Jurada                                                                                                    | ×             |
|----------------------------------------------------------------------------------------------------|---------------------------------------------------------------------------------------|----------------------------------------------------------------------------------------------------|---------------|
| Mensajes                                                                                                    | Búsqueda de Part                                                                      | idas 🛛 🕅                                                                                                    |               |
| Falta registrar los datos del produ<br>Falta(n) adjuntar 1 obligatorio(s)<br>Falta registrar el o los materiales.<br>Falta completar información para | Mensajes<br>Indique el número d                                                       | le subpartida o la descripción, luego presione el botón a "Buscar"                                                                                                    |               |
| Cerrar                                                                                                    | <ul> <li>Subpartida<br/>Arancelaria:</li> <li>Descripción:</li> </ul>                 | RESAS                                                                                                    |               |
| Producto Mate                                                                                                    | Buscar Cerrar                                                                         | Búsqueda exacta      Búsqueda por aproximación                                                                                                    |               |
|                                                                                                    | Haga click aquí para de<br>NANDINA, contiene el listad<br>NANDUNI, contiene el listad | sscargar el arancel SUNAT (Item 1: NANDINA, Item 3: NANDUNI)<br>o de las Partidas Annoelenias oficieles segun SUNAT<br>lo de las Unidades de Medida por Partida Annoelenia |               |
| Detaile de la Mercancía                                                                                                    |                                                                                       | Filas 1 - 10 de 42. Página 1 de 5 🕅 < 🕨 🗎                                                                                                    |               |
| Denominación Comercial de la<br>Mercancía:                                                                                                    | CÓDIGO                                                                                | DESCRIPCIÓN                                                                                                    |               |
| Características (materia                                                                                                    | 0204100000                                                                            | - canales O medias canales de cordero, frescas O refrigeradas                                                                                                    |               |
| constitutiva, uso, aplicación):                                                                                                    | 0204210000                                                                            | En canales O medias canales E                                                                                                    | <u></u> es    |
| Subpartida Arancelaria:                                                                                                    | 0204220000                                                                            | Los demás cortes (trozos) sin deshuesar                                                                                                    |               |
|                                                                                                    | 0204230000                                                                            | Deshuesadas                                                                                                    | <u>::</u> (*) |
| Unidad de Medida - SUNAT:                                                                                                    | 0204300000                                                                            | - canales O medias canales de cordero, congeladas                                                                                                    |               |
| Cantidad y Unidad de medida d<br>Producto                                                                                                    | •                                                                                     |                                                                                                    |               |

Dando clic sobre el **CÓDIGO** se selecciona la **Subpartida Arancelaria**, el cual se muestra en el campo del mismo nombre.

| Fecha de Actualización: 29/11/2013 17:35 | Versión: 1.0.0   | MU-CO-05-FM |
|------------------------------------------|------------------|-------------|
| Preparación: Control de Calidad/my.      | Página 46 de 128 | MINCETUR    |

|                                                                                                    | Declaración Jurada                | × |
|----------------------------------------------------------------------------------------------------|-----------------------------------|---|
| Mensajes                                                                                                    |                                   | ^ |
| alta registrar los datos del producto en<br>alta(n) adjuntar 1 obligatorio(s) para la<br>alta registrar el o los materiales.<br>Falta completar información para el cor | i la DJ.<br>a dj.<br>Isolidado.   |   |
| Cerrar<br>Producto Materiale                                                                                                    | ss Adjuntos                       |   |
| Guardar                                                                                                    |                                   | E |
| Detalle de la Mercancia                                                                                                    |                                   |   |
| Denominación Comercial de la<br>Mercancía:                                                                                                    | FRESAS                            |   |
| Características (materia<br>constitutiva, uso, aplicación):                                                                                                    | FRUTA FRESCA, PARA CONSUMO HUMANO |   |
| Subpartida Arancelaria:                                                                                                    | (P810100000 - Freass (Inulias)    |   |
| Unidad de Medida:                                                                                                    | Seleccione 🗸 (*)                  |   |
| Cantidad y Unidad de medida del<br>Producto                                                                                                    |                                   | * |

 Unidad de Medida-SUNAT, se cuenta con la tabla de ayuda de donde se selecciona una de las opciones. Seleccionar un equivalente en caso no se encuentre la requerida en la tabla de ayuda.

| Unidad de Medida: | Seleccione             | • |
|-------------------|------------------------|---|
|                   | Seleccione             |   |
|                   | Barril(es)             | 1 |
|                   | Centímetro cuadrado(s) |   |
|                   | Centímetro cúbico(s)   |   |
|                   | Centímetro(s)          |   |
|                   | Galón(es)              | Ξ |
|                   | Gramo(s)               |   |
|                   | Grano(s)               |   |
|                   | Hectolitro(s)          |   |
|                   | Kilogramo(s)           | - |
|                   | Kilometro cúbico(s)    |   |
|                   | Kilómetro(s)           |   |
|                   | Libra troy(s)          |   |
|                   | Libra(s)               |   |
|                   | Litro(s)               |   |
|                   | Metro cuadrado(s)      |   |
|                   | Metro cúbico(s)        |   |
|                   | Metro(s)               |   |
|                   | Microlitro(s)          |   |
|                   | Miligramo(s)           | 7 |

Acepto:

- Cantidad y Unidad de medida del Producto, en caso no se encuentre en la tabla de ayuda del campo Unidad de Medida-SUNAT consignar la que corresponda.
- Acepto, por último se debe dar Check en el recuadro del campo Acepto como responsable de la información registrada en esta Declaración Jurada.

Completados los datos, dar clic en <sup>Guardar</sup>. De inmediato, se muestra en el área de **Mensajes** una relación de recomendaciones y se muestran activas las pestañas: **Materiales** y **Adjuntos**.

| Fecha de Actualización: 29/11/2013 17:35 | Versión: 1.0.0   | MU-CO-05-FM |
|------------------------------------------|------------------|-------------|
| Preparación: Control de Calidad/my.      | Página 47 de 128 | MINCETUR    |

| Producto: Manual de Usuario VUCE - COMPONENTE DE ORIGEN |  |
|---------------------------------------------------------|--|
| Asunto: Ventanilla Única de Comercio Exterior           |  |
| Ámbito: Público                                         |  |

| Declaración Jurada 🛛 🛛                                                          |                                                                                                    |      |  |  |  |
|---------------------------------------------------------------------------------|----------------------------------------------------------------------------------------------------|------|--|--|--|
| Falta completar información para el cons                                        | olidado.                                                                                                    | *    |  |  |  |
|                                                                                 |                                                                                                    |      |  |  |  |
| Cerrar                                                                          |                                                                                                    |      |  |  |  |
|                                                                                 |                                                                                                    |      |  |  |  |
| Producto Materiales                                                             | Adjuntos                                                                                                    | _ [] |  |  |  |
| Guardar                                                                         |                                                                                                    |      |  |  |  |
|                                                                                 |                                                                                                    |      |  |  |  |
| Detalle de la Mercancia                                                         |                                                                                                    |      |  |  |  |
| Denominación Comercial de la<br>Mercancía:                                      | FRESAS                                                                                                    |      |  |  |  |
| Características (materia<br>constitutiva, uso, aplicación):                     | FRUTA FRESACA PARA CONSUMO HUMANO                                                                                                    | Ξ.   |  |  |  |
| Subpartida Arancelaria:                                                         | 0810100000 - Fress (fruillas)                                                                                                    |      |  |  |  |
| Unidad de Medida - SUNAT:                                                       | Kilogram(s) - (*)                                                                                                    |      |  |  |  |
| Cantidad y Unidad de medida del<br>Producto                                     |                                                                                                    |      |  |  |  |
| Declaro bajo juramento que la informa<br>oportunamente a la entidad certificado | ción contenida en este documento es verdadera y exacta y me hago responsable de comprobar lo aquí declarado y de comunicar<br>ra, cualquier cambio en la información contenida en esta Declaración. |      |  |  |  |
| Acepto:                                                                         | W (7)                                                                                                    |      |  |  |  |

A continuación, dar clic en la pestaña Materiales.

|                                                           |                                                       |            | Declarad    | ión Jurada |          |          |       |             |        |
|-----------------------------------------------------------|-------------------------------------------------------|------------|-------------|------------|----------|----------|-------|-------------|--------|
|                                                           |                                                       |            |             |            |          |          |       |             |        |
| Mensajes                                                  |                                                       |            |             |            |          |          |       |             |        |
| La información ha                                         | sido actualizada con éxito.                           |            |             |            |          |          |       |             |        |
| Falta(n) adjuntar 1                                       | obligatorio(s) para la dj.                            |            |             |            |          |          |       |             |        |
| Falta registrar el o                                      | los materiales.                                       |            |             |            |          |          |       |             |        |
| Falta completar inf                                       | ormación para el consolidado.                         |            |             |            |          |          |       |             |        |
| Cerrar<br>Producto<br>Material Originar<br>Adicionar Mate | Materiales<br>rio de Perú<br>erial Originario de Perú | Adjuntos   |             |            |          |          |       |             | 1      |
| MATERIAL                                                  | PARTIDA ARANCELARIA                                   | FABR       | ICANTE      | CANTIDAD   | UNIDAD   | VALOR    | % \   | ALOR FOB    | EDITAR |
| No hay informat                                           | cion a mostrar.                                       |            |             |            |          |          |       |             |        |
| Material Originar                                         | rio de China                                          |            |             |            |          |          |       |             |        |
| Adicionar Mate                                            | erial Originario de China                             |            |             |            |          |          |       |             |        |
| MATERIAL                                                  | PARTIDA ARANCELARIA                                   | FABRICANTE | PAÍS DE PRO | CEDENCIA   | CANTIDAD | UNIDAD   | VALOR | % VALOR FOB | EDITAR |
| No hay informat                                           | cion a mostrar.                                       |            |             |            |          |          |       |             |        |
| Material No Origi                                         | inario                                                |            |             |            |          |          |       |             |        |
| Adicionar Mate                                            | erial No Originario                                   |            |             |            |          |          |       |             |        |
| MATERIAL                                                  | PARTIDA ARANCELARIA                                   | PAÍS DE P  | ROCEDENCIA  | CANTI      | DAD UNIE | DAD VALO | DR 9  | VALOR FOB   | EDITAR |

#### **III.4.1.2. MATERIALES**

En la pestaña **Materiales** se ingresarán cada uno de los insumos (materias primas, productos intermedios y las partes y piezas incorporadas en la elaboración) que forman parte del Producto. Si en caso el Acuerdo requiriera de la validación del Productor y fuera el Exportador o Exportador Acopiador quien solicitara la Calificación de la Declaración Jurada no es necesario que ingrese los materiales, pues quien está obligado a hacerlo es el Productor o Acopiador.

Puesto que, para este Acuerdo no se requiere de la validación del Productor quien solicite la Calificación de la Declaración Jurada debe ingresar los Materiales.

Los Materiales están agrupados en:

Material Originario de Perú, adquirido o producido en Perú

| Fecha de Actualización: 29/11/2013 17:35 | Versión: 1.0.0   | MU-CO-05-FM |
|------------------------------------------|------------------|-------------|
| Preparación: Control de Calidad/my.      | Página 48 de 128 | MINCETUR    |

- Material Originario de China, adquirido o producido en China pues este caso el acuerdo es con éste país.
- Material No Originario, cualquier otro país que no forma parte del Acuerdo.

|    | Declaración Jurada                                                                                   |   |
|----|----------------------------------------------------------------------------------------------------|---|
| _  |                                                                                                    |   |
| N  | Aensajes                                                                                             |   |
| Fa | ilta(n) adjuntar 1 obligatorio(s) para la dj.                                                        |   |
| Fa | ila completar información para el consolidado.                                                       |   |
|    |                                                                                                    |   |
| С  | terrar                                                                                               |   |
| -  |                                                                                                    |   |
|    | Producto Materiales Adjuntos                                                                         | _ |
|    | Mederaro figurario de Peru                                                                           |   |
| Č  | Adicionar Material Originario de Perú                                                                |   |
| 1  | · · · · · · · · · · · · · · · · · · ·                                                                |   |
|    | MATERIAL ************************************                                                        |   |
|    | No hay informacion a mostrar.                                                                        |   |
|    | Material Originario de China                                                                         |   |
|    | Adicionar Material Originario de China                                                               | l |
|    | MATERIAL DARTIDA ARANCELARIA FARRICANTE DAÍS DE DROCEDENCIA CANTIDAD UNIDAD VALOR % VALOR FOR EDITAR |   |
|    |                                                                                                    |   |
|    | No hay informacion a mostrar.                                                                        |   |
|    | Material No Originario                                                                               |   |
|    | Adicionar Material No Originario                                                                     |   |
|    | MATERIAL PARTIDA ARANCELARIA PAÍS DE PROCEDENCIA CANTIDAD UNIDAD VALOR % VALOR FOB EDITAR            |   |
|    |                                                                                                    |   |

Para ingresar un material dar clic en el botón respectivo.

En el caso se tenga **Material Originario de Perú**, dar clic en Adicionar Material Originario de Perú. Presentado en la pantalla **Materiales de Perú** campos cuyos datos debe ser ingresados y otros seleccionados de una tabla de ayuda.

| Declaración Jurada 🛛 🛛 🛛 🕅                                                           |                                                            |                  |       |        |  |
|--------------------------------------------------------------------------------------|------------------------------------------------------------|------------------|-------|--------|--|
| Mensajes                                                                             | Materiales de Perú                                         | ×                |       |        |  |
| Falta(n) adjuntar 1 obliga<br>Falta registrar el o los m<br>Falta completar informac | Guardar Material Cerrar                                    |                  |       |        |  |
| Cerrar<br>Producto                                                                   | Descripción ó denominación del<br>material:                | (*)              |       |        |  |
| Material Originario de I                                                             | Subpartida Arancelaria:                                    | 🔁 Buscar         |       |        |  |
| MATERIAL                                                                             | Tipo Documento de Identidad del<br>Fabricante ó Proveedor: | Seleccione V (1) | B     | EDITAR |  |
| No hay informacion a m                                                               | del Fabricante ó Proveedor:                                | [0               |       |        |  |
| Material Originario de<br>Adicionar Material O                                       | Nombre del fabricante ó<br>proveedor del material:         | (*)              |       |        |  |
| MATERIAL PAR                                                                         | Unidad de Medida:                                          | Seleccione 🗸 (*) | R FOB | EDITAR |  |
| No hay informacion a m                                                               | Cantidad:                                                  | (*)              |       |        |  |
| Material No Originario                                                               | Valor en US\$:                                             | (*)              |       |        |  |
| Adicionar Material N                                                                 | % del Valor en base al valor FOB<br>Total de la mercancía: | (*)              |       |        |  |
| MATERIAL P                                                                           |                                                            |                  | FOB   | EDITAR |  |

- Descripción o denominación del material, debe ser lo suficientemente detallada para relacionarla con la descripción contenida en la factura y en la nomenclatura de la Subpartida Arancelaria. Este material debe ser producido o fabricado en el Perú
- Subpartida Arancelaria, a seis dígitos

| Fecha de Actualización: 29/11/2013 17:35 | Versión: 1.0.0   | MU-CO-05-FM |
|------------------------------------------|------------------|-------------|
| Preparación: Control de Calidad/my.      | Página 49 de 128 | MINCETUR    |

- Tipo Documento de Identidad del Fabricante o Proveedor, este campo presenta una tabla de ayuda con las opciones: DNI y RUC
- Nombre del fabricante o proveedor del material, registrar el dato correspondiente
- Unidad de Medida, se cuenta con una tabla de ayuda proporcionada por el Ente Rector el cual se presenta en español o inglés (dependiendo de cómo se emita el Certificado de Origen)
- Cantidad, del material requerido para el producto
- Valor en US\$, correspondiente al material
- % del Valor en base al valor FOB Total de la mercancía, en un inicio no se mostraba este campo y el Sistema lo calculaba. Sin embargo, a solicitud de Unidad de Origen ahora se debe registrar el porcentaje, permitiendo que éste sea negativo.

Ingresados y/o seleccionados los datos obligatorio dar clic en Guardar Material .

| Declaración Jurada                                      |                                                                                                    |                                |              |  |  |
|---------------------------------------------------------|----------------------------------------------------------------------------------------------------|--------------------------------|--------------|--|--|
| Mensajes                                                | Materiales de Perú                                                                                                    | 8                              |              |  |  |
| Falta(n) adjuntar 1 obliga                              | Mensajes                                                                                                    |                                | ^            |  |  |
| Falta registrar el o los ma<br>Falta completar informac | La información ha sido grabada c                                                                                                    | on éxito.                      |              |  |  |
|                                                         | Sector Contraction of the Contraction of the Contra |                                |              |  |  |
| Cerrar                                                  | Guardar Material Eliminar N                                                                                                    | laterial Cerrar                |              |  |  |
|                                                         | Sector Contraction                                                                                                    |                                |              |  |  |
| Producto                                                | Descripción ó denominación                                                                                                    | FRESAS                         |              |  |  |
| Material Originario de F                                | del material:                                                                                                    |                                |              |  |  |
| Adicionar Material O                                    |                                                                                                    | (*)                            |              |  |  |
| MATERIAL                                                | Subpartida Arancelaria:                                                                                                    | 0810100000 - Fresas (frutilas) | D FOITAD     |  |  |
| MATERIAL                                                |                                                                                                    | Di Buscar                      | E EDITAR     |  |  |
| No hay informacion a m                                  | Tipo Documento de Identidad<br>del Fabricante ó Proveedor:                                                                                                    | RUC 👻 (*)                      |              |  |  |
| Material Originario de O                                | Número Documento de                                                                                                    |                                |              |  |  |
| Adicionar Material O                                    | Proveedor:                                                                                                    | 20340584237 (*)                |              |  |  |
| MATERIAL PAR                                            |                                                                                                    | CAMPOSOL S.A.                  | R FOB EDITAR |  |  |
|                                                         | Nombre del fabricante o<br>proveedor del material:                                                                                                    |                                |              |  |  |
| No hay informacion a m                                  |                                                                                                    | (*)                            |              |  |  |
| Material No Originario                                  | Unidad de Medida:                                                                                                    | Kilogramo(s) v (*)             |              |  |  |
| Adicionar Material No                                   | Cantidad:                                                                                                    | 1.000000 (*)                   |              |  |  |
| MATERIAL PA                                             | Valor en US\$:                                                                                                    | 2.850000 🕐 😨                   | FOB EDITAR   |  |  |
|                                                         | % del Valor en base al valor                                                                                                    |                                | -            |  |  |

Mostrándose un registro con un resumen de los datos registrados, mientras no se transmita la Solicitud el Usuario podrá eliminar o modificar el material, dando clic en  $\mathbb{E}$  (columna EDITAR).

|                                            |                                                             | Declaraci           | ón Jurada  |              |          |             |                      | 8    |
|--------------------------------------------|-------------------------------------------------------------|---------------------|------------|--------------|----------|-------------|----------------------|------|
| Mensajes                                   |                                                             |                     |            |              |          |             |                      | L A  |
| Falta(n) adjuntar 1<br>Falta completar inf | obligatorio(s) para la dj.<br>ormación para el consolidado. |                     |            |              |          |             |                      |      |
| Cerrar                                     |                                                             | _                   |            |              |          |             |                      |      |
| Producto                                   | Materiales Adju                                             | ntos                |            |              |          |             |                      |      |
| Adicionar Mate                             | rio de Perú<br>arial Originario de Perú                     |                     |            |              |          |             |                      | E    |
| MATERIAL                                   | PARTIDA ARANCELARIA                                         | FABRICANTE          | CANTIDAD   | UNIDAD       | VALOR    | % VALOR FOB | EDITAR               |      |
| FRESAS                                     | 0810100000- Fresas (frutillas)                              | CAMPOSOL S.A.       | 1          | Kilogramo(s) | 2.85     | 6           | 3.33                 |      |
| Material Originar                          | io de China                                                 |                     |            |              |          |             | 1944444 <sup>4</sup> |      |
| Adicionar Mate                             | erial Originario de China                                   |                     |            |              |          |             |                      |      |
| MATERIAL                                   | PARTIDA ARANCELARIA FABRIC                                  | ANTE PAÍS DE PROC   | EDENCIA CA | NTIDAD UNID  | AD VALOR | % VALOR FC  | DB EDITAR            |      |
| No hay informat                            | ion a mostrar.                                              |                     |            |              |          |             |                      |      |
| Material No Origi<br>Adicionar Mate        | nario<br>erial No Originario                                |                     |            |              |          |             |                      |      |
| MATERIAL                                   | PARTIDA ARANCELARIA                                         | PAÍS DE PROCEDENCIA | CANTIDAD   | UNIDAD       | VALOR    | % VALOR FOB | EDITAR               |      |
| No hay informad                            | ion a mostrar.                                              |                     |            |              |          |             |                      | *    |
| de Actualiza                               | de Actualización: 29/11/2013 17:35                          |                     |            |              | 0        | N           | 1U-CO-0              | 5-FM |
| ración: Contr                              | ol de Calidad/m                                             | /.                  | Pági       | na 50 de     | 128      | Ν           | 1INCETU              | R    |

Para registrar los materiales del país parte, en este caso **Material Originario de China** dar clic en Adicionar Material Originario de China, el procedimiento de registro es similar al explicado para los Materiales Originarios de Perú.

- Descripción o denominación del material, debe ser lo suficientemente detallada para relacionarla con la descripción contenida en la factura y en la nomenclatura de la Subpartida Arancelaria. Este material debe ser producido o fabricado en China
- Subpartida Arancelaria, a seis dígitos
- Nombre del fabricante o proveedor del material, registrar el dato correspondiente
- Unidad de Medida, se cuenta con una tabla de ayuda proporcionada por el Ente Rector el cual se presenta en español o inglés (dependiendo de cómo se emita el Certificado de Origen)
- Cantidad, del material requerido para el producto
- Valor en US\$, correspondiente al material
- % del Valor en base al valor FOB Total de la mercancía, inicialmente no se mostraba este campo ya que el Sistema lo calculaba. Sin embargo, a solicitud de Unidad de Origen ahora se debe registrar el porcentaje, aceptando el Sistema que éstos puedan ser ingresados en negativo.

| Declaración Jurada                                     |                                                                             |                                                |             |        |  |
|--------------------------------------------------------|-----------------------------------------------------------------------------|------------------------------------------------|-------------|--------|--|
| Mensajes                                               | Materiales                                                                  | 8                                              |             |        |  |
| Falta(n) adjuntar 1 obliga<br>Falta completar informac | <b>Mensajes</b><br>La información ha sido grabada con                       | éxito.                                         |             |        |  |
| Cerrar<br>Producto                                     | Guardar Material Eliminar Mate                                              | erial Cerrar                                   |             |        |  |
| Material Originario de F<br>Adicionar Material O       | Descripción ó denominación del<br>material:                                 | CAJAS DE CARTÓN CORRUGADO, CAPACIDAD DE 5 KGS. |             |        |  |
| FRESAS 08                                              | Subpartida Arancelaria:                                                     | 4519100000 - Cajas de papei O cartón corrugado | юв<br>63.33 | EDITAR |  |
| Material Originario de O<br>Adicionar Material O       | Nombre del fabricante ó<br>proveedor del material:                          | PAPELERA NDUSTRIAL SAN JOSE                    |             |        |  |
| MATERIAL PAR                                           | Unidad de Medida:                                                           | Unidad(es)                                     | OR FOB      | EDITAR |  |
| No hay informacion a m                                 | Cantidad:                                                                   | 1.000000 (*)                                   |             |        |  |
| Adicionar Material No                                  | vaior en USS:<br>% del Valor en base al valor FOB<br>Total de la mercancia: | 12.220000 (*)                                  |             |        |  |
| MATERIAL PA                                            |                                                                             |                                                | FOB         | EDITAR |  |

Asimismo, se ingresan si los tuviera **Materiales No Originarios** dando clic en Adicionar Material No Originario

- Descripción o denominación del material, debe ser lo suficientemente detallada para relacionarla con la descripción contenida en la factura y en la nomenclatura de la Subpartida Arancelaria. Este material debe ser producido o fabricado en un país que no sea Perú o China
- Subpartida Arancelaria, a seis dígitos
- País de Procedencia, seleccionar uno de la tabla de ayuda

| Fecha de Actualización: 29/11/2013 17:35 | Versión: 1.0.0   | MU-CO-05-FM |
|------------------------------------------|------------------|-------------|
| Preparación: Control de Calidad/my.      | Página 51 de 128 | MINCETUR    |

- Unidad de Medida, se cuenta con una tabla de ayuda proporcionada por el Ente Rector el cual se presenta en español o inglés (dependiendo de cómo se emita el Certificado de Origen)
- Cantidad, del material requerido para el producto es un campo editable
- Valor en US\$, correspondiente al material es un campo editable
- % del Valor en base al valor FOB Total de la mercancía, este campo no se solicitaba pues el Sistema lo calculaba. Pero a solicitud de Unidad de Origen el porcentaje se registra, aceptando el Sistema que es dato sea registrado en negativo.

| Declaración Jurada                                     |                                                                                           |                                                                   |     |         |        |  |  |
|--------------------------------------------------------|-------------------------------------------------------------------------------------------|-------------------------------------------------------------------|-----|---------|--------|--|--|
|                                                        |                                                                                           |                                                                   | _   |         |        |  |  |
| Mensajes                                               | Materiales No Originarios                                                                 |                                                                   | ×   |         |        |  |  |
| Falta(n) adjuntar 1 obliga<br>Falta completar informac | <b>Mensajes</b><br>La información ha sido grabada con                                     | śxito.                                                            |     |         |        |  |  |
| Cerrar<br>Producto                                     | Guardar Material Eliminar Mate                                                            | vial Cerrar                                                       | _   |         |        |  |  |
| Material Originario de F<br>Adicionar Material O       | Descripción ó denominación del<br>material:                                               | CNTA DE EMBALAJE                                                  |     |         |        |  |  |
| FRESAS 08                                              | Subpartida Arancelaria:                                                                   | 5506100000 - Cintas adhesivas de anchura inferior o igual a 20 cm |     | 63.33   | EDITAR |  |  |
| Material Originario de O                               | País de Procedencia:                                                                      | ESTADOS UNIDOS 🗸                                                  |     |         |        |  |  |
| Adicionar Material O                                   | Unidad de Medida:                                                                         | Unidad(es) v (*)                                                  |     |         |        |  |  |
| MATERIAL<br>CAJAS DE CARTÓN<br>CORRUGADO,              | Cantidad:<br>Valor en US\$:<br>% del Valor en base al valor FOB<br>Total de la mercancia: | 1.00000 (*)<br>0.250000 (*)<br>5.560000 (*)                       |     | LOR FOB | EDITAR |  |  |
| Adicionar Material No                                  | R IIDA ARANCELAKIA PAIS                                                                   | DE PROCEDERCIA CANTIDAU UNDAU VALUR % VA                          | LOR | FOB     | EDITAR |  |  |

El Sistema VUCE permite registrar más de un material para cada grupo.

|                                                            |                                                         |                                    | Declarac | ión Jurada  |           |            |       |             |        |
|------------------------------------------------------------|---------------------------------------------------------|------------------------------------|----------|-------------|-----------|------------|-------|-------------|--------|
| nsajes                                                     |                                                         |                                    |          |             |           |            |       |             |        |
| a(n) adjuntar 1 ob<br>a completar inforn                   | ligatorio(s) para la dj.<br>nación para el consolidado. |                                    |          |             |           |            |       |             |        |
| rrar                                                       |                                                         |                                    |          |             |           |            |       |             |        |
| Producto                                                   | Materiales                                              | Adjuntos                           |          |             |           |            |       |             |        |
| Material Originario                                        | de Perú                                                 |                                    |          |             |           |            |       |             |        |
| Adicionar Materia                                          | l Originario de Perú                                    |                                    |          |             |           |            |       |             |        |
| MATERIAL                                                   | PARTIDA ARANCELARIA                                     | FABRICAN                           | TE       | CANTIDAD    | UNIDAD    | VAL        | OR %  | VALOR FOB   | EDITAR |
| FRESAS                                                     | 0810100000- Fresas (frutillas)                          | CAMPOSOL                           | S.A.     | 1           | Kilogramo | (s)        | 2.85  | 63.33       | Ø      |
| Material Originario                                        | de China                                                |                                    |          |             |           |            |       |             |        |
| Adicionar Materia                                          | l Originario de China                                   |                                    |          |             |           |            |       |             |        |
| MATERIAL                                                   | PARTIDA ARANCELARIA                                     | FABRICANTE                         | PAÍS DE  | PROCEDENCIA | CANTIDAD  | UNIDAD     | VALOR | % VALOR FOB | EDITAR |
| CAJAS DE<br>CARTÓN<br>CORRUGADO,<br>CAPACIDAD DE 5<br>KGS. | 4819100000- Cajas de papel<br>O cartón corrugado        | PAPELERA<br>INDUSTRIAL<br>SAN JOSÉ | CHINA    |             | 1         | Unidad(es) | 0.55  | 12.22       | Ê      |
| Material No Originar                                       | io                                                      |                                    |          |             |           |            |       |             |        |
| Adicionar Materia                                          | I No Originario                                         |                                    |          |             |           |            |       |             |        |
| MATERIAL                                                   | PARTIDA ARANCELARIA                                     |                                    | PAIS DE  | PROCEDENCIA | CANTIDAD  | UNIDAD     | VALOR | % VALOR FOR | EDITAR |

En el área inferior de Materiales se debe ingresar en el área DEMÁS GASTOS Y UTILIDADES el dato para los campos: Demás gastos (Mano de Obra, Otros gastos de fabricación, gastos indirectos) y Utilidad en US\$, así como el % del Valor FOB de los demás gastos, el precio

| Fecha de Actualización: 29/11/2013 17:35 | Versión: 1.0.0   | MU-CO-05-FM |
|------------------------------------------|------------------|-------------|
| Preparación: Control de Calidad/my.      | Página 52 de 128 | MINCETUR    |

| Producto: Manual de Usuario VUCE - COMPONENTE DE ORIGEN |
|---------------------------------------------------------|
| Asunto: Ventanilla Única de Comercio Exterior           |
| Ámbito: Público                                         |
|                                                         |

unitario de la mercancía en el campo **Valor en US\$** y se activará el campo **Porcentaje VCR** para que se registre el dato sólo si se marca como Criterio REO.

|                                                              |                                                                                                    |                                    | Declaración Jurada  |          |            |       |             |        |
|--------------------------------------------------------------|----------------------------------------------------------------------------------------------------|------------------------------------|---------------------|----------|------------|-------|-------------|--------|
| laterial Originario                                          | de China                                                                                                    |                                    |                     |          |            |       |             |        |
| Adicionar Materia                                            | al Originario de China                                                                                                    |                                    |                     |          |            |       |             |        |
| MATERIAL                                                     | PARTIDA ARANCELARIA                                                                                                    | FABRICANTE                         | PAÍS DE PROCEDENCIA | CANTIDAD | UNIDAD     | VALOR | % VALOR FOB | EDITAR |
| CAJAS DE<br>CARTÓN<br>CORRUGADO,<br>CAPACIDAD DE 5<br>KGS.   | 4819100000- Cajas de papel<br>O cartón corrugado                                                                                                    | PAPELERA<br>INDUSTRIAL<br>SAN JOSÉ | CHINA               | 1        | Unidad(es) | 0.55  | 12.22       | Ø      |
| aterial No Origina                                           |                                                                                                    |                                    |                     |          |            |       |             |        |
| Adicional Materia                                            | ai No Originario                                                                                                    |                                    |                     |          |            |       |             |        |
| MATERIAL                                                     | PARTIDA ARANCELARIA                                                                                                    |                                    | PAÍS DE PROCEDENCIA | CANTIDAD | UNIDAD     | VALOR | % VALOR FOB | EDITAR |
| CINTA DE<br>EMBALAJE                                         | 5906100000- Cintas adhesivas<br>igual a 20 cm                                                                                                    | de anchura inferior o              | ESTADOS UNIDOS      | 1        | Unidad(es) | 0.25  | 5.56        | £      |
| DEMÁS GASTOS                                                 | S Y UTILIDADES                                                                                                    |                                    |                     |          |            |       |             |        |
| Demás gastos (M<br>gastos de fabrica<br>indirectos) y Utilio | ano de Obra, Otros<br>ción, gastos<br>dad US\$:                                                                                                    | 0.850000 (*)                       |                     |          |            |       |             |        |
| % del Valor FOB de<br>gastos:                                | e los demás                                                                                                    | 18.890000 (*)                      |                     |          |            |       |             |        |
| Valor en US\$:                                               |                                                                                                    | 4.500000 (*)                       |                     |          |            |       |             |        |
| Porcentaje de VC                                             | R                                                                                                    |                                    |                     |          |            |       |             |        |
| Srabar Gastos y                                              | Utilidades                                                                                                    |                                    |                     |          |            |       |             |        |
| · · · · · · · · · · · · · · · · · · ·                        | and the second second se |                                    |                     |          |            |       |             |        |

Para completar la información requerida en la Declaración Jurada adjuntar la documentación obligatoria.

|                                             | Declaración Jurada                                    |                    |
|---------------------------------------------|-------------------------------------------------------|--------------------|
|                                             |                                                       |                    |
| sajes<br>isolidado ha si<br>n) adjuntar 1 ( | do grabado con éxito<br>obligatorio(s) para la dj.    |                    |
| ar<br>Producto                              | Materiales Adjuntos                                   |                    |
| DOCUMENTO                                   | S A ADJUNTAR PARA LA DECLARACIÓN JURADA               |                    |
|                                             |                                                       |                    |
| DBLIGATORIO                                 | DESCRIPCIÓN                                           | ADJUNTOS           |
| D <b>BLIGATORIO</b><br>Si                   | DESCRIPCIÓN<br>Descripcion del Praceso Productivo     | ADJUNTOS<br>O      |
| OBLIGATORIO<br>Si<br>No                     | DE SCRIPCIÓN Descripcion del Proceso Productivo Diros | ADJUNTOS<br>0<br>0 |

#### III.4.1.3. ADJUNTOS

En la Declaración Jurada se requiere que se adjunte como documentación obligatoria la <u>Descripción del Proceso Productivo</u> indicador en Sí (columna **OBLIGATORIO**). Asimismo, permite cargar archivos de documentación no obligatoria en <u>Otros</u>.

A continuación, se explica el procedimiento para la carga de archivos de aquélla documentación solicitada por la Entidad.

| Fecha de Actualización: 29/11/2013 17:35 | Versión: 1.0.0   | MU-CO-05-FM |
|------------------------------------------|------------------|-------------|
| Preparación: Control de Calidad/my.      | Página 53 de 128 | MINCETUR    |

Ubicar el cursor sobre la DESCRIPCIÓN del documento y dar clic sobre éste

|                                                                                                    | Declaración Jurada                                                                                                    |                                                                                                    | 8 |
|----------------------------------------------------------------------------------------------------|----------------------------------------------------------------------------------------------------|----------------------------------------------------------------------------------------------------|---|
|                                                                                                    |                                                                                                    |                                                                                                    | , |
| iviensajes<br>El consolidado ha si<br>Falta(n) adjuntar 1 o                                                                                                    | do grabado con éxito<br>obligatorio(s) para la dj.                                                                                                    |                                                                                                    |   |
| Cerrar                                                                                                    |                                                                                                    |                                                                                                    |   |
| Producto                                                                                                    | Materiales Adjuntos                                                                                                    |                                                                                                    |   |
| DOCUMENTO                                                                                                    |                                                                                                    |                                                                                                    |   |
|                                                                                                    |                                                                                                    |                                                                                                    |   |
| OBLIGATORIO                                                                                                    | DESCRIPCIÓN                                                                                                    | ADJUNTOS                                                                                                    |   |
| Si                                                                                                    | Descripcion del Proceso Productivo                                                                                                    | 0                                                                                                    |   |
| No                                                                                                    | Otros                                                                                                    | 0                                                                                                    |   |
| * La descripción del<br>producción o transf<br>a) Manipulaciones s<br>salazón, extracción<br>b) Operaciones tale<br>cribado tamizado, fi<br>c) La formación de      | proceso productivo, debe contener una descripción no confidencial de las etapas del proces<br>ormación, las siguientes operaciones o procesos:<br>importante inventas a voltante esta entercancias durante su transporte o alm<br>se come el desemplomento, lavado o impleza, zarandeo, pelado, descascaramiento, desgra<br>trado, ditución en agua, pintado y recortado. | o de producción del producto a exportar. No se consideran procesos de<br>acenamiento, tales como la aeración, refrigeración, adición de sustancias,<br>ne, maceración, secado, entresaque, clasificación, selección, fraccionamiento, |   |
| <ul> <li>d) El embalaje, enva</li> <li>e) La reunión o divis</li> <li>f) La aplicación de r</li> <li>g) Mezclas de produ</li> <li>b) El escrificio de ar</li> </ul> | orgene de manufacturado.<br>Jón de butos,<br>narcas, elquietas o signos distintivos similares.<br>Judos en tanto que las características del producto obtenido no sean esencialmente diferentes<br>rivelase                                                                                                    | de las características de los productos que han sido mezclados.                                                                                                    |   |

Estando en la pantalla Adjunto, dar clic en
 Examinar\_

|                                                                                          | Declaración Jurada                                                                                  |                      |
|------------------------------------------------------------------------------------------|----------------------------------------------------------------------------------------------------|----------------------|
|                                                                                          |                                                                                                    |                      |
| Mensajes                                                                                 | Adjunto 🛛                                                                                           |                      |
| El consolidado ha sid                                                                    |                                                                                                    |                      |
| Falta(n) adjuntar 1 o                                                                    |                                                                                                    |                      |
|                                                                                          | DESCRIPCION DEL PROCESO PRODUCTIVO                                                                  |                      |
| Cerrar                                                                                   | Cargar Archivo Eliminar Cerrar<br>Seleccionar los Documentos a Adjuntar (Máximo 10 MB por archivo): |                      |
|                                                                                          | Sólo archivos * pdf                                                                                 |                      |
| Producto                                                                                 | Examinar_                                                                                           |                      |
|                                                                                          |                                                                                                    |                      |
| DOCUMENTOS                                                                               | NOMBRE ARCHIVO TAMANO (KB)                                                                          |                      |
|                                                                                          | No hay informacion a mostrar.                                                                       |                      |
| OBLIGATORIO                                                                              |                                                                                                    | ADJUNTOS             |
| Si                                                                                       |                                                                                                    | 0                    |
| No                                                                                       |                                                                                                    | 0                    |
|                                                                                          |                                                                                                    |                      |
| * La descripción del                                                                     |                                                                                                    | cesos de             |
| producción o transfo                                                                     |                                                                                                    | untersies, salarás   |
| <ul> <li>a) Manipulaciones si<br/>extracción de nartes</li> </ul>                        |                                                                                                    | sustancias, salazon, |
| b) Operaciones tales                                                                     |                                                                                                    | fraccionamiento,     |
| cribado tamizado, filt                                                                   |                                                                                                    |                      |
| <li>c) La formación de ju<br/>d) El contrata la la la la la la la la la la la la la</li> |                                                                                                    |                      |
| <ul> <li>d) El embalaje, envas</li> <li>a) La reupión o divin</li> </ul>                 |                                                                                                    |                      |
| f) La anlicación de m                                                                    |                                                                                                    |                      |
| <ul> <li>g) Mezclas de produ</li> </ul>                                                  |                                                                                                    | os.                  |
| h) El escrificio de sol                                                                  | malee                                                                                               |                      |

 Para esto se debe contar con el archivo en PDF del documento en la computadora o en un USB, ubicarlo y con el cursor ubicado sobre éste dar clic en Abrir rola o <Enter>

| Fecha de Actualización: 29/11/2013 17:35 | Versión: 1.0.0   | MU-CO-05-FM |
|------------------------------------------|------------------|-------------|
| Preparación: Control de Calidad/my.      | Página 54 de 128 | MINCETUR    |

| Mensajes Adjunto Adjunto                                                                                                    |            |
|----------------------------------------------------------------------------------------------------|------------|
| El consolidado ha sio<br>Falta(n) adjuntar 1 o                                                                                                    |            |
| Carga de archivos                                                                                                    |            |
| Central C V V V V V V V V V V V V V V V V V V                                                                                                    |            |
| Pr Organizar 🔻 Nueva carpeta 🔠 🔻 🛄 🔞                                                                                                    |            |
| Escritorio Nombre Fecha de modifica Tipo Tamaño                                                                                                    |            |
| Dot Sitios recientes 10/04/2012 10:46 a Adobe Acrobat D 661                                                                                                    | в          |
| Riblinteras Differences DRODUCTIVO 10/04/201210:46 a Adobe Acrobat D 661                                                                                                    | В          |
| OBL P Documentos                                                                                                    | NTOS       |
| D 🔚 Imágenes 🗏                                                                                                    |            |
| 🕨 🌙 Música                                                                                                    |            |
| Videos                                                                                                    | þ          |
| Athe Service                                                                                                    |            |
| *La det b dt. Sistema (C)                                                                                                    |            |
| produce beneficial and the second second sec | • salazón  |
| extract                                                                                                    | , ounizon, |
| 0) Open Nombre: PROCESO PRODUCTIVO Todos los archivos Todos los archivos                                                                                                    | ento,      |
| c) La fd<br>d) Elerr                                                                                                    |            |
| e) La re                                                                                                    |            |
| 1) La apiradon de m<br>g) Mezica de produ                                                                                                    |            |

Luego, dar clic en Cargar Archivo

|                                                                          | Declaración Jurada                                                                                                    | ×                    |
|--------------------------------------------------------------------------|----------------------------------------------------------------------------------------------------|----------------------|
| Monsoion                                                                 | Adjunta                                                                                                    |                      |
| El consolidado ha sid<br>Falta(n) adjuntar 1 o                           | Agjunto                                                                                                    |                      |
|                                                                          | DESCRIRCION DEL PROCESO PRODUCTIVO                                                                                    |                      |
| Cerrar                                                                   | Cargar Archivo Éiliminar Cenrar<br>Sheeppagespectumentos a Adjuntar (Máximo 10 MB por archivo):<br>Sida archivos 4 df |                      |
| Producto                                                                 | C:\myusa\0R/GEN\MCT001\PROCES0 PRODUCTIV0 PDF Examinar_                                                               |                      |
| DOCUMENTOS                                                               | NOMBRE ARCHIVO TAMAÑO (KB)                                                                                            |                      |
|                                                                          | No hay informacion a mostrar.                                                                                         |                      |
| OBLIGATORIO                                                              |                                                                                                    | ADJUNTOS             |
| Si                                                                       |                                                                                                    | 0                    |
| No                                                                       |                                                                                                    | 0                    |
|                                                                          |                                                                                                    |                      |
| * La descripción del                                                     |                                                                                                    | cesos de             |
| a) Manipulaciones si                                                     |                                                                                                    | sustancias, salazón, |
| extracción de partes<br>b) Operaciones tales                             |                                                                                                    | fraccionamiento.     |
| cribado tamizado, filt                                                   |                                                                                                    | ,                    |
| <ul> <li>c) La formación de ju</li> <li>d) El embalaie, envas</li> </ul> |                                                                                                    |                      |
| e) La reunión o divis                                                    |                                                                                                    |                      |
| <li>f) La aplicación de m<br/>g) Mezclas de produ</li>                   | · · ·                                                                                                    | bs.                  |

Entonces el archivo se muestra en el área **NOMBRE ARCHIVO**, el Sistema valida que éste no tenga un tamaño superior a 10 MB. Dando clic sobre el archivo el usuario puede confirmar el contenido del documento adjuntado, caso contrario cuenta con la opción de eliminarlo, seleccionándolo marcando con un Check el recuadro del extremo derecho y dando clic en Eliminar.

Siguiendo el procedimiento descrito el Usuario puede adjuntar más archivos para el mismo documento.

Dando clic en Cerrar se regresa a Adjuntos.

| Fecha de Actualización: 29/11/2013 17:35 | Versión: 1.0.0   | MU-CO-05-FM |
|------------------------------------------|------------------|-------------|
| Preparación: Control de Calidad/my.      | Página 55 de 128 | MINCETUR    |

|                                                 | Declaración Jurada                                                                                                    |             |                      |
|-------------------------------------------------|----------------------------------------------------------------------------------------------------|-------------|----------------------|
|                                                 |                                                                                                    |             |                      |
| Mensajes                                        | Adjunto                                                                                                    | 🔀           |                      |
| El consolidado ha sid                           |                                                                                                    |             |                      |
| Falta(n) adjuntar 1 o                           | Mensajes                                                                                                    |             | 3                    |
|                                                 | La información ha sido grabada con éxito.                                                                                                    |             |                      |
| Cerrar                                          |                                                                                                    |             |                      |
| _                                               |                                                                                                    |             |                      |
| Producto                                        | DESCRIPCION DEL PROCESO PRODUCTIVO                                                                                                    |             |                      |
|                                                 | Cargar Archivo Eliminar Cerrar                                                                                                    |             |                      |
|                                                 | Seleccionar los Documentos a Adjuntar (Máximo 10 MB por archivo):                                                                                                    |             |                      |
| DOCUMENTOS                                      | Sólo archivos *.pdf                                                                                                    |             |                      |
|                                                 | Exan                                                                                                    | ninar       |                      |
|                                                 |                                                                                                    |             |                      |
| OBLIGATORIO                                     | NOMBRE ARCHIVO                                                                                                    | TAMAÑO (KB) | ADJUNTOS             |
|                                                 | and the second second s |             |                      |
| Si                                              | PROCESO PRODUCTIVO.PDF                                                                                                    | 660         | 0                    |
| No                                              | And the second second sec                                                                                                    |             | 0                    |
| NO                                              |                                                                                                    |             | I V                  |
|                                                 |                                                                                                    |             |                      |
| * La descripción del                            |                                                                                                    |             | cesos de             |
| producción o transfo                            |                                                                                                    |             | untension polamán    |
| extracción de partes                            |                                                                                                    |             | sustancias, salazon, |
| b) Operaciones tales                            |                                                                                                    |             | fraccionamiento,     |
| cribado tamizado, filt<br>c) La formación de il |                                                                                                    |             |                      |
| d) El embalaje, envas                           |                                                                                                    |             |                      |
| e) La reunión o divis                           |                                                                                                    |             |                      |
| g) Mezclas de produ                             |                                                                                                    |             | DS.                  |

Se aprecia que para el documento <u>Descripción del Proceso Productivo</u> se tiene **1** archivo (columna **ADJUNTOS**).

|                                                                                                    | Declaración Jurada                                                                                                    |                                                                                                    |
|----------------------------------------------------------------------------------------------------|----------------------------------------------------------------------------------------------------|----------------------------------------------------------------------------------------------------|
| Producto                                                                                                    | Malaribles Adjuntos                                                                                                    |                                                                                                    |
| Producto                                                                                                    | Hateriaies Adjuntos                                                                                                    |                                                                                                    |
| DOCUMENTOS                                                                                                    | A ADJUNTAR PARA LA DECLARACIÓN JURADA                                                                                                    |                                                                                                    |
| OBLIGATORIO                                                                                                    | DESCRIPCIÓN                                                                                                    | ADJUNTOS                                                                                                    |
| Si                                                                                                    | Descripcion del Proceso Productivo                                                                                                    | 1                                                                                                    |
| No                                                                                                    | Otros                                                                                                    | 0                                                                                                    |
| La descripción del producción o transfor<br>orducción o transfor<br>) Manipulaciones sin<br>xtracción de partes<br>ribado tamizado, fitt<br>) La formación dej<br>El embalaje, envas<br>) La reunión o divisi<br>La aplicación de mu<br>) Mezclas de produc<br>) El sacrificio de acett | vroceso productivo, debe contener una descripción no confidencial de las elapas del proceso de producción del producto a exportar. No si<br>mación, las siguientes operaciones o procesos:<br>mples destinadas a segurar la conservación de las mercancias durante su transporte o almacenamiento, tales como la aeración, refrigera<br>como el desemportaviento, lavado a impleza, zarandeo, pelado, descascaramiento, desgrane, maceración, secado, entresaque, clasifica<br>rado, ditución en agua, pintado y recortado.<br>es o reenvase.<br>o de buttos<br>arcas, etiguetas o signos distintivos similares.<br>ctos en tanto que las características del producto obtenido no sean esencialmente diferentes de las características de los productos que h<br>mate.<br>e, e. | e consideran procesos de<br>colón, adición de sustancias, salazź<br>ción, selección, fraccionamiento,<br>nan sido mezclados. |

Al igual que para los **Materiales** en caso para el Acuerdo siendo Exportador o Exportador Acopiador se requiera de la Validación del Productor no se obliga a que cargue(n) el(los) documento(s) en **Adjuntos**, sino que el Productor lo completa o modifica.

Culminado el ingreso o selección de datos y carga de documentación obligatoria dar clic en Cerrar, para salir de la pantalla **Declaración Jurada**.

Regresando a **Criterio de Origen**, se aprecia que aún falta completar los datos del área **CRITERIO DE ORIGEN** por lo que en el área Mensajes se tiene aún una indicación.

| Fecha de Actualización: 29/11/2013 17:35 | Versión: 1.0.0   | MU-CO-05-FM |
|------------------------------------------|------------------|-------------|
| Preparación: Control de Calidad/my.      | Página 56 de 128 | MINCETUR    |

#### III.4.2. Criterio De Origen

El Usuario debe seleccionar uno de los Criterios de Calificación, pues son excluyentes:

- Su mercancía cumple con el criterio de totalmente obtenido o enteramente producido?
- Su mercancía cumple con el criterio de cambio de clasificación arancelaria?
- Otro criterio?

Además se aprecia que se tiene el link Criterios de Origen que nos traslada a la página web del MINCETUR y presenta la relación de CRITERIOS DE ORIGEN EN LOS ACUERDOS COMERCIALES Y REGÍMENES PREFERENCIALES, que sirve de consulta para el usuario.

Asimismo, se observa que para el campo **Sistema Armonizado (6 dígitos)** el Sistema muestra por defecto los primeros dígitos de la Subpartida Nacional del Producto.

| Ventanilla Única de Comercio Exterior                                                                      |                                                        |                                  |                                            |                                   | JAVER PRADO PER         | EZ (USUJAVIERPROD) Salir » |
|----------------------------------------------------------------------------------------------------|--------------------------------------------------------|----------------------------------|--------------------------------------------|-----------------------------------|-------------------------|----------------------------|
|                                                                                                    |                                                        |                                  |                                            |                                   |                         | e esperais substint        |
| Perú                                                                                                    |                                                        |                                  |                                            | to de acceso para tus             | operaciones d           | e comercio exterior        |
| A DESCRIPTION OF TAXABLE PARTY.                                                                            | NUEVA SOLICITUD SOLICITUD                              | DECLARACION JURADA               | DOCUMENTO RESOLUTIVO                       | BUZON ELECTRONICO                 | SERVICIOS               |                            |
|                                                                                                    |                                                        |                                  |                                            |                                   |                         |                            |
| PAÍS DEL ACUERDO: CHINA<br>ACUERDO COMERCIAL: TLC Perú-China<br>ENTIDAD CERTIFICADORA: CÁMARA DE COMERCIO, | PRODUCCIÓN Y TURISMO DE SAN MARTÍN                     |                                  |                                            |                                   |                         |                            |
| MCT005 - Calificacion de Declaración                                                                       | Jurada (TUPA: S/N)                                     |                                  |                                            |                                   |                         |                            |
|                                                                                                    |                                                        |                                  |                                            |                                   |                         |                            |
| ••• Mensajes                                                                                               |                                                        |                                  |                                            |                                   |                         |                            |
| <ul> <li>Falta registrar datos del criterio de origen corre</li> </ul>                                     | spondiente.                                            |                                  |                                            |                                   |                         |                            |
| DATOS DE LA SOLICITUD                                                                                      |                                                        |                                  |                                            |                                   |                         |                            |
| Número de Solicitud: 2013000953                                                                            | Fecha de Inicio: 08/07/2013 16:08:30 Fecha             | Actualización: 08/07/2013        | 17:49:07                                   |                                   |                         |                            |
|                                                                                                    |                                                        |                                  |                                            |                                   |                         |                            |
| Transmitir Desistir Tramite Mas inform                                                                     | acion Regresar                                         |                                  |                                            |                                   |                         |                            |
| Datos del Solicitante Rol o                                                                                | lel Solicitante Criterio de Origen                     |                                  |                                            |                                   |                         |                            |
|                                                                                                    |                                                        |                                  |                                            |                                   |                         |                            |
| DECLARACIÓN JURADA                                                                                         |                                                        |                                  |                                            |                                   |                         |                            |
| Abrir Declaración Jurada (*)                                                                               |                                                        |                                  |                                            |                                   |                         |                            |
| CRITERIO DE ORIGEN                                                                                         |                                                        |                                  |                                            |                                   |                         |                            |
| Guardar                                                                                                    |                                                        |                                  |                                            |                                   |                         |                            |
| Su mercancia cumple con el criterio de                                                                     | •                                                      |                                  |                                            |                                   |                         |                            |
| totalmente obtenido o enteramente<br>producido?:                                                           | 0                                                      |                                  |                                            |                                   |                         |                            |
| Su mercancía cumple con el criterio de<br>cambio de clasificación arancelaria?                             | © 😨                                                    |                                  |                                            |                                   |                         |                            |
| Otro criterio?:                                                                                            |                                                        |                                  |                                            |                                   |                         |                            |
| Norma:                                                                                                    | Seleccione (* Criterios de Origen                      |                                  |                                            |                                   |                         |                            |
| Criterio Origen:                                                                                           | Seleccione (*)                                         |                                  |                                            |                                   |                         |                            |
| Criterio Origen en Certificado:                                                                            | Seleccione 💌 (*)                                       |                                  |                                            |                                   |                         |                            |
| DATOS DEL PRODUCTO                                                                                         |                                                        |                                  |                                            |                                   |                         |                            |
| Sistema Armonizado (6 dígitos):                                                                            | 081010                                                 |                                  |                                            |                                   |                         |                            |
| Ver Datos del Producto en la DJ                                                                            | Ver                                                    |                                  |                                            |                                   |                         |                            |
| Porcentaje de VCR:                                                                                         |                                                        |                                  |                                            |                                   |                         |                            |
|                                                                                                    |                                                        |                                  |                                            |                                   |                         |                            |
| AUVERTENGIA:<br>De no ser el Productor de la mercancia, recuerde                                           | que ante una verificacion de origen, Ud, deberá de pre | esentar toda la documentación du | e acredite el origen de la mercancia v los | materiales utilizados para su pro | duccion. DDJJ, Affidavi | t, Facturas, etc.          |
|                                                                                                    |                                                        |                                  |                                            |                                   |                         |                            |
|                                                                                                    |                                                        |                                  |                                            |                                   |                         |                            |

# III.4.2.1. SU MERCANCÍA CUMPLE CON EL CRITERIO DE TOTALMENTE OBTENIDO O ENTERAMENTE PRODUCIDO?

Es un criterio de origen para mercancías que básicamente tienen poco valor agregado o proceso productivo y se encuentran principalmente vinculadas a los tres reinos de la naturaleza: el animal, vegetal y mineral, tales como: animales vivos, productos de animales vivos, plantas, minerales extraídos; en general mercancías próximas a su estado natural.

| Fecha de Actualización: 29/11/2013 17:35 | Versión: 1.0.0   | MU-CO-05-FM |
|------------------------------------------|------------------|-------------|
| Preparación: Control de Calidad/my.      | Página 57 de 128 | MINCETUR    |

Para seleccionar este Criterio dar clic en botón <a>o</a> que se encuentra en el extremo derecho, mostrando de inmediato el Sistema VUCE un mensaje, el cual se acepta.

| Ventanilla Única de Comercio Exterior                                                                     |                                                                                                    |
|----------------------------------------------------------------------------------------------------|----------------------------------------------------------------------------------------------------|
| Perú                                                                                                    | NUEVA SOLICITUD SOLICITUD DECLARACIÓN JURADA DOCUMENTO RESOLUTIVO BUZÓN ELECTRÓNICO SERVICIOS                                                                                                    |
|                                                                                                    |                                                                                                    |
| PAÍS DEL ACUERDO: CHINA<br>ACUERDO COMERCIAL: TLC Perú-China<br>ENTIDAD CERTIFICADORA: CÁMARA DE COMERCIO | ). PRODUCCIÓN Y TURISMO DE SAN MARTÍN                                                                                                    |
| MCT005 - Calificacion de Declarad                                                                         | El hecho que una mercancia sea completamente producida en el Perú o China, o que todos los insumos sean originarios del Perú o China, no<br>significa que la mercancia sea "totalmente obtenida" o "enteramente producida". Ver Ayuda. |
| Mensajes<br>Falta registrar datos del criterio de origen i                                                | (Aceptar)                                                                                                    |
| DATOS DE LA SOLICITUD                                                                                     |                                                                                                    |
| Número de Solicitud: 2013000953                                                                           | Fecha de Inicio: 08/07/2013 15:08:30 Fecha Actualización: 08/07/2013 17:49:07                                                                                                    |
| Transmitir Desistir Trámite Más Infor                                                                     | nación Regresar                                                                                                    |
| Datos del Solicitante Rol                                                                                 | del Solicitante Criterio de Origen                                                                                                    |
| DECLARACIÓN JURADA                                                                                        |                                                                                                    |
| Abrir Declaración Jurada (9)                                                                              |                                                                                                    |
|                                                                                                    |                                                                                                    |
| Guardar                                                                                                   |                                                                                                    |
| Su mercancia cumple con el criterio de<br>totalmente obtenido o enteramente<br>producido?:                |                                                                                                    |
| Su mercancia comple con el eriterio de<br>cambio de clasificación arancelaria?:                           | 0                                                                                                    |
| Otro criterio?:                                                                                           | 0                                                                                                    |
| Norma:                                                                                                    | Capitulo 3 - (*) <u>Criteritos de Orizen</u>                                                                                                    |
| Criterio Origen:                                                                                          | 1 - Totalmente obtenido 👻 (*)                                                                                                    |
| Criterio Origen en Certificado:                                                                           | WO 🕞 M                                                                                                    |
| DATOS DEL PRODUCTO                                                                                        |                                                                                                    |
| Sistema Armonizado (6 dígitos):                                                                           | 081010                                                                                                    |
| Ver Datos del Producto en la DJ                                                                           | Var                                                                                                    |
| Porcentaje de VCR:                                                                                        | •                                                                                                    |
|                                                                                                    |                                                                                                    |
| De no ser el Productor de la mercancia, recuero                                                           | le que ante una verificación de origen. Ud deberá de presentar toda la documentación que acredite el origen de la mercancia y los materiales utilizados para su produccion. DDLJ: Alfidavit. Facturas: etc.                            |
|                                                                                                    |                                                                                                    |
|                                                                                                    |                                                                                                    |

Al ubicar el cursor sobre el icono de ayuda 29 para este Criterio se muestra una relación de mercancías que cumplen con éste.

| Fecha de Actualización: 29/11/2013 17:35 | Versión: 1.0.0   | MU-CO-05-FM |
|------------------------------------------|------------------|-------------|
| Preparación: Control de Calidad/my.      | Página 58 de 128 | MINCETUR    |

| En el marco del acuerdo, las siguientes mercancías serán consideradas totalmente                      |                                                                                                    |
|----------------------------------------------------------------------------------------------------|----------------------------------------------------------------------------------------------------|
| obtenidas o enteramente producidas:                                                                   |                                                                                                    |
| Jurada (a) animales vivos, nacidos y criados en China o Perú;                                         |                                                                                                    |
| (b) mercancías obtenidas de animales vivos criados en China o Perú;                                   |                                                                                                    |
| (c) mercancías obtenidas de la caza, caza con trampa o pesca o acuicultura en China o                 |                                                                                                    |
| Perú;                                                                                                 |                                                                                                    |
| spondier (d) peces, crustáceos y otras especies marinas vivas obtenidas del mar, fuera del            |                                                                                                    |
| territorio de una Parte, por un barco que enarbole la bandera de China o Perú;                        |                                                                                                    |
| (e) mercancías manufacturadas a bordo de barcos fábrica que enarbolen la bandera de                   |                                                                                                    |
| China o Perú, exclusivamente a partir de las mercancías señaladas en el subpárrafo (d);               |                                                                                                    |
| echa de I (f) plantas y productos de plantas cosechados, recogidos o recolectados en China o<br>Perú; |                                                                                                    |
| (g) minerales y otros recursos naturales inanimados, extraídos del suelo, aquas, del                  |                                                                                                    |
| ción 🚦 lecho o del subsuelo marino de China o Perú;                                                   |                                                                                                    |
| (h) mercancías diferentes a los peces, crustáceos y otras especies marinas vivas,                     |                                                                                                    |
| el Solic obtenidas o extraídas por una Parte de las aguas, lecho o del subsuelo marino fuera de       |                                                                                                    |
| China o Perú, siempre que esa Parte tenga derechos para explotar dichas aguas, lecho o                |                                                                                                    |
| subsuelo marino;                                                                                      |                                                                                                    |
| (i) desechos y desperdicios derivados de:                                                             |                                                                                                    |
| (1) operaciones de manufactura conducidos en China o Perú, o                                          |                                                                                                    |
| (2) mercancías usadas recolectadas en China o Perú.                                                   |                                                                                                    |
| siempre que dichos desechos o desperdicios sirvan sólo para la recuperación de                        |                                                                                                    |
| materias primas; y                                                                                    |                                                                                                    |
| (j) las mercancías producidas en China o Perú exclusivamente a partir de los materiales               |                                                                                                    |
| señalados entre los subpárrafos (a) a (i). Una mercancía será considerada enteramente                 |                                                                                                    |
| obtenida, bajo este literal, si todos los insumos empleados son totalmente obtenidos.                 |                                                                                                    |
|                                                                                                    |                                                                                                    |
| ◎ 😢                                                                                                   |                                                                                                    |
| 0                                                                                                    |                                                                                                    |
| Seleccione (*) Criterios de Origen                                                                    |                                                                                                    |
| Seleccione 🔻 (*)                                                                                      |                                                                                                    |
| Seleccione • (*)                                                                                      |                                                                                                    |
|                                                                                                    |                                                                                                    |
| 081010                                                                                                |                                                                                                    |
| Ver                                                                                                   |                                                                                                    |
| <u></u>                                                                                               |                                                                                                    |
|                                                                                                    |                                                                                                    |
|                                                                                                    | In el marco del acuerdo, las siguientes mercancias serán consideradas totalmente obernidas o entersomes producidas:     (a) animales vivos, nacidos y oriados en China o Perú;     (a) animales vivos, nacidos y oriados en China o Perú;     (b) mercancias obernidas de la caza, caza con trampa e pesca o acuicultura en China o Perú;     (c) mercancios cobernidas de la caza, caza con trampa e pesca o acuicultura en China o Perú;     (c) mercancios notariados en una barco que enaboles la bandera de China o Perú;     (c) mercancios matrixeturadas a bordo de bancos fabrica que enabolen la bandera de China o Perú;     (c) encrancias matrixeturadas a bordo de bancos fabrica que enabolen la bandera de China o Perú;     (c) encrancias matrixeturadas a bordo de bancos fabrica que enabolen la bandera de China o Perú;     (c) encrancias matrixeturadas a bordo de bancos fabrica que enabolen la bandera de China o Perú;     (c) encrancias matrixeturadas a bordo de bancos fabrica que enabolen la bandera de China o Perú;     (c) encrancias matrixeturadas a bordo de bancos fabrica que enabolen la bandera de China o Perú;     (c) mercancias matrixeturadas a bordo de bancos fabrica que enabolen la bandera de China o Perú;     (c) mercancias de abusedo maino de China o Perú;     (c) mercancias de disbusedo maino de China o Perú;     (c) percancias de disbusedo maino de China o Perú;     (c) deschos y desperdicios darivados de:     (1) deschos y desperdicios darivados de:     (1) deschos y desperdicios darivados de:     (1) quercancias producidas en China o Perú;     (c) encancias producidas en China o Perú;     (c) deschos y desperdicios darivados de:     (1) quercancias producidas en China o Perú;     (c) encancias producidas en China o Perú el considerada entramente abulados ente listo subpiantos (a) los insumos empleados son totalmente obtenidos.     (c) encancias producidas en China o Perú el considerada entramente abulados ente listo subpiantos (a) los insumos empleados son totalmente obtenidos.     (c) escecome- (r) (r) |

Asimismo, se aprecia que habiendo seleccionado este Criterio se muestran los datos en los campos:

- Norma → Capítulo 3
- Criterio de Origen → 1 Totalmente obtenido
- Criterio de Origen en Certificado → WO

| CRITERIO DE ORIGEN                                                                         |                               |
|--------------------------------------------------------------------------------------------|-------------------------------|
| Guardar                                                                                    |                               |
| Su mercancía cumple con el criterio<br>de totalmente obtenido o<br>enteramente producido?: | • 2                           |
| Su mercancía cumple con el criterio<br>de cambio de clasificación<br>arancelaria?:         | ⊚ 😢                           |
| Otro criterio?:                                                                            | 0                             |
| Norma:                                                                                     | Capítulo 3 👻 (*)              |
| Criterio Origen:                                                                           | 1 - Totalmente obtenido 👻 (*) |
| Criterio Origen en Certificado:                                                            | WO 💌 (*)                      |

# III.4.2.2. SU MERCANCÍA CUMPLE CON EL CRITERIO DE CAMBIO DE CLASIFICACIÓN ARANCELARIA?

Es un método que consiste en verificar si la posición arancelaria de la mercancía varía en relación a la posición arancelaria de todos los materiales no originarios (obtenidos en terceros países, u obtenidos en el territorio de las Partes pero que no cumplen con la regla de origen establecida en el acuerdo comercial internacional).

| Fecha de Actualización: 29/11/2013 17:35 | Versión: 1.0.0   | MU-CO-05-FM |
|------------------------------------------|------------------|-------------|
| Preparación: Control de Calidad/my.      | Página 59 de 128 | MINCETUR    |

También cuenta con el icono de ayuda y, al seleccionar este Criterio presenta los datos en los campos:

- Norma  $\rightarrow$  Capítulo 3
- Criterio de Origen → 3 Transformación sustancial Requisitos Específicos de Origen
- Criterio de Origen en Certificado → PSR

| CRITERIO DE ORIGEN                                                                         |                                                                                                    |
|--------------------------------------------------------------------------------------------|----------------------------------------------------------------------------------------------------|
| Guardar                                                                                    |                                                                                                    |
| Su mercancía cumple con el criterio<br>de totalmente obtenido o<br>enteramente producido?: | ⊙ 🥹                                                                                                    |
| Su mercancía cumple con el criterio<br>de cambio de clasificación<br>arancelaria?:         | • 🛛                                                                                                    |
| Otro criterio?:                                                                            | <ul> <li>Es el criterio que requiere conocer la clasificación arancelaria de los insumos a fin de<br/>evaluar el origen de la mercancía, tales como cambio de subpartida, partida o capítulo.</li> </ul> |
| Norma:                                                                                     | Capítulo 3 👻 (*)                                                                                                    |
| Criterio Origen:                                                                           | 3 - Transformación sustancial - Requisitos Específicos de Origen 👻 (*)                                                                                                    |
| Criterio Origen en Certificado:                                                            | PSR ()                                                                                                    |

#### III.4.2.3. OTRO CRITERIO?

Cuando no se encuentra en ninguna de las dos (2) anteriormente mencionadas.

Al seleccionar este Criterio se muestran los datos en los campos:

- Norma → Capítulo 3
- Criterio de Origen → 2 Exclusivamente materiales originarios
- Criterio de Origen en Certificado → WP

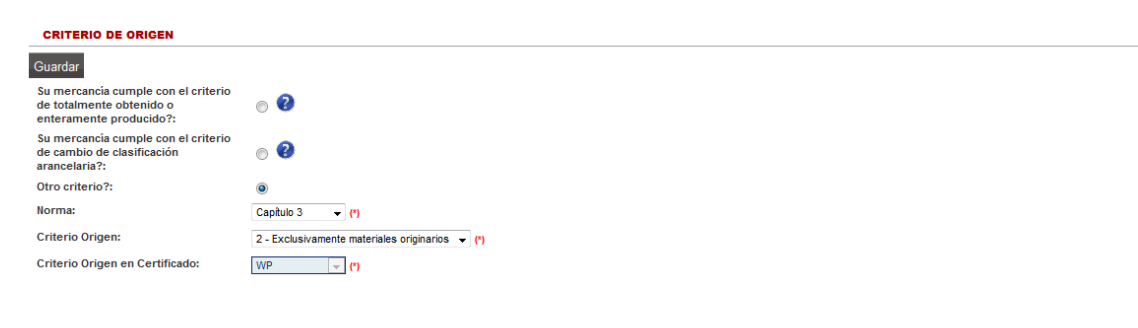

#### III.4.3. Datos del Producto

En seguida, se registran los datos del área DATOS DEL PRODUCTO:

- Sistema Armonizado (6 dígitos), campo editable en donde se consignan los 6 dígitos del código del Sistema Armonizado y que, por defecto muestra los 6 primeros dígitos del Código de la Subpartida Nacional permitiendo ser modificado
- Ver datos del Producto en la DJ, link que muestra la información registrada para el producto al dar clic en Ver
- Porcentaje de VCR, campo no editable. Sólo se activa si criterio es REO y su mercancía está sujeta a VCR.

| Fecha de Actualización: 29/11/2013 17:35 | Versión: 1.0.0   | MU-CO-05-FM |
|------------------------------------------|------------------|-------------|
| Preparación: Control de Calidad/my.      | Página 60 de 128 | MINCETUR    |

Asunto: Ventanilla Única de Comercio Exterior

Ámbito: Público

| Ventanilla Única de Comercio Exterior                                                                                                    |                                                                                                    |                                    |                                            |                                    |                        |                     |
|----------------------------------------------------------------------------------------------------|----------------------------------------------------------------------------------------------------|------------------------------------|--------------------------------------------|------------------------------------|------------------------|---------------------|
|                                                                                                    |                                                                                                    |                                    |                                            |                                    |                        |                     |
|                                                                                                    |                                                                                                    |                                    | Un sólo pun                                | to de acceso para tus              | operaciones de         | e comercio exterior |
| Perú                                                                                                    | NUEVA SOLICITUD SOLICITUD                                                                                                    | DECLARACIÓN JURADA                 | DOCUMENTO RESOLUTIVO                       | BUZÓN ELECTRÓNICO                  | SERVICIOS              |                     |
|                                                                                                    |                                                                                                    |                                    |                                            |                                    |                        |                     |
|                                                                                                    |                                                                                                    |                                    |                                            |                                    |                        |                     |
| úS DEL ACUERDO: CHINA<br>CUERDO COMERCIAL: TLC Perú-China                                                                                                    |                                                                                                    |                                    |                                            |                                    |                        |                     |
| TIDAD CERTIFICADORA: CÁMARA DE COMERCIO,                                                                                                    | PRODUCCIÓN Y TURISMO DE SAN MARTÍN                                                                                                    |                                    |                                            |                                    |                        |                     |
| MCT005 - Calificacion de Declaración                                                                                                    | Jurada (TUPA: S/N)                                                                                                    |                                    |                                            |                                    |                        |                     |
|                                                                                                    |                                                                                                    |                                    |                                            |                                    |                        |                     |
| Nensajes                                                                                                    |                                                                                                    |                                    |                                            |                                    |                        |                     |
| ilta registrar datos del criterio de origen corre                                                                                                    | spondiente.                                                                                                    |                                    |                                            |                                    |                        |                     |
| DATOS DE LA SOLICITUD                                                                                                    |                                                                                                    |                                    |                                            |                                    |                        |                     |
| mero de Solicitud: 2013000953                                                                                                    | fecha de Inicio: 08/07/2013 16:08:30 Fer                                                                                                    | ha Actualización: 08/07/2013       | 17:49:07                                   |                                    |                        |                     |
|                                                                                                    |                                                                                                    |                                    |                                            |                                    |                        |                     |
| Transmitir Desistir Trámite Más Inform                                                                                                    | ación Regresar                                                                                                    |                                    |                                            |                                    |                        |                     |
| Datos del Solicitante Rol e                                                                                                    | el Solicitante Criterio de Orig                                                                                                    | en                                 |                                            |                                    |                        |                     |
|                                                                                                    |                                                                                                    |                                    |                                            |                                    |                        |                     |
| DECLARACIÓN JURADA                                                                                                    |                                                                                                    |                                    |                                            |                                    |                        |                     |
| Abrir Declaración Jurada                                                                                                    |                                                                                                    |                                    |                                            |                                    |                        |                     |
|                                                                                                    |                                                                                                    |                                    |                                            |                                    |                        |                     |
| CRITERIO DE ORIGEN                                                                                                    |                                                                                                    |                                    |                                            |                                    |                        |                     |
| Guardar                                                                                                    |                                                                                                    |                                    |                                            |                                    |                        |                     |
| Su mercancia cumple con el criterio de<br>totalmente obtenido o enteramente                                                                                                    | . 2                                                                                                    |                                    |                                            |                                    |                        |                     |
| producido?:<br>Su mercancía cumple con el criterio de                                                                                                    |                                                                                                    |                                    |                                            |                                    |                        |                     |
| cambio de clasificación arancelaria?:                                                                                                    | 0 🐨                                                                                                    |                                    |                                            |                                    |                        |                     |
| Otro criterio?:                                                                                                    | ©                                                                                                    |                                    |                                            |                                    |                        |                     |
| Nerwer                                                                                                    |                                                                                                    |                                    |                                            |                                    |                        |                     |
| Norma:                                                                                                    | Capítulo 3                                                                                                    |                                    |                                            |                                    |                        |                     |
| Norma:<br>Criterio Origen:                                                                                                    | Capitulo 3  (*) <u>Criterios de Origen</u><br>1 - Totalmente obtenido  (*)                                                                                                    |                                    |                                            |                                    |                        |                     |
| Norma:<br>Criterio Origen:<br>Criterio Origen en Certificado:                                                                                                    | Capitulo 3                                                                                                    |                                    |                                            |                                    |                        |                     |
| Norma:<br>Criterio Origen:<br>Criterio Origen en Certificado:<br>DATOS DEL PRODUCTO                                                                                                    | Captulo 3  () <u>Criterios de Origen</u><br>1 - Totalmente obtenido () ()<br>WO ()<br>()                                                                                                    |                                    |                                            |                                    |                        |                     |
| Norma:<br>Criterio Origen:<br>Criterio Origen en Certificado:<br>DATOS DEL PRODUCTO<br>Sistema Armonizado (6 dígitos):                                                                                                    | Captulo 3                                                                                                    |                                    |                                            |                                    |                        |                     |
| Norma:<br>Criterio Origen:<br>Criterio Origen en Certificado:<br>DATOS DEL PRODUCTO<br>Sistema Armonizado (6 dígitos):<br>Ver Datos del Producto en la DJ                                                                                           | Caphulo 3 (P) <u>Crietros de Orises</u><br>1 - Totalmente obtenido (P)<br>WO (P)<br>051010<br><u>Vár</u>                                                                                                    |                                    |                                            |                                    |                        |                     |
| Norma:<br>Criterio Origen:<br>Criterio Origen en Certificado:<br>DATOS DEL PRODUCTO<br>Siatema Armonizado (6 digitos):<br>Ver Datos del Producto en la DJ<br>Porcentaje de VCR:                                                                     | Caphulo 3 () () <u>Criterios de Oricen</u><br>1 - Totalmente obtenido () ()<br>WO () ()<br>WO ()<br>WO () |                                    |                                            |                                    |                        |                     |
| Norma:<br>Criterio Origen en Certificado:<br>DATOS DEL PRODUCTO<br>Sistema Armonizado (6 diglios):<br>Ver Datos del Producto en la DJ<br>Porcentaje de VCR:                                                                                         | Caphulo 3 () () <u>Criteros de Orices</u><br>1 - Totalmente obtenido () ()<br>WO () ()<br>001010<br><u>Ver</u><br>2                                                                                                    |                                    |                                            |                                    |                        |                     |
| Norma:<br>Criterio Origen:<br>Criterio Origen en Certificado:<br>DATOS DEL PRODUCTO<br>Sistema Armonizado (6 díglios):<br>Ver Datos del Producto en la DJ<br>Porcentiaje de VCR:<br>DVERTENCIA:                                                     | Caphulo 3 () () <u>Criteros de Orices</u><br>1 - Totalmente obtenido () ()<br>WO () ()<br>051010<br><u>Ver</u><br>2                                                                                                    |                                    |                                            |                                    |                        |                     |
| Norma:<br>Criterio Origen:<br>Criterio Origen en Certificado:<br>DATOS DEL PRODUCTO<br>Sistema Armonizado (6 dígitos):<br>Ver Datos del Producto en la DJ<br>Porcentaje de VCR:<br>ADVERTENCIA:<br>De no ser el Productor de la mercancia, recuerde | Captulo 3 (P) Crietros de Origen<br>1 - Totalmente obtenido V (P)<br>WOVV (P)<br>001010<br>Ver<br>202<br>202<br>202<br>202<br>202<br>202<br>202<br>20                                                                                                    | presentar toda la documentación qu | e acredite el origen de la mercancia y los | meteriales utilizados para au prod | uccion DDJJ, Affident, | Factures, etc.      |

Al dar clic en <u>Ver</u> se muestra la información ingresada en la Declaración Jurada para el **Producto**.

Dar clic en para salir de la pantalla **Datos del producto declarados en la DJ**.

| Fecha de Actualización: 29/11/2013 17:35 | Versión: 1.0.0   | MU-CO-05-FM |
|------------------------------------------|------------------|-------------|
| Preparación: Control de Calidad/my.      | Página 61 de 128 | MINCETUR    |

Asunto: Ventanilla Única de Comercio Exterior

#### Ámbito: Público

|                                                                                 |                                  |                                  |                                   |                                            |                                    | JAVIER PRADO PEREZ (USUJAVIERPRO         | D) <u>Sair»</u> |
|---------------------------------------------------------------------------------|----------------------------------|----------------------------------|-----------------------------------|--------------------------------------------|------------------------------------|------------------------------------------|-----------------|
| Ventanilla Única de Comercio Exterior                                           |                                  |                                  |                                   |                                            |                                    |                                          |                 |
| VUCE                                                                            |                                  |                                  |                                   | lin sólo n                                 | unto de acceso nara t              | us operaciones de comercio e             |                 |
| Perú                                                                            |                                  | SOLICITUD                        | DECLARACIÓN JURADA                |                                            |                                    |                                          | ALGIIOI         |
|                                                                                 | NUEVA SOLICITUD                  | SOLICITUD                        | DECLARACIÓN JORADA                | DOCUMENTO RESOLUTIVO                       | BUZON ELECTRONICO                  | SERVICIOS                                |                 |
|                                                                                 |                                  |                                  |                                   |                                            |                                    |                                          |                 |
| ÍS DEL ACUERDO: CHINA<br>CUERDO COMERCIAL: TLC Perú-China                       |                                  |                                  |                                   |                                            |                                    |                                          |                 |
| ITIDAD CERTIFICADORA: CÁMARA DE COMERCIO,                                       | PRODUCCIÓN Y TURISMO DE SA       | AN MARTÍN                        |                                   |                                            |                                    |                                          |                 |
| MCT005 - Calificacion de Declaración                                            | Jurada (TUPA: S/N)               |                                  |                                   |                                            |                                    |                                          |                 |
|                                                                                 |                                  |                                  |                                   |                                            |                                    |                                          |                 |
| lensajes                                                                        |                                  |                                  | Datos del Producto Decla          | irados en la DJ                            | 8                                  |                                          |                 |
| lita registrar datos del criterio de origen corre                               | espondiente.                     | Cerrar                           |                                   |                                            |                                    |                                          |                 |
| DATOS DE LA SOLICITUD                                                           |                                  |                                  | FRESAS                            |                                            |                                    |                                          |                 |
| imero de Solicitud: 2013000953 I                                                | echa de Inicio: 08/07/201        | Descripción Co<br>la Mercancía:  | omercial de                       |                                            |                                    |                                          |                 |
|                                                                                 |                                  |                                  |                                   | .::                                        |                                    |                                          |                 |
| Transmitir Desistir Tramite Mas Informa                                         | acion Regresar                   | Característica                   | FRUTA FRESCA, PA                  | ARA CONSUMO HUMANO                         | =                                  |                                          |                 |
| Datos del Solicitante Rol o                                                     | lel Solicitante                  | constitutiva, us<br>aplicación): | so o                              |                                            |                                    |                                          |                 |
|                                                                                 |                                  |                                  |                                   |                                            |                                    |                                          |                 |
| DECLARACION JURADA                                                              |                                  | Partida Arance                   | 0810100000 - Fres                 | as (frutilas)                              |                                    |                                          |                 |
| Abrir Declaración Jurada (*)                                                    |                                  | dígitos):                        | -                                 |                                            |                                    |                                          |                 |
| CRITERIO DE ORIGEN                                                              |                                  | Unidad de Med                    | ida: Kilogram(s)                  | .::                                        | •                                  |                                          |                 |
| Guardar                                                                         |                                  |                                  |                                   |                                            |                                    |                                          |                 |
| Su mercancia cumple con el criterio de                                          |                                  |                                  |                                   |                                            |                                    |                                          |                 |
| totalmente obtenido o enteramente<br>producido?:                                | ۵ 😢                              |                                  |                                   |                                            |                                    |                                          |                 |
| Su mercancia cumple con el criterio de<br>cambio de clasificación arancelaria?: | 0                                |                                  |                                   |                                            |                                    |                                          |                 |
| Otro criterio?:                                                                 | 0                                |                                  |                                   |                                            |                                    |                                          |                 |
| Norma:                                                                          | Capítulo 3 👻 (*) <u>Criter</u>   | rios de Origen                   |                                   |                                            |                                    |                                          |                 |
| Criterio Origen:                                                                | 1 - Totalmente obtenido 👻        | (*)                              |                                   |                                            |                                    |                                          |                 |
| Criterio Origen en Certificado:                                                 | (*)                              |                                  |                                   |                                            |                                    |                                          |                 |
| DATOS DEL PRODUCTO                                                              |                                  |                                  |                                   |                                            |                                    |                                          |                 |
| Sistema Armonizado (6 dígitos):                                                 | 081010                           |                                  |                                   |                                            |                                    |                                          |                 |
| Ver Datos del Producto en la DJ                                                 | Ver                              | ~                                |                                   |                                            |                                    |                                          |                 |
| Porcentaje de VCR:                                                              |                                  |                                  |                                   |                                            |                                    |                                          |                 |
| ADVERTENCIA:                                                                    |                                  |                                  |                                   |                                            |                                    |                                          |                 |
| De no ser el Productor de la mercancia, recuerde                                | que ante una verificacion de ori | gen, Ud. deberá de pr            | resentar toda la documentación qu | e acredite el origen de la mercancia y los | materiales utilizados para su prod | luccion. DDJJ, Affidavit, Facturas, etc. |                 |
|                                                                                 |                                  |                                  |                                   |                                            |                                    |                                          |                 |
|                                                                                 |                                  |                                  |                                   |                                            |                                    |                                          |                 |

Completados los datos correspondientes a las áreas **CRITERIO DE ORIGEN** y **DATOS DEL PRODUCTO**, dar clic en Guardar.

| Fecha de Actualización: 29/11/2013 17:35 | Versión: 1.0.0   | MU-CO-05-FM |
|------------------------------------------|------------------|-------------|
| Preparación: Control de Calidad/my.      | Página 62 de 128 | MINCETUR    |

Asunto: Ventanilla Única de Comercio Exterior

#### Ámbito: Público

| Ventanilla Única de Comercio Exterior                                                      |                                                                                |                                                               | JAVER PRADO PEREZ (USUJAVERPROD) Salir »                      |
|--------------------------------------------------------------------------------------------|--------------------------------------------------------------------------------|---------------------------------------------------------------|---------------------------------------------------------------|
|                                                                                            |                                                                                | Un sólo punto de ac                                           | ceso para tus operaciones de comercio exterior                |
| Perú                                                                                       |                                                                                |                                                               |                                                               |
|                                                                                            | NUEVA SOLICITUD SOLICITUD DECLARACIÓN JURA                                     | DA DOCUMENTO RESOLUTIVO BUZON                                 | ELECTRONICO SERVICIOS                                         |
|                                                                                            |                                                                                |                                                               |                                                               |
| AÍS DEL ACUERDO: CHINA                                                                     |                                                                                |                                                               |                                                               |
| Intidad Certificadora: Cámara de Comercio, r                                               | PRODUCCIÓN Y TURISMO DE SAN MARTÍN                                             |                                                               |                                                               |
| MCT005 Collegation de Declamation                                                          | Level (TTIDA S (N)                                                             |                                                               |                                                               |
| MC1005 - Cannicación de Declaración                                                        | Jurada (TUPA: S/N)                                                             |                                                               |                                                               |
| Mensaies                                                                                   |                                                                                |                                                               |                                                               |
| a información ha sido grabada con éxito.                                                   |                                                                                |                                                               |                                                               |
| DATOS DE LA SOLICITUD                                                                      |                                                                                |                                                               |                                                               |
|                                                                                            |                                                                                |                                                               |                                                               |
| lúmero de Solicitud: 2013000953 F                                                          | echa de Inicio: 08/07/2013 16:08:30 Fecha Actualización: 08/0                  | /2013 18:45:56                                                |                                                               |
| Transmitir Desistir Trámite Más Inform                                                     | ación Regresar                                                                 |                                                               |                                                               |
|                                                                                            |                                                                                |                                                               |                                                               |
| Datos del Solicitante Rol d                                                                | el Solicitante Criterio de Origen                                              |                                                               |                                                               |
|                                                                                            |                                                                                |                                                               |                                                               |
| DECLARACIÓN JURADA                                                                         |                                                                                |                                                               |                                                               |
| Abrir Declaración Jurada (*)                                                               |                                                                                |                                                               |                                                               |
|                                                                                            |                                                                                |                                                               |                                                               |
| CRITERIO DE ORIGEN                                                                         |                                                                                |                                                               |                                                               |
| Guardar                                                                                    |                                                                                |                                                               |                                                               |
| Su mercancia cumple con el criterio de<br>totalmente obtenido o enteramente<br>producido?: | • 😢                                                                            |                                                               |                                                               |
| Su mercancia cumple con el criterio de<br>cambio de clasificación arancelaria?:            | © 😢                                                                            |                                                               |                                                               |
| Otro criterio?:                                                                            | •                                                                              |                                                               |                                                               |
| Norma:                                                                                     | Capítulo 3                                                                     |                                                               |                                                               |
| Criterio Origen:                                                                           | 1 - Totalmente obtenido 👻 (*)                                                  |                                                               |                                                               |
| Criterio Origen en Certificado:                                                            | WO (*)                                                                         |                                                               |                                                               |
| DATOS DEL PRODUCTO                                                                         |                                                                                |                                                               |                                                               |
| Sistema Armonizado (6 dígitos):                                                            | 081010                                                                         |                                                               |                                                               |
| Ver Datos del Producto en la DJ                                                            | Ver                                                                            |                                                               |                                                               |
| Porcentaje de VCR:                                                                         |                                                                                |                                                               |                                                               |
|                                                                                            |                                                                                |                                                               |                                                               |
|                                                                                            |                                                                                |                                                               |                                                               |
| ADVERTENCIA:                                                                               |                                                                                |                                                               |                                                               |
| ADVERTENCIA:<br>De no ser el Productor de la mercancia, recuerde                           | que ante una verificacion de origen, Ud. deberá de presentar toda la documenta | ión que acredite el origen de la mercancia y los materiales u | tilizados para su produccion. DDJJ, Affidavit, Facturas, etc. |

Completados los datos y adjuntados los documentos requeridos el Usuario puede transmitir la Solicitud a la Entidad Certificadora, dando clic en Transmitir .

Transmitida la Solicitud se aprecia que todos los campos se bloquean, no permitiendo que los datos se modifiquen, pero sí pueden ser visualizados.

| Fecha de Actualización: 29/11/2013 17:35 | Versión: 1.0.0   | MU-CO-05-FM |
|------------------------------------------|------------------|-------------|
| Preparación: Control de Calidad/my.      | Página 63 de 128 | MINCETUR    |

Asunto: Ventanilla Única de Comercio Exterior

#### Ámbito: Público

| entanilla Única de Comercio Exterior                                                                                                    |                                                                                                    |                                          |                             |                      |                        |               | REZ (USUJAVIERPROD) Sa |
|----------------------------------------------------------------------------------------------------|----------------------------------------------------------------------------------------------------|------------------------------------------|-----------------------------|----------------------|------------------------|---------------|------------------------|
| MICE                                                                                                    |                                                                                                    |                                          |                             |                      |                        |               |                        |
| Daug                                                                                                    |                                                                                                    |                                          |                             | Un sólo pu           | nto de acceso para tus | s operaciones | de comercio exter      |
| Peru                                                                                                    | NUEVA SOLICITUD                                                                                                    | SOLICITUD                                | DECLARACIÓN JURADA          | DOCUMENTO RESOLUTIVO | BUZÓN ELECTRÓNICO      | SERVICIOS     |                        |
|                                                                                                    |                                                                                                    |                                          |                             |                      |                        |               |                        |
| S DEL ACUERDO: CHINA                                                                                                    |                                                                                                    |                                          |                             |                      |                        |               |                        |
| IERDO COMERCIAL: TLC Perú-China<br>IDAD CERTIFICADORA: CÁMARA DE COMERCIO,                                                                                                    | PRODUCCIÓN Y TURISMO DE SA                                                                                                    | N MARTÍN                                 |                             |                      |                        |               |                        |
|                                                                                                    |                                                                                                    |                                          |                             |                      |                        |               |                        |
| ICT005 - Calificacion de Declaración                                                                                                    | ı Jurada (TUPA: S/N)                                                                                                    |                                          |                             |                      |                        |               |                        |
| onsaies                                                                                                    |                                                                                                    |                                          |                             |                      |                        |               |                        |
| nformación fue transmitida con éxito.                                                                                                    |                                                                                                    |                                          |                             |                      |                        |               |                        |
| ATOS DE LA SOLICITUD                                                                                                    |                                                                                                    |                                          |                             |                      |                        |               |                        |
|                                                                                                    |                                                                                                    |                                          |                             |                      |                        |               |                        |
| nero de Solicitud: 2013000953                                                                                                    | Fecha de Inicio: 08/07/201                                                                                                    | 13 16:08:30 Fec                          | ha Actualización: 08/07/201 | 3 18:45:56           |                        |               |                        |
| Transmitir Desistir Trámite Más Inform                                                                                                    | D                                                                                                    |                                          |                             |                      |                        |               |                        |
| Humannur Desisti Humite Mus month                                                                                                    | ación Regresar                                                                                                    |                                          |                             |                      |                        |               |                        |
| Datos del Solicitante Rol                                                                                                    | del Solicitante                                                                                                    | Critario da Orig                         | an Subsanación d            | la la Solicitud      |                        |               |                        |
| Datos del Solicitante Rol                                                                                                    | del Solicitante                                                                                                    | Criterio de Orig                         | en Subsanación e            | le la Solicitud      |                        |               |                        |
| Datos del Solicitante Rol e                                                                                                    | del Solicitante                                                                                                    | Criterio de Orig                         | en Subsanación e            | le la Solicitud      |                        |               |                        |
| Datos del Solicitante Rol d                                                                                                    | del Solicitante                                                                                                    | Criterio de Orig                         | en Subsanación o            | le la Solicitud      |                        |               |                        |
| Datos del Solicitante Rol o<br>DECLARACIÓN JURADA<br>Abrir Declaración Jurada (*)                                                                                                    | del Solicitante                                                                                                    | Criterio de Orig                         | en Subsanación e            | e la Solicitud       |                        |               |                        |
| Datos del Solicitante Rol<br>DECLARACIÓN JURADA<br>Abrir Declaración Jurada (1)<br>CRITERIO DE ORIGEN                                                                                                    | del Solicitante                                                                                                    | Criterio de Orig                         | en Subsanación e            | le la Solicitud      |                        |               |                        |
| Datos del Solicitante Rol<br>DECLARACIÓN JURADA<br>Abrir Declaración Jurada (°)<br>CRITERIO DE ORICEN<br>Su merancia cumple con el criterio de<br>totalmente obtenido e netramente                                                                                                    | ellon regressir                                                                                                    | Criterio de Orig                         | subsanación e               | le la Solicitud      |                        |               |                        |
| Datos del Solicitante Rol<br>DECLARACIÓN JURADA<br>Abrir Declaración Jurada (°)<br>CRITERIO DE ORICEN<br>Su mercancia cumple con el criterio de<br>totalmente obtenido e enteramente<br>producido?:                                                                                                    | elon regresar<br>del Solicitante                                                                                                    | Criterio de Orig                         | en Subsanación o            | le la Solicitud      |                        |               |                        |
| Datos del Solicitante         Rol q           DecLaración Jurada         (*)           DECLARACIÓN JURADA         Abrir Declaración Jurada (*)           CRITERIO DE ORIGEN         Su mercancia cumple con el criterio de totalmente obtenido o enteramente producióo?           Su mercancia cumple con el criterio de combo de clasificación ananceiría?:         Su mercancia cumple con el criterio de combo de clasificación ananceiría?                                                                                                    | el Solicitante                                                                                                    | Criterio de Orig                         | en Subsanación o            | te la Solicitud      |                        |               |                        |
| Datos del Solicitante         Rol           DECLARACIÓN JURADA         Bellaración Jurada (°)           CRITERIO DE ORIGEN         Su mercancia cumple con el criterio de totalmente obtenido o enteramente producido".           Su mercancia cumple con el criterio de totalmente obtenido o enteramente producido".         Su mercancia cumple con el criterio de totalmente obtenido o cniterancia far.           Su mercancia cumple con el criterio de totalmente obtenido o cniterancia far.         Su mercancia cumple con el criterio de totalmente obtenido con el criterio de totalmente obtenido con el criterio de totalmente obten                                                                                                    | el Solicitante                                                                                                    | Criterio de Orig                         | en Subsanación e            | e la Solicitud       |                        |               |                        |
| Datos del Solicitante         Rol           DECLARACIÓN JURADA         Beccharación Jurada         (*)           Abrir Declaración Jurada         (*)         CRITERIO DE ORICEN           Su mercancia cumple con el criterio de totalinente obtenido o enteramente producción?         Su mercancia cumple con el criterio de cambio de clasificación araneciaria?:           Otro criterio?:         Norma:         Su mercancia cumple con el criterio de cambio de clasificación araneciaria?:                                                                                                    | el Solicitante                                                                                                    | Criterio de Orig                         | en Subsanación e            | ie la Solicitud      |                        |               |                        |
| Datos del Solicitante Rol<br>DecLARACIÓN JURADA<br>Abrir Declaración Jurada (°)<br>CRITERIO DE ORICON<br>Su mercancia cumple con el criterio de<br>totalmente oblenido o enteramente<br>productio?:<br>Su mercancia cumple con el criterio de<br>cambio de clasificación arancelaria?:<br>Otro criterio?:<br>Norma:<br>Criterio Origen:                                                                                                    | Caphulo 3 (r) Catera       1. Totamente obtendo ()                                                                                                    | Criterio de Orig<br>Ios de Origen        | en Subsanación e            | re la Solicitud      |                        |               |                        |
| Datos del Solicitante         Rel           DECLARACIÓN JURADA         Abar Declaración Jurada         (*)           CRITERIO DE ORIGEN         Su mercancia cumple con el criterio de toblinente obtenido o enteramente productión?         Su mercancia cumple con el criterio de combio de clasmico de vameclanta?:         Otro criterio?:           Norma:         Criterio Origen:         Criterio Origen en Certificado:                                                                                                    | Oddoni     Regressor       del Solicitante     del Solicitante       Image: Solicitante     Image: Solicitante       Image: Solicitante     Image: Solicitante       Image: Solicitante     Image: Solicitante       Image: Solicitante     Image: Solicitante       Image: Solicitante     Image: Solicitante       Image: Solicitante     Image: Solicitante       Image: Solicitante     Image: Solicitante       Image: Solicitante     Image: Solicitante       Image: Solicitante     Image: Solicitante       Image: Solicitante     Image: Solicitante                                                                                                    | Criterio de Orig<br>Ios de Origen<br>(*) | en Subsanación e            | re la Solicitud      |                        |               |                        |
| Datos del Solicitante     Rel       DECLARACIÓN JURADA     Main       Abrir Declaración Jurada     (*)       CRITERIO DE ORIGEN     Su mercancia cumple con el criterio de tordamente othenido o enteramente produción?       Su mercancia cumple con el criterio de cambio de clasificación ananceiaria?:       Otro criterio?:       Norma:       Criterio Origen:       Criterio Origen en Certificado:       DATOS DEL PRODUCTO                                                                                                    | el Solicitante                                                                                                    | Criterio de Orig<br>Ios de Orisen<br>(*) | en Subseneción e            | e la Solicitud       |                        |               |                        |
| Datos del Solicitante (Rel<br>DecLarAción JURADA<br>Abrir Declaración Jurada (°)<br>CRITERIO DE ORIGEM<br>Su mercancia cumple con el criterio de<br>totalmente obtenido o enteramente<br>produció?<br>Su mercancia cumple con el criterio de<br>totalmente obtenido co enteramente<br>produció?<br>Su mercancia cumple con el criterio de<br>totalmente obtenido con el criterio de<br>totalmente obtenido con el criterio de<br>totalmente obte | Odologi     Registaria       del Solicitante       Image: Solicitante       Image: Solicitante <t< td=""><td>Criterio de Orig</td><td>en Subsanación e</td><td>e la Solicitud</td><td></td><td></td><td></td></t<> | Criterio de Orig                         | en Subsanación e            | e la Solicitud       |                        |               |                        |
| Datos del Solicitante Rol<br>DecLaracción JURADA<br>Abrir Declaración Jurada (°)<br>CRITERIO DE ORIGEN<br>Su mercancia cumple con el criterio de<br>totalmente obtenido o enteramente<br>produció?<br>Su mercancia cumple con el criterio de<br>totalmente obtenido o enteramente<br>produció?<br>Su mercancia cumple con el criterio de<br>totalmente obtenido o enteramente<br>produció?<br>Su mercancia cumple con el criterio de<br>totalmente obtenido o enteramente<br>produció?<br>Criterio Origen en Certificado:<br>DATOS DEL PRODUCTO<br>Sistema Armonizado (6 digitos):<br>Ver Datos del Producto en la DJ                                                                                                    | Balant     Kelgickante       Idel Solicitante       Image: Solicitante       Image: Solicitante       <                                                                                                    | Criterio de Orig<br>105.de Origen<br>(*) | en Subsanación e            | ie la Solicitud      |                        |               |                        |
| Datos del Solicitante Rol<br>DecLaracción JURADA<br>Abrir Declaración JURADA<br>(*)<br>CRITERIO DE ORICEN<br>Su mercancia cumple con el criterio de<br>totalmente obtenido o enteramente<br>producióo?<br>Su mercancia cumple con el criterio de<br>cambio de clasificación arancelaria?<br>Otro criterio?<br>Rorma:<br>Criterio Origen:<br>Criterio Origen:<br>Criterio Origen:<br>Criterio Origen:<br>Sistema Armonizado (6 diglios):<br>Ver Datos del Producto en la DJ<br>Porcentaje de VCR:                                                                                                    | Colori     Regression       (del Solicitante       (e)       (e)       (f)       (f) </td <td>Criterio de Orig<br/>195 de Oricen<br/>19</td> <td>en Subsanación d</td> <td>ie la Solicitud</td> <td></td> <td></td> <td></td>                                                                                                    | Criterio de Orig<br>195 de Oricen<br>19  | en Subsanación d            | ie la Solicitud      |                        |               |                        |
| Datos del Solicitante     Rel       DECLARACIÓN JURADA     Abrir Declaración Jurada     (*)       CRITERIO DE ORIGEN     (*)       Su mercancia cumple con el criterio de totalmente obtenido o enteramente productión?     Su mercancia cumple con el criterio de combio de dubinación anancelaria?:       Otro criterio?:     Norma:       Criterio Origen:     Criterio Origen en Certificado:       DATOS DEL PRODUCTO     Sistema Armonizado (6 dígitos):       Ver Datos del Producto en la DJ       Porcentaje de VCR:                                                                                                    | Bigging       Bigging                                                                                                    | Criterio de Orig<br>es de Orisen<br>()   | en Subsanación d            | re la Solicitud      |                        |               |                        |
| Datos del Solicitante (Conservation)<br>DECLARACIÓN JURADA<br>Abrir Declaración Jurada (Conservation)<br>CRITERIO DE ORIGEN<br>Su mercancia cumple con el criterio de<br>trotamento obtenido o enteramente<br>produción?<br>Su mercancia cumple con el criterio de<br>transhi de classificación anancelaria?:<br>Otro criterio?:<br>Norma:<br>Criterio Origen en Certificado:<br>DATOS DEL PRODUCTO<br>Sistema Armonizado (6 digitos):<br>Ver Datos del Producto en la DJ<br>Porcentaje de VCR:<br>ADVERTENCIA:                                                                                                    | Colori     Register       Cel Solicitante     Cel Solicitante                                                                                                    | Criterio de Orig<br>Ios.de Origen<br>(*) | en Subsanación e            | re la Solicitud      |                        |               |                        |

Al dar clic en Regresar se sale de la Solicitud.

Para ubicar la Solicitud, estando en la opción **SOLICITUD** utilizar los campos (ACUERDO COMERCIAL, ENTIDAD CERTIFICADORA, formato, Estado, Solicitud o SUCE) que se muestran en el encabezado que servirán de filtro. Como mínimo seleccionar el **ACUERDO COMERCIAL**.

| Fecha de Actualización: 29/11/2013 17:35 | Versión: 1.0.0   | MU-CO-05-FM |
|------------------------------------------|------------------|-------------|
| Preparación: Control de Calidad/my.      | Página 64 de 128 | MINCETUR    |

| ntanilla Úr                                 | iica de Comerci             | io Exterior                                                                                                    |                                                    |                                                                                                    |                         | Un                                     | sólo punto        | de acceso para                                                                                          | JAVER PRADO PER                                          | REZ (USUJAVIERPROD) S<br>de comercio exte |
|---------------------------------------------|-----------------------------|----------------------------------------------------------------------------------------------------|----------------------------------------------------|----------------------------------------------------------------------------------------------------|-------------------------|----------------------------------------|-------------------|----------------------------------------------------------------------------------------------------|----------------------------------------------------------|-------------------------------------------|
|                                             | P                           | Perú                                                                                                    | NUEVA SOLICITUD                                    | SOLICITUD DECLARACIÓN                                                                                                    | JURADA DO               | DCUMENTO RESO                          | DLUTIVO BI        | UZÓN ELECTRÓN                                                                                           | ICO SERVICIOS                                            |                                           |
| LICITI                                      | JD                          |                                                                                                    |                                                    |                                                                                                    |                         |                                        |                   |                                                                                                    |                                                          |                                           |
| RDO COM<br>ato: TO<br>olicitud:<br>Solicitu | BRCIAL: TODO<br>DOS ♥ Estan | do: TODOS<br>© SUCE:<br>Borrado                                                                                   | EIITIDAD CERTIFICADOR/ Buscar                      | u [TODOS<br>▼                                                                                                    |                         |                                        |                   | Filas 7                                                                                                 | -12 de 49. Páoina □                                      | 2 de 9 M 4 F M                            |
| TUPA                                        | FORMATO                     | NOMBRE                                                                                                    | ACUERDO COMERCIAL                                  | ENTIDAD CERTIFICADORA                                                                                                    | PAÍS                    | SOLICITUD                              | SUCE              | ESTADO                                                                                                  | FECHA DE REGISTRO                                        | TRAZABILIDAD                              |
| s/N                                         | MCT005                      | Calificacion<br>de<br>Declaración<br>Jurada                                                                       | TLC Perú-China                                     | CÁMARA DE COMERCIO,<br>PRODUCCIÓN Y TURISMO DE SAN<br>MARTÍN                                                                                                    | CHINA                   | 2013000953                             |                   | PENDIENTE DE<br>ASIGNAR<br>EVALUADOR                                                                    | 08/07/2013 16:08                                         | ver                                       |
| 13                                          | MCT001                      | Emisión de<br>Certificado<br>de Origen                                                                            | TLC Perú-China                                     | CÁMARA DE COMERCIO,<br>PRODUCCIÓN Y TURISMO DE SAN<br>MARTÍN                                                                                                    | CHINA                   | 2013000849                             | 2013000347        | APROBADO                                                                                                | 04/07/2013 19:45                                         | ver                                       |
| S/N                                         | MCT005                      | Calificacion<br>de<br>Declaración<br>Jurada                                                                       | ALC Perú-Chile                                     | CÁMARA DE COMERCIO,<br>PRODUCCIÓN Y TURISMO DE SAN<br>MARTÍN                                                                                                    | CHILE                   | 2013000938                             | 2013000342        | APROBADO                                                                                                | 03/07/2013 09:42                                         | ver                                       |
|                                             |                             | Emisión de                                                                                                    |                                                    | CÁMARA DE COMERCIO,                                                                                                    |                         |                                        |                   |                                                                                                    |                                                          |                                           |
| 13                                          | MCT001                      | Certificado<br>de Origen                                                                                          | TLC Perú-China                                     | PRODUCCIÓN Y TURISMO DE SAN<br>MARTÍN                                                                                                    | CHINA                   | 2013000841                             | <u>2013000340</u> | APROBADO(DR<br>ANULADO)                                                                                 | 25/06/2013 12:55                                         | ver                                       |
| 13<br>13                                    | MCT001<br>MCT001            | Certificado<br>de Origen<br>Emisión de<br>Certificado<br>de Origen                                                | TLC Perú-China<br>TLC Perú-China                   | PRODUCCIÓN Y TURISMO DE SAN<br>MARTÍN<br>CÁMARA DE COMERCIO,<br>PRODUCCIÓN Y TURISMO DE SAN<br>MARTÍN                                                                 | CHINA                   | 2013000841<br>2013000928               | <u>2013000340</u> | APROBADO(DR<br>ANULADO)<br>PENDIENTE DE<br>ASIGNAR<br>EVALUADOR                                         | 25/06/2013 12:55<br>24/06/2013 11:16                     | ver<br>ver                                |
| 13<br>13<br>S/N                             | MCT001<br>MCT001<br>MCT005  | Certificado<br>de Origen<br>Emisión de<br>Certificado<br>de Origen<br>Calificacion<br>de<br>Declaración<br>Jurada | TLC Perú-China<br>TLC Perú-China<br>ALC Perú-Chile | PRODUCCIÓN Y TURISMO DE SAN<br>MARTÍN<br>CÁMARA DE COMERCIO,<br>PRODUCCIÓN Y TURISMO DE SAN<br>MARTÍN<br>CÁMARA DE COMERCIO,<br>PRODUCCIÓN Y TURISMO DE SAN<br>MARTÍN | CHINA<br>CHINA<br>CHILE | 2013000841<br>2013000928<br>2013000869 | <u>2013000340</u> | APROBADO(DR<br>ANULADO)<br>PENDIENTE DE<br>ASIGNAR<br>EVALUADOR<br>PENDIENTE DE<br>ASIGNAR<br>EVALUADOR | 25/08/2013 12:55<br>24/06/2013 11:16<br>07/06/2013 12:38 | ver<br>ver                                |

En el caso para volver al detalle de la Solicitud ubicar el **ACUERDO COMERCIAL (TLC Perú-China)** y consignar el Número de la **Solicitud (2013000953)** y, dar clic en <sup>Buscar</sup>.

Entonces, el Sistema VUCE presenta la Solicitud requerida, el cual al no haber sido transmitida aún se encuentra en la pestaña **Borradores** y se encuentra en **ESTADO PENDIENTE DE ENVÍO A ENTIDAD**.

Para ingresar al detalle de la solicitud y modificar datos o adjuntos o transmitirla, dar clic en el número <u>2013000953</u> (columna **SOLICITUD**).

| Ve                 | entanilla Úr                                     |                                                         |                                                |                                  |                         |                                      | Un sóla           | o punto de acc | eso para tus                       | JAVER PRADO PEREZ (<br>s operaciones de o | <u>JSUJAVERPROD)</u> <u>Sair»</u><br>comercio exterior |
|--------------------|--------------------------------------------------|---------------------------------------------------------|------------------------------------------------|----------------------------------|-------------------------|--------------------------------------|-------------------|----------------|------------------------------------|-------------------------------------------|--------------------------------------------------------|
|                    |                                                  | •                                                       | Perú                                           | NUEVA SOLICITUD                  | SOLICITUD               | DECLARACIÓN JURADA                   | DOCUMENTO RESOLUT | TVO BUZÓN E    | LECTRÓNICO                         | SERVICIOS                                 |                                                        |
| ACUE<br>Form<br>() | RDO COMI<br>iato: TOI<br>Solicitud:<br>Solicitud | TD<br>SECIAL: TLC<br>DOS - Esta<br>2013000953<br>S-SUCE | Perú-China<br>do: TODOS<br>O SUCE:<br>Borrador | ENTIDAD CERTIFICADOR/     Buscar | TODOS                   |                                      |                   |                | Filas 1 -                          | 1 de 1. Página 1                          | de 1 M 4 M M                                           |
|                    | TUPA                                             | FORMATO                                                 | NOMBRE                                         | ACUERDO COMERCIAL                | ENTIDAD CE              | RTIFICADORA                          | PAIS              | SOLICITUD      | ESTADO                             | FECHA DE REGISTRO                         | TRAZABILIDAD                                           |
|                    | S/N                                              | MCT005                                                  | Calificacion<br>de<br>Declaración<br>Jurada    | TLC Perú-China                   | CÁMARA DE<br>TURISMO DE | COMERCIO, PRODUCCIÓN Y<br>SAN MARTÍN | CHINA             | 2013000953     | PENDIENTE<br>DE ENVÍO A<br>ENTIDAD | 08/07/2013 16:08                          | ver                                                    |

| Fecha de Actualización: 29/11/2013 17:35 | Versión: 1.0.0   | MU-CO-05-FM |
|------------------------------------------|------------------|-------------|
| Preparación: Control de Calidad/my.      | Página 65 de 128 | MINCETUR    |

Para transmitir la Solicitud dar clic en Transmitir .

| Ventanilla Única de Comercio Exterior                                                    |                                               |                                     |                        |                   |                       |                                           | <u>lir ə</u> |
|------------------------------------------------------------------------------------------|-----------------------------------------------|-------------------------------------|------------------------|-------------------|-----------------------|-------------------------------------------|--------------|
| VUCE                                                                                     |                                               |                                     |                        |                   |                       |                                           |              |
|                                                                                          |                                               |                                     |                        | U                 | n sólo punto de acce: | so para tus operaciones de comercio exter | ior          |
| Peru                                                                                     | NUEVA SOLICITUD SOL                           | LICITUD DECLARACIÓN JURAD           | A DOCUMENTO RESOLUTIVO | BUZÓN ELECTRÓNICO | SERVICIOS             |                                           |              |
|                                                                                          |                                               |                                     |                        |                   |                       |                                           |              |
| PAÍS DEL ACUERDO: CHINA<br>ACUERDO COMERCIAL: TLC Perú-<br>ENTIDAD CERTIFICADORA: CÁMARA | China<br>DE COMERCIO, PRODUCCIÓN Y TURISMO DI | E SAN MARTÍN                        |                        |                   |                       |                                           |              |
| MCT005 - Calificacion de De                                                              | claración Jurada (TUPA: S/N)                  |                                     |                        |                   |                       |                                           |              |
| DATOS DE LA SOLICITUD                                                                    |                                               |                                     |                        |                   |                       |                                           |              |
| lúmero de Solicitud: 20130009                                                            | 63 Fecha de Inicio: 08/07/2013 18:0           | 8:30 Fecha Actualización: 08/07/201 | 3 17:49:07             |                   |                       |                                           |              |
| Sector Sector                                                                            |                                               |                                     |                        |                   |                       |                                           |              |
| Transmitir Desistir Trámite                                                              | Más Información Regresar                      |                                     |                        |                   |                       |                                           |              |
| Datos del Solicitante                                                                    | Rol del Solicitante Criteri                   | o de Origen                         |                        |                   |                       |                                           |              |
| Datos del Soncitonite                                                                    | Kur der Somertante                            | odeongen                            |                        |                   |                       |                                           |              |
| DATOS DEL TITULAR                                                                        |                                               |                                     |                        |                   |                       |                                           |              |
| Tipo de Persona:                                                                         | PERSONA JURIDICA                              |                                     |                        |                   |                       |                                           |              |
| Tipo de Documento:                                                                       | RUC                                           | Nro. Documento:                     | 20262996329            |                   |                       |                                           |              |
| Nombre/Razón Social:                                                                     | FARMINDUSTRIA S.A.                            |                                     |                        |                   |                       |                                           |              |
| Domicilio:                                                                               | JR. MARISCAL MILLER URB. LOBATO               | N 2151 LIMA LIMA LINCE              |                        |                   |                       |                                           |              |
| Departamento:                                                                            | LIMA                                          |                                     |                        |                   |                       |                                           |              |
| Provincia:                                                                               | LIMA                                          |                                     |                        |                   |                       |                                           |              |
| Distrito:                                                                                | LINCE                                         |                                     |                        |                   |                       |                                           |              |
| Teléfono:                                                                                | 4117000                                       | Celular:                            |                        |                   | Fax:                  | 4701170                                   |              |
| Correo electrónico:                                                                      | pcaballero@farmindustria.com.pe               |                                     |                        |                   |                       |                                           |              |
| DATOS DEL DECLARANTE                                                                     |                                               |                                     |                        |                   |                       |                                           |              |
| Tipo de Documento:                                                                       | DNI                                           | Nro. Documento:                     | 08595858               |                   |                       |                                           |              |
| Apellidos y Nombres:                                                                     | JAVIER PRADO PEREZ                            |                                     |                        |                   |                       |                                           |              |
| Domicilio:                                                                               | AV JAVIER PRADO 432                           |                                     |                        |                   |                       |                                           |              |
| Departamento:                                                                            | LIMA                                          |                                     |                        |                   |                       |                                           |              |
| Provincia:                                                                               | LIMA                                          |                                     |                        |                   |                       |                                           |              |
| Distrito:                                                                                | SAN ISIDRO                                    |                                     |                        |                   |                       |                                           |              |
| Teléfono:                                                                                |                                               | Celular:                            |                        |                   |                       | Fax:                                      |              |
| Correo electrónico:                                                                      | ciftapia@hotmail.com                          |                                     |                        |                   |                       |                                           |              |
| Cargo:                                                                                   | JEFE DE OPERACIONES                           |                                     |                        |                   |                       |                                           |              |
|                                                                                          |                                               |                                     |                        |                   |                       |                                           |              |
|                                                                                          |                                               |                                     |                        |                   |                       |                                           |              |
|                                                                                          |                                               |                                     |                        |                   |                       |                                           |              |

Transmitida la Solicitud, los campos se bloquean, es decir, no permite que se modifiquen los datos ni los adjuntos.

| F                                                                                                    |                                                                           |                                            |
|----------------------------------------------------------------------------------------------------|---------------------------------------------------------------------------|--------------------------------------------|
| Ventanilla Única de Comercio Exterior                                                                   |                                                                           | JAVIER PRADO PEREZ (USUJAVIERPROD) Salir » |
| VUCE                                                                                                    |                                                                           |                                            |
| Perú                                                                                                    | Un sólo punto de acceso                                                   | para tus operaciones de comercio exterior  |
| NUEVA SOLICITUD                                                                                         | SOLICITUD DECLARACIÓN JURADA DOCUMENTO RESOLUTIVO BUZON ELECTRONICO SE    | RVICIOS                                    |
|                                                                                                    |                                                                           |                                            |
| ACUERDO COMERCIAL: TLC Perú-China<br>ENTIDAD CERTIFICADORA: CÁMARA DE COMERCIO, PRODUCCIÓN Y TURISMO DE | san Martín                                                                |                                            |
|                                                                                                    |                                                                           |                                            |
| MC1003 - Cameación de Declaración Surada (107A: S/N)                                                    |                                                                           |                                            |
| Mensajes                                                                                                |                                                                           |                                            |
|                                                                                                    | DJ Productor - Certificado de Origen 🛛                                    |                                            |
| Número de Solicitude 2019000052 Seebe de Inicios 09072                                                  | Guardar Productor Eliminar Productor Cerrar                               |                                            |
|                                                                                                    | Datos del Productor                                                       |                                            |
| Transmitir Desistir Trámite Más Información Regresar                                                    | Tipo Documento:                                                           |                                            |
| Datos del Solicitante Rol del Solicitante                                                               | Número Documento: 20340584237 (*)                                         |                                            |
| ROL                                                                                                    | Nombre:                                                                   |                                            |
| Exportador 2                                                                                            | (*)<br>CAL. FRANCISCO GRAÑA URB. SANTA CATALINA 155 LIMA LIMA LA VICTORIA |                                            |
| Productor                                                                                               | Dirección:                                                                |                                            |
| Productor y Exportador     Exportador Acopiador                                                         | (1)                                                                       |                                            |
| De no ser el Productor de la mercancia, recuerde que ante una verificación                              |                                                                           | ón. DDJJ, Affidavit, Facturas, etc.        |
| PRODUCTOR                                                                                               |                                                                           |                                            |
|                                                                                                    |                                                                           |                                            |
| TIPO DOC. NUM. DOCUMENTO                                                                                |                                                                           | VER                                        |
| RUC 20340584237                                                                                         | CAMPOSOL S.A.                                                             |                                            |
| DNI 073688599                                                                                           | JOSÉ ALBERTO TELLO CARRILLO                                               | ٩,                                         |
|                                                                                                    |                                                                           |                                            |
|                                                                                                    |                                                                           |                                            |

| Fecha de Actualización: 29/11/2013 17:35 | Versión: 1.0.0   | MU-CO-05-FM |
|------------------------------------------|------------------|-------------|
| Preparación: Control de Calidad/my.      | Página 66 de 128 | MINCETUR    |

| Producto: Manual de Usuario VUCE - COMPONENTE DE ORIGEN |
|---------------------------------------------------------|
| Asunto: Ventanilla Única de Comercio Exterior           |
| Ámbito: Público                                         |

Luego de transmitida la Solicitud, se activará la pestaña **Subsanación de la Solicitud**. En ésta el Usuario podrá responder a la Entidad Certificadora la comunicación por Subsanación de Solicitud requerida por ésta.

| Ventanila Única de Comercio Exterior                                                                                                    |                                                                     |                 |                               |                      |                     |               | JAVER PRADO PEREZ (USUJAVERPROD) Sale a |
|----------------------------------------------------------------------------------------------------|---------------------------------------------------------------------|-----------------|-------------------------------|----------------------|---------------------|---------------|-----------------------------------------|
| Perú                                                                                                    |                                                                     |                 |                               |                      | Un sólo punto de ac | ceso para tus | operaciones de comercio exterior        |
|                                                                                                    | NUEVA SOLICITUD                                                     | SOLICITUD       | DECLARACIÓN JURADA            | DOCUMENTO RESOLUTIVO | BUZÓN ELECTRÓNICO   | SERVICIOS     |                                         |
| PAIS DEL ACUERDO: CHINA<br>ACUERDO COMERCIAL: T.C. PAVI-CHINA<br>ENTIDAD CENTRICADORA: CÀUARA DE COMERCIO<br>MCTOD5 - Calificación de Declaración | , producción y turismo de s <b>.</b><br>n <b>Jurada (TUPA: S/N)</b> | AN MARTÍN       |                               |                      |                     |               |                                         |
| Número de Solicitud: 2013000953                                                                                                    | Fecha de Inicio: 08/07/20                                           | 13 16:08:30 Fe  | cha Actualización: 08/07/2013 | 18:45:56             |                     |               |                                         |
| Transmitir Desistir Trámite Más Inform<br>Datos del Solicitante Rol                                                                               | ación Regresar<br>del Solicitante                                   | Criterio de Ori | gen Subsanación d             | e la Solicitud       |                     |               |                                         |
| FECHA REGISTRO FECHA ACTUALIZ                                                                                                    | ACION DESCRIPCION                                                   |                 |                               | MENSAJE NOTIFICACION |                     |               |                                         |
| No hay informacion a mostrar.                                                                                                    |                                                                     |                 |                               |                      |                     |               |                                         |
|                                                                                                    |                                                                     |                 |                               |                      |                     |               |                                         |

Si se da clic en Regresar , para ubicar la Solicitud estando en la opción SOLICITUD filtrar por ACUERDO COMERCIAL (TLC Perú-China) y Número de Solicitud (2013000953). Luego, dar clic en Buscar .

Se aprecia que, ahora la Solicitud se encuentra en la pestaña **Solicitud-SUCE** puesto que ya ha sido transmitida.

Si se quiere visualizar los datos y/o adjuntos de ésta dar clic en el número <u>2013000953</u> (columna **SOLICITUD**) cuyo **ESTADO** es **PENDIENTE DE ASIGNAR EVALUADOR**.

| Ventanill                         | a Única de Comer                               | cio Exterior<br>Contractor<br>Perú |                                  | COLICITIO                                        |                         | Un sólo       | punto de acce    | eso para t                    | JAVIER PRADO<br>us operacione | PEREZ (USUJAVIER<br>s de comerci | <u>PROD)</u> <u>Salir»</u><br>ioexterior |
|-----------------------------------|------------------------------------------------|------------------------------------|----------------------------------|--------------------------------------------------|-------------------------|---------------|------------------|-------------------------------|-------------------------------|----------------------------------|------------------------------------------|
|                                   |                                                |                                    | NUEVA SOLICITUD                  | SOLICITUD                                        | DECLARACION JURA        | IDA DOCUMENTO | O RESOLUTIVO     | BUZON E                       | LECTRONICO                    | SERVICIOS                        |                                          |
| SOLIC                             | ITUD                                           |                                    |                                  |                                                  |                         |               |                  |                               |                               |                                  |                                          |
| ACUERDO C<br>Formato:<br>Solicita | OMERCIAL: TOE<br>TODOS V Est<br>ud: 2013000953 | NOS<br>ado: TODOS<br>© SUCE: _     | EIITIDAD CERTIFICADOI     Buscar | RA: TODOS                                        |                         | •             |                  |                               |                               |                                  |                                          |
| Solic                             | itud-SUCE                                      | Borrado                            | res                              |                                                  |                         |               |                  | Filas 1                       | -1 de 1. Página               | 1 de 1 14                        | 4 4 4                                    |
| TUP                               | A FORMATO                                      | NOMBRE                             | ACUERDO COMERCIAL                | ENTIDAD CERTIFIC/                                | ADORA PAÍS              | SOLICITUD     | SUCE ES          | TADO I                        | FECHA DE REGISTR              | O TRAZABILIE                     | DAD                                      |
| S/N                               | MCT005                                         | Calificacion<br>de<br>Declaración  | TLC Perú-China                   | CÁMARA DE COMERC<br>PRODUCCIÓN Y TURIS<br>MARTÍN | NO,<br>SMO DE SAN CHINA | 2013000953    | PEN<br>DE<br>EV/ | NDIENTE<br>ASIGNAR<br>ALUADOR | 08/07/2013 16:08              | ver                              |                                          |

| Fecha de Actualización: 29/11/2013 17:35 | Versión: 1.0.0   | MU-CO-05-FM |
|------------------------------------------|------------------|-------------|
| Preparación: Control de Calidad/my.      | Página 67 de 128 | MINCETUR    |

## III.5. VALIDACIÓN DEL PRODUCTOR

El Exportador debe comunicar al Productor que tiene una Solicitud asignada para su validación. Entonces, éste debe ingresar a un navegador de internet y consignar la dirección de la página web de la Ventanilla Única de Comercio Exterior - VUCE  $\rightarrow$  <u>http://www.vuce.gob.pe</u>.

El Productor ingresará al Sistema VUCE de la misma manera como lo hizo el Exportador (ver páginas 7 al 9).

Estando en la **Pantalla de Inicio**, se aprecia en el área central las operaciones realizadas por el Usuario Secundario (quien se autenticó para accesar al **Sistema VUCE**). Dando clic sobre el número que se encuentra entre paréntesis el Sistema lo trasladará a la pestaña correspondiente en donde se encontrarán éstas.

| Ventanila única de Comercio Exterior<br>VUCCE |                 |                                                                    |                                                                                                    |                                       | Un sólo punto de acces        | so para tus c | <u>Garcia Velez Omar (USUJAVERPROD)</u> <u>Sair a</u><br>operaciones de comercio exterior |
|-----------------------------------------------|-----------------|--------------------------------------------------------------------|----------------------------------------------------------------------------------------------------|---------------------------------------|-------------------------------|---------------|-------------------------------------------------------------------------------------------|
| Perú                                          | NUEVA SOLICITUD | SOLICITUD                                                          | DECLARACIÓN JURADA                                                                                                    | DOCUMENTO RESOLUTIVO                  | BUZÓN ELECTRÓNICO             | SERVICIOS     |                                                                                           |
|                                               | Garcia Velez On | nar, bienvenido al<br>Ce<br>So<br>Bo<br>De<br>Re<br>A<br>Bu<br>Tie | sistema COMPONENTE ORIGEN<br>rtificados de Origen<br>Indro-SUCE (2)<br>radores (5)<br>Caraciones Juradas<br>gioridas (4)<br>gioridas (4)<br>gioridas com productor (14)<br>220 de mensajes nuevos | V, desde aquí podrás realizar tus ope | radones y también monitoreari | as.           |                                                                                           |

Para ubicar la Solicitud que requiere de la Validación de este Productor ingresar a la opción **DECLARACIÓN JURADA**, presentando dos (2) pestañas:

- DJs Calificadas, se muestran aquéllas Declaraciones que han sido aprobadas por una Entidad Certificadora y que pueden ser utilizados en un Certificado de Origen.
- DJ asignadas como Productor, presenta aquellas Solicitudes que requieren que este Usuario (como Productor) los valide, es decir, complete, ingrese o modifique la información de la Declaración Jurada registrada por el Exportación para un Producto.

Este Usuario podría realizar la búsqueda haciendo uso de los campos del encabezado y filtrar por ejemplo, por ACUERDO COMERCIAL seleccionando de la lista desplegable a la Comunidad Andina y dar clic en Buscar.

#### III.5.1. DJs Asignadas como Productor

Para validar la información como Productor se sitúa en la opción DECLARACIÓN JURADA, pestaña DJ asignadas como Productor y ubica la Solicitud.

| Fecha de Actualización: 29/11/2013 17:35 | Versión: 1.0.0   | MU-CO-05-FM |
|------------------------------------------|------------------|-------------|
| Preparación: Control de Calidad/my.      | Página 68 de 128 | MINCETUR    |

|          | Ventanilla Única de                                                                | Comercio Exterior<br>CCC<br>Perú | NUEVA SOLICITUD                    | SOLICITUD DECLAP                                             | tactón Jurada de      | OCUMENTO R     | Un só<br>ESOLUTIVO B                      | lo punto de acceso.<br>UZÓN ELECTRÓNICO | gara tus oper<br>SERVICIOS | tarcia Velez Omar (USL<br>raciones de co | <u>JAV/ERPROD)</u> Salira |
|----------|------------------------------------------------------------------------------------|----------------------------------|------------------------------------|--------------------------------------------------------------|-----------------------|----------------|-------------------------------------------|-----------------------------------------|----------------------------|------------------------------------------|---------------------------|
| I        | DECLARACIÓ                                                                         | )N JURADA                        |                                    |                                                              |                       |                |                                           |                                         |                            |                                          |                           |
| AC<br>Es | tado: TODOS                                                                        | L: TODOS                         | ENTIDAD: TODOS     Nombre Exportad | lor:                                                         |                       |                |                                           |                                         |                            |                                          |                           |
| e        | Declaración Jura                                                                   | .da:                             | Denominación:                      |                                                              |                       | Solicitud      | ±                                         |                                         |                            |                                          |                           |
| В        | Buscar<br>DJ asignadas como Productor<br>Filas 1 - 10 de 14. Página 1 de 2 H 4 P H |                                  |                                    |                                                              |                       |                |                                           |                                         |                            |                                          |                           |
|          | SOLICITUD                                                                          | FECHA DE REGISTRO                | NOMBRE EXPORTADOR                  | ENTIDAD (CERTIFICADORA)                                      | ACUERDO COMERCIAL     | PAIS           | DENOMINACION                              | ESTADO                                  |                            | NOTIFICACION                             | ACCION                    |
|          | 2013001848                                                                         | 26/11/2013 14:34                 | FARMINDUSTRIA S.A.                 | CÁMARA DE COMERCIO,<br>PRODUCCIÓN Y TURISMO DE<br>SAN MARTÍN | Comunidad Andina      | BOLIVIA        | FRESAS                                    | PENDIENTE DE ACEPTACION                 | I DE VALIDACION            |                                          | ۹.                        |
|          | 2013001471                                                                         | 15/10/2013 18:30                 | FARMINDUSTRIA S.A.                 | SOCIEDAD NACIONAL DE<br>INDUSTRIAS                           | Comunidad Andina      | COLOMBIA       | SHAMPOO<br>LIMPIEZA<br>PROFUNDA<br>ARMIDA | PENDIENTE DE ACEPTACION                 | I DE VALIDACION            |                                          | \$                        |
|          | 2013001249                                                                         | 17/09/2013 16:28                 | FARMINDUSTRIA S.A.                 | SOCIEDAD NACIONAL DE<br>INDUSTRIAS                           | Comunidad Andina      | BOLIVIA        |                                           | PENDIENTE DE VALIDACION                 | 1                          |                                          | A state                   |
|          | 2013001237                                                                         | 12/09/2013 09:49                 | FARMINDUSTRIA S.A.                 | CÁMARA DE COMERCIO,<br>PRODUCCIÓN Y TURISMO DE<br>SAN MARTÍN | AC Perú-Unión Europea | REINO<br>UNIDO | ALCACHOFAS                                | APROBADO                                |                            |                                          |                           |
|          | 2013001234                                                                         | 11/09/2013 17:32                 | FARMINDUSTRIA S.A.                 | CÁMARA DE COMERCIO,<br>PRODUCCIÓN Y TURISMO DE<br>SAN MARTÍN | AIC Perú-México       | MEXICO         | ALCACHOFAS                                | APROBADO                                |                            | Ş                                        |                           |
|          | 2013001234                                                                         | 11/09/2013 17:22                 | FARMINDUSTRIA S.A.                 | CÁMARA DE COMERCIO,<br>PRODUCCIÓN Y TURISMO DE<br>SAN MARTÍN | AIC Perú-México       | MEXICO         | ALCACHOFAS                                | PENDIENTE DE RESPUESTA                  | DE LA ENTIDAD              |                                          | 0                         |
|          | 2013001232                                                                         | 11/09/2013 15:35                 | FARMINDUSTRIA S.A.                 | CÁMARA DE COMERCIO,<br>PRODUCCIÓN Y TURISMO DE<br>SAN MARTÍN | AIC Perú-México       | MEXICO         |                                           | PENDIENTE DE ACEPTACION                 | I DE VALIDACION            |                                          | 4                         |
|          | 2013000960                                                                         | 09/07/2013 09:32                 | FARMINDUSTRIA S.A.                 | CÁMARA DE COMERCIO,<br>PRODUCCIÓN Y TURISMO DE<br>SAN MARTÍN | Comunidad Andina      | BOLIVIA        | FRESAS                                    | PENDIENTE DE RESPUESTA                  | DE LA ENTIDAD              |                                          | ٩                         |
|          | 2013000851                                                                         | 05/06/2013 12:09                 | FARMINDUSTRIA S.A.                 | CÁMARA DE COMERCIO,<br>PRODUCCIÓN Y TURISMO DE<br>SAN MARTÍN | ALC Perú-Chile        | CHILE          |                                           | PENDIENTE DE ACEPTACION                 | I DE VALIDACION            |                                          | 4                         |
|          | 2013000850                                                                         | 05/06/2013 11:57                 | FARMINDUSTRIA S.A.                 | CÁMARA DE COMERCIO,<br>PRODUCCIÓN Y TURISMO DE<br>SAN MARTÍN | ALC Perú-Chile        | CHILE          | FRESAS                                    | PENDIENTE DE VALIDACION                 | I                          |                                          | <b>₽</b>                  |

En el caso, para ubicar la Solicitud **2013001848** utiliza el campo con el mismo nombre e ingresa el Número para después dar clic en <sup>Buscar</sup>.

Dando clic en el icono **(columna ACCIÓN)** el Productor acepta o no validar el producto.

| Ventanilla Única de Comercio Exterior                                                                                        |                                                                                |                                                              |                   |              | Un s      | sólo punto de acces       | so para tus ope | Garcia Velez Omar (US<br>raciones de co | WAVERPROD) Sair.»<br>mercio exterior |
|----------------------------------------------------------------------------------------------------|--------------------------------------------------------------------------------|--------------------------------------------------------------|-------------------|--------------|-----------|---------------------------|-----------------|-----------------------------------------|--------------------------------------|
| Perú                                                                                                    | NUEVA SOLICITUD                                                                | SOLICITUD DECLAR                                             | ACIÓN JURADA DO   | CUMENTO RESO | LUTIVO BU | JZÓN ELECTRÓNICO          | SERVICIOS       |                                         |                                      |
| DECLARACIÓN JURADA<br>ACUERO COMERCIAL: TODOS<br>Estado: TODOS<br>© Declaración Jurada:<br>Buscar<br>D3s Calificadas D3 asia | EHTIDAD: TODOS     V Nombre Exportad     O Denominación: gnadas como Productor | or:                                                          |                   | Solicitud: 2 | 013001848 | $\rightarrow$             |                 |                                         |                                      |
| SOLICITUD FECHA DE REGISTR                                                                                                   | D NOMBRE EXPORTADOR                                                            | ENTIDAD (CERTIFICADORA)                                      | ACUERDO COMERCIAL | PAIS DEM     | OMINACION | ESTADO                    |                 | NOTIFICACION                            | ACCION                               |
| 2013001848 26/11/2013 14:34                                                                                                  | FARMINDUSTRIA S.A.                                                             | CÁMARA DE COMERCIO,<br>PRODUCCIÓN Y TURISMO DE<br>SAN MARTÍN | Comunidad Andina  | BOLIVIA FRE  | SAS       | PENDIENTE DE ACEPTACION I | DE VALIDACION   |                                         |                                      |

Pues, se muestra la ventana Calificar Validación DJ con dos (2) iconos:

Dando clic en S el Productor acepta validar la Declaración Jurada.

| Fecha de Actualización: 29/11/2013 17:35 | Versión: 1.0.0   | MU-CO-05-FM |
|------------------------------------------|------------------|-------------|
| Preparación: Control de Calidad/my.      | Página 69 de 128 | MINCETUR    |

Dando clic en O el Productor rechaza validar la Declaración Jurada, devolviéndolo al Exportador.

| DECLARACIÓN JURADA         ACUERDO COMERCIAI:       0005         Estado:       10005         Declaración Jurada:       0         Declaración Jurada:       0         Declaración Jurada:       0         Declaración Jurada:       0         Dis Calificados:       0         Jos calificados:       Di asignadas como Productor         Filas 1 - 1 de 1. Página 1 de 1 (M M M M         SOLICITUD       FECHA DE REGISTRO         NOMBRE EXPORTADOR       ENTIDAD (CERTIFICADORA) A         CAMARA DE COMERCO,       CAMARA DE COMERCO,                                                                                                    | Ventanila Única de Comerco Exteror<br>VUCCE<br>Por ú                                                                                       | UD SOLICITUD DECLARACIÓN                                                                    | JURADA DOCUMENTO RESOLUTI                                                                                                    | Un sólo punto de acce<br>/O BUZÓN ELECTRÓNICO | <u>Garcia Vele</u><br>eso para tus operacione<br>SERVICIOS | z Omar (USUJAVERPROD) Saira<br>es de comercio exterior |
|----------------------------------------------------------------------------------------------------|----------------------------------------------------------------------------------------------------|---------------------------------------------------------------------------------------------|----------------------------------------------------------------------------------------------------|-----------------------------------------------|------------------------------------------------------------|--------------------------------------------------------|
| Dis Calificardas DJ asignadas como Productor Calificar Validación DJ 8 Filas 1 - 1 de 1. Página 1 de 1 # @ D# SOLICITUD FECHA DE REGISTRO NOMBRE EXPORTADOR ENTIDAD (CERTIFICADORA) A CAMPA DE COMERCO, CAMPA DE COMERCO, CAMPA DE C | DECLARACIÓN JURADA<br>ACUERDO COMERCIAL: TODOS 		 ENTIDAD: TODO<br>Estado: TODOS 		 Hombre Expo<br>O Declaración Jurada:                   | S<br>tador: [<br>κ [                                                                        | • Solicitud: 201300                                                                                                    | 848                                           |                                                            |                                                        |
| 2013001848 28/11/2013 14.34 FARMIRIOUSTRIA S.A. PRODUCCIÓN Y TURISMO DE CI                                                                                                    | DIs Calificadas DJ asignadas como Productor<br>SOLICITUD FECHA DE REGISTRO NOMERE EXPORTADO<br>2013001848 20/11/2013 14.34 FABMIDUSTRA S.A | R ENTIDAD (CERTIFICADORA) A<br>CÁMARA DE COMERCIO,<br>PRODUCCIÓN Y TURISMO DE<br>SAN MARTÍR | Calificar Validación DJ<br>El Esportador le ha asignado<br>como validador de la U.O.,<br>Acecela proceder con el<br>trimos de validación?<br>FRESAS | ACION ESTADO<br>PENDENTE DE ACEPTACION        | Filas 1 - 1 de 1. Página<br>NOTIFA                         | t de 1 M C D D D D D D D D D D D D D D D D D D         |

#### III.10.2.1. PRODUCTOR ACEPTA VALIDAR EL TRÁMITE

Al dar clic en  $\checkmark$  el Sistema presenta ahora el icono  $\cong$  (columna ACCIÓN), permitiendo al Productor ingresar y modificar los datos de la Declaración Jurada.

| Ventanila Única de Comercio Exterior                                                                                                    |                                                              |                   |                                           | sólo punto de acces     | <u>Gar</u><br>so para tus opera | cia Velez Omar (USUJAVI<br>ciones de comer |     |
|----------------------------------------------------------------------------------------------------|--------------------------------------------------------------|-------------------|-------------------------------------------|-------------------------|---------------------------------|--------------------------------------------|-----|
| Perú NUEVA S                                                                                                    | SOLICITUD SOLICITUD DECLAR                                   | ACIÓN JURADA DOCU | MENTO RESOLUTIVO                          | BUZÓN ELECTRÓNICO       | SERVICIOS                       |                                            |     |
| DECLARACIÓN JURADA<br>ACUERBO COMERCIAL: TODOS 		 ENTIDAT<br>Estados: TODOS 		 Nom<br>O Declaración Jurada: 		 O Den<br>Buscar<br>DIS Calificadas DJ asignadas como Pre | D: T0005<br>bre Exportador:<br>ominación:<br>oductor         |                   | <ul> <li>Solicitud: 2013001848</li> </ul> |                         | Filas 1 - 1 de 1.               | Página 1 de 1 M                            | H   |
| SOLICITUD FECHA DE REGISTRO NOMBRE EXP                                                                                                    | PORTADOR ENTIDAD (CERTIFICADORA)                             | ACUERDO COMERCIAL | PAIS DENOMINACION                         | ESTADO                  |                                 | NOTIFICACION ACC                           | ION |
| 2013001848 26/11/2013 14:34 FARMINDUSTRI                                                                                                    | CÁMARA DE COMERCIO,<br>PRODUCCIÓN Y TURISMO DE<br>SAN MARTÍN | Comunidad Andina  | BOLIVIA FRESAS                            | PENDIENTE DE VALIDACION |                                 |                                            |     |

Estando en la pantalla **Declaración Jurada**, el Sistema permite que se ingresen o modifiquen los datos enviados por el Exportador. Tanto para las pestañas **Producto**, **Materiales** como **Adjuntos**.

| Fecha de Actualización: 29/11/2013 17:35 | Versión: 1.0.0   | MU-CO-05-FM |
|------------------------------------------|------------------|-------------|
| Preparación: Control de Calidad/my.      | Página 70 de 128 | MINCETUR    |

| -                                                            | Declaración Jurada 🛛 🛛                                                                                                    |                                                                          |
|--------------------------------------------------------------|----------------------------------------------------------------------------------------------------|--------------------------------------------------------------------------|
| Ventanilla Única de Comercio Exterior                        | Mensujes<br>Falta (n) adjuntar 1 obligatorio(s) para la dj.<br>Talta registar el o los materiales.<br>Talta completer información para el consolidado.<br>o per c | arcia Velez Omar (USUJAV/ERPROD) Salir.»<br>aciones de comercio exterior |
| Perú NUEVA SO                                                | Cerrar<br>PAÍS DEL ACUERDO: BOLMA                                                                                                    |                                                                          |
| DECLARACIÓN JURADA                                           | ACUERDO COMERCIAL: Comunidad Andina<br>ENTIDAD CERTIFICADORA: CÁMARA DE COMERCIO, PRODUCCIÓN Y TURISMO DE SAN MARTÍN                                              |                                                                          |
| ACUERDO COMERCIAL: TODOS - ENTIDAD:<br>Estado: TODOS - Nombr | Producto Materiales Adjuntos                                                                                                    |                                                                          |
| Declaración Jurada:     Denon Buscar                         | Guaidar                                                                                                    |                                                                          |
| DJs Calificadas DJ asignadas como Prod                       | Detalle de la Mercancia                                                                                                    |                                                                          |
|                                                              | Denominación Comercial de la Mercancia:                                                                                                    | Página 1 de 1 🗐 🖝 🕅                                                      |
| 2013001846 26/11/2013 14:34 FARMINDUSTRIA S                  | Caracteristicas (materia<br>constitutiva, uso,<br>aplicación):     (*)                                                                                            |                                                                          |
|                                                              | 0810100000 - Fress (fruitias)                                                                                                    |                                                                          |

#### III.5.1.1. PRODUCTO

Ingresando a la pestaña **Producto**, el productor puede cambiar los datos ingresados por el Exportador, el procedimiento es el mismo que el explicado líneas arriba como Exportador al registrar una mercancía que no requiere de la validación del Productor, ver páginas del 43 al 46.

|                                                                                                   | Declaración Jurada                                                                                                    |                                                                           |
|---------------------------------------------------------------------------------------------------|----------------------------------------------------------------------------------------------------|---------------------------------------------------------------------------|
| Ventantila Única de Comercio Esterior<br>VUECEE<br>Portú                                          | Mensajes<br>La información ha sido actualizada con éxito.<br>Falta(n) adjuntar 1 obligatorio(s) para la dj.<br>Falta registrar el o los materiales.<br>Falta completar información para el consolidado. | Garcia Véez Omar (USU/AVERPROD) Salta<br>operaciones de comercio exterior |
| DECLARACIÓN JURADA                                                                                | Certar<br>PAÍS RELACUERDO: BOLVIA<br>ACUERDO COMMERCIAL: Comunidas Andria<br>Elititado Certificadora: Cámara de Comercio, producción y turisino de san martín                                           |                                                                           |
| ACUERIO COMERCIAI: ODOS VINOMO<br>Estado: TODOS VINOMO<br>O Declaración Jurada: O Denor<br>Buscar | Producto Hateriales Adjuntos<br>Guardar                                                                                                    |                                                                           |
| DJs Calificadas DJ asignadas como Prod                                                            | Detaile de la Mercancia<br>Decominación Comercial                                                                                                    | de 1. Página 🚺 de 1 🗷 🖷 🕨 🗷                                               |
| SOLICITUD FECHA DE REGISTRO NOMBRE EXPO<br>2013001848 28/11/2013 14 34 FARMINUUSTRIA              | the sentences                                                                                                    |                                                                           |

#### III.5.1.2. MATERIALES

Al dar clic en la pestaña **Materiales** se aprecia que en este caso el Exportador no registró información alguna, por lo que debe ser ingresado por el Productor. Podría darse el caso que el Exportador haya registrado la información de los Materiales, en ese caso el Productor los revisa pudiendo modificar los datos.

El procedimiento para el registro de datos para esta pestaña también ha sido explicado líneas arriba, ver páginas 47 al 52.

| Fecha de Actualización: 29/11/2013 17:35 | Versión: 1.0.0   | MU-CO-05-FM |
|------------------------------------------|------------------|-------------|
| Preparación: Control de Calidad/my.      | Página 71 de 128 | MINCETUR    |

| -                                                             | Declaración Jurada                                                                                                    |                                                                                    |
|---------------------------------------------------------------|----------------------------------------------------------------------------------------------------|------------------------------------------------------------------------------------|
| Ventantia Única de Comercio Externor<br>VUICCE                | Mansajas<br>La Información ha sido actualizada con éxito.<br>Faltan jadjuntar 1 obligatorio(2) para la dj.<br>Falta registar al o los materiales.<br>Falta completar información para el consolidado. | <u>Garcia Velez Omar (USUJAVERPROD)</u> Salr.»<br>operaciones de comercio exterior |
| Perù NUEVA SOL                                                | Certor<br>país del acuerdo: Bolivia                                                                                                    |                                                                                    |
| DECLARACIÓN JURADA                                            | ACUERDO COMERCIALS Comunidad Andria<br>ENTIDAD CERTIFICADORA: CÁMARA DE COMERCIO, PRODUCCIÓN Y TURISMO DE SAN MARTÍN                                                                                  |                                                                                    |
| ACUERDO COMERCIAL: TODOS - ENTIDAD:<br>Estado: TODOS - Nombre | Producto Materiales Adjuntos                                                                                                    |                                                                                    |
| Declaración Jurada:     Denom     Buscar                      | Material Originario de Perú<br>Adicionar Material Originario de Perú                                                                                                    |                                                                                    |
| DJs Calificadas DJ asignadas como Produ                       | MATERIAL PARTIDA ARANCELARIA FABRICANTE CANTIDAD UNIDAD VALOR % VALOR FOB EDITAR<br>No hay informacion a mostara:                                                                                     | de 1. Página 🚺 de 1 🗮 🖷 🛏                                                          |
| SOLICITUD FECHA DE REGISTRO NOMBRE EXPOR                      | Adicionar Material Originario de la CAN                                                                                                    | NOTIFICACION ACCION                                                                |
| 2013001848 26/11/2013 14:34 FARMINDUSTRIA S                   | MATERIAL PARTIDA ARANCELARIA FABRICANTE PAÍS DE PROCEDENCIA CANTIDAD UNIDAD VALOR % VALOR FO                                                                                                    | e e                                                                                |
|                                                               | ۰                                                                                                    |                                                                                    |

#### III.5.1.3. ADJUNTO

Asimismo, el Productor debe adjuntar el Proceso Productivo de su Producto ingresando a la pestaña **Adjuntos**, en caso el Exportador no lo haya realizado. Caso contrario, revisa el archivo adjuntado por el Exportador y si no correspondiera puede eliminarlo y adjuntar uno nuevo.

El procedimiento para la carga de archivos ha sido explicado en las páginas del 52 al 57.

|                                       | Declaración Jurada                                                                           |                    |
|---------------------------------------|----------------------------------------------------------------------------------------------|--------------------|
|                                       |                                                                                              |                    |
| nsolidado ha si<br>(n) adjuntar 1 d   | do grabado con éxito<br>obligatorio(s) para la dj.                                           |                    |
| ar<br>DEL ACUERDO:                    | BOLIVIA                                                                                      |                    |
| AD CERTIFICADO                        | DRA: CÁMARA DE COMERCIO, PRODUCCIÓN Y TURISMO DE SAN MARTÍN                                  |                    |
| Producto                              | Materiales Adjuntos                                                                          |                    |
| DOCUMENTOS<br>DBLIGATORIO             | S A ADJUNTAR PARA LA DECLARACIÓN JURADA<br>DESCRIPCIÓN                                       | ADJUNTOS           |
| DOCUMENTOS<br>DBLIGATORIO<br>Si       | S A ADJUNTAR PARA LA DECLARACIÓN JURADA<br>DESCRIPCIÓN<br>Descripcion del Proceso Productivo | ADJUNTOS           |
| DOCUMENTOS<br>DBLIGATORIO<br>Si<br>No | DESCRIPCIÓN Descripcion del Proceso Productivo Otros                                         | ADJUNTOS<br>0<br>0 |

Habiendo el Productor ingresado o seleccionado los datos obligatorios para los Materiales o modificado los consignados por el Exportador, así como adjuntado el documento con la descripción del Proceso Productivo o validado lo registrado por el Exportador, da clic en Transmitir Validación de DJ para que el Exportador continúe con el trámite.

| Fecha de Actualización: 29/11/2013 17:35 | Versión: 1.0.0   | MU-CO-05-FM |
|------------------------------------------|------------------|-------------|
| Preparación: Control de Calidad/my.      | Página 72 de 128 | MINCETUR    |
|                                                                                                    | Declaración Jurada                                                                                                    |                                                 | × |
|----------------------------------------------------------------------------------------------------|----------------------------------------------------------------------------------------------------|-------------------------------------------------|---|
| Cerra. Transmitir                                                                                                    | Validación de DJ                                                                                                    |                                                 | * |
| PAÍS DEL ACUERDO:<br>ACUERDO COMERCIAL<br>ENTIDAD CERTIFICADO                                                                                                    | BOLN/A<br>: Comunidad Andina<br>RA: CÁMARA DE COMERCIO, PRODUCCIÓN Y TURISMO DE SAN MARTÍN                                                                                                    |                                                 |   |
| Producto                                                                                                    | Materiales Adjuntos                                                                                                    |                                                 |   |
| DOCUMENTOS                                                                                                    | A ADJUNTAR PARA LA DECLARACIÓN JURADA                                                                                                    |                                                 | - |
| OBLIGATORIO                                                                                                    | DESCRIPCIÓN                                                                                                    | ADJUNTOS                                        | н |
| Si                                                                                                    | Descripcion del Proceso Productivo                                                                                                    | 1                                               |   |
| No                                                                                                    | Otros                                                                                                    | 0                                               |   |
| * La descripción del p<br>exportar. No se cons<br>a) Manipulaciones sir<br>refrigeración, adición<br>b) Operaciones tales<br>clasificación, selecci<br>c) La formación de ju<br>d) El embalaje, envas<br>e) La reunión o divisi<br>b) La reunión do divisi | roceso productivo, debe contener una descripción no confidencial de las etapas del proceso de producción del p<br>deran procesos de producción o transformación, las siguientes operaciones o procesos:<br>nples destinadas a asegurar la conservación de las mercancias durante su transporte o almacenamiento, tales co<br>de sustancias, salación, extracción de partes averandas y operaciones similares.<br>como el desempolvamiento, lavado o limpieza, zarandeo, pelado, descascaramiento, desgrane, maceración, seca<br>in, fraccionamiento, cribado tamizado, filtrado, diución en agua, pintado y recortado.<br>e o reenvase.<br>in de bultos. | roducto a<br>mo la aeración,<br>do, entresaque, |   |
| g) Mezclas de produc                                                                                                    | itos en tanto que las características del producto obtenido no sean esencialmente diferentes de las característica<br>In-                                                                                                    | s de los productos                              | - |

Validada la DJ se aprecia que para ese registro el **ESTADO** es **VALIDADO Y PENDIENTE DE ENVÍO A ENTIDAD** y que en la columna ACCIÓN se muestra el icono <sup>Q</sup> (esto significa que la información sólo puede ser visualizada y no modificada).

| Ventanilla Única d                                                                                                    | e Comercio Exterior                                                                                                    |                                                                                                    |                                                                                                    |                                                                                                    | Un sól                                                   | o punto de acco                                                                                | <u>Garca</u><br>eso para tus operac                                                                                                    | ia Velez Omar (USUJA)<br>iones de come | VERPROD) Sa<br>Prcio exteri |
|----------------------------------------------------------------------------------------------------|----------------------------------------------------------------------------------------------------|----------------------------------------------------------------------------------------------------|----------------------------------------------------------------------------------------------------|----------------------------------------------------------------------------------------------------|----------------------------------------------------------|------------------------------------------------------------------------------------------------|----------------------------------------------------------------------------------------------------|----------------------------------------|-----------------------------|
|                                                                                                    | Peru                                                                                                    | NUEVA SOLICITUE                                                                                                    | SOLICITUD DECLA                                                                                                    | ARACIÓN JURADA DO                                                                                                    | DCUMENTO F                                               | RESOLUTIVO                                                                                     | BUZÓN ELECTRÓNICO                                                                                                    | SERVICIOS                              |                             |
|                                                                                                    |                                                                                                    |                                                                                                    |                                                                                                    |                                                                                                    |                                                          |                                                                                                |                                                                                                    |                                        |                             |
| lensajes                                                                                                    |                                                                                                    | and the second second                                                                                                    |                                                                                                    |                                                                                                    |                                                          |                                                                                                |                                                                                                    |                                        |                             |
| información ha s                                                                                                    | ido actualizada con éxito                                                                                                    | 2.                                                                                                    |                                                                                                    |                                                                                                    |                                                          |                                                                                                |                                                                                                    |                                        |                             |
| ECT ARACTI                                                                                                    | N IUPADA                                                                                                    |                                                                                                    |                                                                                                    |                                                                                                    |                                                          |                                                                                                |                                                                                                    |                                        |                             |
| ECLARACIC                                                                                                    | INJURADA                                                                                                    |                                                                                                    |                                                                                                    |                                                                                                    |                                                          |                                                                                                |                                                                                                    |                                        |                             |
| UERDO COMERCIA                                                                                                    | L: TODOS                                                                                                    | ENTIDAD: TODOS                                                                                                    |                                                                                                    |                                                                                                    |                                                          |                                                                                                |                                                                                                    |                                        |                             |
| ado: TODOS                                                                                                    |                                                                                                    | <ul> <li>Nombre Exportad</li> </ul>                                                                                                 | lor:                                                                                                    |                                                                                                    |                                                          |                                                                                                |                                                                                                    |                                        |                             |
| Declaración Jura                                                                                                    | ida:                                                                                                    | Denominación:                                                                                                    |                                                                                                    |                                                                                                    | Solicitue                                                | d:                                                                                             |                                                                                                    |                                        |                             |
| DJs Calificad                                                                                                    | as DJ asigna                                                                                                    | adas como Productor                                                                                                    |                                                                                                    |                                                                                                    |                                                          |                                                                                                |                                                                                                    |                                        |                             |
|                                                                                                    |                                                                                                    |                                                                                                    |                                                                                                    |                                                                                                    |                                                          |                                                                                                | Filas 1 - 10 de 14. F                                                                                                    | Página 1 de 2                          |                             |
| SOLICITUD                                                                                                    | FECHA DE REGISTRO                                                                                                    | NOMBRE EXPORTADOR                                                                                                    | ENTIDAD (CERTIFICADORA)                                                                                                    | ACUERDO COMERCIAL                                                                                                    | PAIS                                                     | DENOMINACION                                                                                   | Filas 1 - 10 de 14. F                                                                                                    | Página <u>1</u> de 2<br>NOTIFICACION   |                             |
| <b>SOLICITUD</b><br>2013001848                                                                                                    | FECHA DE REGISTRO<br>26/11/2013 14:34                                                                                                    | NOMBRE EXPORTADOR                                                                                                    | ENTIDAD (CERTIFICADORA)<br>CÁMARA DE COMERCIO,<br>PRODUCCIÓN Y TURISMO DE<br>SAN MARTÍN                                                                                                    | ACUERDO COMERCIAL                                                                                                    | PAIS                                                     | DENOMINACION<br>FRESAS                                                                         | Filas 1 - 10 de 14. F<br>ESTADO<br>VALIDADO Y PENDENTE<br>DE ENVIO A ENTDAD                                                                                                    | Página 1 de 2<br>NOTIFICACION          |                             |
| SOLICITUD<br>2013001848<br>2013001471                                                                                             | FECHA DE REGISTRO           26/11/2013 14:34           15/10/2013 18:30                                                                                                    | NOMBRE EXPORTADOR<br>FARMINDUSTRIA S.A.<br>FARMINDUSTRIA S.A.                                                                       | ENTIDAD (CERTIFICADORA)<br>CÁMARA DE COMERCIO,<br>PRODUCIÓN Y TURISMO DE<br>SAN MARTÍN<br>SOCEDAD NACIONAL DE<br>NOUSTRIAS                                                                                                    | ACUERDO COMERCIAL Comunidad Andina Comunidad Andina                                                                                                    | PAIS<br>BOLIVIA<br>COLOMBIA                              | DENOMINACION<br>FRESAS<br>SHAMPOO<br>LIMPIEZA<br>PROFUNDA<br>ARMIDA                            | Filas 1 - 10 de 14. F<br>ESTADO<br>VALDADO Y PENDENTE<br>DE ENVIO A ENTIDAD<br>PENDENTE DE<br>ACEPTACIÓN DE<br>VALDACIÓN                                                              | Página 1 de 2<br>NOTIFICACION          |                             |
| SOLICITUD<br>2013001848<br>2013001471<br>2013001249                                                                               | FECHA DE REGISTRO           26/11/2013 14:34           15/10/2013 18:30           17/09/2013 16:28                                                                                  | NOMBRE EXPORTADOR<br>FARMINDUSTRIA S.A.<br>FARMINDUSTRIA S.A.<br>FARMINDUSTRIA S.A.                                                 | ENTIDAD (CERTIFICADORA)<br>CÁMARA DE COMERCIO,<br>PRODUCIÓN Y TURISMO DE<br>SAN MARTN<br>SOCEDAD NACIONAL DE<br>NOUSTRAS                                                                                                    | ACUERDO COMERCIAL Comunidad Andina Comunidad Andina Comunidad Andina                                                                                                    | PAIS<br>BOLIVIA<br>COLOMBIA<br>BOLIVIA                   | DENOMINACION<br>FRESAS<br>SHAMPOO<br>LIMPEZA<br>PROFUNDA<br>ARMIDA                             | Filas 1 - 10 de 14, e<br>ESTADO<br>VALDADO Y PENDENTE<br>DE ENIZO A LITURADO<br>PENDENTE DE<br>ACEPTACION DE<br>VALDACION<br>PENDENTE DE<br>VALDACION                                 | Pégina 1 de 2<br>NOTIFICACION          |                             |
| SOLICITUD<br>2013001848<br>2013001471<br>2013001249<br>2013001237                                                                 | FECHA DE REGISTRO           26/11/2013 14:34           15/10/2013 18:30           17/09/2013 16:28           12/09/2013 09:49                                                       | NOMBRE EXPORTADOR FARMNDUSTRIA S.A. FARMNDUSTRIA S.A. FARMNDUSTRIA S.A. FARMNDUSTRIA S.A.                                           | ENTIDAD (CERTIFICADORA)<br>CÁMARA DE COMERCIO,<br>PRODUCICÓN Y TURISMO DE<br>SAN MARTÍN<br>SOCEDAD NACIONAL DE<br>SOCEDAD NACIONAL DE<br>SOCEDAD NACIONAL DE<br>NUUSTRIAS<br>CÁMARA DE COMERCIO,<br>PRODUCCÓN Y TURISMO DE<br>SAN MARTÍN                                | ACUERDO COMERCIAL           Comunidad Andina           Comunidad Andina           Comunidad Andina           Comunidad Andina           AC Perú-Unión Europea                          | PAIS<br>BOLIVIA<br>COLOMBIA<br>BOLIVIA<br>REINO<br>UNIDO | DENOMINACION<br>FRESAS<br>SHAMPOO<br>LIMPEZA<br>PROFUNDA<br>ARMDA                              | Filas 1 - 10 de 14. F<br>ESTADO<br>VALDADO Y PENDENTE<br>DE ENVIO A VENDENTE<br>ACEPTACIÓN DE<br>VALDACIÓN<br>PENDENTE DE<br>VALDACIÓN<br>APROBADO                                    | Pégina 1 de 2<br>NOTIFICACION          |                             |
| SOLICITUD           2013001848         2013001471           2013001471         2013001249           2013001237         2013001234 | FECHA DE REGISTRO           26/11/2013 14:34           15/10/2013 18:30           17/09/2013 16:28           12/09/2013 09:49           11/09/2013 17:32                            | NOMBRE EXPORTADOR FARINIDUSTRIA S.A. FARINIDUSTRIA S.A. FARINIDUSTRIA S.A. FARINIDUSTRIA S.A. FARINIDUSTRIA S.A.                    | ENTIDAD (CERTIFICADORA)<br>CÁMARA DE COMERCID,<br>PRODUCIÓN Y TURBINO DE<br>SANI MARTÍN<br>SOCEDAD NACIONAL DE<br>INDUSTRIAS<br>SOCEDAD NACIONAL DE<br>INDUSTRIAS<br>SOCEDAD NACIONAL DE<br>INDUSTRIAS<br>CÁMARA DE COMERCIO,<br>PRODUCCIÓN Y TURBINO DE<br>SANI MARTÍN | Comunidad Andina           Comunidad Andina           Comunidad Andina           Comunidad Andina           Comunidad Andina           AC Perú-Unión Europea           AIC Perú-México | PAIS BOLIVIA COLOMBIA BOLIVIA BOLIVIA REINO UNDO         | DENOMINACIÓN<br>FRESAS<br>SHANPOO<br>LIMPEZA<br>PROFUNDA<br>ARMDA<br>ALCACHOFAS                | Files 1 - 10 de 14. F                                                                                                    | Pégina 1 de 2<br>NOTIFICACION          |                             |
| SOLICITUD           2013001848           2013001471           2013001249           2013001237           2013001234                | FECHA DE REGISTRO           26/11/2013 14:34           15/10/2013 18:30           17/09/2013 16:28           12/09/2013 09:49           11/09/2013 17:32           11/09/2013 17:32 | NOMBRE EXPORTADOR FARINIDUSTRIA S.A. FARINIDUSTRIA S.A. FARINIDUSTRIA S.A. FARINIDUSTRIA S.A. FARINIDUSTRIA S.A. FARINIDUSTRIA S.A. | ENTIDAD (CERTIFICADORA)<br>CÁMARA DE COMERCIO,<br>REODUCCION Y TURISMO DE<br>SAN MARTÍN<br>SOCEDAD NACIONAL DE<br>NOUSTRIAS<br>CÁMARA DE COMERCIO,<br>REODUCCIÓN Y TURISMO DE<br>SAN MARTÍN<br>CÁMARA DE COMERCIO,<br>REODUCCIÓN Y TURISMO DE<br>SAN MARTÍN             | Comunidad Andma     Comunidad Andma     Comunidad Andma     Comunidad Andma     Comunidad Andma     Act Perú-Unión Europea     AIC Perú-México     AIC Perú-México                     | PAIS DOLV/A DOLV/A COLOMBIA DOLV/A DOLV/A RENO MEXCO     | DENOMINACIÓN<br>FRESAS<br>SUAUPOO<br>LUPEZA<br>PROFLINDA<br>ARMIDA<br>ALCACHOFAS<br>ALCACHOFAS | Files 1 - 10 de 14. Pr<br>ESTADO<br>VALIDADO Y PENDENTE<br>DE ENVIDO A ENTIDAD<br>PENDENTE DE<br>ACEPTACIÓN DE<br>VALIDACIÓN<br>APROBADO<br>PENDENTE DE<br>RESPUESTA DE LA<br>ENVIDAD | Página 1 de 2<br>NOTIFICACION          |                             |

| Fecha de Actualización: 29/11/2013 17:35 | Versión: 1.0.0   | MU-CO-05-FM |
|------------------------------------------|------------------|-------------|
| Preparación: Control de Calidad/my.      | Página 73 de 128 | MINCETUR    |

### III.10.2.2.PRODUCTOR NO ACEPTA VALIDAR EL TRÁMITE

En cambio, si habiendo recibido del Productor la información de la Declaración Jurada para que como Productor valide los Materiales y la Descripción del Proceso Productivo y éste lo rechaza primero da clic en el icono (columna ACCIÓN) para luego al mostrarse la ventana **Calificar Validación DJ** dar clic en (.

|               | entanilla Única d                             | e Comercio Exterior<br>CCC<br>Perú | NUEVA SOLICITU                                       | ) SOLICITUD DECL                                             | ARACIÓN JURADA                                           | Un si<br>DOCUMENTO R | ólo punto de a<br>RESOLUTIVO E            | <u>Car</u><br>ICCESO PARA LUS OPERA<br>BUZÓN ELECTRÓNICO | ciones de como<br>SERVICIOS | <u>VERPROD) Sairs</u><br>ercio exterior |
|---------------|-----------------------------------------------|------------------------------------|------------------------------------------------------|--------------------------------------------------------------|----------------------------------------------------------|----------------------|-------------------------------------------|----------------------------------------------------------|-----------------------------|-----------------------------------------|
| DI            | ECLARACIO                                     | ÓN JURADA                          |                                                      |                                                              |                                                          |                      |                                           |                                                          |                             |                                         |
| ACUI<br>Estad | ERDO COMERCIA<br>do: TODOS<br>Declaración Jur | L: TODOS                           | ENTIDAD: TODOS     Nombre Exportac     Denominación: | lor:                                                         |                                                          |                      | •                                         |                                                          |                             |                                         |
| Bus           | ocar<br>DJs Calificad                         | las DJ asign:                      | adas como Productor                                  |                                                              | Califica <del>r</del> Validación D                       |                      |                                           | Filac 1 - 10 de 15                                       | Página 1 de 3               |                                         |
|               | SOLICITUD                                     | FECHA DE REGISTRO                  | NOMBRE EXPORTADOR                                    | ENTIDAD (CERTIFICADO                                         | El Exportador le ha asignad<br>como validador de la DJO, | io<br>AIS            | DENOMINACION                              | ESTADO                                                   | NOTIFICACION                | ACCION                                  |
|               | 2013001898                                    | 29/11/2013 09:49                   | FARMINDUSTRIA S.A.                                   | CÁMARA DE COMERCIO,<br>PRODUCCIÓN Y TURISMO E<br>SAN MARTÍN  | trámite de validación?                                   | OLIVIA               | FRESAS                                    | PENDIENTE DE ACEPTACION<br>DE VALIDACION                 |                             | <b></b>                                 |
|               | 2013001848                                    | 26/11/2013 14:34                   | FARMINDUSTRIA S.A.                                   | CÁMARA DE COMERCIO,<br>PRODUCCIÓN Y TURISMO (<br>SAN MARTÍN  |                                                          | OLIVIA               | FRESAS                                    | VALIDADO Y PENDIENTE DE<br>ENVIO A ENTIDAD               |                             | ٩                                       |
|               | 2013001471                                    | 15/10/2013 18:30                   | FARMINDUSTRIA S.A.                                   | SOCIEDAD NACIONAL DE<br>INDUSTRIAS                           | Comunidad Andina                                         | COLOMBIA             | SHAMPOO<br>LIMPIEZA<br>PROFUNDA<br>ARMIDA | PENDIENTE DE ACEPTACION<br>DE VALIDACION                 |                             | <b>G</b>                                |
|               | 2013001249                                    | 17/09/2013 16:28                   | FARMINDUSTRIA S.A.                                   | SOCIEDAD NACIONAL DE<br>INDUSTRIAS                           | Comunidad Andina                                         | BOLIVIA              |                                           | PENDIENTE DE VALIDACION                                  |                             |                                         |
|               | 2013001237                                    | 12/09/2013 09:49                   | FARMINDUSTRIA S.A.                                   | CÁMARA DE COMERCIO,<br>PRODUCCIÓN Y TURISMO DE<br>SAN MARTÍN | AC Perú-Unión Europea                                    | REINO<br>UNIDO       | ALCACHOFAS                                | APROBADO                                                 |                             | Ľ                                       |
|               | 2013001234                                    | 11/09/2013 17:32                   | FARMINDUSTRIA S.A.                                   | CÁMARA DE COMERCIO,<br>PRODUCCIÓN Y TURISMO DE<br>SAN MARTÍN | AIC Perú-México                                          | MEXICO               | ALCACHOFAS                                | APROBADO                                                 | 9                           | <b>₽</b>                                |
|               | 2013001234                                    | 11/09/2013 17:22                   | FARMINDUSTRIA S.A.                                   | CÁMARA DE COMERCIO,<br>PRODUCCIÓN Y TURISMO DE<br>SAN MARTÍN | AIC Perú-México                                          | MEXICO               | ALCACHOFAS                                | PENDIENTE DE RESPUESTA<br>DE LA ENTIDAD                  |                             | 9                                       |
|               | 2013001232                                    | 11/09/2013 15:35                   | FARMINDUSTRIA S.A.                                   | CÁMARA DE COMERCIO,<br>PRODUCCIÓN Y TURISMO DE<br>SAN MARTÍN | AIC Perú-México                                          | MEXICO               |                                           | PENDIENTE DE ACEPTACION<br>DE VALIDACION                 |                             | \$                                      |
|               | 2013000960                                    | 09/07/2013 09:32                   | FARMINDUSTRIA S.A.                                   | CÁMARA DE COMERCIO,<br>PRODUCCIÓN Y TURISMO DE               | Comunidad Andina                                         | BOLIVIA              | FRESAS                                    | PENDIENTE DE RESPUESTA                                   |                             | Q                                       |

Esto hace que esa Solicitud ya no la visualice en la pestaña de **DJ asignadas como Productor** éste último.

| Fecha de Actualización: 29/11/2013 17:35 | Versión: 1.0.0   | MU-CO-05-FM |
|------------------------------------------|------------------|-------------|
| Preparación: Control de Calidad/my.      | Página 74 de 128 | MINCETUR    |

# Producto: Manual de Usuario VUCE - COMPONENTE DE ORIGEN

Asunto: Ventanilla Única de Comercio Exterior

### Ámbito: Público

|                                                                                  |                                                                                                    |                                                                                                    |                                                                                                    |                                                                                                    | Un sóld                                                                 | o punto de acce                                                                    | eso para tus operaci                                                                                                    | iones de come | rcio exter                                                                                                    |
|----------------------------------------------------------------------------------|----------------------------------------------------------------------------------------------------|----------------------------------------------------------------------------------------------------|----------------------------------------------------------------------------------------------------|----------------------------------------------------------------------------------------------------|-------------------------------------------------------------------------|------------------------------------------------------------------------------------|----------------------------------------------------------------------------------------------------|---------------|----------------------------------------------------------------------------------------------------|
|                                                                                  | Perú                                                                                                    | NUEVA SOLICITU                                                                                                    | SOLICITUD DECLA                                                                                                    | RACIÓN JURADA DO                                                                                                    | CUMENTO R                                                               | ESOLUTIVO B                                                                        | UZÓN ELECTRÓNICO                                                                                                    | SERVICIOS     |                                                                                                    |
|                                                                                  |                                                                                                    |                                                                                                    |                                                                                                    |                                                                                                    |                                                                         |                                                                                    |                                                                                                    |               |                                                                                                    |
| nsajes                                                                           | -i                                                                                                    |                                                                                                    |                                                                                                    |                                                                                                    |                                                                         |                                                                                    |                                                                                                    |               |                                                                                                    |
| formación na                                                                     | 100 actualizada con exite                                                                                            | 5                                                                                                    |                                                                                                    |                                                                                                    |                                                                         |                                                                                    |                                                                                                    |               |                                                                                                    |
| CLARACIO                                                                         | ÓN JURADA                                                                                                    |                                                                                                    |                                                                                                    |                                                                                                    |                                                                         |                                                                                    |                                                                                                    |               |                                                                                                    |
| RDO COMERCIA                                                                     | IL: TODOS                                                                                                    | ENTIDAD: TODOS                                                                                                    |                                                                                                    |                                                                                                    |                                                                         |                                                                                    |                                                                                                    |               |                                                                                                    |
| Jo: TODOS                                                                        |                                                                                                    | Nombre Exportad                                                                                                    | lor:                                                                                                    |                                                                                                    |                                                                         |                                                                                    |                                                                                                    |               |                                                                                                    |
| Jeclaración Jun                                                                  | ida:                                                                                                    | O Denominación:                                                                                                    |                                                                                                    |                                                                                                    | Solicitud                                                               | f:                                                                                 |                                                                                                    |               |                                                                                                    |
| car                                                                              |                                                                                                    |                                                                                                    |                                                                                                    |                                                                                                    |                                                                         |                                                                                    |                                                                                                    |               |                                                                                                    |
| DJs Calificad                                                                    | as DJ asigni                                                                                                    | adas como Productor                                                                                                    |                                                                                                    |                                                                                                    |                                                                         |                                                                                    |                                                                                                    |               |                                                                                                    |
|                                                                                  |                                                                                                    |                                                                                                    |                                                                                                    |                                                                                                    |                                                                         |                                                                                    | Filas 1 - 10 de 14. P                                                                                                    | Página 1 de 2 | 14 <b>•</b> •                                                                                                    |
| SOLICITUD                                                                        | FECHA DE REGISTRO                                                                                                    | NOMBRE EXPORTADOR                                                                                                    | ENTIDAD (CERTIFICADORA)                                                                                                    | ACUERDO COMERCIAL                                                                                                    | PAIS                                                                    | DENOMINACION                                                                       | ESTADO                                                                                                    | NOTIFICACION  | ACCION                                                                                                    |
|                                                                                  | 26/11/2013 14:34                                                                                                    |                                                                                                    | CÁMARA DE COMERCIO,                                                                                                    | Comunited Andina                                                                                                    | 0010/0                                                                  | 505040                                                                             |                                                                                                    |               |                                                                                                    |
| 2013001848                                                                       | 2011/2010 14:04                                                                                                    | FARMINDUSTRIA S.A.                                                                                                    | SAN MARTÍN                                                                                                    | Contantidad Andina                                                                                                    | BULIVIA                                                                 | FRESAS                                                                             | DE ENVIO A ENTIDAD                                                                                                    |               | ٩,                                                                                                    |
| 2013001848                                                                       | 15/10/2013 18:30                                                                                                    | FARMINDUSTRIA S.A.                                                                                                    | SAN MARTIN<br>SOCIEDAD NACIONAL DE<br>INDUSTRIAS                                                                                                    | Comunidad Andina                                                                                                    | COLOMBIA                                                                | SHAMPOO<br>LIMPIEZA<br>PROFUNDA<br>ARMIDA                                          | PENDIENTE DE<br>ACEPTACION DE<br>VALIDACION                                                                                                    |               | م<br>ا                                                                                                    |
| 2013001848<br>2013001471<br>2013001249                                           | 15/10/2013 18:30<br>17/09/2013 16:28                                                                                 | FARMINDUSTRIA S.A.<br>FARMINDUSTRIA S.A.                                                                                                    | SOCEDAD NACIONAL DE<br>NDUSTRIAS                                                                                                    | Comunidad Andina<br>Comunidad Andina                                                                                                    | COLOMBIA                                                                | SHAMPOO<br>LMPEZA<br>PROFUNDA<br>ARMEDA                                            | PENDENTE DE<br>ACEPTACION DE<br>VALDACION<br>PENDIENTE DE<br>VALDACION                                                                                                    |               | م<br>ب<br>۲                                                                                                    |
| 2013001848<br>2013001471<br>2013001249<br>2013001237                             | 15/10/2013 18:30<br>17/09/2013 16:28<br>12/09/2013 09:49                                                             | FARMINUUSTRIA S.A.<br>FARMINUUSTRIA S.A.<br>FARMINUUSTRIA S.A.<br>FARMINUUSTRIA S.A.                                                                   | ACOUCCEÓN Y TURISMO DE<br>SAN MARTIN<br>SOCIEDAD NACIONAL DE<br>INDUSTRIAS<br>SOCIEDAD NACIONAL DE<br>INDUSTRIAS<br>CÁMARA DE COMERCIO,<br>PRODUCCIÓN Y TURISMO DE<br>SAN MARTIN                                                                                                    | Comunidad Andina<br>Comunidad Andina<br>Comunidad Andina<br>AC Perú-Unión Europea                                                        | COLOMBIA<br>BOLIVIA<br>REINO<br>UNIDO                                   | RESAS<br>SHAMPOO<br>LIMPEZA<br>PROFUNDA<br>ARMIDA<br>ALCACHOFAS                    | VALDADU Y PENDENTE DE<br>PENDENTE DE<br>VALDACIÓN DE<br>VALDACIÓN<br>PENDENTE DE<br>VALDACIÓN<br>APROBADO                                                                                     |               | <ul> <li></li> <li>€</li> <li>€</li> </ul>                                                                                                    |
| 2013001471<br>2013001471<br>2013001249<br>2013001237<br>2013001234               | 15/10/2013 18:30<br>17/09/2013 18:30<br>12/09/2013 09:49<br>11/09/2013 17:32                                         | FARMIDUSTRIA S.A.<br>FARMIDUSTRIA S.A.<br>FARMIDUSTRIA S.A.<br>FARMIDUSTRIA S.A.<br>FARMIDUSTRIA S.A.                                                  | ACOUCCOM Y TORGMO DE<br>SAN MARTÍN<br>SOCEDAD NACIONAL DE<br>NOUSTRIAS<br>SOCEDAD NACIONAL DE<br>NOUSTRIAS<br>CÁMARA DE COMERCIO.<br>PRODUCCIÓN Y TURISMO DE<br>SAN MARTÍN<br>CÁMARA DE COMERCIO.                                                                                                    | Comunidad Andina<br>Comunidad Andina<br>Comunidad Andina<br>AC Perú-Unión Europea<br>AIC Perú-México                                     | COLOMBIA<br>BOLIVIA<br>REINO<br>UNIDO<br>MEXICO                         | SHAMPOO<br>LIMPEZA<br>PROFUNDA<br>ARMIDA<br>ALCACHOFAS<br>ALCACHOFAS               | VALEDADO FRONCHIO<br>DE ENVIDA STRUCTURA<br>PENDENTE DE<br>ACEFTACIÓN DE<br>VALEDACIÓN<br>PENDENTE DE<br>VALEDACIÓN<br>APROBADO<br>APROBADO                                                   | ş             |                                                                                                    |
| 2013001848<br>2013001471<br>2013001249<br>2013001237<br>2013001234<br>2013001234 | 15/10/2013 18:30<br>17/09/2013 18:30<br>12/09/2013 18:28<br>12/09/2013 09:49<br>11/09/2013 17:32                     | FARMIDUSTRIA S.A.<br>FARMIDUSTRIA S.A.<br>FARMIDUSTRIA S.A.<br>FARMIDUSTRIA S.A.<br>FARMIDUSTRIA S.A.<br>FARMIDUSTRIA S.A.                             | ACOUCLON Y TURBNO DE<br>SAN MARTÍN<br>SOCEDAD NACIONAL DE<br>NDUSTRIAS<br>SOCEDAD NACIONAL DE<br>NDUSTRIAS<br>CÁMARA DE COMERCIO,<br>PRODUCCÓN Y TURBNO DE<br>SAN MARTÍN<br>CÁMARA DE COMERCIO,<br>PRODUCCÓN Y TURBNO DE<br>SAN MARTÍN                                                                       | Comunidad Andina<br>Comunidad Andina<br>Comunidad Andina<br>AC Perú-Unión Europea<br>ALC Perú-México<br>ALC Perú-México                  | COLOMBIA<br>COLOMBIA<br>BOLIVIA<br>REINO<br>UNIDO<br>MEXICO<br>MEXICO   | SHALHOO<br>LIMPEZA<br>PROFUNDA<br>ARMIDA<br>ALCACHOFAS<br>ALCACHOFAS<br>ALCACHOFAS | VALEDADO Y PRIDEINE<br>DE ENVO A ENTRADO<br>PENDENTE DE<br>ACEPTACIÓN DE<br>VALEDACIÓN<br>PENDENTE DE<br>VALEDACIÓN<br>APROBADO<br>PENDENTE DE<br>RESPUESTA DE LA<br>ENTRADO                  | ę             | ୍ଦ୍<br>କ<br>ଜ<br>ଜ<br>ଜ                                                                                                    |
| 2013001448<br>2013001471<br>2013001249<br>2013001237<br>2013001234<br>2013001234 | 15/10/2013 18:30<br>15/10/2013 18:30<br>17/09/2013 16:28<br>12/09/2013 09:49<br>11/09/2013 17:32<br>11/09/2013 17:32 | FARMINUUSTRIA S.A.<br>FARMINUUSTRIA S.A.<br>FARMINUUSTRIA S.A.<br>FARMINUUSTRIA S.A.<br>FARMINUUSTRIA S.A.<br>FARMINUUSTRIA S.A.<br>FARMINUUSTRIA S.A. | ACOUCCOM Y TORGMO DE<br>SAN MARTÍN<br>SOCIEDAD NACIONAL DE<br>NOUSTRIAS<br>SOCIEDAD NACIONAL DE<br>NOUSTRIAS<br>CÁMARA DE COMERCIO,<br>PRODUCCIÓN Y TURISMO DE<br>SAN MARTÍN<br>CÁMARA DE COMERCIO,<br>PRODUCCIÓN Y TURISMO DE<br>SAN MARTÍN<br>CÁMARA DE COMERCIO,<br>PRODUCCIÓN Y TURISMO DE<br>SAN MARTÍN | Comunidad Andina<br>Comunidad Andina<br>Comunidad Andina<br>AC Perú-Minion Europea<br>AC Perú-México<br>AC Perú-México<br>AC Perú-México | COLOMBIA<br>COLOMBIA<br>BOLIVIA<br>BOLIVIA<br>BENCO<br>MEXICO<br>MEXICO | SHAMPOO<br>LUMPEZA<br>PROFUNDA<br>ARMOA<br>ALCACHOFAS<br>ALCACHOFAS<br>ALCACHOFAS  | VALEDADO Y PENDENTE<br>DE ENVOS A ENTRAD<br>PENDENTE DE<br>ACEFIZACIÓN DE<br>VALEDACIÓN<br>APROBADO<br>APROBADO<br>PENDENTE DE<br>RESIDENTE DE<br>RESPIZSA DE LA<br>ENTRADON DE<br>VALEDACIÓN | Ŷ             | <ul> <li></li> <li></li></ul> |

Entonces el **Exportador**, al ingresar a la pestaña **Rol del Solicitante** encuentra activo el botón Solicitar Validación de Productor, por lo que deberá cambiar de Productor (eliminando al que se ingresó).

| Ventanilla Única de Comercia<br>VUCC                                                                                        |                                                                                                    |                                                         | Un sólo punto de acceso pa                              | <u>JAVER PRADO PEREZ</u><br>ra tus operaciones de | (USUJAVERPROD) Salr.»<br>comercio exterior |
|----------------------------------------------------------------------------------------------------|----------------------------------------------------------------------------------------------------|---------------------------------------------------------|---------------------------------------------------------|---------------------------------------------------|--------------------------------------------|
| P                                                                                                    | NUEVA SOLICITUD                                                                                               | SOLICITUD DECLARACIÓN JURADA                            | DOCUMENTO RESOLUTIVO BUZÓN E                            | ELECTRÓNICO SERVICI                               | ios                                        |
| PAÍS DEL ACUERDO:<br>ACUERDO COMERCIAL:<br>ENTIDAD CERTIFICADORA: CÁM<br>MCT005 - Calificacion                              | VIA<br>undad Andina<br>ARA DE COMERCIO, PRODUCCIÓN Y TURISMO DE S<br><b>de Declaración Jurada (TUPA: S/N)</b> | an Martín                                               |                                                         |                                                   |                                            |
|                                                                                                    |                                                                                                    |                                                         |                                                         |                                                   |                                            |
| Número de Solicitud                                                                                                    | 012001009 Facha da Inicia: 20/11/2                                                                            | 112.00-40-41 Facha Actualización: 20/41/2012            | 00-60-07                                                |                                                   |                                            |
| Transmitir Desistir Trán<br>Datos del Solicitant<br>Guardar                                                                 | e Rol del Solicitante                                                                                         | Criterio de Origen                                      |                                                         |                                                   |                                            |
| Exportador     Exportador     Exportador con Pod     Productor     Productor     Productor y Exporta     Exportador Acopiac | ter del Productor 😧<br>Idor 😨<br>Jor con poder del Productor                                                  |                                                         |                                                         |                                                   |                                            |
| De no ser el Productor de<br>Facturas, etc.                                                                                 | la mercancia, recuerde que ante una verificación d                                                            | e origen, Ud. deberá de presentar toda la documentación | que acredite el origen de la mercancia y los materiales | utilizados para su producción. DE                 | DJJ, Affidavit,                            |
| PRODUCTOR<br>Solicitar Validación do                                                                                        | Productor                                                                                                    |                                                         |                                                         |                                                   |                                            |
|                                                                                                    |                                                                                                    | NOMBRE                                                  |                                                         | VALIDADOR                                         | EDITAR                                     |
| RUC                                                                                                    | 20517933318                                                                                                   | VIVEROS GENESIS SAC                                     |                                                         | si                                                |                                            |
|                                                                                                    |                                                                                                    |                                                         |                                                         |                                                   |                                            |
|                                                                                                    |                                                                                                    |                                                         |                                                         |                                                   |                                            |
|                                                                                                    |                                                                                                    |                                                         |                                                         |                                                   |                                            |

| Fecha de Actualización: 29/11/2013 17:35 | Versión: 1.0.0   | MU-CO-05-FM |
|------------------------------------------|------------------|-------------|
| Preparación: Control de Calidad/my.      | Página 75 de 128 | MINCETUR    |

### III.5.2. DJs Validadas por el Productor

Cuando el Productor valida la información correspondiente a su Producto, le informa al Exportador para que continúe con el trámite.

Entonces, cuando el Exportador ingresa a la **Solicitud** (en el ejemplo **2013001848**) encuentra activo el botón Transmitir pues se tiene la información obligatoria y los adjuntos.

| Pure do pure do puerto do acceso para tus operaciones de comercio est         Puer A SOLICITUD       SOLICITUD       DECLARACIÓN JURADA       DOCUMENTO RESOLUTIVO       BUZÓN ELECTRÓNICO       SERVICIOS         PUEL ACIDERIOS       Contrata doma       Contrata doma       SERVICIOS       SERVICIOS       SERVICIOS         DEL ACIDERIOS       Contrata doma       Contrata doma       SERVICIOS       SERVICIOS       SERVICIOS         DEL ACIDERIOS       Contrata doma       Contrata doma       SERVICIOS       SERVICIOS       SERVICIOS         DEL ACIDERIOS       Contrata doma       Contrata doma       SERVICIOS       SERVICIOS       S                                                                                                    | tanilla Única de Comercio Exte                                                                                                    | rior                                                                                                    |                                         |                       |                     |                       |               |                             |
|----------------------------------------------------------------------------------------------------|----------------------------------------------------------------------------------------------------|----------------------------------------------------------------------------------------------------|-----------------------------------------|-----------------------|---------------------|-----------------------|---------------|-----------------------------|
| NUEVA SOLICITUD DECLARACIÓN JURDA DECUMENTO RESOLUTIVO BUZÓN ELECTRÓNICO SERVICIOS                                                                                                    | <b>Mice</b>                                                                                                    |                                                                                                    |                                         |                       |                     | Un sólo punto de acce | so para tus o | peraciones de comercio exte |
| EH. ADDERSON EXAMPLE   DEC ADDERSON CMARAN DE COMERCIO, PRODUCCIÓN Y TURBINO DE SAN MARTÍN <b>COMERCIÓN COMERCIÓN COM</b>                                                                                                    | Peru                                                                                                    | NUEVA SOLICITUD                                                                                                    | SOLICITUD DECLAR                        | ACIÓN JURADA D        | OCUMENTO RESOLUTIVO | BUZÓN ELECTRÓNICO     | SERVICIOS     |                             |
| TOS BEL A SOLICITUD    Tos de Belinki: 2011/2013 1434/07   Pecha de Inkis: 2011/2013 17.114/2   Tos de Bolicità: Restantione   Tos de Solicitante Restantione   Tos de Solicitante Restantione   Tos de Solicitante Restontantione   Tos de Bolicità: Restontantione   Tos de Solicitante Restontantione   Tos de Solicitante No. Documente   Solicitante Martine   Restontante Solicitante   Tos de Solicita                                                                                                    | DEL ACUERDO: BOLIVIA<br>RDO COMERCIAL: Comuni<br>AD CERTIFICADORA: CÁMAR<br>CT005 - Calificacion de D                                                                                                    | A<br>Idad Andina<br>IA DE COMERCIO, PRODUCCIÓN Y TURIS<br>Declaración Jurada (TUPA: S/N)                                                                                                | MO DE SAN MARTÍN                        |                       |                     |                       |               |                             |
| ran de Solicitationes en la constructiones en la constructiones en la co  |                                                                                                    |                                                                                                    |                                         |                       |                     |                       |               |                             |
| re de Stellet in eine de Iniein 2010/1943 et de Iniein 2011/2013 17:11-42<br>Auge 12 Stellet in eine de Iniein 2012/2014 23 de 27 Person en eine de Origen en eine de Origen en | TOS DE LA SOLICITUD                                                                                                    |                                                                                                    |                                         |                       |                     |                       |               |                             |
| Passier Training         Mais Information         Regression           Data del Solicitante         In del Solicitante         Cinterio de Organization           Carton del Solicitante         Cinterio de Organization         Cinterio de Organization           Solicitante         ERSONAL JURDICA         Solicitante         Solicitante           Todo de Organization         RESONAL JURDICA         Solicitante         Solicitante           Todo de Organization         RESONAL JURDICA         Solicitante         Solicitante           Todo de Organization         RESONAL JURDICA         Solicitante         Solicitante           Todo de Organization         Resonal Lurdica Solicitante         Solicitante         Solicitante           Todo de Organization         Resonal Lurdica Solicitante         Solicitante         Solicitante           Todo de Organization         Resonal Lurdica Solicitante         Solicitante         Solicitante           Darialitation         Solicitante         Solicitante         Solicitante         Solicitante           Darialitation         Solicitante         Solicitante         Solicitante         Solicitante           Darialitation         Solicitante         Solicitante         Solicitante         Solicitante           Solicitatione         Solicitante         Solicitan                                                                                                    | ro de Solicitud: 201300                                                                                                    | 1848 Fecha de Inicio: 26/11/201                                                                                                    | 3 14:34:07 Fecha Actualizaci            | ón: 28/11/2013 17:11: | 42                  |                       |               |                             |
| Baster Main         Regression           Date of Solicitant         Rid data Solicitant         Catera data Solicitant           Image: Control Latera Latera L                                                                                                    |                                                                                                    |                                                                                                    |                                         |                       |                     |                       |               |                             |
| Parte de Solucitaria       Rel de Solucitaria       Conservation         Dirác de Solucitaria       Rescolucitaria       Rescolucitaria       Re                                                                                                    | ransmitir Desistir Trámite                                                                                                    | e Más Información Regresar                                                                                                    |                                         |                       |                     |                       |               |                             |
| Data     Mit dati Sunction     Preprint       Profe Section     ERSONA_UNDERDA       Tipo de Pocomente:     PERSONA_UNDERDA       Tipo de Pocomente:     PRU       NoneerRation Social:     FARINDUSTRIA S.A.       Denstellitation:     JR. MARISCAL MILLER UBS LOBATON 2151 LIMA LIMA LINCE       Departamente:     JR. MARISCAL MILLER UBS LOBATON 2151 LIMA LIMA LINCE       Departamente:     JIMA       Provinci:     LIMA       Provinci:     LIMA       Provinci:     LIMA       Provinci:     Saballeroffsteminidustia com pe<br><b>Destorestection:</b> Provinci:     Nine. Pocomente:       Refered A WARE PRADO PEREZ       Densibil:     AVARE PRADO PEREZ       Provinci:     LIMA       Provinci:     LIMA       Densibil:     AVARE PRADO PEREZ       Provinci:     LIMA       Provinci:     LIMA       Provinci:     LIMA       Provinci:     LIMA       Provinci:     LIMA       Provinci:     LIMA       Provinci:     LIMA       Provinci:     LIMA       Provinci:     LIMA       Provinci:     LIMA       Provinci:     LIMA       Provinci:     LIMA       Provinci:     LIMA <tr< td=""><td></td><td></td><td></td><td></td><td></td><td></td><td></td><td></td></tr<>                                                                                                    |                                                                                                    |                                                                                                    |                                         |                       |                     |                       |               |                             |
| ArSO BATULAR           RSO BATULAR           RSO BATURDICA           Source Sample Sample S                                                                                                    | Datos del Solicitante                                                                                                    | Rol del Solicitante                                                                                                    | riterio de Origen                       |                       |                     |                       |               |                             |
| Data       Sequencia       Sequencia                                                                                                    |                                                                                                    |                                                                                                    |                                         |                       |                     |                       |               |                             |
| Tip de Processe     FERSONAL     FERSONAL     Set Statistical       Tip de Documentic     AURINUSTRA S.     Set Statistical     Set Statistical       Densitical     ARINUSTRA S.     Set Statistical     Set Statistical       Densitical     Set Statistical     Set Statistical     Set Statistical       Densitical     Set Statistical     Set Statistical     Set Statistical       Densitical     Set Statistical     Set Statistical     Set Statistical       Provinci     Na     Caluar     Set Statistical     Set Statistical       Definition     Set Statistical     Set Statistical     Set Statistical     Set Statistical       Definition     Na Statistical     Set Statistical     Set Statistical     Set Statistical       Definition     Na Statistical     Set Statistical     Set Statistical     Set Statistical       Definition     Na Statistical     Set Statistical     Set Statistical     Set Statistical       Definition     Na Statistical     Set Statistical     Set Statistical     Set Statistical       Definition     Na Statistical     Set Statistical     Set Statistical     Set Statistical       Definition     Na Statistical     Set Statistical     Set Statistical     Set Statistical       Definition     Na Statistical     Set Statistical <th>DATOS DEL TITULAR</th> <th></th> <th></th> <th></th> <th></th> <th></th> <th></th> <th></th>                                                                                                    | DATOS DEL TITULAR                                                                                                    |                                                                                                    |                                         |                       |                     |                       |               |                             |
| Tip de comente     Ru     No. Documente     20229930       Nomber January Landau Landau La                                                                    | Tipo de Persona:                                                                                                    | PERSONA JURIDICA                                                                                                    |                                         |                       |                     |                       |               |                             |
| Network Back       ARRING VIETRIA S.         Damidie Construction       ARRING VIETRIA S. LINE USE ALLINE USE ALLINE USE A                                                                              | Tipo de Documento:                                                                                                    | RUC                                                                                                    | Nro. Documento:                         | 20262996              | 329                 |                       |               |                             |
| Bensile       AL KAISCA KULLER URB. LOBALINA LINCE         Braine       LA         By antamento:       LA         By antamento:       LA         By antamento:       LA         By antamento:       LA         By antamento:       LA         By antamento:       LA         By antamento:       LA         By antamento:       LA         By antamento:       LA         By antamento:       By antamento:         By antamento:       By antamento:         By antamento:       By antamento:         By antamento:       Maximum Antamento:         By antamento:       LA         By antamento:       LA                                                                                                    | Nombre/Razón Social:                                                                                                    | FARMINDUSTRIA S.A.                                                                                                    |                                         |                       |                     |                       |               |                             |
| Deparametric         LMA           Provincia:         LMA           Distrito:         LNGE           Tailéfonci:         diffont           Biéfonci:         aballoctification           Biéfonci:         gaballoctification           Biéfonci:         bable           Biéfonci:         gaballoctification           Biéfonci:         gaballoctification           Biéfonci:         gaballoctification           Biéfonci:         gaballoctification           Biéfonci:         MC           Biéfonci:         MC           Biéfonci:         MC           Biéfonci:         MC           Biéfonci:         MC           Biéfonci:         MC           Biéfonci:         MC           Biéfonci:         LNA           Biéfonci:         LNA           Biéfonci:         LNA           Biéfonci:         LNA           Biéfonci:         LNA           Biéfonci:         LNA           Biéfonci:         LNA           Biéfonci:         LNA           Biéfonci:         LNA           Biéfonci:         LNA           Biéfonci:         LNA <t< td=""><td>Domicilio:</td><td>JR. MARISCAL MILLER URB. LO</td><td>BATON 2151 LIMA LIMA LINCE</td><td></td><td></td><td></td><td></td><td></td></t<>                                                                                                    | Domicilio:                                                                                                    | JR. MARISCAL MILLER URB. LO                                                                                                    | BATON 2151 LIMA LIMA LINCE              |                       |                     |                       |               |                             |
| Provinci         LMA           Datein         LNCE           Datein         Statum           Toffont         Caluar         Fac         470170           Correstedition:         abalengitaministration and<br>abalengitaministration and<br>abale      | Departamento:                                                                                                    | LIMA                                                                                                    |                                         |                       |                     |                       |               |                             |
| Data     LNCE       Takéonic     41000     Catular:     Fac:     470170       Correre ele divisione     Sale divisione     Fac:     470170       Sale divisione     Sale divisione     Sale divisione     Sale divisione       Sale divisione     Sale divisione     Sale divisione     Sale divisione       Sale divisione     Sale divisione     Sale divisione     Sale divisione       Sale divisione     Sale divisione     Sale divisione     Sale divisione       Sale divisione     Sale divisione     Sale divisione     Sale divisione       Sale divisione     Sale divisione     Sale divisione     Sale divisione       Sale divisione     Sale divisione     Sale divisione     Sale divisione       Sale divisione     Sale divisione     Sale divisione     Sale divisione       Sale divisione     Sale divisione     Sale divisione     Sale divisione       Sale divisione     Sale divisione     Sale divisione     Sale divisione       Sale divisione     Sale divisione     Sale divisione     Sale divisione       Sale divisione     Sale divisione     Sale divisione     Sale divisione       Sale divisione     Sale divisione     Sale divisione     Sale divisione       Sale divisione     Sale divisione     Sale divisione     Sale divisi                                                                                                    |                                                                                                    | LIMA                                                                                                    |                                         |                       |                     |                       |               |                             |
| Telédone:         Fai:         47010           Corro electrónico:         abalicongtaminaturia con per         470110           Corro electrónico:         abalicongtaminaturia con per         470110           Corro electrónico:         No         0.0000mento:         0.050508           Corro electrónico:         NAGRE PADAD PEREZ             Construction:         AVACEE PADAD PEREZ             Pontanento:         AVACEE PADAD PEREZ             Pontanento:         AVACEE PADAD PEREZ             Pontanento:         AVACEE PADAD PEREZ             Pontanento:         LIMA              Pontanento:         LIMA              Pontanento:         LIMA              Pontanento:         LIMA               Teléno:         Collair:          Far:            Corro electrónico:         Jere Do OPENCIONES                                                                                                    | Provincia:                                                                                                    |                                                                                                    |                                         |                       |                     |                       |               |                             |
| Inform         Inform         Inform<                                                                                                    | Provincia:<br>Distrito:                                                                                                    | LINCE                                                                                                    |                                         |                       |                     |                       |               |                             |
| Name         No. Occumento:         No. Occumento:         O850858           Top de Documento:         JAVIER PRADO PEREZ                                                                                                    | Provincia:<br>Distrito:<br>Teléfono:                                                                                                    | LINCE 4117000                                                                                                    | Celular                                 |                       |                     | Fav                   |               | 4701170                     |
| Description         No. Documento:         0565956           Apolito y More PRADO PERE                                                                                                    | Provincia:<br>Distrito:<br>Teléfono:                                                                                                    | LINCE<br>4117000                                                                                                    | Celular:                                |                       |                     | Fax:                  |               | 4701170                     |
| Tip de Documento:         DN         No. Documento:         085858           Apellidor y Hombres:         JAVIER PRADO PEREZ             Domicilio:         AVJAVIER PRADO 4302             Departamento:         LIMA             Provinoi:         LIMA             Diatidor:         LIMA             Diatidor:         LIMA             Diatidor:         LIMA             Diatidor:         Collar:          Facilitation:           Operational:         Operational:         Facilitation:         Facilitation:           Diatidor:         Collar:          Facilitation:         Facilitation:           Correo electrónico:         JEFE DE OPERACIONES           Facilitation:         Facilitation:                                                                                                    | Provincia:<br>Distrito:<br>Teléfono:<br>Correo electrónico:                                                                                                    | LINCE<br>4117000<br>pceballero@farmindustria.com.pe                                                                                                    | Celular:                                |                       |                     | Fax:                  |               | 4701170                     |
| Apellidos y Ilonbres:         JAVIER PRADO PEREZ           Demidiii:         M JAVIER PRADO 423           Demidiii:         M JAVIER PRADO 423           Departamento:         LINA           Provinci:         LINA           Diatrio:         SAN ISDRO           Telefono:         Celular:           Cerros electrónico:         disgledischmail.com           Cargo:         JEF DE OPERACIONES                                                                                                    | Provincia:<br>Distrito:<br>Teléfono:<br>Correo electrónico:<br>DATOS DEL DEOLARANTE                                                                                                    | LINCE<br>4117000<br>pcaballero@farmindustria.com.pe                                                                                                    | Celular:                                |                       |                     | Fax:                  |               | 4701170                     |
| Departmente:         AV JA/IER PRADO 432           Departmente:         LIMA           Desarrente:         LIMA           Desarrente:         Contract           Desarrente:         Celular:           Cerroe electrónico:         gitapie@hotmail.com           Cargo:         JEFE DE OPERACIONES                                                                                                    | Provincia:<br>Distrito:<br>Teléfono:<br>Correo electrónico:<br>DATOS DEL DEOLARANTE<br>Tipo de Documento:                                                                                                    | LINCE<br>4117000<br>posballero@farmindustria.com.pr<br>E                                                                                                    | Celular:                                | 08595858              |                     | Fax:                  |               | 4701170                     |
| Cambra         In Section 1000 Gal           Departamento         LIMA           Provincia:         LIMA           Distributo:         SAN ISIORO           Teléfono:         Cafular:           Correo electrónico:         gifapia@notil.com           Cargo:         JEFE DE OPERACIONES                                                                                                    | Provincia:<br>Distrito:<br>Teléfono:<br>Correo electrónico:<br>DATOS DEL DECLARANTE<br>Tipo de Documento:<br>Apollidos y Impres:                                                                                                    | LINCE<br>4117000<br>pcaballero@farmindustria.com.pd<br>pcaballero@farmindustria.com.pd<br>DNI<br>JAVIER PRADO PERE7                                                                     | Celular:<br>Nro. Documento:             | 08595858              |                     | Fax:                  |               | 4701170                     |
| Cargo:         Cargo:         Fac:                                                                                                    | Provincia:<br>Distrito:<br>Teléfono:<br>Correo electrónico:<br>DATOS DEL DECLARANTE<br>Tipo de Documento:<br>Apelitios y Nombres:<br>Descivilio:                                                                                       | LINCE<br>4117000<br>poballero@famindustria.com.pa<br>DNI<br>JAVIER PRADO PEREZ<br>AV LINEE PRADO 427                                                                                    | Celular:                                | 08595858              |                     | Fax:                  |               | 4701170                     |
| Certage:     Effe De OPERACIONES                                                                                                    | Provincia:<br>Distrito:<br>Teléfono:<br>Correo electrónico:<br>DATOS DEL DECLARANTI<br>Tipo de Documento:<br>Apellidos y Nombres:<br>Domicilio:                                                                                        | LINCE<br>4117000<br>poballero@farmindustria.com.pd<br>NI<br>JAVIER PRADO PEREZ<br>AV JAVIER PRADO 432                                                                                   | Celular:                                | 08595859              |                     | Fax:                  |               | 4701170                     |
| Takéhon:         Celular:         Fax:           Correo electrónico:         gftspla@hotmail.com         Fax:           Cargo:         JEFE DE OPERACIONES         Fax:                                                                                                    | Provincia:<br>Distrito:<br>Teléfono:<br>Correo electrónico:<br>DATOS DEL DECLARANTI<br>Tipo de Documento:<br>Apelitidos y Nombres:<br>Demicilio:<br>Departamento:<br>Peruincia:                                                        | LINCE<br>4177000<br>pobalitero@farmindustria.com.pe<br>DNI<br>JAVIER PRADO PEREZ<br>AV JAVIER PRADO 432<br>LINA<br>I NA                                                                 | Celular:                                | 0859585               |                     | Fax:                  |               | 4701170                     |
| leetono: Ceruar: Fax:<br>Correo electrónico: gitapia@hotmail.com<br>Cargo: JEFE DE OPERACIONES                                                                                                    | Provincia:<br>Distrito:<br>Teléfono:<br>Correo electrónico:<br>DATOS DEL DECLARANTI<br>Tipo de Documento:<br>Apellidos y Nombres:<br>Domisilio:<br>Departamento:<br>Provincia:                                                         | LINCE<br>4117000<br>pobabilero@farmindustria.com.pr<br>DNI<br>JAVIER PRADO PEREZ<br>AV JAVIER PRADO 422<br>LIMA<br>LIMA<br>SAN ISIDEO                                                   | Celular:                                | 0859580               |                     | Fax:                  |               | 4701170                     |
| Carreo electrónico: qfasis@hctmail.com<br>Cargo: JEFE DE OPERACIONES                                                                                                    | Provincia:<br>Distrito:<br>Teléfono:<br>Correo electrónico:<br>DATOS DEL DECLARANTO<br>Tipo de Documento:<br>Apellidos y Nombres:<br>Departamento:<br>Provincia:<br>Distrito:                                                          | LINCE<br>4117000<br>posballero@termindustria.com pr<br>DNI<br>JAVIER PRADO PEREZ<br>AV JAVIER PRADO 422<br>LIMA<br>LIMA<br>SAN ISIDRO                                                   | Celular:                                | 08595858              |                     | Fax:                  |               | 4701170                     |
| Cargo: JEFE DE OPERACIONES                                                                                                    | Provincia:<br>Distrito:<br>Teléfono:<br>Corres electrónico:<br>DED DEL DECLARANTE<br>Tipo de Documento:<br>Apolitido y Nombres:<br>Domisilio:<br>Departamento:<br>Provincia:<br>Delarito:                                              | LINCE<br>4117000<br>pobaliero@farmindustia.com.pr<br>DNI<br>JAVIER PRADO PEREZ<br>AV JAVIER PRADO 432<br>LINA<br>LINA<br>SAN ISIDRO                                                     | Celular:<br>Nro. Documento:<br>Celular: | 0855555               |                     | Fax:                  |               | 4701170<br>Fax:             |
|                                                                                                    | Provincia:<br>Distrito:<br>Teléfono:<br>Correo electrónico:<br><b>DATOS DEL DECLARANTE</b><br>Tipo de Documento:<br>Apellidos y Nombres:<br>Domicilio:<br>Departamento:<br>Provincia:<br>Distrito:<br>Teléfono:<br>Cerreo electrónico: | LINCE<br>4117000<br>pooballero@farmindustria.com.pd<br>DNI<br>JAVIER PRADO PEREZ<br>AV JAVIER PRADO 432<br>LINA<br>LINA<br>SAN ISIDRO<br>cjftapla@hotmail.com                           | Celular:<br>Nro. Documento:<br>Celular: | 0859580               |                     | Fax:                  |               | 4701170<br>Fax:             |
|                                                                                                    | Provincia:<br>Distrito:<br>Teléfono:<br>Corrao electrónico:<br>Troo de Documento:<br>Apolidos y Nombre:<br>Domicilio:<br>Departamento:<br>Provincia:<br>Distrito:<br>Teléfono:<br>Cargo:                                               | LINCE<br>411700<br>pobaliero@famindustia.com.pr<br>DNI<br>JAVIER PRADO PEREZ<br>AV JAVIER PRADO 432<br>LINA<br>LINA<br>LINA<br>SAN ISIDRO<br>cjfapia@hotnail.com<br>JEFE DE OPERACIONES | Celular:<br>Nro. Documento:<br>Celular: | 08595856              |                     | Fax:                  |               | 4701170<br>Fax:             |

Asimismo, al ingresar a la pestaña **Rol del Solicitante** puede consultar los datos del **PRODUCTOR** <sup>C</sup> (columna VER), más ya no puede modificarlo.

| Fecha de Actualización: 29/11/2013 17:35 | Versión: 1.0.0   | MU-CO-05-FM |
|------------------------------------------|------------------|-------------|
| Preparación: Control de Calidad/my.      | Página 76 de 128 | MINCETUR    |

Producto: Manual de Usuario VUCE - COMPONENTE DE ORIGEN

Asunto: Ventanilla Única de Comercio Exterior

Ámbito: Público

| NUE VA SOLICITUD SOLICITUD DECLARACIÓN JURADA DOCUMENTO RESOLUTIVO BUZÓN ELECTRÓNICO SERVICIOS   EN ACKREDO: SUNAR ENDOCUMENTO RESOLUTIVO BUZÓN ELECTRÓNICO SERVICIOS ENTRONO ENDOCUMENTO RESOLUTIVO BUZÓN ELECTRÓNICO SERVICIOS ENTRONO ENDOCUMENTO RESOLUTIVO BUZÓN ELECTRÓNICO SERVICIOS ENTRONO ENDOCUMENTO RESOLUTIVO BUZÓN ELECTRÓNICO SERVICIOS ENTRONO ENTRONO <p< th=""><th>ntanilla Única de Com</th><th>nercio Exterior</th><th></th><th></th><th></th><th>JAVER</th><th>PRADO PEREZ (USUJAVIERPROD) SI</th></p<>                                                                                                    | ntanilla Única de Com                                                                                                    | nercio Exterior                                                                                                    |                                                              |                                              |                                            | JAVER                                                    | PRADO PEREZ (USUJAVIERPROD) SI      |
|----------------------------------------------------------------------------------------------------|----------------------------------------------------------------------------------------------------|----------------------------------------------------------------------------------------------------|--------------------------------------------------------------|----------------------------------------------|--------------------------------------------|----------------------------------------------------------|-------------------------------------|
| Porti         NUEVA SOLICITUD         SOLICITUD         DECLARACIÓN JURADA         DOCUMENTO RESOLUTIVO         BUZÓN ELECTRÓNICO         SERVICIOS           REL ACHERIDO:         R. MUEVA SOLICITUD         SOLICITUD         DECLARACIÓN JURADA         DOCUMENTO RESOLUTIVO         BUZÓN ELECTRÓNICO         SERVICIOS           REL ACHERIDO:         R. MUEVA         SOLICITUD         DECLARACIÓN JURADA         DOCUMENTO RESOLUTIVO         BUZÓN ELECTRÓNICO         SERVICIOS           REL ACHERIDO:         Camarda de Declaración Jurada (TUPA: S/N)         NUEVA SOLICITUD         Techa Actualización:         2011/2013 17.1142           arror de Solicituti         2013001845         Fecha de Indice:         2011/2013 14.34.877         Fecha Actualización:         2011/2013 17.1142           Otos del Solicituti         Rol del Solicitante         Criterio de Origen         Celestricita de Drigen         Celestricita de Drigen           Popinador @         @         @         @         @         @         @           Popinador @         @         @         @         @         @         @           Popinador @         @         @         @         @         @         @         @           Popinador @         @         @         @         @         @         @         <                                                                                                    |                                                                                                    |                                                                                                    |                                                              |                                              |                                            |                                                          |                                     |
| NUEVA SOLICITUD SOLICITUD DELLARACION JURADA DOCUMENTO RESOLUTIVO BUZON ELECTRONICO SERVICIOS                                                                                                    |                                                                                                    | Perú                                                                                                    |                                                              |                                              | Un sólo punto de a                         | acceso para tus opera                                    | ciones de comercio exter            |
| BELACUERDO: BOLVA<br>BELACUERDO: COMPACIAL COMMAND DE SAN MARTÍN<br>CEUTITICADORAL CAMARTO DE COMPACIO, PRODUCCIÓN Y TURSINO DE SAN MARTÍN<br>CEUTITICADORAL CAMARTO DE COMPACIO, PRODUCCIÓN Y TURSINO DE SAN MARTÍN<br>CEUTITICADORAL CAMARTO DE COMPACIO, PRODUCCIÓN Y TURSINO DE SAN MARTÍN<br>CEUTITICADORAL CAMARTO DE COMPACIO, PRODUCCIÓN Y TURSINO DE SAN MARTÍN<br>CEUTITICADORAL CAMARTO DE COMPACION Y TURSINO DE SAN MARTÍN<br>CEUTITICADORAL CAMARTO DE COMPACION Y TURSINO DE SAN MARTÍN<br>CEUTITICADORAL CAMARTO DE COMPACION Y TURSINO DE SAN MARTÍN<br>CEUTITICADORAL CAMARTO DE SON COMPACION Y TURSINO DE SAN MARTÍN<br>CEUTITICADORAL CAMARTO DE SON COMPACION Y TURSINO DE SAN MARTÍN<br>CEUTITICADORAL CAMARTO DE SON COMPACION Y TURSINO DE SAN MARTÍN<br>CEUTITICADORAL CAMARTO DE SON COMPACION Y TURSINO DE SAN MARTÍN<br>CEUTITICADORAL CAMARTO DE SON COMPACION DE SON MARTÍN<br>CEUTITICADORAL CAMARTO DE SON COMPACION DE SON MARTÍN<br>CEUTITICADORAL CAMARTO DE SON COMPACION DE SON MARTÍN<br>CEUTITICADORAL CAMARTO DE SON COMPACION DE SON MARTÍN<br>CEUTITICADORAL CAMARTO DE SON COMPACION DE SON MARTÍN<br>CEUTITICADORAL CAMARTO DE SON COMPACION DE SON MARTÍN<br>CEUTITICADORAL CAMARTO DE SON COMPACION DE SON MARTÍN<br>CEUTITICADORAL CAMARTO DE SON COMPACION DE SON MARTÍN<br>CEUTITICADORAL CAMARTO DE SON COMPACION DE SON MARTÍN<br>CEUTITICADORAL CAMARTO DE SON COMPACION DE SON MARTÍN DE SON COMPACIÓN DE SON COMPACIÓN DE SO |                                                                                                    | NUEVA SOL                                                                                                    | SOLICITUD                                                    | DECLARACION JURADA                           | DOCUMENTO RESOLUTIVO                       | BUZON ELECTRONICO                                        | SERVICIOS                           |
| ATOS DE LA SOLICITUD ero de Solicitud: 201301845 Focha de Inicio: 201301845 Focha de Inicio: 201301845 Focha de Inicio: 201301845 Focha de Inicio: 201301845 Focha de Inicio: 201301845 Focha de Inicio: 2013018 Focha de Inicio: Folded Solicitante Criterio de Origen Folded Solicitante Folded Solicitante Folded Solicita                                             | DEL ACUERDO:<br>RDO COMERCIAL:<br>AD CERTIFICADORA:<br>CT005 - Calificac                                                                                                    | BOLIVIA<br>Comunidad Andina<br>CÁMARA DE COMERCIO, PRODUCCIÓN Y TUR<br>ion de Declaración Jurada (TUP)                                  | RISMO DE SAN MARTÍN<br>(A: S/N)                              |                                              |                                            |                                                          |                                     |
| ero de Solicitud: 2013001848 fecha de Inicio: 2011/2013 14.34.07 Fecha Actualización: 2011/2013 17.11.42 Teansmit: Desistir Trámite Más Información Regresar Datos del Solicitante Criterio de Origen Guardar  Rol  Expontador  Citerio del Solicitante Criterio de Origen  Expontador  Citerio del Productor  Expontador  Citerio del Productor  Expontador  Citerio de Index de Index de Index de Origen  Expontador  Citerio de Index de Index de Index de Origen  Expontador  Citerio de Index de Index de Index de Origen  Expontador  Citerio de Index de Index de Index de Origen  Expontador  Citerio de Index de Index de Index de Origen  Expontador  Citerio de Index de Index de Index de Origen  Expontador  Citerio de Index de Index de Index de Origen  Expontador  Citerio de Index de Index de Index de Origen  Expontador  Citerio de Index de Index de Index de Origen, Ud deberá de presentar toda la documentación que acredite el origen de la mercancia y los materiales utilizados para su producción. DOUJ, Affidavit, Expontador  Citerio de Index de Origen, Ud deberá de presentar toda la documentación que acredite el origen de la mercancia y los materiales utilizados para su producción. DOUJ, Affidavit, Expontador  Citerio de Index de Origen, Ud deberá de presentar toda la documentación que acredite el origen de la mercancia y los materiales utilizados para su producción. DOUJ, Affidavit, Expontador  Citerio de Index de Origen de Index de Origen de la mercancia y los materiales utilizados para su producción. DOUJ, Affidavit, Expontador  Citerio de Index de Origen de Index de Origen de la mercancia y los materiales utilizados para su producción. DOUJ, Affidavit, Expontador  Citerio de Index de Origen de Index de Origen de la mercancia y los materiales utilizados para su producción. DOUJ, Affidavit, Expontador  Citerio de Index de Origen de Index de Origen de la mercancia y los materiales utilizados para su producción. DOUJ, Affidavit, Expontador  Citerio de Index de Origen de Index de Origen de Index de Origen de la Materiales utilizado                                             | TOS DE LA SOLICI                                                                                                    | тир                                                                                                    |                                                              |                                              |                                            |                                                          |                                     |
| Items mit in Desistir Trämite Måis Información Regresar         Datos del Solicitante       Criterio de Origen         Guardat         Guardat         RoL         Exportador con Poder del Productor         Productor Q         Productor Q         Des ser el Productor de la mercancia, recuerde que ante una verificación de origen, Ud deberá de presentar toda la documentación que acredite el origen de la mercancia y los materiales utilizados para su producción. DD.UJ, Affidavit, Facturara, edc.         Productor Tor       VALIDADOR       VER         ITPO DOC.       NUM. DOCUMENTO       NOMBRE       VALIDADOR       VER         RuC       205 1793318       VIVEROS GENESIS SAC       51       Quardat                                                                                                    | ro de Solicitud:                                                                                                    | 2013001848 Fecha de Inicio:                                                                                                    | 26/11/2013 14:34:07 Fe                                       | cha Actualización: 26/11/201                 | 3 17:11:42                                 |                                                          |                                     |
| Frankritt       Desistiir Trämitte       Mää información       Regressar         Datos del Solicitante       Rol del Solicitante       Criterio de Origen         Guardati       Image: Solicitante       Image: Solicitante       Image: Solicitante         Image: Solicitante       Rol del Solicitante       Criterio de Origen         Guardati       Image: Solicitante       Image: Solicitante       Image: Solicitante         Image: Solicitante       Image: Solicitante       Image: Solicitante       Image: Solicitante         Image: Solicitante       Image: Solicitante       Image: Solicitante       Image: Solicitante         Image: Solicitante       Image: Solicitante       Image: Solicitante       Image: Solicitante         Image: Solicitante       Image: Solicitante       Image: Solicitante       Image: Solicitante         Image: Solicitante       Image: Solicitante       Image: Solicitante       Image: Solicitante         Image: Solicitante       Image: Solicitante       Image: Solicitante       Image: Solicitante       Image: Solicitante         Image: Solicitante       Image: Solicitante       Image: Solicitante       Image: Solicitante       Image: Solicitante       Image: Solicitante         Image: Solicitante       Image: Solicitante       Image: Solicitante       Image: Solicitante       Image: Solicitante <th></th> <th></th> <th>-</th> <th></th> <th></th> <th></th> <th></th>                                                                                                    |                                                                                                    |                                                                                                    | -                                                            |                                              |                                            |                                                          |                                     |
| Dates del Solicitante       Criterio de Origen         Guardari         Rol. <ul> <li>Expontador @</li> <li>Expontador @</li> <li>Productor on Poder del Productor</li> <li>Productor y Expontador @</li> <li>Expontador del Productor @</li> <li>Productor y Expontador @</li> <li>Expontador del Productor</li> </ul> De no ser el Productor de la mercancia, recuerde que ante una verificación de origen, Ud deberá de presentar toda la documentación que acredite el origen de la mercancia y los materiales utilizados pars au producción. DD.UJ. Affidavit, Presentar et de:         Productor y       Expontador Con poder del Productor       Valudados pars au producción. DD.UJ. Affidavit, Presentar et de:         Productor y Expontador de la mercancia, recuerde que ante una verificación de origen, Ud deberá de presentar toda la documentación que acredite el origen de la mercancia y los materiales utilizados pars au producción. DD.UJ. Affidavit, Presentar et de:         PRODUCTOR       VALIDADOR       VER         Ruc       2051793318       VVEROS GENESS SAC       Si       C                                                                                                    | ansmitir Desistir                                                                                                    | Trámite Más Información Regresa                                                                                                    | ar                                                           | _                                            |                                            |                                                          |                                     |
| Biological Colspan="2">Secondadi Colspan="2">Secondadi Colspan="2">                                                                                        | Datos del Solici                                                                                                    | tante Rol del Solicitante                                                                                                    | Criterio de Orig                                             | jen                                          |                                            |                                                          |                                     |
| RoL <ul> <li>Exportador</li></ul>                                                                                                    |                                                                                                    |                                                                                                    |                                                              |                                              |                                            |                                                          |                                     |
| ROL <ul> <li>Expondsor @</li> <li>Expondsor con Poder del Productor</li> <li>Productor ?</li> <li>Productor ?</li> <li>Expondsor con poder del Productor</li> </ul> De notación ? <ul> <li>Expondsor con poder del Productor</li> <li>Productor de la mercancia, recuerde que ante una ventificación de origen, Ud. deberá de presentar tode la documentación que acredite el origen de la mercancia y los materiales utilizados para su producción. DOUU, Affident, Factures, etc.</li> </ul> TIPO DOC.           NUML DOCUMENTO         NOMBRE         VALIDADOR         VER         Ver           RUC         2051793318         VIVEROS GENESIS SAC         SI         C.                                                                                                    | Guardar                                                                                                    |                                                                                                    |                                                              |                                              |                                            |                                                          |                                     |
| Exportador ®     Exportador con Poder del Productor       Productor       Productor V      Productor de la mercancia, recuerde que ante una verificación de origen, Ud. deberá de presentar toda la documentación que acredite el origen de la mercancia y los materiales utilizados para su producción. DO.J.J. Affidant, Facturas, etc.      Productor V      Productor de la mercancia, recuerde que ante una verificación de origen, Ud. deberá de presentar toda la documentación que acredite el origen de la mercancia y los materiales utilizados para su producción. DO.J.J. Affidant, Facturas, etc.      Productor de la mercancia, recuerde que ante una verificación de origen, Ud. deberá de presentar toda la documentación que acredite el origen de la mercancia y los materiales utilizados para su producción. DO.J.J. Affidant, Facturas, etc.      Productor de la mercancia, recuerde que ante una verificación de origen, Ud. deberá de presentar toda la documentación que acredite el origen de la mercancia y los materiales utilizados para su producción. DO.J.J. Affidant, Facturas, etc.      Productor de la mercancia, recuerde que ante una verificación de origen, Ud. deberá de presentar toda la documentación que acredite el origen de la mercancia y los materiales utilizados para su producción. DO.J.J. Affidant, Facturas, etc.     Productor de la mercancia, recuerde que ante una verificación de origen, Ud. deberá de presentar toda la documentación que acredite el origen de la mercancia y los materiales utilizados para su producción. DO.J.J. Affidant, Facturas, etc.  Productor de la mercancia, recuerde que ante una verificación de origen, Deberá de presentar toda la documentación que acredite el origen de la mercancia y los materiales utilizados para su producción. DO.J.J                                                                                                    | Guardar                                                                                                    |                                                                                                    |                                                              |                                              |                                            |                                                          |                                     |
| Productor © Peportador col Pioductor © Productor ©  Productor V Exportador col pioductor V Exportador and e orgen, Ud. deberá de presentar toda la documentación que acredite el origen de la mercancia y los materiales utilizados para su producción. DD.U.J. Affidenti, Facturas, etc. PRODUCTOR TIPO DOC. NUIA. DOCUMENTO NOMBRE VALIDADOR VER RUC 2051793318 VIVEROS GENESIS SAC SI Que no ser al Productor de la mercancia y los materiales utilizados para su producción. DD.U.J. Affidenti, Facturas, etc.                                                                                                    | Guardar<br>ROL                                                                                                    |                                                                                                    |                                                              |                                              |                                            |                                                          |                                     |
| Productor V Expontador Con poder del Productor      De nos ser el Productor de la mercancia, recuerde que ante una verificación de origen, Ud. deberá de presentar toda la documentación que acredite el origen de la mercancia y los materiales utilizados para su producción. DD.J.J. Affidavit, Pacturas, etc.  PRODUCTOR  TIPO DOC. NUM. DOCUMENTO NOMBRE VER  RUC 2051793318 VIVEROS GENESIS SAC SI C                                                                                                    | Guardar<br>ROL<br>Exportador                                                                                                    |                                                                                                    |                                                              |                                              |                                            |                                                          |                                     |
| Productory y Expontator   Productory y Expontator   De noductory y Expontator Composed all Productor   De noductory y Expontator Acopiador com poder del Productor   De noser el Productor de la mercancia, recuerde que ante una venificación de orgen, Ud. deberá de presentar toda la documentación que acredite el orgen de la mercancia y los materiales utilizados para su producción. DDJJ, Affidavit, Factura, etc.   PRODUCTOR   TIPO DOC.   NUML DOCUMENTO   NOMBRE   VALIDADOR   VER   RUC   2051793318 Viveros GENESIS SAC   SI                                                                                                    | Guardar<br>ROL<br>© Exportador Co                                                                                                    | n Poder del Productor 2                                                                                                    |                                                              |                                              |                                            |                                                          |                                     |
| Countinual Recipitation Controller les Production         De no ser el Productor de la mercancia, recuente que ante una venificación de origen, Ud. deberá de presentar toda la documentación que acredite el origen de la mercancia y los materiales utilizados para su producción. DD.UJ. Affidavit, Facturar, etc.         PRODUCTOR         TIPO DOC.       NUM. DOCUMENTO       NOMBRE       VALIDADOR       VER         RUC       2051793318       VIVEROS GENESIS SAC       SI       Q.                                                                                                    | Guardar  ROL  Exportador  Exportador  Productor  ROL  Productor  ROL  ROL  ROL  ROL  ROL  ROL  ROL  RO                                                                                                    | n Poder del Productor                                                                                                    |                                                              |                                              |                                            |                                                          |                                     |
| De no ser el Productor de la mercancia, recuerde que ante una ventificación de orgen, Ud. deberá de presentar toda la documentación que acredite el origen de la mercancia y los materiales utilizados para su producción. DDUU Affident,<br>PRODUCTOR<br>TIPO DOC. NUM. DOCUMENTO NOMBRE VER<br>RUC 20517933318 VIVEROS GENESIS SAC SI                                                                                                    | Cuardar  ROL  Exportador C  Exportador C  Productor C  Productor y Ex  Foundation Productor y Ex  Foundation Productor Productor  | n Poder del Productor 😨<br>uportador @<br>monador non ander del Broductor                                                               |                                                              |                                              |                                            |                                                          |                                     |
| PRODUCTOR           TIPO DOC.         NUML DOCUMENTO         NOMBRE         VALIDADOR         VER           RUC         20517933318         VIVEROS GENESIS SAC         SI         Q                                                                                                    | ROL <ul> <li>Exportador ©</li> <li>Productor ©</li> <li>Productor y Ex</li> <li>Exportador Action</li> </ul>                                                                                                    | n Poder del Productor 😨<br>uportador 😨<br>copiador con poder del Productor                                                              |                                                              |                                              |                                            |                                                          |                                     |
| TIPO DOC.         NUMI. DOCUMENTO         NOMBRE         VALIDADOR         VER           RUC         20517933318         VIVEROS GENESIS SAC         SI         C                                                                                                    | Cuardar<br>ROL<br>© Exportador ©<br>© Productor Q<br>© Productor y Ex-<br>© Productor y Ex-<br>© Exportador Ac<br>De no ser el Productor<br>Facturas, etc.                                                                                                    | n Poder del Productor<br>coportador<br>opadador con poder del Productor<br>or de la mercancia, recuerde que ante una ve                 | rificación de origen, Ud. debera                             | i de presentar toda la documentació          | n que acredile el origen de la mercancia y | r los materiales utilizados para su p                    | producción DDJJ, Affidavil,         |
| TIPO DOC.         NUML DOCUMENTO         NOMBRE         VALIDADOR         VER           RUC         20517933318         VIVEROS GENESIS SAC         SI         Q                                                                                                    | Guardar<br>ROL<br>© Exportador co<br>© Productor V<br>© Productor V<br>© Exportador Ac<br>De no ser el Producto<br>Pacturas, etc.<br>PRODUCTOR                                                                                                    | n Poder del Productor<br>portador<br>populador con poder del Productor<br>or de la mercancia, recuerde que ante una ve                  | vrificación de origen, Ud. deberá                            | i de presentar toda la documentació          | n que acredite el origen de la mercancia y | r los materiales utilizados para su p                    | producośn DDJJ, Afridavit,          |
| RUC 2051793318 VIVEROS GENESIS SAC SI                                                                                                    | Guardar  ROL  Exportador @ Exportador co Productor ?  Productor ? Exportador Ac  Productor y Exportador Ac  Productor y Exportador Ac  Productor pactor                                                                                                    | n Poder del Productor<br>roortador<br>roortador<br>or de la mercancia, recuerde que ante una ve                                         | rificación de origen, Ud. deberá                             | de presentar toda la documentació.           | n que acredite el origen de la mercancia y | r los materiales utilizados para su p                    | producción DDJJ, Affidavit,         |
|                                                                                                    | Guardar  ROL  Exportador @ Exportador co Productor ?  Productor ? Exportador AC  Productor ? Exportador AC  Productor y Exportador AC  Productor y Exportado | n Poder del Productor<br>portador<br>poptador con poder del Productor<br>or de la mercancia, recuerde que ante una ve<br>NUM. DOCUMENTO | rificación de origen, Ud deberá                              | i de presentar toda la documentació          | n que acredite el origen de la mercancia y | r los materiales utilizados para su p<br>VALIDADOR       | producción DOJJ, Affidavit,<br>VER  |
|                                                                                                    | Guardar  ROL  Exportador  Exportador  Productor  Productor  Exportador  Productor  Productor  Produ | n Poder del Productor<br>rportador<br>rportador<br>or de la mercancia, recuerde que ante una ve<br>NUM. DOCUMENTO<br>20517933318        | vrificación de origen, Ud deberá<br>NOMBRE<br>VVVEROS GENESI | i de presentar tode la documentació<br>S SAC | n que acredite el origen de la mercancia y | r los materiales utilizados para su p<br>VALIDADOR<br>Si | producción. DDJJ, Affidavit,<br>VER |

Al ingresar a la pestaña **Criterio de Origen**, da clic en Abrir Declaración Jurada y aprecia sólo la pestaña **Producto**,. Tampoco se permite que se modifiquen los datos del Producto.

| and the second second second second second second second second second second second second second second second |                                                                                 |                                                                                 |                                                                       |                                   |                                                     |            |
|----------------------------------------------------------------------------------------------------|---------------------------------------------------------------------------------|---------------------------------------------------------------------------------|-----------------------------------------------------------------------|-----------------------------------|-----------------------------------------------------|------------|
|                                                                                                    |                                                                                 |                                                                                 |                                                                       |                                   |                                                     |            |
|                                                                                                    |                                                                                 |                                                                                 |                                                                       |                                   |                                                     |            |
|                                                                                                    |                                                                                 |                                                                                 |                                                                       | Un sólo punto de ac               | ceso para tus operaciones de com                    | ercio exte |
| Peru                                                                                                    | NUEVA SOLICITUD SOLICIT                                                         | UD DECLARACIÓN JURADA                                                           | DOCUMENTO RESOLUTIVO                                                  | BUZÓN ELECTRÓNICO                 | SERVICIOS                                           |            |
|                                                                                                    |                                                                                 |                                                                                 |                                                                       |                                   |                                                     |            |
| S DEL ACUERDO: BOLIVIA                                                                                           |                                                                                 |                                                                                 |                                                                       |                                   |                                                     |            |
| TIDAD CERTIFICADORA: CÁMARA DE COMER                                                                             | CIO, PRODUCCIÓN Y TURISMO DE SAN I                                              | MARTÍN                                                                          |                                                                       |                                   |                                                     |            |
| ICT005 - Calificacion de Declaración                                                                             | Jurada (TUPA: S/N)                                                              |                                                                                 |                                                                       |                                   |                                                     |            |
|                                                                                                    |                                                                                 | Dec                                                                             | laración Jurada                                                       |                                   |                                                     |            |
| DATOS DE LA SOLICITUD                                                                                            | a                                                                               |                                                                                 |                                                                       |                                   |                                                     |            |
| mero de Solicitud: 2013001848                                                                                    | Cerrar                                                                          |                                                                                 |                                                                       |                                   |                                                     |            |
|                                                                                                    | Producto                                                                        |                                                                                 |                                                                       |                                   |                                                     |            |
| Transmitir Desistir Trámite Más Ir                                                                               | Guardar                                                                         |                                                                                 |                                                                       |                                   |                                                     |            |
| Datos del Solicitante Rol                                                                                        |                                                                                 |                                                                                 |                                                                       |                                   |                                                     |            |
|                                                                                                    |                                                                                 |                                                                                 |                                                                       |                                   |                                                     |            |
| DECLARACION JURADA                                                                                               | Detalle de la Mercancía                                                         | EDECAC                                                                          |                                                                       |                                   |                                                     |            |
| Abrir Declaración Jurada (1)                                                                                     | Denominación Comercial de la<br>Mercancía:                                      | I NEORO                                                                         |                                                                       |                                   |                                                     |            |
| CRITERIO DE ORIGEN                                                                                               |                                                                                 | FRUTA FRESCA PARA CONSUMO HU                                                    | MANO                                                                  | .:: (*)                           |                                                     |            |
| Guardar                                                                                                    | Características (materia<br>constitutiva, uso, aplicación):                     |                                                                                 |                                                                       |                                   |                                                     |            |
| Su mercancía cumple con el criterio de                                                                           |                                                                                 | 0810100000 - Fresas (fruti                                                      | llas)                                                                 | (7)                               |                                                     |            |
| Su mercancía cumple con el criterio de o                                                                         | Subpartida Arancelaria:                                                         | 🔯 Buscar                                                                        |                                                                       |                                   |                                                     |            |
| de clasificación arancelaria?:<br>Otro criterio?:                                                                | Unidad de Medida:                                                               | Kilogramo(s) v (*)                                                              |                                                                       |                                   |                                                     |            |
| Norma:                                                                                                    | Cantidad y Unidad de medida del                                                 |                                                                                 |                                                                       |                                   |                                                     |            |
| Criterio Origen:                                                                                                 | Producto                                                                        |                                                                                 |                                                                       |                                   |                                                     |            |
| Criterio Origen en Certificado:                                                                                  | Declaro bajo juramento que la informa<br>oportunamente a la entidad certificado | ción contenida en este documento es v<br>ra, cualquier cambio en la información | rerdadera y exacta y me hago respon<br>contenida en esta Declaración. | sable de comprobar lo aquí dec    | larado y de comunicar                               |            |
| DATOS DEL PRODUCTO                                                                                               | Acepto:                                                                         | V ()                                                                            |                                                                       |                                   |                                                     |            |
| Sistema Armonizado (8 dígitos):                                                                                  | 08101000                                                                        |                                                                                 |                                                                       |                                   |                                                     |            |
| Ver Datos del Producto en la DJ                                                                                  | Ver                                                                             |                                                                                 |                                                                       |                                   |                                                     |            |
|                                                                                                    |                                                                                 |                                                                                 |                                                                       |                                   |                                                     |            |
| De no ser el Productor de la mercancia, recue                                                                    | de que ante una verificacion de origen, U                                       | d. deberá de presentar toda la document                                         | ación que acredite el origen de la mero                               | ancia y los materiales utilizados | para su produccion. DDJJ, Affidavit, Facturas, etc. |            |
|                                                                                                    |                                                                                 |                                                                                 |                                                                       |                                   |                                                     |            |

| Fecha de Actualización: 29/11/2013 17:35 | Versión: 1.0.0   | MU-CO-05-FM |
|------------------------------------------|------------------|-------------|
| Preparación: Control de Calidad/my.      | Página 77 de 128 | MINCETUR    |

Como para este Acuerdo Comercial o Régimen Preferencial la información de los Materiales y la Descripción del Proceso Productivo requirió de la validación del Productor, ésta no puede ser visualizada por el Exportador.

Para que la Solicitud sea evaluada por la Entidad Certificadora se da clic en Transmitir . Ver página 67.

## III.6. SUBSANACIÓN DE SOLICITUD

Transmitida la Solicitud quien verifica los datos en la Entidad Certificadora es el Supervisor. En caso el Supervisor encontrara diferencias, información faltante o ilegible solicitará la Subsanación de la Solicitud. Recibiendo el Usuario (Exportador o Productor) una Notificación en el **BUZÓN ELECTRÓNICO**.

Al ingresar a la opción **BUZÓN ELECTRÓNICO** se aprecia que se ha recibido una Notificación de la Entidad Certificadora.

| BU | entanilla Única do Comercio Exterio<br>De cruío<br>Portá<br>DZÓN ELECTRÓNICO<br>Inte: | Un sólo punto de acceso para tus operad<br>NUEVA SOLICITUD SOLICITUD DECLARACIÓN JURADA DOCUMENTO RESOLUTIVO BUZÓN ELECTRÓ                    | 21000 PEREZ (USWAVER<br>210 nes de comerc<br>NICO SERVICIOS | REROD) <u>Sales</u><br>io exterior<br>S |
|----|---------------------------------------------------------------------------------------|----------------------------------------------------------------------------------------------------|-------------------------------------------------------------|-----------------------------------------|
|    | DE \$                                                                                 | ASUNTO                                                                                                    | FECHA ENVIO                                                 |                                         |
|    | SOCIEDAD NACIONAL DE<br>INDUSTRIAS                                                    | La Entidad ha iniciado la evaluación de la Solicitud de Calificación de Orisen 2013001003. Se ha cenerado la SUCE 2013000388                  | 11/07/2013 08:09:13                                         |                                         |
|    | SOCIEDAD NACIONAL DE<br>INDUSTRIAS                                                    | Aviso Previo a la Expiración de la Solicitud 2013000690                                                                                       | 10/07/2013 17:32:02                                         |                                         |
|    | CÁMARA DE COMERCIO,<br>PRODUCCIÓN Y TURISMO DE<br>SAN MARTÍN                          | Notificación 2013000112 para la SUCE 2013000366                                                                                               | 10/07/2013 08:38:51                                         |                                         |
|    | CÁMARA DE COMERCIO,<br>PRODUCCIÓN Y TURISMO DE<br>SAN MARTÍN                          | La Entidad ha iniciado la evaluación de la Solicitud de Calificación de Orisen 2013000997. Se ha cenerado la SUCE 2013000366                  | 10/07/2013 08:38:51                                         |                                         |
|    | CÁMARA DE COMERCIO,<br>PRODUCCIÓN Y TURISMO DE<br>SAN MARTÍN                          | Comunicación 2013000109 de la Enidad CÁMARA DE COMERCIO, PRODUCCIÓN Y TURISMO DE SAN MARTÍN Solicitud 2013000997 (Tuza SAN / Formato MCT005)  | 10/07/2013 08:38:51                                         |                                         |
|    | CÁMARA DE COMERCIO,<br>PRODUCCIÓN Y TURISMO DE<br>SAN MARTÍN                          | La Eritidad ha admitido la Respuesia de Notificación 1 para la SUCE 2013000358                                                                | 09/07/2013 20:27:52                                         |                                         |
|    | CÁMARA DE COMERCIO,<br>PRODUCCIÓN Y TURISMO DE<br>SAN MARTÍN                          | Notificación 2013000107 para la SUCE 2013000358                                                                                               | 09/07/2013 20:19:49                                         |                                         |
|    | CÁMARA DE COMERCIO,<br>PRODUCCIÓN Y TURISMO DE<br>SAN MARTÍN                          | La Entidad ha iniciado la evaluación de la Solicitud de Calificación de Origen 2013000979. Se ha generado la SUCE 2013000358                  | 09/07/2013 20:13:49                                         |                                         |
|    | CÁMARA DE COMERCIO,<br>PRODUCCIÓN Y TURISMO DE<br>SAN MARTÍN                          | Comunicación 2013800102 de la Entidad CÁMARA DE COMERCIO, PRODUCCIÓN Y TURISMO DE SAN MARTÍN Solicitud 2013800960 (Tupa S/N / Formato MCT005) | 09/07/2013 19:56:51                                         |                                         |
|    | CÁMARA DE COMERCIO,<br>PRODUCCIÓN Y TURISMO DE<br>SAN MARTÍN                          | Comunicación 2013000101 de la Entidad CÁMARA DE COMERCIO, PRODUCCIÓN Y TURISMO DE SAN MARTÍN Solicitud 2013000979 (Tupa S/N / Formato MCT005) | 09/07/2013 15:18:56                                         |                                         |
|    | CÁMARA DE COMERCIO.                                                                   |                                                                                                    |                                                             |                                         |

Para facilitar la búsqueda consignar el **Número de la Solicitud 2013000953** en el campo **Asunto** y dar clic en <sup>Buscar</sup>.

Mostrando el Sistema VUCE todas las notificaciones cuyo **ASUNTO** contenga el texto del **Asunto**.

| Fecha de Actualización: 29/11/2013 17:35 | Versión: 1.0.0   | MU-CO-05-FM |
|------------------------------------------|------------------|-------------|
| Preparación: Control de Calidad/my.      | Página 78 de 128 | MINCETUR    |

|                    | entanilla Única de Comercio Exterio                          |                                       |                  |                                 | Un sólo punto de acce                  | <u>JAVER PRAD</u><br>so para tus operacion | <u>o perez (USUJAVIER</u><br>es de comerci | <u>PROD)</u> Salir»<br>io exterior |
|--------------------|--------------------------------------------------------------|---------------------------------------|------------------|---------------------------------|----------------------------------------|--------------------------------------------|--------------------------------------------|------------------------------------|
|                    | Perú                                                         | NUEVA SOLICITUD                       | SOLICITUD        | DECLARACIÓN JURADA              | DOCUMENTO RESOLUTIVO                   | BUZÓN ELECTRÓNICO                          | SERVICIOS                                  |                                    |
| BU<br>Asur<br>Entr | UZÓN ELECTRÓNICO<br>nto: 2013000953                          | Pecha                                 | desde:           | Buscar                          |                                        | Filas 1 - 1 de 1. Págir                    | na 1 de 1 🕅                                |                                    |
|                    | DE ¢                                                         | ASUNTO                                |                  |                                 |                                        | FEC                                        | CHA ENVIO                                  |                                    |
|                    | CÁMARA DE COMERCIO,<br>PRODUCCIÓN Y TURISMO DE<br>SAN MARTÍN | Comunicación 2013000186 de la Entidad | I CÁMARA DE COME | RCIO, PRODUCCIÓN Y TURISMO DE S | AN MARTÍN Solicitud 2013000953 (Tupa S | S/N / Formato MCT005) 11/                  | 07/2013 08:09:13                           |                                    |

Dando clic sobre el **ASUNTO** se muestra la pantalla **Detalle Mensaje**, que presenta en el área **Mensaje** el texto ingresado por el Supervisor, realizar la(s) modificación(es) solicitada(s) yendo a la opción **SOLICITUD**.

|                                                               |                                                  | Detalle Mensaje 🛛 🖾                                                                                                    |                                        |
|---------------------------------------------------------------|--------------------------------------------------|----------------------------------------------------------------------------------------------------|----------------------------------------|
|                                                               | Cerrar                                           |                                                                                                    | ER PRADO PEREZ (USUJAVIERPROD) Salir » |
| Ventanilla Unica de Comercio Exterior                         | De:                                              | CÁMARA DE COMERCIO, PRODUCCIÓN Y TURISMO DE SAN MARTÍN                                                                                                    |                                        |
|                                                               | Asunto:                                          | Comunicación 2013000186 de la Entidad CÁMARA DE COMERCIO, PRODUCCIÓN Y TURISMO DE SA<br>MARTÍN Solicitud 2013000953 (Tupa S/N / Formato MCT005)                                                                                                    |                                        |
| Davá -                                                        | Fecha Envio:                                     | 11/07/2013 08:09:13                                                                                                    | aciones de comercio exterior           |
| NUE                                                           | Mensaje:                                         |                                                                                                    | NICO SERVICIOS                         |
|                                                               | Señores : FARMINDUSTRIA S.A.<br>RUC 20262996329  |                                                                                                    |                                        |
| BUZÓN ELECTRÓNICO                                             | La entidad CÁMARA DE COMERCIO, PRO<br>2013000953 | DUCCIÓN Y TURISMO DE SAN MARTÍN ha enviado la comunicación 2013000186 para la Solicitud                                                                                                    |                                        |
| Asunto: 2013000953                                            | correspondiente al TUPA S/N / Formato M          | CT005                                                                                                    |                                        |
| ENTIDAD CERTIFICADORA:Seleccione                              | Fecha de Plazo nara la respuesta : = "           | and the second second se |                                        |
|                                                               | Mensaje de la Entidad : POR LA PRESENT           | E SE LE SOLICITA REGISTRAR EL ENVASE INMEDIATO DEL PRODUCTO                                                                                                    | Página 1 de 1 🔍 🔍 🕨 🕅                  |
| DE \$ ASUNTO                                                  |                                                  | Eilas 4 - 1 de 1. Pagina 1 de 1 M 🔍 🕨 M                                                                                                    | FECHA ENVIO                            |
| CÁMARA DE COMERCIO,                                           | DESCRIPCIÓN NOTIFICACION                         |                                                                                                    |                                        |
| PRODUCCIÓN Y TURISMO DE <u>Comunicación 201</u><br>SAN MARTÍN | POR LA PRESENTE SE LE SOLICITA R                 | EGISTRAR EL ENVASE INMEDIATO DEL PRODUCTO                                                                                                    | 11/07/2013 08:09:13 🖂                  |
|                                                               |                                                  |                                                                                                    |                                        |
|                                                               |                                                  |                                                                                                    |                                        |
|                                                               |                                                  |                                                                                                    |                                        |
|                                                               |                                                  |                                                                                                    |                                        |
|                                                               | •                                                | 111 F                                                                                                    |                                        |

Asimismo, al ingresar a la opción **SOLICITUD** se visualizará que en la pestaña **Solicitud-SUCE** donde se encuentra la Solicitud N° <u>2013000953</u> (columna **SOLICITUD**) el **ESTADO** cambió a **PENDIENTE DE SUBSANACIÓN POR EL USUARIO** y muestra en el extremo derecho el icono **?**, indicador que tiene una Notificación pendiente de respuesta.

| Fecha de Actualización: 29/11/2013 17:35 | Versión: 1.0.0   | MU-CO-05-FM |
|------------------------------------------|------------------|-------------|
| Preparación: Control de Calidad/my.      | Página 79 de 128 | MINCETUR    |

| Ventanilla Única                                                                            | a de Comercio | Exterior                                   |                   |                                                   |                       | Un          | sólo punto | ) de acceso p                                    | <u>JAVER PRADO</u><br>para tus operacione | PEREZ (USUJAVIER<br>s de comerci | PROD) <u>Salir»</u><br>oexterior |
|---------------------------------------------------------------------------------------------|---------------|--------------------------------------------|-------------------|---------------------------------------------------|-----------------------|-------------|------------|--------------------------------------------------|-------------------------------------------|----------------------------------|----------------------------------|
|                                                                                             |               |                                            | NUEVA SOLICITUD   | SOLICITUD                                         | DECLARACIÓN           | URADA DOCUM | IENTO RESC | DLUTIVO BL                                       | ZÓN ELECTRÓNICO                           | SERVICIOS                        |                                  |
| SOLICITUD                                                                                   |               |                                            |                   |                                                   |                       |             |            |                                                  |                                           |                                  |                                  |
| ACUEROO COMERCIAL: TODOS 		 ENTIDAD CERTIFICADORA: TODOS<br>Formato: TODOS 		 Estado: TODOS |               |                                            |                   |                                                   |                       |             |            |                                                  |                                           |                                  |                                  |
| Solicitud-S                                                                                 | SUCE          | Borrado                                    | res               |                                                   |                       |             |            |                                                  | Filas 1 - 1 de 1. Página                  | a 1 de 1 🕅                       |                                  |
| TUPA FO                                                                                     | ORMATO N      | IOMBRE                                     | ACUERDO COMERCIAL | ENTIDAD CERTIFIC                                  | ADORA PAÌS            | SOLICITUD   | SUCE       | ESTADO                                           | FECHA DE REGISTRO                         | TRAZABILIDAI                     |                                  |
| S/N M                                                                                       |               | Calificacion<br>le<br>Declaración<br>urada | TLC Perú-China    | CÁMARA DE COMER<br>PRODUCCIÓN Y TUR<br>SAN MARTÍN | CIO,<br>ISMO DE CHINA | 2013000953  | >          | PENDIENTE DE<br>SUBSANACIÓN<br>POR EL<br>USUARIO | 08/07/2013 16:08                          | ver                              | ৃ                                |

### III.6.1. Responder Notificación

Al ingresar al Formato MCT005 - Calificación de Declaración Jurada de la Solicitud **2013000766**, pestaña **Subsanación de la Solicitud** se apreciará que se muestra el botón Crear Subsanación para Responder Notificación

| Ventanilla Única de Comercio Exterior                                                                                      |                                                         |                       | JAVER PRADO            | <u>PEREZ (USUJAVIERPROD)</u> Salir » |  |  |  |
|----------------------------------------------------------------------------------------------------|---------------------------------------------------------|-----------------------|------------------------|--------------------------------------|--|--|--|
|                                                                                                    |                                                         | Un sólo punto de acce | so para tus operacione | s de comercio exterior               |  |  |  |
| Perú NUEVA SO                                                                                                    | CITUD SOLICITUD DECLARACIÓN JURADA                      | DOCUMENTO RESOLUTIVO  | BUZÓN ELECTRÓNICO      | SERVICIOS                            |  |  |  |
|                                                                                                    |                                                         |                       |                        |                                      |  |  |  |
| PAÍS DEL ACUERDO: CHINA<br>ACUERDO COMERCIAL: TLC Perú-China<br>ENTIDAD CERTIFICADORA: CÁMARA DE COMERCIO, PRODUCCIÓN Y TI | IISMO DE SAN MARTÍN                                     |                       |                        |                                      |  |  |  |
| MCT005 - Calificacion de Declaración Jurada (TU                                                                            | MCT005 - Calificacion de Declaración Jurada (TUPA: S/N) |                       |                        |                                      |  |  |  |
| DATOS DE LA SOLICITUD                                                                                                    |                                                         |                       |                        |                                      |  |  |  |
| Número de Solicitud: 2013000953 Fecha de Inicio:                                                                           | 08/07/2013 16:08:30 Fecha Actualización: 08/07/201      | 3 18:45:56            |                        |                                      |  |  |  |
| Transmitir Desistir Trámite Más Información Regres                                                                         | 1                                                       |                       |                        |                                      |  |  |  |
| Datos del Solicitante Rol del Solicitante                                                                                  | Criterio de Origen Subsanación                          | le la Solicitud       |                        |                                      |  |  |  |
| Crear Subsanación para Responder Notificación                                                                              |                                                         |                       |                        |                                      |  |  |  |
| FECHA REGISTION DESCR                                                                                                    | CION MENSAJE N                                          | OTIFICACION           |                        |                                      |  |  |  |
| No hav informacion a mostrar                                                                                               |                                                         |                       |                        |                                      |  |  |  |
| No nay información a hiostrat.                                                                                             |                                                         |                       |                        |                                      |  |  |  |
|                                                                                                    |                                                         |                       |                        |                                      |  |  |  |

En seguida, al dar clic en este botón se muestra la pantalla **Subsanación de Solicitud** con el **MENSAJE** enviado por el Supervisor de la Entidad Certificadora con las observaciones que requiere se subsane.

Para iniciar con la Subsanación, dar clic en el recuadro del extremo derecho al lado de la **FECHA REGISTRO** mostrándose el Check II.

| Fecha de Actualización: 29/11/2013 17:35 | Versión: 1.0.0   | MU-CO-05-FM |
|------------------------------------------|------------------|-------------|
| Preparación: Control de Calidad/my.      | Página 80 de 128 | MINCETUR    |

| -                                                                                                    |                           |                    |                                |                           |                   |                                                |
|----------------------------------------------------------------------------------------------------|---------------------------|--------------------|--------------------------------|---------------------------|-------------------|------------------------------------------------|
| Ventanilla Única de Comercio Exterior                                                                      |                           |                    |                                |                           |                   | <u>DO PEREZ (USUJAVIERPROD)</u> <u>Salir »</u> |
|                                                                                                    |                           |                    |                                |                           |                   | nes de comercio exterior                       |
| Perú                                                                                                    | NUEVA SOLICITUD           | SOLICITUD          | DECLARACIÓN JURADA             | DOCUMENTO RESOLUTIVO      | BUZÓN ELECTRÓNICO | SERVICIOS                                      |
|                                                                                                    |                           |                    |                                |                           |                   |                                                |
| PAÍS DEL ACUERDO: CHINA<br>ACUERDO COMERCIAL: TLC Perú-China<br>ENTIDAD CERTIFICADORA: CÁMARA DE COMERCIO, | PRODUCCIÓN Y TURISMO DE S | AN MARTÍN          |                                |                           |                   |                                                |
| MCT005 - Calificacion de Declaración                                                                       | Jurada (TUPA: S/N)        |                    |                                |                           |                   |                                                |
| DATOS DE LA SOLICITUD                                                                                      |                           |                    | Subsanación de Solicitud       |                           |                   |                                                |
| Número de Solicitud: 2013000953 F                                                                          | Crear Subsanación Ce      | errar              |                                |                           |                   |                                                |
| Transmitir Desistir Trámite Más Informa                                                                    | MENSAJE                   |                    |                                | FECHA REGISTRO            |                   |                                                |
| Datos del Solicitante Rol d                                                                                | POR LA PRESENTE SE L      | E SOLICITA REGISTR | AR EL ENVASE INMEDIATO DEL PRO | DUCTO 11/07/2013 08:09:05 |                   |                                                |
| Crear Subsanación para Responder Notifio                                                                   |                           |                    |                                |                           |                   |                                                |
| FECHA REGISTRO FECHA ACTUALIZAC                                                                            | 1                         |                    |                                |                           |                   |                                                |
| No hay informacion a mostrar.                                                                              |                           |                    |                                |                           |                   |                                                |
|                                                                                                    | 1                         |                    |                                |                           |                   |                                                |

Luego, dar clic en Crear Subsanación .

| Ventanilla Única de Comercio Exterior<br>VUCCE<br>Porú                                                     | NUEVA SOLICITUD            | SOLICITUD          | DECLARACIÓN JURADA              | Un sólo punto de acco<br>DOCUMENTO RESOLUTIVO | <u>LAVER PRAC</u><br>eso para tus operacion<br>BUZÓN ELECTRÓNICO | oo perez (USUJAVERPROD) Sair :<br>nes de comercio exterior<br>SERVICIOS |
|----------------------------------------------------------------------------------------------------|----------------------------|--------------------|---------------------------------|-----------------------------------------------|------------------------------------------------------------------|-------------------------------------------------------------------------|
| PAÍS DEL ACUERDO: CHINA<br>ACUERDO COMERCIAL: TLC Perú-China<br>ENTIDAD CERTIFICADORA: CÁMARA DE COMERCIO, | PRODUCCIÓN Y TURISMO DE S/ | N MARTÍN           |                                 |                                               |                                                                  |                                                                         |
| MCT005 - Calificacion de Declaración                                                                       | I Jurada (TUPA: S/N)       |                    |                                 |                                               |                                                                  |                                                                         |
| DATOS DE LA SOLICITUD                                                                                      |                            |                    | Subsanación de Solicitud        |                                               |                                                                  |                                                                         |
| Número de Solicitud: 2013000953                                                                            | Crear Subsanación Ce       | rrar               |                                 |                                               |                                                                  |                                                                         |
| Transmitir Desistir Trámite Más Inform                                                                     | MENSAJE"                   |                    |                                 | FECHA REGISTRO                                |                                                                  |                                                                         |
| Datos del Solicitante Rol                                                                                  | POR LA PRESENTE SE LI      | E SOLICITA REGISTR | AR EL ENVASE INMEDIATO DEL PROI | UCTO 11/07/2013 08:09:05                      |                                                                  |                                                                         |
| Crear Subsanación para Responder Notifi                                                                    | c                          |                    |                                 |                                               |                                                                  |                                                                         |
| FECHA REGISTRO FECHA ACTUALIZA                                                                             |                            |                    |                                 |                                               |                                                                  |                                                                         |
| No hay informacion a mostrar.                                                                              |                            |                    |                                 |                                               |                                                                  |                                                                         |
|                                                                                                    | L                          |                    |                                 |                                               |                                                                  |                                                                         |

De inmediato, se muestra la pantalla **MODIFICACIÓN DE SOLICITUD** mostrando activos todos los campos de la Solicitud, permitiendo que sean modificados o eliminados.

| Fecha de Actualización: 29/11/2013 17:35 | Versión: 1.0.0   | MU-CO-05-FM |
|------------------------------------------|------------------|-------------|
| Preparación: Control de Calidad/my.      | Página 81 de 128 | MINCETUR    |

Asunto: Ventanilla Única de Comercio Exterior

#### Ámbito: Público

| Ventanilla Única de Comercio Exterior                                                                                                    |                                                                                                    |                                                                                                    |                            |                 |                    |                                 | <u>Salir »</u> |
|----------------------------------------------------------------------------------------------------|----------------------------------------------------------------------------------------------------|----------------------------------------------------------------------------------------------------|----------------------------|-----------------|--------------------|---------------------------------|----------------|
| MICO                                                                                                    |                                                                                                    |                                                                                                    |                            |                 |                    |                                 |                |
|                                                                                                    |                                                                                                    |                                                                                                    |                            | lin sólo n      | unto de acceso par | a tus operaciones de comercio e | vterior        |
| Perú                                                                                                    |                                                                                                    |                                                                                                    | 4                          | on solo p       |                    |                                 | xterior        |
| and the second second se | NUEVA SOLICITUD                                                                                                    | SOLICITUD DECLARACI                                                                                | ON JURADA DOCUMENT         | O RESOLUTIVO BU | UZON ELECTRONICO   | SERVICIOS                       |                |
| MAIS DEL ACUERDO: CHINA<br>ACUERDO COMERCIAL: CHINA<br>HUTIDAD CERTIFICADORI: CAMARA DE (<br>MODIFICACIÓN DE SOLICIT<br>MCTOS-CANTACIÓN DE SOLICIT<br>MCTOS-CANTACIÓN de Decla<br>MODIFICACIÓN DE SOLICIT<br>MCTOS-CANTACIÓN de Decla<br>MODIFICACIÓN DE SOLICIT<br>MCTOS-CANTACIÓN DE SOLICIT<br>MCTOS-CANTACIÓN DE SOLICIT<br>MCTOS-CANTACIÓN DE SOLICIT<br>MCTOS-CANTACIÓN DE SOLICIT<br>MCTOS DE LA SOLICITUD<br>MCTOS DE LA SOLICITUD<br>MCTOS DE LA SOLICITUD<br>MCTOS DE LA SOLICITUD<br>MCTOS DE LA SOLICITUD<br>MCTOS DE LA SOLICITUD                                                                                                    | na<br>COMERCIO, PRODUCCIÓN Y TURISI<br>UD<br>ración Jurada (TUPA: S/N)<br>sono<br>fecha de Inicio: 08.077201<br>ilminar Borrador do Subsanació<br>Rol del Solicitante C | NO DE SAN MARTÍN<br>210.08.30 Fecha Actualización:<br>n Más Información Regre<br>niterio de Origen | 11/07/2013 08:44:24<br>337 |                 |                    |                                 |                |
| DATOS DEL TITULAR                                                                                                    |                                                                                                    |                                                                                                    |                            |                 |                    |                                 |                |
| Tipo de Persona:                                                                                                    | PERSONA JURIDICA                                                                                                    |                                                                                                    |                            |                 |                    |                                 | _              |
| Tipo de Documento:                                                                                                    | RUC                                                                                                    | Nro. Documento:                                                                                    | 20262996329                |                 |                    |                                 |                |
| Nombre/Razón Social:                                                                                                    | FARMINDUSTRIA S.A.                                                                                                    |                                                                                                    |                            |                 |                    |                                 |                |
| Domicilio:                                                                                                    | JR. MARISCAL MILLER URB. LOB                                                                                                    | BATON 2151 LIMA LIMA LINCE                                                                         |                            |                 |                    |                                 |                |
| Departamento:                                                                                                    | LIMA                                                                                                    |                                                                                                    |                            |                 |                    |                                 |                |
| Provincia:                                                                                                    | LIMA                                                                                                    |                                                                                                    |                            |                 |                    |                                 |                |
| Distrito:                                                                                                    | LINCE                                                                                                    |                                                                                                    |                            |                 |                    |                                 |                |
| Teléfono:                                                                                                    | 4117000                                                                                                    | Celular:                                                                                           |                            |                 | Fax:               | 4701170                         |                |
| Correo electrónico:                                                                                                    | pcaballero@farmindustria.com.pe                                                                                                    |                                                                                                    |                            |                 |                    |                                 |                |
| DATOS DEL DECLARANTE                                                                                                    |                                                                                                    |                                                                                                    |                            |                 |                    |                                 |                |
| Tipo de Documento:                                                                                                    | DNI                                                                                                    | Nro. Documento:                                                                                    | 08595858                   |                 |                    |                                 |                |
| Apollidos y Nombros:                                                                                                    |                                                                                                    | me. postmento.                                                                                     |                            |                 |                    |                                 |                |
| Apendos y Nombres.                                                                                                    | AV JAVIER PRADO 432                                                                                                    |                                                                                                    |                            |                 |                    |                                 |                |
| Departamento:                                                                                                    | LIMA                                                                                                    |                                                                                                    |                            |                 |                    |                                 |                |
| Provincia:                                                                                                    | LIMA                                                                                                    |                                                                                                    |                            |                 |                    |                                 |                |
| Distrito:                                                                                                    | SAN ISIDRO                                                                                                    |                                                                                                    |                            |                 |                    |                                 |                |
| Teléfono:                                                                                                    |                                                                                                    | Celular:                                                                                           |                            |                 |                    | Fax:                            |                |
| Corros electrónico:                                                                                                    | oiffania@hotmail.com                                                                                                    |                                                                                                    |                            |                 |                    | * 1871)                         |                |
| Carno:                                                                                                    | IEEE DE OPERACIONES                                                                                                    |                                                                                                    |                            |                 |                    |                                 |                |
|                                                                                                    |                                                                                                    |                                                                                                    |                            |                 |                    |                                 |                |

En la **Modificación de Solicitud** el Sistema permite cambiar para la pestaña **Rol del Solicitante** el **ROL** y por ende el(los) dato(s) del(los) **PRODUCTOR**(es).

| Fecha de Actualización: 29/11/2013 17:35 | Versión: 1.0.0   | MU-CO-05-FM |
|------------------------------------------|------------------|-------------|
| Preparación: Control de Calidad/my.      | Página 82 de 128 | MINCETUR    |

| Ventanilla Única de Comercio Exterior                                                                      |                                                                                                    |                                     |                                      |                                            | JAVIER PRADO P                       | EREZ (USUJAVIERPROI     | D) <u>Sair»</u> |
|----------------------------------------------------------------------------------------------------|----------------------------------------------------------------------------------------------------|-------------------------------------|--------------------------------------|--------------------------------------------|--------------------------------------|-------------------------|-----------------|
| vuce                                                                                                    |                                                                                                    |                                     |                                      | Un sólo punto de acceso                    | para tus operaciones                 | de comercio e           | exterior        |
| Peru                                                                                                    | NUEVA SOLICITUD                                                                                               | SOLICITUD                           | DECLARACIÓN JURADA                   | DOCUMENTO RESOLUTIVO                       | BUZÓN ELECTRÓNICO                    | SERVICIOS               |                 |
| PAÍS DEL ACUERDO: CHINA<br>ACUERDO COMERCIAL: TLC Perú-China<br>ENTIDAD CERTIFICADORA: CÁMARA DE COMERCIO, | PRODUCCIÓN Y TURISMO DE SA                                                                                    | N MARTÍN                            |                                      |                                            |                                      |                         |                 |
| MODIFICACIÓN DE SOLICITUD                                                                                  |                                                                                                    |                                     |                                      |                                            |                                      |                         |                 |
| MCT005 - Calificacion de Declaración                                                                       | Jurada (TUPA: S/N)                                                                                            |                                     |                                      |                                            |                                      |                         |                 |
|                                                                                                    | ,                                                                                                    |                                     |                                      |                                            |                                      |                         |                 |
| Mensajes                                                                                                   |                                                                                                    |                                     |                                      |                                            |                                      |                         |                 |
| La información na sido grabada con exito.                                                                  |                                                                                                    |                                     |                                      |                                            |                                      |                         | i               |
| DATOS DE LA SOLICITUD                                                                                      |                                                                                                    |                                     |                                      |                                            |                                      |                         |                 |
| Número de Solicitud: 2013000953 F                                                                          | Ilúmero de Solicitud: 201300953 Fecha de Inicio: 08/07/2013 16.08.30 Fecha Actualización: 11/07/2013 08.44.24 |                                     |                                      |                                            |                                      |                         |                 |
| Transmitir Desistir Trámite Eliminar Bo<br>Datos del Solicitante Rol d                                     | orrador de Subsanación   <br>lel Solicitante                                                                  | Más Información<br>Criterio de Orig | Regresar<br>en                       |                                            |                                      |                         |                 |
| Guardar                                                                                                    |                                                                                                    |                                     |                                      |                                            |                                      |                         |                 |
| ROL                                                                                                    |                                                                                                    |                                     |                                      |                                            |                                      |                         |                 |
| Exportador 2                                                                                               |                                                                                                    |                                     |                                      |                                            |                                      |                         |                 |
| Productor     Productor     Productor     Productor                                                        |                                                                                                    |                                     |                                      |                                            |                                      |                         |                 |
| <ul> <li>Exportador Acopiador</li> </ul>                                                                   |                                                                                                    |                                     |                                      |                                            |                                      |                         |                 |
| De no ser el Productor de la mercancia, recuer<br>Facturas, etc.                                           | de que ante una verificación de                                                                               | origen, Ud. deberá (                | de presentar toda la documentación ( | que acredite el origen de la mercancia y l | los materiales utilizados para su pr | roducción. DDJJ, Affidu | avit,           |
|                                                                                                    |                                                                                                    |                                     |                                      |                                            |                                      |                         |                 |

Asimismo, permite para la pestaña **Criterio de Origen** modificar los datos de las áreas **DECLARACIÓN JURADA**, **CRITERIO DE ORIGEN** y/o **DATOS DEL PRODUCTO**.

| Fecha de Actualización: 29/11/2013 17:35 | Versión: 1.0.0   | MU-CO-05-FM |
|------------------------------------------|------------------|-------------|
| Preparación: Control de Calidad/my.      | Página 83 de 128 | MINCETUR    |

# Producto: Manual de Usuario VUCE - COMPONENTE DE ORIGEN

Asunto: Ventanilla Única de Comercio Exterior

#### Ámbito: Público

| Ventanilla Única de Comercio Exterior                                                                    | JAVER PRADO PEREZ (VISUJAVERPROD) Salir x<br>Un sólo punto de acceso para tus operaciones de comercio exterior                                                                                |
|----------------------------------------------------------------------------------------------------|----------------------------------------------------------------------------------------------------|
| Peru                                                                                                    | NUEVA SOLICITUD         SOLICITUD         DECLARACIÓN JURADA         DOCUMENTO RESOLUTIVO         BUZÓN ELECTRÓNICO         SERVICIOS                                                         |
|                                                                                                    |                                                                                                    |
| PAÍS DEL ACUERDO: CHINA<br>ACUERDO COMERCIAL: TLC Perú-China<br>ENTIDAD CERTIFICADORA: CÁMARA DE COMERCI | D, PRODUCCIÓN Y TURISMO DE SAN MARTÍN                                                                                                    |
| MODIFICACIÓN DE SOLICITUD                                                                                |                                                                                                    |
| MCT005 - Calificacion de Declaració                                                                      | in Jurada (TUPA: S/N)                                                                                                    |
| <mark>Mensajes</mark><br>La información ha sido actualizada con éxito.                                   |                                                                                                    |
| DATOS DE LA SOLICITUD                                                                                    |                                                                                                    |
| Número de Solicitud: 2013000953                                                                          | Fecha de Inicio:         08/07/2013 16:08:30         Fecha Actualización:         11/07/2013 08:44:24                                                                                         |
| Transmitir Desistir Trámite Eliminar                                                                     | Borrador de Subsanación Más Información Regresar                                                                                                    |
| Datos del Solicitante Ro                                                                                 | I del Solicitante Criterio de Origen                                                                                                    |
| DECLARACIÓN JURADA                                                                                       |                                                                                                    |
| CRITERIO DE ORIGEN                                                                                       |                                                                                                    |
| Guardar                                                                                                  |                                                                                                    |
| Su mercancia cumple con el criterio de<br>totalmente obtenido o enteramente<br>producido?:               | • 0                                                                                                    |
| Su mercancía cumple con el criterio de<br>cambio de clasificación arancelaria?:                          | 0                                                                                                    |
| Otro criterio?:                                                                                          | 0                                                                                                    |
| Norma:                                                                                                   | Capítulo 3 👻 (*) Criterios de Origen                                                                                                    |
| Criterio Origen:                                                                                         | 1 - Totalmente obtenido 👻 🕐                                                                                                    |
| Criterio Origen en Certificado:                                                                          | (WO - ) (1)                                                                                                    |
| DATOS DEL PRODUCTO                                                                                       |                                                                                                    |
| Sistema Armonizado (6 dígitos):                                                                          | 081010                                                                                                    |
| Ver Datos del Producto en la DJ                                                                          | Ver                                                                                                    |
| Porcentaje de VCR:                                                                                       |                                                                                                    |
| ADVERTENCIA:                                                                                             |                                                                                                    |
| De no ser el Productor de la mercancia, recuer                                                           | de que ante una verificacion de origen, Ud. deberá de presentar toda la documentación que acredite el origen de la mercancia y los materiales utilizados para su produccion. DDJJ, Affidavit, |
| Facturas, etc.                                                                                           |                                                                                                    |
|                                                                                                    |                                                                                                    |
|                                                                                                    |                                                                                                    |

Por ello, al ingresar a la pestaña **Criterio de Origen**, dando clic en Abrir Declaración Jurada el Usuario puede modificar los datos del **Producto** o sus **Materiales**, incorporar o eliminar Materiales y eliminar o incorporar documentos cuyos archivos se adjuntarán en **Adjuntos**.

| Fecha de Actualización: 29/11/2013 17:35 | Versión: 1.0.0   | MU-CO-05-FM |
|------------------------------------------|------------------|-------------|
| Preparación: Control de Calidad/my.      | Página 84 de 128 | MINCETUR    |

| Ventanilla Única de Comercio Exterior                                      |                             |                                                            | JAVER PRAJ                                           | O PEREZ (USUJAVIERPROD) Salir » |
|----------------------------------------------------------------------------|-----------------------------|------------------------------------------------------------|------------------------------------------------------|---------------------------------|
|                                                                            |                             |                                                            |                                                      |                                 |
| VUCC                                                                       |                             |                                                            |                                                      |                                 |
| Perú                                                                       | NUEVA SOLICIT               | UD SOLICITUD DECLAR                                        | ACIÓN JURADA DOCUMENTO RESOLUTIVO BUZÓN ELECTRÓNICO  | SERVICIOS                       |
|                                                                            |                             |                                                            |                                                      |                                 |
| PAÍS DEL ACUERDO: CHINA                                                    |                             |                                                            |                                                      |                                 |
| ACUERDO COMERCIAL: TLC Perú-China<br>ENTIDAD CERTIFICADORA: CÁMARA DE COME | ERCIO, PRODUCCIÓN Y TURISMO | DE SAN MARTÍN                                              |                                                      |                                 |
| MODIFICACIÓN DE SOLICITU                                                   | <u>JD</u>                   |                                                            |                                                      |                                 |
| MCT005 Calificacion de Decla                                               |                             |                                                            | Declaración Jurada                                   | <b>2</b>                        |
| Me 1005 - Camicación de Decia                                              | Cerrar                      | ateriales                                                  | X                                                    |                                 |
| Mensajes                                                                   |                             | Outrile Material Elizabet Mat                              |                                                      |                                 |
| La información ha sido grabada con éxi                                     | Producto                    | Guardar Material Eliminar Material                         | enal Cerrar                                          | 3                               |
| DATOS DE LA SOLICITUD                                                      | Material Originario de F    | Item:                                                      | 2 (*)                                                |                                 |
| Número de Solicitud: 2013000953                                            | Adicionar Material O        | Descripción é descripción del                              | CAJAS DE CARTÓN CORRUGADO DE 5 KGS.                  |                                 |
| Transmitir Desistir Trámite Eli                                            | MATERIAL P                  | material:                                                  |                                                      | OB EDITAR                       |
| Datos del Solicitante                                                      | FRESAS 08                   |                                                            | (*)<br>4819100000- Cajas de papel O cartón corrugado | 6.099291                        |
| Butos del Sonchante                                                        | Material Originario de O    | Subpartida Arancelaria:                                    | Buscar (*)                                           |                                 |
| DECLARACIÓN JURADA                                                         | Adicionar Material O        | Nombre del fabricante ó                                    | PAPELERA INDUSTRIAL SAN JOSÉ                         |                                 |
| Abrir Declaración Jurada (*)                                               | MATERIAL                    | proveedor del material:                                    |                                                      | LOR FOB EDITAR                  |
|                                                                            | CAJAS DE<br>CARTÓN          | Unidad de Medida:                                          | Unidad(es) v (*)                                     | 7 730496                        |
| CRITERIO DE ORIGEN                                                         | CORRUGADO DE 5<br>KGS.      | Cantidad:                                                  | 1.000000 (*)                                         | -                               |
| Guardar<br>Su marcanoia cumple con el criterio                             | Material No Originario      | Valor en US\$:                                             | 1.250000 (*)                                         |                                 |
| totalmente obtenido o enteramente<br>producido?:                           | Adicionar Material N        | % del Valor en base al valor FOB<br>Total de la mercancía: | 17.730496 (*)                                        |                                 |
| Su mercancía cumple con el criterio                                        | MATERIAL                    |                                                            |                                                      | LOR FOB EDITAR                  |
| Otro criterio?:                                                            | CINTA PARA                  |                                                            |                                                      | 2.056738                        |
| Norma:                                                                     |                             |                                                            |                                                      |                                 |
| Criterio Origen:                                                           | r - rótaimente obtembo      | • (1)                                                      |                                                      |                                 |
| criterio origen en certificado:                                            | (n)                         |                                                            |                                                      |                                 |
| DATOS DEL PRODUCTO                                                         |                             |                                                            |                                                      |                                 |
| Sistema Armonizado (6 dígitos):                                            | 081010                      |                                                            |                                                      |                                 |
| Ver Datos del Producto en la DJ                                            | Ver                         |                                                            |                                                      |                                 |

Como se muestran activos todos los campos cualquier dato puede ser ingresado, eliminado o modificado.

|                                                                      |                                                  |                                     | Declaración Jurada  |          |            |       |             |          |
|----------------------------------------------------------------------|--------------------------------------------------|-------------------------------------|---------------------|----------|------------|-------|-------------|----------|
| MATERIAL                                                             | PARTIDA ARANCELARIA                              | FABRICANTE                          | PAÍS DE PROCEDENCIA | CANTIDAD | UNIDAD     | VALOR | % VALOR FOB | EDITAR   |
| CAJAS DE CARTÓN<br>CORRUGADO DE 5<br>KGS.                            | 4819100000- Cajas de papel<br>O cartón corrugado | 'PAPELERA<br>INDUSTRIAL<br>SAN JOSÉ | CHINA               | 1        | Unidad(es) | 1.25  | 17.730496   | Ê        |
| CAJAS DE<br>PLÁSTICO<br>TRANSPARENTE<br>POR 500 GRAMOS               | 3923900000-Los demás                             | PLÁSTICOS<br>SAN<br>FRANCISCO       | CHINA               | 10       | Unidad(es) | 0.65  | 9.22        | <b>2</b> |
| laterial No Originario                                               | 1                                                |                                     |                     | 1        | 1          | 1     |             |          |
| Adicionar Material N                                                 | lo Originario                                    |                                     |                     |          |            |       |             |          |
| MATERIAL                                                             | PARTIDA ARANCELARIA                              |                                     | PAÍS DE PROCEDENCIA | CANTIDAD | UNIDAD     | VALOR | % VALOR FOB | EDITAR   |
| CINTA PARA<br>EMBALAJE                                               | 5906100000- Cintas adhesivas<br>o igual a 20 cm  | de anchura inferior                 | ESTADOS UNIDOS      | 1        | Unidad(es) | 0.85  | 12.056738   |          |
| DEMÁS GASTOS Y                                                       | UTILIDADES                                       |                                     |                     |          |            |       |             |          |
| Demás gastos (Mano<br>gastos de fabricació<br>indirectos) y Utilidad | o de Obra, Otros<br>n, gastos<br>US\$:           | 1.050000 (*)                        |                     |          |            |       |             |          |
| % del Valor FOB de lo<br>gastos:                                     | os demás                                         | 14.387475 (*)                       |                     |          |            |       |             |          |
| Valor en US\$:                                                       |                                                  | 7.050000 (*)                        |                     |          |            |       |             |          |
| Porcentaje de VCR:                                                   |                                                  | 0                                   | 1                   |          |            |       |             |          |
| Grabar Gastos y Ut                                                   | ilidades                                         |                                     |                     |          |            |       |             |          |

Para eliminar un archivo, ubicar el cursor en el **NOMBRE ARCHIVO** y para seleccionarlo dar clic en el recuadro del extremo derecho (marcándolo con un Check) 🗹 y, dar luego clic en Eliminar .

| Fecha de Actualización: 29/11/2013 17:35 | Versión: 1.0.0   | MU-CO-05-FM |
|------------------------------------------|------------------|-------------|
| Preparación: Control de Calidad/my.      | Página 85 de 128 | MINCETUR    |

| <b>u</b>                                                                                    |                                                                                                    |                                                        |
|---------------------------------------------------------------------------------------------|----------------------------------------------------------------------------------------------------|--------------------------------------------------------|
| Ventanilla Única de Comercio Exterior                                                       |                                                                                                    | JAVIER PRADO PEREZ (USUJAVIERPROD) Salir »             |
| VUICE                                                                                       |                                                                                                    | para tus operaciones de comercio exterior              |
| Perú                                                                                        | NUEVA SOLICITUD SOLICITUD DECLARACIÓN JURADA DOCUMENTO RESOLUTIVO BUZÓN ELECTRÓNICO                                                                                           | D SERVICIOS                                            |
|                                                                                             |                                                                                                    |                                                        |
| PAÍS DEL ACUERDO: CHINA<br>ACUERDO COMERCIAL: TLC Parú-C<br>ENTIDAD CERTIFICADORA: CÁMARA D | Nina<br>E COMERCIO, PRODUCCIÓN Y TURISMO DE SAN MARTÍN                                                                                                    |                                                        |
| MODIFICACION DE SOLI                                                                        | Declaración Jurada                                                                                                    |                                                        |
| MCT005 - Calificacion de D                                                                  | Cerrar Adjunto 🛛                                                                                                    |                                                        |
| DATOS DE LA SOLICITUD                                                                       | Producto DESCRIPCION DEL BROCESO PRODUCTIVO                                                                                                    |                                                        |
| Número de Solicitud: 2013000                                                                | Cargar Archivo Eliminar Cerrar<br>Documento: Selectorea los Documentos Edjuntar (Máximo 10 MB por archivo):<br>Selectorea los Documentos Edjuntar (Máximo 10 MB por archivo): |                                                        |
| Transmitir Desistir Trámite                                                                 | Examinar No se ha seleccionado ningún archivo.                                                                                                    |                                                        |
| Datos del Solicitante                                                                       | OBLIGATORIO                                                                                                    | ADJUNTOS                                               |
|                                                                                             | NOMBRE ARCHIVO TAMAÑO (KB)                                                                                                    | 4                                                      |
| DECLARACIÓN JURADA                                                                          | PROCESO PRODUCTIVO.PDF 660                                                                                                    |                                                        |
| Abrir Declaración Jurada                                                                    | NO NO                                                                                                    |                                                        |
|                                                                                             | * La descripción de                                                                                                    | nsideran procesos                                      |
| CRITERIO DE ORIGEN                                                                          | de producción o tra<br>a) Manipulaciones                                                                                                    | n, adición de                                          |
| Guardar                                                                                     | sustancias, salazón<br>b) Operaciones tals                                                                                                    | án, selección,                                         |
| Su mercancía cumple con el c<br>totalmente obtenido o enteram                               | fraccionamiento, o<br>c) La formación de                                                                                                    |                                                        |
| producido?:                                                                                 | d) El embalaje, en<br>e) La reunión o div                                                                                                    |                                                        |
| Su mercancía cumple con el c<br>cambio de clasificación aranc                               | f) La aplicación de                                                                                                    | in mezidarios                                          |
| Otro criterio?:                                                                             | h) El sacríficio de s                                                                                                    |                                                        |
| Norma:                                                                                      | j) La acumulación                                                                                                    |                                                        |
| Criterio Origen:                                                                            |                                                                                                    |                                                        |
| Criterio Origen en Certificado:                                                             | wo v                                                                                                    |                                                        |
| DATOS DEL PRODUCTO                                                                          |                                                                                                    |                                                        |
| Sistema Armonizado (6 dígitos):                                                             |                                                                                                    |                                                        |
| Ver Datos del Producto en la DJ                                                             | Ver                                                                                                    |                                                        |
| Porcentaje de VCR:                                                                          |                                                                                                    |                                                        |
|                                                                                             |                                                                                                    |                                                        |
| ADVERTENCIA:                                                                                |                                                                                                    |                                                        |
| De no ser el Productor de la mercan                                                         | cia, recuerde que ante una verificación de origen, Ud. deberá de presentar toda la documentación que acredite el origen de la mercancia y los materiales utilizad             | os para su produccion. DDJJ, Affidavit, Facturas, etc. |
|                                                                                             |                                                                                                    |                                                        |
|                                                                                             |                                                                                                    |                                                        |

Eliminado el archivo errado, cargar el correcto (ver procedimiento en las páginas del 39 al 42).

Con la carga del nuevo archivo se cumple con lo solicitado por el Supervisor.

| Declaración Jurada                                            |                                                                                                |                    |  |  |  |
|---------------------------------------------------------------|------------------------------------------------------------------------------------------------|--------------------|--|--|--|
|                                                               |                                                                                                |                    |  |  |  |
| Mensajes                                                      | Adjunto 🛛                                                                                      |                    |  |  |  |
| Falta(n) adjuntar 1 o                                         |                                                                                                |                    |  |  |  |
|                                                               | Mensajes                                                                                       |                    |  |  |  |
| Corror                                                        | La información ha sido grabada con éxito.                                                      |                    |  |  |  |
| Certar                                                        |                                                                                                |                    |  |  |  |
|                                                               |                                                                                                |                    |  |  |  |
| Producto                                                      | DESCRIPGION DEL PROCESO PRODUCTIVO                                                             |                    |  |  |  |
| 1                                                             | Corrant Arabina Eliminar Corran                                                                |                    |  |  |  |
|                                                               | Calager Actino Calanta a Advanta (Miximo 10 MB per archivo):                                   |                    |  |  |  |
| DOCOMENTOS                                                    | Separational social contentions a Algundar (maximo rolino por archivo).<br>Solo archivos *,pdf |                    |  |  |  |
|                                                               | Examinar, No se ha seleccionado ningún archivo.                                                |                    |  |  |  |
| <b></b>                                                       |                                                                                                |                    |  |  |  |
| OBLIGATORIO                                                   |                                                                                                | ADJUNIOS           |  |  |  |
| 01                                                            |                                                                                                |                    |  |  |  |
| 51                                                            |                                                                                                | •                  |  |  |  |
| No                                                            |                                                                                                | 0                  |  |  |  |
|                                                               |                                                                                                | 1                  |  |  |  |
|                                                               |                                                                                                |                    |  |  |  |
| * La descripción del                                          |                                                                                                | cesos de           |  |  |  |
| a) Manipulaciones si                                          |                                                                                                | sustancias salazón |  |  |  |
| extracción de partes                                          |                                                                                                |                    |  |  |  |
| <ul> <li>b) Operaciones tales</li> </ul>                      |                                                                                                | fraccionamiento,   |  |  |  |
| c) La formación de il                                         |                                                                                                |                    |  |  |  |
| d) El embalaje, envas                                         |                                                                                                |                    |  |  |  |
| e) La reunión o divis                                         |                                                                                                |                    |  |  |  |
| <ul> <li>a aplicación de m<br/>g) Mezclas de produ</li> </ul> |                                                                                                | os.                |  |  |  |
| h) El sacrificio de an                                        |                                                                                                | ]                  |  |  |  |
| <ol> <li>Anlicación de acei</li> </ol>                        |                                                                                                |                    |  |  |  |

| Fecha de Actualización: 29/11/2013 17:35 | Versión: 1.0.0   | MU-CO-05-FM |
|------------------------------------------|------------------|-------------|
| Preparación: Control de Calidad/my.      | Página 86 de 128 | MINCETUR    |

### III.6.2. Transmitir Modificación de Solicitud

Dar clic en Transmitir para que la modificación pueda ser visualizada por el Supervisor, quien solicitó el cambio.

| entanilla Única de Comercio Exterior                                                                                                    |                                                                                                    |
|----------------------------------------------------------------------------------------------------|----------------------------------------------------------------------------------------------------|
|                                                                                                    |                                                                                                    |
|                                                                                                    | Un sólo punto de acceso para tus operaciones de comercio exter                                                                                                    |
| Perú                                                                                                    | NUEVA SOLICITUD SOLICITUD DECLARACIÓN JURADA DOCUMENTO RESOLUTIVO BUZÓN ELECTRÓNICO SERVICIOS                                                                                                    |
|                                                                                                    |                                                                                                    |
| DELACUERDO: CHINA                                                                                                    |                                                                                                    |
| ERDO COMERCIAL: TLC Perú-China                                                                                                    | A READIVICIÓN Y TURISMA DE SAN MARTÍN                                                                                                    |
|                                                                                                    |                                                                                                    |
| ODIFICACIÓN DE SOLICITUD                                                                                                    |                                                                                                    |
| CT005 - Calificacion de Declaración                                                                                                    | iurada (TUPA: S/N)                                                                                                    |
|                                                                                                    |                                                                                                    |
| ATOS DE LA SOLICITUD                                                                                                    |                                                                                                    |
| ero de Solicitud: 2013000953 Fed                                                                                                    | ha de Inicio: 08/07/2013 16:08:30 Fecha Actualización: 11/07/2013 09:01:13                                                                                                    |
|                                                                                                    |                                                                                                    |
| Transmitir Desistir Trámite Eliminar I                                                                                                    | Borrador de Subsanación Más Información Regresar                                                                                                    |
| Datos del Solicitante Rol de                                                                                                    | Solicitante Criterio de Origen                                                                                                    |
|                                                                                                    |                                                                                                    |
| DECLARACIÓN JURADA                                                                                                    |                                                                                                    |
| Abrir Declaración Jurada (*)                                                                                                    |                                                                                                    |
| CRITERIO DE ORIGEN                                                                                                    |                                                                                                    |
| Guardar                                                                                                    |                                                                                                    |
| Su mercancía cumple con el criterio de                                                                                                    |                                                                                                    |
| totalmente obtenido o enteramente<br>producido?:                                                                                                    | •                                                                                                    |
| Su mercancía cumple con el criterio de                                                                                                    |                                                                                                    |
| cambio de clasificación arancelaria?:                                                                                                    |                                                                                                    |
| cambio de clasificación arancelaria?:<br>Otro criterio?:                                                                                                    |                                                                                                    |
| cambio de clasificación arancelaria?:<br>Otro criterio?:<br>Norma:                                                                                                    | O     Copifulo 3      (*) <u>Criterios de Origen</u>                                                                                                    |
| cambio de clasificación arancelaria?:<br>Otro criterio?:<br>Norma:<br>Criterio Origen:                                                                                                    |                                                                                                    |
| cambio de clasificación arancelaria?:<br>Otro criterio?:<br>Norma:<br>Criterio Origen:<br>Criterio Origen en Certificado:                                                                                                    | Cepfulo 3 (1) <u>Caterios de Orizen</u><br>1 - Totalmente obtenido (1) (1)<br>WO (1) (1)                                                                                                    |
| cambio de clasificación arancelaria?<br>Otro criterio?<br>Norma:<br>Criterio Origen:<br>Criterio Origen en Certificado:<br>DATOS DEL PRODUCTO                                                                                                    | Capitule 3     (*) Criterica da Origan       1. Totalmente obtenido () (*)       WO     (*)                                                                                                    |
| cambio de clasificación arancelaria?:<br>Otro criterio?:<br>Norma:<br>Criterio Origen:<br>Criterio Origen en Certificado:<br>DATOS DEL PRODUCTO<br>Sistema Armonizado (6 dígitos):                                                                                                    | Image: State State  |
| cambio de clasificación arancelaría?:<br>Otro criterio?:<br>Norma:<br>Criterio Origen:<br>Criterio Origen en Certificado:<br>DATOS DEL PRODUCTO<br>Sistema Armonizado (6 dígitos):<br>Ver Datos del Producto en la DJ                                                                  |                                                                                                    |
| cambio de clasificación arancelaría?:<br>Otro criterio?:<br>Norma:<br>Criterio Origen:<br>Criterio Origen en Certificado:<br>DATOS DEL PRODUCTO<br>Sistema Armonizado (6 dígitos):<br>Ver Datos del Producto en la DJ<br>Porcentaje de VCR:                                            | Image: State of the state of the state o |
| cambio de clasificación arancelaria?:<br>Otro criterio?:<br>Norma:<br>Criterio Origen:<br>Criterio Origen:<br>DATOS DEL PRODUCTO<br>Bistema Armonizado (6 digitos):<br>Ver Datos del Producto en la DJ<br>Porcentaje de VCR:                                                           |                                                                                                    |
| cambio de clasificación arancelaria?<br>Otro criterio?<br>Norma:<br>Criterio Origen:<br>Criterio Origen en Certificado:<br>DATOS DEL PRODUCTO<br>Sistema Armonizado (6 dígitos):<br>Ver Datos del Producto en la DJ<br>Porcentaje de VCR:<br>Den certe Productor de la mercanta monard |                                                                                                    |

Transmitida la Modificación de Solicitud el Sistema muestra en el área de Mensajes: *La información fue transmitida con éxito*. Nuevamente la Solicitud está en manos del Supervisor para que ésta pueda ser asignada a un Evaluador.

| Fecha de Actualización: 29/11/2013 17:35 | Versión: 1.0.0   | MU-CO-05-FM |
|------------------------------------------|------------------|-------------|
| Preparación: Control de Calidad/my.      | Página 87 de 128 | MINCETUR    |

# Producto: Manual de Usuario VUCE - COMPONENTE DE ORIGEN

Asunto: Ventanilla Única de Comercio Exterior

#### Ámbito: Público

| Ventanila Única de Comercio Exterior<br>Velocee<br>Portá                                                  | LAVIER PRADO PEREZ USWAWIERFROD) Sair.a<br>Un sólo punto de acceso para tus operaciones de comercio exterior<br>NUEVA SOLICITUD SOLICITUD DECLARACIÓN JURADA DOCUMENTO RESOLUTIVO BUZÓN ELECTRÓNICO SERVICIOS |
|----------------------------------------------------------------------------------------------------|----------------------------------------------------------------------------------------------------|
| PAÍS DEL ACUERDO: CHINA<br>ACUERDO COMERCIAL: TLO Perú-China<br>ENITIDAD CERTIFICADORA: CÁMARA DE COMERCI | NO, PRODUCCIÓN Y TURISMO DE SAN MARTÍN                                                                                                    |
| MCT005 - Calificacion de Declaración J                                                                    | Jurada (TUPA: S/N)                                                                                                    |
| Mensujes<br>La información fue transmitida con éxito.                                                     |                                                                                                    |
| Número de Solicitud: 2013000953 Fec                                                                       | sha de Inicio: 08/07/2013 16/08/30 Fecha Actualización: 11/07/2013 10/15/40                                                                                                    |
| Transmitir Desistir Trámite Más Inform<br>Datos del Solicitante Rol de                                    | nación Regresar                                                                                                    |
| DECLARACIÓN JURADA                                                                                        |                                                                                                    |
| Abrir Declaración Jurada (*)                                                                              |                                                                                                    |
| CRITERIO DE ORIGEN                                                                                        |                                                                                                    |
| Su mercancía cumple con el criterio de<br>totalmente obtenido o enteramente<br>producido?:                | © <b>0</b>                                                                                                    |
| Su mercancía cumple con el criterio de<br>cambio de clasificación arancelaria?:                           |                                                                                                    |
| Otro criterio?:                                                                                           | 0                                                                                                    |
| Norma:                                                                                                    | Capitulo 3 v (1) Criterios de Origen                                                                                                    |
| Criterio Origen:                                                                                          | 1 - Totalmente obtenido 🧅 (*)                                                                                                    |
| Criterio Origen en Certificado:                                                                           | (n) (L) (n)                                                                                                    |
| DATOS DEL PRODUCTO                                                                                        |                                                                                                    |
| Sistema Armonizado (6 dígitos):                                                                           | 081010                                                                                                    |
| Ver Datos del Producto en la DJ                                                                           | Var                                                                                                    |
| Porcentaje de VCR:                                                                                        |                                                                                                    |
| ADVERTENCIA:<br>De no ser el Productor de la mercancia, recuerd                                           | e que ante una verificacion de origen, Ud deberá de presentar toda la documentación que aoredite el origen de la mercancia y los materiales utilizados para su produccion. DDU, Affidavit, Facturas, etc.     |

Al dar clic en Regresar el Formato con la Solicitud <u>2013000953</u> se muestra en la pestaña **Solicitud-SUCE** con el **ESTADO** de **PENDIENTE DE ASIGNAR EVALUADOR**.

| entanilla Ú                                    | nica de Comer                                     |                                         |                                  |           |                   | Un sólo   | punto de acce | eso para tu: | <u>JAVER PRADO</u><br>s operacione | PEREZ (USUJAVIE<br>s de comerc | <u>RPROD) Sair»</u><br>io exterior |
|------------------------------------------------|---------------------------------------------------|-----------------------------------------|----------------------------------|-----------|-------------------|-----------|---------------|--------------|------------------------------------|--------------------------------|------------------------------------|
|                                                |                                                   | Perú                                    | NUEVA SOLICITUD                  | SOLICITUD | DECLARACIÓN JURAD | DOCUMENTO | O RESOLUTIVO  | BUZÓN EL     | ECTRÓNICO                          | SERVICIOS                      |                                    |
| OLICITI                                        | U <b>D</b>                                        |                                         |                                  |           |                   |           |               |              |                                    |                                |                                    |
| ERDO COM<br>nato: TO<br>Solicitud:<br>Solicitu | ERCIAL: TOU<br>DOS V Esta<br>2013000953<br>d-SUCE | DOS<br>ado: TODOS<br>© SUCE:<br>Borrado | EINTIDAD CERTIFICADOR Buscar res | RA: TODOS |                   | •         |               | Filas 1 -    | 1 de 1. Página                     | a 1 de 1 🕅                     |                                    |

| Fecha de Actualización: 29/11/2013 17:35 | Versión: 1.0.0   | MU-CO-05-FM |
|------------------------------------------|------------------|-------------|
| Preparación: Control de Calidad/my.      | Página 88 de 128 | MINCETUR    |

# III.7. SUCE

Desde el momento en que el Usuario obtiene el Número de SUCE significa que, el trámite ha iniciado pues la información está en manos del Evaluador de la Entidad quien aprobará o denegará la SUCE y emitirá un Documento Resolutivo-DR.

# III.7.1. Generación de SUCE

Habiendo el Supervisor asignado a un Evaluador la Solicitud y habiendo éste último aceptado evaluar la SUCE, se recibe una Notificación en el **BUZÓN ELECTRÓNICO** informando el inicio de la evaluación para la SUCE generada.

| ntanilla Única de Comercio Exteri                                                   | or              |           |                       |                                               |                       |                                                         |          |
|-------------------------------------------------------------------------------------|-----------------|-----------|-----------------------|-----------------------------------------------|-----------------------|---------------------------------------------------------|----------|
| Perú                                                                                | NUEVA SOLICITUD | SOLICITUD | DECLARACIÓN JURADA    | Un solo punto de acce<br>DOCUMENTO RESOLUTIVO | BUZÓN ELECTRÓNICO     | SERVICIOS                                               | no exter |
| to: 2013000953                                                                      | Fecha           | desde:    | hasta:                |                                               |                       |                                                         |          |
| to: 2013000953                                                                      | fecha<br>ASUNTO | desde:    | i⊞ hasta:<br>✓ Buscar |                                               | Filas 1 - 2 de 2. Pá  | gina 1 de 1 M                                           |          |
| DE         0           CÁNARA DE COMERCIO,<br>PRODUCCIÓN Y TURISMO DE<br>SAM MARTÍN | ASUNTO          | desde:    | Buscar<br>Buscar      | nerado la SUCE 201000609                      | Files 1 - 2 de 2. Pér | gina <u>1</u> de 1<br>ECHA ENVIO<br>11/07/2013 10:27:50 |          |

Dando clic en el **ASUNTO** se puede ver el **Detalle Mensaje**, desde aquí el Usuario puede trasladarse a la Solicitud dando clic sobre el link Abrir SUCE 2013000609.

|                                                                                                    | Detalle Mensaje 🛛 🛛 🕅                                                                                                    |
|----------------------------------------------------------------------------------------------------|----------------------------------------------------------------------------------------------------|
| Cerrar                                                                                                    |                                                                                                    |
| De:                                                                                                    | CÁMARA DE COMERCIO, PRODUCCIÓN Y TURISMO DE SAN MARTÍN                                                                   |
| Asunto:                                                                                                    | La Entidad ha iniciado la evaluación de la Solicitud de Calificación de Origen 2013000953. Se ha gene<br>SUCE 2013000609 |
| Fecha Envío:                                                                                                    | 11/07/2013 10:27:50                                                                                                    |
| Mensaje:                                                                                                    |                                                                                                    |
| RUC 20262996329<br>La Entidad ha iniciado la evaluación de la<br>Acuerdo/Regimen Pref. TLC Perú-China<br>Pais CHINA 201300669<br>Suice 2013000669<br>Solicitud de Calificación de Origen 201300 | Solicitud Calificación de Origen y se ha generado el número de la SUCE<br>10953                                          |
|                                                                                                    | Abrir SUCE 2013000609                                                                                                    |
| •                                                                                                    | 4                                                                                                    |

| Fecha de Actualización: 29/11/2013 17:35 | Versión: 1.0.0   | MU-CO-05-FM |
|------------------------------------------|------------------|-------------|
| Preparación: Control de Calidad/my.      | Página 89 de 128 | MINCETUR    |

| Producto: Manual de Usuario VUCE - COMPONENTE DE ORIGEN |  |
|---------------------------------------------------------|--|
| Asunto: Ventanilla Única de Comercio Exterior           |  |
| Ámbito: Público                                         |  |

Asimismo, estando en la opción **SOLICITUD** pestaña **Solicitud-SUCE** se aprecia que para la Solicitud 2013000766 se tiene la SUCE <u>20130003000</u> y el **ESTADO** es de **PENDIENTE DE RESPUESTA DE LA ENTIDAD**.

|                   | entanilla Ú                                     | inica de Comer                               |                                             |                                          |                                                     |                       | Un só      | ilo punto de ac | ceso para tu                                       | JAVIER PRADOF    | EREZ (USUJAVIER)<br>6 de comerci | <u>ROD) Sair»</u><br>oexterior |
|-------------------|-------------------------------------------------|----------------------------------------------|---------------------------------------------|------------------------------------------|-----------------------------------------------------|-----------------------|------------|-----------------|----------------------------------------------------|------------------|----------------------------------|--------------------------------|
|                   |                                                 |                                              | Perú                                        | NUEVA SOLICITUI                          | SOLICITUD                                           | DECLARACIÓN JUR       | ADA DOCUME | NTO RESOLUTIVO  | D BUZÓN EL                                         | LECTRÓNICO       | SERVICIOS                        |                                |
| SC<br>ACU<br>Form | ERDO COM<br>nato: TC<br>Solicitud:<br>Solicitud | UD<br>IERCIAL: TOD<br>DDOS V Esta<br>Id-SUCE | 00S<br>ado: 1000S<br>© SUCE: 2<br>Borrado   | ENTIDAD CERTIFICAE 015000009 Buscar Pres | TODOS                                               |                       | v          |                 | Filas 1                                            | -1 de 1. Página  | 1 de 1 🕅                         |                                |
|                   | TUPA                                            | FORMATO                                      | NOMBRE                                      | ACUERDO COMERCIAL                        | ENTIDAD CERTIFICAL                                  | DORA PAÍS             | SOLICITUD  | SUCE            | ESTADO F                                           | ECHA DE REGISTRO | TRAZABILID                       | AD                             |
|                   | S/N                                             | MCT005                                       | Calificacion<br>de<br>Declaración<br>Jurada | TLC Perú-China                           | CÁMARA DE COMERCIÓ<br>PRODUCCIÓN Y TURISM<br>MARTÍN | D,<br>NO DE SAN CHINA | 2013000953 | 2013000609      | PENDIENTE<br>DE<br>RESPUESTA 1<br>DE LA<br>ENTIDAD | 1/07/2013 10:27  | ver                              |                                |

Habiéndose generado el Número de SUCE es el Evaluador quien revisará la información, como Usuario no puede realizar cambios a menos que el Evaluador se lo solicite.

|                                        | ercio Exterior                            |                                                            |                                      | JAVIER PR            | ADO PEREZ (USUJAVIERPROD) Salir » |
|----------------------------------------|-------------------------------------------|------------------------------------------------------------|--------------------------------------|----------------------|-----------------------------------|
| VUC                                    | Perú                                      |                                                            | Un sólo punto de acce                | so para tus operació | ones de comercio exterior         |
|                                        |                                           | inderiv Sociality Sociality                                |                                      | bbcon Electriconic   |                                   |
|                                        |                                           |                                                            | Declaración Jurada                   |                      |                                   |
| CUERDO COMERCIAL:                      | errar                                     | Materiales de Perú                                         |                                      |                      |                                   |
| MCT005 - Calific                       | Producto                                  | Guardar Material Eliminar Mate                             | Cerrar                               |                      |                                   |
| DATOS DE LA SUC                        | Material Originario de l                  | Item:                                                      | 1 0                                  |                      |                                   |
| UCE: 20130006                          | FRESAS 0                                  | Descripción ó denominación del<br>material:                | FRESAS                               | 46.099291            | VER                               |
| Desistir Trámite                       | Material Originario de (                  |                                                            | (*)<br>0810100000- Fresas (frutilas) | 1                    |                                   |
| Datos del Sol                          | MATERIAL                                  | Subpartida Arancelaria:                                    | D Buscar                             | (*) VALOR FOB        | VER                               |
| DECLARACIÓN                            | CAJAS DE CARTÓN<br>CORRUGADO DE 5<br>KGS. | Fabricante ó Proveedor:<br>Número Documento de Identidad   |                                      | 17.730496            | Q,                                |
| Abrir Declaración                      | CAJAS DE PLÁSTICO<br>TRANSPARENTE POR     | del Fabricante ó Proveedor:                                | CAMPOSOL S.A.                        | 9.22                 | Q                                 |
| CRITERIO DE C                          | 500 GRAMOS<br>Material No Originario      | proveedor del material:                                    | (*)                                  |                      |                                   |
| Su mercancia cun<br>totalmente obten   | MATERIAL                                  | Unidad de Medida:<br>Cantidad:                             | Kiogramo(s) - (*)                    | VALOR FOB            | VER                               |
| Su mercancía cun<br>cambio de clasific | CINTA PARA<br>EMBALAJE                    | Valor en US\$:                                             | 3.250000 (*)                         | 12.056738            | 9                                 |
| Otro criterio?:<br>Norma:              | DEMÁS GASTOS Y L                          | % del Valor en base al valor FOB<br>Total de la mercancía: | 46.099291 (*)                        |                      |                                   |
| Criterio Origen:                       | Demás gastos (Mano                        | de Obra, Otros                                             |                                      |                      |                                   |
| Criterio Origen en Ce                  | rtificado: W                              | 0 (1)                                                      |                                      |                      |                                   |
| Sistema Armonizado                     | (6 digitos): 08                           | 1010                                                       |                                      |                      |                                   |
| Ver Datos del Product                  | oen la DJ <u>Ve</u>                       |                                                            |                                      |                      |                                   |
| Porcentaje de VCR:                     |                                           |                                                            |                                      |                      |                                   |

| Fecha de Actualización: 29/11/2013 17:35 | Versión: 1.0.0   | MU-CO-05-FM |
|------------------------------------------|------------------|-------------|
| Preparación: Control de Calidad/my.      | Página 90 de 128 | MINCETUR    |

| Producto: Manual de Usuario VUCE - COMPONENTE DE ORIGEN |
|---------------------------------------------------------|
| Asunto: Ventanilla Única de Comercio Exterior           |
| Ámbito: Público                                         |

Se aprecia que, se muestran dos (2) nuevas pestañas, ingresando a la pestaña **Subsanación SUCE** se puede responder la notificación para la Subsanación de SUCE en caso el Evaluador requiera que se registre una modificación. Mientras tanto, no se muestra el botón que permite esta acción.

| Ventanilla Única de Comercio Exterior                                                                                                    |                                                                     |                         |                    |                       |                       | <u>o Perez (Usujavierprod)</u> | <u>Salir »</u> |
|----------------------------------------------------------------------------------------------------|---------------------------------------------------------------------|-------------------------|--------------------|-----------------------|-----------------------|--------------------------------|----------------|
| VUCE                                                                                                    |                                                                     |                         |                    | Un sólo punto de acce | so para tus operacion | es de comercio ext             | terior         |
| Perú                                                                                                    | NUEVA SOLICITUD                                                     | SOLICITUD               | DECLARACIÓN JURADA | DOCUMENTO RESOLUTIVO  | BUZÓN ELECTRÓNICO     | SERVICIOS                      |                |
| PAÍS DEL ACUERDO: CHINA<br>ACUERDO COMERCIAL: TLC Perú-China<br>INTIDAD CERTIFICADORA: CÁMARA DE COMERCIO,<br>MCT005 - Calificacion de Declaración | , producción y turismo de s <i>i</i><br>a <b>Jurada (TUPA: S/N)</b> | AN MARTÍN               |                    |                       |                       |                                |                |
| SUCE: 2013000609 Fecha de Inicio:                                                                                                    | : 11/07/2013 10:27:49                                               |                         |                    |                       |                       |                                |                |
| Desistir Trámite Más Información Reg<br>Datos del Solicitante Rol                                                                                  | gresar<br>del Solicitante                                           | <u>Criterio de Orig</u> | en Subsanación S   | UCE Docs. Resolutivos |                       |                                |                |
| FECHA REGISTRO MENSAJE                                                                                                    |                                                                     |                         |                    |                       | TIPO ESTA             | DO FECHA RESPUESTA             | A              |
|                                                                                                    |                                                                     |                         |                    |                       |                       |                                | _              |

La otra pestaña es **Docs. Resolutivos** en donde se visualizará el Documento Resolutivo, una vez que se apruebe el trámite.

| <u> </u>                                                                                                    |                                                                |                   |                    |                       |                       |                                        |
|----------------------------------------------------------------------------------------------------|----------------------------------------------------------------|-------------------|--------------------|-----------------------|-----------------------|----------------------------------------|
| Ventanilla Única de Comercio Exterior                                                                                                    |                                                                |                   |                    |                       |                       | <u>) PEREZ (USUJAVIERPROD)</u> Salir » |
|                                                                                                    |                                                                |                   |                    | Un sólo punto de acce | so para tus operacion | es de comercio exterior                |
| Perú                                                                                                    | NUEVA SOLICITUD                                                | SOLICITUD         | DECLARACIÓN JURADA | DOCUMENTO RESOLUTIVO  | BUZÓN ELECTRÓNICO     | SERVICIOS                              |
| PAIS DEL ACUERDO: CHINA<br>ACUERDO COMERCIAL: TLC Perú-China<br>ENTIDAD CERTIFICADORA: CÁMARA DE COMERC<br>MCT005 - Calificacion de Declaracio | io, producción y turismo de sa<br><b>ón Jurada (TUPA: S/N)</b> | NN MARTÎN         |                    |                       |                       |                                        |
| DATOS DE LA SUCE                                                                                                    |                                                                |                   |                    |                       |                       |                                        |
| SUCE: 2013000609 Fecha de Inic                                                                                                    | io: 11/07/2013 10:27:49                                        |                   |                    |                       |                       |                                        |
| Desistir Trámite Más Información R                                                                                                    | egresar                                                        |                   |                    |                       |                       |                                        |
| Datos del Solicitante Ro                                                                                                    | ol del Solicitante                                             | criterio de Orige | Subsanación S      | Docs. Resolutivos     |                       |                                        |
| NUMERO DOC TIPO                                                                                                    |                                                                |                   |                    |                       |                       | DATOS                                  |
| No hay informacion a mostrar.                                                                                                    |                                                                |                   |                    |                       |                       |                                        |
| Leyenda:                                                                                                    |                                                                |                   |                    |                       |                       |                                        |
| ANULADO                                                                                                    |                                                                |                   |                    |                       |                       |                                        |
|                                                                                                    |                                                                |                   |                    |                       |                       |                                        |

# III.8. SUBSANACIÓN DE SUCE

En caso, el Evaluador solicite la Subsanación de la SUCE el Usuario recibe una Notificación en el **BUZÓN ELECTRÓNICO**.

| Fecha de Actualización: 29/11/2013 17:35 | Versión: 1.0.0   | MU-CO-05-FM |
|------------------------------------------|------------------|-------------|
| Preparación: Control de Calidad/my.      | Página 91 de 128 | MINCETUR    |

| entanilla Única de Comercio Exterior                                                                                                    | Un sólo punto d                                                                                                    | <sub>JAVE</sub><br>e acceso para tus oper | <u>R PRADO PEREZ (USUJAVIE</u><br>aciones de comerc                           | <u>ERPROD)</u> Sa<br>cioexteri |
|----------------------------------------------------------------------------------------------------|----------------------------------------------------------------------------------------------------|-------------------------------------------|-------------------------------------------------------------------------------|--------------------------------|
| Perú                                                                                                    | NUEVA SOLICITUD SOLICITUD DECLARACIÓN JURADA DOCUMENTO RESOLU                                                                                                    | ITIVO BUZÓN ELECTRÓ                       | NICO SERVICIOS                                                                |                                |
| LON ELECTRONICO                                                                                                    |                                                                                                    |                                           |                                                                               |                                |
| to: [2013000953, 2013000609<br>AD CERTIFICADORA:Seleccione                                                                                                    | Fecha desde: III hasta III<br>Buscar                                                                                                    | Filas 1 - 3 de 3.                         | Página 1 de 1                                                                 |                                |
| to: [2013000953, 2013000609<br>DAD CERTIFICADORA:Seleccione<br>DE                                                                                                    | Fecha desde: III hasta: III<br>Buscar                                                                                                    | Filas 1 - 3 de 3.                         | Página 1 de 1 M<br>FECHA ENVIO                                                |                                |
| To: 2013000632, 2013000609<br>AD CERTIFICADORA: -Seleccione-<br>DE  A<br>CÁMARA DE COMERCIO,<br>PRODUCCIÓN Y TURISMO DE<br>SAN MARTÍN                                                             | Fecha desde: Jiii hasta: Jiii<br>Suscar                                                                                                    | Files 1 - 3 de 3.                         | Página 1 de 1 M<br>FECHA ENVIO                                                |                                |
| to: [21/300063, 20/3000609<br>AD CERTIFICADORA: -Seleccione-<br>DE  ACÁMARA DE COMERCIO,<br>PRODUCCIÓN Y TURISMO DE<br>SAM MARTÍN<br>CÁMARA DE COMERCIO,<br>PRODUCCIÓN Y TURISMO DE<br>SAM MARTÍN | Fecha desde:  Fecha desde:   Buscar  Buscar  Buscar  Editadon 2013000167 para la SUCE 2013000609  Editado ha inclado la evaluación de la Solchud de Calificación de Orien 2013000953. Se ha generado la SUCE 2013000609 | Files 1 - 3 de 3.                         | Página 1 de 1.14<br>FECHA ENVIO<br>11/07/2013 10:56:42<br>11/07/2013 10:27:50 |                                |

Dando clic en el **ASUNTO** el Usuario puede visualizar el **Detalle Mensaje** y, para realizar la modificación solicitada puede dar clic en Abrir SUCE 2013000609 para volver a la SUCE.

|                                                                                                    | Detalle Mensaje 🛛 🛛 🛛 🛛                                                                                                    |
|----------------------------------------------------------------------------------------------------|----------------------------------------------------------------------------------------------------|
| Cerrar                                                                                                    |                                                                                                    |
| De:                                                                                                    | CÁMARA DE COMERCIO, PRODUCCIÓN Y TURISMO DE SAN MARTÍN                                                                                                    |
| Asunto:                                                                                                    | Notificación 2013000187 para la SUCE 2013000609                                                                                                    |
| Fecha Envío:                                                                                                    | 11/07/2013 10:56:42                                                                                                    |
| Mensaje:                                                                                                    |                                                                                                    |
| Señores : FARMINDUSTRIA S.A.<br>RUC 20262996329<br>La entidad CÁMARA DE COMER<br>Acuerdo/Regimen Pref. TLC Pe<br>Pais CHINA<br>Mensaje de la Entidad : POR LA F<br>CORRESPONDIENTE AL PROCES | IO, PRODUCCIÓN Y TURISMO DE SAN MARTÍN ha enviado la notificación 2013000187 para la SUCE 20130000<br>rú-China<br>RESENTE SE LES SOLICITA LA MODIFICACIÓN DE LA SUCE 2013000609 PUES EL DOCUMENTO ADJUNTADO<br>O PRODUCTIVO ES LEGIBLE<br>Abrir SUCE 2013000609 |
| ٠                                                                                                    |                                                                                                    |

Estando en la SUCE **2013000609**, en la pestaña **Subsanación SUCE** se encuentra el botón Responder Notificación , el cual sólo se muestra cuando la Entidad Certificadora envía una notificación.

| Fecha de Actualización: 29/11/2013 17:35 | Versión: 1.0.0   | MU-CO-05-FM |
|------------------------------------------|------------------|-------------|
| Preparación: Control de Calidad/my.      | Página 92 de 128 | MINCETUR    |

| Ventanilla Única de Comercio Exterior                                                                     |                              |                    |                        |                       | JAVER PRAI            | 00 PEREZ (USUJAVIERPROD) Salir » |
|----------------------------------------------------------------------------------------------------|------------------------------|--------------------|------------------------|-----------------------|-----------------------|----------------------------------|
|                                                                                                    |                              |                    |                        | Un sólo punto de acce | so para tus operacion | nes de comercio exterior         |
| Perú                                                                                                    | NUEVA SOLICITUD              | SOLICITUD          | DECLARACIÓN JURADA     | DOCUMENTO RESOLUTIVO  | BUZÓN ELECTRÓNICO     | SERVICIOS                        |
|                                                                                                    |                              |                    |                        |                       |                       |                                  |
| PAÍS DEL ACUERDO: CHINA<br>ACUERDO COMERCIAL: TLC Perú-China<br>ENTIDAD CERTIFICADORA: CÁMARA DE COMERCIO | ), PRODUCCIÓN Y TURISMO DE S | AN MARTÍN          |                        |                       |                       |                                  |
| MCT005 - Calificacion de Declaració                                                                       | n Jurada (TUPA: S/N)         |                    |                        |                       |                       |                                  |
| DATOS DE LA SUCE                                                                                          |                              |                    |                        |                       |                       |                                  |
| SUCE: 2013000609 Fecha de Inicio                                                                          | 11/07/2013 10:27:49          |                    |                        |                       |                       |                                  |
| Desistir Trámite Más Información Reg                                                                      | gresar                       |                    |                        |                       |                       |                                  |
| Datos del Solicitante Rol                                                                                 | del Solicitante              | Criterio de Origei | n <u>Subsanación S</u> | JCE Docs. Resolutivos |                       |                                  |
| Responder Notificación                                                                                    |                              |                    |                        |                       |                       |                                  |
| FECHA REGISTRO MENSAJE                                                                                    |                              |                    |                        |                       | TIPO EST.             | ADO FECHA RESPUESTA              |
| No hay informacion a mostrar.                                                                             |                              |                    |                        |                       |                       |                                  |
|                                                                                                    |                              |                    |                        |                       |                       |                                  |

### III.8.1. Responder Notificación

El Usuario también podrá ingresar a la SUCE para registrar los cambios en la SUCE, desde la opción **SOLICITUD**, pestaña **Solicitud-SUCE** dando clic en <u>2013000609</u> (columna **SOLICITUD**). Se aprecia que ésta se encuentra en **ESTADO PENDIENTE DE SUBSANACIÓN POR EL USUARIO**.

| Ventanilla Ú                         | Inica de Comer                              | cio Exterior                     |                                         |                     |                |            |            |                             | JAVIER PRA           | DO PEREZ (USUJAVIER | <u>PROD)</u> <u>Salirx</u> |
|--------------------------------------|---------------------------------------------|----------------------------------|-----------------------------------------|---------------------|----------------|------------|------------|-----------------------------|----------------------|---------------------|----------------------------|
|                                      |                                             |                                  |                                         |                     |                |            | sólo punto | de acceso pa                | ra tus operacio      | nes de comerci      | o exterior                 |
|                                      |                                             | Perú                             | NUEVA SOLICITU                          | D SOLICITUD D       | ECLARACIÓN JUR | DA DOCU    | MENTO RESO | LUTIVO BUZ                  | ÓN ELECTRÓNICO       | SERVICIOS           |                            |
| UERDO COM<br>rmato: TC<br>Solicitud: | UD<br>IERCIAL: TOO<br>DOOS - Est<br>Id-SUCE | ado: TODOS<br>SUCE: 2<br>Borrado | ENTIDAD CERTIFICA 013000609 Buscar 0res | VDORA: TODOS        |                | •          |            | F                           | ilas 1 - 1 de 1. Pág | ina <b>1</b> de 1 🕷 |                            |
| TUPA                                 | FORMATO                                     | NOMBRE                           | ACUERDO COMERCIAL                       | ENTIDAD CERTIFICADO | RA PAÍS        | SOLICITUD  | SUCE       | ESTADO                      | FECHA DE REGISTR     | O TRAZABILIDAE      | •                          |
|                                      |                                             | Calificacion                     | TI C Darý Chian                         | CÁMARA DE COMERCIO, | DE CHINA       | 2013000953 | 2013000609 | PENDIENTE DE<br>SUBSANACIÓN | 11/07/2013 10:27     | Var                 |                            |

Al ubicar el cursor en el icono 💡 , se muestra un mensaje indicando que se tiene una notificación por subsanar.

| Fecha de Actualización: 29/11/2013 17:35 | Versión: 1.0.0   | MU-CO-05-FM |
|------------------------------------------|------------------|-------------|
| Preparación: Control de Calidad/my.      | Página 93 de 128 | MINCETUR    |

| Ve                        | entanilla Ú                                             | nica de Comer                            | cio Exterior<br>Perú                        | NUEVA SOLICITUD                          | SOLICITUD                                                 | ECLARACIÓN JUR | Un<br>ADA DOCU | sólo punto        | de acceso pa                             | JAVER PRADO<br>ara tus operacione<br>tón Electrónico | PEREZ (USUJAVIER<br>s de comerci<br>SERVICIOS | PROD) <u>Salir»</u><br>oexterior |
|---------------------------|---------------------------------------------------------|------------------------------------------|---------------------------------------------|------------------------------------------|-----------------------------------------------------------|----------------|----------------|-------------------|------------------------------------------|------------------------------------------------------|-----------------------------------------------|----------------------------------|
| SO<br>ACUE<br>Form<br>© : | LICITU<br>RDO COM<br>Nato: TO<br>Solicitud:<br>Solicitu | D<br>ERCIAL: TOU<br>DOS V Esta<br>d-SUCE | ios<br>ado: Todos<br>@ suce: 2<br>Borrado   | EIITIDAD CERTIFICAD 013000609 Buscar res | ORA: TODOS                                                |                | T              |                   |                                          | Filas 1 - 1 de 1. Pánin:                             | 1 de 1 M                                      | 4 6 8                            |
|                           | TUPA                                                    | FORMATO                                  | NOMBRE                                      | ACUERDO COMERCIAL                        | ENTIDAD CERTIFICADO                                       | RA PAÍS        | SOLICITUD      | SUCE              | ESTADO                                   | FECHA DE REGISTRO                                    | TRAZABILIDA                                   | )                                |
|                           | S/N                                                     | MCT005                                   | Calificacion<br>de<br>Declaración<br>Jurada | TLC Perú-China                           | CÁMARA DE COMERCIO,<br>PRODUCCIÓN Y TURISMO<br>SAN MARTÍN | DE CHINA       | 2013000953     | <u>2013000609</u> | PENDIENTE DE<br>SUBSANACIÓN<br>POR EL    | 11/07/2013 10:27                                     | ver                                           | <u></u>                          |
|                           |                                                         |                                          |                                             |                                          |                                                           |                |                | documento par     | cion(es) pendiente<br>a crear una Subsar | (s) de subsanar. Puede cor<br>nación.                | isuitaria(s) entrand                          | o ai                             |

Dar clic en <u>2013000609</u> (columna **SOLICITUD**) y ubicarse en la pestaña **Subsanación SUCE**, mostrándose el botón Responder Notificación .

| Ventarilla Única de Comercio Exterior                                                                      |                           |                  |                    |                       | JAVIER PRAD           | D PEREZ (USUJAVIERPROD) Sair » |
|----------------------------------------------------------------------------------------------------|---------------------------|------------------|--------------------|-----------------------|-----------------------|--------------------------------|
|                                                                                                    |                           |                  |                    | Un sólo punto de acce | so para tus operacion | es de comercio exterior        |
| Perú                                                                                                    | NUEVA SOLICITUD           | SOLICITUD        | DECLARACIÓN JURADA | DOCUMENTO RESOLUTIVO  | BUZÓN ELECTRÓNICO     | SERVICIOS                      |
|                                                                                                    |                           |                  |                    |                       |                       |                                |
| PAÍS DEL ACUERDO: CHINA<br>ACUERDO COMERCIAL: TLC Perú-China<br>ENTIDAD CERTIFICADORA: CÁMARA DE COMERCIO, | PRODUCCIÓN Y TURISMO DE S | AN MARTÍN        |                    |                       |                       |                                |
| MCT005 - Calificacion de Declaración                                                                       | ı Jurada (TUPA: S/N)      |                  |                    |                       |                       |                                |
| DATOS DE LA SUCE                                                                                           |                           |                  |                    |                       |                       |                                |
| SUCE: 2013000609 Fecha de Inicio:                                                                          | 11/07/2013 10:27:49       |                  |                    |                       |                       |                                |
| Desistir Trámite Más Información Reg                                                                       | resar                     |                  |                    |                       |                       |                                |
| Datos del Solicitante Rol                                                                                  | del Solicitante           | Criterio de Orig | en Subsanación St  | ICE Docs. Resolutivos |                       |                                |
| Responder Notificación                                                                                     |                           |                  |                    |                       |                       |                                |
| FECHA REGISTRO MENSAJE                                                                                     |                           |                  |                    |                       | TIPO ESTA             | DO FECHA RESPUESTA             |
| No hay informacion a mostrar                                                                               |                           |                  |                    |                       |                       |                                |
| No nay información a mostrar.                                                                              |                           |                  |                    |                       |                       |                                |
|                                                                                                    |                           |                  |                    |                       |                       |                                |

La pantalla **Subsanación de Notificación de SUCE** presenta el área **Mensaje**, en donde se consigna un texto indicando el motivo de la subsanación y el área de **Notificación(es) Relacionada(s)** mostrando el mensaje de la Entidad Certificadora.

| Fecha de Actualización: 29/11/2013 17:35 | Versión: 1.0.0   | MU-CO-05-FM |
|------------------------------------------|------------------|-------------|
| Preparación: Control de Calidad/my.      | Página 94 de 128 | MINCETUR    |

| Ventanilla Única de Comercio Exterior                                                                         |                                                                                                    |                |     | JAVER PRADO PEREZ (USUJAVERPROD) Salir_a              |
|----------------------------------------------------------------------------------------------------|----------------------------------------------------------------------------------------------------|----------------|-----|-------------------------------------------------------|
| Perú                                                                                                    | Subsanación de Notificación de SUCE<br>Grabar Cerrar                                                                                                    |                |     | operaciones de comercio exterior<br>TRÓNICO SERVICIOS |
| PAÍS DEL ACUERDO: CHINA<br>ACUERDO COMERCIAL: TLC Peri-China<br>ENTIDAD CERTIFICADORA: CÁMARA DE COMERCIO, PR |                                                                                                    |                |     |                                                       |
| MCT005 - Calificacion de Declaración J                                                                        |                                                                                                    |                |     |                                                       |
| DATOS DE LA SUCE SUCE: 2013000609 Fecha de Inicio:                                                            | Notificación(es) Relacionada(s):                                                                                                    |                | .:: |                                                       |
| Desistir Trámite Más Información Regres<br>Datos del Solicitante Rol del<br>Responder Notificación            | MENSALE<br>POR LA PRESENTE SE LES SOLICITA LA MODECACIÓN DE LA SUCE 201300000 PUES<br>EL DICUMENTO ADJUNITADO CORRESPONDENTE AL PROCESO PRODUCTIVO ES<br>LEGRILE | FECHA REGISTRO |     |                                                       |
| FECHA REGISTRO MENSAJE                                                                                        |                                                                                                    |                |     | ESTADO FECHA RESPUESTA                                |

Ingresado el texto y seleccionada la Notificación, dar clic en Grabar.

| Ventanilla Única de Comercio Exterior                                                                                                    |                                                                                                    |                | JAVER PRADO PEREZ (USUJAVERPROD) Sale » |
|----------------------------------------------------------------------------------------------------|----------------------------------------------------------------------------------------------------|----------------|-----------------------------------------|
| PAIS DEL ACUERDO:<br>CUERDO COMERCIALI C. CHINA<br>ACUERDO COMERCIALI T. LO PORI-CINIA<br>ENTIDAD CERTIFICADORA: CÁMARA DE COMERCIO,<br>MCT005 - Calificacion de Declaración                                                    | Subsanación de Notificación de SUCE<br>Grabar<br>Monsaje:<br>EN RESPUESTA A LO SOLICITADO SE ADJUNTA EL FLUJO DEL PROCESO PRODUCTIVO                                                                   |                | S operaciones de comercio exterior      |
| DATOS DE LA SUCE       SUCE:     2013000609       Pesistir Tránkie     Más Información       Datos del Solicitante     Rol del       Responder Notificación     FECHA REGISTRO       MensAuje     No hay informacion a mostrar. | Notificación(es) Relacionada(s):<br>MENSAJE<br>POR LA PRESENTE SE LES SOLICITA LA MODIFICACIÓN DE LA SUCE 2013006609 PUES<br>EL DOCUMENTO ADJUNTADO CORRESPONDENTE AL PROCESO PRODUCTIVO ES<br>LEGISLE | FECHA REGISTRO | ESTADO FECHA RESPUESTA                  |

Entonces, se activa el botón Abrir Modificación de SUCE .

| Fecha de Actualización: 29/11/2013 17:35 | Versión: 1.0.0   | MU-CO-05-FM |  |  |
|------------------------------------------|------------------|-------------|--|--|
| Preparación: Control de Calidad/my.      | Página 95 de 128 | MINCETUR    |  |  |

|                                                                                |                                                                                       | JAVIER PRADO PEREZ (USUJAVIERPROD) Salir » |
|--------------------------------------------------------------------------------|---------------------------------------------------------------------------------------|--------------------------------------------|
| Ventanilla Unica de Comercio Extenor                                           |                                                                                       |                                            |
|                                                                                | Subsanación de Notificación de SUCE                                                   |                                            |
| Perú                                                                           | Mensales                                                                              | s operaciones de comerció exterior         |
|                                                                                | Se creó satisfactoriamente la subsanación de la SUCE.                                 | ECTRÓNICO SERVICIOS                        |
|                                                                                |                                                                                       |                                            |
| PAÍS DEL ACUERDO: CHINA                                                        | Actualizal Abrir Modificación de SUCE Cerrar                                          |                                            |
| ACUERDO COMERCIAL: TLC Perú-China<br>ENTIDAD CEPTIFICADOPA- CÁMARA DE COMERCIO | Mensaje:                                                                              |                                            |
|                                                                                | EN RESPUESTA A LO SOLICITADO SE ADJUNTA EL FLUJO DEL PROCESO PRODUCTIVO               |                                            |
| MCT005 - Calificacion de Declaración                                           |                                                                                       |                                            |
|                                                                                |                                                                                       | E                                          |
| DATOS DE LA SUCE                                                               |                                                                                       |                                            |
| SUCE: 2012000509 Eacha da Inicia                                               |                                                                                       |                                            |
|                                                                                |                                                                                       |                                            |
| Desistir Trámite Más Información Reg                                           | re                                                                                    |                                            |
| Datos del Solicitante Rol                                                      | d Cargar Archivo Eliminar                                                             |                                            |
|                                                                                | Seleccionar los Documentos a Adjuntar (Máximo 10 MB por archivo): Sólo archivos *.pdf |                                            |
| Responder Notificación                                                         | Examinar. No se ha seleccionado ningún archivo.                                       |                                            |
| FECHA REGISTRO MENSAJE                                                         | NOMBRE ARCHIVO                                                                        | ESTADO FECHA RESPUESTA                     |
| No hay informacion a mostrar.                                                  | No hay informacion a mostrar.                                                         |                                            |
|                                                                                |                                                                                       | •                                          |
|                                                                                |                                                                                       |                                            |

Dar clic en éste para que se muestren activos los campos de la SUCE y los datos y/o adjuntos puedan ser modificados.

Estando en la pantalla MODIFICACIÓN DE SUCE se efectúan los cambios solicitados por el Evaluador.

| <b>MICE</b>                                                                                                    |                                                                                                    |                                                                                                    |                                       |               |                 |                           |   |
|----------------------------------------------------------------------------------------------------|----------------------------------------------------------------------------------------------------|----------------------------------------------------------------------------------------------------|---------------------------------------|---------------|-----------------|---------------------------|---|
|                                                                                                    |                                                                                                    |                                                                                                    |                                       | Un sólo punt  | o de acceso par | a tus operaciones de come |   |
| Perú                                                                                                    | NUEVA SOLICITU                                                                                                    | D SOLICITUD DECLARAC                                                                                      | CIÓN JURADA DOCUMENTO RES             | SOLUTIVO BUZÓ | N ELECTRÓNICO   | SERVICIOS                 |   |
| DEL ACUERDO: CHINA<br>RRDO COMERCIAL: TLC Per<br>DAD CENTRICADORA: CÂMARA<br>DDIFICACIÓN DE SUCI<br>CT005 - Calificacion de D                                                                                                    | PONINA<br>DE COMERCIO, PRODUCCIÓN Y TUR<br>Seconda de Companya de Companya de Compan                                                                                                    | RISMO DE SAN MARTÍN                                                                                       |                                       |               |                 |                           |   |
| ATOS DE LA SUCE                                                                                                    |                                                                                                    | -                                                                                                    |                                       |               |                 |                           |   |
| E: 2013000609 Feo                                                                                                    | ha de Inicio: 11/07/2013 10:27:49                                                                                                    |                                                                                                    |                                       |               |                 |                           |   |
|                                                                                                    |                                                                                                    |                                                                                                    |                                       |               |                 |                           |   |
| ransmitir Cancelar Modify                                                                                                    | ración Regresar a SLICE Origin                                                                                                    |                                                                                                    |                                       |               |                 |                           |   |
| ransmitir Cancelar Modifie                                                                                                    | cación Regresar a SUCE Origin                                                                                                    | nal                                                                                                    |                                       |               |                 |                           |   |
| ransmitir Cancelar Modifie                                                                                                    | Regresar a SUCE Origin                                                                                                    | Criterio de Origen                                                                                        |                                       |               |                 |                           |   |
| ransmitir Cancelar Modifie                                                                                                    | cación Regresar a SUCE Origin<br>Rol del Solicitante                                                                                                    | Criterio de Origen                                                                                        |                                       |               |                 |                           |   |
| ransmilir Cancelar Modifie<br>Datos del Solicitante<br>DATOS DEL TITULAR                                                                                                    | Regresar a SUCE Origin<br>Rol del Solicitante                                                                                                    | Criterio de Origen                                                                                        |                                       |               |                 |                           |   |
| ransmillr Cancelar Modifie<br>Datos del Solicitante<br>DATOS DEL TITULAR<br>Tipo de Persona:                                                                                                    | Regresar a SUCE Origin<br>Rol del Solicitante                                                                                                    | ial<br>Criterio de Origen                                                                                 |                                       |               |                 |                           |   |
| ransmittr Cancelar Modifit<br>Datos del Solicitante<br>DATOS DEL TITULAR<br>Tipo de Persona:<br>Tipo de Persona:                                                                                                    | Regresar a SUCE Origin<br>Rol del Solicitante<br>PERSONA JURIDICA<br>RUC                                                                                                    | Criterio de Origen                                                                                        | 20262998329                           |               |                 |                           |   |
| Tansmilir Cancelar Modifi<br>Datos del Solicitante<br>DATOS DEL TITULAR<br>Tipo de Persona:<br>Tipo de Documento:<br>Nonbre Barcio Social:                                                                                                    | Regresar a SUCE Origin<br>Rol del Solicitanto<br>PERSONA JURIDICA<br>RUC<br>EADNINDICSTRIA S &                                                                                                    | Criterio de Origen<br>Nro. Documento:                                                                     | 20262996329                           | _             |                 |                           | _ |
| ransmilir Cancelar Modifi<br>Datos del Solicitante<br>DATOS DEL TITULAR<br>Tipo de Persona:<br>Tipo de Documento:<br>Nombre/Razón Social:<br>Desniellio:                                                                                                    | Regresar a SUCE Origin<br>Rol del Solicitante<br>PERSONA JURIDICA<br>RUC<br>FARNINOUSTRIA S.A.<br>ID MARPICAL MUL ER URD                                                                                                    | All<br>Criterio de Origen<br>Nro. Documento:                                                              | 20262996329                           | _             | -               |                           | _ |
| Tansmilir Cancelar Modifi<br>Datos del Solicitante<br>DATOS DEL TITULAR<br>Tipo de Persona:<br>Tipo de Documento:<br>Nombre/Ratón Social:<br>Domitellio:<br>Denatamento:                                                                                                    | Regresar a SUCE Origin<br>Rol del Solicitante<br>PERSONA JURIDICA<br>RUC<br>FARNINOUSTRIA S.A.<br>JR. MARISCAL MILLER URB. I<br>IMA                                                                                                    | Criterio de Origen<br>Nro. Documento:<br>LOBATON 2151 LIMA LINA LINCE                                     | 20202998329                           |               |                 |                           |   |
| ransmitr Cancelar Modifi<br>Datos del Solicitante<br>DATOS DEL TITULAR<br>Tipo de Persona:<br>Tipo de Oocumento:<br>Nombre/Razón Social:<br>Departamento:<br>Departamento:                                                                                                    | Regresar a SUCE Origin<br>Rel del Solicitante<br>PERSONA JURIDICA<br>RUC<br>FARMINDUSTRIA S.A.<br>JR. MARISCAL MILLER URB. I<br>LIMA                                                                                                    | Ital<br>Criterio de Origen<br>Nro. Documento:<br>LOBATON 2151 LIMA LIMA LINCE                             | 20262996329                           |               |                 |                           |   |
| ransmitr Cancelar Modifi<br>Datos del Solicitante<br>DATOS DEL TITULAR<br>Tipo de Persona:<br>Tipo de Documento:<br>Nombre/Razón Social:<br>Domiellio:<br>Departamento:<br>Provincia:                                                                                                    | Regressar a SUCE Origin<br>Rol del Solicitante<br>PERSONA JURIDICA<br>RUC<br>FARMINDUSTRIA S.A.<br>JR. MARISCAL MILLER URB. I<br>LIMA<br>LIMA                                                                                                    | Criterio de Origen<br>Nro. Documento:<br>LOBATON 2191 LIMA LIMA LINCE                                     | 20262996329                           |               |                 |                           |   |
| tansmitr Cancelar Modifi<br>Datos del Solicitante<br>DATOS DEL TITULAR<br>Tipo de Parsona:<br>Tipo de Documento:<br>NombreRatoń Social:<br>Desartanento:<br>Provincia:<br>Distrito:                                                                                                    | Regresar a SUCE Origin<br>Rol del Solicitante<br>PERSONA JURIDICA<br>RUC<br>FARIMINOUSTRIA S.A.<br>JR. MARISCAL MILLER URB. I<br>LIMA<br>LIMA<br>LIMCE                                                                                                    | Criterio de Origen<br>Nro. Documento:<br>LOBATON 2151 LIMA LINCE                                          | 20262995329                           |               |                 |                           |   |
| ransmitri Cancelar Modifi<br>Datos del Solicitante<br>Datos Del TITULAR<br>Tipo de Decumeto:<br>NombreRatón Social:<br>Domicilio:<br>Departameto:<br>Provincia:<br>Distrito:<br>Teléfono:                                                                                                    | Regressina SUCE Origin<br>Rel del Solicitante<br>PERSONA JURIDICA<br>RUC<br>FARMINDUSTRIA S.A<br>JR. MARISCAL MILLER URB I<br>LIMA<br>LIMA<br>LINCE<br>4117009                                                                                                    | Riterio de Origen<br>Nro. Documento:<br>LIOBATON 2151 LIMA LINAE LINCE<br>Celular:                        | 20262996329                           |               | Fax:            | 4701170                   |   |
| ransmitri Cancelar Modifi<br>Datos del Solicitante<br>Datos DEL TITULAR<br>Tipo de Persona:<br>Tipo de Documento:<br>Nombre/Ratón Social:<br>Domitilio:<br>Departamento:<br>Provincia:<br>Distrito:<br>Teléfono:<br>Correo electrónico:                                                                                                    | Regressar a SUCE Origin<br>Rol del Solicitanto<br>PERSONA JURIDICA<br>RUC<br>FARMINDUSTRIA S.A.<br>JR. MARISCAL MILLER URB. I<br>LIMA<br>LIMA<br>LIMA<br>LIMA<br>LIMA<br>LIMA<br>LIMA<br>LIM                                                                                                    | Critario de Origen<br>Nro. Documento:<br>LOBATON 2181 LIMA LINCE<br>Celular:<br>                          | 20262996329                           |               | Fax:            | 4701170                   |   |
| ransmitri Cancelar Modifi<br>Datos del Solicitante<br>Datos del Solicitante<br>Tipo de Derumeto:<br>Nombre/Ratón Social:<br>Domiello:<br>Departameto:<br>Provinsia:<br>Distrito:<br>Correo electrónico:                                                                                                    | Regressar a SUCE Origin<br>Rol del Solicitante<br>PERSONA JURIDICA<br>RUC<br>FARMINDUSTRIA S.A.<br>JR. MARISCAL MILLER URB. I<br>LIMA<br>LIMA<br>LIMA<br>LIMA<br>LIMA<br>LIMA<br>LIMA<br>LIM                                                                                                    | Critorio de Origen<br>Nro. Documento:<br>LOBATON 2161 LINA LINAE<br>LOBATON 2161 LINA LINCE               | 20262998329                           |               | Fax:            | 4701170                   |   |
| Ansmitti Cancelar Modifi      Datos del Solicitante      Datos Del TITULA      Tipo de Documento:     Topo de Documento:     Dosaria      Domeilio:     Desariamento:     Provincia:     Distrito:     Correo electónico:      DATOS DE DOCLARATTE      Dado de Documento:                                                                                                    | Regressar a SUCE Origin<br>Rol del solicitante<br>PERSONA JURIDICA<br>RUC<br>FARNINOUSTRIA S.A.<br>JR. MARISCAL MILLER URB. I<br>LIMA<br>LINCE<br>4117000<br>pasbellero@farmindustris.com                                                                                                    | Criterio de Origen  Kro. Documento: LOBATON 2151 LIMA LINA LINCE  Celular: .pe  Nro. Documento:           | 20262998329                           |               | Fax:            | 4701170                   |   |
| Cansmite Cancelar Modifi<br>Datos del Solicitante<br>Datos del Solicitante<br>Tipo de Decumento:<br>NombreRatón Social:<br>Domicilio:<br>Departamento:<br>Provincia:<br>Distrito:<br>Carree electrónico:<br>Carree electrónico:<br>Dato DEL DECLARANTE<br>Tipo de Documento:<br>Apellidos y Mombres:                                                                                                    | Regressina SUCE Origin<br>Rel del Solicitante<br>PERSONA JURIDICA<br>RUC<br>FARMINDUSTRIA S.A.<br>JR. MARISCAL MILLER URB I<br>LIMA<br>LIMA<br>LINCE<br>4117000<br>pasbellero@farmindustria.com<br>DNI<br>JAVIER PRADO PEREZ                                                                                                    | Nro. Documento:<br>Celular:<br>.pe<br>Nro. Documento:                                                     | 20202990329                           |               | Fax:            | 4701170                   |   |
| Cansmite Cancelar Modifi<br>Datos del Solicitante<br>DATOS DEL TITULAR<br>Tipo de Porsona:<br>Tipo de Documento:<br>Nombre/Razón Social:<br>Domitilio:<br>Departamento:<br>Provincia:<br>Distrito:<br>Correo electrónico:<br>DATOS DEL DECLARANTE<br>Tipo de Documento:<br>Apelidos y Kombres:<br>Domitilio:                                                                                                    | Regressar a SUCE Origin<br>Rol del Solicitanto<br>PERSONA JURIDICA<br>RUC<br>FARMINDUSTRIA S.A.<br>JR. MARISCAL MILLER URB. I<br>LIMA<br>LIMA<br>LIM | Critario de Origen  Kro. Documento: LIDBATON 2181 LIIMA LINA LINCE  Celular:                              | 20262996329<br>20262996329<br>0859858 |               | Fax:            | 4701170                   |   |
| Cancelar Modifi     Datos del Solicitante     Datos del Solicitante     Datos del Solicitante     Topo de Documento:     Nombrefizatón Social:     Domicilio:     Departamento:     Provincia:     Distrito:     Teréfeno:     Correo electrónico:     Dato DEL DELARATE     Pipo de Documento:     Apellidos y Nombres:     Domicilio:     Departamento:                                                                                                    | Regressina SUCE Origin<br>Rel del Solicitante<br>PERSONA JURIDICA<br>RUC<br>FARMINDUSTRIA S.A.<br>JR. MARISCAL MILLER URB. I<br>LIMA<br>LIMA<br>LIMA<br>LIMA<br>DNI<br>JAVIER PRADO PEREZ<br>AV JAVIER PRADO 422<br>LIMA                                                                                                    | Nro. Documento:<br>Celular:<br>pe<br>Nro. Documento:                                                      | 20262998329<br>0859888                |               | Fax:            | 4701170                   |   |
| Cansmite Cancelar Modifi<br>Datos del Solicitante<br>Datos del Solicitante<br>Tipo de Decumento:<br>Nombre/Razón Social:<br>Domiellio:<br>Departamento:<br>Provincial:<br>Distrito:<br>Tatéfono:<br>Correo electrónico:<br>Datos Del DecLanente<br>Apellidos y Nombres:<br>Departamento:<br>Pervanical:                                                                                                    | Cación Regresar a SUCE Origin<br>Rol del Solicitante<br>PERSONA JURIDICA<br>RUC<br>FARMINDUSTRIA S.A.<br>JR. MARISCAL MILLER URB. I<br>LIMA<br>LIMA<br>LIMA<br>DNI<br>JAVIER PRADO PEREZ<br>AV JAVIER PRADO PEREZ<br>AV JAVIER PRADO PEREZ<br>AV JAVIER PRADO PEREZ<br>LIMA                                                                                                    | Critorio de Origon  Nro. Documento:  LOBATON 2161 LINA LINA LINCE  Celular:  .pe  Nro. Documento:         | 20202998329                           |               | Fax:            | 4701170                   |   |
| Ansmite Cancelar Modifi Datos del Solicitante Datos del Solicitante Datos OEL TITULA Tipo de Persona: Tipo de Desumento: Departamento: Provincia: Distrito: Datos DEL DELLARANTE Datos DEL DELARANTE Datos DEL DELARANTE DATOS DEL DELARANTE DATOS DEL DELARANTE DATOS DEL DATOS DEL DELARANT | Regressina SUCE Origin<br>Rel del Solicitante<br>PERSONA JURIDICA<br>RUC<br>PRANINDUSTRIA S.A<br>JR. MARISCAL MILLER URB. J<br>LIMA<br>LIMA<br>LIMA<br>DNI<br>JAVIER PRADO PEREZ<br>AV JAVIER PRADO PEREZ<br>AV JAVIER PRADO PEREZ                                                                                                    | INTO. Documento:<br>LOBATON 2151 LIMA LIMA LINCE<br>Celular:<br>.pe                                       | 20202990329                           |               | Fax:            | 4701170                   |   |
| Cansmite Cancelar Modifié<br>Datos del Solicitante<br>Datos del Solicitante<br>Tipo de Decumento:<br>Nombre/Razón Social:<br>Domiellio:<br>Departamento:<br>Previncia:<br>Distrito:<br>Corres electrónico:<br>Datos DEL DECLARANTE<br>Dapitidos y Nombres:<br>Dapitidos y Nombres:<br>Departamento:<br>Previncia:<br>Distrito:                                                                                                    | Regressina SUCE Origin<br>Rei del Solicitante<br>PERSONA JURIDICA<br>RUC<br>FARMINDUSTRIA S.A.<br>JURIA AND AND AND AND AND AND<br>LIMA<br>LIMA<br>LIMA<br>DNI<br>JAVIER PRADO PEREZ<br>AV JAVIER PRADO PEREZ<br>AV JAVIER PRADO PEREZ<br>AV JAVIER PRADO PEREZ<br>MIMA<br>LIMA<br>SAN ISIDRO                                                                                                    | Critorio de Origen  Nro. Documento:  LOBATON 2161 LINA LINAE  Celular:  pe  Nro. Documento:  Celular:     | 20282998329                           |               | Fac             | 4701170                   |   |
| Ansmite Cancelar Modifi  Datos del Solicitante  Datos Del TITULA  Tipo de Documento:  Dopatamento:  Distrito:  Datos DecLATILLA  Distrito:  Datos del cancelar  Distrito:  Datos DecLATILLA  Apelidos y Nombres:  Domicilio:  Dopatamento:  Provincia:  Distrito:  Teléfon:  Corras delotritorio:  Distrito:  Teléfon:  Distrito:  Teléfon:  Distrito:  Teléfon:  Teléfon: Teléfon: Teléfon: Teléfon: Teléfon: Teléfon: Teléfon: Teléfon: Teléfon: Teléfon: Teléfon: Teléfon: Teléfon: Teléfon: Teléfon: Teléfon: Teléfon: Teléfon: Teléfon: Teléfon: Teléfon: Teléfon: Teléfon: Teléfon: Teléfon: Teléfon: Teléfon: Teléfon: Teléfon: Teléfon: T | Regressar a SUCE Origin<br>Rol del Solicitanto<br>PERSONA JURIDICA<br>RUC<br>FARMINDUSTRIA S.A.<br>JR. MARISCAL MILLER URB. I<br>LIMA<br>LIMA<br>LIMA<br>LIMA<br>LIMA<br>DNI<br>JAVIER PRADO PEREZ<br>AV JAVIER PRADO PEREZ<br>AV JAVIER PRADO PEREZ<br>LIMA<br>LIMA<br>SAN ISIDRO                                                                                                    | Critorio de Origen  Irro. Documento: LIDBATON 2181 LIIMA LINAE  Celular: LIPE  Irro. Documento:  Celular: | 20262996329                           |               | Fax:            | 4701170<br>Fax:           |   |

#### Permitiéndole cambiar su Rol al ubicarse en la pestaña Rol del Solicitante.

| Fecha de Actualización: 29/11/2013 17:35 | Versión: 1.0.0   | MU-CO-05-FM |  |  |
|------------------------------------------|------------------|-------------|--|--|
| Preparación: Control de Calidad/my.      | Página 96 de 128 | MINCETUR    |  |  |

| Ventanila Única de Comercio Exterior                                                                                                    |                                                                               |                    |                                    | Un sólo punto de acce                      | JAVER PRAD                           | <u>o perez (usujavie</u><br>es de comerc | <u>RPROD)</u> <u>Sair»</u><br>io exterior |
|----------------------------------------------------------------------------------------------------|-------------------------------------------------------------------------------|--------------------|------------------------------------|--------------------------------------------|--------------------------------------|------------------------------------------|-------------------------------------------|
| Perú                                                                                                    | NUEVA SOLICITUD                                                               | SOLICITUD          | DECLARACIÓN JURADA                 | DOCUMENTO RESOLUTIVO                       | BUZÓN ELECTRÓNICO                    | SERVICIOS                                |                                           |
| PAÍS DEL ACUERDO: CHINA<br>ACUERDO COMERCIAL: TLC Perú-China<br>ENTIDAD CENTIFICADORA: CÁMARA DE COM<br>MODIFICACIÓN DE SUCE                                        | ERCIO, PRODUCCIÓN Y TURISMO DE SJ                                             | an Martín          |                                    |                                            |                                      |                                          |                                           |
| MCT005 - Calificacion de Declar                                                                                                    | ación Jurada (TUPA: S/N)                                                      |                    |                                    |                                            |                                      |                                          |                                           |
| DATOS DE LA SUCE<br>SUCE: 201300869 Fecha de<br>Transmitir Cancelar Modificación<br>Datos del Solicitante<br>Guardar<br>ROL                                         | Inicio: 11/072013 10:27:49<br>Regresar a SUCE Original<br>Rol del Solicitante | Criterio de Orig   | en l                               |                                            |                                      |                                          |                                           |
| Exportador     Productor     Productor     Productor     Productor y Exportador     Exportador Acopiador     De no ser el Productor de la mercancila Facturas, etc. | , recuerde que ante una verificación de                                       | origen, Ud. deberá | de presentar toda la documentación | que acredite el origen de la mercancia y   | los materiales utilizados para su p  | roducción. DDJJ, At                      | īdavit,                                   |
| De no ser el Productor de la mercancia<br>Facturas, etc.                                                                                                    | , recuerde que ante una verificación de                                       | origen, Ud. deberá | de presentar toda la documentación | que acredite el origen de la mercancia y i | los materiales utilizados para su p. | roducción. DDJJ, Af                      | īdavit,                                   |

En este caso, como el cambio solicitado es en el documento adjunto se ingresa a la pestaña Criterio de Origen, dando clic en Abrir Declaración Jurada encontraremos primero los datos del Producto.

| Ventanilla Única de Comercio Exterior                              |                                                   |                                                  |                                         |                                         | JAVIER PRADO PEREZ (USUJAVIERPROD) Salir »         |
|--------------------------------------------------------------------|---------------------------------------------------|--------------------------------------------------|-----------------------------------------|-----------------------------------------|----------------------------------------------------|
| VUCE                                                               |                                                   |                                                  |                                         |                                         |                                                    |
| Perú                                                               |                                                   |                                                  | Un                                      | sólo punto de acceso p                  | ara tus operaciones de comercio exterior           |
|                                                                    | NUEVA SOLICITUD                                   | SULICITUD DECLARACION JURADA                     | DOCUMENTO RESOLUTIVO                    | BUZON ELECTRONICO                       | SERVICIOS                                          |
| PAÍS DEL ACUERDO: CHINA                                            |                                                   |                                                  |                                         |                                         |                                                    |
| ACUERDO COMERCIAL: TLC Perú-C<br>ENTIDAD CERTIFICADORA: CÁMARA D   | hina<br>E COMERCIO, PRODUCCIÓN Y TURISMO          | DE SAN MARTÍN                                    |                                         |                                         |                                                    |
| MODIFICACIÓN DE SUCI                                               |                                                   | Declaración :                                    | lurada                                  |                                         |                                                    |
| MCT005 - Calificacion de Do                                        | Cerrar                                            |                                                  |                                         |                                         |                                                    |
|                                                                    | Producto Materiales                               | s Adjuntos                                       |                                         |                                         |                                                    |
| SUCE: 2013000609 Fee                                               | Guardar                                           |                                                  |                                         |                                         |                                                    |
| Transmitte Conselection                                            |                                                   |                                                  |                                         |                                         |                                                    |
| Datos del Solicitante                                              | Detalle de la Mercancía                           |                                                  |                                         |                                         |                                                    |
| Dates del Soncitante                                               | Denominación Comercial de la<br>Mercancía:        | FRESAS                                           |                                         | - 0                                     |                                                    |
| DECLARACIÓN JURADA                                                 | Características (materia                          | FRUTA FRESCA, PARA CONSUMO HUMANO                |                                         |                                         |                                                    |
| Abrir Declaración Jurada (                                         | constitutiva, uso, aplicación):                   |                                                  |                                         |                                         |                                                    |
| CRITERIO DE ORIGEN                                                 | Subpartida Arancelaria:                           | Buscar                                           |                                         | i m                                     |                                                    |
| Guardar<br>Su mercancía cumple con el c                            | Unidad de Medida:                                 | Kilogramo(s) (*)                                 |                                         |                                         |                                                    |
| totalmente obtenido o enteram<br>producido?:                       | Cantidad y Unidad de medida del<br>Producto       |                                                  |                                         |                                         |                                                    |
| Su mercancía cumple con el c<br>cambio de clasificación aranc      | Declaro bajo juramento que la informa             | ción contenida en este documento es verdadera    | y exacta y me hago responsable de c     | .::<br>comprobar lo aquí declarado y de | comunicar                                          |
| Otro criterio?:<br>Norma:                                          | oportunamente a la entidad certificado<br>Acepto: | ra, cuarquier cambio en la información contenida | i en esta Déclaración.                  |                                         |                                                    |
| Criterio Origen:                                                   |                                                   |                                                  |                                         |                                         |                                                    |
| Criterio Origen en Certificado:                                    | wo 🚽 (*)                                          |                                                  |                                         |                                         |                                                    |
| DATOS DEL PRODUCTO                                                 |                                                   |                                                  |                                         |                                         |                                                    |
| Sistema Armonizado (6 dígitos):<br>Ver Datos del Producto en la DJ | 081010<br><u>Ver</u>                              |                                                  |                                         |                                         |                                                    |
| Porcentaje de VCR:                                                 |                                                   | <b>9</b>                                         |                                         |                                         |                                                    |
| ADVERTENCIA:                                                       |                                                   |                                                  |                                         |                                         |                                                    |
| De no ser el Productor de la mercan                                | sia, recuerde que ante una verificacion de        | origen, Ud. deberá de presentar toda la document | ación que acredite el origen de la merc | ancia y los materiales utilizados p     | ara su produccion. DDJJ, Affidavit, Facturas, etc. |
|                                                                    |                                                   |                                                  |                                         |                                         |                                                    |
| Fecha de Actuali                                                   | zación: 29/11/                                    | /2013 17:35                                      | Versión: 1.0                            | .0                                      | MU-CO-05-FM                                        |
| Preparación: Cor                                                   | ntrol de Calida                                   | d/mv.                                            | Página 97 d                             | e 128                                   | MINCETUR                                           |
|                                                                    |                                                   | · / /·                                           |                                         |                                         |                                                    |

Luego, encontraremos la pestaña **Materiales**. En ésta también los campos están activos permitiendo que se modifiquen los datos.

Luego de realizar cualquier cambios guardarlos.

| <page-header><page-header><page-header><page-header><page-header></page-header></page-header></page-header></page-header></page-header>                                                                                                    |                                                                    | <b>^</b>                           |                                              |                          |                                         |                            |               |                |                                 |                  |
|----------------------------------------------------------------------------------------------------|--------------------------------------------------------------------|------------------------------------|----------------------------------------------|--------------------------|-----------------------------------------|----------------------------|---------------|----------------|---------------------------------|------------------|
| <page-header><page-header><page-header><text><form></form></text></page-header></page-header></page-header>                                                                                                    |                                                                    |                                    |                                              |                          |                                         |                            |               | JAVIER PRA     | DO PEREZ (USUJAVIERPROD         | ) <u>Salir »</u> |
| <page-header>      Control    Description</page-header>                                                                                                    | Ventanilla Unica de Comercio Exterior                              |                                    |                                              |                          |                                         |                            |               |                |                                 |                  |
| <complex-block></complex-block>                                                                                                    | VUCE                                                               |                                    |                                              |                          |                                         |                            |               |                |                                 | xterior          |
| <complex-block></complex-block>                                                                                                    | Perú                                                               | NUEVA SOLICIT                      | UD SOLICITUD DECL                            | ARACIÓN JURADA           | DOCUMENTO RESOLUTIVO                    | BUZÓN ELECTRÓ              |               | ERVICIOS       |                                 |                  |
| <complex-block></complex-block>                                                                                                    |                                                                    |                                    |                                              |                          |                                         |                            |               |                |                                 |                  |
| <complex-block></complex-block>                                                                                                    | PAÍS DEL ACHERDO- CHINA                                            |                                    |                                              |                          |                                         |                            |               |                |                                 |                  |
| <complex-block><complex-block></complex-block></complex-block>                                                                                                    | ACUERDO COMERCIAL: TLC Perú-Ch<br>ENTIDAD CERTIFICADORA: CÁMARA DE | ina<br>COMERCIO, PRODUCCIÓN Y T    | URISMO DE SAN MARTÍN                         |                          |                                         |                            |               |                |                                 |                  |
| <complex-block></complex-block>                                                                                                    |                                                                    |                                    |                                              |                          |                                         |                            |               |                | _                               |                  |
| <form></form>                                                                                                    | MODIFICACION DE SUCE                                               |                                    |                                              | Declaración :            | Jurada                                  |                            |               | ×              |                                 |                  |
| <complex-block></complex-block>                                                                                                    | MCT005 - Calificacion de De                                        | errar Mater                        | iales de Perú                                |                          |                                         |                            |               |                |                                 |                  |
| <form></form>                                                                                                    |                                                                    | Gu                                 | ardar Material Eliminar Mat                  | terial Cerrar            |                                         |                            | â.            |                |                                 |                  |
| <form></form>                                                                                                    | DATOS DE LA SUCE                                                   |                                    |                                              |                          |                                         |                            |               |                | 1                               |                  |
| Image: Sector Sector   Image: Sector Sector                                                                                                    | SUCE: 2013000809 Fec                                               | Adicionar Material Q               | n:                                           |                          | 1 (*)                                   |                            |               |                |                                 |                  |
| Interface   Interface                                                                                                    | Transmitir Cancelar Modific                                        |                                    | scripción ó denominación del                 | FRESAS                   |                                         |                            | 500           |                |                                 |                  |
| Image: state in the state in the             | Datos del Solicitante                                              | MATERIAL P2                        | terial:                                      | (7)                      |                                         | .::                        | FUB           | EDITAR         |                                 |                  |
| Dectanation     Note declaration     Note declaration                                                                                                    | Dutos del Soneitante                                               | FRESAS 08                          |                                              | 08101000                 | 00- Fresas (frutillas)                  |                            | 3.099291      | <b>₫</b>       |                                 |                  |
| With Clearation Junch   The Documents de Identified de Internation de Internation de Identified de Internation de Identified de International de Identified de International de Identified de Identified de Identified de Identifie                                 | DECLARACIÓN JURADA                                                 | Material Originario de Gu          | opartida Arancelaria:                        | 应 Buscar                 |                                         | .:: (*)                    |               |                |                                 |                  |
| Image: specific specific spe            | Abrir Declaración Jurada 👔                                         | Tip                                | o Documento de Identidad del                 | RUC - (*)                |                                         |                            | E             |                |                                 |                  |
| CNTERIO DE CHECH       CAR AD C         Summer and a cample con et a fabricatio de la bristante à provedu (no per sont and the sont and the sont an                                                                   |                                                                    | MATERIAL                           | nero Documento de Identidad                  | 20340584237              | (*)                                     |                            | LOR FOB       | EDITAR         |                                 |                  |
| Surgering       Second a surgice con et age       Second a surgice con et age       Second a sur                                                                                                    | CRITERIO DE ORIGEN                                                 | CAJAS DE<br>CARTÓN                 | Fabricante o Froveedor.                      | CAMPOSOL S.A.            |                                         |                            | 7 730496      | Ø              |                                 |                  |
| Summeranda cample con et a groupoude?                                                                                                    | Guardar                                                            | 5 KGS. del                         | nbre del fabricante ó proveedor<br>material: |                          |                                         |                            |               |                |                                 |                  |
| Providence of a classificacion arrange complex constrained complex constrained and a classificacion arrange complex constrained arrange complex constrained arrange complex complex com                                | Su mercancía cumple con el c<br>totalmente obtenido o enteram-     | CAJAS DE                           |                                              | (*)                      |                                         |                            |               |                |                                 |                  |
| Celestification aran   Obsolution:   Norma:   Norma:   Norma:   Celestification:   Celestification:   Norma:   Celestification:   Norma:   Celestification:   Celestification:   Norma:   Celestification:   Celestification:   Celestification:   Celestification:   Celestification:   Celestification:   Celestification:   Celestification:   Celestification:   Celestification:   Celestification:   Celestification:   Celestification: <th>Su mercancía cumple con el c</th> <td>TRANSPARENTE<br/>POR 500</td> <td>dad de medida:<br/>ntidad:</td> <td>Kilogramo(s)</td> <td>(*)<br/>•</td> <td></td> <td>9.22</td> <td></td> <td></td> <td></td>                                                                                                    | Su mercancía cumple con el c                                       | TRANSPARENTE<br>POR 500            | dad de medida:<br>ntidad:                    | Kilogramo(s)             | (*)<br>•                                |                            | 9.22          |                |                                 |                  |
| Noma:                                                                                                    | cambio de clasificación arance<br>Otro criterio?:                  | GRAMOS                             | or en US\$:                                  | 1.000                    | 1000 (r)                                |                            |               |                |                                 |                  |
| Criterio Origen:   Criterio Origen en Certificado:  DATOS DEL PRODUCTO  DATOS DEL PRODUCTO  Bistema Annonizado de digito;  DATOS DEL PRODUCTO  Bistema Annonizado de digito;  DATOS DEL PRODUCTO  Bistema Annoniza | Norma:                                                             | Material No Originario             | del Valor en base al valor FOB               | 48.000                   | 2291 (*)                                |                            |               |                |                                 |                  |
| Criterio Origen en Certificado: VO p (*) DATOS DEL PRODUCTO Sistema Amonicado (6 digetas): 081010 Ver Datos del Producto en ta DJ VE Porcentaje de VCR: Porcentaje de VCR: Compositive de VCR: Compositive de  | Criterio Origen:                                                   | Adicional Material N Tot           | al de la mercancía:                          | 40.000                   | ()                                      |                            | -             |                |                                 |                  |
| DATOS DEL PRODUCTO         Sistema Amonizado (6 diglios):       081010         Ver Datos del Producto en la DJ       Ver         Porcentagie de VCR:       Image: Comparison of the second of the second o                                                                                                    | Criterio Origen en Certificado:                                    | WO                                 | e)                                           |                          |                                         |                            |               |                |                                 |                  |
| Sistema Armonizado (6 digitos):       081010         Ver Datos del Producto en la DJ       324         Porcentagia de VCR:       Image: Comparison of the second second seco                                                                                                    | DATOS DEL PRODUCTO                                                 |                                    |                                              |                          |                                         |                            |               |                |                                 |                  |
| Ver Datos del Producto en la DJ<br>Porcentaje de VCR:                                                                                                    | Sistema Armonizado (6 dígitos):                                    | 081010                             |                                              |                          |                                         |                            |               |                |                                 |                  |
| Porcentaje de VCR:                                                                                                    | Ver Datos del Producto en la DJ                                    | Ver                                |                                              |                          |                                         |                            |               |                |                                 |                  |
| ADVERTENCIA:<br>De no ser el Productor de la mensancia, recuende que ante una verificación de origen. Usi deberá de presentar toda la documentación que acredite el origen de la mensancia y los materiales utilizados para su produccion. DOU, Affidavit, Pacturas, etc.                                                                                                    | Porcentaje de VCR:                                                 |                                    |                                              |                          |                                         |                            |               |                |                                 |                  |
| De no ser el Productor de la mercancia, recuerde que ante una vertificación de origen, Ud. deberá de presentar toda la documentación que acredite el origen de la mercancia y los materiales utilizados para su producción. DDUJ. Affidavit, Pacturas, etc.                                                                                                    | ADVERTENCIA:                                                       |                                    |                                              |                          |                                         |                            |               |                |                                 | _                |
|                                                                                                    | De no ser el Productor de la mercanci                              | ia, recuerde que ante una verifica | acion de origen, Ud. deberá de pre           | esentar toda la document | ación que acredite el origen de la mero | cancia y los materiales ut | ilizados para | su produccion. | DDJJ, Affidavit, Facturas, etc. |                  |
|                                                                                                    |                                                                    |                                    |                                              |                          |                                         |                            |               |                |                                 |                  |

En el caso, como se requiere modificar el documento adjuntado con la descripción del Proceso Productivo pues está ilegible, se ubica en la pestaña **Adjuntos**.

Primero ubica el documento ilegible y lo elimina, para luego cargar el archivo con el documento legible.

El procedimiento ha sido descrito líneas arriba, ver páginas del 53 al 56.

| Fecha de Actualización: 29/11/2013 17:35 | Versión: 1.0.0   | MU-CO-05-FM |  |
|------------------------------------------|------------------|-------------|--|
| Preparación: Control de Calidad/my.      | Página 98 de 128 | MINCETUR    |  |

| Ventantila Única de Comercio Exterior<br>VULCECE<br>Per ú<br>Per ú<br>Reis DEL ACUERDO:<br>ACUERDO COMERCIAL:<br>CAMARA D                                                                                                    |                                                                                                    | DLICITUD SOLICITUD                                                                                                    | DECLARACIÓN JURADA                                                                                | Un s<br>DOCUMENTO RESOLUTIVO            | sólo punto de acceso (<br>BUZÓN ELECTRÓNICO | JAVIER PRAD<br>Dara tus operac<br>SERVICIOS                           | o.reaez.wswavienenendo) Salie a |
|----------------------------------------------------------------------------------------------------|----------------------------------------------------------------------------------------------------|----------------------------------------------------------------------------------------------------|---------------------------------------------------------------------------------------------------|-----------------------------------------|---------------------------------------------|-----------------------------------------------------------------------|---------------------------------|
| MODIFICACIÓN DE SUCE<br>MCT005 - Calificacion de D<br>DATOS DE LA SUCE<br>SUCE: 201300009 Fee<br>Transmitir Cancelar Modife<br>Datos del Sokcitantz<br>DECLARACIÓN JURADA                                                                                    | Producto<br>Documentos<br>Belicatorio<br>Si<br>No                                                                                                    | Junto<br>DESCRIFICION DEL ESOCESO<br>arger Archivo Eliminar IO<br>lo archive Toff<br>Examinar No se ha select<br>NOMBRE ARCHIVO<br>PEROCESO PROQUETIVO POPE | Pedaración 3<br>PRODUCTIVO<br>Inter<br>Intra Matimo 10 MB per archivo;<br>cionado ningún archivo. | turada                                  | 2<br>TAMAŘO (KB)<br>eco                     | ADJUNTOS                                                              |                                 |
| Abrir Declaración Jurada<br>CRITERIO DE ORIGEN<br>Guardar<br>Su mercancia cumple con el el<br>totalmente obtenicio e netram<br>produció?:<br>Su mercancia cumple con el el<br>cambio de clastificación arano<br>Oto criterio?:<br>Norma:<br>Criterio Origen: | * La descripción de<br>de producción o tra<br>a) Manipulaciones<br>sustancias, selación<br>b) Operaciones tala<br>fraccionamiento, o<br>c) La formación de<br>c) El embalaje, en<br>e) La aplicación de<br>c) Aplicación de ac<br>1) Aplicación de ac<br>1) Aplicación de ac<br>1) La acumulación<br>comunicación de<br>1) La acumulación<br>comunicación<br>comunic |                                                                                                    |                                                                                                   |                                         |                                             | nsideran procesos<br>1. adición de<br>in, selección,<br>10 mezclados. |                                 |
| Criterio Origen en Certificacio<br>DATOS DEL PRODUCTO<br>Sistema Armonizado (6 diglios):<br>Ver Datos del Producto en la DJ<br>Porcentaje de VCR:<br>ADVERTENCIA:<br>De no ser el Productor de la mercan                                                     | WO<br>[081010<br>Ver<br>cla, recuerde que ante un                                                                                                    | r)                                                                                                    | ará de presentar toda la document                                                                 | solón que acredite si orgen de la merca | uncia y los materiaites utilizados          | para su produccion. Di                                                | DJJ, Affidevil, Factures, etc.  |

| Ventersità Única de Comercio Exterior<br>Ventersità Única de Comercio Exterior<br>Porto<br>Porto<br>Acidemo Contencia:<br>Acidemo Contencia:<br>Catalego Contencia:<br>Catalego Contencia:<br>Catalego Contencia:<br>Catalego Contencia: | Un sólo punto de acceso<br>NUEVA SOLICITUD SOLICITUD DECLARACIÓN JURADA DOCUMENTO RESOLUTIVO BUZÓN ELECTRÓNICO<br>Plina<br>E COMERCIO, PRODUCCIÓN Y TURISMO DE SAN MARTÍN                                                                                                    | JAVIER FRADO PEREZ (USUAVIERPROD) Saliza<br>o para tus operaciones de comercio exterior<br>D SERVICIOS |
|----------------------------------------------------------------------------------------------------|----------------------------------------------------------------------------------------------------|----------------------------------------------------------------------------------------------------|
| MODIFICACIÓN DE SUCI<br>MCT005 - Calificacion de D<br>DATOS DE LA SUCE                                                                                                    | Declaración Jurada Cerrar Producto Mensajos ca información ha sido grabada con dicito.                                                                                                    |                                                                                                    |
| SUCE: 2013000609 Fec<br>Transmitir Cancelar Modific<br>Datos del Solicitante                                                                                                    | DESCRIPCION DEL PROCESO PRODUCTIVO DESCRIPCION DEL PROCESO PRODUCTIVO Cargar Archivo Eliminar Cerrar OBLIGATORIO Selectionar los Documentos a Adjuntar (Máximo 10 MB por archivo): Sio archivo sper Examinar. No se ha seleccionado ningún archivo.                                                                                                    | ADJUNITOS                                                                                              |
| DECLARACIÓN JURADA<br>Abir DeClaración Jurada<br>CRITERIO DE ORICEN<br>Guardar<br>Su mercanola cumple con el o<br>totalmente obtenido e enteram<br>productór:<br>Su mercanola cumple con el o<br>combio de clasificación aran            | No No NoMBRE ARCHIVO TAMAÑO (KB) L BOOESO PRODUCTIVO INJEVO - coola PDE de producidin o te de producidin o te de producidin o t | 0                                                                                                    |
| Otro eriterio?:<br>Norma:<br>Criterio Origen:<br>Criterio Origen en Certificado:<br>DATOS DEL PRODUCTO                                                                                                    | Asilandin et a a     J) La acumulación     wo  m                                                                                                    |                                                                                                    |
| Sistema Armonizado (6 digitos):<br>Ver Datos del Producto en la DJ<br>Porcentaje de VCR:<br>                                                                                                    | 108 10 10 Yer                                                                                                    | os para su produccion. DOJJ, Affdavit, Facturas, etc.                                                  |

| Fecha de Actualización: 29/11/2013 17:35 | Versión: 1.0.0   | MU-CO-05-FM |
|------------------------------------------|------------------|-------------|
| Preparación: Control de Calidad/my.      | Página 99 de 128 | MINCETUR    |

Realizada la modificación en los datos de la SUCE, de acuerdo a lo solicitado por el Evaluador se procede a transmitir la SUCE, dando clic en Transmitir .

|                                                                                                    |                                                                                                    |                |                    | Un sólo punto        | de acceso para tus op | peraciones de comercio exte |
|----------------------------------------------------------------------------------------------------|----------------------------------------------------------------------------------------------------|----------------|--------------------|----------------------|-----------------------|-----------------------------|
| Perú                                                                                                    | NUEVA SOLICITUD                                                                                                    | SOLICITUD D    | DECLARACIÓN JURADA | DOCUMENTO RESOLUTIVO | BUZÓN ELECTRÓNICO     | SERVICIOS                   |
|                                                                                                    |                                                                                                    |                |                    |                      |                       |                             |
| 3 DEL ACUERDO: CHINA<br>JERDO COMERCIAL: TLC Perú-China<br>IDAD CERTIFICADORA: CÁMARA DE COMERC                                                                                                    | CIO. PRODUCCIÓN Y TURISMO E                                                                                                    | DE SAN MARTÍN  |                    |                      |                       |                             |
| ODIFICACIÓN DE SUCE                                                                                                    |                                                                                                    |                |                    |                      |                       |                             |
| CT005 - Calificacion de Declaración                                                                                                    | Jurada (TUPA: S/N)                                                                                                    |                |                    |                      |                       |                             |
| ATOS DE LA SUCE                                                                                                    |                                                                                                    |                |                    |                      |                       |                             |
|                                                                                                    | 22/05/2013 17:19:39                                                                                                    |                |                    |                      |                       |                             |
| E: 2013000300 Fecha de Inicio:                                                                                                    | EEFO01201011110.00                                                                                                    |                |                    |                      |                       |                             |
| Fecha de Inicio:                                                                                                    | 22002010111000                                                                                                    |                |                    |                      |                       |                             |
| Transmitir Cancelar Modificación R                                                                                                    | egresar a SUCE Original                                                                                                    |                |                    |                      |                       |                             |
| Transmitir Cancelar Modificación R<br>Datos del Solicitante Rol d                                                                                                    | egresar a SUCE Original                                                                                                    | erio de Origen |                    |                      |                       |                             |
| Transmitir Cancelar Modificación Ro<br>Datos del Solicitante Rol d                                                                                                    | egresar a SUCE Original                                                                                                    | rio de Origen  |                    |                      |                       |                             |
| Transmitir Cancelar Modificación R<br>Datos del Solicitante Rol d<br>DECLARACIÓN JURADA                                                                                                    | egresar a SUCE Original<br>el Solicitante Criter                                                                                                    | erio de Origen |                    |                      |                       |                             |
| Transmitir Cancelar Modificación R<br>Datos del Solicitante Rol d<br>DECLARACIÓN JURADA<br>Abrir Declaración Jurada (1)                                                                                                    | egresar a SUCE Original<br>el Solicitante Criter                                                                                                    | rio de Origen  |                    |                      |                       |                             |
| Transmitri Cancelar Modificación R<br>Datos del Solicitante Rol d<br>DECLARACIÓN JURADA<br>Abrir Declaración Jurada (1)                                                                                                    | egresar a SUCE Original<br>el Solicitante Criter                                                                                                    | rio de Origen  | L                  |                      | _                     |                             |
| Transmitir Cancelar Modificación R<br>Datos del Solicitanto Rol d<br>DecLaración Jurada<br>Abrir Declaración Jurada (°)<br>ORITERIO DE ORIGEN                                                                                                    | egresar a SUCE Original<br>el Solicitante Criter                                                                                                    | rio de Origen  | \                  |                      |                       |                             |
| Transmitr Cancelar Modificación R<br>Datos del Solicitante Rol d<br>Declaración JURADA<br>Abrir Declaración Jurada (°)<br>ORITERIO DE ORIGEN<br>Guardar                                                                                                    | egresar a SUCE Original<br>el Solicitante Criter                                                                                                    | erio de Origen |                    |                      |                       |                             |
| Transmitri Cancelar Modificación R<br>Datos del Solicitante Rol d<br>DecLaración Jurada<br>Abrir Declaración Jurada (°)<br>CRITERIO DE ORIGEN<br>Guardar<br>Su mercancia cumple con el criterio de<br>totalmente obtenido o enteramente<br>producióo?                                                                                                    | egresar a SUCE Original<br>el Solicitante Criter                                                                                                    | trio de Origen |                    |                      |                       |                             |
| E. 201300300 Peeha de Indo:     Transmitir Cancelar Modificación R     Datos del Solicitanto Rol d     DecLaRACIÓN JURADA     Abrir Declaración Jurada (*)     CRITERIO DE ORIGEN     Cuardar     Sumerancia comple con el criterio de     todinecti obienido o enteramente     produció?     Sumerancia comple con el criterio de     ambio de clasfueción arano en el criterio de     ambio de clasfueción arano en el criterio de     ambio de clasfueción arano en el criterio de     ambio de clasfueción arano en el criterio de     ambio de clasfuección arano en el criterio de     ambio de clasfuecc | egresar a SUCE Original<br>el Solicitante Criter                                                                                                    | trio de Origen |                    |                      |                       |                             |
| E: 201300300 Prècha de Indici:     Transmitir Cancelar Modificación R     Datos del Solicitante Rol d     DecLaRACIÓN JURADA     Abrir Declaración Jurada (*)     CRITERIO DE ORIGEN     Guardar     Su mercancia cumple con el criterio de     todamente obtenido o enteramente     produció?:     Su mercancia cumple con el criterio de     cambio de clasificación arancelaria?:     Oto criterio?:                                                                                                    | egresar a SUCE Original<br>el Solicitante Criter                                                                                                    | rio de Origen  |                    |                      |                       |                             |
| E: 201300300 Pécha de Indoi:     Transmitir Cancelar Modificación R     Datos del Solicitante Rol d      DECLARACIÓN JURADA     Abrir Declaración Jurada (*)     ORITERIO DE ORIGEN     Guardar      Su mercancía cumple con el criterio de     totalmente obtenido o enteramente     produció?:     Su mercancía cumple con el criterio de     cambio de clasificación arancelaría?:     Otro criterio?:     Norma:                                                                                                    | egresar a SUCE Original<br>el Solicitante Criter<br>©<br>©<br>Capitulo 3 v (*)                                                                                               | erio de Origen |                    |                      |                       |                             |
| E: 201300300 Peèna de Indoi:     Transmitir Cancelar Modificación R     Datos del Solicitante Rol d     DECLARACIÓN JURADA     Abrir Declaración JURADA     OritTERIO DE ORICEN     Guardar     Su mercancia cumple con el criterio de     cambio de clasificación arancelaria?:     Otro criterio?:     Norma:     Criterio Origen:                                                                                                    | egresar a SUCE Original<br>el Solicitante Criter<br>Capítulo 3 v (°)                                                                                                    | rio de Origen  |                    |                      |                       |                             |
| E: 201300300 Pécha de Indio:     Transmitir Cancelar Modificación R     Datos del Solicitanta Rol d     DECLARACIÓN JURADA     Abrir Declaración JURADA     OrtorEnto de considera enterio de     totalmente obtenido e interio de     cambio de clasificación arancelaría?:     Otro enterio?:     Norma:     Criterio Origen:     Criterio Origen en Certificado:                                                                                                    | egresar a SUCE Original<br>el Solicitante Criter<br>Capítulo 3 v (°)<br>1 - Totalmente obtanido v (°)<br>WO v (°)                                                            | rrio de Origen |                    |                      |                       |                             |
| E. 201300300 Pécha de Indio:     Transmitr Cancelar Modificación R     Datos del Solicitante Rol d      DecLaración JURADA     Abrir Declaración JURADA     Oritterio De Oricen      Guardar      Su mercancía cumple con el criterio de     cambio de clasificación enteramente     produción?:     Su mercancía cumple con el criterio de     cambio de clasificación arancelaría?:     Otro criterio?:     Norma:     Criterio Origen:     Criterio Origen en Certificado:     Datos DEL PRODUCTO                                                                                                    | egresar a SUCE Original<br>el Solicitante Criter                                                                                                    | rio de Origen  |                    |                      |                       |                             |
| E: 201300300 Peèna de Indoi:     Transmitir Cancelar Modificación R     Datos del Solicitanta Rol d     DECLARACIÓN JURADA     Abrir Declaración JURADA     Abrir Declaración JURADA     OrivTERIO DE ORICEN     Guardar     Su mercancia cumple con el criterio de     totalmente botenido e netraramente     producido?:     Su mercancia cumple con el criterio de     cambio de clasificación arancelaría?:     Otro criterio?:     Norma:     Criterio Origen:     Criterio Origen en Certificado:     DATOS DEL PRODUCTO     Sistema Armonizado (6 díglios):                                                                                                    | egresar a SUCE Original<br>el Solicitante Criter<br>Capitulo 3 • (*)<br>1 Totalmente obtenido • (*)                                                                          | rrio de Origen |                    |                      |                       |                             |
| Annovember 2013/2003/2017/2013/2013/2013/2013/2013/2013/2013/2013                                                                                                    | egresar a SUCE Original<br>el Solicitante Criter<br>Criter<br>Capitulo 3 (°)<br>1 · Totalmente obtenido (°)<br>WO (°)<br>Ver                                                 | rrio de Origen |                    |                      |                       |                             |
| En 201300300 Prena de Innico<br>Transmitir Cancelar Modificación R<br>Datos del Solicitanto Rol di<br>Datos del Solicitanto Rol di<br>DECLARACIÓN JURADA<br>Abrir Declaración Jurada (*)<br>CRITERIO DE ORIGEN<br>Guardar<br>Su mercanela cumple con el criterio de<br>tordiculo?:<br>Su mercanela cumple con el criterio de<br>cambio de clasificación arancetaria?:<br>Otro criterio?:<br>Norma:<br>Criterio Origen:<br>Criterio Origen:<br>Criterio Origen:<br>Criterio Origen:<br>Criterio Origen:<br>Criterio Origen:<br>Criterio Origen:<br>Sistema Armonizado (6 dígitos):<br>Ver Datos del Producto en la DJ<br>Porcentaje de VCI:                                                                                                    | egresar a SUCE Original<br>el Solicitante Criter<br>el Solicitante (°)<br>Capitulo 3 (°)<br>(°)<br>(°)<br>(°)<br>Ver<br>(°)<br>(°)<br>(°)<br>(°)<br>(°)<br>(°)<br>(°)<br>(°) | rio de Origen  |                    |                      |                       |                             |

Mostrándose en el área de Mensajes: Se transmitió satisfactoriamente la modificación de la SUCE.

| Fecha de Actualización: 29/11/2013 17:35 | Versión: 1.0.0    | MU-CO-05-FM |
|------------------------------------------|-------------------|-------------|
| Preparación: Control de Calidad/my.      | Página 100 de 128 | MINCETUR    |

# Producto: Manual de Usuario VUCE - COMPONENTE DE ORIGEN

Asunto: Ventanilla Única de Comercio Exterior

#### Ámbito: Público

| Itanilla Unica de Comercio Exter                                                                                                    | hor                                                                                                    |                                                                                                    |                               |                      |                        |                          |             |
|----------------------------------------------------------------------------------------------------|----------------------------------------------------------------------------------------------------|----------------------------------------------------------------------------------------------------|-------------------------------|----------------------|------------------------|--------------------------|-------------|
|                                                                                                    |                                                                                                    |                                                                                                    |                               | 110.04               |                        | - transcience de com     |             |
| Perú                                                                                                    |                                                                                                    |                                                                                                    | ć                             | -01-50               | lo punto de acceso par | a tus operaciones de com | ercio exter |
|                                                                                                    | NUEVA SOLICITUD                                                                                                    | SOLICITUD D                                                                                                   | ECLARACIÓN JURADA             | DOCUMENTO RESOLUTIVO | BUZÓN ELECTRÓNICO      | SERVICIOS                |             |
|                                                                                                    |                                                                                                    |                                                                                                    |                               |                      |                        |                          |             |
|                                                                                                    |                                                                                                    |                                                                                                    |                               |                      |                        |                          |             |
| DEL ACUERDO: CHINA<br>RDO COMERCIAL: TLC Per                                                                                                    | ú-China                                                                                                    |                                                                                                    |                               |                      |                        |                          |             |
| DAD CERTIFICADORA: CÁMARA                                                                                                    | A DE COMERCIO, PRODUCCIÓN Y TURIS                                                                                                    | SMO DE SAN MARTÍN                                                                                             |                               |                      |                        |                          |             |
|                                                                                                    |                                                                                                    |                                                                                                    |                               |                      |                        |                          |             |
| ODIFICACION DE SUCI                                                                                                    | £                                                                                                    |                                                                                                    |                               |                      |                        |                          |             |
| CT005 - Calificacion de D                                                                                                    | eclaración Jurada (TUPA: S/N)                                                                                                    |                                                                                                    |                               |                      |                        |                          |             |
|                                                                                                    |                                                                                                    |                                                                                                    |                               |                      |                        |                          |             |
| nenine                                                                                                    | and the second second sec |                                                                                                    |                               |                      |                        |                          |             |
| risajes<br>ransmitió satisfactoriamente li                                                                                                    | a modificación de la SUCE.                                                                                                    |                                                                                                    |                               |                      |                        |                          |             |
|                                                                                                    |                                                                                                    |                                                                                                    |                               |                      |                        |                          |             |
| ATOS DE LA SOCE                                                                                                    |                                                                                                    |                                                                                                    |                               |                      |                        |                          |             |
|                                                                                                    |                                                                                                    |                                                                                                    |                               |                      |                        |                          |             |
| E: 2013000809 Fee                                                                                                    | ha de Inicio: 11/07/2013 10:27:49                                                                                                    |                                                                                                    |                               |                      |                        |                          |             |
| Transmilir Regresar a SUC<br>Datos del Solicitante                                                                                                    | E Original<br>Rol del Solicitante                                                                                                    | Criterio de Origen                                                                                            |                               |                      |                        |                          |             |
| Transmilir Regresar a SUG<br>Datos del Solicitante<br>DATOS DEL TITULAR                                                                                                    | CE Original<br>Rol del Solicitante                                                                                                    | Criterio de Origen                                                                                            |                               |                      |                        |                          |             |
| Transmilir Regresar a SUC<br>Datos del Solicitante<br>DATOS DEL TITULAR<br>Tipo de Persona:                                                                                                    | CE Original<br>Rol del Solicitante<br>PERSONA JURIDICA                                                                                                    | Criterio de Origen                                                                                            |                               |                      |                        |                          |             |
| Transmilli Regresar a SUC<br>Datos del Solicitante<br>DATOS DEL TITULAR<br>Tipo de Persona:<br>Tipo de Documento:                                                                                                    | CE Original<br>Rol del Solicitante<br>PERSONA JURIDICA<br>RUC                                                                                                    | Criterio de Origen<br>Nro. Documento:                                                                         | 2026295                       | 96329                |                        |                          | _           |
| Transmitti Regresar a SUC<br>Datos del Solicitante<br>DATOS DEL TITULAR<br>Tipo de Persona:<br>Tipo de Documento:<br>Nombre/Razón Social:                                                                                                    | Rol del Solicitanto<br>PERSONA JURIDICA<br>RUC<br>FARMINDUSTRIA S.A.                                                                                                    | Criterio de Origen<br>Nro. Documento:                                                                         | 2028299                       | 96329                |                        |                          |             |
| Transmit// Regresar a SUC<br>Datos del Solicitante<br>DATOS DEL TITULAR<br>Tipo de Persona:<br>Tipo de Decumento:<br>Nombre/Razón Social:<br>Domicilio:                                                                                                    | E Original<br>Rol del Solicitante<br>PERSONA JURIDICA<br>RUC<br>FARMINDUSTRIA S.A.<br>JR. MARISCAL MILLER URB. LC                                                                                                    | Criterio de Origen<br>Nro. Documento:<br>DBATON 2151 LIMA LIM/                                                | 2026299<br>A LINCE            | 96329                |                        |                          |             |
| Transmit// Regressar a SUC<br>Datos del Solicitante<br>DATOS DEL TITULAR<br>Tipo de Persona:<br>Tipo de Persona:<br>Tipo de Documento:<br>Nomber/Razón Social:<br>Domicilio:<br>Departamento:                                                                                                    | Rol del Solicitante<br>PERSONA JURIDICA<br>RUC<br>FARMINOUSTRIA S.A.<br>JUR. MARISCAL MILLER URB. LC<br>LIMAR                                                                                                    | Criterio de Origen<br>Nro. Documento:<br>DBATON 2151 LIMA LIMA                                                | 2028296                       | 99329                |                        |                          |             |
| Transmitt Regression a SUC<br>Datos del Solicitante<br>DATOS DEL TTULAR<br>Tipo de Persona:<br>Tipo de Documento:<br>Nombre/Razio Social:<br>Domisilio:<br>Departamento:<br>Previncia:                                                                                                    | E Original<br>Rol del Solicitanto<br>PERSONA JURIDICA<br>RUC<br>FARMINDUSTRIA S.A.<br>JR MARISCAL MILLER URB LC<br>LIMA<br>LIMA                                                                                                    | Criterio de Origen<br>Nro. Documento:<br>DBATON 2151 LIMA LIMA                                                | 2028294<br>LINCE              | 96329                |                        |                          |             |
| Transmitri Regresar a SUC<br>Datos del Solicitante<br>DATOS DEL TITULAR<br>Tipo de Decumento:<br>NombreRazión Social:<br>Departamento:<br>Povanicilio:<br>Distrito:                                                                                                    | E Original<br>Rol del Solicitante<br>PERSONA JURIDICA<br>RUC<br>FARMINDUSTRIA S.A.<br>JR. MARISCAL MILLER URB. LC<br>LIMA<br>LIMA<br>LIMA<br>LIMA                                                                                                    | Criterio de Origen<br>Nro. Documento:<br>DBATON 2151 LIMA LIMA                                                | 2020294<br>LINCE              | 96329                |                        |                          |             |
| Transmute: Regresse a SUC<br>Datos del Solicitante<br>DATOS DEL TITULAR<br>Tipo de Persona:<br>Tipo de Derumento:<br>Nombre/Razón Social:<br>Domisilio:<br>Departamento:<br>Provincia:<br>Distrito:<br>Tekidono:                                                                                                    | E Original<br>Rol del Solicitante<br>PERSONA JURIDICA<br>RUC<br>FARMINDUSTRIA S.A.<br>JR. MARISCAL MILLER URB. LC<br>LIMA<br>LIMA<br>LIMA<br>LINCE<br>4117000                                                                                                    | Criterio de Origen<br>Nro. Documento:<br>DBATON 2151 LIMA LIMA<br>Celular:                                    | 2026294<br>2 LINCE            | 96329                | Fax                    | 4701170                  |             |
| Regressi a SUC           Datos del Solicitante           DATOS DEL TITULAR           Tipo de Persona:           Tipo de Persona:           Tipo de Documento:           Nombre/Razio Social:           Domitrilio:           Departamento:           Provincia:           Distrito:           Delétono:           Correo electrónico:                                                                                                    | Rol del Solicitante<br>PERSONA JURIDICA<br>RUC<br>FARMINDUSTRIA S.A.<br>JR. MARISCAL MILLER URB. LC<br>LIMA<br>LIMA<br>LINCE<br>4117000<br>posballero@farmindustria.com.p                                                                                                    | Criterio de Origen<br>Irro. Documento:<br>DBATON 2161 LIMA LIMA<br>Celular:<br>e                              | 2028296                       | 96329                | Fax:                   | 4701170                  |             |
| Regress a SUC           Datos del Solicitante           Datos del Solicitante           Datos del Solicitante           Ipo de Documento:           Nombre/Razio Social:           Dombre/Razio Social:           Departamento:           Previnsia:           Destro:           Destro:                                                                                                    | Rol del Solicitante<br>PERSONA JURIDICA<br>RUC<br>FARMINDUSTRIA S.A.<br>JR. MARISCAL MILLER URB. LC<br>LIMA<br>LIMA<br>LIMCE<br>4117000<br>posballero@farmindustria.com.p                                                                                                    | Criterio de Origen<br>Itro. Documento:<br>DBATON 2151 LIMA LIMA<br>Celular:<br>e                              | 2026294<br>A LINCE            | 96329                | Fax:                   | 4701170                  |             |
| Transmitri Regresar a SUC<br>Datos del Solicitante<br>DATOS DEL TITULAR<br>Tipo de Documento:<br>Tipo de Documento:<br>Nombre/Ratón Social:<br>Destribi:<br>Destribi:<br>Destribi:<br>Destribi:<br>Correo electrónico:<br>DATOS DEL DECLARANTE<br>Tipo de Documento:                                                                                                    | E Original<br>Rol del Solicitante<br>PERSONA JURIDICA<br>RUC<br>FARMINDUSTRIA S.A.<br>JR. MARISCAL MILLER URB. LC<br>LIMA<br>LIMA<br>LIMA<br>LINCE<br>4117000<br>poaballero@farmindustria.com.p                                                                                                    | Criterio de Origen<br>Nro. Documento:<br>DBATON 2151 LIMA LIMA<br>Celular:<br>e<br>Nro. Documento:            | 2026294<br>4 LINCE<br>0889686 | 96329                | Fax:                   | 4701170                  |             |
| Regressare SUG           Datos del Solicitante           Datos del Solicitante           DATOS DEL TITULAR           Tipo de Persona:           Tipo de Persona:           Dombreiñezaño Social:           Dombreiñezaño Social:           Dombreiñezaño Social:           Dombreiñez           Distrito:           Teléfono:           Correo electrónico:           DATOS DEL DECLARANTE           Tipo de Documento:           Apelitos y Hombres:                                                                                                    | E Original<br>Rol del Solicitanto<br>PERSONA JURIDICA<br>RUC<br>FARMINDUSTRIA S.A.<br>JR. MARISCAL MILLER URB. LC<br>LUNA<br>LUNCE<br>4117000<br>poaballero@famindustria.com.p<br>DNI<br>JAVIER PRADO PEREZ                                                                                                    | Criterio de Origen<br>Nro. Documento:<br>258ATON 2151 LIMA LIM<br>Celular:<br>e<br>Nro. Documento:            | 2028294                       | 96329                | Fax                    | 4761170                  |             |
| Transmitti Regressi a SUC<br>Datos del Solicitante<br>DATOS DEL TITULAR<br>Tipo de Persona:<br>Tipo de Documento:<br>Nombre/Razio Social:<br>Domisilio:<br>Departamento:<br>Previncia:<br>Distrio:<br>Teléfono:<br>Correo electrónico:<br>DATOS DEL DECLARANTE<br>Tipo de Documento:<br>Apelidios y Nombres:<br>Domisilio:                                                                                                    | E Original<br>Rol del Solicitanto<br>PERSONA JURIDICA<br>RUC<br>FARMINDUSTRIA S.A.<br>JR: MARISCAL MILLER URB. LC<br>LIMA<br>LIMA<br>LINCE<br>411700<br>posballero@farmindustria.com.p<br>DNI<br>JAVIER PRADO PEREZ<br>AV JAVIER PRADO 432                                                                                                    | Criterio de Origen<br>Nro. Documento:<br>DBATON 2151 LIMA LIMA<br>Celular:<br>e<br>Nro. Documento:            | 2026290<br>LINCE<br>0859580   | 96329                | Fax:                   | 4701170                  |             |
| Regresse a SUC     Datos del Solicitante     Datos del Solicitante     DATOS DEL TITULAR     Tipo de Decumento:     InonterNazión Social:     Domicilio:     Departamento:     Provincial:     Distrito:     Telédono:     Corree electrónico:     DATOS DECLERANTE     Tipo de Documento:     Apellidos y Nombres:     Domicilio:     Departamento:     Deneticie:     Deneticie:      Deneticie:     Deneticie:      | Conginal<br>Rol del Solicitante<br>PERSONA JURIDICA<br>RUC<br>FARMINDUSTRIA S.A.<br>JURA<br>LINA<br>LINA<br>LINA<br>LINA<br>LINCE<br>4117000<br>posballero@tarmindustia.com.p<br>DNI<br>JAVIER PRADO PEREZ<br>AV JAVIER PRADO 422<br>LINA                                                                                                    | Criterio de Origen<br>Nro. Documento:<br>DBATON 2161 LIMA LIMA<br>Celular:<br>e<br>Nro. Documento:            | 2026296                       | 2002.9               | Fax:                   | 4701170                  |             |
| Regressa a SUC     Datos del Solicitante     DATOS DEL TITULAR     Tipo de Persona:     Tipo de Decumento:     Nombre/Racio Social:     Domatinio:     Departamento:     Provincia:     Distribu:     Distribu:     Distribu:     DatOS DEL DELLARANTE      Tipo de Documento:     Apellidos y Nombres:     Domatilio:     Departamento:     Departamento:    | E Original<br>Rol del Solicitanto<br>PERSONA JURIDICA<br>RUC<br>FARMINDUSTRIA S.A.<br>JR. MARISCAL MILLER URB. LC<br>LIMA<br>LIMA<br>LIMA<br>DNI<br>JAVIER PRADO PEREZ<br>AV JAVIER PRADO 432<br>LIMA<br>LIMA                                                                                                    | Criterio de Origen<br>Nro. Documento:<br>DBATON 2151 LIMA LIM<br>Celular:<br>e<br>Nro. Documento:             | 2028296<br>LINCE              | 96329                | Fax:                   | 4701170                  |             |
| Transmitri Regresar a SUC<br>Datos del Solicitante<br>DATOS DEL TITULAR<br>Tipo de Persona:<br>Tipo de Decumento:<br>Nombre/Razio Social:<br>Domisilio:<br>Departamento:<br>Pervincia:<br>Distrio:<br>Tipo de Documento:<br>Apellos y Hombres:<br>Domisilio:<br>Departamento:<br>Provincia:<br>Distrio:                                                                                                    | Conginal<br>Rol del Solicitanto<br>PERSONA JURIDICA<br>RUC<br>FARMINDUSTRIA S.A.<br>JR. MARISCAL MILLER URB LC<br>LIMA<br>LIMA<br>LIMA<br>LIMA<br>ALINCE<br>411700<br>poballero@farmindustria.com.p<br>C<br>DNI<br>JAVIER PRADO PEREZ<br>AV JAVIER PRADO 422<br>LIMA<br>LIMA<br>SAN ISIDRO                                                                                                    | Criterio de Origen<br>Nro. Documento:<br>DBATON 2151 LIMA LIMA<br>Celular:<br>e<br>Nro. Documento:            | 2026294<br>4.LINCE<br>0959682 | 96329                | Fax:                   | 4701170                  |             |
| Constantial     Regressare SUC     Datos del Solicitante     Datos del Solicitante     Datos Del TITULAR     Tipo de Persona:     Tipo de Decumento:     Nombre/Razón Social:     Domenilo:     Departamento:     Provincia:     Distrito:     Tipo de Documento:     Apellidos y Hombres:     Domenilo:     Departamento:     Provincia:     Distrito:     Distrito:     | E Original<br>Rol del Solicitante<br>PERSONA JURIDICA<br>RUC<br>FARMINDUSTRIA S.A.<br>J.R. MARCAL MILLER URB. LC<br>LIMA<br>LIMA<br>LINCE<br>4117000<br>poballero@farmindustria.com.p<br>:<br>DNI<br>JAVIER PRADO PEREZ<br>AV. JAVIER PRADO 422<br>LIMA<br>LIMA<br>SAN ISIDRO                                                                                                    | Criterio de Origen<br>Nro. Documento:<br>DBATON 2151 LIMA LIM<br>Celular:<br>e<br>Nro. Documento:<br>Celular: | 2028294<br>LINCE<br>0859586   | 96329                | Fax                    | 4701170<br>Fax:          |             |
| Regressi a SUC     Datos del Solicitante      Datos del Solicitante      Datos del Solicitante      Datos del Solicitante      ipo de Documento:     Nontreñazió social:     Destriline:     Departamente:     Provincia:     Distric:     Tipo de Documento:     Apellidos y Nontres:     Domiciline:     Departamento:     Provincia:     Distric:     Distric:     Distri:     Distric:     Distric:     Distric:     Distric:     Distric | E Original<br>Rol del Solicitanto<br>PERSONA JURIDICA<br>RUC<br>FARMINDUSTRIA S.A.<br>JR. MARISCAL MILLER URB. LC<br>LIMA<br>LIMA<br>LIMA<br>LIMCE<br>411700<br>poballero@farmindustria.com.p<br>:<br>DNI<br>JAVIER PRADO PEREZ<br>AV JAVIER PRADO 432<br>LIMA<br>SAN ISIDRO<br>g(faple@fotmail.com                                                                                                    | Criterio de Origen<br>Irro. Documento:<br>DBATON 2151 LIMA LIM<br>Celular:<br>e<br>Celular:<br>Celular:       | 2028296                       | 96229                | Fax:                   | 4701170<br>Far:          |             |

Ahora el registro se muestra en **ESTADO PENDIENTE DE RESPUESTA**.

| entanilla Ú                         | inica de Comerc | to Exterior                  |                                           |                   |                    | Un sóle   | o punto de ac | ceso para       | JAVIER PRADO I                            | PEREZ (USUJAVIERF<br>s de comerci | <u>(ROD)</u> <u>Salirx</u><br>oexterio |
|-------------------------------------|-----------------|------------------------------|-------------------------------------------|-------------------|--------------------|-----------|---------------|-----------------|-------------------------------------------|-----------------------------------|----------------------------------------|
|                                     |                 | Perú                         | NUEVA SOLICITUD                           | SOLICITUD         | DECLARACIÓN JURADA | DOCUMENT  | TO RESOLUTIVO | BUZÓN           | ELECTRÓNICO                               | SERVICIOS                         |                                        |
| JERDO CON<br>mato: TC<br>Solicitud: | IERCIAL: TOD    | os<br>Ido: TODOS<br>SUCE: 21 | ENTIDAD CERTIFICADO     SUSCAR     Buscar | RA: TODOS         |                    |           |               |                 |                                           |                                   |                                        |
| Soliciti                            | ud-SUCE         | Borrado                      | res                                       |                   |                    |           |               | Filas           | s 1 - 1 de 1. Página                      | 1 de 1 🔤                          |                                        |
| Soliciti<br>TUPA                    | UD-SUCE         | Borrado                      | RES                                       | ENTIDAD CERTIFICA | IDORA PAÍS         | SOLICITUD | SUCE          | Fila:<br>ESTADO | s 1 - 1 de 1. Página<br>FECHA DE REGISTRO | 1 de 1                            | AD                                     |

# III.8.2. Aprobación de la Subsanación de SUCE

Yendo al **BUZÓN ELECTRÓNICO** se aprecia una notificación, una vez que en la Entidad Certificadora el Evaluador ha aprobado la respuesta de la Notificación de la SUCE.

| Fecha de Actualización: 29/11/2013 17:35 | Versión: 1.0.0    | MU-CO-05-FM |
|------------------------------------------|-------------------|-------------|
| Preparación: Control de Calidad/my.      | Página 101 de 128 | MINCETUR    |

| Ve                  |                                                                                   | یم<br>Un sólo punto de acceso para tus op                                                                                    | <u>VIER PRADO PEREZ (USUJAVE)</u><br>eraciones de comerc | <u>RPROD)</u> Sair <u>»</u><br>cioexterior |
|---------------------|-----------------------------------------------------------------------------------|----------------------------------------------------------------------------------------------------|----------------------------------------------------------|--------------------------------------------|
|                     | Perú                                                                              | NUEVA SOLICITUD SOLICITUD DECLARACIÓN JURADA DOCUMENTO RESOLUTIVO BUZÓN ELECTR                                               | ÓNICO SERVICIOS                                          |                                            |
| BU<br>Asun<br>ENTIE | ZÓN ELECTRÓNICO<br>Ito: [2013000953, 2013000609<br>JAD CERTIFICADORA: -Seleccione | Files 1 - 4 de                                                                                                    | 4. Página 1 de 1 🕅                                       |                                            |
|                     | DE ≑                                                                              | ASUNTO                                                                                                    | FECHA ENVIO                                              |                                            |
|                     | CÁMARA DE COMERCIO,<br>PRODUCCIÓN Y TURISMO DE<br>SAN MARTÍN                      | a Entidad ha admitio la Respuesta de Notificacion 1 para la SUCE 201000609                                                   | 11/07/2013 12:01:20                                      |                                            |
|                     | CÁMARA DE COMERCIO,<br>PRODUCCIÓN Y TURISMO DE<br>SAN MARTÍN                      | Notificación 2013000187 para la SUCE 2013000609                                                                              | 11/07/2013 10:56:42                                      |                                            |
|                     |                                                                                   |                                                                                                    | · · · · · · · · · · · · · · · · · · ·                    |                                            |
|                     | CÁMARA DE COMERCIO,<br>PRODUCCIÓN Y TURISMO DE<br>SAN MARTÍN                      | La Entidad ha iniciado la evaluación de la Solicitud de Calificación de Origen 2013000953. Se ha generado la SUCE 2013000609 | 11/07/2013 10:27:50                                      |                                            |

Para ver el detalle dar clic en el **ASUNTO** y, estando en la pantalla **Detalle Mensaje** da clic en Abrir SUCE 2013000609 para trasladarse a la SUCE.

| Cerrer Pre: CÁMARA DE COMERCIO, PRODUCCIÓN Y TURISMO DE SAN MARTÍN Vaunto: La Entidad ha admitido la Respuesta de Notificacion 1 para la SUCE 2013000609 eceha Envio: 11/07/2013 12:01:20 Aensaje: Señores : FARIMINDUSTRIA S.A. RUC 20282996329 La Entidad ha admitido la Respuesta de Notificacion para la SUCE AcuerdoRegimen Pref. TLC Perú-China Para CHIA SUCE 2013000609 Respuesta de Notificacion 1       |                                                                                                    | Detalle Mensaje                                                               |   |
|----------------------------------------------------------------------------------------------------|----------------------------------------------------------------------------------------------------|-------------------------------------------------------------------------------|---|
| le: CÁMARA DE COMERCIO, PRODUCCIÓN Y TURISMO DE SAN MARTÍN La Entidad ha admitido la Respuesta de Notificacion 1 para la SUCE 2013000609 ecoha Envio: 11/07/2013 12.01.20 Mensaje: Señores : FARMINDUSTRIA S.A. TUC 20262909329 a Entidad ha admitido la Respuesta de Notificacion para la SUCE Acuerdo/Regimen Pref. TLC Perú-China a CritinA SUCE 2013000609 Respuesta de Notificacion 1  Abrir SUCE 2013000609 | Cerrar                                                                                                    |                                                                               |   |
| Asunto:     La Entidad ha admitido la Respuesta de Notificacion 1 para la SUCE 2013000609       ete-ha Envio:     11/07/2013 12:01:20       Atensaje:     Soffres: FRAIMINDUSTRIA S.A.       RUC 20262996329                                                                                                    | le:                                                                                                    | CÁMARA DE COMERCIO, PRODUCCIÓN Y TURISMO DE SAN MARTÍN                        |   |
| iecha Envio: 11/07/2013 12:01:20<br>densaje:<br>Selfores: FARMINDUSTRIA S.A.<br>RUC 20202996329<br>a.a. Entidad ha admitido la Respuesta de Notificacion para la SUCE<br>Acuerdo/Regimen Pref. TLC Perú-China<br>alas CHINA<br>SUCE 2013000609<br>Respuesta de Notificacion 1<br>Abrir SUCE 2013000609                                                                                                    | sunto:                                                                                                    | La Entidad ha admitido la Respuesta de Notificacion 1 para la SUCE 2013000609 |   |
| Mensaje:<br>Señores: FAMINDUSTRIA S.A.<br>202 2028299329<br>La Entidad ha admitido la Respuesta de Notificacion para la SUCE<br>Acuerdo/Regimen Pref. TLC Perú-China<br>País CHINA<br>SUCE 2013000009<br>Respuesta de Notificacion 1                                                                                                    | echa Envío:                                                                                                    | 11/07/2013 12:01:20                                                           |   |
| Señores : FARMINDUSTRIA S.A.<br>RUC 2022996329<br>La Entidad ha admitido la Respuesta de Notificacion para la SUCE<br>Acuerdo/Regimen Pref. TLC Perú-China<br>Alas CHINA<br>SUCE 2013000609<br>tespuesta de Notificacion 1<br>Abrir SUCE 2013000609                                                                                                    | Aensaje:                                                                                                    |                                                                               |   |
|                                                                                                    | Señores : FARIMINUSTRIA S.A.<br>UUC 20262996329<br>a.a. Entidad ha admitido la Respuest<br>Acuerdo/Regimen Pref. TLC. Per<br>Pais CHINA<br>SUCE 2013006009<br>Respuesta de Notificación 1 | ta de Notificacion para la SUCE<br>ú-China                                    |   |
| III                                                                                                    |                                                                                                    | III                                                                           | ۴ |

Estando en la **SUCE**, al ingresar a la pestaña Subsanación SUCE se aprecia en el registro resumen que la **SUBSANACIÓN** (columna **TIPO**) y fue **ADMITIDA** (columna **ESTADO**).

| Fecha de Actualización: 29/11/2013 17:35 | Versión: 1.0.0    | MU-CO-05-FM |
|------------------------------------------|-------------------|-------------|
| Preparación: Control de Calidad/my.      | Página 102 de 128 | MINCETUR    |

| Ventanilla Única de Comercio                                                                                                    | Exterior                                                                                                 |                     |                    |                       | JAVER PRAD            | D PEREZ (USUJAVIERPROD) Sair » |
|----------------------------------------------------------------------------------------------------|----------------------------------------------------------------------------------------------------|---------------------|--------------------|-----------------------|-----------------------|--------------------------------|
|                                                                                                    |                                                                                                    |                     |                    | Un sólo punto de acce | so para tus operacion | es de comercio exterior        |
| Pe                                                                                                    | NUEVA SOLICITUD                                                                                          | SOLICITUD           | DECLARACIÓN JURADA | DOCUMENTO RESOLUTIVO  | BUZÓN ELECTRÓNICO     | SERVICIOS                      |
| PAÍS DEL ACUERDO: CHNA<br>ACUERDO COMERCIAL: T.C.P.<br>ENTIDAD CENTIFICADORA: CÁMA<br>MCT005 - Calificacion d<br>DATOS DE LA SUCE | ,<br>eri-China<br>IRA DE COMERCIO, PRODUCCIÓN Y TURISMO DE S<br><b>le Declaración Jurada (TUPA: S/N)</b> | AN MARTÍN           |                    |                       |                       |                                |
| SUCE: 2013000609                                                                                                    | Fecha de Inicio: 11/07/2013 10:27:49                                                                     |                     |                    |                       |                       |                                |
| Desistir Trámite Más Info<br>Datos del Solicitante                                                                                | rmación Regresar<br>e Rol del Solicitante                                                                | Criterio de Origen  | Subsanación St     | JCE Docs. Resolutivos |                       |                                |
| FECHA REGISTRO ME                                                                                                    | NSAJE                                                                                                    |                     |                    |                       | TIPO ESTAI            | OO FECHA RESPUESTA             |
| 25/11/2013 11:24 EN                                                                                                    | RESPUESTA A LO SOLICITADO SE ADJUNTA EL FL                                                               | UJO DEL PROCESO PRO | DUCTIVO            |                       | SUBSANACION ADMIT     | DA 11/07/2013 12:01            |
|                                                                                                    |                                                                                                    |                     |                    |                       |                       |                                |

## III.8.3. Rechazo de la Subsanación de SUCE

En caso la respuesta por parte de la Entidad Certificadora fuera rechazando la respuesta a la Subsanación de la SUCE, se recibe ésta en el **BUZÓN ELECTRÓNICO**.

| ntanilla Única de Comercio Exterior<br><b>VUCCE</b><br>Perú                                                                  | Un sólo punto de acceso para tus oper<br>NUEVA SOLICITUD SOLICITUD DECLARACIÓN JURADA DOCUMENTO RESOLUTIVO BUZÓN ELECTRÓNICO :                                                                                                    | er PRADO PEREZ (USUJAVIE)<br>raciones de comerc<br>SERVICIOS | <u>RPROD)</u> <u>s</u><br>io exter |
|----------------------------------------------------------------------------------------------------|----------------------------------------------------------------------------------------------------|--------------------------------------------------------------|------------------------------------|
| ZÓN ELECTRÓNICO           to:         2013001898, 2013000625           JAD CERTIFICADORA:        Seleccione                  | Filas 1 - 4 de 4.                                                                                                    | Página 1 de 1 M                                              |                                    |
| CÁMARA DE COMERCIO,<br>PRODUCCIÓN Y TURISMO DE SAN                                                                           | La Eritidad ha rechazado la Respuesta de Notificacion 1 para la SUCE 2013000525                                                                                                    | 29/11/2013 11:03:10                                          |                                    |
| MARTIN                                                                                                    | 1 March 1 March 1 Marc |                                                              |                                    |
| CÁMARA DE COMERCIO,<br>PRODUCCIÓN Y TURISMO DE SAN<br>MARTÍN                                                                 | Net#Gaacien 2013000190 aara in SUCE 2013000625                                                                                                    | 29/11/2013 10:59:28                                          |                                    |
| CÁMARA DE COMERCIO,<br>PRODUCCIÓN Y TURISMO DE SAN<br>MARTÍN<br>CÁMARA DE COMERCIO,<br>PRODUCCIÓN Y TURISMO DE SAN<br>MARTÍN | Notificación 2013000190 para la SUCE 2013000625<br>La Entidad ha iniciado la svalvación de la Solicitud de Calificación de Orison 2013001886. Se ha generado la SUCE 2013000525                                                                                                    | 29/11/2013 10:59:28<br>29/11/2013 10:59:02                   |                                    |

Dando clic en el **ASUNTO**, el Usuario puede visualizar el **Detalle Mensaje** y trasladarse a la SUCE.

| Fecha de Actualización: 29/11/2013 17:35 | Versión: 1.0.0    | MU-CO-05-FM |
|------------------------------------------|-------------------|-------------|
| Preparación: Control de Calidad/my.      | Página 103 de 128 | MINCETUR    |

|                                                                                                    | Detalle Mensaje 🛛 🕅                                                            |
|----------------------------------------------------------------------------------------------------|--------------------------------------------------------------------------------|
| Cerrar                                                                                               |                                                                                |
| De:                                                                                                  | CÁMARA DE COMERCIO, PRODUCCIÓN Y TURISMO DE SAN MARTÍN                         |
| Asunto:                                                                                              | La Entidad ha rechazado la Respuesta de Notificacion 1 para la SUCE 2013000625 |
| Fecha Envío:                                                                                         | 29/11/2013 11:03:10                                                            |
| Mensaje:                                                                                             |                                                                                |
| Señores : FARMINDUSTRIA S.A.<br>RUC 20262996329                                                      |                                                                                |
| Acuerdo/Regimen Pref. Comunidad An<br>Pais BOLIVIA<br>SUCE 2013000625<br>Respuesta de Notificacion 1 | dina                                                                           |
|                                                                                                    | <u>Abrir SUCE 2013000625</u>                                                   |
| •                                                                                                    | 4 III                                                                          |

Ingresando a la opción **SOLICITUD**, pestaña **Solicitud-SUCE** se aprecia que el **ESTADO** sigue siendo **PENDIENTE DE SUBSANACIÓN POR EL USUARIO** y que, en el extremo derecho se muestra el icono **?**, lo que significa que se tiene una Notificación de Subsanación pendiente de respuesta.

| Ve                        | entanilla Úr                                  | nica de Comerc                 | io Exterior                                 |                                          |                                                             |              | Un so         | ólo punto ( | de acceso para                                   | JAVER PRADO P        | erez (USUJAVIERP)<br>de comercio | <u>ROD)</u> Salir»<br>exterior |
|---------------------------|-----------------------------------------------|--------------------------------|---------------------------------------------|------------------------------------------|-------------------------------------------------------------|--------------|---------------|-------------|--------------------------------------------------|----------------------|----------------------------------|--------------------------------|
|                           |                                               |                                | Perù                                        | NUEVA SOLICITUD                          | SOLICITUD DECLAR                                            | ACIÓN JURADA | DOCUMENTO RES | OLUTIVO     | BUZÓN ELECTRÓ                                    | NICO SERVICIO        | s                                |                                |
| SO<br>ACUE<br>Form<br>© s | RDO COM<br>ato: TO<br>Solicitud:<br>Solicitud | D<br>ERCIAL: TOD<br>DOS V Esta | DS<br>do: TODOS<br>SUCE: 20<br>Borrador     | ENTIDAD CERTIFICADOR 13000625 Buscar res | XA: TODOS                                                   | -            |               |             | Filas                                            | 1 - 1 de 1. Página [ | 1 de 1 🕅 🔍                       |                                |
|                           | TUPA                                          | FORMATO                        | NOMBRE                                      | ACUERDO COMERCIAL                        | ENTIDAD CERTIFICADORA                                       | PAÍS         | SOLICITUD S   | UCE         | ESTADO FE                                        | CHA DE REGISTRO      | TRAZABILIDAD                     |                                |
|                           | S/N                                           | MCT005                         | Calificacion<br>de<br>Declaración<br>Jurada | Comunidad Andina                         | CÁMARA DE COMERCIO,<br>PRODUCCIÓN Y TURISMO DE SA<br>MARTÍN | AN BOLIVIA   | 2013001898 21 | 013000625   | PENDIENTE DE<br>SUBSANACIÓN<br>POR EL<br>USUARIO | //1/2013 10:59       | <u>ver</u>                       | ৾৽                             |

Ingresando a la SUCE, ubicándonos en la pestaña **Subsanación SUCE** se aprecia el registro resumen con la respuesta que fuera **RECHAZADO** (columna **ESTADO**), además se aprecia que se muestra activo el botón Responder Notificación para que se corrija la SUCE.

| Fecha de Actualización: 29/11/2013 17:35 | Versión: 1.0.0    | MU-CO-05-FM |
|------------------------------------------|-------------------|-------------|
| Preparación: Control de Calidad/my.      | Página 104 de 128 | MINCETUR    |

| Ventanilla Única de Com                                                                                      |                                                                        |                                                               |                  |                    | Un sólo punto        | ₩<br>de acceso para tus op | AVIER PRADO PERE | <u>z (USWAVIERPROD)</u> <u>Salir »</u><br>e comercio exterior |
|----------------------------------------------------------------------------------------------------|------------------------------------------------------------------------|---------------------------------------------------------------|------------------|--------------------|----------------------|----------------------------|------------------|---------------------------------------------------------------|
|                                                                                                    | Perú                                                                   | NUEVA SOLICITUD                                               | SOLICITUD        | DECLARACIÓN JURADA | DOCUMENTO RESOLUTIVO | BUZÓN ELECTRÓNICO          | SERVICIOS        |                                                               |
| PAÍS DEL ACUERDO:<br>ACUERDO COMERCIAL:<br>ENTIDAD CERTIFICADORA:<br>MCT005 - Calificaci<br>DATOS DE LA SUCE | BOLIVIA<br>Comunidad Andina<br>CÁMARA DE COMERCIC<br>ion de Declaració | o, producción y turismo de s.<br><b>ón Jurada (TUPA: S/N)</b> | AN MARTÍN        |                    |                      |                            |                  |                                                               |
| SUCE: 2013000625                                                                                             | Fecha de Inici                                                         | io: 29/11/2013 10:59:02                                       |                  |                    |                      |                            |                  |                                                               |
| Desistir Trámite Má                                                                                          | is Información Re                                                      | gresar                                                        | e tha in de ori  | Culumonián (       | Dana Basal di sa     |                            |                  |                                                               |
| Responder Notificac                                                                                          | ción <b>ción</b>                                                       | I del Solicitante                                             | criterio de orig | en Subsanación Su  | DOCS. RESOLUTIONS    |                            |                  |                                                               |
| FECHA REGISTRO                                                                                               | MENSAJE                                                                |                                                               |                  |                    |                      | TIPO                       | ESTADO           | FECHA RESPUESTA                                               |
| 29/11/2013 10:59                                                                                             | POR LA PRESENTE S                                                      | SE DA RESPUESTA A LO SOLICITA                                 | DO POR AL ENTIDA | D CERTIFICADORA    |                      | SUBSANACION                | RECHAZADO        | 29/11/2013 11:03                                              |

Para visualizar los cambios efectuados que fueran rechazados por la Entidad Certificadora, dar clic en el **MENSAJE**. Estando en la pantalla **Subsanación de Notificación SUCE** dar clic en el botón Abrir Modificación de SUCE .

|                                                                                                    | Subsanación de Notificación de SU                                          | CE                  |                                          |
|----------------------------------------------------------------------------------------------------|----------------------------------------------------------------------------|---------------------|------------------------------------------|
| Ventanilia Única de Comercio Exterior                                                                                | Abrir Modificación de SUCE Cerrar                                          |                     | JAVER PRADO PEREZ (USUJAVERPROD) Salir » |
|                                                                                                    | POR LA PRESENTE SE DA RESPUESTA A LO SOLICITADO POR AL ENTIDAD CERTIFICADO | DRA                 | tus operaciones de comercio exterior     |
| Perú                                                                                                    |                                                                            |                     | NICO SERVICIOS                           |
| PAÍS DEL ACUERDO: BOLIVIA<br>ACUERDO COMERCIAL: Comunidad Andina<br>ENTIDAD CERTIFICADORA: CÁMARA DE COMERCIO, PRODU |                                                                            | .:                  |                                          |
| MCT005 - Calificacion de Declaración Jura                                                                            | Motivo de rechazo:                                                         |                     |                                          |
|                                                                                                    | EL ARCHIVO CON EL DOCUMENTO ADJUNTADO SIGUE SIENDO ILEGIBLE                |                     |                                          |
| DATOS DE LA SUCE                                                                                                    |                                                                            |                     |                                          |
| SUCE: 2013000625 Fecha de Inicio: 2                                                                                  |                                                                            |                     | 3                                        |
| Desistir Trámite Más Información Regresar                                                                            | NOMBRE ARCHIVO                                                             |                     |                                          |
| Datos del Solicitante Rol del So                                                                                     | No hay informacion a mostrar.                                              |                     |                                          |
| Responder Notificación                                                                                               | Notificación(es) Relacionada(s):                                           |                     |                                          |
|                                                                                                    | MENSAJE                                                                    | FECHA REGISTRO      |                                          |
| 29/11/2013 10:59 FOR LA PRESENTE SE DA REI                                                                           | POR LA PRESENTE SE LES SOLICITA MODIFICAR LA SUCE 2013000625               | 29/11/2013 10:59:26 | ACION RECHAZADO 29/11/2013 11:03         |
|                                                                                                    |                                                                            |                     |                                          |
|                                                                                                    |                                                                            |                     |                                          |
|                                                                                                    |                                                                            | ~~~~                |                                          |

Ingresando a la pantalla **MODIFICACIÓN SUCE** se puede apreciar los cambios realizados, como los campos se encuentran bloqueados sólo podrá visualizarlos pero no editar los datos.

| Fecha de Actualización: 29/11/2013 17:35 | Versión: 1.0.0    | MU-CO-05-FM |
|------------------------------------------|-------------------|-------------|
| Preparación: Control de Calidad/my.      | Página 105 de 128 | MINCETUR    |

Asunto: Ventanilla Única de Comercio Exterior

Ámbito: Público

| tanilla Única de Comercio Exteri                                                                                                    | lor                                                                                                    |                                                                                                    |                                       |                      |                     |               | IER FRADO FEREZ (USUJAVIERFROD) |
|----------------------------------------------------------------------------------------------------|----------------------------------------------------------------------------------------------------|----------------------------------------------------------------------------------------------------|---------------------------------------|----------------------|---------------------|---------------|---------------------------------|
| <b>AICE</b>                                                                                                    |                                                                                                    |                                                                                                    |                                       |                      | Un sólo punto de ac | ceso para tus | operaciones de comercio ex      |
| Perú                                                                                                    | NUEVA SOLICITUD                                                                                                    | SOLICITUD                                                                                             | DECLARACIÓN JURADA                    | DOCUMENTO RESOLUTIVO | BUZÓN ELECTRÓNICO   | SERVICIOS     |                                 |
|                                                                                                    | NUEVA SULICITUD                                                                                                    | SOLICITOD                                                                                             | DECLARACION JORADA                    | DOCUMENTO RESOLUTIVO | BUZON ELECTRONICO   | SERVICIOS     |                                 |
| EL ACUERDO: BOLIVIA<br>RDO COMERCIAL: Comunid<br>AD CERTIFICADORA: CÁMARA<br>IDIFICACIÓN DE SUCE<br>T005 - Calificacion de D                                                                                                    | ad Andina<br>. DE COMERCIO, PRODUCCIÓN Y TURIS<br><u>:</u><br>eclaración Jurada (TUPA: S/N)                                                                                                    | SMO DE SAN MARTÍN                                                                                     |                                       |                      |                     |               |                                 |
| TOS DE LA SUCE                                                                                                    |                                                                                                    |                                                                                                    |                                       |                      |                     |               |                                 |
| 2013000625 Feel                                                                                                    | ha de Inicio: 29/11/2013 10:59:02                                                                                                    |                                                                                                    |                                       |                      |                     |               |                                 |
|                                                                                                    |                                                                                                    |                                                                                                    |                                       |                      |                     |               |                                 |
| Pageogar a SLIC                                                                                                    | = Original                                                                                                    |                                                                                                    |                                       |                      |                     |               |                                 |
| ransmilir Regresar a SUC                                                                                                    | E Original                                                                                                    |                                                                                                    |                                       |                      |                     |               |                                 |
| Datos del Solicitante                                                                                                    | E Original<br>Rol del Solicitante                                                                                                    | Criterio de Origen                                                                                    |                                       |                      |                     |               |                                 |
| ansmitir Regresar a SUC<br>Datos del Solicitante                                                                                                    | E Original<br>Rol del Solicitante                                                                                                    | Criterio de Origen                                                                                    |                                       |                      |                     |               |                                 |
| ransmilir Regresar a SUC<br>Datos del Solicitante<br>DATOS DEL TITULAR                                                                                                    | E Original<br>Rol del Solicitante                                                                                                    | Criterio de Origen                                                                                    |                                       |                      |                     |               |                                 |
| Tipo de Persona:                                                                                                    | E Original<br>Rol del Solicitante                                                                                                    | Criterio de Origen                                                                                    |                                       |                      |                     |               |                                 |
| Datos del Solicitante DATOS DEL TITULAR Tipo de Persona: Tipo de Documento:                                                                                                    | E Original<br>Rol del Solicitante<br>PERSONA JURIDICA<br>PJC                                                                                                    | Criterio de Origen                                                                                    | ente: 2028                            | 1799/1379            |                     |               |                                 |
| Cansmillir Regresar a SUC Datos del Solicitante DATOS DEL TITULAR Tipo de Persona: Tipo de Documento: Namtruffa sún Social:                                                                                                    | E Original<br>Rol del Solicitante<br>PERSONA JURIDICA<br>RUC<br>ESONINGUISTEIA S A                                                                                                    | Criterio de Origen                                                                                    | ento: 2028                            | 12990329             |                     |               |                                 |
| Cansmiller, Regresar a SUC<br>Datos del Solicitante<br>DATOS DEL TITULAR<br>Tipo de Persona:<br>Tipo de Documento:<br>Nombre/Razón Social:<br>Desinillo:                                                                                                    | E Original<br>Rol del Solicitante<br>PERSONA JURIDICA<br>RUC<br>FARMINDUSTRIA S.A.                                                                                                    | Criterio de Origen<br>Nro. Docume                                                                     | ento: 2020                            | 22996329             |                     |               |                                 |
| ensmitir Regresar a SUC<br>Datos del Solicitante<br>DATOS DEL TITULAR<br>Tipo de Dersona:<br>Tipo de Documento:<br>Nombre/Razón Social:<br>Domicilio:<br>Descrimando:                                                                                                    | E Original<br>Rol del Solicitante<br>PERSONA JURIDICA<br>RUC<br>FARMINDUSTRIA S.A.<br>JUR MARISCAL MILLER URB. LC                                                                                                    | Criterio de Origen<br>Nro. Docume<br>OBATON 2151 LIMA LI                                              | ento: 2020<br>MA LINCE                | 12990329             |                     |               |                                 |
| easemblir Regresar a SUC<br>Datos del Solicitante<br>DATOS DEL TITULAR<br>Tipo de Persona:<br>Tipo de Documento:<br>Nombre/Razón Social:<br>Domicillo:<br>Departamento:<br>Poruinaja:                                                                                                    | Rol del Solicitante<br>PERSONA JURIDICA<br>RUC<br>FARMINDUSTRIA S.A.<br>JR. MARISCAL MILLER URB. LC<br>LIMA                                                                                                    | Criterio de Origen<br>Nro. Docume<br>OBATON 2151 LIMA LI                                              | ento: 2020<br>MA LINCE                | 12990329             |                     | _             |                                 |
| Ansmite Regresar a SUC<br>Datos del Solicitante<br>DATOS DEL TITULAR<br>Tipo de Deumeno:<br>Hombre/Razón Social:<br>Domisilio:<br>Departamento:<br>Provincia:                                                                                                    | Rol del Solicitante<br>PERSONA JURIDICA<br>RUC<br>FARNINOUSTRIA B.A.<br>JR. MARISCAL MILLER URB. LC<br>LIMA<br>LIMA                                                                                                    | Criterio de Origen<br>Nro. Docume<br>OBATON 2151 LIMA LI                                              | ento: 2026<br>IMA LINCE               | 12990129             |                     |               |                                 |
| Ansmith Regressing SUC<br>Datos del Solicitante<br>DATOS DEL TITULAR<br>Tipo de Persona:<br>Tipo de Documento:<br>NombreRazón Social:<br>Departamento:<br>Provincia:<br>Distrito:                                                                                                    | Rol del Solicitante<br>PERSONA JURIDICA<br>RUC<br>FARMINOUSTRIA S.A.<br>JR. MARISCAL MILLER URB. LC<br>LIMA<br>LIMA<br>LIMA                                                                                                    | Criterio de Origen<br>Nro. Docume<br>OBATON 2151 LIMA LI                                              | ento: 2020<br>IMA LINCE               | 2290329              |                     |               |                                 |
| Aros del Solicitante     Datos del Solicitante      Datos del Solicitante      Datos DEL TITULAR      Tipo de Documento:     Tipo de Documento:     Domber@Razión Social:     Domisellio:     Departamento:     Provincia:     Delartito:     Teléfono:                                                                                                    | Rol del Solicitante<br>PERSONA JURIDICA<br>RUC<br>FARAINOUSTRIA S.A.<br>JR. MARISCAL MILLER URB. LC<br>LIMA<br>LIMA<br>LIMA<br>LIMA<br>LIMA                                                                                         | Criterio de Origen<br>Nrc. Docume<br>OBATON 2151 LIMA LI<br>Celular:                                  | ento: 2026<br>MA LINCE                | 22990329             | Fac                 |               | 4701170                         |
| Anomati Regresar a SUC<br>Datos del Solicitante<br>Datos DEL TITULAR<br>Tipo de Persona:<br>Tipo de Decumento:<br>Nombre Ración Social:<br>Desitio:<br>Departamento:<br>Provincia:<br>Distrito:<br>Tatéénon:<br>Carreo electrónico:                                                                                                    | Rol del Solicitante<br>PERSCHA JURIDICA<br>RUC<br>PARINICUUSTRIA S.A.<br>JR. MARISCAL MILLER URB. LC<br>LIMA<br>LIMA<br>LIMA<br>LIMCE<br>4117000<br>praballeno@famindustria.com, p                                                  | Criterio de Origen<br>Nro. Docume<br>OBATON 2151 LIMA LI<br>Celular:<br>pe                            | enio: 2028<br>MA LINCE                | 12990329             | Fax:                |               | 4701170                         |
| Anomatei Regresar a SUC<br>Datos del Solicitante<br>Datos del Solicitante<br>Tipo de Persona:<br>Tipo de Decumento:<br>NomberRación Social:<br>Domicilia:<br>Departamento:<br>Provincia:<br>Distrito:<br>Teléfono:<br>Correo electrónico:                                                                                                    | Rol del Solicitante<br>PERSCNA JURIDICA<br>RUC<br>PARININUUSTRIA B.A.<br>JR. MARISCAL MILLER URB. LC<br>LIMA<br>LIMA<br>LIMA<br>LIMA<br>LIMA<br>LIMA<br>LIMA                                                                        | Criterio de Origen<br>Nre. Docume<br>OBATON 2181 LIMA LI<br>Celular:<br>Pe                            | enio: 2028<br>MA LINCE                | 12990129             | Fax:                |               | 4701170                         |
| Antos del Solicitante     Datos del Solicitante     Datos del Solicitante     Tipo de Persona:     Tipo de Documento:     NombreRazón Social:     Departamento:     Porvincia:     Distrito:     Tipovincia:     Distrito:     Tipo de Documento:     Datos Del DECLARANTE  Tipo de Documento:                                                                                                    | E Original<br>Rel del Solicitante<br>PERSONA JURIDICA<br>RUC<br>FARAINOUGTRIA S.A.<br>JR. MARISCAL MILLER URB. LC<br>LIMA<br>LIMA<br>LINCE<br>4117000<br>probaliero@farmindushia.com.p<br>DNI                                       | Criterio de Origen<br>Nro. Docume<br>OBATON 2151 LIMA LI<br>Celular:<br>pe<br>Nro. Docume             | ento: 2020<br>MAA LINCE               | 2000                 | Fax:                |               | 4701170                         |
| Aregressi a SUC     Aregressi a SUC     Datos del Solicitante     DATOS DEL TITULAR      Tipo de Persona:     Tipo de Decumento:     Homber@Ración Bosial:     Domber@Ración Bosial:     Denstrainento:     Pervincia:     Tero de Decumento:     Aregres electrómico:      DATOS DEL DECLARANTE      Tipo de Documento:     Acellida y Hombers:                                                                                                    | Rol del Solicitante<br>PERSONA JURIDICA<br>RUC<br>FARNINOUSTRIA B.A.<br>JR. MARISCAL MILLER URB. LC<br>LIMA<br>LIMA<br>LIMA<br>LIMA<br>LIMA<br>DNI<br>JAVIER PRADO PEREZ                                                            | Criterio de Origen<br>Nrc. Docume<br>OBATON 2161 LIMA LI<br>Cetular:<br>pe<br>Nrc. Docume             | ento: 2026<br>MA LINCE<br>ento: 0859  | 12990329             | Fac                 |               | 4701170                         |
| Ansmitel Regresse a SUC Datos del Solicitante DATOS DEL TITULAR Tipo de Persona: Tipo de Documento: Hombre/Racón Social: Domisilio: Destrito: Tatéfono: Corres electrónico: DATOS DEL DECLARANTE Tipo de Documento: Apelidos y Itombres: Domisilio:                                                                                                    | Rol del Solicitante      PERSONA JURIDICA     RUC     PARIMUNUSTRIA S.A.     JR. MARISCAL MILLER URB. LC     LINA     LINCE     4117000     peaballere@famindutria.com.p      DNI     JAVIER PRADO PEREZ     AV JAVIER PRADO PEREZ  | Criterio de Origen<br>Nro. Docume<br>OBATON 2151 LIMA LI<br>Celular:<br>pe<br>Nro. Docume             | ento: 2020<br>MAA LINCE<br>ento: 0859 | 12990329             | Fac:                |               | 4701170                         |
| Anomatel Regressi a SUC  Datos del Solicitante  DATOS DEL TITULAR  Tipo de Persona: Tipo de Documento Indo de Persona: Dominilio: Departamento: Previncia: Distrito: Teléfeno: Corree electrómico: DATOS DEL DECLARANTE Tipo de Documento: Apallido y Nemeres: Dominilio: Denartamento:                                                                                                    | E Original Rol del Solicitante PERSONA JURIDICA RUC FARAINOUSTRIA S.A. JR. MARISCAL MILLER URB. LC LIMA LIMA LIMA LIMA LIMA DNI DNI JAVIER PRADO PEREZ AV JAVIER PRADO PEREZ LIMA                                                   | Criterio de Origen<br>Nrc. Docume<br>OBATON 2161 LIMA LI<br>Celular:<br>pe<br>Nrc. Docume             | ento: 2026<br>MA LINCE<br>ento: 0869  | 12990329             | Fax                 |               | 4701170                         |
| Ansemble Regressing SUC  Datos del Solicitante  DATOS DEL TITULAR  Tipo de Persona: Tipo de Documento: Nembre/Razión Social: Degartamento: Provincia: Distrito: Teléfono: Correo electrónico: DATOS DEL DECLARANTE  Tipo de Documento: Apalidae y Iombres: Demoilio: Degartamento: Pervuncia;                                                                                                    | Rol del Solicitante PERSONA JURIDICA RUC PARLINICUSTRILA S.A. JR. MARISCAL MILLER URB. LC LIMA LIMA LINCE 4117000 pcaballero@taminduttia.com.p DNI JAVIER PRADO PEREZ AV. JAVIER PRADO 422 LIMA LIMA                                | Criterio de Origen<br>Nro. Docume<br>OBATON 2151 LIMA LI<br>Celular:<br>pe<br>Nro. Docume             | ento: 2020<br>MA LINCE<br>ento: 0859  | 12990329             | Fax:                |               | 4701170                         |
| Ansemble Regressi a SUC  Attos del Solicitante  DATOS DEL TITULAR  Tipo de Docomento:  Tipo de Docomento:  Densiellice  Densiellice  Densiellice  Densiellice  Distrito:  Datos DEL DELLARANTE  Antico SUL DECLARANTE  Densiellice  Densiellice  Densiellic | Rol del Solicitante PERSONA JURIDICA RUC PERSONA JURIDICA RUC RARUNOUSTRIA B A. UNA LINA LINA LINA LINA LINA LINA LINA LI                                                                                                    | Criterio de Origen<br>Nro. Docume<br>OBATON 2161 LIMA LI<br>Celular:<br>pe<br>Nro. Docume             | ento: 2028<br>IMA LINCE<br>ento: 0859 | 12990329             | Fax:                |               | 4701170                         |
| Anomative Regression a SUC  Datos del Solicitante  DATOS DEL TITULAR  Tipo de Persona: Tipo de Decumento: Provincia: Destrito: Telénon: Telénon: Correo electrónico:  DATOS DEL DECLARANTE  Tipo de Documento: Apellidos y Iombres: Departamento: Provincia: Departamento: Provincia: Provincia: Provincia: Provincia: Provincia: Provincia: Provincia: Provincia: Provincia: Provincia: Provincia: Provincia: Provincia: Provincia: Provincia: Provincia: Provincia: Provincia: Provincia: Provincia: Provincia: Provincia: Provincia: Provincia: Provincia: Pro | Rol del Solicitante PERSCHA JURIDICA RUC PRENINDUSTRIA S.A. JR. MARISCAL MILLER URB. LC LMA LIMA LIMA LIMA LIMA LMA SAN ISIDRO                                                                                                    | Criterio de Origen<br>Nro. Docume<br>OBATON 2151 LIMA LI<br>Celular:<br>pe<br>Nro. Docume             | ento: 2020<br>MA LINCE<br>ento: 0859  | 2290329              | Fac                 |               | 470170                          |
| Anomatic Regressi a SUC  Datos del Solicitante  DATOS DEL TITULAR  Tipo de Documento:  Tipo de Documento:  Domieflica:  Domieflica:  Domisflica:  Domisflica:  Datos DEL DECLARANTE  DATOS DEL DECLARANTE  Dation DEL DECLARANTE  Dation DEL DECLARANTE  DAtion DEL DECLARANTE  DAtion DEL DECLARANTE  DATION DEL DECLARANTE  DATION DEL DECLARANTE  DATION DEL DECLARANTE  DATION DEL DECLARANTE  DATION DEL DECLARANTE  DATION DEL DEL DEL DEL DEL DEL DEL DEL DEL DEL                          | Rol del Solicitante PERSONA JURIDICA RUC PARAINOUSTRIA B A. JURIDICA LINA LINA LINA LINA LINA LINA LINA LIN                                                                                                    | Criterio de Origen<br>Nro. Docume<br>OBATON 2151 LIMA LI<br>Celular:<br>Pe<br>Celular:                | ento: 2020<br>MAA LINCE<br>ento: 0859 | 12900329             | Fax                 |               | 4701170<br>Fax:                 |
| Anomatel Regression SUC  Datas del Solicitante  DATOS DEL TITULAR  Tipo de Persona: Tipo de Documento: NomberRación Social: Domisilio: Destrianento: Provincia: Destrianento: Provincia: Departamento: Provincia: Departamento: Provincia: Destrianento: Provincia: Destrianento: Provincia: Provincia: Provin | Rol del Solicitante PERSONA JURIDICA RUC PARAINFOUSTRIA B.A. JR. MARISCAL MILLER URB. LC LIMA LIMA LIMCE 4117000 praballero@farmindustria.com.p DNI JAVIER PRADO PEREZ AV JAVIER PRADO 432 LIMA LIMA SAN ISIDRO gffagie@hotrail.com | Criterio de Origen<br>Nre. Docume<br>OBATON 2161 LIMA LI<br>Celular:<br>pe<br>Nre. Docume<br>Celular: | ento: 2020<br>MA LINCE                | 2290329              | Fac                 |               | 4701170<br>Fax:                 |

## **III.9. DOCUMENTO RESOLUTIVO**

Para finalizar el trámite en la Entidad Certificadora el Evaluador primero Emite el DR de Aprobación y/o Denegación para luego transmitirla, dando así por concluido el trámite.

#### III.9.1. Aprobación de DR

Culminada la evaluación por parte del Evaluador procede a emitir el DR de Aprobación (generándose un **Borrador del Documento Resolutivo** en el ambiente de la Entidad Certificadora), recibiendo el Usuario una Notificación en la opción **BUZÓN ELECTRÓNICO**.

| Fecha de Actualización: 29/11/2013 17:35 | Versión: 1.0.0    | MU-CO-05-FM |
|------------------------------------------|-------------------|-------------|
| Preparación: Control de Calidad/my.      | Página 106 de 128 | MINCETUR    |

| entanilla Única de Comercio Exterio                          | x <u>ai</u>                                                                                                    | ER PRADO PEREZ (USUJAVIE | RPROD)  |
|--------------------------------------------------------------|----------------------------------------------------------------------------------------------------|--------------------------|---------|
|                                                              | Un sólo punto de acceso para tus oper                                                                                                    | aciones de comerc        | io exte |
| ZÓN ELECTRÓNICO                                              |                                                                                                    | SERVICIOS                |         |
| nto: 2013000953, 2013000609<br>DAD CERTIFICADORA:Seleccion   | Fecha desde: ☐ hasta: ☐ ☐<br>e ✔ Buscar                                                                                                    |                          |         |
| DE \$                                                        | Filas 1 - 6 de 6.<br>ASUNTO                                                                                                    | Página 1 de 1 M          |         |
| CÁMARA DE COMERCIO,<br>PRODUCCIÓN Y TURISMO DE<br>SAN MARTÍN | La Entidad ha cerrado la SUCE 2013000609 y se ha cenerado el Nro de DR                                                                        | 11/07/2013 15:40:09      |         |
| CÁMARA DE COMERCIO,<br>PRODUCCIÓN Y TURISMO DE<br>SAN MARTÍN | a Enlisted ha aerobado la SUCE 2013000509 v consigna el Documento Reachtivo 2013000775 •                                                      | 11/07/2013 15:40:09      |         |
| CÁMARA DE COMERCIO,<br>PRODUCCIÓN Y TURISMO DE<br>SAN MARTÍN | La Entidad ha admitido la Resouesta de Notificación 1 para la SUCE 2013000802                                                                 | 11/07/2013 12:01:20      |         |
| CÁMARA DE COMERCIO,<br>PRODUCCIÓN Y TURISMO DE<br>SAN MARTÍN | Notificación 2013000187 para la SUCE 2013000609                                                                                               | 11/07/2013 10:56:42      |         |
| CÁMARA DE COMERCIO,<br>PRODUCCIÓN Y TURISMO DE<br>SAN MARTÍN | La Entidad ha iniciado la evaluación de la Solicitud de Calificación de Origen 2013000953. Se ha cenerado la SUCE 2013000609                  | 11/07/2013 10:27:50      |         |
| CÁMARA DE COMERCIO,                                          | Comunicación 2013000186 de la Entidad CÁMARA DE COMERCIO, PRODUCCIÓN Y TURISMO DE SAN MARTÍN Solicitud 2013000953 (Tupa S/N / Formato MCT005) | 11/07/2013 08:09:13      |         |

Dando clic en el **ASUNTO**, se visualiza el **Detalle Mensaje**. Desde aquí al dar clic en el link Abrir SUCE 2013000609 puede el Usuario volver a la SUCE.

|                                                                                                    | Detalle Mensaje 🛛 🕅                                                                                       |
|----------------------------------------------------------------------------------------------------|----------------------------------------------------------------------------------------------------|
| Cerrar                                                                                                    |                                                                                                    |
| De:                                                                                                    | CÁMARA DE COMERCIO, PRODUCCIÓN Y TURISMO DE SAN MARTÍN                                                    |
| Asunto:                                                                                                    | La Entidad ha aprobado la SUCE 2013000609 y consigna el Documento Resolutivo 2013000779                   |
| Fecha Envío:                                                                                                    | 11/07/2013 15:40:09                                                                                       |
| Mensaje:                                                                                                    |                                                                                                    |
| Señores : FARMINDUSTRIA S.A.<br>RUC 20262996329<br>La Entidad ha finalizado la evaluación de<br>Resolutivo<br>El Certificado está listo para su impresión<br>SUCE 2013000609<br>Documento Resolutivo 2013000779 | la SUCE asociada a la Solicitud Calificación de Origen y se ha generado el número de Documento<br>y firma |
|                                                                                                    | Abrir SUCE 2013000609                                                                                     |
| •                                                                                                    | 11 III III III III III III III III III                                                                    |

Asimismo, transmitida el **Borrador del Documento Resolutivo** en la Entidad Certificadora como Usuario recibe una notificación dando por cerrada la SUCE, es decir se ha culminado el trámite.

Estando en el **BUZÓN ELECTRÓNICO** dar clic en el **ASUNTO**.

| Fecha de Actualización: 29/11/2013 17:35 | Versión: 1.0.0    | MU-CO-05-FM |
|------------------------------------------|-------------------|-------------|
| Preparación: Control de Calidad/my.      | Página 107 de 128 | MINCETUR    |

| ntanilla Única de Comercio Exter                             | Are .                                                                                                    |                     | <u>RPROD)</u> |  |  |  |
|--------------------------------------------------------------|----------------------------------------------------------------------------------------------------|---------------------|---------------|--|--|--|
| VUCE                                                         | Un sólo punto de acceso para tus opera                                                                                                    | aciones de comerc   | io ext        |  |  |  |
| Perú                                                         | NUEVA SOLICITUD SOLICITUD DECLARACIÓN JURADA DOCUMENTO RESOLUTIVO BUZÓN ELECTRÓN                                                              | ICO SERVICIOS       |               |  |  |  |
| ZÓN ELECTRÓNICO                                              |                                                                                                    |                     |               |  |  |  |
| to: 2013000953, 2013000609                                   | Fecha desde: 🗾 🖩 hasta: 📃                                                                                                    |                     |               |  |  |  |
| IDAD CERTIFICADORA:Seleccione                                |                                                                                                    |                     |               |  |  |  |
| DE \$                                                        | ASUNTO                                                                                                    | FECHA ENVIO         |               |  |  |  |
| CÁMARA DE COMERCIO,<br>PRODUCCIÓN Y TURISMO DE<br>SAN MARTÍN | La Entidad ha cerrado la SUCE 2013000509 y se ha cenerado el Viro de DP                                                                       | 11/07/2013 15:40:09 |               |  |  |  |
| CÁMARA DE COMERCIO,<br>PRODUCCIÓN Y TURISMO DE<br>SAN MARTÍN | La Etildad ha aprobado la SUCE 2013000609 y consiste al Documento Resolutivo 2013000779                                                       | 11/07/2013 15:40:09 |               |  |  |  |
| CÁMARA DE COMERCIO,<br>PRODUCCIÓN Y TURISMO DE<br>SAN MARTÍN | La Entidad ha admitido la Respuesta de Notificacion 1 para la SUCE 2013000809                                                                 | 11/07/2013 12:01:20 |               |  |  |  |
| CÁMARA DE COMERCIO,<br>PRODUCCIÓN Y TURISMO DE<br>SAN MARTÍN | Notificación 2013000187 para la SUCE 2013000899                                                                                               | 11/07/2013 10:56:42 |               |  |  |  |
| CÁMARA DE COMERCIO,<br>PRODUCCIÓN Y TURISMO DE<br>SAN MARTÍN | La Entidad ha iniciado la evaluación de la Solicitud de Calificación de Origen 2013000953. Se ha generado la SUCE 2013000609                  | 11/07/2013 10:27:50 |               |  |  |  |
| CÁMARA DE COMERCIO,<br>PRODUCCIÓN Y TURISMO DE               | Comunicación 2013000186 de la Entidad CÁMARA DE COMERCIO, PRODUCCIÓN Y TURISMO DE SAN MARTÍN Solicitud 2013000853 (Tupa S/I / Formato MCT005) | 11/07/2013 08:09:13 |               |  |  |  |

En el **Detalle Mensaje** se encuentra el link Abrir SUCE 2013000609, desde donde el Usuario puede trasladarse a la SUCE.

|                                                                                                    | Detalle Mensaje                                                        | × |  |  |  |
|----------------------------------------------------------------------------------------------------|------------------------------------------------------------------------|---|--|--|--|
| Cerrar                                                                                                    |                                                                        |   |  |  |  |
| De:                                                                                                    | CÁMARA DE COMERCIO, PRODUCCIÓN Y TURISMO DE SAN MARTÍN                 |   |  |  |  |
| Asunto:                                                                                                    | La Entidad ha cerrado la SUCE 2013000609 y se ha generado el Nro de DR |   |  |  |  |
| Fecha Envio:                                                                                                    | 11/07/2013 15:40:09                                                    |   |  |  |  |
| Mensaje:                                                                                                    |                                                                        |   |  |  |  |
| Mensaje:<br>Señores: FARIMIDUSTRIA S.A.<br>RUC 20262096329<br>La Entidad ha cerrado la SUCE asociada a la Solicitud de DJ y se ha generado el Nro de DR<br>SUCE 2013000609<br>Acuerdo/Regimen Pref. TLC Perú-China<br>Pais CHINA<br>Abrir SUCE 2013000609 |                                                                        |   |  |  |  |
| •                                                                                                    | III                                                                    | Þ |  |  |  |

Asimismo, también el Usuario puede conocer que el trámite ha sido aprobado ingresando a la opción SOLICITUD, pestaña Solicitud-SUCE ubicándolo por **Acuerdo Comercial TLC Perú-China** y Número de <u>SUCE 2013000609</u> (columna **SUCE**), se visualiza el ESTADO en **APROBADO**.

| Fecha de Actualización: 29/11/2013 17:35 | Versión: 1.0.0    | MU-CO-05-FM |
|------------------------------------------|-------------------|-------------|
| Preparación: Control de Calidad/my.      | Página 108 de 128 | MINCETUR    |
| Ventanilla Única de Comercio Extenor<br>Ventanilla Única de Comercio Extenor<br>Ventanilla Única de Comercio Extenor<br>Un sólo punto de acceso para tus operaciones de comercio exterior |         |                                   |                   |                                               |                 |            |               |          |                  |              |     |
|----------------------------------------------------------------------------------------------------|---------|-----------------------------------|-------------------|-----------------------------------------------|-----------------|------------|---------------|----------|------------------|--------------|-----|
|                                                                                                    |         | Perú                              | NUEVA SOLICITUD   | SOLICITUD DEC                                 | LARACIÓN JURADA | DOCUMEN    | NTO RESOLUTIV | O BUZÓN  | ELECTRÓNICO      | SERVICIOS    |     |
| SOLICITUD<br>ACUERDO COMERCIAL: TODOS • ENTIDAD CERTIFICADORA: TODOS •<br>Solicitud: 0005 • Estado: TODOS •<br>Solicitud-SUCE Borradores<br>Filas 1 - 1 de 1. Página 1 de 1 * • *         |         |                                   |                   |                                               |                 |            |               |          |                  |              |     |
| TUPA                                                                                                    | FORMATO | NOMBRE                            | ACUERDO COMERCIAL | ENTIDAD CERTIFICADOR                          | A PAÍS          | SOLICITUD  | SUCE          | ESTADO   | FECHA DE REGISTR | O TRAZABILIE | DAD |
| S/N                                                                                                    | MCT005  | Calificacion<br>de<br>Declaración | TLC Perú-China    | CÁMARA DE COMERCIO,<br>PRODUCCIÓN Y TURISMO D | E SAN CHINA     | 2013000953 | 2013000609    | APROBADO | 11/07/2013 10:27 | ver          |     |

### III.9.2. Denegación de DR

Cuando el Evaluador deniega el trámite el Usuario recibe una Notificación Electrónica en la opción **BUZÓN ELECTRÓNICO**.

| Vertanila Única de Comercio Exterior<br>Vertanila Única de Comercio Exterior<br>VUCECEO<br>Un sólo punto de acceso para tus operaciones de comercio exterio                                                                    |        |  |  |  |  |                     |  |  |
|----------------------------------------------------------------------------------------------------|--------|--|--|--|--|---------------------|--|--|
| Perú     NUEVA SOLICITUD     SOLICITUD     DECLARACIÓN JURADA     DOCUMENTO RESOLUTIVO     BUZÓN ELECTRÓNICO       BUZÓN ELECTRÓNICO     SERVICIOS         Asunto:     2013001067, 2013005500     Fecha desde:         Insta:: |        |  |  |  |  |                     |  |  |
| DE                                                                                                    | ASUNTO |  |  |  |  | FECHA ENVIO         |  |  |
| SOCEDAD NACIONAL DE La Entidad ha enviado el Documento Resolutivo de Denegación 2013000750 para la SUCE 2013000580 Expediente -                                                                                                |        |  |  |  |  | 15/11/2013 12:20:32 |  |  |
| SOCEEDAD NACONAL DE La Entidad ha iniciado la evaluación de la Solicitud de Calificación de Origen 2013001087. Se ha generado la SUCE 2013005580 15/11/2013 12:14:52                                                           |        |  |  |  |  |                     |  |  |

Para ver el **Detalle Mensaje**, dar clic en el ASUNTO. Desde el linck se puede trasladar a la SUCE.

|                                                                                                    | Detalle Mensaje 🛛 🕅                                                                                        |  |  |  |  |  |  |  |  |
|----------------------------------------------------------------------------------------------------|----------------------------------------------------------------------------------------------------|--|--|--|--|--|--|--|--|
| Cerrar                                                                                                    |                                                                                                    |  |  |  |  |  |  |  |  |
| De:                                                                                                    | SOCIEDAD NACIONAL DE INDUSTRIAS                                                                            |  |  |  |  |  |  |  |  |
| Asunto:                                                                                                    | La Entidad ha enviado el Documento Resolutivo de Denegación 2013000750 para la SUCE 20130005<br>Expediente |  |  |  |  |  |  |  |  |
| Fecha Envio:                                                                                                    | 15/11/2013 12:20:32                                                                                        |  |  |  |  |  |  |  |  |
| Mensaje:                                                                                                    |                                                                                                    |  |  |  |  |  |  |  |  |
| Asuno. Expediente Fecha Envio: 15/11/2013 12:20:32 Mensaje: Señores : FARMINDUSTRIA S.A. RUC 2026296329 La Entidad ha enviado el Documento Resolutivo de Denegación 2013000750 para la SUCE 2013000580 Correspondente el TUPA S/N / Formato MCT005 Abrir SUCE 2013000580 |                                                                                                    |  |  |  |  |  |  |  |  |

| Fecha de Actualización: 29/11/2013 17:35 | Versión: 1.0.0    | MU-CO-05-FM |
|------------------------------------------|-------------------|-------------|
| Preparación: Control de Calidad/my.      | Página 109 de 128 | MINCETUR    |

Estando en la opción **SOLICITUD**, pestaña **Solicitud-SUCE** se aprecia que la SUCE <u>2013000580</u> tiene **ESTADO DENEGADA**.

| Ve                 | Ventanila Única de Comercio Exterior                                                                                                    |         |                                             |                   |                   |                   | Un sá      | ólo punto de | acceso para | JAVIER PRADO      | <u>PEREZ (USUJAVIERPROD)</u><br>s de comercio exte | <u>Salir»</u><br>erior |
|--------------------|----------------------------------------------------------------------------------------------------|---------|---------------------------------------------|-------------------|-------------------|-------------------|------------|--------------|-------------|-------------------|----------------------------------------------------|------------------------|
|                    | Perú                                                                                                    |         |                                             | NUEVA SOLICITUD   | SOLICITUD         | ECLARACIÓN JURADA | DOCUMENTO  | RESOLUTIVO   | BUZÓN ELE   | CTRÓNICO SER      | /ICIOS                                             |                        |
| SC<br>ACUI<br>Form | SOLICITUD<br>SOLICITUD<br>ACUERDO COMERCIALI: TODOS • ENTIDAD CERTIFICADORA: TODOS •<br>Solicitud-SUCE © SUCE: ©015005500 Euscor<br>Solicitud-SUCE Borradores<br>Files 1-1 de 1. Página 1 de 1 M @ D M |         |                                             |                   |                   |                   |            |              |             |                   |                                                    |                        |
|                    | TUPA                                                                                                    | FORMATO | NOMBRE                                      | ACUERDO COMERCIAL | ENTIDAD CERTIFICA | ADORA PAÌS        | SOLICITUD  | SUCE         | ESTADO      | FECHA DE REGISTRO | ) TRAZABILIDAD                                     |                        |
|                    | S/N                                                                                                    | MCT005  | Calificacion<br>de<br>Declaración<br>Jurada | ALC Perú-Chile    | SOCIEDAD NACIONA  | . DE CHILE        | 2013001067 | 2013000580   | DENEGADA    | 15/11/2013 12:14  | ver                                                |                        |

Al ingresar a la SUCE, se aprecia que entrando a la pestaña **Docs. Resolutivos** el DR es de **TIPO DENEGACIÓN/RECHAZO**.

| Ventanilla Única de Comercio Exterior                                                                                                    |                                            |                   |                    |                       | JAVER PR               | ADO PEREZ (USUJA) | /ERPROD) Sair » |  |  |  |
|----------------------------------------------------------------------------------------------------|--------------------------------------------|-------------------|--------------------|-----------------------|------------------------|-------------------|-----------------|--|--|--|
|                                                                                                    |                                            |                   |                    | Un sólo punto de ac   | ceso para tus operació | ones de come      | rcio exterior   |  |  |  |
| Perú                                                                                                    | NUEVA SOLICITUD                            | SOLICITUD         | DECLARACIÓN JURADA | DOCUMENTO RESOLUTIVO  | BUZÓN ELECTRÓNICO      | SERVICIOS         |                 |  |  |  |
| PAÍS DEL ACUERDO: CHLE<br>ACUERDO COMERCIAL: ALC PARÍ-CHIM<br>ENTIDAD CERTIFICADORA: SOCEDAD NACIONAL D<br>MCT005 - Calificación de Declaración | e ndustrias<br>a <b>Jurada (TUPA: S/N)</b> |                   |                    |                       |                        |                   |                 |  |  |  |
| DATOS DE LA SUCE                                                                                                    | DATOS DE LA SUCE                           |                   |                    |                       |                        |                   |                 |  |  |  |
| SUCE: 2013000580 Fecha de Inicio                                                                                                    | 15/11/2013 12:14:52                        |                   |                    |                       |                        |                   |                 |  |  |  |
| Desistir Trámite Más Información Reg<br>Datos del Solicitante Rol                                                                               | resar<br>del Solicitante                   | Criterio de Orige | n Subsanación St   | JCE Docs. Resolutivos |                        |                   |                 |  |  |  |
| NUMERO DOC TIPO                                                                                                    |                                            |                   |                    |                       |                        |                   | DATOS           |  |  |  |
| 2013000750                                                                                                    |                                            |                   | DENEGACION/RECHA   | zo                    |                        |                   |                 |  |  |  |
| Levenda:                                                                                                    |                                            |                   |                    |                       |                        |                   |                 |  |  |  |

# III.10. DECLARACIÓN JURADA

Teniendo una Declaración Jurada (Formato MCT005) aprobada como Productor, puede consultarlas y autorizar a determinados Exportadores a utilizar ésta cuando requiera de un Certificado de Origen cuando su producto vaya a ser exportado.

| Fecha de Actualización: 29/11/2013 17:35 | Versión: 1.0.0    | MU-CO-05-FM |
|------------------------------------------|-------------------|-------------|
| Preparación: Control de Calidad/my.      | Página 110 de 128 | MINCETUR    |

# III.10.1. DJs Calificadas

Para ello, el Productor ingresa a la opción **DECLARACIÓN JURADA** y utilizando los filtros de búsqueda que se muestran en el encabezado de la pantalla **DECLARACIÓN** JURADA ubica una Declaración Jurada.

Para ingresar al detalle dar clic en el Número de la Declaración Jurada (columna NÚMERO DJ).

| Ventanilla Única de O   |                       |                                       |                                                           | Un sólo j               | <u>ounto</u> de ac | <u>JAVER PRADO PEREZ (U</u><br><u>cceso para tus o</u> peraciones de c                                                     | <u>SUJAVERPROD)</u> Salir≥<br>com_ercio exterior |
|-------------------------|-----------------------|---------------------------------------|-----------------------------------------------------------|-------------------------|--------------------|----------------------------------------------------------------------------------------------------|--------------------------------------------------|
|                         | Perú                  | NUEVA SOLICITUD                       | SOLICITUD DECLARACIÓN                                     | JURADA DOCUMEN          | TO RESOLUT         | IVO BUZÓN ELECTRÓNICO SEF                                                                                                  | RVICIOS                                          |
|                         |                       |                                       |                                                           |                         |                    |                                                                                                    |                                                  |
|                         |                       |                                       |                                                           |                         |                    |                                                                                                    |                                                  |
| DECLARACION             | JURADA                |                                       |                                                           |                         |                    |                                                                                                    |                                                  |
| ACUERDO COMERCIAL:      | TODOS                 | ENTIDAD: TODOS                        |                                                           |                         | -                  |                                                                                                    |                                                  |
| Estado: TODOS           |                       | <ul> <li>Nombre Exportador</li> </ul> | r:                                                        |                         |                    |                                                                                                    |                                                  |
| Declaración Jurada      | a:                    | Denominación:                         |                                                           | Sol                     | licitud:           |                                                                                                    |                                                  |
| Buscar                  |                       |                                       |                                                           |                         |                    |                                                                                                    |                                                  |
| Buscur                  |                       |                                       |                                                           |                         |                    |                                                                                                    |                                                  |
| DJs Calificada          | s DJ asignadas        | como Productor                        |                                                           |                         |                    |                                                                                                    |                                                  |
|                         |                       |                                       |                                                           |                         |                    | Filas 1 - 10 de 252. Página 1                                                                                              | de 26 🕅 🔍 🕨 🕨                                    |
| NÚMERO DJ               | FECHA INICIO VIGENCIA | FECHA FIN VIGENCIA                    | ENTIDAD (CERTIFICADORA)                                   | ACUERDO COMERCIAL       | PAIS               | DENOMINACION                                                                                                    | VIGENCIA                                         |
| DJ-CCSM-<br>000256-2013 | 11/07/2013 15:40      | 25/11/2015 15:40                      | CÁMARA DE COMERCIO, PRODUCCIÓN<br>Y TURISMO DE SAN MARTÍN | TLC Perú-China          | CHINA              | FRESAS                                                                                                    | VIGENTE                                          |
| DJ-ADEX-<br>000255-2013 | 10/07/2013 10:27      | 19/11/2015 10:27                      | ASOCIACIÓN DE EXPORTADORES                                | Comunidad Andina        | BOLIVIA            | HARINA DE TRIGO SUPER EXTRA LA<br>ITALIANA, FORTIFICADA CON HIERRO Y<br>VITAMINAS, EMPACADA EN SACOS DE<br>PAPEL DE 50 KG. | VIGENTE                                          |
| DJ-CCSM-<br>000254-2013 | 07/07/2013 12:49      | 14/11/2015 12:49                      | CÁMARA DE COMERCIO, PRODUCCIÓN<br>Y TURISMO DE SAN MARTÍN | ACE Nº 58 Perú-Mercosur | URUGUAY            | HIGOS SECOS                                                                                                    | VIGENTE                                          |
| DJ-CCSM-<br>000253-2013 | 07/07/2013 12:49      | 14/11/2015 12:49                      | CÁMARA DE COMERCIO, PRODUCCIÓN<br>Y TURISMO DE SAN MARTÍN | ACE Nº 58 Perú-Mercosur | PARAGUAY           | DAMASCO SECO                                                                                                    | VIGENTE                                          |
| DJ-CCSM-<br>000252-2013 | 07/07/2013 12:49      | 14/11/2015 12:49                      | CÁMARA DE COMERCIO, PRODUCCIÓN<br>Y TURISMO DE SAN MARTÍN | ACE Nº 58 Perú-Mercosur | BRASIL             | PASAS NEGRAS                                                                                                    | VIGENTE                                          |
| DJ-CCSM-<br>000251-2013 | 07/07/2013 12:49      | 14/11/2015 12:49                      | CÁMARA DE COMERCIO, PRODUCCIÓN<br>Y TURISMO DE SAN MARTÍN | ACE Nº 58 Perú-Mercosur | ARGENTINA          | GUINDONES SECOS SIN PEPA                                                                                                   | VIGENTE                                          |
| DJ-CCSM-<br>000250-2013 | 07/07/2013 12:07      | 14/11/2015 12:07                      | CÁMARA DE COMERCIO, PRODUCCIÓN<br>Y TURISMO DE SAN MARTÍN | ACE Nº 50 Perú-Cuba     | CUBA               | MELOCOTONES ABRIDOR                                                                                                    | VIGENTE                                          |
| DJ-CCSM-<br>000249-2013 | 07/07/2013 12:07      | 14/11/2015 12:07                      | CÁMARA DE COMERCIO, PRODUCCIÓN<br>Y TURISMO DE SAN MARTÍN | ACE N° 50 Perú-Cuba     | CUBA               | PIÑAS GOLDEN                                                                                                    | VIGENTE                                          |
| DJ-CCSM-<br>000248-2013 | 07/07/2013 12:07      | 14/11/2015 12:07                      | CÁMARA DE COMERCIO, PRODUCCIÓN<br>Y TURISMO DE SAN MARTÍN | ACE Nº 50 Perú-Cuba     | CUBA               | MANDARINAS SATSUMA                                                                                                    | VIGENTE                                          |
| DJ-CCSM-<br>000247-2013 | 07/07/2013 12:07      | 14/11/2015 12:07                      | CÁMARA DE COMERCIO, PRODUCCIÓN<br>Y TURISMO DE SAN MARTÍN | ACE Nº 50 Perú-Cuba     | CUBA               | MANGOS KENT                                                                                                    | VIGENTE                                          |
| DJ-CCSM-<br>000246-2013 | 04/07/2013 11:46      | 14/11/2015 11:46                      | CÁMARA DE COMERCIO, PRODUCCIÓN<br>Y TURISMO DE SAN MARTÍN | Comunidad Andina        | BOLIVIA            | NUECES DEL BRASIL                                                                                                    | VIGENTE                                          |

En la pantalla Calificación de Origen se encuentran las pestañas Rol del Solicitante, Criterio de Origen y Autorizaciones.

Ingresando a la pestaña Rol del Solicitante se aprecia lo seleccionado para ésta.

| Fecha de Actualización: 29/11/2013 17:35 | Versión: 1.0.0    | MU-CO-05-FM |
|------------------------------------------|-------------------|-------------|
| Preparación: Control de Calidad/my.      | Página 111 de 128 | MINCETUR    |

| Ventanilla Únice de C   |                                                |                                                               |                                          |                             |                                |                   |                                        |            | SUJAVERPROD) Salir » |
|-------------------------|------------------------------------------------|---------------------------------------------------------------|------------------------------------------|-----------------------------|--------------------------------|-------------------|----------------------------------------|------------|----------------------|
|                         | Omercio Exteno                                 |                                                               |                                          |                             |                                |                   |                                        |            |                      |
|                         |                                                |                                                               |                                          |                             |                                |                   |                                        |            | omercio exterior     |
|                         | Perú                                           | NUEVA SOLICITUD                                               | SOLICITUD                                | DECLARACIÓN JU              | RADA DOCUMENTO                 | RESOLUTIVO        | BUZÓN ELECTRÓNICO                      | SERVICIOS  |                      |
|                         |                                                |                                                               |                                          | - 100 - 10                  |                                |                   |                                        |            |                      |
| DECLARACI               |                                                |                                                               |                                          | Calification d              | e Origen                       |                   |                                        | <b>1</b> 4 |                      |
|                         | Cerrar                                         |                                                               |                                          |                             |                                |                   |                                        |            |                      |
| Estado: TODOS           |                                                |                                                               |                                          |                             |                                |                   |                                        |            |                      |
| 🔘 Declaración Jur       | PAÍS DEL ACUERDO:<br>ACUERDO COMERCIAL:        | CHINA<br>TLC Perú-China                                       |                                          |                             |                                |                   |                                        |            |                      |
| Buscar                  | ENTIDAD CERTIFICADORA                          | CAMARA DE COMERCIO, F                                         | RODUCCION Y TURISM                       | IO DE SAN MARTIN            |                                |                   |                                        |            |                      |
| Die Geliff              | Rol del Solicitan                              | te Criterio d                                                 | e Origen                                 | Autorizaciones              |                                |                   |                                        |            |                      |
| DJs Calificat           | Guardar                                        |                                                               |                                          |                             |                                |                   |                                        |            |                      |
| NÚMERO DJ               | ROL                                            |                                                               |                                          |                             |                                |                   |                                        |            | ENCIA                |
|                         | Exportador                                     |                                                               |                                          |                             |                                |                   |                                        |            |                      |
| 000260-2013             | <ul> <li>Productor</li> </ul>                  |                                                               |                                          |                             |                                |                   |                                        |            | ENTE                 |
| DJ-ADEX-<br>000259-2013 | Productor y Ex<br>Exportador Ac                | opiador 🕜                                                     |                                          |                             |                                |                   |                                        |            | ENTE                 |
| DLADEX.                 |                                                |                                                               |                                          |                             |                                |                   |                                        |            |                      |
| 000258-2013             | De no ser el Product<br>utilizados para su pro | or de la mercancia, recuerde<br>oducción. DDJJ, Affidavit, Fa | e que ante una verificac<br>cturas, etc. | tion de origen, Ud. deben   | a de presentar toda la documei | ntacion que acred | ite el origen de la mercancia y los mi | steriales  | ENTE                 |
| DJ-ADEX-<br>000257-2013 |                                                |                                                               |                                          |                             |                                |                   |                                        |            | ENTE                 |
| DI-CCSM-                |                                                |                                                               |                                          |                             |                                |                   |                                        |            | INTE                 |
| 21.1255-2013            |                                                |                                                               |                                          |                             |                                |                   |                                        |            |                      |
| 000255-2013             |                                                |                                                               |                                          |                             |                                |                   |                                        |            | ENTE                 |
| DJ-CCSM-<br>000254-2013 | 14/11/2013 12:49                               | 14/11/2015 12:49                                              | TURISMO DE SAN M                         | ACIO, PRODUCCION Y          | ACE Nº 58 Perú-Mercosur        | URUGUAY           | HIGOS SECOS                            |            | VIGENTE              |
| DJ-CCSM-                | 14/11/2013 12:49                               | 14/11/2015 12:49                                              | CÁMARA DE COMER                          | RCIO, PRODUCCIÓN Y          | ACE Nº 58 Perú-Mercosur        | PARAGUAY          | DAMASCO SECO                           |            | VIGENTE              |
| 000253-2013             |                                                |                                                               | TURISMO DE SAN M                         |                             |                                |                   |                                        |            |                      |
| 000252-2013             | 14/11/2013 12:49                               | 14/11/2015 12:49                                              | TURISMO DE SAN M                         | ARTIN                       | ACE Nº 58 Perú-Mercosur        | BRASIL            | PASAS NEGRAS                           |            | VIGENTÉ              |
| DJ-CCSM-<br>000251-2013 | 14/11/2013 12:49                               | 14/11/2015 12:49                                              | CÁMARA DE COMER<br>TURISMO DE SAN M      | RCIO, PRODUCCIÓN Y<br>ARTÍN | ACE Nº 58 Perú-Mercosur        | ARGENTINA         | GUINDONES SECOS SIN PEPA               |            | VIGENTE              |
|                         |                                                |                                                               |                                          |                             |                                |                   |                                        |            |                      |

De igual manera, en la pestaña **Criterio de Origen** se visualiza la información de la **DECLARACIÓN JURADA, CRITERIO DE ORIGEN** y **DATOS DEL PRODUCTO**.

| Ventanilis única de Comercio Esterior<br>Ventanilis única de Comercio Esterior<br>Per ú<br>NUEVA SOLICITUD SOLICITUD DECLARACIÓN JURADA DOCUMENTO RESOLUTIVO BUZÓN ELECTRÓNICO SERVICIOS                                                                                                    |                                                                 |  |  |  |  |  |  |  |  |
|----------------------------------------------------------------------------------------------------|-----------------------------------------------------------------|--|--|--|--|--|--|--|--|
| Calificación de Origen                                                                                                    |                                                                 |  |  |  |  |  |  |  |  |
| ACUERDO COMERCIA<br>Estado: TODOS<br>Declaración Jur<br>Buscur<br>Buscur                                                                                                    |                                                                 |  |  |  |  |  |  |  |  |
| DJs Calificat Rol del Solicitante Criterio de Origen Autorizaciones                                                                                                    |                                                                 |  |  |  |  |  |  |  |  |
| NÚMEROJ       DECLARACIÓN JURADA         DLADEK.       CHITERIO DE ORIGEN         DLADEK.       CHITERIO DE ORIGEN         DLADEK.       Cuntom         DLADEK.       Cuntom cuntorio:         DLADEK.       Cuntom cuntorio:         DLADEK.       Cuntom cuntorio:         DLADEK.       Cuntom cuntorio:         DLADEK.       Cuntom cuntorio:         DLADEK.       Cuntom cuntorio:         DLADEK.       Cuntom cuntorio:         DLADEK.       Cuntom cuntorio:         DLADEK.       Cuntom cuntorio:         DLADEK.       Cuntom cuntorio:         DLADEK.       Cuntom cuntorio:         DLADEK.                                                                                                    | E RICIA<br>ANTE<br>ANTE<br>ANTE<br>ANTE<br>ANTE<br>ANTE<br>ANTE |  |  |  |  |  |  |  |  |
| DL-CCSM<br>DU-CCSM<br>14/11/2013 12:49 14/11/2015 12:49 CÁMARA DE COMERCIO, PRODUCCIÓN Y<br>ACE Nº S8 Perú-Mercosur PARAGUAY DAMASCO SECO                                                                                                    | VIGENTE                                                         |  |  |  |  |  |  |  |  |
| DLCCSLL<br>DLCCSLL<br>DDCCSLL<br>DDCCSLL<br>DDCCSLL<br>DDCCSLL<br>DLCCSLL<br>DDCCSLL<br>DDCCSL | VIGENTE                                                         |  |  |  |  |  |  |  |  |
| DLCCSMC<br>0002512013<br>14/11/2013 12:49 14/11/2015 12:49 CÁMARA DE COMERCIO, PRODUCCIÓN Y<br>TURISMO DE SAN MARTN ACE Nº S9 Perú-Mercosur ARGENTINA GUNDONES SECOS                                                                                                    | SN PEPA VIGENTE                                                 |  |  |  |  |  |  |  |  |
| Fecha de Actualización: 29/11/2013 17:35 Versión: 1.0.0                                                                                                    | MU-CO-05-FM                                                     |  |  |  |  |  |  |  |  |
| Preparación: Control de Calidad/my. Página 112 de 128                                                                                                    | MINCETUR                                                        |  |  |  |  |  |  |  |  |

Dando clic en el botón Abrir Declaración Jurada se pueden visualizar las pestañas **Producto**, **Materiales** y **Adjuntos**.

#### III.10.1.1. AUTORIZAR A UN EXPORTADOR

En cambio, ingresando a la pestaña **Autorizaciones** es donde como Productor registrará al(los) Exportador(es) que puede(n) utilizar la Declaración Jurada aprobada y el tiempo que éste tiene para utilizarla.

En este caso, siendo Exportador y Productor se muestra primero su empresa al ser también exportadora.

Para ingresar a otro Exportador y autorizarle para que utilice la DJ Aprobada, dar clic en Registrar Nuevo Exportador

|                   |                                                                                     |                                                                           | Calificaci       | ión de Origen |            |            |         |           |           | × |
|-------------------|-------------------------------------------------------------------------------------|---------------------------------------------------------------------------|------------------|---------------|------------|------------|---------|-----------|-----------|---|
|                   | Cerrar                                                                              |                                                                           |                  |               |            |            |         |           |           |   |
| PAÍ<br>ACI<br>ENT | S DEL ACUERDO:<br>UERDO COMERCIA<br>IDAD CERTIFICADO                                | CHINA<br>L: TLC Perú-China<br>DRA: CÁMARA DE COMERCIO, PRODUCCIÓN Y TURIS | MO DE SAN MARTÍN |               |            |            |         |           |           |   |
|                   | Rol del Solicitante Criterio de Origen Autorizaciones<br>Registrar Nuevo Exportador |                                                                           |                  |               |            |            |         |           |           |   |
|                   | RUC                                                                                 | EXPORTADOR                                                                | REGISTRO         | INICIO AUT.   | FIN AUT.   | REVOCACIÓN | ESTADO  | HISTORIAL | REVOCAR   |   |
|                   | 20262996329                                                                         | FARMINDUSTRIA S.A.                                                        | 25/11/2013       | 25/11/2013    | 25/11/2015 |            | VIGENTE | Q         | $\oslash$ |   |
|                   |                                                                                     |                                                                           |                  |               |            |            |         |           |           |   |
|                   |                                                                                     |                                                                           |                  |               |            |            |         |           |           |   |
|                   |                                                                                     |                                                                           |                  |               |            |            |         |           |           |   |
|                   |                                                                                     |                                                                           |                  |               |            |            |         |           |           |   |
|                   |                                                                                     |                                                                           |                  |               |            |            |         |           |           |   |
|                   |                                                                                     |                                                                           |                  |               |            |            |         |           |           |   |

En seguida se muestra la pantalla **Exportador-Certificado de Origen**, para el campo **Tipo Documento** la tabla de ayuda muestra como única opción **RUC**, seleccionarla.

| Fecha de Actualización: 29/11/2013 17:35 | Versión: 1.0.0    | MU-CO-05-FM |
|------------------------------------------|-------------------|-------------|
| Preparación: Control de Calidad/my.      | Página 113 de 128 | MINCETUR    |

| Centar Exportador - Certificado de Origen                                                                                                    |
|----------------------------------------------------------------------------------------------------|
| PRIS DEL ACUERDO: Critication:   ACREDIDO: COMERCIAL: Cerrar   ACMINISTRACIÓN DE CERTIFICADORAL Administración de Exportadores   Rol del Solicitante Tipo Documento:   Rol del Solicitante Seleccone= (1)   Nomere: Interción:   Prección: (1)   Inicio Autorización: 29/1/2013 Interción:   Fin Autorización: 29/1/2013 Interción: |

A continuación, consignar el RUC y dar <Enter> o clic fuera del campo, mostrando los datos para los campos Nombre y Dirección (traídos desde la base de datos de la SUNAT). Mostrando por defecto para el campo **Inicio Autorización** la fecha de hoy.

Entonces, completar el dato para el campo **Fin Autorización** fecha hasta la cual puede el Exportador utilizar la Declaración Jurada y, dar clic en Grabar Exportador .

| Fecha de Actualización: 29/11/2013 17:35 | Versión: 1.0.0    | MU-CO-05-FM |
|------------------------------------------|-------------------|-------------|
| Preparación: Control de Calidad/my.      | Página 114 de 128 | MINCETUR    |

|                                                                                                    |                                                                              | Calificación de Origen                                |                 | × |
|----------------------------------------------------------------------------------------------------|------------------------------------------------------------------------------|-------------------------------------------------------|-----------------|---|
| Cerrar                                                                                             | Exportador - Certificado de Orig                                             | en 🛛                                                  | 1               |   |
| PAÍS DEL ACUERDO: CH<br>ACUERDO COMERCIAL: TLL<br>ENTIDAD CERTIFICADORA: CÁ<br>Rol del Solicitante | Mensajes<br>Se registró correctamente la autoriz<br>Grabar Exportador Cerrar | ación de la D                                         |                 |   |
| Registrar Nuevo Exporta                                                                            | Administración de Exportadores<br>Tipo Documento:                            | Ruc - In                                              |                 |   |
| RUC EXPO                                                                                           | Número Documento:                                                            | 20492061868 (*)                                       | STORIAL REVOCAR |   |
| 20262996329 FARMI                                                                                  | Nombre:                                                                      | AGRUCHAL SUCEDAD ANONIMA CENHADA - AGRUCHAL S.A.C.    | S 🖉             |   |
|                                                                                                    | Dirección:                                                                   | (*)<br>AV. ARAMBURU 855 DPTO. 301 LIMA LIMA SAN ISDRO |                 |   |
|                                                                                                    | Inicio Autorización:<br>Fin Autorización:                                    | 29/11/2013 (*)<br>[31/12/2013 (*)                     |                 |   |
|                                                                                                    |                                                                              |                                                       |                 |   |
|                                                                                                    |                                                                              |                                                       |                 |   |
|                                                                                                    |                                                                              |                                                       | ,               |   |

Terminado con el registro de datos obligatorios, dar clic en <sup>Cerrar</sup>. Entonces se muestra el registro resumen con los datos del Exportador autorizado, para ingresar a ver el detalle dar clic en <sup>C</sup> (columna **HISTORIAL**).

|                                              |                                                                             | Calificaci               | ón de Origen             |                          |            |         |           |         |
|----------------------------------------------|-----------------------------------------------------------------------------|--------------------------|--------------------------|--------------------------|------------|---------|-----------|---------|
| Cerrar                                       |                                                                             |                          |                          |                          |            |         |           |         |
| EL ACUERDO:<br>RDO COMERCIA<br>AD CERTIFICAD | CHINA<br>L: TLC Perú-China<br>ORA: CÁMARA DE COMERCIO, PRODUCCIÓN Y TURIS   | MO DE SAN MARTÍN         |                          |                          |            |         |           |         |
| Rol del Solic                                | itante Criterio de Origen                                                   | Autorizacion             | es                       |                          |            |         |           |         |
| legistrar Nuevo                              | b Exportador                                                                |                          |                          |                          |            |         |           |         |
|                                              | EXPORTADOR                                                                  | REGISTRO                 | INICIO AUT.              | FIN AUT.                 | REVOCACIÓN | ESTADO  | HISTORIAL | REVOCAR |
| RUC                                          |                                                                             |                          |                          |                          |            |         |           |         |
| RUC<br>20262996329                           | FARMINDUSTRIA S.A.                                                          | 25/11/2013               | 25/11/2013               | 25/11/2015               |            | VIGENTE | C,        | Ø       |
| RUC<br>20262996329<br>20492061868            | FARMINDUSTRIA S.A.<br>AGROCHAL SOCEDAD ANONINA CERRADA -<br>AGROCHAL S.A.C. | 25/11/2013<br>29/11/2013 | 25/11/2013<br>29/11/2013 | 25/11/2015<br>31/12/2013 |            | VIGENTE | ۹<br>۹    | 0<br>0  |
| RUC<br>20262996329<br>20492061868            | FARMINDUSTRIA S.A.<br>AGROCHAL SOCEDAD ANONIMA CERRADA -<br>AGROCHAL S.A.C. | 25/11/2013<br>29/11/2013 | 25/11/2013<br>29/11/2013 | 25/11/2015<br>31/12/2013 |            | VIGENTE | م<br>م    | 0       |
| RUC<br>20262996329<br>20492061868            | FARMINUSTRIA S.A.<br>AGROCHAL SOCEDAD ANONINA CERRADA -<br>AGROCHAL S.A.C.  | 25/11/2013<br>29/11/2013 | 25/11/2013<br>29/11/2013 | 25/11/2015<br>31/12/2013 |            | VIGENTE |           | 0       |
| RUC<br>20262996329<br>20492061868            | FARMINUSTRIA S.A.<br>AGROCHAL SOCEDAD ANONMA CERRADA -<br>AGROCHAL S.A.C.   | 25/11/2013               | 25/11/2013<br>29/11/2013 | 25/11/2015<br>31/12/2013 |            | VIGENTE |           | 0       |
| RUC<br>20262996329<br>20492061868            | FARMIDUSTRIA S.A.<br>AGROCHAL SOCEDAD ANONMA CERRADA -<br>AGROCHAL S.A.C.   | 25/11/2013               | 25/11/2013<br>29/11/2013 | 25/11/2015<br>31/12/2013 |            | VIGENTE |           | 0       |
| RUC<br>20262996329<br>20492061868            | FARINDUSTRIA S.A.<br>AGROCHAL SOCEDAD ANONIMA CERRADA -<br>AGROCHAL S.A.C.  | 25/11/2013               | 25/11/2013<br>29/11/2013 | 25/11/2015<br>31/12/2013 |            | VIGENTE |           | 0       |

Mostrándose los datos del Exportador, registrados al momento de la autorización.

| Fecha de Actualización: 29/11/2013 17:35 | Versión: 1.0.0    | MU-CO-05-FM |
|------------------------------------------|-------------------|-------------|
| Preparación: Control de Calidad/my.      | Página 115 de 128 | MINCETUR    |

|                   |           |                   |                | Calific   | ación de Origen          |         |         |                |         |           |
|-------------------|-----------|-------------------|----------------|-----------|--------------------------|---------|---------|----------------|---------|-----------|
|                   |           |                   |                |           |                          |         |         |                |         |           |
| Cerrar            |           |                   |                |           |                          |         | ~~~~~   |                | 3       |           |
|                   |           | Cerrar            |                |           |                          |         |         |                |         |           |
| AÍS DEL ACUERDO:  | CHI       |                   |                |           |                          |         |         |                | -       |           |
| ITIDAD CERTIFICAD | ORA: CÁ   | Numero documento: |                | 204920618 | 58                       |         |         |                |         |           |
| _                 |           | Nombre:           |                | AGROCHAU  | SOCIEDAD ANONIMA CERRADA | - AGROC | HAL S.A | A.C.           |         |           |
| Rol del Solic     | itante    |                   |                |           | Filas 1 - 1 de 1.        | Págir   | a 1     | de 1 14 ≤ ▶ 14 |         |           |
| Registrar Nuevo   | o Exporta | TIPO ACCION       | REGISTRO       |           | INICIO AUTORIZACIÓN      |         | FIN AU  | JTORIZACIÓN    |         |           |
|                   |           | VIGENTE           | 29/11/2013 15: | 55        | 29/11/2013               |         | 31/12/  | 2013           |         |           |
| RUC               | EXPO      |                   |                |           |                          |         |         |                | STORIAL | REVOCAR   |
| 20262996329       | FARMIN    |                   |                |           |                          |         |         |                | ۹,      | $\oslash$ |
| 20492061868       | AGRO      |                   |                |           |                          |         |         |                | •       | $\oslash$ |
|                   |           |                   |                |           |                          |         |         |                |         |           |
|                   |           |                   |                |           |                          |         |         |                |         |           |
|                   |           |                   |                |           |                          |         |         |                |         |           |
|                   |           |                   |                |           |                          |         |         |                |         |           |
|                   |           |                   |                |           |                          |         |         |                |         |           |
|                   |           |                   |                |           |                          |         |         |                |         |           |
|                   |           |                   |                |           |                          |         |         |                |         |           |
|                   |           |                   |                |           |                          |         |         |                |         |           |
|                   |           |                   |                |           |                          |         |         |                |         |           |

#### III.10.1.2. REVOCAR A UN EXPORTADOR

Para Revocar aun Exportador para que ya no pueda utilizar la Declaración Jurad Calificada, cuando aún no se cumple la fecha hasta la cual se le otorgó la vigencia para utilizar ésta, el Productor debe primero ingresar a la pestaña Autorizaciones y ubicar al Exportador.

Ubicado el Exportador dar clic en 🖉 (columna **REVOCAR**).

| errar                      |                                                                  |                   |             |            |            |         |                                         |         |
|----------------------------|------------------------------------------------------------------|-------------------|-------------|------------|------------|---------|-----------------------------------------|---------|
| onur                       |                                                                  |                   |             |            |            |         |                                         |         |
| DEL ACUERDO:               | CHINA                                                            |                   |             |            |            |         |                                         |         |
| AD CERTIFICAD              | L: TLC Peru-China<br>ORA: CÁMARA DE COMERCIO, PRODUCCIÓN Y TURIS | IMO DE SAN MARTÍN | I.          |            |            |         |                                         |         |
| n-L-l-L-c-l-               |                                                                  |                   |             |            |            |         |                                         |         |
| Rol del Solici             | tante Criterio de Origen                                         | Autorizacion      | es          |            |            |         |                                         |         |
| legistrar Nuevo            | Exportador                                                       |                   |             |            |            |         |                                         |         |
| RUC                        | EXPORTADOR                                                       | REGISTRO          | INICIO AUT. | FIN AUT.   | REVOCACIÓN | ESTADO  | HISTORIAL                               | REVOCAR |
|                            | FARMINDUSTRIA S.A.                                               | 25/11/2013        | 25/11/2013  | 25/11/2015 |            | VIGENTE | Q                                       | Ø       |
| 20262996329                |                                                                  |                   |             | 24/42/2012 |            | VIGENTE | 0                                       | 0       |
| 20262996329<br>20492061868 | AGROCHAL SOCIEDAD ANONIMA CERRADA -<br>AGROCHAL S.A.C.           | 29/11/2013        | 29/11/2013  | 51/12/2013 |            |         |                                         |         |
| 20262996329<br>20492061868 | AGROCHAL SOCIEDAD ANONIMA CERRADA -<br>AGROCHAL S.A.C.           | 29/11/2013        | 29/11/2013  | 51/12/2013 |            |         |                                         | ******  |
| 202020906329               | AGROCHAL SOCEDAD ANONIMA CERRADA -<br>AGROCHAL S.A.C.            | 29/11/2013        | 29/11/2013  | 31/12/2013 |            |         | , i i i i i i i i i i i i i i i i i i i | 1944 A. |
| 20202996329                | AGROCHAL SOCEDAD ANONMA CERRADA -<br>AGROCHAL S.A.C.             | 29/11/2013        | 29/11/2013  | 51/12/2013 |            |         |                                         | ******* |
| 20492061868                | AGROCHAL SOCEDAD ANONMA CERRADA - AGROCHAL S.A.C.                | 29/11/2013        | 29/11/2013  | 311/22013  |            |         |                                         | · ***   |
| 20492061868                | AGROCHAL SOCEDAD ANONMA CERRADA -<br>AGROCHAL S.A.C.             | 29/11/2013        | 29/11/2013  | 311/22013  |            |         |                                         |         |

Se aprecia que, para el Exportador revocado ya no se muestran las **Fechas de Inicio** y **Fin** de autorización, así como tampoco el icono  $\bigcirc$  de Revocar autorización. Y se muestra la fecha en que se le revoca la autorización **29/11/2013** (columna **REVOCACIÓN**).

| Fecha de Actualización: 29/11/2013 17:35 | Versión: 1.0.0    | MU-CO-05-FM |
|------------------------------------------|-------------------|-------------|
| Preparación: Control de Calidad/my.      | Página 116 de 128 | MINCETUR    |

| nsojes<br>evrodo correstamente la autoritzación de la D2<br>Cerrar<br>EEL ACUERDO: CHINA<br>BRO COMERCIAL: TLC PRI-China<br>BRO COMERCIAL: TLC PRI-China<br>BRO COMERCIAL: TLC PRI-China<br>BRO COMERCIAL: Criterio de Origen Autorizaciones<br>Rol del Solicitant Criterio de Origen Autorizaciones<br>Registrar Nuevo Expontador<br>RUC EXPORTADOR REGISTRO INICIO AUT. FIN AUT. REVOCACIÓN ESTADO HISTORIAL REVOCAT<br>20252995329 FARIMUDUSTRIA S.A. 25/11/2013 25/11/2015 VIDENTE Q. 20<br>20492051888 AGROCHAL S.A.C. 29/11/2013 25/11/2013 31/12/1989 REVOCADO Q.                                                                                                    |                                                     |                                                                                                    | Califica                                           | ición de Origer           |                        |                          |                               |                       |         |
|----------------------------------------------------------------------------------------------------|-----------------------------------------------------|----------------------------------------------------------------------------------------------------|----------------------------------------------------|---------------------------|------------------------|--------------------------|-------------------------------|-----------------------|---------|
| Hagige<br>Naciol correctamente la autorizección de la DJ<br>Cerrar<br>REL ACURROD: CHINA<br>RED COMERCIA, TIC, Pro-Chine<br>RED COMERCIA, TIC, Pro-Chine<br>RED COMERCIA, TIC, Pro-Chine<br>RED COMERCIA, TIC, Pro-Chine<br>RED COMERCIA, TIC, Pro-Chine<br>RED COMERCIA, TIC, Pro-Chine<br>RED COMERCIA, TIC, Pro-Chine<br>RED COMERCIA, TIC, Pro-Chine<br>RED COMERCIA, SA, C. C. STADO<br>REGISTRO NUEVO EXPORTADOR<br>REGISTRO NUEVO EXPORTADOR<br>REGISTRO NUEVO EXPORTADOR<br>REGISTRO NUEVO EXPORTADOR<br>REGISTRO NUEVO EXPORTADOR<br>REGISTRO 125/11/2013 25/11/2015 VIDENTE C. STADO<br>VIDENTE C. VIDENTE C. SA C. SA C. S |                                                     |                                                                                                    |                                                    |                           |                        |                          |                               |                       |         |
| evocă correctamente la autorización de la D2<br>DEL ACURROD: CHNA<br>BRO COMERCIAL: TLC Parú-Chine<br>BRO COMERCIAL: TLC Parú-Chine<br>BRO COMERCIAL: TLC Parú-Chine<br>BRO COMERCIAL: TLC Parú-Chine<br>BRO COMERCIAL: TLC Parú-Chine<br>BRO COMERCIAL: TLC Parú-Chine<br>BRO COMERCIAL DE COMERCIO, PRODUCCIÓN Y TURISMO DE SAN MARTÍN<br>Rol del Solicitante<br>Criterio de Origen<br>Autorizaciones<br>RUC EXPORTADOR REGISTRO INICIO AUT. FIN AUT. REVOCACIÓN ESTADO HISTORIAL REVOCAI<br>20262396329 FARIMOUSTRIA S.A. 25/11/2013 25/11/2013 25/11/2015 VIGENTE Q. 00<br>AGROCIAL S.A.C. 29/11/2013 25/11/2015 SU/DENTE Q. 00<br>Q. 00<br>20492061883 AGROCIAL S.A.C. 29/11/2013 25/11/2013 31/12/1989 REVOCADO Q.                                                                                                    | nsajes                                              |                                                                                                    |                                                    |                           |                        |                          |                               |                       |         |
| Cerrar         DEL ACUERDO: IL COLBRACO, PRODUCCIÓN Y TURISMO DE SAN MARTÍN         ROD COMRECIA: IL COLBRACO, PRODUCCIÓN Y TURISMO DE SAN MARTÍN         Rod del Solicitante       Criterio de Origen         Autorizaciones         Registrar Nuevo Exportador         20262996329       FARMOUSTRA S.A.         20262996329       FARMOUSTRA S.A.         20262996388       AGROCHAL SOCEDAD ANOIMA CERRADA -         20492061888       AGROCHAL SOCEDAD ANOIMA CERRADA -         2049206188       AGROCHAL SOCEDAD ANOIMA CERRADA -         2049206188       AGROCHAL SOCEDAD ANOIMA CERRADA -         2049206188       AGROCHAL SOCEDAD ANOIMA CERRADA -         2049206188       AGROCHAL SOCEDAD ANOIMA CERRADA -         2049206188       AGROCHAL SOCEDAD ANOIMA CERRADA -         2049206188       AGROCHAL SOCEDAD ANOIMA CERRADA -         2049206188       AGROCHAL SOCEDAD ANOIMA CERRADA -         2049206188       AGROCHAL SOCEDAD ANOIMA CERRADA -         2049206188       AGROCHAL SOCEDAD ANOIMA CERRADA -                                                                                                    | evocó correcta                                      | mente la autorización de la DJ                                                                            |                                                    |                           |                        |                          |                               |                       |         |
| RELACIURDO: TLC PARI-Chine<br>SIDO CONTERCADERA: TLC PARI-Chine<br>SIDO CONTERCADERA: CAUARA DE COMERCO. PRODUCCIÓN Y TURISMO DE SAN MARTÍN<br>ROL del Solicitant Criterio de Origen Autorizaciones<br>Registrar Nuevo Exportador<br>RUC EXPORTADOR REGISTRO INICIO AUT. FIN AUT. REVOCACIÓN ESTADO HISTORIAL REVOCAT<br>20262598522 FARMINDUSTRIA S.A. 25/11/2013 25/11/2013 25/11/2015 C VIDENTE Q. 00                                                                                                    | Cerrar                                              |                                                                                                    |                                                    |                           |                        |                          |                               |                       |         |
| IRDO COMERCIALE: TI C. CIPIC-China<br>DAD CERTIFICADORA: CANARA DE COMERCO, PRODUCCIÓN Y TURBINO DE SAN MARTÍN<br>Rol del Solicitante Criterio de Origen Autorizaciones<br>Registrar Nuevo Exportador<br>RUC EXPORTADOR REGISTRO INICIOAUT. FIN AUT. REVOCACIÓN ESTADO HISTORIAL REVOCA<br>20262396329 FARMINDUSTRIA S.A. 25/11/2013 25/11/2013 25/11/2015 VIGENTE Q. 00                                                                                                    | DEL ACUERDO:                                        | CHINA                                                                                                    |                                                    |                           |                        |                          |                               |                       |         |
| Rol del Solicitante       Autorizaciones         Rolgistrar Nuevo Expontador         RUC       EXPORTADOR       REGISTRO       INCIO AUT.       FINA UT.       REVOCACIÓN       ESTADO       HISTORIAL       REVOCA         202622998329       FARMINDUSTRIAS S.A.       25/11/2013       25/11/2013       25/11/2015       VDEITE       C.       C.       C.         20492061888       AGROCHAL SOCENDA ANONNA CERRADA-       29/11/2013       25/11/2015       31/12/1969       REVOCADO       C.       C.                                                                                                    | RDO COMERCIA                                        | L: TLC Perú-China<br>ORA: CÁMARA DE COMERCIO PRODUCCIÓN Y TURIS                                           | SMO DE SAN MAR                                     | rín                       |                        |                          |                               |                       |         |
| Rol del Solicitante     Criterio de Origen     Autorizaciones       Registrar Nueve Exportador       RUC     EXPORTADOR     REGISTRO     INICIO AUT.     FIN AUT.     REVOCACIÓN     ESTADO     INISTORIAL     REVOCAD       20252398529     FARIMOUSTRIA S.A.     25/11/2013     25/11/2013     25/11/2015     VIGEIITE     Q.     Q.       20452061588     AGROCIAL SOCEDAD ANOIMA CERRADA-     29/11/2013     25/11/2013     31/12/1989     REVOCADO     Q.                                                                                                    | ND CENTINGAD                                        |                                                                                                    |                                                    |                           |                        |                          |                               |                       |         |
| Registrar Nuevo Exportador         Exportador         Filia da unica           Ruc         EXPORTADOR         REGISTRO         INICIO AUT.         FIN AUT.         REVOCACIÓN         ESTADO         HISTORIAL         REVOCATION           202623995239         FARINDUSTRIA S.A.         25/11/2013         25/11/2013         25/11/2015         VIGENTE         Q.         Q.           20492061888         AGROCHAL SOCEDAD ANONNA CERRADA-         29/11/2013         Q.         31/12/1989         REVOCADO         Q.                                                                                                    | Pol del Solic                                       | itanta Criterio de Origen                                                                                 | Autorizacio                                        | ner                       |                        |                          |                               |                       |         |
| Registrar Nueve Expontador         Expontador         REGISTRO         INICIO AUT.         FIN AUT.         REVOCACIÓN         ESTADO         HISTORIAL         REVOCALIÓN           20262996329         FARMINDUSTRIA S.A.         25/11/2013         25/11/2013         25/11/2015         VOEHTE         Q.            204692061668         AGROCHAL SOCEDAD ANONNA CERRADA-         29/11/2013         25/11/2013         31/12/1969         REVOCADO         Q.                                                                                                    | KOI UEI SOIIC                                       | italite Criterio de Origen                                                                                | Autorizacio                                        | incs                      |                        |                          |                               |                       |         |
| RUC     EXPORTADOR     REGISTRO     INICIO AUT.     FIN AUT.     REVOCACIÓN     ESTADO     HISTORIAL     REVOCALÍ       20282396329     FARIMOUSTRIA S.A.     25/11/2013     25/11/2013     25/11/2015     VIGENTE     Q        20492061668     AGROCHAL SOCEDAD ANONNA CERRADA-<br>GROCHAL S.A.C.     29/11/2013     25/11/2013     31/12/1969     REVOCADO     Q                                                                                                    |                                                     |                                                                                                    |                                                    |                           |                        |                          |                               |                       |         |
| RUC         EXPORTADOR         REGISTRO         INICIO AUT.         FIN AUT.         REVOCACIÓN         ESTADO         HISTORIAL         REVOCAL           202825998329         FARIMOUSTRIA S.A.         25/11/2013         25/11/2013         25/11/2015         VIGENTE         Q         Q           20492061888         AGRICICHAL SOCEDAD ANONIMA CERRADA -<br>AGRICICHAL SA C.         29/11/2013         25/11/2015         31/12/1989         REVOCADO         Q                                                                                                    | Registrar Nuev                                      | o Exportador                                                                                              |                                                    |                           |                        |                          |                               |                       |         |
| 202625986329         FARMINUUSTRIA S.A.         25/11/2013         25/11/2013         25/11/2015         VIGENTE         Q.         Q.           20492061868         AGROCHAL SOCEDAD ANONNA CERRADA -<br>DAGROCHAL S.A.C.         29/11/2013         25/11/2015         31/12/1969         REVOCADO         Q.                                                                                                    | Registrar Nuev                                      | p Exportador                                                                                              |                                                    |                           |                        |                          |                               |                       |         |
| 2026296329         FARIMOUSTRIA S.A.         25/11/2013         25/11/2013         25/11/2013         VIGENTE         Q.         V/O           20492051868         AGROCHAL SOCEDAD ANONMA CERRADA -<br>GROCHAL S.A.C.         29/11/2013         25/11/2013         31/12/1969         REVOCADO         Q.         VIGENTE         Q.         VIGENTE         VIGENTE         Q.         VIGENTE         Q.         VIGENTE         VIGENTE         Q.         VIGENTE         VIGENTE         Q.         VIGENTE         VIGENTE         VIGENTE         VIGENTE         VIGENTE         VIGENTE         VIGENTE         VIGENTE         VIGENTE         VIGENTE         VIGENTE         VIGENTE         VIGENTE                                                                                                    | Registrar Nuew                                      | D Exportador                                                                                              | REGISTRO                                           | INICIO AUT.               | FIN AUT.               | REVOCACIÓN               | ESTADO                        | HISTORIAL             | REVOCAR |
| 20492051868 AGROCHAL SOCEDAD ANONINA CERRADA - 29/11/2013 31/12/1969 REVOCADO 🔍                                                                                                    | Registrar Nuew                                      | D Exportador<br>EXPORTADOR                                                                                | REGISTRO                                           | INICIO AUT.               | FIN AUT.               | REVOCACIÓN               | ESTADO                        | HISTORIAL             | REVOCAR |
| Autocinic J.L.                                                                                                    | Registrar Nuew<br>RUC<br>20262996329                | D Exportador<br>EXPORTADOR<br>FARMINDUSTRIA S.A.                                                          | <b>REGISTRO</b><br>25/11/2013                      | INICIO AUT.<br>25/11/2013 | FIN AUT.<br>25/11/2015 | REVOCACIÓN               | ESTADO<br>VIGENTE             |                       | REVOCAR |
|                                                                                                    | Registrar Nuew<br>RUC<br>20262996329<br>20492061868 | 2 Exportador<br>EXPORTADOR<br>FARINIPUSTRA S.A.<br>AGBOCINAL SOCEAD ANONINA CERRADA -<br>AGBOCINAL S.A.   | REGISTRO<br>25/11/2013<br>29/11/2013               | INICIO AUT.<br>25/11/2013 | FIN AUT.<br>25/11/2015 | REVOCACIÓN               | ESTADO<br>VIGENTE<br>REVOCADO | HISTORIAL             | REVOCAR |
|                                                                                                    | Registrar Nuew<br>RUC<br>20262996329<br>20492061868 | D Exportador<br>EXPORTADOR<br>FARINDUSTRIA S.A.<br>AGROCHAL SOCEDAD ANONIMA CERRADA -<br>AGROCHAL S.A.C.  | REGISTRO<br>25/11/2013<br>29/11/2013               | INICIO AUT.               | FIN AUT.               | REVOCACIÓN 31/12/1969    | ESTADO<br>VIGENTE<br>REVOCADO | HISTORIAL<br>C        | REVOCAR |
|                                                                                                    | Registrar Nuew<br>RUC<br>20262996329<br>20492061868 | 2 Exportador<br>EXPORTADOR<br>FARININUSTRIA S.A.<br>AGROCHAL SOCEDAD ANONIMA CERRADA -<br>AGROCHAL S.A.C. | REGISTRO           25/11/2013           29/11/2013 | INICIO AUT.               | FIN AUT.               | REVOCACIÓN               | ESTADO<br>VIGENTE<br>REVOCADO | HISTORIAL<br>C<br>C   |         |
|                                                                                                    | Registrar Nuew<br>RUC<br>20262996329<br>20492061868 | D EXportador<br>EXPORTADOR<br>FARMINDUSTRIA S.A.<br>AGROCHAL SOCEDAD ANONIMA CERRADA -<br>AGROCHAL S.A.C. | REGISTRO<br>25/11/2013<br>29/11/2013               | INICIO AUT.               | FIN AUT.               | REVOCACIÓN<br>31/12/1969 | ESTADO<br>VIGENTE<br>REVOCADO | HISTORIAL<br>C<br>C   | REVOCAR |
|                                                                                                    | Registrar Nuew<br>RUC<br>20262996329<br>20492061868 | 2 Exportador<br>EXPORTADOR<br>FARINIPUSTRIA S.A.<br>AGROCHAL SOCEDAD ANONIMA CERRADA -<br>AGROCHAL S.A.C. | REGISTRO<br>25/11/2013<br>29/11/2013               | INICIO AUT.               | FIN AUT.<br>25/11/2015 | REVOCACIÓN               | ESTADO<br>VIGENTE<br>REVOCADO | HISTORIAL<br>Co<br>Co | REVOCAR |
|                                                                                                    | Registrar Nuew<br>RUC<br>20262996329<br>20492061868 | 2 Exportador<br>EXPORTADOR<br>FARININUSTRIA S.A.<br>AGROCHAL SOCEDAD ANONIMA CERRADA -<br>AGROCHAL S.A.C. | REGISTRO 25/11/2013 29/11/2013                     | INICIO AUT.               | FIN AUT.<br>25/11/2015 | REVOCACIÓN               | ESTADO<br>VIGENTE<br>REVOCADO | HISTORIAL<br>C        | REVOCAR |
|                                                                                                    | Registrar Nuew<br>RUC<br>20262996329<br>20492061868 | D EXportador<br>EXPORTADOR<br>FARMINDUSTRIA S.A.<br>AGROCHAL SOCEDAD ANONMA CERRADA -<br>AGROCHAL S.A.C.  | REGISTRO           25/11/2013           29/11/2013 | INICIO AUT.<br>25/11/2013 | FIN AUT.<br>25/11/2015 | REVOCACIÓN               | ESTADO<br>VIGENTE<br>REVOCADO | HISTORIAL<br>C.<br>C. | REVOCAR |

## **III.11. DOCUMENTO RESOLUTIVO**

Además, el Usuario puede consultar aquéllos trámites que han culminado (tienen un DR de aprobación o de denegación) ingresando a la opción **DOCUMENTO RESOLUTIVO**.

Utilizando los filtros de búsqueda del encabezado ubica el DR para el Formato MCT005 del TLC Perú-China.

|                                 | Única de Comerc                                                                                                    | tio Exterior                                | NUEVA SOLICITUD       | SOLICITUD                         | DECLARACIÓN                   | JURADA | Un se<br>DOCUMENTO | ôlo punto de<br>RESOLUTIVO | acceso pa<br>BUZÓN E | JAVER<br>Ira tus opera<br>LECTRÓNICO | PRADO PEREZ (USU<br>ciones de con<br>SERVICIOS | <u>IAVERPROD)</u> Salira<br>nercio exterior |
|---------------------------------|----------------------------------------------------------------------------------------------------|---------------------------------------------|-----------------------|-----------------------------------|-------------------------------|--------|--------------------|----------------------------|----------------------|--------------------------------------|------------------------------------------------|---------------------------------------------|
| DOCUM<br>ACUERDO CO<br>Formato: | NUEVA SOLICITUD       SOLICITUD       DOCUMENTO RESOLUTIVO       BUZON ELECTRONICO       SERVICIOS         ACUERDO COMERCIAL:       TODOS <ul> <li>ENTIDAD CERTIFICADORA:</li> <li>TODOS</li> <li>Estado:</li> <li>TODOS</li> <li>Estado:</li> <li>TODOS</li> <li>Solicitudes de Rectificación de DR en Proceso</li> <li>Buscar</li> <li>Solicitudes de Rectificación de DR en Proceso</li> <li>Destrutoria</li> <li>Destrutoria</li> <li>TODOS</li> <li>Entropicación de DR en Proceso</li> <li>Solicitudes de Rectificación de DR en Proceso</li> <li>Solicitudes de Rectificación de DR en Proceso</li> <li>Solici</li></ul> |                                             |                       |                                   |                               |        |                    |                            |                      |                                      |                                                |                                             |
| ТИРА                            | FORMATO                                                                                                    | NOMBRE                                      | ACUERDO INTERNACIONAL | ENTIDAD CE                        | RTIFICADORA                   | PAÍS   | SOLICITUD          | SUCE                       | DR                   | со                                   | TIPO                                           | REGISTRO                                    |
| SIN                             | MCT005                                                                                                    | Calificacion<br>de<br>Declaración<br>Jurada | TLC Perú-China        | CÁMARA DE<br>PRODUCCIÓN<br>MARTÍN | COMERCIO,<br>Y TURISMO DE SAN | CHINA  | 2013000953         | 2013000609                 | 2013000779           | DJ-CCSM-<br>000256-2013              | AUTORIZACION                                   | 11/07/2013<br>15:40                         |
| Leyenda                         | ANULADO                                                                                                    |                                             |                       |                                   |                               |        |                    |                            |                      |                                      |                                                |                                             |

El Sistema VUCE permite consultar la información de la SUCE, dando clic en <u>2013000609</u> (columna **SUCE**) visualizando la información.

Ingresando a cada una de las pestañas se visualiza la información ingresada o seleccionada para cada uno de los campos.

| Fecha de Actualización: 29/11/2013 17:35 | Versión: 1.0.0    | MU-CO-05-FM |
|------------------------------------------|-------------------|-------------|
| Preparación: Control de Calidad/my.      | Página 117 de 128 | MINCETUR    |

Asunto: Ventanilla Única de Comercio Exterior

#### Ámbito: Público

| ЛГСС                                                                                                    |                                                                                                    |                                                                                                    |                                                                 |                                    |                        |                 |                           |
|----------------------------------------------------------------------------------------------------|----------------------------------------------------------------------------------------------------|----------------------------------------------------------------------------------------------------|-----------------------------------------------------------------|------------------------------------|------------------------|-----------------|---------------------------|
|                                                                                                    |                                                                                                    |                                                                                                    |                                                                 | U                                  | n sólo punto de acceso | o para tus opei | raciones de comercio exte |
| Perú                                                                                                    | NUEVA SOLICITUD                                                                                                    | SOLICITUD D                                                                                                    | ECLARACIÓN JURADA                                               | DOCUMENTO RESOLUTIVO               | BUZÓN ELECTRÓNICO      | SERVICIOS       |                           |
|                                                                                                    |                                                                                                    |                                                                                                    |                                                                 |                                    |                        |                 |                           |
| DEL ACUERDO: CHINA<br>RDO COMERCIAL: TLC Per<br>AD CERTIFICADORA: CÁMAR/                                                                                                    | ú-China<br>A DE COMERCIO, PRODUCCIÓN Y TURIS                                                                                                    | SMO DE SAN MARTÍN                                                                                                    |                                                                 |                                    |                        |                 |                           |
| T005 - Calificacion de D                                                                                                    | eclaración Jurada (TUPA: S/N)                                                                                                    |                                                                                                    |                                                                 |                                    |                        |                 |                           |
| TOS DE LA SUCE                                                                                                    |                                                                                                    |                                                                                                    |                                                                 |                                    |                        |                 |                           |
| 2013000609 Fee                                                                                                    | ha de Inicio: 11/07/2013 10:27:49                                                                                                    |                                                                                                    |                                                                 |                                    |                        |                 |                           |
| 201000000                                                                                                    |                                                                                                    |                                                                                                    |                                                                 |                                    |                        |                 |                           |
| esistir Trámite Más Inforn                                                                                                    | nación Regresar                                                                                                    |                                                                                                    |                                                                 |                                    |                        |                 |                           |
|                                                                                                    |                                                                                                    |                                                                                                    |                                                                 |                                    |                        |                 |                           |
|                                                                                                    |                                                                                                    |                                                                                                    |                                                                 |                                    |                        |                 |                           |
| Datos del Solicitante                                                                                                    | Rol del Solicitante                                                                                                    | Criterio de Origen                                                                                                    | Subsanación SUCE                                                | Docs. Resolutivos                  |                        |                 |                           |
| Datos del Solicitante                                                                                                    | Rol del Solicitante                                                                                                    | Criterio de Origen                                                                                                    | Subsanación SUCE                                                | Docs. Resolutivos                  |                        |                 |                           |
| Datos del Solicitante                                                                                                    | Rol del Solicitante                                                                                                    | Criterio de Origen                                                                                                    | Subsanación SUCE                                                | Docs, Resolutivos                  |                        |                 |                           |
| Datos del Solicitante DATOS DEL TITULAR Tipo de Persona:                                                                                                    | PERSONA JURIDICA                                                                                                    | Criterio de Origen                                                                                                    | Subsanación SUCE                                                | Docs. Resolutivos                  |                        |                 |                           |
| Datos del Solicitante DATOS DEL TITULAR Tipo de Persona: Tipo de Documento:                                                                                                    | Rol del Solicitante<br>PERSONA JURIDICA<br>RUC                                                                                                    | Criterio de Origen                                                                                                    | Subsanación SUCE                                                | Docs. Resolutivos                  |                        |                 |                           |
| Datos del Solicitante DATOS DEL TITULAR Tipo de Persona: Tipo de Documento: Nombre/Razón Social:                                                                                                    | Rol del Solicitante<br>PERSONA JURIDICA<br>RUC<br>FARMINDUSTRIA S.A.                                                                                                    | Criterio de Origen<br>Nro. Documento                                                                                        | Subsanación SUCE                                                | Docs. Resolutivos                  |                        |                 |                           |
| Datos del Solicitante DATOS DEL TITULAR Tipo de Persona: Tipo de Documento: NombrefRazió Social: Domicilio:                                                                                                    | Rol del Solicitante<br>PERSONA JURIDICA<br>RUC<br>FARMINDUSTRIA S.A.<br>JR. MARISCAL MILLER URB LC                                                                                                    | Criterio de Origen<br>Nro. Documento<br>DBATON 2151 LIMA LIM                                                                | Subsanación SUCE                                                | Docs. Resolutivos                  |                        |                 |                           |
| Datos del Solicitante DATOS DEL TITULAR Tipo de Persona: Tipo de Documento: Nombre/Ratón Social: Domicilio: Departamento:                                                                                                    | Rol del Solicitante<br>PERSONA JURIDICA<br>RUC<br>FARMINDUSTRIA S.A.<br>JR. MARISCAL MILLER URB. LC<br>LUNA                                                                                                    | Criterio de Origen<br>Nro. Documento<br>DBATON 2151 LIMA LIM                                                                | Subsanación SUCE                                                | Docs. Resolutivos                  |                        |                 |                           |
| Datos del Solicitante DATOS DEL TITULAR Tipo de Persona: Tipo de Documento: Nombre/Razón Social: Domicilio: Departamento: Provincia:                                                                                                    | Rol del Solicitante<br>PERSONA JURIDICA<br>RUC<br>FARMINOUSTRIA B.A.<br>JR. MARISCAL MILLER URB. LC<br>LIMA<br>LIMA                                                                                                    | Criterio de Origen<br>Nro. Documento<br>DBATON 2181 LIMA LIM                                                                | Subsanación SUCE                                                | Docs. Resolutivos                  |                        |                 |                           |
| Datos del Solicitante DATOS DEL TITULAR Tipo de Persona: Tipo de Documento: NombreRazón Social: Departamento: Provincia: Distrito:                                                                                                    | Rol del Solicitante<br>PERSONA JURIDICA<br>RUC<br>FRANINDUSTRIA S.A.<br>JR. MARISCAL MILLER URB. LC<br>LIMA<br>LIMA<br>LINA                                                                                                    | Criterio de Origen<br>Nro. Documento<br>DBATON 2151 LIMA LIM                                                                | Subsanación SUCE                                                | Docs. Resolutivos                  |                        | _               |                           |
| Datos del Solicitante  DATOS DEL TITULAR  Tipo de Persona: Tipo de Documento: NomberRazión Social: Domiolio: Departamento: Provincia: Distrito: Teléfono: Eléfono:                                                                                                    | Rol del Solicitanto<br>PERSONA JURIDICA<br>RUC<br>FARMINOUSTRIA S.A.<br>JR. MARISCAL MILLER URB. LC<br>LIMA<br>LIMA<br>LIMCE<br>4117000                                                                                                    | Criterio de Origen<br>Nro. Documento<br>DBATON 2151 LIMA LIM<br>Celular:                                                    | Subsanación SUCE                                                | Docs. Resolutivos                  | Fax:                   |                 | 4701170                   |
| Datos del Solicitante DATOS DEL TITULAR Tipo de Porsona: Tipo de Documento: Nombre/Ratión Social: Domisilio: Departamento: Provincia: Distrito: Teléfono: Correo electrónico:                                                                                                    | Rol del Solicitante<br>PERSONA JURICICA<br>RUC<br>PARMINOUSTRIA S A<br>JR. NARISCAL MILLER URB LC<br>LIMA<br>LIMA<br>LIMA<br>LIMCE<br>4117000<br>prabalter@farmindustria.com.p                                                                                                    | Criterio de Origen<br>Nro. Documento<br>DBATON 2151 LINA LIM<br>Celular:<br>10                                              | Subsanación SUCE                                                | Docs. Resolutivos                  | Fac                    |                 | 4701170                   |
| Datos del Solicitante  DATOS DEL TITULAR  Tipo de Porsona: Tipo de Documento: Nombre/Razón Social: Domicilio: Departamento: Provincia: Distrito: Tatéleno: Carreo electrónico:  DATOS DEL DECLARANTE                                                                                                    | Rol del Solicitante<br>PERSONA JURICICA<br>RUC<br>FARMINOUSTRIA S.A.<br>JR. MARSCAL MILLER URB LC<br>LIMA<br>LIMA<br>LIMCE<br>4117000<br>praballero@farminduttis.com.p.                                                                                                    | Criterio de Origen<br>Nro. Documento<br>DBATON 2151 LIMA LIM<br>Celular:<br>ie                                              | Subsanación SUCE                                                | Docs. Resolutivos                  | Fax:                   |                 | 4701170                   |
| Datos del Solicitante DATOS DEL TITULAR Tipo de Decomento: Domocilio: Departamento: Provincia: Distrito: Teléfonc: Carreo electómico: DATOS DEL DECLARANTE DATOS DEL DECLARANTE                                                                                                    | Reidel Solicitante<br>PERSONA JURIDICA<br>RUC<br>FARINDUSTRIA S.A.<br>JR. NARISCAL MILLER URB. LC<br>LIMA<br>LIMA<br>LIMCE<br>4117000<br>potabilero@farmindustria.com.p                                                                                                    | Criterio de Origen<br>Nro. Documento<br>DBATON 2191 LINA LIM<br>Cetular:<br>ie<br>Nro. Document                             | Subsanación SUCE                                                | <b>Docs. Resolutivos</b>           | Fac                    |                 | 4701170                   |
| Datos del Solicitante DATOS DEL TITULAR Tipo de Persona: Tipo de Documento: Nombre Ratón Social: Domiolio: Departamento: Provincia: Distrito: Correo electrómico: DATOS DEL DECLARANTE Tipo de Documento: Apellidos y Momerse:                                                                                                    | Rol del Solicitante<br>PERSONA JURIDICA<br>RUC<br>FRANINDUSTRIA S.A.<br>JR. MARISCAL MILLER URB LC<br>LIMA<br>LIMA<br>LINCE<br>4117000<br>paballere@termindustria.com.p<br>DNI<br>JAVIER PRADO PEREZ                                                                                                    | Criterio de Origen<br>Nro. Documento<br>DBATON 2151 LIMA LIM<br>Celular:<br>re<br>Nro. Documento                            | Subsanación SUCE                                                | Doco. Resolutivos                  | Fac                    |                 | 4701170                   |
| Datos del Solicitante  DATOS DEL TITULA  Tipo de Deurante  Tipo de Social: Dominilio: Departamento: Provincia: Distrio: Distrio: | Rol del Solicitante<br>PERSONA JURIDICA<br>RUC<br>FARMINDUSTRIA S.A.<br>JR. NARISCAL MILLER URB. LC<br>LIMA<br>LINCE<br>4117000<br>probabilero@farmindustria.com.p<br>DNI<br>JAVIER PRADO PEREZ<br>AV JAVIER PRADO PEREZ                                                                                                    | Criterio de Origen<br>Nro. Documento<br>Cetular:<br>re<br>Nro. Documento                                                    | Subsanación SUCE                                                | <b>Docs. Resolutivos</b><br>990329 | Fax                    |                 | 4701170                   |
| Datos del Solicitante DATOS DEL ITULAR Tipo de Derana: Tipo de Documento: NombrefRatón Social: Domicilio: Departamento: Provincia: Distrito: Carreo electrónico: DATOS DEL DECLARANTE Nipo de Documento: Apellidos y fombres: Domicilio: Domapartamento:                                                                                                    | Rel del Solicitante PERSONA JURIDICA RUC PRANINDUSTRIA S.A. JR. NARISCAL MILLER URB LC LIMA LIMA LIMA LIMA DIMA DIMA DIMA DIMA DIMA DIMA DIMA D                                                                                                    | Critario de Origen<br>Nro. Documento<br>DBATON 2151 LIMA LIM<br>Celular:<br>e<br>Nro. Documento                             | Subsanación SUCE           a:         202821           tA LINCE | Docs. Resolutivos                  | Fax                    |                 | 4701170                   |
| Datos del Solicitante  DATOS DEL TITULAR  Tipo de Doumento: Inpo de Doumento: Dominilio: Departamento: Provincia: Distrito: Correo electrónico:  DATOS DEL DECLARANTE  Tipo de Documento: Apellidos y Iombres: Departamento: Perovincia: Departamento: Perovincia:                                                                                                    | Rol del Solicitante PERSONA JURIDICA RUC PARINOUSTRIA S A. JR. NARISCAL MILLER URB. LC LIMA LIMA LINCE 4117003 paoballere@famindustria.com.p DNI JAVIER PRADO PEREZ AV JAVIER PRADO 422 LIMA LIMA                                                                                                    | Criterio de Origen<br>Nro. Documento<br>DBATON 2151 LINA LIM<br>Celular:<br>re<br>Nro. Documento                            | Subsanación SUCE           a:         202021           ta LINCE | <b>Docs. Resolutivos</b><br>999329 | Fac                    |                 | 4701170                   |
| Datos del Solicitante  DATOS DEL TITULAR  Tipo de Derana: Tipo de Documento: Departamento: Provincia: Distrito: Carreo electónico:  DATOS DEL DECLARANTE  Tipo de Documento: Apellidos y Kombres: Domisilio: Departamento: Provincia: Distrito:                                                                                                    | Reidel Solicitante PERSONA JURIDICA RUC PRANINDUSTRIA B.A. JIR. AARISCAL MILLER URB LC LIMA LIMCE 411000 probabilere@termindustria.com.pp DNI JAVIER PRADO PEREZ AV JAVIER PRADO PEREZ AV JAVIE                                                                                                    | Criterio de Origen<br>Nro. Documento<br>DBATON 2191 LIMA LIM<br>Celular:<br>e<br>Nro. Documento                             | Subsanación SUCE                                                | <b>Docs. Resolutivos</b>           | Fac                    |                 | 4701170                   |
| Datos del Solicitante  DATOS DEL TITULAR  Tipo de Persona: Tipo de Documento: Nombre/Razón Social: Domiolio: Depatamento: Provincia: Distrito: Tipo de Documento: Adellidos y Nombres: Domiolio: Depatamento: Provincia: Distrito: Tidénon:                                                                                                    | Rol del Solicitante<br>PERSONA JURICICA<br>RUC<br>PARIMOUSTRIA S.A.<br>JR. NARISCAL MILLER URB. LC<br>LIMA<br>LIMA<br>LINCE<br>4117000<br>praballer@famindustria.com.p<br>DNI<br>JAVIER PRADO PEREZ<br>AV JAVIER PRADO PEREZ<br>AV JAVIER PRADO 432<br>LIMA<br>SAN ISIDRO                                                                                                    | Celular:<br>Nro. Document<br>Celular:<br>Participation 2151 LIMA LIM<br>Celular:<br>Participation 2151 LIMA LIM<br>Celular: | Subsanación SUCE           a:         202821           ha LINCE | <b>Docs. Resolutivos</b><br>299329 | Fax:                   |                 | 4701170                   |
| Datos del Solicitante  DATOS DEL ITULAR  Tipo de Decumento: Nomber/Ratón Social: Domoillio: Departamento: Provincia: Distrito: Apelidos y Kombres: Apelidos y Kombres: Denjartamento: Provincia: Distrito: Teléfonc: Course destructures                                                                                                    | Rel del Solicitante PERSONA JURIDICA RUC PRANINOUSTRIA S A. JR. NARISCAL INLER URB LC LIMA LIMA LIMCE 417000 paballero@flamindustria.com.p DNI JAVIER PRADO PEREZ AV JAVIER PRADO PEREZ AV AV AV PEREVENTER PRADO PEREZ AV AV AV AV PEREVENTENTENT | Ceitario de Origen                                                                                                    | Subsanación SUCE                                                | <b>Docs. Resolutivos</b>           | Fax                    |                 | 4701170<br>BXC            |

Ingresando a la última pestaña, es decir a **Docs. Resolutivos** se puede consultar los datos del DR.

|                                                              |                                        |                                   | JAVIER PRADO PEREZ (USUJAVIERPROD) Salir » |
|--------------------------------------------------------------|----------------------------------------|-----------------------------------|--------------------------------------------|
| Ventanilla Única de Comercio Exterior                        |                                        | Documento resolutivo              |                                            |
|                                                              | Cerrar Versión de DR: Versión 1 (VIGE  | NTE) 👻                            |                                            |
|                                                              | Detalle                                |                                   | e comercio exterior                        |
| Perú                                                         | MCT005 - Calificacion de Declaración J | Irada (TUPA: S/N)                 | IOS                                        |
|                                                              | Datos Generales                        |                                   |                                            |
| PAÍS DEL ACUERDO: CHINA<br>ACUERDO COMERCIAL: TLC Regú-China | Documento Resolutivo:                  | 2013000779                        |                                            |
| ENTIDAD CERTIFICADORA: CÁMARA DE COM                         | Datos Declaración Jurada               |                                   |                                            |
| MCT005 - Calificacion de Declara                             | Número de DJ:                          | DJ-CCSM-000256-2013               |                                            |
|                                                              | Denominación:                          | FRESAS                            |                                            |
| DATOS DE LA SUCE                                             |                                        |                                   |                                            |
| SUCE: 2013000609 Fecha de                                    |                                        | FRUTA FRESCA, PARA CONSUMO HUMANO |                                            |
|                                                              | Característica:                        |                                   |                                            |
| Desistir Tramite Mas Información                             | Fecha de Inicio de Vigencia:           | 25/11/2013                        |                                            |
| Datos del Solicitante                                        | Fecha de Fin de Vigencia:              | 25/11/2015                        |                                            |
| NUMERO DOC TIPO                                              |                                        |                                   | DATOS                                      |
| 2013000779                                                   |                                        |                                   |                                            |
|                                                              |                                        |                                   |                                            |
| ANULADO                                                      |                                        |                                   |                                            |
|                                                              |                                        |                                   |                                            |
|                                                              |                                        |                                   |                                            |

También, se podría visualizar los datos del Documento Resolutivo, dando clic en <u>2013000779</u> (columna **DR**).

| Fecha de Actualización: 29/11/2013 17:35 | Versión: 1.0.0    | MU-CO-05-FM |
|------------------------------------------|-------------------|-------------|
| Preparación: Control de Calidad/my.      | Página 118 de 128 | MINCETUR    |

|            |              | rcio Exterior                               |                                                       |                                                              |                 |            |                   |                   | :                       | JAVIER PRADO PEREZ (USU. | AVIERPROD) <u>Salir »</u> |
|------------|--------------|---------------------------------------------|-------------------------------------------------------|--------------------------------------------------------------|-----------------|------------|-------------------|-------------------|-------------------------|--------------------------|---------------------------|
|            |              |                                             |                                                       |                                                              |                 |            |                   |                   |                         |                          |                           |
|            |              |                                             |                                                       |                                                              |                 |            |                   | unto de aco       | eso para tus o          | peraciones de com        | iercio exterior           |
|            |              | Peru                                        | NUEVA SOLICITUD                                       | SOLICITUD DECL                                               | ARACIÓN JURA    | DA DOCUI   | MENTO RESO        |                   | UZÓN ELECTRÓN           | ICO SERVICIOS            |                           |
|            |              |                                             |                                                       |                                                              |                 |            |                   |                   |                         |                          |                           |
| DOCUME     | ENTO RESU    |                                             |                                                       | Di                                                           | ocumento resoli | itivo      |                   |                   |                         |                          |                           |
| CUERDO CON | MERCIAL: TOP | Cerrar                                      | Versión de DR: Versión 1 (VIGE                        | NTE) 👻                                                       |                 |            |                   |                   |                         |                          |                           |
| ormato:    | UDUS 🚽 Est   | ado:                                        | etalle                                                |                                                              |                 |            |                   |                   |                         | Buscar                   |                           |
| DRs        | Soli         | MCT00                                       | 05 - Calificacion de Declaración J                    | urada (TUPA: S/N)                                            |                 |            |                   |                   |                         |                          |                           |
|            |              | Date                                        | os Generales<br>cumento Resolutivo:                   | 2013000779                                                   |                 |            |                   |                   |                         | ha <b>1</b> de 3         | 6 H 4 P N                 |
| TUPA       | FORMATO      | NON                                         |                                                       |                                                              |                 |            |                   |                   |                         |                          | REGISTRO                  |
| S/N        | MCT005       | Califi<br>de Núr<br>Deck                    | os Declaración Jurada<br>mero de DJ:                  | DJ-CCSM-000256-2013                                          |                 |            |                   |                   |                         | DRIZACION                | 29/11/2013<br>16:00       |
| S/N        | MCT005       | Juran<br>Der<br>Califi<br>de                | nominación:                                           | FREDAD                                                       |                 |            | .::               |                   |                         | DRIZACION                | 28/11/2013                |
|            |              | Jura                                        | racterística:                                         | FRUTA FRESCA, PARA CO                                        | NSUMO HUMANO    |            |                   |                   |                         |                          | 10.15                     |
| S/N        | MCT005       | de<br>Deck Fec<br>Jura                      | cha de Inicio de Vigencia:<br>cha de Fin de Vigencia: | 25/11/2013<br>25/11/2015                                     |                 |            |                   |                   |                         | DRIZACION                | 28/11/2013<br>15:15       |
| S/N        | MCT005       | Califi<br>de<br>Deck<br>Jura                |                                                       |                                                              |                 |            |                   |                   |                         | DRIZACION                | 27/11/2013<br>14:03       |
| 13         | MCT001       | Emis<br>Certi<br>de O                       |                                                       |                                                              |                 |            |                   |                   |                         | DRIZACION                | 27/11/2013<br>12:50       |
| 13         | MCT001       | Emis<br>Certificado<br>de Origen            | SOP Furquia                                           | EXPORTADORES                                                 | TURQUIA         | 20130018/1 | 2013000617        | 2013000765        | 2013-24-0000179         | AUTORIZACION             | 27/11/2013<br>12:49       |
| S/N        | MCT005       | Calificacion<br>de<br>Declaración<br>Jurada | SGP Turquia                                           | ASOCIACIÓN DE<br>EXPORTADORES                                | TURQUÍA         | 2013001870 | 2013000615        | <u>2013000784</u> | DJ-ADEX-<br>000257-2013 | AUTORIZACION             | 27/11/2013<br>12:40       |
| s/N        | MCT005       | Calificacion<br>de<br>Declaración<br>Jurada | TLC Perú-China                                        | CÁMARA DE COMERCIO,<br>PRODUCCIÓN Y TURISMO DE<br>SAN MARTÍN | CHINA           | 2013000953 | <u>2013000609</u> | <u>2013000779</u> | DJ-CCSM-<br>000256-2013 |                          | 25/11/2013<br>15:40       |
| 13         | MCT001       | Emisión de<br>Certificado                   | Comunidad Andina                                      | ASOCIACIÓN DE<br>EXPORTADORES                                | COLOMBIA        | 2013001766 | <u>2013000589</u> | <u>2013000759</u> | 2013-02-0000178         | AUTORIZACION             | 19/11/2013<br>10:37       |

## **III.12. TRAZABILIDAD**

El servicio de Trazabilidad es una funcionalidad incorporada en el Sistema VUCE que permite al Usuario realizar el seguimiento de un trámite, es decir, consultar la(s) Etapa(s) en la que ésta se encuentra.

Se puede accesar a ésta desde el trámite, ingresando a la opción **SOLICITUD** realizar la búsqueda por Número de **Solicitud** o Número de **SUCE** y dar clic en Buscar . Ubicado el trámite dar clic en yer .

|              | ventanilla Úr                                   | nica de Comerc                            | o Exterior                                  |                                                  |                                                           |                | Un         | sólo punto de | acceso par | JAVER PRADO PE<br>a tus operaciones | <u>REZ (USUJAV/ERPROD)</u> S<br>de comercio exter | <u>air∍</u><br>rior |
|--------------|-------------------------------------------------|-------------------------------------------|---------------------------------------------|--------------------------------------------------|-----------------------------------------------------------|----------------|------------|---------------|------------|-------------------------------------|---------------------------------------------------|---------------------|
|              |                                                 | ,                                         | eru                                         | NUEVA SOLICITUD                                  | OLICITUD DECLARACIÓN JURAD                                | A DOCUMENTO RI | ESOLUTIVO  | BUZÓN ELECTRÓ | ÓNICO SE   | RVICIOS                             |                                                   |                     |
| S<br>Fo<br>C | UERDO COM<br>mato: TO<br>Solicitud:<br>Solicitu | DD<br>ERCIAL: TOD<br>DOS V Esta<br>d-SUCE | os<br>do: TODOS<br>@ SUCE: 2<br>Borrado     | ENTIDAD CERTIFICADORA:     DIJGO0609     Eluscar | 1000S                                                     | •              |            |               | Fil        | as 1 - 1 de 1. Página 🗌             | 1 de 1 M @ b M                                    |                     |
|              | TUPA                                            | FORMATO                                   | NOMBRE                                      | ACUERDO COMERCIAL                                | ENTIDAD CERTIFICADORA                                     | PAIS           | SOLICITUD  | SUCE          | ESTADO     | FECHA DE REGISTRO                   | TRAZABILIDAD                                      |                     |
|              | sın                                             | MCT005                                    | Calificacion<br>de<br>Declaración<br>Jurada | TLC Perú-China                                   | CÁMARA DE COMERCIO, PRODUCCIÓN Y<br>TURISMO DE SAN MARTÍN | CHINA          | 2013000953 | 2013000609    | APROBADO   | 25/11/2013 10:27                    | ver                                               |                     |

| Fecha de Actualización: 29/11/2013 17:35 | Versión: 1.0.0    | MU-CO-05-FM |
|------------------------------------------|-------------------|-------------|
| Preparación: Control de Calidad/my.      | Página 119 de 128 | MINCETUR    |

Otra manera de visualizar la(s) etapa(s) por el(los) que ha pasado un trámite es desde la opción **SERVICIOS**, sub-opción **Trazabilidad**.

| Ventanilla Única de Comercio Exterior |                 |           |                    | Un                   | i sólo punto de acceso | JAN<br>para tus ope | ver PRADO FEREZ (USUJAVERPROD) Sale »<br>eraciones de comercio exterior |
|---------------------------------------|-----------------|-----------|--------------------|----------------------|------------------------|---------------------|-------------------------------------------------------------------------|
| SERVICIOS                             | NUEVA SOLICITUD | SOLICITUD | DECLARACIÓN JURADA | DOCUMENTO RESOLUTIVO | BUZÓN ELECTRÓNICO      | SERVICIOS           |                                                                         |
|                                       |                 | Trai      | tabilidad          |                      |                        |                     |                                                                         |

Estando en la pantalla **TRAZABILIDAD**, filtrar por Número de Solicitud o SUCE y dar clic en Consultar . En el caso, se realiza la búsqueda por Solicitud.

| Ventanilla Única de Comercio Exterior           |                 |           |                    |                      | n sólo punto de acceso | JAVE<br>para tus opera | R PRADO PEREZ (USUJAVIERPROD<br>aciones de comercio e: |  |
|-------------------------------------------------|-----------------|-----------|--------------------|----------------------|------------------------|------------------------|--------------------------------------------------------|--|
| Perú                                            | NUEVA SOLICITUD | SOLICITUD | DECLARACIÓN JURADA | DOCUMENTO RESOLUTIVO | BUZÓN ELECTRÓNICO      | SERVICIOS              |                                                        |  |
| Solicitud O SUCE Número:     Consultar Regresar | 2013000953      |           |                    |                      |                        |                        |                                                        |  |
| FECHA ETAPA                                     |                 | DESC      | RIPCIÓN DETALLADA  |                      |                        |                        |                                                        |  |
|                                                 |                 |           |                    |                      |                        |                        |                                                        |  |

De cualquiera de las dos (2) formas, el Sistema VUCE presenta la misma información que se consulta de abajo hacia arriba, mostrando primero que se creó un Borrador al iniciar el trámite (desde que se **Guarda Formato** y está en **Borradores**) hasta que la Entidad da por culminado el trámite.

| Fecha de Actualización: 29/11/2013 17:35 | Versión: 1.0.0    | MU-CO-05-FM |
|------------------------------------------|-------------------|-------------|
| Preparación: Control de Calidad/my.      | Página 120 de 128 | MINCETUR    |

| Ventanilla Única de Comer | cio Exterior              | JAVER PRADO PEREZ INSULAVERPRODI Salt a                                                            |
|---------------------------|---------------------------|----------------------------------------------------------------------------------------------------|
|                           |                           |                                                                                                    |
|                           |                           | Un sólo punto de acceso para tus operaciones de comercio exterior                                  |
|                           | NUEVA SOLICITUD           | SOLICITUD DECLARACIÓN JURADA DOCUMENTO RESOLUTIVO BUZÓN ELECTRÓNICO SERVICIOS                      |
|                           |                           |                                                                                                    |
| TRAZABILIDAD              |                           |                                                                                                    |
| Solicitud SU              | CE Número: 2013000953     |                                                                                                    |
| Concultor Pogrocor        | 1                         |                                                                                                    |
| Consultar Regresar        | 1                         |                                                                                                    |
|                           |                           |                                                                                                    |
| FECHA                     | ETAPA                     | DESCRIPCIÓN DETALLADA                                                                              |
| 11/07/2013 15:40:09       | SUCE                      | LA ENTDAD HA CULMINADO EL TRAMITE DE LA SUCE                                                       |
| 11/07/2013 15:40:09       | SUCE                      | LA ENTIDAD HA APROBADO LA SUCE Y SE HA GENERADO EL NRO DE DR                                       |
| 11/07/2013 15:38:05       | DECLARACION JURADA        | SE HA CONCLUIDO LA CALIFICACION DE LA(S) DECLARACION(ES) JURADA(S) POR PARTE DEL EVALUADOR         |
| 11/07/2013 12:01:20       | RESPUESTA DE NOTIFICACION | LA RESPUESTA DE NOTIFICACION DE SUCE HA SIDO ADMITIDA POR LA ENTIDAD                               |
| 11/07/2013 11:52:46       | RESPUESTA DE NOTIFICACION | RESPUESTA DE NOTIFICACION TRANSMITDA - TRAMITE EN LA ENTIDAD (PENDENTE DE SER ADMITDA O RECHAZADA) |
| 11/07/2013 11:24:15       | RESPUESTA DE NOTIFICACION | SE HA CREADO UNA RESPUESTA DE NOTIFICACION X COMPLETAR                                             |
| 11/07/2013 10:56:42       | SUCE                      | LA ENTIDAD HA ENVIADO UNA NOTIFICACION, VERIFICAR Y RESPONDER PARA CONTINUAR CON EL TRAMITE        |
| 11/07/2013 10:27:50       | SUCE                      | LA SUCE SE ENCUENTRA EN PROCESO DE EVALUACION                                                      |
| 11/07/2013 10:27:50       | SUCE                      | SE HA GENERADO EL NUMERO SUCE                                                                      |
| 11/07/2013 10:27:08       | SUCE                      | EL SUPERVISOR HA ASIGNADO LA SOLICITUD A UN EVALUADOR                                              |
| 11/07/2013 10:15:40       | SOLICITUD                 | LA SOLICITUD SE ENCUENTRA A LA ESPERA DE SER ASIGNADO A UN EVALUADOR                               |
| 11/07/2013 10:15:40       | SUBSANACION DE SOLICITUD  | SUBSANACION DE SOLICITUD TRANSMITIDA - TRAMITE EN LA ENTIDAD                                       |
| 11/07/2013 08:44:24       | SUBSANACION DE SOLICITUD  | SE HA CREADO UNA SUBSANACIÓN DE SOLICITUD POR COMPLETAR                                            |
| 11/07/2013 08:09:13       | SOLICITUD                 | LA ENTIDAD SOLICITA SUBSANAR LA SOLICITUD, VERFICAR LAS COMUNICACIONES Y CREAR MODIFICACION        |
| 08/07/2013 18:45:56       | SOLICITUD                 | LA SOLICITUD SE ENCUENTRA A LA ESPERA DE SER ASIGNADO A UN EVALUADOR                               |
| 08/07/2013 18:45:56       | SOLICITUD                 | SOLICITUD TRANSMITDA - TRAMITE EN LA ENTIDAD                                                       |
| 08/07/2013 16:08:30       | SOLICITUD                 | SE HA CREADO UN BORRADOR DE SOLICITUD POR COMPLETAR                                                |
|                           |                           |                                                                                                    |

# IV. Copiar de una Calificación Existente

En caso se tengan Mercancías cuya Declaración Jurada hayan sido Calificada, es decir ha sido aprobada, ésta puede ser utilizada como base para solicitar una nueva teniendo en cuenta que sea solicitada ante la misma Entidad Certificadora.

Primero selecciona el TUPA/Formato ingresando a la opción NUEVA SOLICITUD, luego el PAÍS DEL ACUERDO, ACUERDO COMERCIAL y la ENTIDAD CERTIFICADORA (ver páginas del 10 al 13).

| Ventanilla Única do Comercio Exterior                       |                                                                             |                                                                      |                                | Un sólo punto            | de acceso para tus o | JAVER PRADO PEREZ | (USUJAVIERPROD) Sair.» |
|-------------------------------------------------------------|-----------------------------------------------------------------------------|----------------------------------------------------------------------|--------------------------------|--------------------------|----------------------|-------------------|------------------------|
| Peru                                                        | NUEVA SOLICITUD                                                             | SOLICITUD                                                            | DECLARACIÓN JURADA             | DOCUMENTO RESOLUTIVO     | BUZÓN ELECTRÓNICO    | SERVICIOS         |                        |
| MCT005 - Calificacion de Declaración<br>Seleccione Acuerdo: | Jurada (TUPA: S/N)<br>PAÍS D<br>ACUER<br>ACUER<br>COMEI<br>ENTIDA<br>CERTIP | EL<br>DO: MEXICO<br>DO<br>NCIAL: AIC Per<br>ICADORA: CÁMAR<br>Regret | A DE COMERCIO, PRODUCCIÓN Y TU | •<br>RISMO DE SAN MARTÍN | ,                    |                   |                        |

Estando en la pantalla **MCT005 – Calificación de Declaración Jurada (TUPA S/N)** se muestra marcado por defecto en Calificación Nueva <sup>®</sup>.

| Fecha de Actualización: 29/11/2013 17:35 | Versión: 1.0.0    | MU-CO-05-FM |
|------------------------------------------|-------------------|-------------|
| Preparación: Control de Calidad/my.      | Página 121 de 128 | MINCETUR    |

Asunto: Ventanilla Única de Comercio Exterior

#### Ámbito: Público

| ntanilla Única de Comorcio Evited                                                                                                    |                                                                                                    |                                                                    |                                    |                      |                       |                     | EREZ (USUJAVIERPROD) Sa |
|----------------------------------------------------------------------------------------------------|----------------------------------------------------------------------------------------------------|--------------------------------------------------------------------|------------------------------------|----------------------|-----------------------|---------------------|-------------------------|
| Intanilla Unica de Comercio Exten                                                                                                    | or second second second second second second second second second second second second second second second se                                                                                                    |                                                                    |                                    |                      |                       |                     |                         |
|                                                                                                    |                                                                                                    |                                                                    |                                    |                      |                       |                     |                         |
| Perú                                                                                                    |                                                                                                    |                                                                    |                                    | Un s                 | olo punto de acceso p | ara tus operaciones | de comercio exteri      |
|                                                                                                    | NUEVA SOLICITUD                                                                                                    | SOLICITUD                                                          | DECLARACIÓN JURADA                 | DOCUMENTO RESOLUTIVO | BUZÓN ELECTRÓNICO     | SERVICIOS           |                         |
|                                                                                                    |                                                                                                    |                                                                    |                                    |                      |                       |                     |                         |
| T005 - Calificacion de De                                                                                                    | claración Jurada (TUPA: S/N)                                                                                                    |                                                                    |                                    |                      |                       |                     |                         |
|                                                                                                    |                                                                                                    |                                                                    |                                    |                      |                       |                     |                         |
|                                                                                                    | DATOS DE LA DESTAÑA "DATOS                                                                                                    |                                                                    |                                    | FORMATON             |                       |                     |                         |
| ARA INICIAR, VERIFIQUE LUS                                                                                                    | DATOS DE LA PESTANA "DATOS                                                                                                    | DEL SOLICITANTE                                                    | T SELECCIONE "GUARDAN              | C FORMATO"           |                       |                     |                         |
| and a start of the start of the | Contraction Exception In                                                                                                    |                                                                    |                                    |                      |                       |                     |                         |
| lifficación Nueva 👻 Copiar de una                                                                                                    | Calificación Existente                                                                                                    |                                                                    |                                    |                      |                       |                     |                         |
|                                                                                                    |                                                                                                    |                                                                    |                                    |                      |                       |                     |                         |
| Suardar Formato                                                                                                    | Regresar                                                                                                    |                                                                    |                                    |                      |                       |                     |                         |
|                                                                                                    |                                                                                                    |                                                                    |                                    |                      |                       |                     |                         |
|                                                                                                    |                                                                                                    |                                                                    |                                    |                      |                       |                     |                         |
| DATOS DEL TITULAR                                                                                                    |                                                                                                    |                                                                    |                                    |                      |                       |                     |                         |
| DATOS DEL TITULAR<br>Tipo de Persona:                                                                                                    | PERSONA JURIDICA                                                                                                    |                                                                    |                                    |                      |                       |                     |                         |
| DATOS DEL TITULAR<br>Tipo de Persona:<br>Tipo de Documento:                                                                                                    | PERSONA JURIDICA<br>RUC                                                                                                    | Nro. Docume                                                        | nto: 20262                         | 996329               |                       |                     |                         |
| DATOS DEL TITULAR<br>Tipo de Persona:<br>Tipo de Documento:<br>Nombre/Razón Social:                                                                                                    | PERSONA JURIDICA<br>RUC<br>FARMINDUSTRIA S.A.                                                                                                    | Nro. Docume                                                        | nto: 20262                         | 996329               |                       |                     |                         |
| DATOS DEL TITULAR<br>Tipo de Persona:<br>Tipo de Documento:<br>Nombre/Razón Social:<br>Domicilio:                                                                                                    | PERSONA JURDICA<br>RUC<br>FARMINDUSTRIA S.A.<br>JR. MARISCAL MILLER URB. LOBA                                                                                                    | Nro. Docume                                                        | nto: 20262                         | 996329               |                       |                     |                         |
| DATOS DEL TITULAR<br>Tipo de Persona:<br>Tipo de Documento:<br>Nombre/Razón Social:<br>Domicilio:<br>Departamento:                                                                                                    | PERSONA JURDICA<br>RUC<br>FARMINDUSTRIA S.A.<br>JR. MARSCAL MILLER URB. LOBA<br>LIMA                                                                                                    | Nro. Documer                                                       | nto: 20262                         | 996329               |                       |                     |                         |
| DATOS DEL TITULAR<br>Tipo de Persona:<br>Tipo de Documento:<br>NombreíRazón Social:<br>Domicilio:<br>Departamento:<br>Provincia:                                                                                                    | PERSONA JURDICA<br>RUC<br>FARMINDUSTRIA S.A.<br>JR. MARISCAL MILLER URB LOBA<br>LIMA<br>LIMA                                                                                                    | Nro. Documer                                                       | nto: 20262:                        | 996329               |                       |                     |                         |
| DATOS DEL TITULAR<br>Tipo de Persona:<br>Tipo de Documento:<br>Nombre/Razón Social:<br>Domicilio:<br>Departamento:<br>Provincia:<br>Distrito:                                                                                                    | PERSONA JURDICA<br>RUC<br>FARMINDUSTRIA S.A.<br>JR. MARISCAL MILLER URB. LOBA<br>LIMA<br>LIMA<br>LINCE                                                                                                    | Nro. Documei                                                       | nto: 20262<br>INCE                 | 996329               |                       |                     |                         |
| DATOS DEL TITULAR<br>Tipo de Persona:<br>Tipo de Documento:<br>NombreiRazón Social:<br>Departamento:<br>Provincia:<br>Distrito:<br>Teléfono:                                                                                                    | PERSONA JURDICA<br>RUC<br>FARMINDUSTRIA S.A.<br>JR. MARISCAL MILLER URB. LOBA<br>LIMA<br>LIMA<br>LIMA<br>LINCE<br>4117000                                                                                                    | Nro. Documer<br>ATON 2151 LIMA LIMA L<br>Celular:                  | nto: 20262<br>INCE                 | 996329               | Fax:                  | 4701171             | 0                       |
| DATOS DEL TITULAR<br>Tipo de Persona:<br>Tipo de Documento:<br>Nombreilazón Social:<br>Domicilio:<br>Departamento:<br>Provincia:<br>Distrito:<br>Teléfono:<br>Correo electrónico:                                                                                                    | PERSONA JURDICA<br>RUC<br>FARINOUSTRIA S.A.<br>JR. MARSCAL MILLER URB LOBA<br>LIMA<br>LIMA<br>LIMCE<br>4117000<br>poabilere@farmidustria.com.pe                                                                                                    | Nro. Documen<br>ATON 2151 LIMA LIMA L<br>Celular:                  | nto: 20262<br>INCE                 | 96129                | Fax                   | 4701170             | 0                       |
| DATOS DEL TITULAR<br>Tipo de Persona:<br>Tipo de Documento:<br>Nombre/Razón Social:<br>Domicilio:<br>Departamento:<br>Provincia:<br>Distrito:<br>Teléfono:<br>Correo electrónico:                                                                                                    | PERSONA JURDICA<br>RUC<br>FARMINDUSTRIA S.A.<br>JR. MARECAL INLLER URB LOBA<br>LINA<br>LINA<br>LINCE<br>4117000<br>pcaballero@farmindustria.com.pe                                                                                                    | Nro. Documen<br>ATON 2151 LIMA LIMA L<br>Celular:                  | nto: 20262<br>INCE                 | 995329               | Fax:                  | 470117/             | 0                       |
| DATOS DEL TITULAR<br>Tipo de Porsona:<br>Tipo de Documento:<br>Mombre/Razón Social:<br>Domicilio:<br>Departamento:<br>Provincia:<br>Distrito:<br>Correo electrónico:<br>DATOS DEL DECLARANTE                                                                                                    | PERSONA JURDICA<br>RUC<br>FARMINDUSTRIA S.A.<br>JR. MARECAL MILLER URB LOBA<br>LINA<br>LINA<br>LINA<br>411700<br>pcaballere@farmindustria.com.pe                                                                                                    | Nro. Documei<br>ITON 2151 LIMA LIMA L<br>Celular:                  | nto: 20062<br>.NCE                 | 96129                | Fax:                  | 4701171             | 0                       |
| DATOS DEL TITULAR<br>Top de Persona:<br>Top de Documento:<br>Nombre Razón Social:<br>Departamento:<br>Provincia:<br>Distrito:<br>Elétôno:<br>Correo electónico:<br>DATOS DEL DECLARATEE<br>Datos DEL DECLARATEE                                                                                                    | PERSONA JURDICA<br>RUC<br>FARUNOUSTRIA S.A.<br>JR. MARISCAL MILLER URB LOBA<br>LIMA<br>LIMA<br>LINCE<br>4117000<br>pccballero@farmindustria.com.pe                                                                                                    | Nro. Documen<br>XTON 2151 LIMA LIMA L<br>Celular:<br>Nro. Documen  | nto: 20262<br>NCE<br>to: 0055650   | 995329               | Fax:                  | 4701171             | 0                       |
| DATOS DEL TITULAR<br>Tipo de Porsona:<br>Tipo de Documento:<br>NombreiRazón Social:<br>Domicilio:<br>Departamento:<br>Provincia:<br>Distrito:<br>Correo electrónico:<br>DATOS DEL DECLARANTE<br>Tipo de Documento:<br>Anolido a Vidombres:                                                                                                    | PERSONA JURDICA<br>RUC<br>FARMINDUSTRIA S.A.<br>JURA LEAN MARECAL INILLER URB LOBA<br>LINA<br>LINA<br>LINA<br>HI7000<br>pcabalero@farmindustria.com.pe<br>DNI<br>JAVER IRRADO PEREZ                                                                                    | Nro. Documen<br>XTON 2151 LIMA LIMA L<br>Celular:<br>Nro. Documen  | nto: 200621<br>.NCE<br>to: 0059550 | 990329               | Fac                   | 4701170             | 0                       |
| DATOS DEL TITULAR<br>Tipo de Porsona:<br>Tipo de Documento:<br>Ilombre/Razón Social:<br>Domizilio:<br>Departamento:<br>Provincia:<br>Distrito:<br>Correo electrónico:<br>DATOS DEL DECLARANTE<br>Tipo de Documento:<br>Apelidos y Ilombres:<br>Domizilio:                                                                                                    | PERSONA JURDICA<br>RUC<br>FARINOUSTRIA S.A.<br>JR. MARISCAL MILLER URB. LOBA<br>LINA<br>LINA<br>LINA<br>HITOD<br>pcaballere@farmindustria com.pe<br>DNI<br>JAVER PRADO PEREZ<br>AV JAVER PRADO 432                                                                     | Nro. Documei<br>ITON 2151 LIMA LIMA L<br>Celular:<br>Nro. Documen  | nte: 20062<br>JNCE<br>to: 085958   | 96129                | Fac                   | 4701171             | 0                       |
| DATOS DEL TITULAR Topo de Porsona: Topo de Documento: Nombre Razón Social: Domicilio: Departamento: Provincia: Distrito: Correo electrónico: DOTO DEL DECLARANTE Topo de Documento: Apellido y lómbres: Domicilio: Domastamento:                                                                                                    | PERSONA JURDICA<br>RUC<br>FARMINDUSTRA S.A.<br>JR. MARECAL MILLER URB LOBA<br>LINA<br>LINA<br>LINCE<br>4117000<br>posballero@farmindustria.com.pe<br>DNI<br>JAVER PRADO PEREZ<br>AV JAVER PRADO 9202<br>LINA                                                           | Nro. Documei<br>ISTON 2151 LIMA LIMA L<br>Celular:<br>Nro. Documen | nto: 202621<br>JNCE<br>to: 085958  | 999329<br>58         | Fac                   | 4701171             | 0                       |
| DATOS DEL TITULAR Tipo de Porsona: Tipo de Porsona: Domotio: Domotio: Domotio: Departamento: Provincia: Destrito: Correo electrónico: Tipo de Documento: Apelidoa y lombres: Demotio: Departamento: Provincia:                                                                                                    | PERSONA JURDICA<br>RUC<br>FARMADUSTRIA S.A.<br>JR. MARECAL MILLER URB LOBA<br>LIMA<br>LIMA<br>LIMA<br>4117000<br>pcaballere@farmidustria.com.pe<br>DNI<br>JAVER PRADO PEREZ<br>AV JAVER RRADO 432<br>LIMA                                                              | Nro. Documer<br>XTON 2151 LIMA LIMA L<br>Celular:<br>Nro. Documen  | nto: 20262<br>INCE<br>to: 0059550  | 996329               | Fax                   | 4701171             | 0                       |
| DATOS DEL TITULAR Tipo de Deurant Tipo de Deurant Dipo de Documento: Departamento: Provincia: Distrito: Corros de Documento: Apolido y Diombres: Domisio: Departamento: Provincia: Diomisia: Distrito: Provincia: Distrito: Distrito: Distri | PERSONA JURDICA<br>RUC<br>FARMIDUSTRIA S.A<br>JR. MARISCAL MILLER URD LOBA<br>LUIA<br>LUIA<br>LUIA<br>411700<br>paballero@farmindustria.com.pe<br>DNI<br>JAVER PRADO PEREZ<br>AV JAVER PRADO 422<br>LUIA<br>SAN ISIRAD                                                 | Nro. Docume:<br>Celular:<br>Nro. Documen                           | nto: 20262<br>.NCE<br>to: 005958   | 290329<br>50         | Fac                   | 470117/             | 0                       |
| DATOS DEL TITULAR Topo de Porsona: Topo de Occumento: NombreiRazón Social: Domicilio: Departamento: Provincia: Distrito: Topo de Occumento: Apolicido y Nombres: Domicilio: Departamento: Departamento | PERSONA JURDICA<br>RUC<br>FARMINDUSTRIA S.A.<br>JR. MARECAL MILLER URB LOBA<br>LIMA<br>LIMA<br>LIMA<br>LIMA<br>MITTORO<br>pcaballere@farmindustria.com.pe<br>DNI<br>JAVER IRANDO PEREZ<br>AV JAVER IRANDO PEREZ<br>AV JAVER IRANDO PEREZ<br>LIMA<br>LIMA<br>SAN ISIDRO | Nro. Documen<br>Celular:<br>Nro. Documen<br>Celular:               | nto: 200621<br>.NCE<br>to: 0059559 | 990329               | Fac                   | 4701171<br>Fax:     | 2                       |
| DATOS DEL TITULAR TIPO de Documento Tipo de Documento Domollor Departamento: Provincia: Destrito: Cartos destrónico: DATOS DEL DECLARANTEE Dorado Sel Identification Datos Sel Declarante Aselidos y lombres: Domollo: Departamento: Provincia: Destrito: Teléfono: Cartos destrónico: Destrito: Destrit | PERSONA JURDICA<br>RUC<br>FARINDUSTRIA S.A<br>JR. MARISCAL MILLER URB LOBA<br>LINA<br>LINA<br>LINCE<br>4117000<br>pobalere@framindustria.com.pe<br>DNI<br>JAVER PRADO PEREZ<br>AV JAVER RRADO 452<br>LINA<br>S.NI SDRO<br>critestellebrated.com                        | Nro. Documer<br>Celular:<br>Nro. Documer<br>Celular:               | nto: 20262<br>JNCE<br>to: 005950   | 990329               | Fax:                  | 4701171<br>Fax:     | 0                       |

Al dar clic en <sup>Copiar de una Calificación Existente</sup> es presenta la pantalla **Búsqueda de Mercancía con DJ Vigente X Entidad**. Para realizar búsqueda se cuenta con campos de filtro: DJ consignando el Número de la Declaración Jurada o parte de éste, **Denominación** del Producto, **Partida Arancelaria** ingresando los diez (10) dígitos de la Subpartida Nacional, Fecha de Inicio Desde que corresponde al inicio de la vigencia de la DJ y **Fecha de Inicio** Hasta en que finaliza la vigencia de la DJ.

| Ventanilla Única de Co                                       |                                      |                                                             |                                                      |                                          | Un                                                 | sólo punto de acceso   | JAVER          | PRADO PEREZ (USUJAVERPROD) Sair » |   |
|--------------------------------------------------------------|--------------------------------------|-------------------------------------------------------------|------------------------------------------------------|------------------------------------------|----------------------------------------------------|------------------------|----------------|-----------------------------------|---|
|                                                              | Perú                                 |                                                             |                                                      |                                          |                                                    | Solo punco de deceso   | puru cus operu |                                   |   |
|                                                              |                                      | NUEVA SOLICITUD                                             | SOLICITUD                                            | DECLARACIÓN JURADA                       | DOCUMENTO RESOLUTIVO                               | BUZÓN ELECTRÓNICO      | SERVICIOS      |                                   |   |
| MCT005 - Calific<br>Para iniciar, vei                        | acion de Declar<br>RIFIQUE LOS DAT   | ,<br>ación Jurada (TUPA: S/N)<br>os de la pestaña "datos e  | EL SOLICITANTE                                       | " Y SELECCIONE "GUARDAF                  | : FORMATO"                                         |                        |                |                                   |   |
|                                                              |                                      |                                                             |                                                      |                                          |                                                    |                        |                |                                   |   |
| Calificación Nueva 🔘<br>Guardar Formato                      | Copiar de una Calif<br>Transmitir Re | icación Existente 🔘<br>gresar                               | Mensajes<br>Indique los filtros                      | Búsqued<br>necesarios, luego presione el | a de Mercancía con DJ Vigente J<br>botón "Buscar". | . Entidad              | 2              |                                   | J |
| DATOS DEL TI                                                 | TULAR                                |                                                             | DJ:                                                  |                                          |                                                    |                        |                |                                   |   |
| Tipo de Persona:<br>Tipo de Documen                          | :<br>nto:                            | PERSONA JURIDICA<br>RUC                                     | Denominación                                         |                                          |                                                    |                        |                |                                   |   |
| Nombre/Razón So<br>Domicilio:<br>Departamento:<br>Provincia: | ocial:                               | FARMINDUSTRIA S.A.<br>JR. MARISCAL MILLER URB. LOBA<br>LIMA | Partida Arance<br>Fecha de Inicio<br>Fecha de Inicio | laria:                                   |                                                    |                        |                |                                   |   |
| Distrito:                                                    |                                      | LINCE                                                       |                                                      |                                          |                                                    |                        |                | E                                 |   |
| Teléfono:                                                    |                                      | 4117000                                                     | Buscar Cer                                           | rar                                      |                                                    |                        |                | 1170                              |   |
| Correo electrónio                                            | co:                                  | pcaballero@farmindustria.com.pe                             | Sec. 10                                              |                                          |                                                    |                        |                |                                   |   |
| DATOS DEL DE                                                 | ECLARANTE                            |                                                             | DJ NOMBRE                                            | FEC. INICIO VIGENCIA                     | FEC. FIN VIGENCIA DENOMINAC                        | ION PARTIDA ARANCELARI | A DENOMINACION |                                   |   |
| Tipo de Documen                                              | nto:                                 | DNI                                                         | No hay informacion                                   | a mostrar.                               |                                                    |                        |                |                                   |   |
| Apellidos y Nomb                                             | pres:                                | JAVIER PRADO PEREZ                                          |                                                      |                                          |                                                    |                        |                |                                   |   |
| Domicilio:                                                   |                                      | AV JAVIER PRADO 432                                         |                                                      |                                          |                                                    |                        |                |                                   |   |
| Departamento:                                                |                                      | LIMA                                                        |                                                      |                                          |                                                    |                        |                |                                   |   |
| Provincia:                                                   |                                      | LIMA                                                        |                                                      |                                          |                                                    |                        |                |                                   |   |
| Distrito:                                                    |                                      | SAN ISIDRO                                                  |                                                      |                                          |                                                    |                        |                |                                   |   |
| Teléfono:                                                    |                                      |                                                             |                                                      |                                          |                                                    |                        |                | -                                 |   |
| Correo electrónio                                            | co:                                  | cjftapia@hotmail.com                                        |                                                      |                                          |                                                    |                        |                |                                   |   |
| Cargo:                                                       |                                      | JEFE DE OPERACIONES                                         |                                                      |                                          |                                                    |                        |                |                                   |   |
|                                                              |                                      |                                                             |                                                      |                                          |                                                    |                        |                |                                   |   |

| Fecha de Actualización: 29/11/2013 17:35 | Versión: 1.0.0    | MU-CO-05-FM |
|------------------------------------------|-------------------|-------------|
| Preparación: Control de Calidad/my.      | Página 122 de 128 | MINCETUR    |

| Producto: Manual de Usuario VUCE - COMPONENTE DE ORIGEN |
|---------------------------------------------------------|
| Asunto: Ventanilla Única de Comercio Exterior           |
| Ámbito: Público                                         |

Consignar el(los) dato(s) de búsqueda y dar clic en <sup>Buscar</sup> o dar clic en <sup>Buscar</sup> para que se muestren todas las Declaraciones Juradas aprobadas por la Entidad Certificadora previamente seleccionada que estén vigentes.

Para seleccionar el trámite que se copiará, ubicar el cursor en el **Número de DJ** (columna **DJ**) dar clic sobre éste.

| Ventarilla Única de Comercio Exterior<br><b>VULCEE</b><br>Portů              | Un sólo punto de acceso par<br>NUEVA SOLICITUD SOLICITUD DECLARACIÓN JURADA DOCUMENTO RESOLUTIVO BUZÓN ELECTR | JAVER PRADO PEREZ (USUJAVERPROD) Sale.a<br>a tus operaciones de comercio exterior<br>ÓNICO SERVICIOS |
|------------------------------------------------------------------------------|----------------------------------------------------------------------------------------------------|----------------------------------------------------------------------------------------------------|
| MCT005 - Calificacion de Decla                                               | ació Búsqueda de Mercancía con DJ Vigente X Entidad                                                           |                                                                                                    |
| PARA INICIAR, VERIFIQUE LOS DA                                               | Mensejes<br>Indique los filtros necesarios, luego presione el botón "Buscar".                                 | <b></b>                                                                                              |
| Calificación Nueva O Copiar de una Calif<br>Guardar Formato Transmitir Re    | Cacó <sup>†</sup> DJ:<br>Denominación:                                                                        |                                                                                                    |
| DATOS DEL TITULAR                                                            | Partids Arancelaria:                                                                                          |                                                                                                    |
| Tipo de Persona:<br>Tipo de Documento:<br>Nombre/Razón Social:<br>Domicilio: | RE Fecha de Inicio Hesta:                                                                                     | E                                                                                                    |
| Provincia:                                                                   | Filas 91 - 94 de 94. Página 10 de 10 🕷 🔍 🕪 🕷                                                                  | JENC .                                                                                               |
| Teléfono:<br>Correo electrónico:                                             | PC 00149-2013 S.A. 11/07/2013 09-43 03/07/2015 09-43 NARANJAS 0805100000                                      | 4701170                                                                                              |
| DATOS DEL DECLARANTE                                                         | 01-CCSM: FARMINDUSTRIA<br>000148-2013 S.A. 14/06/2013 10:10 24/05/2015 10:10 FRESAS 0810100000                | _                                                                                                    |
| Tipo de Documento:<br>Apellidos y Nombres:                                   | DIF DLCSNL<br>JAC 000147-2013 S.A. 14/06/2013 11:02 22/05/2015 11:02 FLETE DE 0304310000                      |                                                                                                    |
| Domicilio:                                                                   | AV DLCCSM- FARMINDUSTRIA PEZ ESPADA EN                                                                        | +                                                                                                    |
| Departamento:                                                                | LIMA                                                                                                    |                                                                                                    |
| Provincia:                                                                   | LIMA<br>SAN ISDDO                                                                                             |                                                                                                    |
| Tolátopol                                                                    | Calular                                                                                                    | Eave                                                                                                 |
| Corres electrónico                                                           | cerular:                                                                                                    | r aXi                                                                                                |
| Cargo:                                                                       | JEFE DE OPERACIONES                                                                                           |                                                                                                    |
|                                                                              |                                                                                                    |                                                                                                    |

Seleccionada la DJ cuya información servirá de base para una nueva, dar clic en Guardar Formato

| Fecha de Actualización: 29/11/2013 17:35 | Versión: 1.0.0    | MU-CO-05-FM |
|------------------------------------------|-------------------|-------------|
| Preparación: Control de Calidad/my.      | Página 123 de 128 | MINCETUR    |

# Producto: Manual de Usuario VUCE - COMPONENTE DE ORIGEN

Asunto: Ventanilla Única de Comercio Exterior

#### Ámbito: Público

| entanilla Única de Comercio Exte                                                                                                    | rior                                                                                                    |                                                                                                    |                                |                      |                       |                  | <u>IERPROD)</u> Sali |
|----------------------------------------------------------------------------------------------------|----------------------------------------------------------------------------------------------------|----------------------------------------------------------------------------------------------------|--------------------------------|----------------------|-----------------------|------------------|----------------------|
|                                                                                                    |                                                                                                    |                                                                                                    |                                | Un sólo punto d      | e acceso para tus ope | raciones de come | rcio exterio         |
| Perú                                                                                                    | NUEVA SOLIO                                                                                                    | CITUD SOLICITUD                                                                                      | DECLARACIÓN JURADA             | DOCUMENTO RESOLUTIVO | BUZÓN ELECTRÓNICO     | SERVICIOS        |                      |
|                                                                                                    |                                                                                                    |                                                                                                    |                                |                      |                       |                  |                      |
| CT005 - Calificacion de D                                                                                                    | eclaración Jurada (TUPA                                                                                                    | - S/N)                                                                                               |                                |                      |                       |                  |                      |
|                                                                                                    |                                                                                                    |                                                                                                    |                                |                      |                       |                  |                      |
|                                                                                                    | S DATOS DE LA PESTAÑA "D                                                                                                    | ATOS DEL SOLICITANTE                                                                                 | " Y SELECCIONE "GUARDAR        | FORMATO"             |                       |                  |                      |
| RA INICIAR, VERIFIQUE LUS                                                                                                    | S DATUS DE LA PESTANA D                                                                                                    | ATOS DEL SOLICITANTE                                                                                 | T SELECCIONE GUARDAR           | FORMATO              |                       |                  |                      |
| lificación Nueva 🔘 Conjar de un                                                                                                    | a Calificación Existenta                                                                                                    |                                                                                                    |                                |                      |                       |                  |                      |
| incación Nueva 🕓 Copiar de un                                                                                                    | a camcación Existênte                                                                                                    |                                                                                                    |                                |                      |                       |                  |                      |
| uardar Formato                                                                                                    | Pagropar                                                                                                    |                                                                                                    |                                |                      |                       |                  |                      |
| suardar Formato                                                                                                    | Regresar                                                                                                    |                                                                                                    |                                |                      |                       |                  |                      |
| ·····                                                                                                    |                                                                                                    |                                                                                                    |                                |                      |                       |                  |                      |
|                                                                                                    |                                                                                                    |                                                                                                    |                                |                      |                       |                  |                      |
| DATOS DEL TITULAR                                                                                                    |                                                                                                    |                                                                                                    |                                |                      |                       |                  |                      |
| DATOS DEL TITULAR<br>Tipo de Persona:                                                                                                    | PERSONA JURIDICA                                                                                                    |                                                                                                    |                                |                      |                       |                  |                      |
| DATOS DEL TITULAR<br>Tipo de Persona:<br>Tipo de Documento:                                                                                                    | PERSONA JURIDICA<br>RUC                                                                                                    | Nro. Documento:                                                                                      | 20262996329                    |                      |                       |                  |                      |
| DATOS DEL TITULAR<br>Tipo de Persona:<br>Tipo de Documento:<br>Nombre/Razón Social:                                                                                                    | PERSONA JURIDICA<br>RUC<br>FARMINDUSTRIA S.A.                                                                                                    | Nro. Documento:                                                                                      | 20262996329                    |                      |                       |                  |                      |
| DATOS DEL TITULAR<br>Tipo de Persona:<br>Tipo de Documento:<br>Nombre/Razón Social:<br>Domicilio:                                                                                                    | PERSONA JURIDICA<br>RUC<br>FARMINDUSTRIA S.A.<br>JR. MARISCAL MILLER URI                                                                                                    | Nro. Documento:<br>B. LOBATON 2151 LIMA LIMA LI                                                      | 20262996329                    |                      |                       |                  |                      |
| DATOS DEL TITULAR<br>Tipo de Persona:<br>Tipo de Documento:<br>Nombre/Razón Social:<br>Domicilio:<br>Departamento:                                                                                                    | PERSONA JURIDICA<br>RUC<br>FARMINDUSTRIA S.A.<br>JR. MARISCAL MILLER UR<br>LIMA                                                                                                    | Nro. Documento:<br>B. LOBATON 2151 LIMA LIMA LI                                                      | 20262996329                    |                      |                       |                  |                      |
| DATOS DEL TITULAR<br>Tipo de Persona:<br>Tipo de Documento:<br>Nombre/Razón Social:<br>Domicilio:<br>Departamento:<br>Provincia:                                                                                                    | PERSONA JURIDICA<br>RUC<br>FARMINDUSTRIA S.A.<br>J.R. MARISCAL MILLER URI<br>LIMA<br>LIMA                                                                                                    | Nro. Documento:<br>B. LOBATON 2151 LIMA LIMA LI                                                      | 20262996329                    |                      |                       |                  |                      |
| DATOS DEL TITULAR<br>Tipo de Persona:<br>Tipo de Documento:<br>NombreiRazón Social:<br>Demicilio:<br>Departamento:<br>Provincia:<br>Distrito:                                                                                                    | PERSONA JURDICA<br>RUC<br>FARMINDUSTRIA S.A.<br>JR. MARISCAL MILLER URI<br>LIMA<br>LIMA<br>LINCE                                                                                                    | Nro. Documento:<br>B. LOBATON 2151 LIMA LIMA LI                                                      | 20262996329                    |                      |                       |                  |                      |
| DATOS DEL TITULAR Tipo de Persona: Tipo de Documento: Nombrei/Razón Social: Domicilio: Departamento: Provincia: Distrito: Eidefono:                                                                                                    | PERSONA JURDICA<br>RUC<br>FARMINDUSTRIA S.A.<br>J.R. MARISCAL MILLER URI<br>LIMA<br>LIMA<br>LIMA<br>LIMCE<br>4117000                                                                                                    | Nro. Documento:<br>B. LOBATON 2151 LIMA LIMA LI<br>Celular:                                          | 20262996329                    |                      | Fax:                  | 4701170          |                      |
| DATOS DEL TITULAR Tipo de Dersona: Tipo de Documento: Nombre/Razón Social: Domicilio: Departamento: Provincia: Distrito: Teléfono: Correo electrónico:                                                                                                    | PERSONA JURDICA<br>RUC<br>FARMNDUSTRIA S.A.<br>JR. MARISCAL MELER URI<br>LIMA<br>LINCE<br>4117000<br>pcabalero@farmindustria.                                                                                                    | Nro. Documento:<br>B. LOBATON 2151 LIMA LIMA LI<br>Celular:<br>com.pe                                | 20282996329                    |                      | Fax:                  | 4701170          |                      |
| DATOS DEL TITULAR<br>Tipo de Porsona:<br>Tipo de Documento:<br>Nombre/Razón Social:<br>Domicilio:<br>Departamento:<br>Provincia:<br>Distrito:<br>Teléfono:<br>Correo electrónico:                                                                                                    | PERSONA JURDICA<br>RUC<br>FARMINDUSTRIA S.A.<br>JR. MARISCAL MLLER URI<br>LIMA<br>LINA<br>LINCE<br>4117000<br>pcaballero@farmindustria.                                                                                                    | Nro. Documento:<br>B. LOBATON 2151 LIMA LIMA LI<br>Celular:<br>compe                                 | 20262996329                    |                      | Fax:                  | 4701170          |                      |
| DATOS DEL TITULAR<br>Tipo de Persona:<br>Tipo de Documento:<br>Nombrel Razón Social:<br>Demicilio:<br>Departamento:<br>Provincia:<br>Distrito:<br>Correo electrónico:<br>DATOS DEL DECLARANTE                                                                                                    | PERSONA JURDICA<br>RUC<br>FARMINDUSTRIA S.A.<br>JR. MARISCAL MILLER URI<br>LIMA<br>LIMA<br>LIMCE<br>4117000<br>pcabalero@farmindustria.                                                                                                    | Nro. Documento:<br>B. LOBATON 2151 LIMA LI<br>Celular:<br>com.pe                                     | 20262996329                    |                      | Fax:                  | 4701170          |                      |
| DATOS DEL TITULAR Tipo de Persona: Tipo de Decumento: Nombre/Razón Social: Dominilio: Departamento: Provincia: Distrito: Teléfono: Correo electrónico: DATOS DEL DECLARANTE Tipo de Documento:                                                                                                    | PERSONA JURDICA<br>RUC<br>FARMINOUSTRIA S.A.<br>JR. MARISCAL MILLER URI<br>LIMA<br>LINCE<br>4117000<br>posballero@farmindustria.                                                                                                    | Nro. Documento:<br>B. LOBATON 2151 LIMA LIMA LI<br>Celular:<br>com.pe                                | 20262996329<br>NCE<br>06596858 |                      | Fax                   | 4701170          |                      |
| DATOS DEL TITULAR<br>Tipo de Porsona:<br>Tipo de Documento:<br>Nombrelfazón Social:<br>Domicilio:<br>Departamento:<br>Provincia:<br>Distrito:<br>Carros electrónico:<br>DATOS DEL DECLARANTE<br>Tipo de Documento:<br>Apellidos y lómbres:                                                                                                    | PERSONA JURDICA<br>RUC<br>FARMINDUSTRIA S.A.<br>JR. MARISCAL MILLER URI<br>LIMA<br>LINCE<br>4117000<br>pochallero@farmindustria./<br>DNI<br>JAVER PRADO PEREZ                                                                                            | Nro. Documento:<br>B. LOBATON 2151 LIMA LIMA LI<br>Celular:<br>com.pe                                | 20282996329<br>NCE<br>08595858 |                      | Fax                   | 4701170          |                      |
| DATOS DEL TITULAR Tipo de Persona: Tipo de Decumento: Domicilio: Departamento: Provincia: Distrito: Correo electrònico: DATOS DEL DECLARANTE Tipo de Documento: Apeliidos y lombres: Domicilio:                                                                                                    | PERSONA JURDICA<br>RUC<br>FARMINOUSTRIA S.A.<br>JR. MARISCAL MILLER URI<br>LIMA<br>LIMA<br>LIMCE<br>4117000<br>pcaballero@farmindustria.<br>DNI<br>JAVER PRADO PEREZ<br>AV JAVER PRADO 422                                                               | Nrc. Documento:<br>B. LOBATON 2151 LIMA LIMA LI<br>Celular:<br>com.pe<br>Nro. Documento:             | 20262996320<br>NCE<br>08595658 |                      | Fax                   | 4701170          |                      |
| DATOS DEL TITULAR Tipo de Persona: Tipo de Decumento: Nombre/Razón Social: Dominilio: Departamento: Provincia: Distrito: Teléfono: Correo electrónico: DATOS DEL DECLARANTE Tipo de Documento: Apellidos y Nombres: Dominilio: Departamento:                                                                                                    | PERSONA JURDICA<br>RUC<br>FARMNDUSTRIA S.A.<br>JR. MARISCAL MELER URI<br>LIMA<br>LINCE<br>4117000<br>posballero@farmindustria.<br>DNI<br>JAVER PRADO PEREZ<br>AV JAVER PRADO 432<br>LIMA                                                                 | Nro. Documento:<br>B. LOBATON 2151 LIMA LIMA LI<br>Celular:<br>com.pe<br>Nro. Documento:             | 20262996329<br>NCE<br>06595658 |                      | Fax                   | 4701170          |                      |
| DATOS DEL TITULAR Tipo de Persona: Tipo de Documento: Domicilio: Departamento: Provincia: Distrito: Correo electrónico: DATOS DEL DECLARANTE Tipo de Documento: Apelidos y llombres: Domicilio: Departamento: Pevincia:                                                                                                    | PERSONA JURDICA<br>RUC<br>FARMINDUSTRIA S.A.<br>JR. MARISCAL MILLER URI<br>LIMA<br>LIMA<br>LIMCE<br>4117000<br>pcabalero@farmindustria.<br>DNI<br>JAVIER PRADO PEREZ<br>AV JAVER PRADO 432<br>LIMA<br>LIMA                                               | Nro. Documento:<br>B. LOBATON 2151 LIMA LIMA LI<br>Celular:<br>com.pe<br>Nro. Documento:             | 20262966329<br>NCE<br>08595858 |                      | Fax:                  | 4701170          |                      |
| DATOS DEL TITULAR Tipo de Persona: Tipo de Decumento: Nombre/Razón Social: Domicilio: Departamento: Provincia: Distrito: Correo electrónico: DATOS DEL DECLARANTE Tipo de Documento: Apeliidoa y lombres: Domicilio: Departamento: Provincia: Distrito:                                                                                                    | PERSONA JURDICA<br>RUC<br>FAMMINOUSTRIA S.A.<br>JR. MARISCAL MELER URI<br>LIMA<br>LIMA<br>LIMCE<br>4117000<br>pcaballero@farmindustria./<br>DNI<br>JAVER PRADO PEREZ<br>AV JAVER PRADO 432<br>LIMA<br>LIMA<br>SAN ISDRO                                  | Nrc. Documento:<br>B. LOBATON 2151 LIMA LIMA LI<br>Celular:<br>com.pe<br>Nro. Documento:             | 20282996329<br>NCE<br>08595858 |                      | Fax                   | 4701170          |                      |
| DATOS DEL TITULAR Tipo de Persona: Tipo de Documento: Itopo de Documento: Departamento: Provincia: Distrito: Correo electrónico: DATOS DEL DECLARANTE Distrito: Departamento: Departamento: Departamento: Departamento: Departamento: Departamento: Departamento: Departamento: Definico: Definico: Defi | PERSONA JURDICA<br>RUC<br>FARMINDUSTRIA S.A.<br>JR. MARISCAL MELER URI<br>LIMA<br>LIMA<br>LINCE<br>4117000<br>poeballero@farmindustria.<br>DNI<br>JAVER PRADO PEREZ<br>AV JAVER PRADO PEREZ<br>AV JAVER PRADO 432<br>LIMA<br>SAN BIDRO                   | Nro. Documento:<br>B. LOBATON 2151 LIMA LIMA LI<br>Celular:<br>com.pe<br>Nro. Documento:             | 20282996329<br>NCE<br>08595858 |                      | Fax                   | 4701170<br>Fax:  |                      |
| DATOS DEL TITULAR  Tipo de Persona:  Tipo de Dersona:  Tipo de Documento: Demicilio:  Demicilio:  Distrito:  Distrito:  Tipo de Documento:  Apelidos y llombres: Demicilio: Departamento: Provincia: Distrito: Teléfono: Correo electrónico: Distrito: Distrito: | PERSONA JURDICA<br>RUC<br>FARMINOUSTRIA S.A.<br>JR. MARISCAL MILLER URI<br>LIMA<br>LIMA<br>LIMA<br>ALINCE<br>4117000<br>pcaballero@farmindustria.<br>DNI<br>JAVER PRADO PEREZ<br>AV JAVER PRADO 432<br>LIMA<br>LIMA<br>SAN ISJORO<br>cifanie@botmail.com | Nrc. Documento:<br>B. LOBATON 2151 LIMA LIMA LI<br>Celular:<br>com.pe<br>Nro. Documento:<br>Celular: | 20262996320<br>NCE<br>08595558 |                      | Fax                   | 4701170<br>Fax:  |                      |

Entonces, se muestra el **Número de Solicitud**, **Fecha de Inicio** y **Fecha Actualización**, así como las pestañas **Rol del Solicitante** y **Criterio de Origen** con los ingresados o seleccionados en el DR Origen.

| Vertantia única de Comercio Exterior<br>VUECEE<br>Portá                                                                                                    | NUEVA SOLICITUD                                                                                                    | SOLICITUD DECLARACIÓN JU                                | IRADA DO        | CUMENTO RESOLUTIVO | Un sólo punto de ac<br>BUZÓN ELECTRÓNICO | <u>LAVER PRADO PEREZ (USULAVIERPROD)</u> <u>Salita</u><br>ceso para tus operaciones de comercio exterior<br>SERVICIOS |
|----------------------------------------------------------------------------------------------------|----------------------------------------------------------------------------------------------------|---------------------------------------------------------|-----------------|--------------------|------------------------------------------|----------------------------------------------------------------------------------------------------|
| PAÍS DEL ACUERDO: MEXICO<br>ACUERDO COMERCIAL: AIC Perú-M<br>ENTIDAD CERTIFICADORA: CÁMARA D                                                                                                    | léxico<br>Ε COMERCIO, PRODUCCIÓN Y TURISM                                                                             | O DE SAN MARTÍN                                         |                 |                    |                                          |                                                                                                    |
| MCT005 - Calificacion de Dec                                                                                                    | laración Jurada (TUPA: S/N)                                                                                           |                                                         |                 |                    |                                          |                                                                                                    |
| Adensajes<br>La información ha sido grabada con de<br>Falta registar dess del ordenio de or<br>DATOS DE LA SOLICITUD<br>Número de Solicitut: 201300154<br>Transmite: Desisti: Trámite<br>Datos del Solicitante | vite.<br>Igen correspondiente.<br>10 Fecha de Inicio: 2011/2013<br>Más Información Regresar<br>Rol del Solucitante Cr | 11.15.11 Fecha Actualización: 20/11<br>terrio de Origen | 1/2013 11:15:11 | ]                  |                                          |                                                                                                    |
|                                                                                                    |                                                                                                    |                                                         |                 |                    |                                          |                                                                                                    |
| DATOS DEL TITULAR                                                                                                    | 25222014 10212104                                                                                                    |                                                         |                 |                    |                                          |                                                                                                    |
| Tipo de Persona:                                                                                                    | PERSONA JURIDICA                                                                                                    |                                                         |                 |                    |                                          |                                                                                                    |
| Tipo de Documento:                                                                                                    | RUC                                                                                                    | Nro. Documento:                                         | 20202990.       | 329                |                                          |                                                                                                    |
| Nombre/Razon Social:                                                                                                    | FARMINDUSTRIA S.A.                                                                                                    |                                                         |                 |                    |                                          |                                                                                                    |
| Domicilio:                                                                                                    | I MA                                                                                                    | ATON 2101 LIMA LIMA LINCE                               |                 |                    |                                          |                                                                                                    |
| Provincia:                                                                                                    | LIMA                                                                                                    |                                                         |                 |                    |                                          |                                                                                                    |
| Distrito:                                                                                                    | LINCE                                                                                                    |                                                         |                 |                    |                                          |                                                                                                    |
| Teléfono:                                                                                                    | 4117000                                                                                                    | Celular:                                                |                 |                    | Fax:                                     | 4701170                                                                                                    |
| Correo electrónico:                                                                                                    | pcaballero@farmindustria.com.pe                                                                                       |                                                         |                 |                    |                                          |                                                                                                    |
|                                                                                                    |                                                                                                    |                                                         |                 |                    |                                          |                                                                                                    |
| DATOS DEL DECLARANTE                                                                                                    |                                                                                                    |                                                         |                 |                    |                                          |                                                                                                    |
| Tipo de Documento:                                                                                                    | DNI                                                                                                    | Nro. Documento:                                         | 08595858        |                    |                                          |                                                                                                    |
| Apellidos y Nombres:                                                                                                    | JAVIER PRADO PEREZ                                                                                                    |                                                         |                 |                    |                                          |                                                                                                    |
| Domicilio:                                                                                                    | AV JAVIER PRADO 432                                                                                                   |                                                         |                 |                    |                                          |                                                                                                    |
| Departamento:                                                                                                    | LIMA                                                                                                    |                                                         |                 |                    |                                          |                                                                                                    |
| Provincia:                                                                                                    | LIMA                                                                                                    |                                                         |                 |                    |                                          |                                                                                                    |
| Distrito:                                                                                                    | SAN ISIDRO                                                                                                    |                                                         |                 |                    |                                          |                                                                                                    |
| Telefono:                                                                                                    | 10 1 m 1                                                                                                    | Ceiular:                                                |                 |                    |                                          | Fax:                                                                                                    |
| Correo electronico:                                                                                                    | grapiagnotmail.com                                                                                                    |                                                         |                 |                    |                                          |                                                                                                    |
| ourgo.                                                                                                    |                                                                                                    |                                                         |                 |                    |                                          |                                                                                                    |
|                                                                                                    |                                                                                                    |                                                         |                 |                    |                                          |                                                                                                    |
| Fecha de Actual                                                                                                    | ización: 29/1                                                                                                    | 1/2013 17:35                                            |                 | Versión: 1         | .0.0                                     | MU-CO-05-FM                                                                                                    |
| Preparación: Co                                                                                                    | ntrol de Calid                                                                                                    | ad/my.                                                  |                 | Página 12          | 4 de 128                                 | MINCETUR                                                                                                    |

Estando en la pestaña Rol del Solicitante el Usuario podría cambiar el Rol.

| ·····                                                          |                                 |                      |                                    |                                            |                                     |                        |                         |
|----------------------------------------------------------------|---------------------------------|----------------------|------------------------------------|--------------------------------------------|-------------------------------------|------------------------|-------------------------|
|                                                                |                                 |                      |                                    |                                            |                                     |                        | (USUJAVIERPROD) Salir » |
| Ventanilla Única de Comercio Exterior                          |                                 |                      |                                    |                                            |                                     |                        |                         |
|                                                                |                                 |                      |                                    |                                            |                                     |                        |                         |
|                                                                |                                 |                      |                                    | Un sólo punto                              | de acceso para tus o                | peraciones de          | comercio exterior       |
| Perú                                                           | NUEVA SOLICITUD                 | SOLICITUD            | DECLARACIÓN JURADA                 | DOCUMENTO RESOLUTIVO                       | BUZÓN ELECTRÓNICO                   | SERVICIOS              |                         |
|                                                                |                                 |                      |                                    |                                            |                                     |                        |                         |
|                                                                |                                 |                      |                                    |                                            |                                     |                        |                         |
| PAÍS DEL ACUERDO: MEXICO<br>ACUERDO COMERCIAL: AIC Perú-México |                                 |                      |                                    |                                            |                                     |                        |                         |
| ENTIDAD CERTIFICADORA: CÁMARA DE COMERCIO, F                   | PRODUCCIÓN Y TURISMO DE SA      | AN MARTÍN            |                                    |                                            |                                     |                        |                         |
|                                                                |                                 |                      |                                    |                                            |                                     |                        |                         |
| MC1005 - Calificación de Declaración                           | Jurada (TUPA: S/N)              |                      |                                    |                                            |                                     |                        |                         |
| Monsales                                                       |                                 |                      |                                    |                                            |                                     |                        |                         |
| La información ha sido grabada con éxito.                      |                                 |                      |                                    |                                            |                                     |                        |                         |
| Falta registrar datos del criterio de origen corre             | spondiente.                     |                      |                                    |                                            |                                     |                        |                         |
| DATOS DE LA SOLICITUD                                          |                                 |                      |                                    |                                            |                                     |                        |                         |
|                                                                |                                 |                      |                                    |                                            |                                     |                        |                         |
| Número de Solicitud: 2013001846 F                              | echa de Inicio: 26/11/20        | 13 11:15:11 Fee      | cha Actualización: 26/11/2013      | 11:15:11                                   |                                     |                        |                         |
| Transmitir Desistir Trámite Más Informa                        | ción Regresar                   |                      |                                    |                                            |                                     |                        |                         |
|                                                                |                                 |                      |                                    |                                            |                                     |                        |                         |
| Datos del Solicitante Rol d                                    | el Solicitante                  | Criterio de Orig     | en                                 |                                            |                                     |                        |                         |
| Guardar                                                        |                                 |                      |                                    |                                            |                                     |                        |                         |
|                                                                |                                 |                      |                                    |                                            |                                     |                        |                         |
| ROL                                                            |                                 |                      |                                    |                                            |                                     |                        |                         |
| Exportador                                                     |                                 |                      |                                    |                                            |                                     |                        |                         |
| Exportador con Poder del Productor                             |                                 |                      |                                    |                                            |                                     |                        |                         |
| Productor                                                      |                                 |                      |                                    |                                            |                                     |                        |                         |
| Productor v Exportador 2                                       |                                 |                      |                                    |                                            |                                     |                        |                         |
| Exportador Acopiador con poder del Proc                        | ductor                          |                      |                                    |                                            |                                     |                        |                         |
|                                                                |                                 |                      |                                    |                                            |                                     |                        |                         |
| De no ser el Productor de la mercancia, recuer                 | de que ante una verificación de | e origen, Ud. deberå | de presentar toda la documentación | i que acredite el origen de la mercancia y | los materiales utilizados para su p | oroduccion. DDJJ, Affi | davit, Facturas, etc.   |
|                                                                |                                 |                      |                                    |                                            |                                     |                        |                         |
|                                                                |                                 |                      |                                    |                                            |                                     |                        |                         |

Por ejemplo, al seleccionar el Rol de **Exportador** por tratarse del Acuerdo Comercial con México se requerirá que el Productor valide los datos del Producto.

| Ventanina Ginca de Comercio Exterior                                        |                                                                                                    |
|-----------------------------------------------------------------------------|----------------------------------------------------------------------------------------------------|
|                                                                             |                                                                                                    |
| Perú                                                                        | Un solo punco de acceso para los operaciones de comercio extern                                                                                                    |
|                                                                             | NUEVA SOLICITUD SOLICITUD DECLARACION JURADA DOCUMENTO RESOLUTIVO BUZON ELECTRONICO SERVICIOS                                                                                                    |
|                                                                             |                                                                                                    |
| NIS DEL ACUERDO: MEXICO                                                     |                                                                                                    |
| CUERDO COMERCIAL: AIC Peru-Mexico<br>ITIDAD CERTIFICADORA: CÁMARA DE COMERC | SIO, PRODUCCIÓN Y TURISMO DE SAN MARTÍN                                                                                                    |
|                                                                             |                                                                                                    |
| MCT005 - Calificacion de Declaració                                         | ion Jurada ()                                                                                                    |
| Manazion                                                                    | Ud. Deberá registrar la información del productor. El Productor deberá validar la información contenida en la DJ                                                                                                 |
| a información ha sido grabada con éxito.                                    |                                                                                                    |
| alta registrar datos del criterio de origen co                              | arrespondiente.                                                                                                    |
| DATOS DE LA SOLICITUD                                                       | Avenue                                                                                                    |
| imero de Solicitud: 2013001846                                              | Fecha de Injún 28/11/01/3 11:15:11 Fecha Actualización 28/11/01/3 11:15:11                                                                                                    |
|                                                                             |                                                                                                    |
| Transmitir Desistir Trámite Más Info                                        | armación Regresar                                                                                                    |
| Datos del Solicitante Re                                                    | ol del Solicitante Criterio de Origen                                                                                                    |
|                                                                             |                                                                                                    |
| Guardar                                                                     |                                                                                                    |
| ROL                                                                         |                                                                                                    |
|                                                                             |                                                                                                    |
| Exportador                                                                  | 9                                                                                                    |
| Cxportador Con Poder del Productor     Productor     Productor              |                                                                                                    |
| Productor v Exportador                                                      |                                                                                                    |
| Exportador Acopiador con poder del                                          | I Productor                                                                                                    |
|                                                                             |                                                                                                    |
| De no ser el Droductor de la marcanola ren                                  | icuerde que ante una venticación de origen. Ud. deberá de presentar toda la documentación que acredite el origen de la mercancia y los materiales utilizados para su producción. DDJJ. Affidavit. Facturas, etc. |
|                                                                             |                                                                                                    |

| Fecha de Actualización: 29/11/2013 17:35 | Versión: 1.0.0    | MU-CO-05-FM |
|------------------------------------------|-------------------|-------------|
| Preparación: Control de Calidad/my.      | Página 125 de 128 | MINCETUR    |

Producto: Manual de Usuario VUCE - COMPONENTE DE ORIGEN

Asunto: Ventanilla Única de Comercio Exterior

Ámbito: Público

Asimismo, para la pestaña **Criterio de Origen** se pueden modificar los datos de la **DECLARACIÓN JURADA** y deben consignar los del **CRITERIO DE ORIGEN**.

| Ventanilla Única de Comercio Exterior                                                                            |                          |                    |                                   |                                         |                                     |                        |                                  |
|----------------------------------------------------------------------------------------------------|--------------------------|--------------------|-----------------------------------|-----------------------------------------|-------------------------------------|------------------------|----------------------------------|
| MICO                                                                                                    |                          |                    |                                   |                                         |                                     |                        |                                  |
|                                                                                                    |                          |                    |                                   |                                         | Un sólo punto de a                  | cceso para tus         | operaciones de comercio exterior |
| Perú NI                                                                                                    | JEVA SOLICITUD           | SOLICITUD          | DECLARACIÓN JURADA                | DOCUMENTO RESOLUTIVO                    | BUZÓN ELECTRÓNICO                   | SERVICIOS              |                                  |
| and the second second second second second second second second second second second second second second second |                          |                    |                                   |                                         |                                     |                        |                                  |
|                                                                                                    |                          |                    |                                   |                                         |                                     |                        |                                  |
| PAIS DEL ACUERDO: MEXICO<br>ACUERDO COMERCIAL: AIC Perú-México                                                   |                          |                    |                                   |                                         |                                     |                        |                                  |
| ENTIDAD CERTIFICADORA: CAMARA DE COMERCIO,                                                                       | PRODUCCION Y TURISI      | IO DE SAN MART     | IN                                |                                         |                                     |                        |                                  |
| MCT005 - Calificacion de Declaración Jur                                                                         | ada (TUPA: S/N)          |                    |                                   |                                         |                                     |                        |                                  |
|                                                                                                    |                          |                    |                                   |                                         |                                     |                        |                                  |
| Mensajes                                                                                                    |                          |                    |                                   |                                         |                                     |                        |                                  |
| Falta registrar datos del criterio de origen correspon                                                           | idiente.                 |                    |                                   |                                         |                                     |                        |                                  |
| DATOS DE LA SOLICITUD                                                                                            |                          |                    |                                   |                                         |                                     |                        |                                  |
| Número de Solicitud: 2013001846 Fecha                                                                            | de Inicio: 26/11/2013    | 11:15:11 Fech      | a Actualización: 26/11/2013 11    | :15:11                                  |                                     |                        |                                  |
| Transmitir Desistir Trámite Más Informa                                                                          | ción Regresar            |                    |                                   |                                         |                                     |                        |                                  |
| Datos del Solicitante Rol del Sc                                                                                 | olicitante               | iterio de Origei   |                                   |                                         |                                     |                        |                                  |
|                                                                                                    |                          |                    |                                   |                                         |                                     |                        |                                  |
| E DECLARACIÓN JURADA                                                                                             |                          |                    |                                   |                                         |                                     |                        |                                  |
| Abrir Declaración Jurada (*)                                                                                     |                          |                    |                                   |                                         |                                     |                        |                                  |
| and the second second second second second second second second second second second second second second second |                          |                    |                                   |                                         |                                     |                        |                                  |
| CRITERIO DE ORIGEN                                                                                               |                          |                    |                                   |                                         |                                     |                        |                                  |
| Guardar                                                                                                    |                          |                    |                                   |                                         |                                     |                        |                                  |
| Su mercancía cumple con el criterio de<br>totalmente obtenido o enteramente producido?:                          | ۰ 🕜                      |                    |                                   |                                         |                                     |                        |                                  |
| Otro criterio?:                                                                                                  | 0                        |                    |                                   |                                         |                                     |                        |                                  |
| Norma:                                                                                                    | Seleccione               | • (                | <u>Criterios de Origen</u>        |                                         |                                     |                        |                                  |
| Criterio Origen:                                                                                                 | Seleccione 🗶 (*)         |                    |                                   |                                         |                                     |                        |                                  |
| Criterio Origen en Certificado:                                                                                  | Seleccione 💌 (*)         |                    |                                   |                                         |                                     |                        |                                  |
| DATOS DEL PRODUCTO                                                                                               |                          |                    |                                   |                                         |                                     |                        |                                  |
| Sistema Armonizado (6 dígitos):                                                                                  | 081010                   |                    |                                   |                                         |                                     |                        |                                  |
| Ver Datos del Producto en la DJ                                                                                  | Ver                      |                    |                                   |                                         |                                     |                        |                                  |
| ADVERTENCIA-                                                                                                    |                          |                    |                                   |                                         |                                     |                        |                                  |
| De no ser el Productor de la mercancia, recuerde qu                                                              | ue ante una verificacion | de origen, Ud. deb | erá de presentar toda la document | ación que acredite el origen de la merc | ancia y los materiales utilizados , | para su produccion. Di | DJJ, Affidavit, Facturas, etc.   |
|                                                                                                    |                          |                    |                                   |                                         |                                     |                        |                                  |
|                                                                                                    |                          |                    |                                   |                                         |                                     |                        |                                  |

Al dar clic en Abrir Declaración Jurada se encuentra los datos del **Producto**, **Materiales** y **Adjuntos** (con el archivo del Proceso Productivo) registrados en el DR Origen y que pueden ser modificados.

Se aprecia que, al ingresar a la pestaña **Producto** todos los campos se encuentran activos por lo que el Usuario puede modificar cualquier dato.

|                                                                              | Declaración Jurada                                                                                                    |        |
|------------------------------------------------------------------------------|----------------------------------------------------------------------------------------------------|--------|
| rrar<br>Producto Materiale                                                   | as Adjuntos                                                                                                    |        |
| Guardar                                                                      |                                                                                                    |        |
| Detalle de la Mercancia                                                      |                                                                                                    |        |
| Denominación Comercial de la<br>Mercancia:                                   | FRESAS                                                                                                    |        |
| Características (materia<br>constitutiva, uso, aplicación):                  | FRUTA FRESCA, PARA CONSUMO HUMANO                                                                                                    |        |
| Subpartida Arancelaria:                                                      | 0810100000 - Fresas (frutilas)                                                                                                    |        |
| Unidad de Medida:                                                            | Kilogramo(s) - (1)                                                                                                    |        |
| Cantidad y Unidad de medida del<br>Producto                                  |                                                                                                    |        |
| Declaro bajo juramento que la inforn<br>oportunamente a la entidad certifica | nación contenida en este documento es verdadera y exacta y me hago responsable de comprobar lo aquí declarado y de comu<br>dora, cualquier cambio en la información contenida en esta Declaración. | unicar |
| Acento:                                                                      |                                                                                                    |        |

| Fecha de Actualización: 29/11/2013 17:35 | Versión: 1.0.0    | MU-CO-05-FM |
|------------------------------------------|-------------------|-------------|
| Preparación: Control de Calidad/my.      | Página 126 de 128 | MINCETUR    |

También, para la pestaña **Materiales** ya sean Originarios o No todos los campos se muestran activos, por lo que pueden ser modificados.

|                          |                                                                                         | Declaración Jurada                   |                |
|--------------------------|-----------------------------------------------------------------------------------------|--------------------------------------|----------------|
| Cerrar                   | Materiales de Perú                                                                      | 2                                    |                |
| Producto                 | Guardar Material Eliminar Mate                                                          | orial Cerrar                         |                |
| Material Originario de l | Item:                                                                                   | 1 (9                                 |                |
| MATERIAL P               | Descripción ó denominación del<br>material:                                             | FRESAS                               | OB EDITAR      |
| FRESAS 04                | Pubaatida Assaslatia                                                                    | (*)<br>0810100000- Fresas (frutilas) | 6.099291 🛃     |
| Adicionar Material O     | Tipo Documento de Identidad del                                                         | Buscar (*)                           |                |
| MATERIAL PAR             | Fabricante ó Proveedor:<br>Número Documento de Identidad<br>del Fabricante ó Proveedor: | 20340584237 (*)                      | R FOB EDITAR   |
| Material No Originario   | Nombre del fabricante ó<br>proveedor del material:                                      | CAMPOSOL S.A.                        |                |
| Adicionar Material N     | Unidad de Medida:                                                                       | (*)<br>Kilogramo(s) v (*)            | LOR FOB EDITAR |
| CINTA PARA               | Cantidad:                                                                               | 1.000000 (*)                         | 2.056738       |
| DEMÁS GASTOS Y U         | % del Valor en base al valor FOB<br>Total de la mercancia:                              | 46.099291 (1)                        |                |
| Demás gastos (Mano       | de obra, otros                                                                          |                                      |                |

Igualmente, para la pestaña Adjuntos el Sistema permite eliminar o cargar archivos.

|                                                                                                    | Declaración Jurada                                                                                                    |                                                                                                    |                                                      |
|----------------------------------------------------------------------------------------------------|----------------------------------------------------------------------------------------------------|----------------------------------------------------------------------------------------------------|------------------------------------------------------|
| Cerrar                                                                                                    | Adjunto                                                                                                    | ×                                                                                                    | •                                                    |
| Producto                                                                                                    | DESCRIPCION DEL PROCESO PRODUCTIVO           Cargar Auchivo<br>Seeccionar tus Documentos a Adjuntar (Máximo 10 MB por archivo);<br>Sós archivo z yof |                                                                                                    |                                                      |
| OBLIGATORIO                                                                                                    | Exammar. No se ha seleccionado ningún archivo. NOMBRE ARCHIVO PROCESO PRODUCTIVO NUEVO - costa PDE                                                   | TAMAÑO (KB)         Image: Constraint of the second second se | ADJUNTOS                                             |
| * La descripción del<br>producción o transfo<br>a) Manipulaciones si<br>extracción de partes<br>b) Operaciones tales                                                                                                    |                                                                                                    |                                                                                                    | cesos de<br>sustancias, salazón,<br>fraccionamiento, |
| cribado tamizado, filt<br>c) La formación de ju<br>d) El embalaje, envas<br>e) La reunión o divis<br>f) La aplicación de m<br>g) Mezcias de produ<br>h) El sacrificio de an<br>i) Aplicación de aceil<br>j) La acumulación de |                                                                                                    |                                                                                                    | ps.                                                  |
|                                                                                                    |                                                                                                    |                                                                                                    |                                                      |

Realizados los cambios en la Solicitud dar clic en <sup>Guardar</sup>. En este caso siendo el mismo producto el que se exportará pero a otro país, por ende acogiéndose a otro Acuerdo Comercial o Régimen Preferencial lo único que se completa es el Criterio de Origen.

| Fecha de Actualización: 29/11/2013 17:35 | Versión: 1.0.0    | MU-CO-05-FM |
|------------------------------------------|-------------------|-------------|
| Preparación: Control de Calidad/my.      | Página 127 de 128 | MINCETUR    |

# Producto: Manual de Usuario VUCE - COMPONENTE DE ORIGEN

Asunto: Ventanilla Única de Comercio Exterior

#### Ámbito: Público

|                                                                                                    | Ventanilla Única de Comercio Exterior                                                                      |                                                                                                    |
|----------------------------------------------------------------------------------------------------|----------------------------------------------------------------------------------------------------|----------------------------------------------------------------------------------------------------|
| Perrol NEVA SOLICITUD SOLICITUD DECLARACIÓN JURADA DOCUMENTO RESOLUTIVO NUZÓN ELECTRÓNICO SERVICIOS                                                                                                    |                                                                                                    |                                                                                                    |
| NUEVA SOLICITUD SOLICITUD   DELARACIÓN JURADA DOCUMENTO RESOLUTIVO NUZÓN ELECTRÓNICO SERVICIOS SERVICIOS <td></td> <td>Un sélo punto de acceso para tus operaciones de comercio exteri</td>                                                                                                    |                                                                                                    | Un sélo punto de acceso para tus operaciones de comercio exteri                                                                                                    |
| <pre>Building Building Buildin</pre>                                                                                                    | Peru                                                                                                    | EVA SOLICITUD         SOLICITUD         DECLARACIÓN JURADA         DOCUMENTO RESOLUTIVO         BUZÓN ELECTRÓNICO         SERVICIOS                                                                     |
| <pre>Markage Markage M</pre>                                                                                                    |                                                                                                    |                                                                                                    |
| Arctod - Calificacion de Declaración Jurada (TUPA: S/)                                                                                                    | ÚS DEL ACUERDO: MEXICO<br>CUERDO COMERCIAL: AIC Perú-México<br>ITIDAD CERTIFICADORA: CÁMARA DE COMERCIO, P | RODUCIÓN Y TURISMO DE SAN MARTÍN                                                                                                    |
| Arranges<br>references de gradede een édate.<br>EATES DE LA SOLCETUS<br>mero de solicitate:<br>2011/2013 11:15:11<br>Transmite<br>Desisitat Trainmite<br>Desisitat Trainmi                     | MCT005 - Calificacion de Declaración Jura                                                                  | ıda (TUPA: S/N)                                                                                                    |
| Interview in the solution of the solution of                                                                                                    | Monealoe                                                                                                   |                                                                                                    |
| Ard S E L A Solicitations<br>Transmite<br>Cesisti Trainnike<br>Cesisti Trainnike<br>Cesisti Train | información ha sido grabada con éxito.                                                                     |                                                                                                    |
| <pre>mere de Solicituit: 201300540  Pecha de incire: 2011/2013 111511  Pecha Actualización: 2011/2013 111511 Tanamilio Desistion Trainine Mais Información Regressar Dato ed Solicitante</pre>                                                                                                    | DATOS DE LA SOLICITUD                                                                                      |                                                                                                    |
| Transmit Desisti Trimite Mis Información Regresar<br>Teace del Solicitanto Contendo Unación<br>Ecclastación Juración<br>Ecclastación Juración Juración<br>Ecclastación Juración Juración<br>Eccla                                           | imero de Solicitud: 2013001846 Fecha c                                                                     | le Injoin: 28/11/2013 11:16:11 Fecha Actualización: 28/11/2013 11:16:11                                                                                                    |
| Teamering Desight Trännik Mid kild Kontrandon   Date del Solicitani Rid del Solicitani                                                                                                    |                                                                                                    |                                                                                                    |
| Date de Soldistatio     Cate de Soldistatio                                                                                                    | Transmitir Desistir Trámite Más Informac                                                                   | ión Regresar                                                                                                    |
| Becaración useas         Caración useas         Caración durado         O caración durado         Outro do caración         Outro do caración durado do caración do caración do cara                                                                                                    | Datos del Solicitante Rol del So                                                                           | Icitante Criterio de Origen                                                                                                    |
| BCICLARACIÓN JURDADA         RAIT DO CORCEN         CENTERIO DO CORCEN         Sustancia do conteriorante do conteriorante do conterior                                                                                                    |                                                                                                    |                                                                                                    |
| Attr Cedaración Jurdal     Curterio DE concent     Surveranda currele con el crierio de concente producto a entranente producto a entranente producto a entranente estando 12 ° (° ) (currente de entranente de entranente de entranente de entranente de entranente de entranente de entranente de entranente de entranente de entranente de entranente de entranente de entranente estando 12 ° (° ) (currente de entranente de entranente entranente de entranente entranente entra                                                                                                    | DECLARACIÓN JURADA                                                                                         |                                                                                                    |
| Curterio Di concol         Surganzia di comple con el criferio di actori di concol di concol di con                                                                                                    | Abrir Declaración Jurada (*)                                                                               |                                                                                                    |
| Custoff         Su concernancia cumple con el criferio de la mercancia cumple con el criferio de la mercancia cumple con el criferio de la mercancia que concerna de la mercancia que concerna de la mercancia y concerna de la mercancia que concerna de la mercancia y concerna de la mercancia que concerna de la mercancia que concerna de la mercancia y concerna de la mercancia que concerna de la mercancia y concerna de la mercancia y concerna de la m                                                                                                    | CRITERIO DE ORIGEN                                                                                         |                                                                                                    |
| Summarizanda cumple con el criterio de<br>todamento debutido o enteramente producido:       ●         Otro criterio?:       ●         Norma:       Capitulo 4 y Anexo al artículo 4 2 • (°) Cutterios de Otiaen         Criterio Origen:       ●         Criterio Origen:       ●         Criterio Origen:       ●         Criterio Origen:       ●         Criterio Origen:       ●         Sators DEL PRODUCTO       ●         Sistema Amonizado (6 diplios):       03101         Ver Datos del Producto en la DJ       Xet         AVERTENCIA:       De no sarel Productor de la mecanola y los materiales utilizadon de production de presentar lode la documentación que sorrelite al origen de la mecanola y los materiales utilizados pare su produccion. DOUJ, Affidevit, Facturas, etc.                                                                                                    | Guardar                                                                                                    |                                                                                                    |
| Descriterio de la mercancia y los enterios de la mercancia y los enterios y los enterios enterios y los enterios y los enteri                                                                                                    | Su mercancía cumple con el criterio de                                                                     |                                                                                                    |
| Norma:     Capitulo 4 y Anexo al artículo 4.2 (*) (*) Citterico de Origen:       Criterio Origen:     1 - Totainnante obtenida o producida enteramente (*)       Criterio Origen:     A (*) (*)       Datos DEL PRODUCTO     Statema Armonizado (6 digitos):       Statema Armonizado (6 digitos):     081010       Ver Dutos del Productor en la DJ     Xet                                                                                                    | Otro criterio?:                                                                                            | 0                                                                                                    |
| Criterio Origen:          1 - Totalmente obtanida o produzida enteramente          (*)          Criterio Origen:          A          (*)          Datos DEL PRODucto           B8101          Sistema Armonizado (6 digitos):          D8101          Ver Datos del Producto en la DJ          Xet          AUVERTENCIA:          Detes del Productor de la mecancia y los materiales utilizados para au produccion. DOU, Affidavit, Facturas, etc.                                                                                                    | Norma:                                                                                                    | Capítulo 4 y Anexo al artículo 4.2 🔪 (*) Criterios de Origen                                                                                                    |
| Criterio Origen en Certificade: A r (*) DATOS DEL PRODUCTO Sistema Armonizado (6 digitos): (05101) Ver Datos del Producto en la DJ Xa: ADVERTENCIA: De no ser al Productor de la menancia, recuerde que ante una verificación de origen, Ud debard de presentar foda la documentación que acredite el origen de la menancia y los materiales utilizados para au produccion. DOUJ, Affidavit, Facturas, etc.                                                                                                    | Criterio Origen:                                                                                           | 1 - Totalmente obtenida o producida enteramente 🤍 (*)                                                                                                    |
| DATOS DEL PRODUCTO           Sistema Armonizado (6 digitos):         (05101)           Ver Datos del Producto en la DJ         Xer   ADVERTENCIA:  De no ser al Productor de la menancia, recuerde que ante una verificación de origen, Ud deberd de presentar loda la documentación que acredite el origen de la menancia y los materiales utilizados para su produccion. DOUJ, Affidavit, Facturas, elo:                                                                                                    | Criterio Origen en Certificado:                                                                            | A v ()                                                                                                    |
| Sistema Armonizado (6 digitos): 081010<br>Ver Datos del Producto en la DJ <u>Ver</u><br>ADVERTENCIA:<br>De no ser el Productor de la menancia, recuente que ante una verificación de origen, Ud deberá de presentar toda la documentación que acredite el origen de la menancia y los materiales utilizados para au produccion. DOU, Affidavit, Facturas, etc.                                                                                                    | DATOS DEL PRODUCTO                                                                                         |                                                                                                    |
| Ver Datos del Producto en la DJ Xer<br>ADVERTENCIA:<br>De no ser el Productor de la menancia, recuerda que ante una verificación de origen, Ud. deberá de presentar foda la documentación que acredite al origen de la menancia y los materiales utilizados para su produccion. DDUJ, Affidevil, Facturas, elo:                                                                                                    | Sistema Armonizado (6 dígitos):                                                                            | 081010                                                                                                    |
| ADVERTENCH:<br>De no zer el Productor de la mensancia, recuerde que ante una venificacion de origen, Ud. deberá de presentar toda la documentación que acredite el origen de la mensancia y los materiales utilizados pars au produccion. DD.U, Affidavit, Factures, etc.                                                                                                    | Ver Datos del Producto en la DJ                                                                            | Xer                                                                                                    |
| De no ser el Productor de la mercancia, recuerde que ante una venificacion de origen, Ud. deberá de presentar toda la documentación que acredite el origen de la mercancia y los materiales utilizados para su produccion. DDU, Affidavit, Facturas, etc.                                                                                                    |                                                                                                    |                                                                                                    |
|                                                                                                    | De no ser el Productor de la mercancia, recuerde qu                                                        | e ante una verificación de origen, Ud. deberá de presentar toda la documentación que acredite el origen de la mercancia y los materiales utilizados para su produccion. DDJJ, Afridavit, Facturas, etc. |
|                                                                                                    |                                                                                                    |                                                                                                    |

Para transmitir la Solicitud a la Entidad Certificadora, se da clic en Transmitir .

| Ventanilla Única de Comercio Exterior                                                   |                                            |                                   |                                         |                                   |                                                     |  |
|-----------------------------------------------------------------------------------------|--------------------------------------------|-----------------------------------|-----------------------------------------|-----------------------------------|-----------------------------------------------------|--|
| MICO                                                                                    |                                            |                                   |                                         |                                   |                                                     |  |
|                                                                                         |                                            |                                   |                                         | Un sólo punto de a                | cceso para tus operaciones de com                   |  |
| Perú                                                                                    | EVA SOLICITUD SOLICITUD                    | DECLARACIÓN JURADA                | DOCUMENTO RESOLUTIVO                    | BUZÓN ELECTRÓNICO                 | SERVICIOS                                           |  |
|                                                                                         |                                            |                                   |                                         |                                   |                                                     |  |
| PAÍS DEL ACUERDO: MEXICO<br>ACUERDO COMERCIAL: ALC RegúMéxico                           |                                            |                                   |                                         |                                   |                                                     |  |
| ENTIDAD CERTIFICADORA: CÁMARA DE COMERCIO, P                                            | RODUCCIÓN Y TURISMO DE SAN MART            | ÍN                                |                                         |                                   |                                                     |  |
| MCT005 Calificacion de Declaración Jura                                                 | ada (TUDA · S/N)                           |                                   |                                         |                                   |                                                     |  |
| MC 1005 - Camicación de Declaración Jura                                                | ua (IUIA. Shi)                             |                                   |                                         |                                   |                                                     |  |
| Mensajes                                                                                |                                            |                                   |                                         |                                   |                                                     |  |
| La información fue transmitida con éxito.                                               |                                            |                                   |                                         |                                   |                                                     |  |
| DATOS DE LA SOLICITUD                                                                   |                                            |                                   |                                         |                                   |                                                     |  |
| Número de Solicitud: 2013001846 Fecha d                                                 | de Inicio: 28/11/2013 11:15:11 Fech:       | a Actualización: 26/11/2013 12    | 35:48                                   |                                   |                                                     |  |
|                                                                                         |                                            |                                   |                                         |                                   |                                                     |  |
| Transmitir Desistir Trámite Más Informacio                                              | ón Regresar                                |                                   |                                         |                                   |                                                     |  |
| Datos del Solicitante Rol del Sol                                                       | licitante Criterio de Origer               | n Subsanación de la               | Solicitud                               |                                   |                                                     |  |
|                                                                                         |                                            |                                   |                                         |                                   |                                                     |  |
| DECLARACIÓN JURADA                                                                      |                                            |                                   |                                         |                                   |                                                     |  |
| Abrir Declaración Jurada (*)                                                            |                                            |                                   |                                         |                                   |                                                     |  |
|                                                                                         |                                            |                                   |                                         |                                   |                                                     |  |
| CRITERIO DE ORIGEN                                                                      |                                            |                                   |                                         |                                   |                                                     |  |
| Su mercancia cumple con el criterio de<br>totalmente obtenido o enteramente producido?: | 0 🕜                                        |                                   |                                         |                                   |                                                     |  |
| Otro criterio?:                                                                         | 0                                          |                                   |                                         |                                   |                                                     |  |
| Norma:                                                                                  | Capítulo 4 y Anexo al artículo 4.2 👻 (     | <u>Criterios de Origen</u>        |                                         |                                   |                                                     |  |
| Criterio Origen:                                                                        | 1 - Totalmente obtenida o producida en     | iteramente 🚽 (*)                  |                                         |                                   |                                                     |  |
| Criterio Origen en Certificado:                                                         | A 🚽 (*)                                    |                                   |                                         |                                   |                                                     |  |
| DATOS DEL PRODUCTO                                                                      |                                            |                                   |                                         |                                   |                                                     |  |
| Sistema Armonizado (6 dígitos):                                                         | 081010                                     |                                   |                                         |                                   |                                                     |  |
| Ver Datos del Producto en la DJ                                                         | Ver                                        |                                   |                                         |                                   |                                                     |  |
|                                                                                         |                                            |                                   |                                         |                                   |                                                     |  |
| ADVERTENCIA:<br>De no ser el Productor de la mercancia, recuerde qui                    | e ante una verificacion de origen. Ud. det | erá de presentar toda la document | ación que acredite el origen de la mero | ancia v los materiales utilizados | para su produccion. DD.J. Affidavit. Facturas. etc. |  |
| , redetide qui                                                                          |                                            | ,                                 |                                         | ,                                 |                                                     |  |
|                                                                                         |                                            |                                   |                                         |                                   |                                                     |  |

| Fecha de Actualización: 29/11/2013 17:35 | Versión: 1.0.0    | MU-CO-05-FM |
|------------------------------------------|-------------------|-------------|
| Preparación: Control de Calidad/my.      | Página 128 de 128 | MINCETUR    |